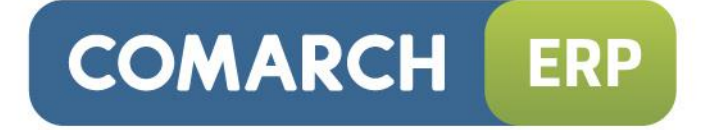

## Instrukcja użytkownika

Moduł: Księga Podatkowa, Środki Trwałe

Wersja 2015.0.1

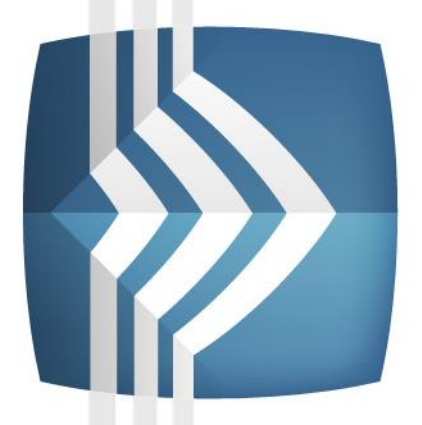

# Comarch ERP Optima

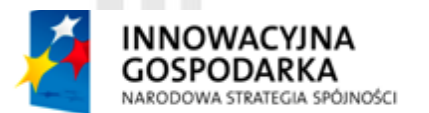

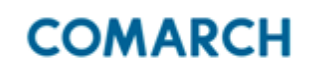

UNIA EUROPEJSKA EUROPEJSKI FUNDUSZ ROZWOJU REGIONALNEGO

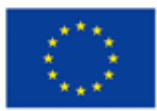

Fundusze Europejskie – dla rozwoju innowacyjnej gospodarki

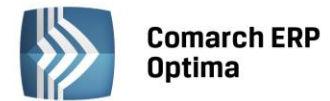

## UWAGA

Prawa wynikające z Warunków Gwarancji Użytkownik nabywa po rejestracji programu u Producenta. Dokumentem potwierdzającym rejestrację jest Certyfikat Rejestracji Oprogramowania, który Użytkownik otrzymuje od razu wraz z Oprogramowaniem lub po odesłaniu wypełnionej karty rejestracyjnej.

Każdorazowo przy nabyciu nowego programu lub odtworzeniu gwarancji w Certyfikacie Rejestracji Oprogramowania określone są daty obowiązywania gwarancji na poszczególne programy.

W przypadku wątpliwości dotyczącej zarejestrowania Oprogramowania lub w przypadku nieotrzymania Certyfikatu Rejestracji Oprogramowania prosimy o kontakt z Producentem (12) 681 43 00.

UWAGA! Użytkowanie nielegalnej kopii naraża Użytkownika programu na postępowanie karne zgodnie z ustawą o prawie autorskim z dnia 04.02.1994 r.

Użytkowanie legalnie nabytej kopii oprogramowania w wersji otrzymanej w trakcie obowiązywania gwarancji jest możliwe bez żadnych ograniczeń czasowych.

Gwarancja na oprogramowanie umożliwia:

- uzyskanie kolejnych wersji programów na warunkach preferencyjnych (bezpłatne nowe wersje oprogramowania w okresie gwarancyjnym - nie dotyczy kosztów dostarczenia, nośnika instalacji oraz szkolenia)
- zakup kolejnych stanowisk lub innych programów do kompletu
- korzystanie z konsultacji autorskich u Producenta lub pomocy serwisu technicznego

W trosce o sprawną obsługę gwarancyjną prosimy o staranne przechowywanie Certyfikatu Rejestracji Oprogramowania. Zawiera on ważną informację o numerach ID Comarch oraz PIN, które należy podawać w trakcie kontaktów z Producentem.

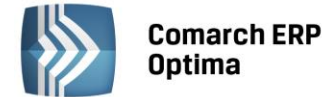

## Spis treści

| 1 | STAN  | DARDY V        | V PROGRAMIE                                                                   | 9     |
|---|-------|----------------|-------------------------------------------------------------------------------|-------|
|   | 1.1   | STANDA         | ARDY OGÓLNE                                                                   | 9     |
|   |       | 1.1.1          | OBSŁUGA MENU GŁÓWNEGO (WSTĄŻKI)                                               | 9     |
|   |       | 1.1.1.1        | ZWIJANIE WSTAŻKI MENU ORAZ SKRÓTY KLAWIATUROWE DLA FUNKCJI MENU               | 9     |
|   |       | 1.1.1.2        | POMOC ORAZ PRZEŁĄCZANIE MIĘDZY OKNAMI                                         | . 10  |
|   |       | 1.1.1.3        | PASEK SZYBKIEGO DOSTEPU                                                       | . 10  |
|   |       | 1.1.2          | PRACA Z KLAWIATURA                                                            | . 11  |
|   |       | 1.1.3          | PRACA Z OKNAMI                                                                | . 13  |
|   |       | 1.1.4          | PRZYCISKI                                                                     | . 14  |
|   |       | 1.1.4.1        | PRZYCISKI PODSTAWOWE                                                          | .14   |
|   |       | 1.1.4.2        | PRZYCISKI DODATKOWE                                                           | .14   |
|   |       | 1143           | PRZYCISKI Z ROZWIJANYM MENIJ                                                  | 14    |
|   |       | 114.0          | ΡΡΖΥΓΙΣΚΙ ΖΙΝΟΕΥΝΟ, ΚΥΤΗ ΜΕΙΤΟ ΠΑΠΑΛΛ ΤΖΙΜ. ΙΚΟΝΥ ΚΟΝΤΕΚSTOWF                 | 15    |
|   |       | 1 1 5          |                                                                               | 16    |
|   | 12    | STAND/         | ARDY NA LISTACH                                                               | 17    |
|   | 1.2   | 1 2 1          |                                                                               | .17   |
|   |       | 1 2 2          |                                                                               | . 1 7 |
|   |       | 1.2.2          |                                                                               | 10    |
|   |       | 1.2.5          |                                                                               | 20    |
|   |       | 1.2.4<br>1.2.5 |                                                                               | . 20  |
|   |       | 1.2.5          |                                                                               | . 22  |
|   |       | 1.2.0          |                                                                               | . 24  |
|   |       | 1.2.7          |                                                                               | . 24  |
|   |       | 1.2.8          |                                                                               | . 24  |
|   |       | 1.2.8.1        | FILTROWANIE – FILTR W NAGŁOWKU LISTY (WIERSZ FILTRA) UKAZ LUKATUR NA LISCIE . | . 24  |
|   |       | 1.2.8.2        |                                                                               | . 26  |
|   |       | 1.2.8.3        |                                                                               | . 27  |
|   | 4.2   | 1.2.8.4        | ZAPAMIĘTYWANIE USTAWIEN FILTRA ORAZ ODSWIEZANIE LISTY                         | .27   |
|   | 1.3   | STANDA         |                                                                               | . 27  |
|   |       | 1.3.1          | RODZAJE POL NA FORMULARZACH                                                   | . 27  |
|   |       | 1.3.1.1        | LISTY ROZWIJANE                                                               | . 27  |
|   |       | 1.3.1.2        | RODZAJE POL NA FORMULARZACH                                                   | . 28  |
|   |       | 1.3.1.3        | PRZYCISKI NA FORMULARZACH                                                     | . 29  |
|   |       | 1.3.2          | DYNAMICZNE PANELE NA FORMULARZACH                                             | . 29  |
|   |       | 1.3.3          | BŁĘDY I OSTRZEZENIA                                                           | . 30  |
|   |       | 1.3.4          | NAWIGACJA EDYCJI – EDYTUJ POPRZEDNI, EDYTUJ NASTĘPNY                          | . 30  |
| 2 | MOD   | UŁ KSIĘG       | A PODATKOWA – INFORMACJE OGÓLNE                                               | 31    |
|   | 2.1   | CHARA          | KTERYSTYKA MODUŁU KSIEGA PODATKOWA                                            | . 31  |
|   |       | 2.1.1          | PRZEZNACZENIE PROGRAMU                                                        | .31   |
|   |       | 212            | MODUŁ KSIEGA PODATKOWA W SYSTEMIE COMARCH ERP OPTIMA                          | 31    |
|   | 22    | PIFRWS         |                                                                               | 31    |
|   |       | 221            | ΙΝΕΟΒΜΑCΙΕ Ο GÓI ΝΕ                                                           | 31    |
|   |       | 2.2.1          | MODUŁ KSIEGA PODATKOWA                                                        | 32    |
|   |       | 2.2.2          |                                                                               | . 52  |
| 3 | KSIĘG | GA PRZYC       | HODOW I ROZCHODOW                                                             | 33    |
|   | 3.1   | WSTĘP          |                                                                               | . 33  |
|   | 3.2   | KONFIG         | JURACJA PROGRAMU NA POTRZEBY KSIĘGI PRZYCHODÓW I ROZCHODÓW                    | . 33  |
|   | 3.3   | KSIĘGA         | PODATKOWA                                                                     | . 34  |
|   |       | 3.3.1          | KSIĘGA PODATKOWA – LISTA                                                      | . 34  |
|   | 3.4   | FORMU          | ILARZ ZAPISU W KSIĘDZE                                                        | . 36  |
|   |       | 3.4.1          | ZAKŁADKA OGÓLNE                                                               | . 36  |
|   |       | 3.4.2          | LISTA DOKUMENTÓW ŹRÓDŁOWYCH                                                   | . 37  |
|   | 3.5   | KOREKT         | TA PODATKU DOCHODOWEGO                                                        | . 38  |
|   |       | 3.5.1          | PARAMETR NA ZAPISIE KPIR                                                      | . 38  |
|   |       | 3.5.2          | ZAKŁADKA DOKUMENTY DO KOREKTY                                                 | . 39  |
|   |       | 3.5.3          | KWALIFIKOWANIE KWOT DO KOREKTY                                                | .41   |

COMARCH ERP

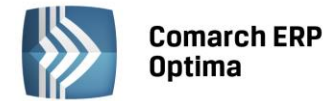

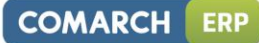

| Мос | duł: Ksi   | ęga Poda | tkowa, Środki Trwałe 4 Wersia 2015                                     | 5.0.1      |
|-----|------------|----------|------------------------------------------------------------------------|------------|
|     | 5.5        | ROZLICZ  | ENIE PODATKU RYCZAŁTOWEGO ZA OKRES                                     | 91         |
|     |            | 5.4.2    | ZAKŁADKA REJESTR VAT                                                   | 91         |
|     |            | 5.4.1    | ZAKŁADKA OGÓLNE                                                        | 90         |
|     | 5.4        | FORMU    | LARZ ZAPISU W EWIDENCJI                                                | 89         |
|     |            | 5.3.1    | EWIDENCJA RYCZAŁTOWA - LISTA                                           | 88         |
|     | 5.3        | EWIDEN   | ICJA RYCZAŁTOWA                                                        | 88         |
|     | 5.2        | KONFIG   | URACJA PROGRAMU NA POTRZEBY RYCZAŁTU                                   | 87         |
|     | 5.1        | WSTĘP .  |                                                                        | 87         |
| 5   | EWID       | ENCJA RY | CZAŁTOWA                                                               | 87         |
|     | 4.3        | GENERU   |                                                                        | 02         |
|     | 4.4<br>∕\⊑ | GENERC   | ννανιε συκοινιεντον wewinξtκζινταπ<br>Ννανιε εακτίτε νατ μαρτά         | /9<br>גע   |
|     | 1 1        | 4.3.8    | JAN W I JLUNAU DUNUIVIEIN I S                                          | ۲۵<br>مح   |
|     |            | 4.3./    | JAK ΡΚΖΕΙΝΟΙΝΙΕΚΟWAL ΖΑΡΙΣΥ ?                                          | 8/<br>مح   |
|     |            | 4.3.6    | JAK ZMIENIC ZAPIS W REJESTRZE?                                         | 78         |
|     |            | 4.3.5    | JAK ZAKSIĘGOWAC ZBIORCZO DOKUMENTY SPRZEDAZY?                          | 77         |
|     |            | 4.3.4    | JAK ZAKSIĘGOWAC DOKUMENT Z REJESTRU DO KSIĘGI?                         | 76         |
|     |            | 4.3.3    | JAK USUNĄC DOKUMENT Z REJESTRU?                                        | 76         |
|     |            | 4.3.2    | JAK DODAC NOWY ZAPIS DO REJESTRU VAT?                                  | 75         |
|     |            | 4.3.1    | JAK DODAC NOWY REJESTR VAT?                                            | 75         |
|     | 4.3        | SCENAR   | IUSZ OPERACJI W EWIDENCJI VAT                                          | 75         |
|     |            | VAT-7    |                                                                        | 74         |
|     |            | 4.2.16   | BLOKADA WPROWADZENIA ZAPISÓW W REJESTRZE VAT - ZATWIERDZONA DEKLARACJA | _          |
|     |            | 4.2.15   | PRZENOSZENIE DOKUMENTÓW Z MODUŁU FAKTURY                               | 73         |
|     |            | 4.2.14.4 | USTAW/ ODZNACZ DATĘ DEKLARACJI VAT                                     | 73         |
|     |            | 4.2.14.3 | USTAW ODLICZENIA                                                       | 73         |
|     |            | 4.2.14.2 | USTAW KATEGORIĘ                                                        | 72         |
|     |            | 4.2.14.1 | ZMIEŃ REJESTR                                                          | 72         |
|     |            | 4.2.14   | OPERACJE SERYJNE                                                       | 72         |
|     |            | 4.2.13   | 50% ODLICZENIE VAT                                                     | 70         |
|     |            | 4.2.12   | DODANIE NOWEGO ZAPISU – ZAKŁADKA ATRYBUTY                              | 70         |
|     |            | 4.2.11   | DODANIE NOWEGO ZAPISU – ZAKŁADKA WALUTA                                | 68         |
|     |            | 4.2.10   | ZALICZKI DO ROZLICZENIA                                                | 67         |
|     |            | 4.2.9    | INNY PŁATNIK NA DOKUMENCIE                                             | 66         |
|     |            | 4.2.8    | PŁATNOŚCI                                                              | 63         |
|     |            | 4.2.7    | FAKTURY MEDIALNE - VAT WG DATY WYSTAWIENIA                             | 63         |
|     |            | 4.2.6    | DODANIE NOWEGO ZAPISU – ZAKŁADKA KONTRAHENT                            | 62         |
|     |            | 4.2.5    | DODANIE NOWEGO ZAPISU – ZAKŁADKA OGÓLNE                                | 54         |
|     |            | 4.2.4    | REJESTRY VAT – WG ATRYBUTÓW                                            | 53         |
|     |            | 4.2.3    | REJESTRY VAT – DO DEKLARACJI VAT-UE                                    | 53         |
|     |            | 4.2.2    | REJESTRY VAT – DO DEKLARACJI VAT-7                                     |            |
|     | 4.2        | 4 7 1    | 7ΔΚŁΔDΚΔ REIESTR VΔΤ                                                   | 0≁<br>∆0   |
|     | 4.1<br>12  | REIECTD  | Υνατ                                                                   | 40<br>۸۶   |
|     | Д1         |          |                                                                        | <u>/</u> 2 |
| 4   | REJES      | TRY VAT  |                                                                        | 48         |
|     |            | 3.6.10   | JAK WYSZUKIWAC ZAPISY?                                                 | 47         |
|     |            | 3.6.9    | KASOWANIE ZAPISOW KSIĘGOWYCH Z POZIOMU DOKUMENTU ŻRÓDŁOWEGO            | 46         |
|     |            | 3.6.8    | JAK UPORZĄDKOWAC ZAPISY CHRONOLOGICZNIE?                               | 46         |
|     |            | 3.6.7    | JAK SKRESLIC ZAPIS Z KSIĘGI?                                           | 46         |
|     |            | 3.6.6    | JAK USUNĄC ZAPIS Z BUFORA?                                             | 45         |
|     |            | 3.6.5    | JAK ZMIENIĆ ZAPIS W BUFORZE?                                           | 45         |
|     |            | 3.6.4    | JAK DOKONAĆ ZAMKNIĘCIA DNIA?                                           | 45         |
|     |            | 3.6.3    | JAK PRZENIEŚĆ ZAPIS Z BUFORA DO KSIĘGI?                                | 44         |
|     |            | 3.6.2    | JAK DODAĆ NOWY ZAPIS DO KSIĘGI LUB BUFORA?                             | 44         |
|     |            | 3.6.1    | JAK SKONFIGUROWAĆ FIRMĘ – KSIĘGA PODATKOWA?                            | 43         |
|     | 3.6        | SCENAR   | IUSZ OPERACJI W KSIĘDZE PRZYCHODÓW I ROZCHODÓW                         | 43         |
|     |            | 3.5.6    | PRZYKŁADY WYLICZEŃ                                                     | 43         |
|     |            | 3.5.5    | WYDRUK DOWODU WEWNĘTRZNEGO KOREKTY PODATKU DOCHODOWEGO Z ZAPISU KPIŁ   | R 42       |
|     |            | 3.5.4    | WYBÓR DOKUMENTÓW DO KOREKTY PODATKU DOCHODOWEGO                        | 41         |

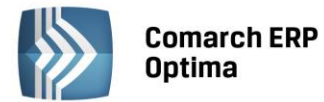

|   |      | 5.5.1          | ZALICZKA NA PODATEK RYCZAŁTOWY                                               | 91    |
|---|------|----------------|------------------------------------------------------------------------------|-------|
|   |      | 5.5.2          | KOREKTA ZALICZKI NA PODATEK RYCZAŁTOWY.                                      | 92    |
|   |      | 5.5.3          | LISTA WŁAŚCICIELI                                                            |       |
|   |      | 554            | KWOTY INDYWIDI IAI NE WŁAŚCICIELA                                            | 94    |
|   |      | 555            | WYI ICZENIE ZALICZKI RYCZAŁTOWEI                                             | 94    |
|   | 56   |                |                                                                              | 96    |
|   | 5.0  | 561            |                                                                              | 00    |
|   |      | 562            |                                                                              | ۵۵    |
|   |      | 563            |                                                                              | 103   |
|   |      | 5.6.4          |                                                                              | 104   |
|   |      | 5.0.4          | ZALĄCZNIK FTT-28/D                                                           | 104   |
|   | E 7  |                | ZALĄCZININ PTI/U                                                             | 100   |
|   | 5.7  |                |                                                                              | 100   |
|   |      | 5.7.1          |                                                                              | 100   |
|   |      | 5.7.2          |                                                                              | 100   |
|   |      | 5.7.5          |                                                                              | 100   |
|   |      | 5.7.4          |                                                                              | 1109  |
|   |      | 5.7.5          |                                                                              | 110   |
|   |      | 5.7.0<br>F 7 7 | JAK ZIVIJENIC ZAPIS W BUFORZET.                                              | 111   |
|   |      | 5././          | JAK USUNĄC ZAPIS Z BUFUKA?                                                   | 111   |
|   |      | 5.7.8          | JAK SKRESLIC ZAPIS Z EWIDENCJI?                                              |       |
|   |      | 5.7.9          | JAK SKASOWAC ZAPIS Z EWIDENCJI KTCZAŁTOWEJ Z POZIOWU DOKOWIENTU ZRODŁOWE     | JU!   |
|   |      | 5710           | ΙΔΚ ΠΡΟΒΖΑΠΚΟΨΑĆ ΖΑΡΙΣΥ CHRONOLOGICZNIE?                                     | 112   |
|   |      | 5 7 11         |                                                                              | 112   |
|   |      | 5712           | IAK WIJEONWAC ZALICZKE RYCZAŁTOWA?                                           | 112   |
|   |      | 5 7 13         |                                                                              | 113   |
|   |      | 5 7 14         | ΙΔΚ ΠΣΕΙΝΔĆ WYHCZONΔ ΖΔΗ ΓΥΧΕΕΙΟΣΥ Ο ΕΛΕΙΟΣΚΕ.                               | 113   |
|   |      | 5.7.15         | JAK ODBI OKOWAĆ ZALICZKE?                                                    |       |
| _ |      |                | ·····                                                                        |       |
| 6 | DEKL | ARACJE II      | NTRASTAT                                                                     | 114   |
|   | 6.1  | KONFIG         | URACJA                                                                       | 114   |
|   | 6.2  | KODY C         | Ν                                                                            | . 114 |
|   | 6.3  | DOKUN          | IENTY DLA INTRASTAT                                                          | . 115 |
|   | 6.4  | DEKLAR         | ACJE INTRASTAT                                                               | . 115 |
|   | 6.5  | FORMU          | LARZ DEKLARACJI INTRASTAT                                                    | . 116 |
| 7 | EWID | ENCJA D        | ODATKOWA                                                                     | 118   |
|   | 7 1  |                |                                                                              | 110   |
|   | 7.1  | VVSIĘP         |                                                                              | . 118 |
|   | 7.2  | EWIDER         |                                                                              |       |
|   |      | 7.2.1          |                                                                              | . 118 |
|   |      | 7.2.2          | DODANIE NOWEGO ZAPISU – ZAKŁADKA OGOLNE.                                     | .119  |
|   |      | 7.2.3          | DODANIE NOWEGO ZAPISU – ZAKŁADKA DODATKOWE                                   | .125  |
|   |      | 7.2.4          |                                                                              | .128  |
|   |      | 7.2.5          | PRZENOSZENIE ZAPISOW MIĘDZY REJESTRAMI                                       | .128  |
|   | 7.3  | SCENAR         | RUSZE OPERACJI W EWIDENCJI DODATKOWEJ                                        | .129  |
|   |      | 7.3.1          | JAK DODAC NOWY REJESTR DLA EWIDENCJI DODATKOWEJ PRZYCHODOW LUB KOSZTOW       | ?129  |
|   |      | 7.3.2          |                                                                              | . 129 |
|   |      | 7.3.3          |                                                                              | 129   |
|   |      | 7.3.4          | JAK ZAKSIĘGOWAC DOKUMENT Z EWIDENCJI DODATKOWEJ?                             | .130  |
|   |      | 7.3.5          | SCENARIUSZE: JAK WPROWADZIC DOKUMENT DO EWIDENCJI DODATKOWEJ KOSZTOW         | 120   |
|   |      | PLAINY         | NANTĄ PLATINICZĄ (PLATINUSU JEST KUZLICZANA Z UPEKATUKEMI KAKT PLATNICZYCH)? | . 130 |
| 8 | EWID | ENCJA W        | YNAGRODZEŃ                                                                   | 132   |
|   | 8.1  | WSTĘP          |                                                                              | . 132 |
|   | 8.2  | LISTA P        | RACOWNIKÓW                                                                   | . 132 |
|   |      | 8.2.1          | LISTA PRACOWNIKÓW                                                            | . 132 |
|   |      | 8.2.2          | KARTA PRACOWNIKA                                                             | . 133 |
|   |      | 8.2.3          | KARTA PRACOWNIKA - ZAKŁADKA OGÓLNE                                           | . 133 |
|   |      | 8.2.4          | KARTA PRACOWNIKA SZCZEGOŁOWE                                                 | .133  |
|   |      | 8.2.5          | KARTA PRACOWNIKA DODATKOWE                                                   | 134   |

COMARCH ERP

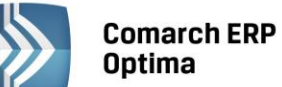

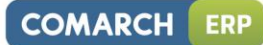

|    | 8.3     | LISTA W         | /YPŁAT                                                                      | 134  |
|----|---------|-----------------|-----------------------------------------------------------------------------|------|
|    |         | 8.3.1           | LISTA WYPŁAT – ZAKŁADKA W MIESIĄCU                                          | 135  |
|    |         | 8.3.2           | LISTA WYPŁAT – ZAKŁADKA DLA PRACOWNIKA                                      | 136  |
|    | 8.4     | WYLICZ          | ENIE WYNAGRODZENIA                                                          | 137  |
|    |         | 8.4.1           | WYNAGRODZENIE – ZAKŁADKA OGÓLNE                                             | 137  |
|    |         | 8.4.2           | ZAPIS WYNAGRODZENIA – ZAKŁADKA KWOTY                                        | 139  |
|    |         | 8.4.3           | ZAPIS WYNAGRODZENIA – ZAKŁADKA DODATKOWE                                    |      |
|    | 85      | SCENAR          | UISZ OPERACII W EWIDENCII WYNAGRODZEŃ                                       | 142  |
|    | 0.5     | 8 5 1 1         |                                                                             | 1/12 |
|    |         | Q 5 2           |                                                                             | 1/12 |
|    |         | 0.3.2           |                                                                             | 142  |
|    |         | 8.3.3<br>0 F 4  |                                                                             | 143  |
|    |         | 8.5.4           |                                                                             | 143  |
|    |         | 8.5.5           | JAK DODAC I WYLICZYC WYNAGRODZENIE PRACOWNIKA?                              | 144  |
|    |         | 8.5.6           | JAK USUNĄC WYNAGRODZENIE PRACOWNIKA?                                        | 144  |
|    |         | 8.5.7           | JAK ZMIENIC WYNAGRODZENIE PRACOWNIKA?                                       | 145  |
|    |         | 8.5.8           | JAK ZAKSIĘGOWAĆ WYNAGRODZENIE PRACOWNIKÓW?                                  | 145  |
|    |         | 8.5.9           | JAK ZAIMPORTOWAĆ DANE Z PROGRAMÓW COMARCH ERP KLASYKA -PL, PLP I PIK?       | 146  |
| 9  | EWID    | ENCJA SA        | MOCHODÓW                                                                    | 147  |
|    | 9.1     | WSTEP           |                                                                             | 147  |
|    | 9.2     | FWIDEN          | ΙΓΙΑ SAMOCHODÓW                                                             | 147  |
|    | 5.2     | 921             |                                                                             | 148  |
|    | 03      |                 |                                                                             | 1/0  |
|    | 5.5     | 021             |                                                                             | 1/0  |
|    | 0.4     | 9.3.1<br>DOTUCT |                                                                             | 150  |
|    | 9.4     | RUZLICZ         |                                                                             | 150  |
|    |         | 9.4.1           | ROZLICZENIE PRZEJAZDUW - PRZEJAZDY                                          | 150  |
|    |         | 9.4.2           |                                                                             | 151  |
|    |         | 9.4.3           | ROZLICZENIE PRZEJAZDU – KOSZTY                                              | 153  |
|    |         | 9.4.4           | FORMULARZ KOSZTU, JAKI PONIESIONO W ZWIĄZKU Z UZYWANIEM POJAZDU             | 154  |
|    |         | 9.4.5           | ROZLICZENIE PRZEJAZDU – ROZLICZENIA                                         | 156  |
|    |         | 9.4.6           | FORMULARZ ROZLICZENIA PRZEBIEGU POJAZDU                                     | 156  |
|    | 9.5     | SCENAR          | IUSZE OPERACJI W EWIDENCJI SAMOCHODÓW                                       | 158  |
|    |         | 9.5.1           | JAK DODAĆ NOWY SAMOCHÓD?                                                    | 158  |
|    |         | 9.5.2           | JAK ZMIENIĆ DANE SAMOCHODU?                                                 | 158  |
|    |         | 9.5.3           | JAK WPROWADZIĆ TRASY PRZEJAZDÓW?                                            | 158  |
|    |         | 9.5.4           | JAK WPROWADZIĆ I POTWIERDZIĆ PRZEJAZD?                                      | 159  |
|    |         | 9.5.5           | JAK WPROWADZIĆ DOKUMENT KOSZTU?                                             | 159  |
|    |         | 956             | IAK USUNAĆ SAMOCHÓD, KOSZT, PRZEJAZD I UB ROZLICZENIE PRZEBIEGU?            | 159  |
|    |         | 957             |                                                                             | 160  |
|    |         | 058             |                                                                             | 160  |
|    |         | 9.3.0           |                                                                             |      |
|    |         | 9.5.9           | JAK ZAKSIĘGOWAC KWOTĘ W INIKAJĄCĄ Z ROZLICZENIA PRZEBIEGO DO KSIĘGI PRZTCHU | 161  |
|    |         | 9 5 10          | IAK ZMIENIĆ STAWKI ZA KILOMETR PRZERIEGU?                                   | 161  |
| 10 | SPIS 7  | NATURY          | , , , , , , , , , , , , , , , , , , ,                                       | 162  |
| 10 | JI 15 Z |                 |                                                                             |      |
|    | 10.1    | WSTĘP           |                                                                             | 162  |
|    | 10.2    | SPIS Z N        | ATURY                                                                       | 162  |
|    |         | 10.2.1          | FORMULARZ SPISU Z NATURY                                                    | 163  |
|    |         | 10.2.2          | FORMULARZ POZYCJI SPISU Z NATURY                                            | 164  |
|    |         | 10.2.3          | WSPÓŁPRACA Z MODUŁEM HANDEL                                                 | 166  |
|    | 10.3    | SPIS Z N        | ATURY, A KOREKTA PODATKU DOCHODOWEGO                                        | 166  |
|    |         | 10.3.1          | ZAKŁADKA KOREKTY PODATKU DOCHODOWEGO                                        | 167  |
|    | 10.4    | SCENAR          | IUSZ OPERACJI W SPISIE REMANENTÓW                                           | 168  |
|    |         | 10.4.1          | JAK DODAĆ NOWY SPIS Z NATURY Z POZYCJAMI?                                   | 168  |
|    |         | 10.4.2          | JAK DODAĆ NOWY SPIS Z NATURY ZBIORCZA KWOTA?                                | 168  |
|    |         | 10.4 3          | JAK USUNAĆ SPIS Z NATURY?                                                   |      |
|    |         | 10 4 4          | ΙΔΚ ΖΜΙΕΝΙĆ DΔΝΕ ΟΘΟΊ ΝΕ SPISI 7 ΝΔΤΙ ΙΡΥ?                                  | 160  |
|    |         | 10.4.4          |                                                                             | 160  |
|    |         | 10.4.5          | JAK 202AC ΝΟΨΑΤΙ ΟΣΤΟΙ, 20 3F 130 2 ΙΝΑΤΟΙΝΤ:                               | 170  |
|    |         | 10.4.0          | JAK Ο JOHANA ΓΟΖΤΟΙΣ 3FIJU Z ΝΑΤΟΝΤ !                                       | 170  |
|    |         | 10.4.7          | JAK ZIVILINIC WIDRANA FUZICJE SPISU Z NATURI !                              | エノロ  |

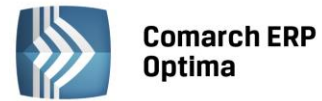

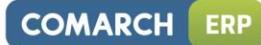

|    |       | 10.4.8 JAK PRZENUMEROWAĆ POZYCJE SPISU Z NATURY?                             | 170 |
|----|-------|------------------------------------------------------------------------------|-----|
|    |       | 10.4.9 JAK ZAKSIĘGOWAĆ SPIS Z NATURY DO KSIĘGI PODATKOWEJ?                   | 170 |
|    |       | 10.4.10 JAK ZAIMPORTOWAĆ SPIS Z NATURY Z PROGRAMU FIRMA++?                   | 171 |
| 11 | WŁAŚ  |                                                                              | 172 |
|    | 11.1  | WSTĘP                                                                        | 172 |
|    | 11.2  | ROZLICZENIE PODATKU VAT METODA STRUKTURY ZAKUPÓW                             | 172 |
|    |       | 11.2.1 WYLICZENIE STRUKTURY ZAKUPÓW                                          | 172 |
|    | 11.3  | ROZLICZENIE PODATKU VAT METODA KASOWA                                        | 173 |
|    | 11.4  | METODA KASOWA DLA SPRZEDAŻY                                                  | 176 |
|    | 11.5  | DEKLARACJA VAT-7                                                             | 176 |
|    | _     | 11.5.1 KLASYFIKACJA SPRZEDAŻY NA DEKLARACJI VAT-7 WG WZORU 14                | 177 |
|    |       | 11.5.2 LISTA DEKLARACII VAT-7                                                |     |
|    |       | 11.5.3 WYLICZENIE DEKLARACII VAT-7                                           |     |
|    |       | 11.5.4 ZAWIADOMIENIE VAT-ZD                                                  | 185 |
|    |       | 11 5 5 KOREKTA DEKLARACII VAT-7                                              | 188 |
|    | 11.6  | INFORMACIA PODSUMOWUJACA O DOKONANYCH WEWNATRZWSPÓLNOTOWYCH TRANSAKCJAC      | :Н  |
|    | 11.0  | (VAT-UE)                                                                     | 189 |
|    | 11.7  | DEKLARACJA VAT-9M                                                            | 192 |
|    | 11.8  | ZALICZKA NA DEKLARACJĘ PIT-4R                                                | 192 |
|    |       | 11.8.1 WYLICZENIE ZALICZKI NA DEKLARACJĘ PIT-4R                              | 193 |
|    | 11.9  | ZALICZKI NA DEKLARACJE PIT-36, PIT-36L I LISTA WSPÓLNIKÓW                    | 194 |
|    | 11.10 | LISTA WŁAŚCICIELI                                                            | 194 |
|    | 11.11 | FORMULARZ DANYCH WSPÓLNIKA                                                   | 194 |
|    |       | 11.11.1 KARTA WSPÓLNIKA U UŻYTKOWNIKÓW MODUŁU PŁACE I KADRY                  | 194 |
|    |       | 11.11.2 KARTA WŁAŚCICIELA BEZ MODUŁU PŁACOWEGO                               | 195 |
|    | 11.12 | ZALICZKA NA DEKLARACJĘ PIT-36                                                | 196 |
|    |       | 11.12.1 WYLICZENIE ZALICZKI NA DEKLARACJE PIT-36                             | 197 |
|    |       | 11.12.2 ROZLICZENIE ROCZNE PIT-36                                            | 198 |
|    | 11.13 | ZALICZKA NA DEKLARACJE PIT-36L                                               | 201 |
|    |       | 11.13.1 WYLICZENIE ZALICZKI NA DEKLARACJE PIT-36L                            | 202 |
|    |       | 11.13.2 ROZLICZENIE ROCZNE PIT-36L                                           | 203 |
|    | 11.14 | KOREKTY ZALICZEK NA DEKLARACJE PIT-36, PIT-36L                               | 205 |
|    | 11.15 | KOREKTY DEKLARACJI PIT-36, PIT-36L                                           | 207 |
|    | 11.16 | AGREGACJA DANYCH DLA ZALICZEK NA DEKLARACJE PIT-36 (PIT-36L)                 | 208 |
|    | 11.17 | E-DEKLARACJE                                                                 | 208 |
|    | 11.18 | SCENARIUSZE OPERACJI NA DEKLARACJACH PODATKOWYCH                             | 212 |
|    |       | 11.18.1 JAK WYLICZYĆ STRUKTURE ZAKUPÓW?                                      | 212 |
|    |       | 11.18.2 JAK WYLICZYĆ DEKLARACJE?                                             | 212 |
|    |       | 11.18.3 JAK ZMIENIĆ I PONOWNIE PRZELICZYĆ DEKLARACJE?                        | 212 |
|    |       | 11.18.4 JAK USUNAĆ DEKLARACJE?                                               | 213 |
|    |       | 11.18.5 JAK ODBLOKOWAĆ DEKLARACJE?                                           | 213 |
|    |       | 11.18.6 JAK DODAĆ NOWEGO WSPÓLNIKA?                                          | 213 |
|    |       | 11.18.7 JAK ZMIENIĆ DANE WŁAŚCICIELA?                                        | 214 |
|    |       | 11.18.8 JAK USUNAĆ WŁAŚCICIELA Z LISTY?                                      | 214 |
|    |       | 11.18.9 JAK WPROWADZIĆ ODLICZENIA OD DOCHODU I PODATKU?                      | 214 |
|    |       | 11.18.10 JAK WPROWADZIĆ PRZYCHODY I KOSZTY UZYSKANIA PRZYCHODU Z DODATKOWYCH |     |
|    |       | DZIAŁALNOŚCI?                                                                | 214 |
|    |       | 11.18.11 JAK WPROWADZIĆ UDZIAŁY PODATNIKA W SPÓŁKACH?                        | 215 |
| 12 | MODU  | JŁ ŚRODKI TRWAŁE                                                             | 216 |
|    | 12 1  | WSTEP                                                                        |     |
|    | 12.2  | EWIDENCJA ŚRODKÓW TRWAŁYCH                                                   | 216 |
|    |       | 12.2.1 ŚRODKI TRWAŁE                                                         |     |
|    |       | 12.2.2 ŚRODKI TRWAŁE – ATRYBUTY                                              | 219 |
|    | 12    | KARTA ŚRODKA TRWAŁEGO                                                        |     |
|    | 12.5  | 12.3.1 KARTA ŚRODKA TRWAŁEGO – ZAKŁADKA OGÓLNE                               |     |
|    |       | 12.3.2 KARTA ŚRODKA TRWAŁEGO – ZAKŁADKA DOKUMENTY                            |     |
|    |       | 12.3.3 KARTA ŚRODKA TRWAŁEGO –ZAKŁADKA AMORTYZACIA                           | 223 |
|    |       | 12.3.4 KARTA ŚRODKA TRWAŁEGO – ZAKŁADKA SEZONOWA                             | 226 |
|    |       |                                                                              |     |

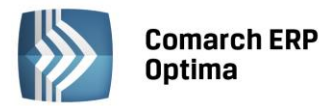

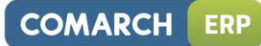

|      | 12.3.5   | KARTA ŚRODKA TRWAŁEGO – ZAKŁADKA ZAWIESZENIE AMORTYZACJI               | . 227 |
|------|----------|------------------------------------------------------------------------|-------|
|      | 12.3.6   | KARTA ŚRODKA TRWAŁEGO – ZAKŁADKA ATRYBUTY                              | . 228 |
|      | 12.3.7   | KARTA ŚRODKA TRWAŁEGO – ZAKŁADKA OSOBY I MIEJSCA                       | . 228 |
| 12.4 | LISTY DO | DKUMENTÓW ŚRODKÓW TRWAŁYCH                                             | . 229 |
|      | 12.4.1   | LISTA DOKUMENTÓW ŚRODKÓW TRWAŁYCH – ZAKŁADKA WSZYSTKIE                 | . 230 |
|      | 12.4.2   | FORMULARZ DOKUMENTU                                                    | . 233 |
|      | 12.4.3   | LISTA DOKUMENTÓW ŚRODKÓW TRWAŁYCH – ZAKŁADKA ATRYBUTY                  | . 236 |
| 12.5 | HISTOR   | YCZNOŚĆ ŚRODKÓW TRWAŁYCH                                               | . 237 |
| 12.6 | EWIDEN   | ICJA WYPOSAŻENIA                                                       | . 238 |
|      | 12.6.1   | EWIDENCJA WYPOSAŻENIA – ZAKŁADKA WYPOSAŻENIA                           | . 238 |
|      | 12.6.2   | EWIDENCJA WYPOSAŻENIA – ZAKŁADKA ATRYBUTY WYPOSAŻEŃ                    | . 239 |
|      | 12.6.3   | FORMULARZ KARTA WYPOSAŻENIA – ZAKŁADKA OGÓLNE                          | . 239 |
|      | 12.6.4   | FORMULARZ KARTA WYPOSAŻENIA – ZAKŁADKA ATRYBUTY                        | . 240 |
|      | 12.6.5   | FORMULARZ KARTA WYPOSAŻENIA – ZAKŁADKA DOKUMENTY                       | .241  |
|      | 12.6.6   | FORMULARZ KARTA WYPOSAŻENIA – ZAKŁADKA OSOBY I MIEJSCA                 | .241  |
| 12.7 | SCENAR   | IUSZE OPERACJI W EWIDENCJI ŚRODKÓW TRWAŁYCH                            | . 242 |
|      | 12.7.1   | JAK DODAĆ NOWĄ GRUPĘ ŚRODKÓW TRWAŁYCH?                                 | . 242 |
|      | 12.7.2   | JAK DODAĆ NOWY ŚRODEK DO EWIDENCJI?                                    | . 242 |
|      | 12.7.3   | JAK USUNĄĆ ŚRODEK TRWAŁY?                                              | . 243 |
|      | 12.7.4   | JAK ZMIENIĆ DANE ŚRODKA TRWAŁEGO?                                      | . 243 |
|      | 12.7.5   | JAK WYGENEROWAĆ ODPISY AMORTYZACYJNE?                                  | . 243 |
|      | 12.7.6   | JAK WYGENEROWAĆ PLAN AMORTYZACJI?                                      | . 244 |
|      | 12.7.7   | JAK WPROWADZIĆ ZWIĘKSZENIE/ ZMNIEJSZENIE WARTOŚCI ŚRODKA TRWAŁEGO?     | . 244 |
|      | 12.7.8   | JAK WPROWADZIĆ ODPIS AMORTYZACYJNY INNY NIŻ AUTOMATYCZNIE WYGENEROWANY | 1     |
|      | PRZEZ P  | ROGRAM?                                                                | . 245 |
|      | 12.7.9   | JAK WPROWADZIĆ PRZESZACOWANIE WARTOŚCI ŚRODKA?                         | . 245 |
|      | 12.7.10  | JAK WPROWADZIĆ DOKUMENT PRZEKAZANIA ŚRODKA TRWAŁEGO?                   | . 245 |
|      | 12.7.11  | JAK WPROWADZIĆ LIKWIDACJĘ ŚRODKA TRWAŁEGO?                             | . 246 |
|      | 12.7.12  | JAK ZAKSIĘGOWAĆ ODPISY DO ZAPISÓW KSIĘGOWYCH?                          | . 246 |
|      | 12.7.13  | JAK WYSZUKAĆ ŚRODEK TRWAŁY?                                            | . 247 |

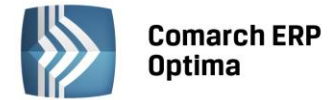

### 1 Standardy w programie

#### 1.1 Standardy ogólne

#### 1.1.1 Obsługa menu głównego (wstążki)

#### 1.1.1.1 Zwijanie wstążki menu oraz skróty klawiaturowe dla funkcji menu

Wstążka menu to pasek menu widoczny na górze okna programu:

| AS      | [DEMO] Comarch ERP Optima                     |                 |              |            |              |       |             |            |                      |           |                |                 |                            |                   |
|---------|-----------------------------------------------|-----------------|--------------|------------|--------------|-------|-------------|------------|----------------------|-----------|----------------|-----------------|----------------------------|-------------------|
|         | System                                        | Ogólne C        | RM.          | Handel     | Kasa/Bank    | Rejes | try VAT I   | Księgowość | Płac                 | e i Kadry | Narzędzia      | Widok           | Pomoc                      |                   |
| Ń       | - 4                                           | ii.             | June Section | <b>1</b>   | 👌 Grupy towa | arowe | 🎓 Kategorie | *          |                      | 🛼 Kursy V | Valut          | 1               | -                          |                   |
| Kontrah | ienci Nowy kontra                             | ahent Pracownic | / Cennik     | Nowy towar | % Rabaty     |       | 🔞 Atrybuty  | Inne       | Nadanie<br>przesyłki | 🔍 Pobiera | nie wskaźników | Panel<br>analiz | Społeczność<br>Comarch ERP | Więcej<br>funkcji |
|         | Słowniki Przesyłki Waluty Analizy Comarch ERP |                 |              |            |              |       |             |            |                      |           |                |                 |                            |                   |
|         |                                               |                 |              |            | Du           | (c 14 | lstażka n   | oonu       |                      |           |                |                 |                            |                   |

Rys. Wstążka menu

Wstążka menu pozwala na łatwe przeglądanie oraz wybór funkcji dostępnych w programie, podzielona jest na zakładki grupujące poszczególne funkcje wg modułów Comarch ERP Optima oraz zakładki zawierające funkcje wspólne: System, Ogólne, Narzędzia i Widok.

Zwijanie wstążki menu - w prawym górnym rogu programu jest dostępna ikona zwijania wstążki menu:

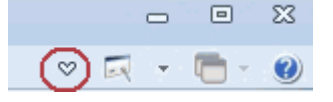

Po zwinięciu wstążki, menu będzie wyglądało tak:

|            | ⊋<br>System | Ogólne | CRM | Handel | Kasa/Bank | Rejestry VAT |
|------------|-------------|--------|-----|--------|-----------|--------------|
| Informacje |             |        |     |        |           |              |
|            |             | D      | - 7 |        |           |              |

Rys. Zwinięty pasek menu

Rozwinięcie "na stałe" wykonuje się tą samą ikoną, wówczas wstążka menu będzie zawsze widoczna.

Dodatkowo w programie do każdej funkcji, którą można wywołać z menu, został przypisany **skrót klawiaturowy**. Po wciśnięciu na klawiaturze lewego klawisza <ALT> każda funkcja jest opisana skrótem klawiaturowym:

|   |         | ) ÷                  |               |                   | [DEMC                | )] Comarch B | ERP Opti        | ima                  |                         |                 |                                           |   |
|---|---------|----------------------|---------------|-------------------|----------------------|--------------|-----------------|----------------------|-------------------------|-----------------|-------------------------------------------|---|
| 0 |         | System               | Daálne CE     | M Handel          | Kasa/Bank Rejes<br>B | stry VAT K   | (siędowość<br>K | : Płac               | e i Kadry Narzedzia     | Widok           | Pomoc                                     |   |
|   |         | 4                    |               | 🍝 🧊               | 🍰 Grupy towarowe     | 🎓 Kategorie  | >               |                      | 😓 Kursy Walut           |                 |                                           |   |
|   | Kontrah | ienci. Nowy kontrahe | nt Pracownicy | Cennik Nowy towar | % Rabaty             | 🔞 Atrybuty   | Inne            | Nadanie<br>przesyłki | 🗣 Pobieranie wskaźników | Panel<br>analiz | Społeczność Więcej<br>Comarch ERP funkcji |   |
| l |         |                      |               | Słowniki          |                      |              |                 | Przesyłki            | Waluty                  | Analizy         | Comarch ERP                               | J |

Rys. Skróty klawiaturowe dla wstążki menu

Wciskając przykładowo z klawiatury klawisz <O> otworzone zostanie menu Ogólne:

| ( |                | Ŧ                  |                 |                  |                               | [DEMO]        | Comarch    | ERP Optim                                | а                    |                   |                           |                                                                |  |
|---|----------------|--------------------|-----------------|------------------|-------------------------------|---------------|------------|------------------------------------------|----------------------|-------------------|---------------------------|----------------------------------------------------------------|--|
|   |                | System Og          | ólne CR         | M Handel         | Kasa/Bank Reje                | stry VAT      | Księgowość | Płace i                                  | i Kadry              | Narzędzia         | Widok                     | Pomoc                                                          |  |
|   | <b>ii</b> .    | 4                  | ii)             | 🍇 🤨              | 5G<br>SG Grupy towarowe       | • 🎓 Kategorie | •          | <b>1</b>                                 | L<br>💭 Kursy Wali    | ut                | 1                         |                                                                |  |
| K | ontrahen<br>KK | ti Nowy kontrahent | Pracownicy<br>P | Cennik Nowy towa | r <mark>%</mark> Rabaty<br>SR | Atrybuty      | Inne<br>I  | Nadanie<br>przecułki<br>N10<br>Przesytki | Pobieranie<br>X Walu | wskaźników<br>Ity | Panel<br>anolia<br>Anonzy | Społeczność Więcej<br>Comarch ERP fysicji<br>SP<br>Comarch ERP |  |

Rys. Skróty klawiaturowe dla wstążki menu c.d.

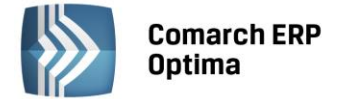

Kolejno wybierając z klawiatury dwukrotnie klawisz <K> zostanie otworzona: Lista kontrahentów lub wybierając klawisz <P>: Lista pracowników itd. Jeżeli Użytkownik chce wrócić do wcześniej dostępnego wyboru skrótów klawiszowych należy użyć klawisza <ESC>.

#### 1.1.1.2 Pomoc oraz przełączanie między oknami

W prawym górnym rogu programu dostępna jest ikona 🥙, którą można wywołać Pomoc kontekstową dla poszczególnych okien (uruchamiana również po wciśnięciu klawisza <F1>).

- • ×

Obok dostępna jest także ikona: przełączania między aktualnie otwartymi oknami w programie. Akcja przełączania między oknami może być również wykonywana poprzez wciśnięcie klawiszy: <CTRL>+<TAB> (przełączanie wstecz) lub <CTRL>+<SHIFT>+<TAB> (przełączanie wprzód).

W programie jest dostępna zakładka Pomoc, która gromadzi w jednym miejscu wszystkie dostępne w programie narzędzia pomocy takie jak HELP, dokumentacja do programu, ISK, filmy instruktażowe, FAQ itp. Na wstążce dostępna jest opcja Pomoc gdzie pogrupowane są przyciski opisujące rodzaj pomocy. Znajduje się tu również funkcja Pomoc zdalna umożliwiającą połączenie pracownika Asysty Comarch ze stanowiskiem Klienta. Zakładka Pomoc jest dostępna zawsze na ostatniej pozycji, bez względu na wybrane moduły, czy też wybrane miejsce w programie.

| an         | D = [DEMO] Comarch ERP Optima |             |              |           |        |           |                            |                 |             |            |                |                       |              |                            | - 🕫 X             |     |         |
|------------|-------------------------------|-------------|--------------|-----------|--------|-----------|----------------------------|-----------------|-------------|------------|----------------|-----------------------|--------------|----------------------------|-------------------|-----|---------|
|            |                               | System      | Ogólne       | CRM       | Handel | Kasa      | a/Bank Re                  | jestry VAT      | Księgow     | ość Płac   | e i Kadry      | Narzędzia             | Widok        | Pomoc                      |                   | * 🗔 | - 🗂 - 🥑 |
| ?          | 6                             | Podręczniki | 🐇 Ćwiczenia  | a         |        | ?         | ?                          | Ø               |             | 🕼 Comarch  | ERP w Internec | ie 🕐                  | )            | -                          |                   |     |         |
| Pomoc<br>* | 6                             | Biuletyny   | 🐇 Filmy inst | ruktażowe | FAQ    | Szkolenia | System Obsługi<br>Zgłoszeń | Pomoc<br>zdalna | O programie | 🍦 Rejestra | ija programu   | Twoja indyw<br>strona | idualna<br>i | Społeczność<br>Comarch ERP | Więcej<br>funkcji |     |         |
|            |                               |             |              | Pomoc     |        |           |                            |                 |             | (          | ) programie    |                       |              | Comarch                    | ERP               |     |         |

Rys. Menu Pomoc.

#### 1.1.1.3 Pasek szybkiego dostępu

Każdy, często używany skrót można umieścić w prosty sposób w pasku szybkiego dostępu, widocznym w każdej chwili z poziomu każdego okna.

**Pasek szybkiego dostępu** - jest to pasek, na który możemy sami przenieść te funkcje, z których najczęściej korzystamy i które będą zawsze widoczne na wierzchu.

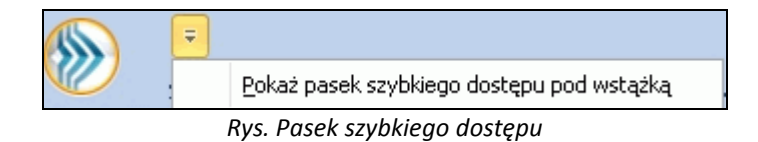

Aby przenieść np. ikonę kontrahenta wystarczy nacisnąć prawy przycisk myszy na ikonie Kontrahenci i wybrać opcję Dodaj do paska szybkiego dostępu.

|           | Ŧ        |              |                   |                |                 |       |
|-----------|----------|--------------|-------------------|----------------|-----------------|-------|
|           | System   | Ogólne       | CRM               | Handel         | Kasa/Bank       | Reje: |
| <b>.</b>  |          | 4            | йй                | ي الم          | <b>(</b> )      | 🚴 Gru |
| Kontraher | ici Nowy | kontra       | Dodaj do j        | paska szybkieg | go dostępu      |       |
|           |          |              | <u>P</u> okaż pas | ek szybkiego ( | dostępu pod wst | ażką  |
| ดี        |          |              | Dodaj do I        | Menu Nawigac   | ji Ogólne       |       |
| 5         |          |              | Dodaj do I        | Menu Nawigac   | ji Moje Skróty  |       |
| forma     |          | $\checkmark$ | Minimalizu        | j Wstążkę      |                 |       |

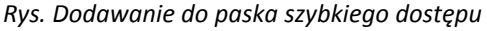

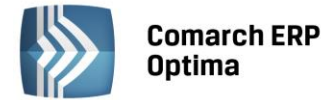

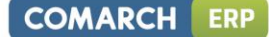

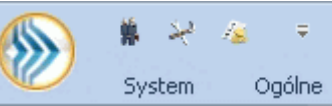

i będzie zawsze widoczne w pasku.

#### 1.1.2 Praca z klawiaturą

Gdy dodamy bedzie to wyglądało tak:

#### Zasady ogólne

<ALT>+<LITERA> – działa na skróty w oknach (z podkreśleniem liter typu Weaktywni). Podkreślenia widoczne są jeśli w systemie operacyjnym aktywna jest opcja podkreślania skrótów klawiaturowych i klawiszy dostępu. Jeśli opcja nie jest aktywna, wówczas podkreślenia pojawią się po naciśnięciu i przytrzymaniu klawisza <ALT>.

W każdym systemie operacyjnym opcja ta może się znajdować w innym miejscu w Panelu Sterowania, np.:

Microsoft Windows XP: Opcje ułatwień dostępu/ Pokaż w programach dodatkową pomoc dotyczącą klawiatury Microsoft Windows 7 i Vista: Ułatwienia dostępu/Centrum ułatwień dostępu/Ułatw korzystanie z klawiatury/Podkreśl skróty klawiaturowe i klawisze dostępu

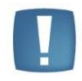

Uwaga: w celu obsługi skrótów klawiaturowych w programie Comarch ERP Optima należy używać lewego klawisza <ALT>.

<CTRL>+<LITERA> – działa na wpisane skróty (np. <CTRL> + <F> – otwiera listę *Faktur Sprzedaży*). Wszystkie skróty przedstawiono w tabeli poniżej.

<ALT>+<1,2,3,4, itd.> – zmiana zakładki poziomej

<CTRL>+<1,2,3,4, itd.> – zmiana zakładki pionowej

<SPACJA> – uruchomienie funkcji pod przyciskiem

<ENTER> – uruchomienie funkcji pod przyciskiem (z wyjątkiem przycisków typu włącz/ wyłącz na listach)

<STRZAŁKA w GÓRĘ/DÓŁ>– przewija o 1 pola ze spinem (liczbowe)

<STRZAŁKA w DÓŁ> – rozwija menu dostępnych opcji 🗌

<ALT>+<STRZAŁKA w DÓŁ> – kalendarz w polach z datą

<ALT>+<STRZAŁKA w GÓRĘ> - w polach obok przycisku listy wywoływanej oraz w polach listy typu EIP (edycja na liście) powoduje podniesienie słownika dla danej listy, np. na liście obok przycisku wyboru kontrahenta

Kontrahent

spowoduje wywołanie listy kontrahentów w trybie do wyboru.

#### Zamykanie okien:

<ESC> – zamyka okno

<CTRL>+<F4> – zamyka okno

<ALT>+<F4> – zamyka program

#### **Obsługa list:**

<CTRL>+<ENTER> – podgląd formularza z listy

<SHIFT>+<F10> – otwiera na liście menu kontekstowe

<INSERT> - dodawanie pojedyncze

<CTRL>+<INSERT> - kopiowanie zaznaczonej pozycji, działa dla większości list

<ENTER> - edycja pojedyncza podświetlonej pozycji

<SHIFT>+<LEWY KLAWISZ MYSZY>. ustawienie kursora na pierwszej wybranej pozycji, a następnie przyciśnięcie <SHIFT>+<LEWY KLAWISZ MYSZY> na ostatniej wybranej pozycji – powoduje zaznaczenie wszystkich pozycji pomiędzy pierwszą, a ostatnią.

#### Operacje seryjne:

<ALT>+<INSERT> - dodawanie seryjne, w odróżnieniu od dodawania pojedynczego <INSERT>, po zatwierdzeniu dodawanej pozycji powoduje dodanie kolejnej. Wyjście z trybu dodawania seryjnego następuje poprzez wycofanie

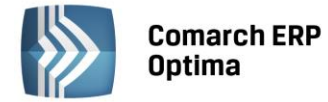

się z nowo dodanej pozycji klawiszem <ESC> lub anulowanie formularza. Funkcję można również wywołać z menu kontekstowego pod prawym klawiszem myszy – opcja **Dodaj seryjnie**.

<ALT +<ENTER> - edycja seryjna, w odróżnieniu od edycji pojedynczej <ENTER>, po zatwierdzeniu edytowanej pozycji powoduje podniesienie kolejnej pozycji z listy do edycji. Wyjście z trybu edycji seryjnej następuje poprzez wycofanie się z edycji pozycji klawiszem <ESC>. Funkcja dostępna jest tylko na listach typu EIP – edycja na liście (ang. edit in place – EIP) np. na formularzu zapisu ksiegowego, na formularzu bilansu otwarcia ksiegowego, na formularzach kwot dodatkowych, na Fakturze Sprzedaży lub innym dokumencie handlowym/magazynowym Dodawanie dokumencie: liście z włączoną opcją pozycji na edvcia na (opcja w menu System/Konfiguracja/Handel/Parametry).

#### **Obsługa formularzy:**

<CTRL>+<ENTER> – zapis edytowanego formularza, niezależnie od tego, w jakim polu znajduje się kursor

#### <SHIFT>+ W lub <CTRL>+<SHIFT>+<ENTER> - zapisywanie formularzy bez zamykania.

<ENTER> – jeśli kursor znajduje się w polach tekstowych, wielolinijkowych, wówczas <ENTER> przechodzi do kolejnej linii, w przeciwnym wypadku zapisuje edytowany formularz

<CTRL>+<O> – otwieranie listy Kwot dodatkowych

#### Operacje na pozycjach na formularzu:

<SHIFT>+<INSERT> – z dowolnego miejsca na formularzu przechodzi na listę pozycji i dodaje nową pozycję <SHIFT> + <DELETE> - z dowolnego miejsca na formularzu przechodzi na listę pozycji i usuwa podświetloną pozycję <SHIFT>+<ENTER> – z dowolnego miejsca na formularzu przechodzi na listę pozycji i edytuje podświetloną pozycję.

| <ctrl>+<b></b></ctrl>                 | Banki                                                                                                    |
|---------------------------------------|----------------------------------------------------------------------------------------------------|
| <ctrl>+<d></d></ctrl>                 | Zapisy księgowe                                                                                                    |
| <ctrl>+<e></e></ctrl>                 | KPIR                                                                                                    |
| <ctrl>+<f></f></ctrl>                 | Faktury                                                                                                    |
| <ctrl>+<g></g></ctrl>                 | Paragony                                                                                                    |
| <ctrl>+<h></h></ctrl>                 | Otwarcie Preliminarza płatności;<br>jeżeli na liście podświetlony jest podmiot (kontrahent, bank, urząd,<br>pracownik, właściciel), skrót spowoduje otwarcie Preliminarza płatności dla<br>tego podmiotu |
| <ctrl>+<i></i></ctrl>                 | Cennik                                                                                                    |
| <ctrl>+<j></j></ctrl>                 | Rejestry VAT                                                                                                    |
| <ctrl>+<k></k></ctrl>                 | Kontrahenci                                                                                                    |
| <ctrl>+<l></l></ctrl>                 | Wypłaty pracowników                                                                                                    |
| <ctrl>+<m></m></ctrl>                 | Magazyny                                                                                                    |
| <ctrl>+<n></n></ctrl>                 | Plan kont                                                                                                    |
| <ctrl>+<s></s></ctrl>                 | Obroty i salda                                                                                                    |
| <ctrl>+<p></p></ctrl>                 | Wydruk domyślny (standard)                                                                                                    |
| <ctrl>+<shift>+<r></r></shift></ctrl> | Otwarcie okna Rozliczenia podmiotu;<br>jeżeli na liście podświetlony jest podmiot (kontrahent, bank, urząd,<br>pracownik, właściciel), skrót spowoduje otwarcie Rozliczeń podmiotu dla<br>tego podmiotu  |
| <ctrl>+<t></t></ctrl>                 | Kategorie                                                                                                    |
| <ctrl>+<u></u></ctrl>                 | Urzędy                                                                                                    |
| <ctrl>+<w></w></ctrl>                 | Właściciele                                                                                                    |
| <ctrl>+<y></y></ctrl>                 | Pracownicy                                                                                                    |

#### Skróty klawiaturowe z <CTRL>

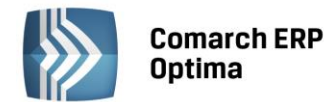

| <ctrl>+<shift>+<z></z></shift></ctrl> | Otwarcie listy zapisów k/b;<br>jeżeli podświetlony jest raport na liście raportów k/b, skrót spowoduje<br>otwarcie listy zapisów tego raportu:                  |
|---------------------------------------|----------------------------------------------------------------------------------------------------|
|                                       | jeżeli na liście podświetlony jest podmiot (kontrahent, bank, urząd,<br>pracownik, właściciel), skrót spowoduje otwarcie listy zapisów k/b dla tego<br>podmiotu |

#### Skróty z klawiszami funkcyjnymi

|                         | <f1></f1>   | Pomoc                                                            |
|-------------------------|-------------|------------------------------------------------------------------|
|                         | <f2></f2>   | Wydruk domyślny na drukarkę domyślną (też <ctrl>+<p>)</p></ctrl> |
| <alt></alt>             | <f2></f2>   | Menu wydruków                                                    |
| <ctrl></ctrl>           | <f2></f2>   | Drzewo wydruków                                                  |
|                         | <f3></f3>   | Wydruk do mail                                                   |
| <alt></alt>             | <f3></f3>   | Menu wydruków do maila                                           |
| <ctrl></ctrl>           | <f3></f3>   | Drzewo wydruków                                                  |
| <alt> <f4> 2</f4></alt> |             | Zamyka program                                                   |
| <ctrl></ctrl>           | <f4></f4>   | Zamyka okno                                                      |
|                         | <f5></f5>   | Odświeżenie                                                      |
|                         | <f8></f8>   | Księgowanie do rejestrów VAT                                     |
|                         | <f8></f8>   | Wykonanie akcji z piorunkiem                                     |
|                         | <f9></f9>   | Odświeżenie konfiguracji                                         |
| <ctrl></ctrl>           | <f9></f9>   | Otwiera konfigurację                                             |
|                         | <f10></f10> | Wywołuje skróty na wstążce menu                                  |
| <shift></shift>         | <f10></f10> | Menu kontekstowe                                                 |
|                         | <f11></f11> | Logowanie                                                        |
|                         | <f12></f12> | Wykres domyślny                                                  |
| <alt></alt>             | <f12></f12> | Menu wykresów                                                    |
| <ctrl></ctrl>           | <f12></f12> | Drzewo wykresów                                                  |

#### 1.1.3 Praca z oknami

#### Otwieranie okien

Otwieranie okna wiąże się zazwyczaj z wywołaniem określonej funkcji programu. Zatem, aby otworzyć dane okno, musimy wybrać interesującą nas funkcję z menu programu bądź z listy dostępnych przycisków (skrótów).

#### Zamykanie okien

Zamykanie okien odbywać się może na wiele sposobów:

- Można kliknąć przycisk 💌 w prawym górnym rogu
- Można nacisnąć kombinację klawiszy <CTRL>+<F4>
- Inną możliwością zamknięcia aktywnego okienka jest kliknięcie w lewym górnym rogu okna i wywołanie funkcji *Zamknij.*

#### Wybór możliwości zamknięcia okna zależy więc od preferencji i wygody Użytkownika.

Jeżeli chodzi o wyjście z programu to również może być ono realizowane na kilka sposobów:

- Kliknięcie w prawym górnym rogu programu 🔀
- Użycie kombinacji klawiszy <ALT>+<F4>
- Kliknięcie w lewym górnym rogu programu i wywołanie funkcji Zamknij

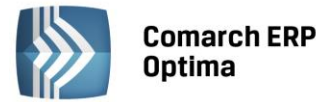

• Wybranie funkcji Koniec Pracy z menu System.

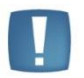

Uwaga: Nie zawsze istnieje możliwość wyjścia z programu, bądź zamknięcia okna w sposób opisany powyżej. Często należy potwierdzić zapisanie lub anulowanie przeprowadzonych zmian, bez wykonania tych czynności nie zakończymy pracy programu.

#### 1.1.4 Przyciski

#### 1.1.4.1 Przyciski podstawowe

Podstawowe przyciski, powtarzające się na każdej liście to:

- *Dodaj* – powoduje dodanie nowego elementu do listy i otwiera formularz służący do wypełnienia wartości nowej pozycji. Przycisk Dodaj wciśnięty równocześnie z <CTRL> (lub klawisze <CTRL>+<INSERT>) powodują uruchomienie dodawania z kopiowaniem (nowo dodana pozycja jest kopią wcześniej podświetlonej pozycji na liście). Funkcja kopiowania działa na większości list w programie.

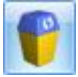

Usuń – powoduje skasowanie podświetlonej pozycji z listy (także poprzez wciśnięcie klawisza <DELETE>).

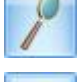

- Zmień - otwiera z listy formularz z zawartością podświetlonej pozycji do zmiany lub podglądu.

- Wybierz – przycisk widoczny tylko wówczas, jeżeli lista została otwarta jako lista pomocnicza do wyboru, np. lista kontrahentów otwarta z formularza faktury.

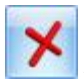

Zamknij – zamyka okno programu.

#### 1.1.4.2 Przyciski dodatkowe

Pozostałe przyciski, których pojawienie się jest uzależnione od wyświetlanej listy. Są to m.in.:

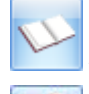

Księgowanie – powoduje przeniesienie dokumentu do księgowości np. schematem księgowym.

- Uruchom – przycisk znajduje się na tych oknach, na których możliwe jest uruchamianie jakiegoś procesu (np. renumeracja zapisów kasowych). Funkcje uruchamiane tym przyciskiem można również uruchomić klawiszem <F8>.

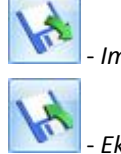

Import z pliku.

- Eksport do pliku.

Przyciski z rozwijanym menu typu:

#### 1.1.4.3 Przyciski z rozwijanym menu

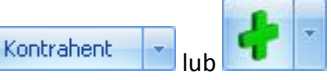

obsługiwane są wg poniższej zasady:

Jeżeli przycisk jest podświetlony wówczas <SPACJA> (lub <ENTER>) wywołuje dostępną funkcję, zaś <STRZAŁKA w DÓŁ> lub <CTRL>+<SPACJA> wywołują rozwijane menu pod strzałką.

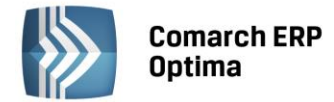

Zasadę dotyczącą rozwijania menu pod strzałką stosuje się też do innych przycisków ze strzałką np. na liście faktur

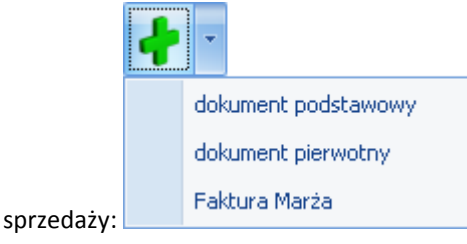

## 1.1.4.4 Przyciski związane z paskiem zadań tzw. ikony kontekstowe

Ikony kontekstowe to przyciski pojawiające się na pasku zadań w chwili wyświetlenia formularza lub listy. Ich zestaw może być różny w zależności od aktywnego okna:

Podstawowe ikony kontekstowe to:

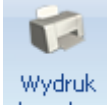

**danych** - *Wydruk danych* - <F2>przycisk uruchamia domyślny wydruk. Jeżeli opis pod przyciskiem **Wydruk danych** zostanie kliknięty lewym klawiszem myszy, wówczas zostanie rozwinięte menu dostępnych wydruków. Istnieje również możliwość wyboru funkcji *Wydruk bieżącego widoku* - funkcja umożliwia wydrukowanie aktualnie utworzonego widoku w programie z uwzględnieniem indywidualnego filtrowania, sortowania, grupowania itd. Funkcja wydruków została dokładnie opisana w podręczniku **Comarch ERP Optima - Ogólne i Konfiguracja**.

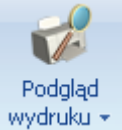

• Podgląd wydruku – <SHIFT>+<F2>, przycisk uruchamia podgląd domyślnego wydruku. Jeżeli opis pod przyciskiem Podgląd wydruku zostanie kliknięty lewym klawiszem myszy, wówczas zostanie rozwinięte menu dostępnych wydruków. Dodatkowo skrót <Alt>+<SHIFT>+<F2> rozwija listę wydruków pod ikoną Podgląd wydruku. Istnieje również możliwość wyboru funkcji Wydruk bieżącego widoku - funkcja umożliwia podgląd wydruku aktualnie utworzonego widoku w programie z uwzględnieniem indywidualnego filtrowania, sortowania, grupowania itd.

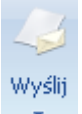

- *Wyślij* –<F3> wysyłanie wydruku do maila - należy zainstalować PDF Creator w wersji co najmniej 0.9.6. Aby podczas wysyłania wydruku podnosił się Adobe Reader należy w programie PDF Creator w menu Drukarka/ Opcje/ Autozapis zaznaczyć parametr Po autozapisie otwórz dokument w domyślnym programie. Jeżeli opis pod przyciskiem **Wyślij** zostanie kliknięty lewym klawiszem myszy, wówczas zostanie rozwinięte menu dostępnych wydruków. Dodatkowo skrót <Alt>+<F3> rozwija listę wydruków pod ikoną *Wyślij*.

Seryjny E-mail bez wydruku – opcja dostępna jest na liście Kontrahentów, Pracowników, Banków, Urzędów, Właścicieli pod przyciskiem Wyślij. Funkcja może być przydatna np. w przypadku seryjnej wysyłki życzeń świątecznych czy innych powiadomień, nie wymagających wydruku.

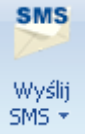

- Wyślij SMS – przycisk dostępny na formularzach i listach po zalogowaniu na moduł CRM. Umożliwia wysłanie wiadomości SMS. Szczegóły działania funkcji są dostępne w podręczniku do modułu CRM.

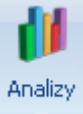

- Analizy – jeśli Użytkownik posiada moduł Analizy, wówczas na listach, na których na pasku zadań znajdzie się ikona Analiz, istnieje możliwość wykonania wykresów na podstawie danych z listy. Jeśli do danej listy podpięty jest więcej niż jeden wykres, listę tych wykresów i możliwość wyboru otrzymamy po wciśnięciu rozwinięcia znajdującego się pod klawiszem uruchamiającym wykres. Więcej informacji na temat analiz i wykresów można znaleźć w podręczniku do modułu Analizy.

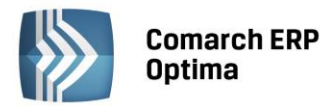

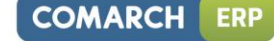

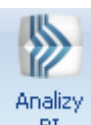

BI – Analizy BI – istnieje możliwość uruchomienia w tej aplikacji odpowiedniego raportu, z uwzględnieniem zaznaczeń na liście (jeżeli mają zastosowanie) lub dla konkretnego elementu, w przypadku uruchamiania z formularza. Kliknięcie przycisku powoduje rozwinięcie menu dostępnych raportów dla danego okna. Jeżeli do danego okna nie ma przypisanych żadnych analiz, kliknięcie na przycisk powoduje uruchomienie aplikacji Analiz BI. Więcej informacji na temat analiz i wykresów można znaleźć w podręczniku do modułu Analizy BI.

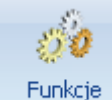

Funkcje

Funkcje

dodatkowe - Funkcje dodatkowe <F11>. Po naciśnięciu rozwinięcia dodatkowe - widocznego pod przyciskiem Funkcje dodatkowe oraz po użyciu klawiszy <ALT>+<F11> następuje rozwinięcie menu dostępnych funkcji dodatkowych. Szerszy opis funkcji znajduje się w podręcznikach do poszczególnych modułów, przy opisie konkretnych okien.

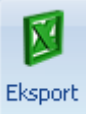

- *Eksport* – powoduje przeniesienie zawartości bieżącej listy do arkusza kalkulacyjnego. Eksportowana jest zawartość wszystkich widocznych kolumn (kolumny można dodawać lub usuwać wg standardów opisanych w rozdziale *Kolumny na listach oraz menu kontekstowe*). Program umożliwia eksport do arkusza widoku bieżącego lub samych danych. W widoku bieżącym eksportowany jest aktualnie utworzony widok danej listy w programie (uwzględniane są grupowania, sortowania itp.). Plik zapisywany jest na dysku w formacie \*.xls i może być otwarty dowolnym programem obsługującym ten format. Nie jest konieczna instalacja programu do obsługi arkusza kalkulacyjnego aby wyeksportować plik w formacie \*.xls.

#### Eksport

Po naciśnięciu rozwinięcia vidocznego pod przyciskiem *Eksport* istnieje możliwość wyboru następujących opcji eksportu danych:

**Eksportuj bieżący widok do pliku** – funkcja umożliwia eksport aktualnie utworzonego widoku danej listy w programie (uwzględniane są grupowania, sortowania itp.) do pliku w formacie: MS Excel, PDF, RTF, HTML.

Eksportuj tylko dane do pliku MS Excel – dane wyświetlane na liście są eksportowane do pliku MS Excel.

**Eksportuj tylko zaznaczone dane do pliku MS Excel** – dane zaznaczone na liście są eksportowane do pliku MS Excel.

**Eksportuj tylko dane do Schowka** – po wykonaniu eksportu danych do Schowka można je wkleić <CTRL>+<V> np. do aktualnie otwartego arkusza MS Excel.

Eksportuj tylko zaznaczone dane do Schowka – dane zaznaczone na liście są eksportowane do Schowka.

W przypadku trzech pierwszych opcji (Eksportuj bieżący widok do pliku, Eksportuj tylko dane do pliku MS Excel oraz Eksportuj tylko zaznaczone dane do pliku MS Excel) eksportowany plik może zostać zapisany na dysku lokalnym lub na iBard24.

Na wstążce w menu *Widok* znajduje się przycisk **Otwieranie wyeksportowanych plików**. Użytkownik ma do wyboru trzy opcje: otwieraj, nie otwieraj i pytaj. Domyślnie podpowiada się opcja *Pytaj*. Po eksporcie danych program zapyta: *Czy otworzyć wyeksportowany plik?* Gdy Użytkownik odpowie twierdząco zostanie automatycznie otwarty plik w domyślnym programie. Aby ułatwić sobie pracę Użytkownik może zaznaczyć parametr *Zapamiętaj odpowiedz i nie pokazuj więcej*. Ustawienia te dotyczą opcji zapisu wyeksportowanego pliku na dysku. W przypadku zapisu pliku na iBard24 pytanie o otwarcie pliku się nie pojawia.

#### 1.1.5 Kalendarz, kalkulator

**Kalendarz** – na polach edycji zawierających datę możliwe jest wyświetlenie pomocniczego kalendarza, poprzez wciśnięcie strzałki z lewej strony pola z datą: Wybór daty staje się więc bardzo prosty. Wystarczy kliknąć na dniu, który ma być umieszczony w polu data. Narzędzie to może usprawnić procesy związane z uzupełnieniem dat. Nie ma bowiem potrzeby wpisywania całego formatu daty (dzień – miesiąc – rok).

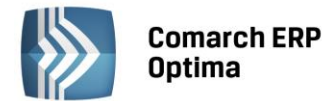

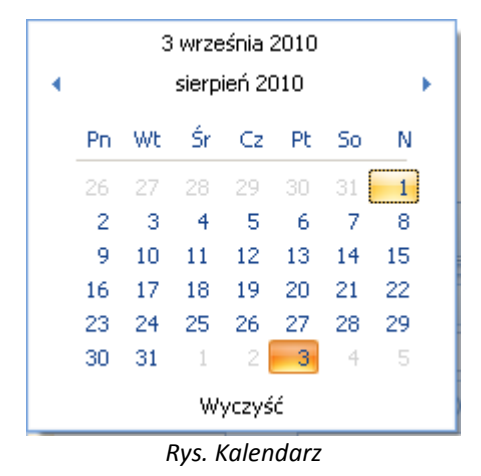

Ponadto Kalendarz w polu z datą można wywołać przez menu kontekstowe lub skrót klawiaturowy: <ALT>+<STRZAŁKA w DÓŁ>.

Dodatkowo w polach z zakresem dat OD – DO w menu kontekstowym można skorzystać z funkcji: *Dzisiaj, Ten tydzień, Ten miesiąc* oraz *Ten rok*. w polach z zakresem dat kalendarz posiada funkcję *Wyczyść*, dzięki której można całkowicie usunąć datę z pola np. wyczyszczenie daty pierwszej w polu z zakresem dat będzie odfiltrowywało dokumenty na liście od nieskończoności do konkretnej wskazanej daty.

**Kalkulator** - dostępny jest w programie dla pól typu liczbowego. w polach tych Użytkownik ma możliwość wywoływania kalkulatora z poziomu menu kontekstowego dostępnego pod prawym klawiszem myszy.

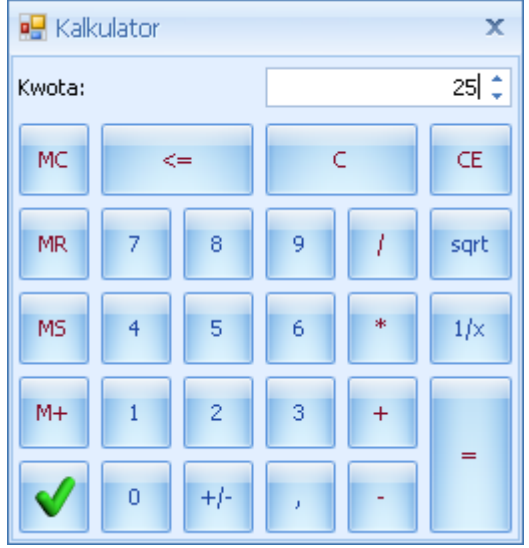

Rys. Kalkulator

Kalkulator pozwala na wykonanie wyliczeń i przeniesienie wyniku do pola za pomocą klawisza akceptującego wynik

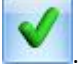

#### 1.2 Standardy na listach

#### 1.2.1 Przewijanie list

Lista często nie mieści się na otwartym oknie – zarówno w pionie (lista zawiera więcej pozycji, niż może być wyświetlonych na liście) jak i w poziomie (lista zawiera zbyt wiele kolumn, aby je zmieścić w oknie albo szerokość kolumn jest zbyt duża/ szerokość okna zbyt mała). Do przewijania listy służą:

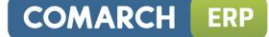

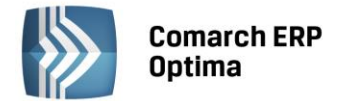

pomocą klawiszy <CTRL>+<HOME> oraz <CTRL>+<END> Użytkownik ma możliwość przejścia na pierwszy oraz ostatni rekord na liście.

#### 1.2.2 Kolumny na listach oraz menu kontekstowe

Kolumny na listach można przestawiać metodą "przeciągnij i upuść". Dowolną kolumnę można przeciągnąć i przenieść myszą w inne miejsce:

| 4        | Ce                          | ennik                 |       |                              |               |          |     |              |              |       |
|----------|-----------------------------|-----------------------|-------|------------------------------|---------------|----------|-----|--------------|--------------|-------|
| wyor     |                             | Przeciągnij tutaj nag | łówek | kolumny, jeśli ma ona być po | idstawą grupo | wania    |     | Ŧ            |              |       |
| a        |                             | Kod                   |       | Nazwa                        | Тур           | Nr kat   | EAN | Kod u dostav | vcy Dostawca | Cena  |
| l p      |                             | ¥                     |       |                              |               |          |     | Tr kaylogowy |              |       |
| :<br>  : |                             | GRABIE_LIŚCIE         |       | Grabie do liści              | TP            | AKC/0002 |     |              | MARKUS       | 12,50 |
|          |                             | GRABIE_OGR            |       | Grabie ogrodnicze            | TP            | AKC/0001 |     |              |              | 6,25  |
|          |                             | IGLAKI_CYPRYS         |       | Iglaki: cyprysik             | TP            | RO/0003  |     |              | LAS          | 3,15  |
|          | Rys. Przemieszczanie kolumn |                       |       |                              |               |          |     |              |              |       |

Pod prawym przyciskiem myszy w sekcji kolumn są dostępne opcje: sortowania, grupowania, usuwania, autodopasowania kolumn oraz przywracania układu domyślnego:

| 4       | 🤹 Cennik |                         |                                          |        |                                     |  |
|---------|----------|-------------------------|------------------------------------------|--------|-------------------------------------|--|
| Wybr    | Prz      | eciągnij tutaj nagłówek | kolumny, jeśli ma ona być podstał        | wą gru | Ipowania                            |  |
| ana gru | 7        | Kod                     | Nazwa                                    |        | Sortuj rosnąco                      |  |
| pa: .   |          | PIŁA_ELEKTR             | Elektryczna pilarka łańcuchowa           | Ă↑     | Sortuj malejąco                     |  |
|         |          | PIŁA_SPALINOWA          | Piła spalinowa                           |        | Usuń sortowanie                     |  |
|         |          | PROJ_ARCHI              | Projekt małej architektury ogrod,        | 8      | Grupuj według tej kolumny           |  |
|         |          | PROJ_ZIELENI            | Projekt ogrodu<br>Rozdrabniacz do gałęzi |        | Ukryj pole grupowania               |  |
|         |          | ROZDRABNIACZ            |                                          |        |                                     |  |
|         |          |                         | Roza priąca<br>rodzostki kwistów         | _      | Usun tê kolumnê                     |  |
|         |          | 26                      | Sauzunki kwiatuw                         |        | Wybór kolumn                        |  |
|         |          | 20                      |                                          | F.     | Autodopasowanie                     |  |
|         |          |                         |                                          |        | Autodopasowanie (wszystkie kolumny) |  |
|         | Filtr    |                         |                                          |        | Pokaż wiersz sum                    |  |
|         | Тур      | Cen                     | y: domyślna                              |        |                                     |  |
|         | 🔽 Us     | ługi proste             | 🔲 Tylko opakowania                       |        | Przywroc układ domyślny             |  |

Rys. Menu kontekstowe w nagłówku kolumny

Podczas wczytywania listy do bazy wysyłane jest tylko zapytanie o kolumny, które są widoczne na liście – usuwając kolumny niepotrzebne przyspieszymy działanie danej listy, zwłaszcza w przypadku pracy wielostanowiskowej.

Usunięte kolumny widoczne są w oknie wyboru kolumn i można je z powrotem przeciągnąć na listę:

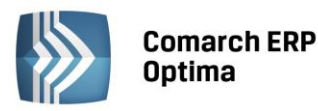

| 4     | 🐐 Cennik          |                           |                                    |        |                                    |  |  |
|-------|-------------------|---------------------------|------------------------------------|--------|------------------------------------|--|--|
| wybr  | F                 | rzeciągnij tutaj nagłówek | kolumny, jeśli ma ona być podstawa | grupow | wania                              |  |  |
| eue ( |                   | Kod 🔺                     | Nazwa PKWiU                        | ₩ТУР   | Nr kat EAN Kod u dostawcy Dostawca |  |  |
| jrupa |                   | ×                         |                                    | Ŷ      | Dostosowywanie 🗶                   |  |  |
|       |                   | GRABIE_LIŚCIE             | Grabie do liści                    | ΓP     | Jmp RKUS                           |  |  |
|       |                   | GRABIE_OGR                | Grabie ogrodnicze                  | P      | Kaba ania anna dati.               |  |  |
|       |                   | IGLAKI_CYPRYS             | Iglaki: cyprysik                   | TR     | Kategoria sprzedazy                |  |  |
|       |                   | IGLAKI_JAŁOWIEC           | Iglaki: jałowiec                   | TP     | Kategoria zakupu 5                 |  |  |
|       |                   | JABŁONIE                  | Jabłonie (różne odmiany)           | TP     | Sepis 5                            |  |  |
|       |                   | KORA_S80                  | Kora sosnowa poj. 80 l             | TP     | PKWIU RKUS                         |  |  |
|       |                   | ŁAŃCUCH DO PIŁY           | Łańcuch do piły                    | TP     | VAT                                |  |  |
|       |                   | NOŻYCE_EL.                | Nożyce elektryczne do żywopłotu    | TP     | EIM                                |  |  |
|       |                   | ODK_LIŚCI                 | Odkurzacz do liści                 | TP     | Zamawiać po                        |  |  |
|       |                   | DALETA                    | paleta                             | TPO    |                                    |  |  |
|       | Rvs. Wybór kolumn |                           |                                    |        |                                    |  |  |

Na większości list dostępne jest tzw. **menu kontekstowe**, uruchamiane przez kliknięcie prawym klawiszem myszy na liście. Menu kontekstowe zawiera zwykle do wyboru opcje dostępne również poprzez przyciski na listach, takie jak **Dodaj, Dodaj seryjnie, Zmień, Usuń**. Możliwe jest również kopiowanie wiersza listy lub konkretnej komórki.

Dla wybranych list znajdują się tam funkcje o charakterze specjalnym, które nie są dostępne w żaden inny sposób (np. anulowanie faktury, odblokowanie deklaracji).

|   | Wybierz                      |        |
|---|------------------------------|--------|
| + | Dodaj                        |        |
| 8 | Dodaj seryjnie               |        |
| 1 | Zmień                        |        |
| P | Usuń                         |        |
|   | <u>H</u> istoria kontrahenta |        |
|   | Kopiuj wiersz                | Ctrl+C |
|   | Kopiuj komórkę               |        |
|   | Zaznacz                      |        |
|   | Zaznacz wszystkie            | Ctrl+A |
|   | Odwróć wszystkie             | Ctrl+R |
|   | Odznacz wszystkie            | Ctrl+O |
| 8 | Pokaż wiersz sum             |        |
|   | Przywróć układ domy          | ślny   |

Rys. Menu kontekstowe dla list

#### 1.2.3 Sortowanie na listach

**Sortowanie** po kolumnie działa poprzez klikniecie w nagłówek kolumny lub poprzez wybór opcji z menu kontekstowego:

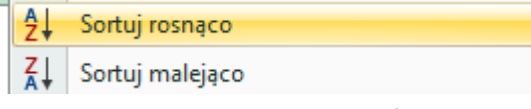

Możliwe jest sortowanie jednocześnie po kilku kolumnach. Aby posortować po kolejnych kolumnach należy wykonać sortowanie z równoczesnym wciśnięciem klawisza <SHIFT>.

COMARCH

ERP

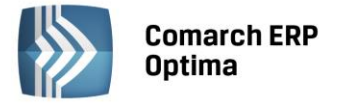

Sortowanie jest możliwe na wszystkich listach oraz na listach wewnątrz formularzy.

Poniżej przykład listy odbiorców na formularzu kontrahenta posortowanej wg miasta malejąco oraz listy przedstawicieli posortowanej wg tytułu rosnąco.

| Przedstawiciel | e             |         |                                       |            |          | ۵ ا                                                                                                    |  |  |
|----------------|---------------|---------|---------------------------------------|------------|----------|----------------------------------------------------------------------------------------------------|--|--|
| Nazwisko       | Tytu          |         | Telefon                               | GSM        |          |                                                                                                    |  |  |
|                |               |         |                                       |            | 2+       | Sortuj rosnąco                                                                                                    |  |  |
| Krystyna Maj   | asyst         | entka   |                                       |            | Z↓<br>A↓ | Sortuj malejąco                                                                                                    |  |  |
| Witold Mirowsk | i handl       | owiec   | 568-987-878                           |            |          | Usuń sortowanie                                                                                                    |  |  |
|                |               |         |                                       |            |          | Grupuj według tej kolumny                                                                                                    |  |  |
|                |               |         |                                       |            | -        | Pokaż pole grupowania                                                                                                    |  |  |
|                |               |         |                                       |            |          | Usuń tę kolumnę                                                                                                    |  |  |
|                |               |         |                                       |            | ħ        | Wybór kolumn                                                                                                    |  |  |
| Operator       | -             |         | -                                     |            |          | Autodopasowanie                                                                                                    |  |  |
| operator       |               |         | · · · · · · · · · · · · · · · · · · · |            |          | Autodopasowanie (wszystkie kolumny)                                                                                                    |  |  |
| Odbiorcy       |               |         |                                       |            | x        | Pokaż wiersz sum                                                                                                    |  |  |
| Akronim        | Nazwa         | NIP     | Kod pocztowy                          | Miasto 🔻   |          | Portan and the distance of the second second s |  |  |
|                |               |         |                                       |            | _        | Przywroc układ domysiny                                                                                                    |  |  |
| .AS            | Szkółka leśna | 6761236 | 32-323                                | Proszowice | Nie      | -9                                                                                                    |  |  |
| BIUROWIEC      | Biurowiec sp  | 5482279 | 22-323                                | Kraków     | Nie      |                                                                                                    |  |  |
|                | AL-KOMP sp    | 4444444 | 31-100                                | Gliwice    | Tak      |                                                                                                    |  |  |
| AL_KOMP_GL.    |               |         |                                       |            |          |                                                                                                    |  |  |

Rys. Formularz kontrahenta - sortowanie

#### 1.2.4 Grupowanie po kolumnach

Domyślnie na większości list włączony jest panel grupowania (Pokaż pole grupowania). Na listach dla formularzy dostępne są również opcje grupowania (opcje widoczne w menu kontekstowym).

Grupowanie po kolumnach wywołujemy poprzez wybór z menu kontekstowego opcji **Grupuj według tej kolumny** lub poprzez przeciągnięcie kolumny, po której chcemy grupować do panelu grupowania.

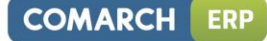

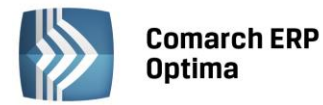

| 4 <u>6</u> ( | læ Cennik          |     |                |                                 |     |         |  |  |  |  |  |
|--------------|--------------------|-----|----------------|---------------------------------|-----|---------|--|--|--|--|--|
| Wybran       | Dostawca 🔺         |     |                |                                 |     |         |  |  |  |  |  |
| a gru        |                    |     | Kod 🔺          | Nazwa                           | Тур | Nr kat  |  |  |  |  |  |
| edr.         | 1                  | ¥   |                |                                 |     |         |  |  |  |  |  |
| :            | Ð                  | Dos | tawca:         |                                 |     |         |  |  |  |  |  |
|              | Ð                  | Dos | tawca: AL_KOMP |                                 |     |         |  |  |  |  |  |
|              |                    | Dos | tawca: BLEIM   |                                 |     |         |  |  |  |  |  |
|              |                    |     | NOŻYCE_EL.     | Nożyce elektryczne do żywopłotu | TP  | SP/0003 |  |  |  |  |  |
|              |                    |     | PIŁA_ELEKTR    | Elektryczna pilarka łańcuchowa  | TP  | SP/0005 |  |  |  |  |  |
|              |                    |     | PIŁA_SPALINOWA | Piła spalinowa                  | TP  | SP/0004 |  |  |  |  |  |
|              |                    |     | ROZDRABNIACZ   | Rozdrabniacz do gałęzi          | TP  | SP/0002 |  |  |  |  |  |
|              | ÷                  | Dos | tawca: LAS     |                                 |     |         |  |  |  |  |  |
|              | 🕀 Dostawca: MARKUS |     |                |                                 |     |         |  |  |  |  |  |

Rys. Grupowanie po kodzie dostawcy na liście pozycji cennikowych.

Grupowanie można wykonywać po wielu kolumnach.

| 4 | 🚑 Cennik  |   |           |                 |                  |  |     |         |  |
|---|-----------|---|-----------|-----------------|------------------|--|-----|---------|--|
|   | Wybrana ( | D | ostawca   | Jm 🔺            |                  |  |     |         |  |
|   | grup      |   |           | Kod 🔺           | Nazwa            |  | Тур | Nr kat  |  |
|   |           |   | 7         |                 |                  |  |     |         |  |
|   |           | Ð | Dostawca: |                 |                  |  |     |         |  |
|   |           | ÷ | Dostaw    | ica: AL_KOMP    |                  |  |     |         |  |
|   |           | Ð | Dostaw    | ica: BLEIM      |                  |  |     |         |  |
|   |           | Θ | Dostaw    | ica: LAS        |                  |  |     |         |  |
|   |           |   | 😑 Jm:     | OPAK            |                  |  |     |         |  |
|   |           |   |           | RÓŻA_PN         | Róża pnąca       |  | TP  | RO/0001 |  |
|   |           |   | 😑 Jm:     | SZT             |                  |  |     |         |  |
|   |           |   |           | IGLAKI_CYPRYS   | Iglaki: cyprysik |  | TP  | RO/0003 |  |
|   |           |   |           | IGLAKI_JAŁOWIEC | Iglaki: jałowiec |  | TP  | RO/0004 |  |

Rys. Grupowanie po kodzie dostawcy oraz jednostce miary na liście pozycji cennikowych.

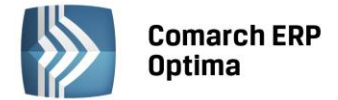

#### 1.2.5 Wiersz sum – agregacje dla kolumn

Na listach w programie domyślnie włączona jest opcja sumowania (Pokaż wiersz sum). Dla pierwszej domyślnej kolumny załączone jest sumowanie typu: Licznik.

| 1 | 🗰 Lista kontrahentów                                                     |                                                                                                    |                       |     |            |  |  |  |
|---|--------------------------------------------------------------------------|----------------------------------------------------------------------------------------------------|-----------------------|-----|------------|--|--|--|
|   | Przeciągnij tutaj nagłówek kolumny, jeśli ma ona być podstawą grupowania |                                                                                                    |                       |     |            |  |  |  |
|   |                                                                          | Kod 🔺                                                                                                    | Nazwa                 | NIP |            |  |  |  |
|   | ¥                                                                        |                                                                                                    |                       |     |            |  |  |  |
|   |                                                                          | INIEOKREŚLONY!                                                                                                  |                       |     |            |  |  |  |
| ľ |                                                                          | ADM                                                                                                    | ADM sp. z o.o.        |     | 296-898-74 |  |  |  |
|   |                                                                          | AL_KOMP                                                                                                    | AL-KOMP sp.z o.o. H   |     | 111-11-111 |  |  |  |
|   |                                                                          | AL_KOMP_GLIWICE                                                                                                 | AL-KOMP sp.z o.o      |     | 444-44-444 |  |  |  |
|   |                                                                          | ALOZA                                                                                                    | F.H. ALOZA sp. z o.o. |     | 281-949-89 |  |  |  |
|   |                                                                          | BIGGUN                                                                                                    | Big Gun LTD           | GB  | 879839482  |  |  |  |
|   |                                                                          | BIUROWIEC                                                                                                    | Biurowiec sp. z o.o.  |     | 548-227-99 |  |  |  |
|   |                                                                          | BIUROWIEC_SKAWINA                                                                                               | Biurowiec sp. z o.o   |     | 333-33-333 |  |  |  |
|   |                                                                          | BIUROWIEC_WIELICZKA                                                                                             | Biurowiec sp. z o.o   |     | 222-22-222 |  |  |  |
|   |                                                                          | BLEIM                                                                                                    | Bleim International   | DE  | 26754295   |  |  |  |
|   |                                                                          | CPN                                                                                                    | CPN Stacja paliw      |     | 566-378-62 |  |  |  |
|   |                                                                          | ELEKTROWNIA                                                                                                    | Zakład Energetyczn    |     | 592-699-43 |  |  |  |
|   |                                                                          | 24                                                                                                    |                       |     |            |  |  |  |
|   | •                                                                        | Contraction of the second second second second second second second second second second second second second s |                       |     |            |  |  |  |
|   |                                                                          |                                                                                                    |                       |     |            |  |  |  |

Kliknij, aby rozwinąć filtr zaawansowany Rys. Agregacja typu Licznik

Pod prawym klawiszem myszy na liście lub w wierszu sum (jeśli jest włączony) dostępna jest opcja **Pokaż wiersz sum** (menu kontekstowe zostało opisane szerzej w rozdziale *Kolumny na listach oraz menu kontekstowe*). Włączając/wyłączając tą opcję można pokazać lub ukryć wiersz sum.

Na włączonym wierszu sum, pod prawym klawiszem myszy znajdują się opcje do wyboru:

| Σ            | Suma                          |
|--------------|-------------------------------|
| 5            | Minimum                       |
| 3            | Maksimum                      |
| Ν            | Licznik                       |
| Σ <u>/</u> n | Średnia                       |
| $\checkmark$ | Brak                          |
|              | Kopiuj podsumowanie           |
|              | Kopiuj wszystkie podsumowania |
| ۶            | Pokaż wiersz sum              |
| 8            | Pokaż wiersze sum dla grup    |
| 18           | Agreguj tylko zaznaczone      |
|              | Przywróć układ domyślny       |

Rys. Menu kontekstowe – agregacje

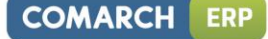

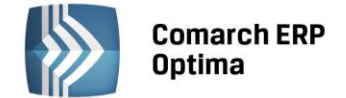

Po najechaniu myszką na obszar wiersza sum, na którym można włączyć agregację dla danej kolumny, wyświetla się podpowiedź: "Kliknij prawym klawiszem myszy, aby podsumować kolumnę".

Użytkownik programu ma możliwość załączenia dowolnej agregacji typu: suma, minimum, maksimum, licznik, średnia, brak (wyłączenie agregowania) dla poszczególnych kolumn. Agregacje mogą dotyczyć wszystkich elementów z kolumny lub tylko zaznaczonych (Agreguj tylko zaznaczone).

W praktyce możliwe jest wykorzystywanie na liście kilku agregacji różnych typów dla poszczególnych kolumn np. sumę dla kolumny "Cena" i maksimum dla kolumny "Wartość-PLN":

| Cena          | Wartość-PLN  |
|---------------|--------------|
|               |              |
| 0,00          | 0,00         |
| 22,00         | 0,00         |
| 12,50         | 4 362,50     |
| 6,25          | 2 637,50     |
| 3,15          | 1 575,00     |
| 3,50          | 1 746,50     |
| 7,75          | 1 395,00     |
| SUMA=1 006,04 | MAX=5 643,00 |

Jeśli dla listy zdefiniujemy warunki grupowania, agregacje mogą być wyświetlane dla poszczególnych podgrup (Pokaż wiersze sum dla grup).

| <i>4</i> 8 ( | Ienr | nik  |                 |                                 |           |
|--------------|------|------|-----------------|---------------------------------|-----------|
| Wybran       | D    | osta | wca 🔺           |                                 |           |
| agru         |      |      | Kod 🔺           | Nazwa                           | Cena      |
| iedr         | 3    | ¢.   |                 |                                 |           |
| Ξ            | Ð    | Dos  | tawca:          |                                 |           |
|              |      |      |                 |                                 | ŚR=17,18  |
|              | Ð    | Dos  | tawca: AL_KOMP  |                                 | <u> </u>  |
|              |      |      |                 |                                 | ŚR=237,50 |
|              | Θ    | Dos  | tawca: BLEIM    |                                 |           |
|              |      |      | NOŻYCE_EL.      | Nożyce elektryczne do żywopłotu | 31,00     |
|              |      |      | PIŁA_ELEKTR     | Elektryczna pilarka łańcuchowa  | 57,00     |
|              |      |      | PIŁA_SPALINOWA  | Piła spalinowa                  | 250,00    |
|              |      |      | ROZDRABNIACZ    | Rozdrabniacz do gałęzi          | 111,00    |
|              |      |      |                 |                                 | ŚR=112,25 |
|              | Θ    | Dos  | tawca: LAS      |                                 |           |
|              |      |      | IGLAKI_CYPRYS   | Iglaki: cyprysik                | 3,15      |
|              |      |      | IGLAKI_JAŁOWIEC | Iglaki: jałowiec                | 3,50      |
|              |      |      | JABŁONIE        | Jabłonie (różne odmiany)        | 7,75      |
|              |      |      | RÓŻA_PN         | Róża pnąca                      | 43,36     |
|              |      |      | TUJE_3L         | Tuje w odmianach (donica 3 l)   | 7,31      |
|              |      |      |                 |                                 | ŚR=13,01  |
|              | Ð    | Dos  | tawca: MARKUS   |                                 |           |
|              |      |      |                 |                                 | ŚR=8,05   |

Rys. Agregacja dla podgrup

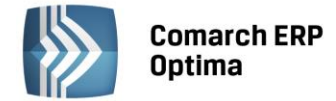

#### 1.2.6 Powiększony widok listy <F6>

Po wybraniu klawisza <F6> na listach jest dostępna opcja powiększenia widoku. w takim widoku w oknie znajduje się tylko powiększona lista dokumentów wraz z wierszem sum. Powrót do standardowego widoku następuje również po wybraniu klawisza <F6>.

#### **1.2.7** Zaznaczanie rekordów na liście

Na listach, na których możliwe jest uruchamianie operacji seryjnych (np. wydruki, eksport przelewów, rozliczanie zapisów), pozycje podlegające takiemu seryjnemu przetwarzaniu należy uprzednio zaznaczyć na liście. Zaznaczenia dokonujemy myszą lub poprzez:

- Menu kontekstowe wybór odpowiedniej opcji z menu
- Ustawienie kursora na wybranej pozycji i wciśnięcie klawisza <SPACJA> powoduje zaznaczenie pojedynczej pozycji

Równocześnie dostępne są opcje:

- zaznacz wszystkie (lub <CTRL>+<A>) zaznacza wszystkie pozycje na liście
- odwróć wszystkie (lub <CTRL>+<R>) odwraca zaznaczenia
- odznacz wszystkie (lub <CTRL>+<O>) odznacza wszystkie wcześniej zaznaczone pozycje.

Zaznaczone pozycje są wyróżnione poprzez znaczek z lewej strony listy.

| 4 | 🏷 Faktury sprzedaży                                                      |                 |        |            |         |                 |  |  |  |
|---|--------------------------------------------------------------------------|-----------------|--------|------------|---------|-----------------|--|--|--|
|   | Przeciągnij tutaj nagłówek kolumny, jeśli ma ona być podstawą grupowania |                 |        |            |         |                 |  |  |  |
| ľ |                                                                          | Numer dokumentu | Status | Data wyst. | Magazyn | Kontrahent      |  |  |  |
|   | ¥                                                                        |                 |        |            |         |                 |  |  |  |
|   | V                                                                        | FA/21/2008      | WZ V   | 01-02-2008 | MAGAZYN | F.H. ALOZA sp   |  |  |  |
|   |                                                                          | FA/22/2008      | WZ V   | 03-02-2008 | MAGAZYN | F.H.U. MARIZA   |  |  |  |
|   | 7                                                                        | FA/23/2008      | WZ V   | 05-02-2008 | MAGAZYN | TERRA s.c.      |  |  |  |
|   | 7                                                                        | FA/24/2008      | WZ V   | 07-02-2008 | MAGAZYN | Twój Ogród s.c. |  |  |  |
|   | 7                                                                        | FA/25/2008      | WZ V   | 09-02-2008 | MAGAZYN | Softland s.c.   |  |  |  |
|   |                                                                          | FA/26/2008      | WZ     | 14-02-2008 | MAGAZYN | ADM sp. z o.o.  |  |  |  |
|   | 7                                                                        | FA/27/2008      | WZ     | 15-02-2008 | MAGAZYN | F.H. ALOZA sp   |  |  |  |
|   |                                                                          | FA/28/2008      | WZ     | 15-02-2008 | MAGAZYN | F.H.U. MARIZA   |  |  |  |

Rys. Zaznaczone pozycje na liście faktur

Bez zaznaczenia wywołanie operacji seryjnej zaznacza aktualny rekord i wykonuje operację.

#### 1.2.8 Filtrowanie

**Filtr** jest narzędziem wspomagającym przeszukiwanie list. w wielu miejscach systemu pojawiają się różnego rodzaju listy, do których można stosować filtry. Filtrowanie listy powoduje zawężenie ilości elementów wyświetlanych na liście do takich, które spełniają warunki filtra. w programie występuje kilka możliwości filtrowania:

- Wiersz filtra filtr w nagłówku listy
- Panel filtra prostego
- Panel filtra zaawansowanego

#### 1.2.8.1 Filtrowanie – filtr w nagłówku listy (wiersz filtra) oraz lokator na liście

Na listach w pierwszym rekordzie jest dostępny wiersz filtra. Pod każdym nagłówkiem kolumny można wpisać fragment, po którym chcemy wyszukać rekordy w odniesieniu do wartości wyświetlanych w danej kolumnie.

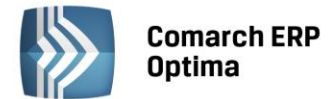

Filtr w nagłówku listy zawęża wyświetlane pozycje, wyszukując według wyrażeń zawierających wpisany ciąg znaków.

| 🗰 Lista kontrahentów |                       |                           |                     |        |  |  |  |  |  |
|----------------------|-----------------------|---------------------------|---------------------|--------|--|--|--|--|--|
| Prz                  | eciągnij tutaj nagłów | wek kolumny, jeśli ma ona | a być podstawą grup | owania |  |  |  |  |  |
|                      | Kod                   | Nazwa                     | NIP                 | Miasto |  |  |  |  |  |
| ¥                    | ko                    |                           |                     | kra    |  |  |  |  |  |
|                      | AL_KOMP               | AL-KOMP sp.z o.o.         | 111-11-111          | Kraków |  |  |  |  |  |
|                      | KOLASA                | Marek Kolasa              | 452-389-36          | Kraków |  |  |  |  |  |
|                      | KOWALSKI              | Kowalski Jan              |                     | Kraków |  |  |  |  |  |

Rys. Wiersz filtra – przykład filtrowania jednocześnie po kodzie i mieście

Dla wartości o formacie daty wiersz filtra podpowiada kalendarz:

| ſ | 🕼 Preliminarz płatności                                                  |                  |   |      |   |            |     |       |          |          |          |      |     |       |
|---|--------------------------------------------------------------------------|------------------|---|------|---|------------|-----|-------|----------|----------|----------|------|-----|-------|
|   | 1 Preliminarz 2 Kalendarz                                                |                  |   |      |   |            |     |       |          |          |          |      |     |       |
|   | Przeciągnij tutaj nagłówek kolumny, jeśli ma ona być podstawą grupowania |                  |   |      |   |            |     |       |          |          |          |      |     |       |
|   |                                                                          | Numer dokumentu  | Е | Reje |   | Termin     | Dat | a rea | alizacji | Po       | dmiot    |      | - N | lazwa |
|   |                                                                          |                  |   |      |   |            |     |       | -        |          |          |      |     |       |
|   |                                                                          | FZ 2345/207      |   | РКО  | ! | 08-01-2008 |     |       | 28       | wrz      | eśnia    | 2010 |     |       |
|   |                                                                          | FZ 346/2007      |   | РКО  | 1 | 08-01-2008 |     |       | V        | vrzes    | sień 2   | 010  |     | •     |
|   |                                                                          | FZ 34566/12/2007 |   | РКО  | 1 | 08-01-2008 |     | Pn    | Wt       | Śr       | Cz       | Pt   | So  | N     |
|   |                                                                          | FA/1/2008        |   | РКО  | 1 | 09-01-2008 |     |       | 31       | 1        | 2        | з    | 4   | 5     |
|   |                                                                          | WK/10/2008       |   | РКО  | 1 | 09-01-2008 |     | 6     | 7        | 8        | 9        | 10   | 11  | 12    |
|   |                                                                          | FA/2/2008        |   | РКО  | 1 | 11-01-2008 |     | 13    | 14       | 15       | 16       | 17   | 18  | 19    |
|   |                                                                          | FA/3/2008        |   | РКО  | ! | 15-01-2008 |     | 20    | 28       | 22<br>29 | 23<br>30 | 24   | 25  | 3     |
|   |                                                                          | FZ 3456111/2007  |   | РКО  | ! | 15-01-2008 |     | 4     | 5        | 6        | 7        |      | 9   | 10    |
|   |                                                                          | FA/4/2008        |   | РКО  | ! | 16-01-2008 |     |       |          | W        | yczyś    | ć    |     |       |

Dla poszczególnych kolumn przechowujących wartości ograniczone (typy, statusy itp.) udostępnione są listy wyboru:

| 6 | 🕼 Preliminarz płatności                                            |                  |   |      |                            |                                |  |  |
|---|--------------------------------------------------------------------|------------------|---|------|----------------------------|--------------------------------|--|--|
| ſ | 1 Preliminarz 2 Kalendarz                                          |                  |   |      |                            |                                |  |  |
|   | Przeciągnij tutaj nagłówek kolumny, jeśli ma ona być podstawą grup |                  |   |      |                            |                                |  |  |
|   |                                                                    | Numer dokumentu  | Е | Reje | Status                     | Те                             |  |  |
|   | 7                                                                  |                  |   |      | -wsz 💌                     |                                |  |  |
|   |                                                                    | FZ 2345/207      |   | РКО  | -wszystkie                 | -                              |  |  |
|   |                                                                    | FZ 346/2007      |   | РКО  | Nie rozlicza<br>Rozliczona | ono<br>Loześciowo <sup>6</sup> |  |  |
|   |                                                                    | FZ 34566/12/2007 |   | РКО  | Rozliczono                 | całkowicie ;                   |  |  |
|   |                                                                    | FA/1/2008        |   | РКО  | Nie podleg                 | a                              |  |  |

Dla list z kolumną zaznaczeń nad tą kolumną dostępny jest przycisk czyszczenia filtra, na pozostałych listach czyszczenie filtra można wykonać opcją z menu kontekstowego:

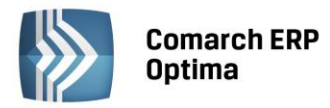

| 46 ( | Ienr | nik                     |                  | 🌮 Lista kategorii         |        |                                       |
|------|------|-------------------------|------------------|---------------------------|--------|---------------------------------------|
| Wybr | Prz  | eciągnij tutaj nagłówek | kolumny, jeśli m | Przeciągnij tutaj nagłówa | k kolu | ımny, jeśli ma ona być podstawą grupo |
| eue. |      | Kod 🔺                   | Nazwa            | Kod                       |        | Opis                                  |
| Ę    | ¥    | Ð                       | pi               | amor                      |        | Llaud film dla manushkish kaluna      |
|      |      | PIELĘGNACJA             | Pielęgnacja ogr  | AMORTYZACJA               | *      | Osurr nicr dia wszystkich kolumin     |
|      |      | PIŁA_ELEKTR             | Elektryczna pila |                           | 8      | Pokaż wiersz sum                      |
|      |      |                         |                  |                           | _      | Przywróć układ domyślny               |

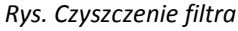

#### Lokator

System umożliwia, po wykonaniu operacji sortowania w kolumnie, wykorzystanie funkcji lokatora. Aby działał **lokator** na liście np. w kolumnie kod, należy włączyć sortowanie tej kolumny, następnie wpisać z klawiatury początek kodu poszukiwanego kontrahenta, wówczas kursor ustawi się na żądanym kontrahencie. Lokator wyszukuje według początku słowa ("zaczyna się od...").

#### 1.2.8.2 Filtrowanie proste (panel filtra)

Po otwarciu danej listy w dolnej części okna umiejscowiony jest panel filtrowania. Przy pierwszym otwarciu widoczny jest tylko filtr prosty oraz kilka podstawowych pól do filtrowania listy, które w istotny sposób wpływają na zawartość listy. w panelu Użytkownik ma możliwość wyboru zdefiniowanych warunków filtrowania.

| Filtr aktywny                         |           | *                                                   |
|---------------------------------------|-----------|-----------------------------------------------------|
| Rejestr: KASA 👻                       | Raport    | RKB/000005/2010/KASA -                              |
| Zakres dat:                           | Za okres: | ✓ 01-05-2010 <sup>+</sup> → 31-05-2010 <sup>+</sup> |
| od: 👻 01-09-2010 🗘 do: 👻 28-09-2010 🗘 | Saldo:    | 11 804,43 PLN 🌲                                     |
| Waluta: PLN -                         | Status    | OTWARTY                                             |
| Filtr:                                |           | - 🔨 😵 🎗                                             |

Rys. Lista zapisów kasowo/bankowych– zwinięty panel filtrowania

Pozostałe pola do filtrowania dostępne są po rozwinięciu panelu przyciskiem 🖄 (Kliknij, aby rozwinąć filtr zaawansowany). Filtr można zwinąć przez "Kliknij, aby zwinąć filtr zaawansowany". Pojedyncze kliknięcie rozwija lub zwija menu filtra zaawansowanego. Jeżeli filtr został zmieniony – wyświetla się napis "Filtr aktywny".

| Kliknij, aby a | winąć filtr | zaawansowany |              |               |            |            |            | ×      |
|----------------|-------------|--------------|--------------|---------------|------------|------------|------------|--------|
| Kontrahent     |             |              | *            |               | Kategori   | ia         |            | +      |
| Rozliczone:    | 🔽 Nie       | 🔽 Częściowo  | 📝 Całkowicie | 📝 Nie podlega | Kwota min: |            | Kwota max: |        |
| Rozl. MW:      | 📝 Nie       | 📝 Częściowo  | 📝 Całkowicie | 📝 Nie podlega |            | 0,00 🗘     |            | 0,00 🌻 |
| Rejes          | str         |              | <b>•</b>     | Raport        |            |            |            | +      |
| 🔲 Zakres da    | at:         |              |              | Za okres:     | -          | ÷ =        | *          | ÷      |
| od: 👻          | 2012-05     | i-01 🌲 do: 👻 | 2012-05-25 🌻 | Saldo:        |            | 0,00 PLN 🏮 |            |        |
| Waluta: -ws    | zystkie-    | -            |              | Status        |            |            |            |        |
| Filtr:         |             |              |              |               |            | •          | 1 🔊 💦      | 8      |

Rys. Lista zapisów kasowo/bankowych – rozwinięty panel filtrowania

COMARCH

ERP

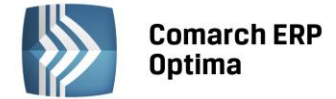

Po wyfiltrowaniu danych na belce z opisem Filtr pokazuje się dodatkowy opis "aktywny", co oznacza, że lista jest wyfiltrowana i nie zawiera wszystkich danych.

#### 1.2.8.3 Panel filtra zaawansowanego

Panel filtrowania zaawansowanego widoczny na listach, pod panelem prostego filtrowania:

| <u>F</u> iltr: |                                  | • 📍 🔊 | Y | 7 |
|----------------|----------------------------------|-------|---|---|
|                | Rys. Panel filtra zaawansowanego |       |   |   |

Po prawej stronie wiersza filtra znajdują się przyciski do włączania i wyłączania działania filtra - Filtruj, Filtruj, Wyczyść filtr oraz przycisk do tworzenia warunków filtrujących filtra zaawansowanego - Konstruktor filtra.

Jeżeli pinezka (widoczna obok ikony filtrowania – lejka) jest:

- wyłączona wówczas po zmianie filtrowania na ikonie lejka pojawia się znak zapytania i dopiero po jego kliknięciu uruchomione zostanie filtrowanie. Ten tryb pracy jest efektywniejszy gdy lista zwiera bardzo dużo pozycji. Można wtedy najpierw ustawić wszystkie parametry filtrowania, a dopiero na końcu uruchomić samo przefiltrowanie listy.
- włączona 🗺 wszystkie zmiany filtrowania wykonywane są na bieżąco i od razu widoczne są na liście.

W pole filtra można wpisać dowolne wyrażenie filtrujące, można też uruchomić konstruktor filtra. w konstruktorze filtra mamy możliwość konstrukcji filtra prostego (zakładka "Ogólne") lub zaawansowanego (zakładka "Zaawansowane") z użyciem zapytań w języku SQL.

Więcej informacji na temat panelu filtra zaawansowanego znajdą Państwo w podręczniku **Comarch ERP Optima – Ogólne i Konfiguracja**.

#### 1.2.8.4 Zapamiętywanie ustawień filtra oraz odświeżanie listy

Po zamknięciu listy zapamiętywanie ustawień filtra jest realizowane wg poniższych zasad:

- zapamiętywane jest czy panel dodatkowy był zwinięty/rozwinięty,
- zapamiętywane jest czy pinezka była włączona/wyłączona,
- zapamiętywane są ustawienia pól z panelu podstawowego i rozwijanego,
- lista otwiera się wyfiltrowana wg zapamiętanych filtrów.

Ponadto przy pierwszym uruchomieniu listy pinezka jest włączona, a dostępna opcja *Wyczyść filtr* **in a liście** oraz Reset ustawień okien przywraca ustawienia domyślne dla filtrów panelu podstawowego i rozwijanego.

Odświeżanie listy odbywa się przy każdorazowym użyciu lejka 🔀 lub oraz poprzez wciśnięcie <F5> w dowolnym miejscu na liście.

#### **1.3** Standardy na formularzach

#### **1.3.1** Rodzaje pól na formularzach

#### 1.3.1.1 Listy rozwijane

Dla wielu kontrolek typu: Kategoria, Kontrahent, Pracownik itp. dostępna jest lista rozwijana (drop down) pozwalająca w szybki sposób na wyszukanie i podstawienie na formularz odpowiedniej wartości.

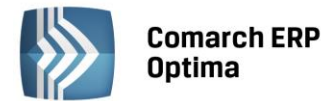

| Kontrahent          | AL_KOMP     | •                   |               |
|---------------------|-------------|---------------------|---------------|
| Kategoria           |             | AL-KOMP sp.z o      | 111-11-111-11 |
| Magazyn             | AL_KOMP_GLI | AL-KOMP sp.z o      | 444-44-444-44 |
|                     | ALOZA       | F.H. ALOZA sp       | 281-949-89-45 |
| Daty i Wartości     | BLEIM       | Bleim International | 26754295      |
| <b>_</b>            | CPN         | CPN Stacja paliw    | 566-378-62-92 |
| Data wystawienia:   | KOWALSKI    | Kowalski Jan        |               |
| Data sprzedaży:     | MARSZALIK   | Piotr Marszalik     | 781-196-65-91 |
| Faktura liczona od: | n           | ·                   |               |
| L                   | ×           |                     |               |

Rys. Lista rozwijana dla pola Kontrahent

Rozpoczęcie edycji w polu listy rozwijanej powoduje rozwinięcie uproszczonej listy pomocniczej zawężonej do pozycji, które zawierają wpisywany ciąg znaków. Kliknięcie w "strzałkę" znajdującą się po prawej stronie pola, rozwija listę pomocniczą z widocznymi pozycjami spełniającymi kryteria szukania. Jeżeli pole jest puste (nic jeszcze nie wpisano), to rozwinięta jest pełna lista z możliwością przewijania rekordów. Dodatkowo listę można otworzyć za pomocą skrótu klawiaturowego <CTRL>+<SPACJA> oraz strzałki w dół, słownik zaś który jest związany z daną listą można otworzyć kombinacją klawiszy <ALT>+<STRZAŁKA w GÓRĘ>.

#### 1.3.1.2 Rodzaje pól na formularzach

Najczęściej spotykane elementy formularzy to:

**Przyciski** - służą do natychmiastowego rozpoczęcia procesu. Ich funkcja jest podpisana na przycisku lub jest wyświetlana przy wskazaniu kursorem myszy. Przyciski niedostępne w danej chwili są wyszarzone.

**Pola edycji** - korzystamy z nich w celu wpisania tekstu z klawiatury. w polu tym może już znajdować się tekst, który następnie możemy zmienić.

**Listy wywoływane z formularza** - okno typu lista w trybie do wyboru, zawierające spis elementów można wywołać naciskając odpowiedni przycisk np. Kontrahent co poskutkuje otworzeniem listy kontrahentów w trybie do wyboru.

**Rozwijane listy pomocnicze** – znajdują się w polach, w których są rozwijane i zawierają listę możliwych do wyboru dla danego pola wartości (ang. *drop-down*).

**Przyciski opcji** - w przypadku wystąpienia kilku opcji jedynie jedna opcja może być włączona. Przycisk taki reprezentuje więc opcje wykluczające (ang. *radio*).

**Pola wyboru** – określa, czy dana opcja ma być włączona czy wyłączona. Pola te działają niezależnie, co oznacza, że włączenie jednego pola nie wyklucza włączenia innego. Wybór takiego pola jest potwierdzony poprzez jego zaznaczenie (ang. *check-box*).

W menu kontekstowym pod prawym klawiszem myszy, w zależności od typu pola dostępne są różnego rodzaju dodatkowe opcje np. możliwość skopiowania zawartości pola. Kopiować można również zawartość pól niedostępnych do edycji (wyszarzonych) wykorzystując opcję *Kopiuj* z menu kontekstowego lub skrót klawiszy: <CTRL>+<C>.

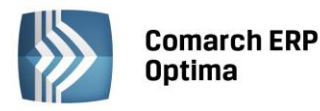

| COMARCH | ERP |
|---------|-----|
|         |     |

| ଢ Płatność w rejestrze              | [KASA] - zostanie dodana     |                              |                           | - x       |
|-------------------------------------|------------------------------|------------------------------|---------------------------|-----------|
| <u>1</u> Ogólne <u>2</u> Rozliczeni | ia <u>3</u> Dodatkowe        | (Pole edycji)                |                           |           |
| Dokument                            | KP -                         | Numer:                       | 9                         |           |
| Forma:                              | przelew 🗸                    | Numer obcy:                  |                           |           |
| Rozwijana lista                     | Przychód O Rozchód           | Status: Nie rozliczono       | •                         | ×         |
| pomocnicza                          |                              | Data dokumentu:              | ▼ 09-09-2010 <sup>+</sup> | 1         |
| Kwota:                              | 100,00 PLN 🌻                 | 📝 Termin płatności:          | ▼ 16-09-2010 <sup>+</sup> | /         |
| Rozliczono:                         | 0,00 PLN 🌲                   | Dopuszczalna zwłoka:         | 0 dni 🌲                   | Przyciski |
| Pozostaje:                          | 100,00 PLN 🌲                 | Data realizacji:             | ✓ 16-09-2010 <sup>+</sup> |           |
| Stan: Przyciski o                   | opcji) (Pole wybo            | ru                           |                           |           |
| O Bufor                             | 🖲 Do realizacji              | 🔿 Wysłane 💦 Zre              | alizowane                 |           |
| Kontrahent 💌                        | ADM →                        | 19-16701043-1563259985632258 | •                         |           |
| ADM sp. z o.o.                      |                              |                              |                           |           |
| Bank                                | ABNA F./WARSZAWA             |                              |                           |           |
| Numer rachunku:                     | 19-16701043-1563259985632258 | }                            | ☑IBAN                     |           |
| Kategoria                           | SPRZEDAŻ KRAJOWA 👻           | ]                            |                           |           |
| Priorytet:                          | Średni 🗸                     | ]                            |                           |           |
| Lista w trybie do wyboru            | )                            |                              |                           |           |

Rys. Przykład formularza

#### Przyciski na formularzach

#### 1.3.1.3 Przyciski na formularzach

Typowe przyciski na formularzach to:

- Zapisz – powoduje zamknięcie okna i zapisanie dokonanych zmian. Zapisu można dokonać również przez wciśnięcie klawisza <ENTER> lub <CTRL>+<ENTER>.

× -70

- Zamknij – zamyka okno bez zapisywania zmian (można uruchomić klawiszem <ESC>).

#### Inne przyciski formularzy

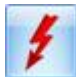

- Przelicz – znajdują się na niektórych formularzach (uruchamiane również przez klawisz <F8>).

#### **1.3.2** Dynamiczne panele na formularzach

Na większości formularzy istnieje możliwość zwijania paneli, które nie są istotne dla Użytkownika – ustawienia są pamiętane po ponownym otworzeniu okna dla poszczególnych operatorów.

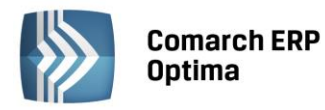

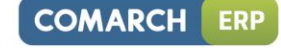

| 🌾 Pozycja cennika - zostanie zmieniona                                                           | - 🗆 X |
|--------------------------------------------------------------------------------------------------|-------|
| 1 Ogólne 2 Dodatkowe 3 Atrybuty 4 Zasoby 5 Rezerwacje 6 Zamówienia 7 Grupy 8 Zamienniki 9 Języki | _     |
|                                                                                                  |       |
| URL:                                                                                             |       |
| Opis:                                                                                            | ×     |
| Rozwiń                                                                                           |       |
| Intrastat                                                                                        |       |
| Zamówienia                                                                                       |       |
| Urządzenia fiskalne                                                                              |       |
| Zwiń — Zwiń                                                                                      | Zwiń  |
| Wprowadził: ADMIN - 18-05-2005 Zmodyfikował: ADMIN - 28-02-2007                                  | _     |
| Rvs. Dynamiczne panele na formularzu                                                             |       |

#### 1.3.3 Błędy i ostrzeżenia

Na formularzach istnieją pola, które Użytkownik musi bezwzględnie uzupełnić prawidłową wartością przed zapisaniem formularza (pola wymagane, pola walidowane np. NIP, IBAN), dlatego też wprowadzono funkcję ostrzegania i informowania o błędach na formularzu:

- Ostrzeżenia dotyczące pól na formularzach oznaczane są żółtym trójkątem z wykrzyknikiem: 🛆.
- Błędy dotyczące pól na formularzach oznaczane są czerwoną ikoną z krzyżykiem: <sup>80</sup>
- Treść błędu wyświetla się po najechaniu myszą na ikonę.

W trakcie dodawania nowego formularza, w polach wymaganych pojawia się ikona ostrzeżenia najczęściej z komunikatem "Pole nie może być puste". Jeżeli Użytkownik opuści takie pole i go nie wypełni/poprawi, pomimo że jest to wymagane – ostrzeżenie zmieni się na błąd. Dopóki Użytkownik nie wypełni/poprawi wartości w polu – jest czerwona ikonka błędu uniemożliwiająca zapisanie formularza – kursor ustawi się w pierwszym polu oznaczonym jako błędne.

Pod prawym klawiszem myszy dla pól oznaczonych ikonami błędów i ostrzeżeń dostępna jest opcja *Kopiuj tekst błędu*, dzięki której można skopiować treść błędu lub ostrzeżenia.

#### 1.3.4 Nawigacja edycji – Edytuj poprzedni, Edytuj następny

W programie Comarch ERP Optima istnieje możliwość przechodzenia pomiędzy otwartymi formularzami za pomocą przycisków

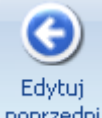

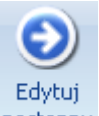

Edytuj poprzedni <sup>poprzedni</sup> (lub klawisze <CTRL>+<,>), Edytuj następny <sup>następny</sup> (lub klawisze<CTRL>+<.>) dostępnych na wstążce w grupie Nawigacja edycji.

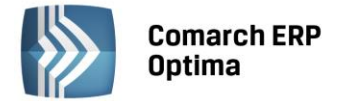

## 2 Moduł Księga Podatkowa – Informacje ogólne

#### 2.1 Charakterystyka modułu Księga Podatkowa

#### 2.1.1 Przeznaczenie programu

**Comarch ERP Optima** moduł *Księga Podatkowa*, to nowoczesny program realizujący wszystkie niezbędne funkcje księgowe w firmie prowadzącej księgę przychodów i rozchodów, pracujący w środowisku *Microsoft Windows*.

Powstał on na bazie wieloletnich doświadczeń nabytych we wdrażaniu programów rodziny *Comarch ERP Klasyka*. Równocześnie, sprawdzone w *Klasyce* rozwiązania, uzbrojone zostały w najnowszą technologię. W efekcie powstał przyjazny Użytkownikowi program na miarę XXI wieku.

**Comarch ERP Optima** moduł *Księga Podatkowa* obejmuje funkcjonalnie **obsługę księgową firmy**, rozliczającej się z fiskusem na podstawie Księgi przychodów i rozchodów lub na podstawie ewidencji przychodów objętych zryczałtowanym podatkiem dochodowym oraz ewidencji wymaganych w przypadku płatników podatku od towarów i usług (rejestry VAT). Oprócz podstawowych ewidencji księgowych (rejestry VAT, księga przychodów i rozchodów oraz ewidencja ryczałtowa) program pozwala na prowadzenie wszelkich ewidencji pomocniczych wymaganych przy tej formie księgowości, takich jak Ewidencja wynagrodzeń, Spis z natury i Ewidencje na potrzeby rozliczenia przejazdów samochodem prywatnym. Gromadzona informacja jest następnie przetwarzana i pozwala na przygotowanie i wydrukowanie deklaracji podatkowych, takich jak VAT-7, VAT-7K, VAT-7D, VAT-UE, VAT-9M oraz przygotowanie zaliczek na PIT-36, PIT-36L i PIT-4R.

#### 2.1.2 Moduł Księga Podatkowa w systemie Comarch ERP Optima

Moduł *Księga Podatkowa* jest częścią składową systemu **Comarch ERP Optima**. Książka podatkowa współpracuje przede wszystkim z:

- Modułem *Faktury i Handel* gdzie Użytkownik ma możliwość wystawienia faktur dla kontrahentów, a następnie przeniesienia ich do odpowiednich rejestrów w module *Księga Podatkowa*, skąd są one później przeksięgowywane do odpowiednich kolumn Książki podatkowej lub do ewidencji ryczałtowej.
- Modułem Kasa/Bank gdzie są ujmowane wszelkie zagadnienia związane z przepływem środków pieniężnych w firmie. Moduł Kasa/Bank musi "wiedzieć" o każdym zdarzeniu finansowym, które ma miejsce w przedsiębiorstwie. Tylko wtedy jest w stanie zarządzać finansami i generować kompletny obraz finansowy firmy (stan przeszły, bieżący i prognozy). Do modułu Kasa/Bank z modułu Księga Podatkowa Rejestry VAT Użytkownik przenosi zapisy do rejestrów kasowo/bankowych oraz płatności przyszłe do Preliminarza Płatności. Na poziomie modułu Kasa/Bank Użytkownik dokonuje rozliczeń, księguje różnice kursowe, księguje zapisy KP/KW i drukuje przelewy.
- Modułem Środki Trwałe gdzie Użytkownik prowadzi Ewidencje środków trwałych i wartości niematerialnych i prawnych, na podstawie, której generowane są odpisy amortyzacyjne, które są przeksięgowywane do odpowiednich kolumn Księgi przychodów i rozchodów.
- Modułem Kadry i Płace gdzie Użytkownika prowadzi Ewidencje wynagrodzeń i ma możliwość wyliczania poszczególnych składników wynagrodzeń, drukowania listy płac, generowanie deklaracji PIT-4 oraz współpracy z Płatnikiem. Wartość wynagrodzenia brutto jest księgowana w kolumnie 12 Wynagrodzenia w gotówce i w naturze, a ZUS płacony przez pracodawcę w kolumnie 13 Pozostałe wydatki.

#### 2.2 Pierwsze kroki

Rozdział ten przedstawia w kolejnych punktach informacje istotne dla Użytkownika, który rozpoczyna prace w programie **Comarch ERP Optima**.

Dokumentacja do programu zawiera oddzielny podręcznik opisujący Konfigurację programu, słowniki, narzędzia, dlatego w tym podręczniku znajdziemy tylko podstawowe informacje na ten temat (w celu odnalezienia szczegółowych opisów należy skorzystać z podręcznika **Comarch ERP Optima Ogólne i Konfiguracja**).

#### 2.2.1 Informacje ogólne

- 1. Założenie nowej bazy danych (Konfiguracja programu/ Użytkowe/ Bazy danych).
- 2. Uzupełnienie danych o firmie (Konfiguracja firmy/ Dane firmy/ Pieczątka firmy).
- 3. Wpisanie listy Użytkowników (Konfiguracja programu/ Użytkowe/ Operatorzy).

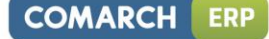

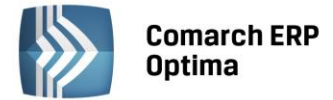

4. Ustalenie blokad dostępu dla Użytkowników (Konfiguracja programu/ Użytkowe/ Operatorzy/ zakładka Blokady dostępu).

Założenie blokad nie jest niezbędne do poprawnego działania programu i można je uzupełnić w razie konieczności już podczas pracy z programem.

- 5. Uzupełnienie listy banków (Ogólne/ Inne/ Banki) przede wszystkim wprowadzamy dane o bankach, w których mamy założone rachunki.
- 6. Uzupełnienie list:
  - Urzędów (Ogólne/ Inne/ Urzędy)
  - Wspólników (Ogólne/ Inne/ Właściciele)
  - Pracowników (Ogólne/ Pracownicy)
  - Kontrahentów (Ogólne/ Kontrahenci).

Uzupełnianie tych list nie jest konieczne od razu w chwili rozpoczęcia pracy z systemem. Wpisywanie koniecznych informacji może być wykonywane na bieżąco podczas pracy programu.

#### 2.2.2 Moduł Księga podatkowa

- 1. Określić podstawowe parametry związane z prowadzeniem księgowości (Konfiguracja firmy/ Księgowość/ Parametry).
- 2. Zdefiniować odpowiednie dokumenty (Konfiguracja firmy/ Definicje Dokumentów).
- 3. Zdefiniować własne podrejestry, zarówno w obrębie Rejestrów Sprzedaży jak i Zakupu (*Konfiguracja firmy/ Księgowość/ Rejestr sprzedaży* lub *Zakupu*).
- 4. Sprawdzić ustawienia konfiguracyjne modułu Środki Trwałe (Konfiguracja firmy/ Środki trwałe).
- 5. Zaznaczyć księgowanie dokumentów z ewidencji pomocniczych w pierwszej kolejności do bufora zapisów księgi (*Konfiguracja programu/ Użytkowe/ Operatorzy/* zakładka *Parametry dla księgi podatkowej*).
- 6. Założyć blokady dostępu odpowiednim Użytkownikom programu (Konfiguracja programu/ Użytkowe/ Operatorzy/ zakładka Blokady dostępu.

Zakładanie blokad nie jest obowiązkowe – w razie konieczności zakazy dostępu dla operatorów mogą być uzupełniane w trakcie pracy z programem.

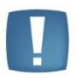

Uwaga: Przed rozpoczęciem pracy z programem należy również dokonać ustawień konfiguracyjnych pod kątem obsługi modułu Kasa/Bank.

Ustawienia konfiguracyjne pod kątem obsługi modułu Kasa/Bank:

- 1. Ustalenie numeracji raportów kasowo/ bankowych (*Konfiguracja firmy/ Definicje dokumentów/ Kasa/Bank/ Raport*).
- 2. Założenie rejestrów kasowo/ bankowych (Kasa/ Bank/ Rejestry kasowe/ bankowe).
- 3. Otwarcie raportów kasowo/ bankowych (Kasa/ Bank/ Raporty kasowe/ bankowe).

Otwarcie raportów kasowych/ bankowych jest niezbędne dopiero w chwili wprowadzania dokumentów (zapisów kasowych/bankowych) w programie. Dlatego raporty kasowe/ bankowe nie muszą być otwierane w chwili konfiguracji systemu, należy jednak pamiętać o tym przed rozpoczęciem pracy.

4. Schematy numeracji dla zapisów kasowych/ bankowych (Konfiguracja firmy/ Definicje dokumentów/ Kasa/Bank/ Wpłata i Wypłata).

Możemy zdefiniować dwa rodzaje wpłaty – wpłata gotówką i wpłata przelewem bankowym. Dla każdego rodzaju wpłaty można ustalić odrębny schemat numeracji.

- 5. Ustalenie wykorzystywanych w firmie form płatności (Konfiguracja firmy/ Kasa i Bank/ Formy płatności).
- 6. Ustalenie listy wykorzystywanych kart kredytowych (Konfiguracja firmy/Kasa i Bank/Karty kredytowe).

Po wprowadzeniu tych podstawowych informacji można rozpocząć wprowadzanie danych oraz wystawianie dokumentów.

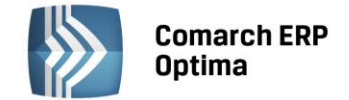

## 3 Księga Przychodów i Rozchodów

#### 3.1 Wstęp

*Księga podatkowa* to moduł, który pozwala na gromadzenie danych zgodnie z Ustawą o podatku dochodowym od osób fizycznych i aktualnie obowiązującym Rozporządzeniem w sprawie prowadzenia Książki przychodów i rozchodów. Dane mogą być wprowadzane w pierwszej kolejności do bufora księgi (zapisy na brudno), a następnie są przenoszone do księgi głównej. Program pozwala również na wprowadzenie danych z pominięciem bufora, bezpośrednio do księgi. W przypadku wprowadzania dokumentów w pierwszej kolejności do ewidencji pomocniczych tj. Rejestry VAT, Ewidencja środków trwałych, Ewidencja wynagrodzeń, Ewidencja przebiegu pojazdów są one widoczne w Księdze dopiero jako efekt ich przeksięgowania do Księgi podatkowej.

#### 3.2 Konfiguracja programu na potrzeby Księgi przychodów i rozchodów

| Rodzaj księgowości:                                                         |                                                         |                                           |  |  |  |  |  |  |  |  |
|-----------------------------------------------------------------------------|---------------------------------------------------------|-------------------------------------------|--|--|--|--|--|--|--|--|
| 🔘 Ewidencja ryczałtowa                                                      | 回 Księga podatkowa                                      | 🔘 Księgowość kontowa                      |  |  |  |  |  |  |  |  |
| ✓ Numeracja rejestrów VAT ciagła w roku                                     |                                                         |                                           |  |  |  |  |  |  |  |  |
| Generowanie dokumentów wewnętrznych w Rejestrach VAT                        |                                                         |                                           |  |  |  |  |  |  |  |  |
| Pobieraj rodzaj z kategorii towaru/usługi przy przenoszeniu do Rejestru VAT |                                                         |                                           |  |  |  |  |  |  |  |  |
| 🔲 Płatność VAT w PLN n                                                      | a fakturach krajowych w w                               | alucie                                    |  |  |  |  |  |  |  |  |
| Przenoszenie numeru własnego do identyfikatora księgowego                   |                                                         |                                           |  |  |  |  |  |  |  |  |
| 🔲 Definiowalny schemat                                                      | Definiowalny schemat numeracji ID księgowego 2012-01-01 |                                           |  |  |  |  |  |  |  |  |
| 🔲 Przenoszenie pojedyn                                                      | czych paragonów do rejest                               | tru VAT                                   |  |  |  |  |  |  |  |  |
| 🔽 Numeracja zapisów ks                                                      | 🔽 Numeracja zapisów księgowych ciągła w roku            |                                           |  |  |  |  |  |  |  |  |
| Zbiorcze księgowania                                                        | rejestrów sprzedaży VAT                                 |                                           |  |  |  |  |  |  |  |  |
| 🔲 Księgowanie składek Z                                                     | US do KP w następnym mie                                | esiącu w dniu: 1 🌲                        |  |  |  |  |  |  |  |  |
| Księgowanie dokumentów :                                                    | z datą:                                                 |                                           |  |  |  |  |  |  |  |  |
| 🔘 Bieżącą                                                                   | 🔘 Zapis                                                 | u                                         |  |  |  |  |  |  |  |  |
| O Wystawienia                                                               | Przyc                                                   | Przychody: Operacji / Koszty: Wystawienia |  |  |  |  |  |  |  |  |
|                                                                             |                                                         |                                           |  |  |  |  |  |  |  |  |
| Pozwalaj na księgowanie faktur przekształconych z zaksięgowanego paragonu   |                                                         |                                           |  |  |  |  |  |  |  |  |
| Renumeracja rejestru VAT wg                                                 |                                                         |                                           |  |  |  |  |  |  |  |  |
| 🖲 daty wystawienia/wpływ                                                    | u 🔘 daty d                                              | obow. podat./prawa do odliczenia          |  |  |  |  |  |  |  |  |
| Podział odliczeń w rejestrze                                                | VAT zakupu                                              |                                           |  |  |  |  |  |  |  |  |
| Netto i VAT                                                                 | O VAT                                                   |                                           |  |  |  |  |  |  |  |  |

Rys. Konfiguracja firmy – Księga podatkowa

Firma, która zamierza prowadzić Książkę podatkową, musi odpowiednio skonfigurować program. W tym celu należy wejść w *System/ Konfiguracja* lub nacisnąć przycisk *Konfiguracja* w *Menu Nawigacji* **Comarch ERP Optima**/ *Ogólne*, co pozwoli na otwarcie konfiguracji. W *Konfiguracji firmy/ Księgowość/ Parametry* znajduje się parametr odpowiadający za wybór rodzaju księgowości.

*System/ Konfiguracja firmy/ Księgowość/ Parametry* pozwala na wybór między dwiema opcjami prowadzenia księgowości: Ewidencją ryczałtową i Książką podatkową. W przypadku firmy, która obowiązana jest do prowadzenia Książki przychodów i rozchodów, zaznaczamy parametr **Księga podatkowa**. W sekcji *Księgowanie dokumentów z datą:* w nowo wykreowanych bazach domyślnie ustawia się opcja **Przychody: Operacji / Koszty:** Wystawienia.

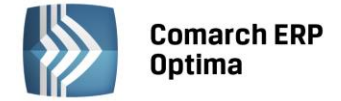

#### 3.3 Księga podatkowa

Księga podatkowa może zostać wyświetlona przez wciśnięcie przycisku Zapisy w Menu Nawigacji **Comarch ERP Optima**/ KPiR lub poprzez wywołanie z menu Księgowość/ Zapisy KPiR.

#### 3.3.1 Księga podatkowa – lista

Zapisy księgowe są wprowadzane w pierwszej kolejności do bufora, gdzie mogą podlegać wszelkim modyfikacjom, łącznie z całkowitym usunięciem. Po upewnieniu się o poprawności danego dokumentu jest on przenoszony przez Użytkownika do księgi. Można wprowadzić zapisy bezpośrednio do księgi z pominięciem bufora. Zapisy są wprowadzane w opcji **za dzień, miesiąc** lub **rok,** przy czym istnieje możliwość wybrania konkretnego dnia.

Na liście uwidocznione są następujące informacje: *LP, Data, Numer dokumentu, Kontrahent, Przychód, Rozchód, Kolumna, Opis, Kategoria*. Można dodać również kolumnę Stan (domyślnie ukrytą), która informuje czy zapis jest w buforze, zatwierdzony czy skreślony.

W kolumnie *Kolumna* uwidoczniony jest numer kolumny Księgi przychodów i Rozchodów, do której została wpisana kwota zapisu. Jeżeli zapis posiada niezerowe kwoty w więcej niż jednej kolumnie, wówczas na liście zapis taki jest oznaczony symbolem \*.

Nad listą znajduje się informacja o dacie zamknięcia księgi. Program nie pozwala na modyfikację zapisów księgowych z datą do dnia zamknięcia włącznie.

| W Księga Podatkowa                                                       |           |                                                            |               |                   |                 |              |       |                      |            |        | 83 |
|--------------------------------------------------------------------------|-----------|------------------------------------------------------------|---------------|-------------------|-----------------|--------------|-------|----------------------|------------|--------|----|
| Data zamknięcia zapisów księgowych - 2012-12-31                          |           |                                                            |               |                   |                 |              |       |                      |            |        |    |
| Przeciągnij tutaj nagłówek kolumny, jeśli ma ona być podstawą grupowania |           |                                                            |               |                   |                 |              |       |                      |            |        |    |
|                                                                          | Lp 🔺      | Data Numer dokumentu Kontrahent Przychód Rozchód Kol. Opis |               |                   |                 |              |       |                      |            |        |    |
| ¥                                                                        |           |                                                            |               |                   |                 |              |       |                      |            |        |    |
|                                                                          | 3         | 2013-01-03                                                 | FA/2/2013     | F.H. ALOZA sp. z  | 11 336,50       | 0,00         | 7     | Sprzedaż krajowa     | SPRZ       | ZEDAŻ  |    |
|                                                                          | 4         | 2013-01-04                                                 | FV 170/2013   | Markus s.c.       | 0,00            | 19 000,00 10 |       | Zakupy krajowe       | ZAKUPY KR  |        |    |
|                                                                          | 5         | 2013-01-04                                                 | FA/3/2013     | F.H.U. MARIZA     | 9 560,33        | 0,00         | 7     | Sprzedaż krajowa     | SPRZEDAŻ   |        |    |
|                                                                          | 6         | 2013-01-07                                                 | FA 200/2013   | Szkółka leśna LAS | 0,00            | 12 825,00    |       | Zakupy krajowe       | ZAKUPY KR  |        |    |
|                                                                          | 7         | 2013-01-08                                                 | FA/4/2013     | Softland s.c.     | 12 842,50       | 0,00 7       |       | Sprzedaż krajowa     | SPRZEDAŻ   |        |    |
|                                                                          | 8         | 2013-01-09                                                 | F/100/2013    | Telekomunikacja   | 0,00            | 250,00 13    |       | Telefony stacjonarne | TEL. STACJ |        | 1  |
|                                                                          | 9         | 2013-01-09                                                 | FVAT/300/2013 | Zakład Energety   | 0,00            | 150,00 13    |       | Energia              | ENERGIA    |        |    |
|                                                                          | 10        | 2013-01-09                                                 | FV 200/2013   | Markus s.c.       | 0,00            | 14 125,00 10 |       | Zakupy krajowe       | ZAKUPY KR  |        |    |
|                                                                          | 11        | 2013-01-11                                                 | F/150/2013    | AL-KOMP sp.z o.o. | 0,00            | 19 500,00 10 |       | Zakupy krajowe       | ZAKU       | JPY KR |    |
|                                                                          | 38        |                                                            |               |                   | 242 081,34      | 192 368,43   |       |                      |            |        | •  |
|                                                                          |           |                                                            |               |                   | 1111            |              |       |                      |            | - •    |    |
| Fil                                                                      | tr aktywn | у                                                          |               |                   |                 |              |       |                      |            |        |    |
|                                                                          | księga    | O bufor                                                    | 🔘 wszystkie   | Za: 🔘 Dzień       | : 1 🗘 🤇         | O Miesiąc:   | 1 🗘   | ◯ Rok: 2013 ‡        |            |        |    |
|                                                                          | Korekta   | podatku docho                                              | odowego       | Okres             | s: 🔻 2013-06-01 | . 🗘 do 🔻 20  | 013-0 | 5-30 ‡               |            |        |    |
| Kontrahent V Kategoria                                                   |           |                                                            |               |                   |                 |              |       |                      |            |        |    |
| Filtr:                                                                   |           |                                                            |               |                   |                 |              |       |                      |            |        |    |
| 1                                                                        |           |                                                            |               |                   |                 |              |       |                      |            |        |    |

Rys. Księga podatkowa – lista

Zasady dotyczące obsługi list, grupowania, sortowania, wyszukiwania pozycji (filtrowania) i ogólnie przystosowywania wyglądu list do indywidualnych potrzeb Użytkownika zostały opisane w rozdziale *Standardy w programie*.

W tym miejscu zostaną opisane tylko przyciski i pola charakterystyczne dla tej listy.

| Stan             | zapisó         | w (                    | ) księga       | O bufo               | or 🔘 v                    | wszystkie   | - pozv    | vala       | na     | wyś       | wietlen         | ie wył           | ącznie              | zapisów                              |
|------------------|----------------|------------------------|----------------|----------------------|---------------------------|-------------|-----------|------------|--------|-----------|-----------------|------------------|---------------------|--------------------------------------|
| znajdu           | ıjących        | w buf                  | orze, wył      | ącznie zap           | oisów w ksi               | ędze jak rć | wnież ws: | zystki     | ich za | pisó      | w, nieza        | ależnie o        | od ich s            | tanu.                                |
| Zakres<br>rok, n | dat<br>niesiac | O Dzie<br>lub <b>d</b> | ń:<br>zień poz | 1 🗧 🤇 🤇<br>wala na v | ) Miesiąc:<br>vyświetleni | 1 ‡         | O Rok:    | 2<br>anicz | 013    | -<br>n do | wybór<br>żadane | odpow<br>ego okr | riedniej<br>esu. Po | opcji <b>Za</b><br>ola <b>Dzień,</b> |

Miesiąc i Rok służą do wprowadzenia odpowiednio dnia, miesiąca i roku, za który chcemy wyświetlić zapisy.

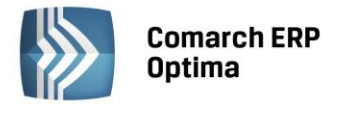

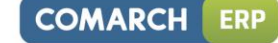

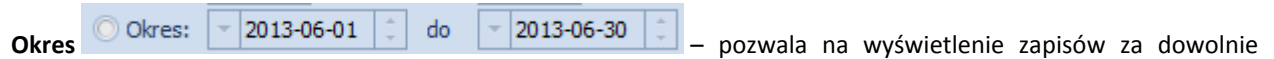

wybrany okres, mieszczący się pomiędzy datą początkową a końcową.

**Korekta podatku dochodowego** – zaznaczenie parametru powoduje filtrowanie zapisów księgowych oznaczonych jako korekta podatku dochodowego.

Pole *Kontrahent* służy do przeglądania dokumentów z wybranym podmiotem. Podmiotem może być Kontrahent, Bank, Pracownik, Wspólnik, Urząd. Podmiot, dla którego dokumenty chcemy wyświetlić na liście, można wybrać poprzez wpisanie w polu **Kod** w przypadku Kontrahenta, Pracownika, Wspólnika jego kodu, w przypadku Banku i Urzędu - **Akronimu**.

Podmiot można również wybrać z listy pomocniczej przez wciśnięcie przycisku 📩, co pozwoli na rozwinięcie menu z dostępnymi listami podmiotów:

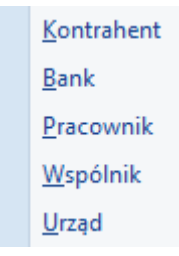

Następnie wybieramy właściwą listę i podmiot z tej listy.

Pole *Kategoria* służy do przeglądania dokumentów oznaczonych identycznym kodem kategorii (kodem opisu zdarzenia gospodarczego). Kategorię, wg której chcemy wyświetlić dokumenty, można wybrać poprzez wpisanie **Kodu kategorii** w polu edycyjnym lub wybór z listy rozwijanej.

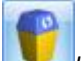

*Usuń* – przycisk służy do usuwania zapisów z bufora oraz skreślania zapisów z księgi. W programie możliwe jest całkowite wykasowanie wyłącznie zapisów znajdujących się w buforze. Jeżeli zapis jest już w Księdze Głównej wciśnięcie klawisza nie powoduje usunięcia go z listy, zapis taki będzie widoczny na wydruku jako zapis przekreślony, a jego wartość nie będzie brana pod uwagę. Zapisy skreślone są wyróżnione na czerwono. Usunięcia (skreślenia) zapisu można dokonać również klawiszem <DELETE>.

Na liście zapisów księgi udostępniona została funkcja seryjnego kasowania zapisów. Operacja ta jest uruchamiana poprzez zaznaczenie na liście zapisów, a następnie wybranie przycisku **Usuń** lub klawisza <DELETE>. Zapis, który może zostać skasowany, musi być w buforze, nie można natomiast usunąć zapisów powiązanych z innym zapisem (np. księgowanie listy płac i składek w następnym miesiącu) oraz gdy operator posiada zakaz kasowania zapisów KPiR.

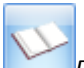

Przenoszenie z bufora do księgi / Zamknięcie zapisów – działanie tego przycisku jest zależne od wyboru rodzaju zapisów:

- Jeżeli na liście wyświetlone są zapisy w buforze, przycisk ten służy do przenoszenia zapisów z bufora do księgi. Należy pamiętać o tym, że po przeniesieniu dokumentu z bufora do księgi zapis nie może zostać usunięty czy poprawiony.
- Jeżeli na liście wyświetlone są zapisy w księdze, przycisk ten służy do zamknięcia dnia lub miesiąca.

*Renumeracja* - przycisk umożliwia przenumerowanie zapisów. Po uruchomieniu tej funkcji zapisy zostają uporządkowane chronologicznie i są im nadane kolejne numery porządkowe. Istnieje możliwość podania numeru, od którego ma być kontynuowana numeracja. Jest to rozwiązanie istotne dla Użytkowników rozpoczynających pracę na KPiR w trakcie roku.

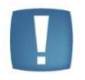

Uwaga: W przypadku dokumentów z bufora są one wyróżnione na zielono, natomiast dokumenty w księdze są wyświetlane na czarno, dokumenty skreślone - na czerwono.

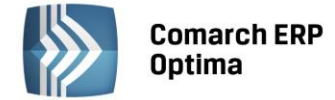

#### 3.4 Formularz zapisu w księdze

Formularz zapisu księgowego otwierany jest zawsze wtedy, gdy dodajemy zapis w księdze bądź dokonujemy podglądu lub zmiany istniejącego zapisu.

Formularz zapisu księgowego posiada standardowo jedną lub dwie zakładki, zależnie od źródła pochodzenia tego zapisu:

- Zakładka *Ogólne* zawiera wszystkie informacje na temat zapisu w księdze i jest widoczna niezależnie od rodzaju zapisu.
- Zakładka z listą zapisów źródłowych jest widoczna wyłącznie na tych zapisach, które są efektem księgowania z ewidencji pomocniczej i zawiera listę zapisów źródłowych z tej ewidencji. W zależności od rodzaju ewidencji pomocniczej, z której dokonywaliśmy księgowania, na zakładce tej znajduje się lista zapisów w rejestrze VAT, tabeli amortyzacji, liście wynagrodzeń, ewidencji rozliczeń samochodu lub spis z natury.

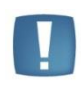

Uwaga: Wszelkie dokumenty w programie powinny być wprowadzane najpierw do ewidencji pomocniczych (jak np. rejestry VAT, lista wynagrodzeń itp.), a stamtąd przenoszone (księgowane) do zapisów Księgi przychodów i rozchodów. Bezpośrednio w księdze powinny być wprowadzane jedynie zapisy niepodlegające rejestracji w żadnej ewidencji pomocniczej.

#### 3.4.1 Zakładka Ogólne

Informacje na zakładce Ogólne to:

**1. Lp.** – numer porządkowy nadawany automatycznie przez program. Zapisy w księdze mogą być numerowane narastająco w roku lub w obrębie miesiąca, w zależności od parametru zaznaczonego w Konfiguracji firmy.

**2. Data** – Data zdarzenia gospodarczego, wynikająca z dokumentu stanowiącego podstawę dokonania wpisu (data poniesienia wydatku, otrzymanie towaru, uzyskania przychodu lub data zestawienia sprzedaży).

**3. Nr dowodu** – Numer własny dowodu księgowego, na podstawie którego dokonano zapisu (np. numer faktury, noty księgowej).

**4. Korekta do podatku dochodowego** – parametr służący do oznaczenia zapisu jako korekta podatku dochodowego. Kwartał po wybraniu opcji *Miesiąc* data dokumentu ustawiana jest na koniec miesiąca, za który dodajemy dany dokument, po wyborze *Kwartał* sprawdzany jest miesiąc i ustawiany ostatni dzień kwartału, w którym dany dokument się znajduje. Korektę należy wprowadzić z ostatnim dniem miesiąca/kwartału aby zbierała wszystkie dokumenty zakwalifikowane do korekty za ten miesiąc/kwartał. Po zaznaczeniu parametru pojawi się kolejna zakładka *Dokumenty do korekty* z możliwością ręcznego lub automatycznego wyboru dokumentów.

**5. Podmiot (**Kontrahent, Bank, Pracownik, Wspólnik, Urząd**), NIP, Nazwa, Miasto, Kod pocztowy, Adres, Województwo** – dane podmiotu. Dane uprzednio zarejestrowanego podmiotu można wprowadzić z listy pomocniczej:

- Przez wpisanie w polu *Kontrahent* W przypadku Kontrahenta, Pracownika, Wspólnika dokładnego kodu lub w przypadku Banku i Urzędu akronimu.
- Przez wpisanie dokładnego numeru NIP kontrahenta w polu Kod kontrahenta.
- Przez wskazanie podmiotu na liście pomocniczej. Listę pomocniczą podmiotów otwieramy przez naciśnięcie przycisku , co pozwala na rozwinięcie menu z dostępnymi listami podmiotów.

<u>K</u>ontrahent <u>B</u>ank <u>P</u>racownik <u>W</u>spólnik <u>U</u>rząd

• Następnie wybieramy właściwą listę i wybieramy właściwy podmiot z listy.
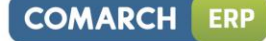

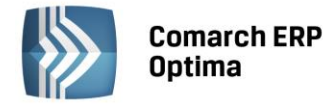

| 🍿 Zapis księ    | gowy - zostanie zmieniony                  |                     | - 22        |  |  |  |  |  |
|-----------------|--------------------------------------------|---------------------|-------------|--|--|--|--|--|
| <u>1</u> Ogólne | 2 Rejestr VAT                              |                     |             |  |  |  |  |  |
| Ogólne          | 8                                          |                     |             |  |  |  |  |  |
| 1. Lp:          | 3 1 2. Data: 👻 2013-01-03 1                | 3. Nr dowodu: FA/2/ | /2013       |  |  |  |  |  |
| Korekta         | do podatku dochodowego 💿 Miesiąc 💿 Kwartał |                     | ×           |  |  |  |  |  |
| Podmiot         | *                                          | Kolumny             | *           |  |  |  |  |  |
| Kontra          | hent 🔻 ALOZA 👻                             | 7. Sprzedaż:        | 11 336,50 🗘 |  |  |  |  |  |
| NTD.            | 281.049.89.45                              | 8. Pozostałe:       | 0,00 ‡      |  |  |  |  |  |
| Nazwa:          | E H. ALOZA SD Z 0.0                        | 9. Razem przychód:  | 0,00 ‡      |  |  |  |  |  |
| - Hazman        |                                            | 10. Zakup towarów:  | 0,00 ‡      |  |  |  |  |  |
|                 |                                            | 11. Koszty uboczne: | 0,00 ‡      |  |  |  |  |  |
| Miasto:         | Kraków Kod pocztowy: 31-321                | Reklama:            | 0,00 ‡      |  |  |  |  |  |
| Ulica:          | Kwiatowa 8 /                               | 12. Wynagrodzenia:  | 0,00 ‡      |  |  |  |  |  |
|                 | Wojew.: małopolskie 🔻                      | 13. Pozostałe:      | 0,00 ‡      |  |  |  |  |  |
|                 | 6. Opis SPRZEDAŻ KRAJOWA 🔻                 | 14. Razem wydatki:  | 0,00 ‡      |  |  |  |  |  |
|                 | Sprzedaż krajowa                           | 15. Zaszłości:      | 0,00 🗘      |  |  |  |  |  |
|                 |                                            |                     |             |  |  |  |  |  |
| 16. Uwagi:      |                                            |                     |             |  |  |  |  |  |
|                 |                                            |                     |             |  |  |  |  |  |
| Wprowadz        | ił: ADMIN 🛛 Z013-02-14 Zmodyfił            | ował ADMIN          | 2013-02-14  |  |  |  |  |  |
|                 |                                            |                     |             |  |  |  |  |  |

Rys. Formularz zapisu księgowego

W przypadku, gdy dane podmiotu nie zostały uprzednio zarejestrowane, możemy założyć kartotekę wciskając

przycisk *Dodaj* na liście konkretnych podmiotów. Jeżeli nie chcemy na stałe rejestrować danych podmiotu w systemie (np. **kontrahent jednorazowy**), możemy jego dane wprowadzić bezpośrednio na dokumencie w księdze.

6. Opis – w polu tym jest wpisywany opis zdarzenia gospodarczego. Opis zdarzenia możemy wprowadzić z listy

pomocniczej kategorii poprzez wpisanie kodu kategorii lub wciśnięcie przycisku 6. Opis

W przypadku, gdy na kartotece kontrahenta zdefiniowaliśmy kategorię sprzedaży (Opis w rozdziale **Ewidencja kontrahentów**), wówczas po wybraniu kontrahenta kategoria dokumentu zostanie wprowadzona automatycznie. Jeśli kontrahent ma na karcie przypisaną kategorię sprzedaży i ona ma ustawioną kolumnę do księgowania to po wybraniu kontrahenta na zapisie KPiR kursor przechodzi do odpowiedniej kolumny księgi. W przypadku braku kategorii sprzedaży na formularzu kontrahenta na zapis księgowy podstawiana jest kategoria zakupu, a w przypadku kiedy obie kategorie na formularzu kontrahenta nie będą uzupełnione pole Opis na zapisie księgowym pozostaje puste.

Jeżeli nie wybraliśmy opisu dokumentu z listy kategorii, należy uzupełnić go ręcznie.

**7 – 15. Kolumny księgi podatkowej –** kolumny według specyfikacji zawartej w Rozporządzeniu w sprawie prowadzenia Książki przychodów i rozchodów, gdzie możemy wpisywać wartość.

**16. Uwagi –** pole na uwagi do danego dokumentu.

**Wprowadził, Zmodyfikował –** Kod operatora, który wprowadził i zmodyfikował zapis jak również daty wprowadzenia i modyfikacji.

#### 3.4.2 Lista dokumentów źródłowych

Jeżeli zapis w księdze jest efektem księgowania z ewidencji pomocniczej, wówczas na formularzu zapisu księgowego widoczna jest druga zakładka, zawierająca listę dokumentów źródłowych. W zależności od tego, z jakiej ewidencji pomocniczej był przenoszony zapis do księgi, druga zakładka posiada odpowiednio zestawienie zapisów z:

- Rejestru VAT,
- Listy wynagrodzeń,
- Dokumenty amortyzacji i likwidacji środków trwałych,

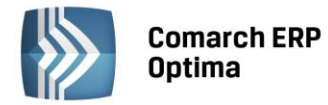

- Rozliczenia samochodów,
- Spisu z natury.

| 🚺 Zapis księgowy - zosta           | nie zmienion | у          |                 |           |          |         | - 23 |
|------------------------------------|--------------|------------|-----------------|-----------|----------|---------|------|
| <u>1</u> Ogólne <u>2</u> Rejestr V | AT           |            |                 |           |          |         |      |
| Rejestr                            | Lp           | Data       | Numer dokumentu | Netto     | VAT      | VAT-7   |      |
| SPRZEDAŻ                           | 16           | 2013-01-29 | FA/17/2013      | 14 005,00 | 3 221,15 | 2013/01 |      |
|                                    |              |            |                 |           |          |         | ×    |
|                                    |              |            |                 |           |          |         |      |
|                                    |              |            |                 |           |          |         |      |
|                                    |              |            |                 |           |          |         |      |
|                                    |              |            |                 |           |          |         |      |
|                                    |              |            |                 |           |          |         |      |
|                                    |              |            |                 |           |          |         |      |
|                                    |              |            |                 |           |          |         |      |
|                                    |              |            |                 |           |          |         |      |
|                                    |              |            | 1               |           |          |         | _    |
|                                    |              |            |                 | 14 005,00 | 3 221,15 |         |      |
|                                    |              |            |                 |           |          | 1       |      |
|                                    |              |            |                 |           |          |         |      |
|                                    |              |            |                 |           |          |         |      |
|                                    |              |            |                 |           |          |         |      |

Rys. Lista zapisów źródłowych z rejestru VAT

Na zakładce tej możliwe jest jedynie przeglądanie zapisów źródłowych, z możliwością podglądu zapisu, ale bez możliwości wprowadzania jakichkolwiek modyfikacji w ewidencji pomocniczej. Jeżeli zapis jest efektem księgowania bezpośrednio w księdze, druga zakładka nie jest na formularzu widoczna.

# 3.5 Korekta podatku dochodowego

Ustawa o redukcji niektórych obciążeń administracyjnych w administracji wymusza konieczność korygowania kosztów uzyskania przychodów w przypadku zaliczenia do tych kosztów faktur niezapłaconych. Dodatkowo rozporządzenie dotyczące zmiany prowadzenia podatkowej książki przychodów i rozchodów wprowadza nowy typ dokumentu związanego z korektą podatku dochodowego oraz określa niezbędne informacje jakie taki dokument powinien zawierać.

Jeżeli przedsiębiorca zaksięgował dokument zakupowy w koszty i następnie nie zapłacił tego dokumentu w ciągu 30 dni od terminu płatności bądź też w przypadku terminów płatności dłuższych niż 60 dni w ciągu 90 dni od daty zaksięgowania to musi wykonać korektę kosztów (usunąć ten dokument z kosztów). Jeżeli następnie zapłaci za ten dokument to będzie mógł go ponownie wrzucić w koszty w miesiącu, w którym została dokonana zapłata.

Jeżeli w miesiącu, w którym wykonywana jest korekta kosztów nie ma na tyle kosztów, aby wykonać całość korekty to koszty zmniejszane są do wysokości kosztów z danego miesiąca a pozostająca kwota zwiększa przychody.

# 3.5.1 Parametr na zapisie KPiR

Na formularzu zapisu księgowego na pierwszej zakładce Ogólne widnieje parametr Korekta do podatku dochodowego służący oznaczenia zapisu jako korekta podatku dochodowego. do Kwartał Po wybraniu opcji Miesiąc data dokumentu Korekta do podatku dochodowego Miesiac ustawiana jest na koniec miesiąca, za który dodajemy dany dokument, po wyborze Kwartał sprawdzany jest miesiąc i ustawiany ostatni dzień kwartału, w którym dany dokument się znajduje. Po zaznaczeniu parametru pojawi się kolejna zakładka Dokumenty do korekty, na której ikoną pioruna jest możliwość wygenerowania listy dokumentów zakwalifikowanych do korekty. Z poziomu System/ Konfiguracja/ Program/ Ogólne/ Parametry

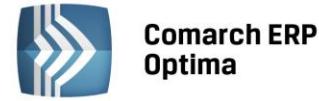

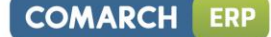

Korekta kosztów do podatku dochodowego wyliczana na dzień:

wprowadzono parametr

dotyczący dnia, na który

kwalifikowane są dokumenty do korekty. Domyślnie ustawiona jest wartość 30/90.

Uwaga: Po zaznaczeniu parametru **Korekta do podatku dochodowego** do pola *16. Uwagi* przenosi się treść: *Korekta podatku dochodowego za m-c/kwartał roku 20XX* oraz czyszczone są dane wprowadzonego kontrahenta. Wszystkie pola na dokumencie po przeliczeniu ikoną pioruna listy *Dokumenty do korekty* są edytowalne. Natomiast po zapisaniu korekty kolumny *8. Pozostałe* i *13. Pozostałe* są blokowane.

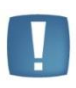

Uwaga: W przypadku uzupełnienia wartości pól z kolumnami i późniejszym zaznaczeniu parametru **Korekta do podatku dochodowego** czyszczone są wszystkie pola. Wartości do kolumn księgi przenoszą się z zakładki *Dokumenty do korekty*, z możliwością ich edycji przed zapisaniem dokumentu. Bez wskazania dokumentów do korekty na zakładce *Dokumenty do korekty*, można edytować kolumny książki w dowolnym momencie.

| 🚺 Zapis księgowy - zostanie dodany                                                                                                    |                          |           |
|----------------------------------------------------------------------------------------------------|--------------------------|-----------|
| 1 Ogólne 2 Dokumenty do korekty                                                                                                    |                          |           |
| Ogólne       1. Lp:     AUTO ‡       2. Data:     ▼ 2013-07-31 ‡       ✓     Korekta do podatku dochodowego       Ø     Miesiąc       Kwartał | 3. Nr dowodu: PK/06/2013 | *         |
| Podmiot 🌊                                                                                                    | Kolumny                  | *         |
| Kontrahent 🔻                                                                                                    | 7. Sprzedaż:             | 0,00 ‡    |
| NIP.                                                                                                    | 8. Pozostałe:            | 0,00 ‡    |
| Nazwa:                                                                                                    | 9. Razem przychód:       | 0,00 ‡    |
|                                                                                                    | 10. Zakup towarów:       | 0,00 ‡    |
|                                                                                                    | 11. Koszty uboczne:      | 0,00 ‡    |
| Miasto: Kod pocztowy:                                                                                                    | Reklama:                 | 0,00 ‡    |
| Ulica:                                                                                                    | 12. Wynagrodzenia:       | 0,00 ‡    |
| Wojew.:                                                                                                    | 13. Pozostałe: -3        | 575,00 ‡  |
| 6. Opis 👻                                                                                                    | 14. Razem wydatki: -3    | 575,00    |
|                                                                                                    | 15. Zaszłości:           | 0,00      |
|                                                                                                    |                          |           |
| 16. Uwagi:<br>Korekta do podatku dochodowego za miesiąc 7 roku 2013                                                                           |                          |           |
| Wprowadził: ADMIN 🛛 🗸 2013-06-15 Zmodyfi                                                                                                    | kował ADMIN - 20         | 013-06-15 |

Rys. Zapis księgowy – Zakładka ogólne

# 3.5.2 Zakładka Dokumenty do korekty

Korektę należy wprowadzić z ostatnim dniem miesiąca/kwartału aby zbierała wszystkie dokumenty zakwalifikowane do korekty za ten miesiąc/kwartał.

Po wejściu na zakładkę *Dokumenty do korekty* jest możliwość wygenerowania listy dokumentów kwalifikujących się do korekty kosztów. Pokazują się dokumenty kosztowe:

- które są zaksięgowane do KPiR,
- niezapłacone oraz od terminu ich płatności minęło 30 dni, bądź w przypadku kiedy termin płatności jest dłuższy niż 60 dni, to minęło 90 dni od daty księgowania,
- które zostały zaksięgowane od 1 stycznia 2013 r.

Oprócz dokumentów wygenerowanych automatycznie jest możliwość również wskazywania dokumentów ręcznie.

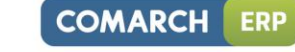

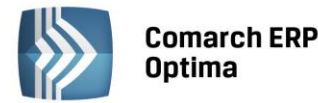

| ľ | 🖡 Zapis księ    | gowy - zostanie doda | iny        |            |               |                                  |   | - 23 |
|---|-----------------|----------------------|------------|------------|---------------|----------------------------------|---|------|
|   | <u>1</u> Ogólne | 2 Dokumenty do ko    | rekty      |            |               |                                  |   |      |
|   | Kwota kosz      | tów za miesiąc/kwart | ał 10      | 000,00 ‡   |               |                                  |   |      |
|   |                 |                      | <b>-</b>   | 2.1        | March 1 and 1 | <b>a</b> .:                      | - |      |
|   |                 | r dokumentu          | 1ermin     | Data 01.01 | KWOTA KOPEKTY |                                  | 1 | ×    |
|   |                 | 2013<br>2013         | 2013-05-10 | 2013-01-01 | 730.00        | Zakupy krajowe<br>Zakupy krajowe |   |      |
|   | FA/07           | //2013               | 2013-01-08 | 2013-01-01 | 2 345,00      | Zakupy krajowe                   | 4 |      |
|   |                 |                      |            |            |               |                                  |   |      |
|   |                 |                      |            |            |               |                                  |   |      |
|   |                 |                      |            |            |               |                                  |   |      |
|   |                 |                      |            |            |               |                                  |   |      |
|   |                 |                      |            |            |               |                                  |   |      |
|   |                 |                      |            |            |               |                                  |   |      |
|   |                 |                      |            |            |               |                                  |   |      |
|   |                 |                      |            |            |               |                                  |   |      |
|   |                 |                      |            |            |               |                                  |   |      |
|   |                 |                      |            |            | 3575          |                                  |   |      |
|   | •               |                      |            |            | '             |                                  |   |      |
|   | Opis:           |                      |            |            |               | <b></b>                          |   |      |
|   |                 |                      |            |            |               | -                                |   |      |
|   |                 |                      |            |            |               |                                  |   |      |

Rys. Zapis księgowy – Dokumenty do korekty

Dostępne są na liście standardowe ikony pioruna, plusa, lupki i kosza:

- generowanie pozycji. Powoduje wygenerowanie automatycznie listy dokumentów do korekty. Na liście pojawiają się zaksięgowane dokumenty, które zostały zaksięgowane od 1 stycznia 2013 r., a które nie zostały rozliczone w terminie określonym w trzeciej ustawie deregulacyjnej. Jeżeli kwota wynikająca z faktury lub innego dokumentu zostanie zaliczona do kosztów podatkowych przed 1 stycznia 2013 r., wówczas nowe regulacje nie będą miały zastosowania, nawet wtedy, gdy termin płatności przypada w 2013 r.,

# 4

- dodanie nowej pozycji. Powoduje podniesienie listy Preliminarza płatności z możliwością wyboru niezapłaconego (nierozliczonego) zdarzenia rozchodowego powstałego od dokumentu pierwotnego spełniającego w/w warunki,

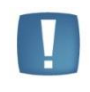

Uwaga: Na liście w Preliminarzu płatności można tylko raz wybrać dokument do korekty. W przypadku wyboru dokumentu, który jest już uwzględniony na korekcie pokaże się komunikat: Dokument został już uwzględniony w korekcie.

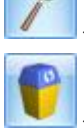

- podgląd pozycji –odwołanie do dokumentu źródłowego, bez możliwość wprowadzania zmian,

- usunięcie pozycji.

Na liście są dostępne kolumny: *Nr dokumentu, Termin* (termin płatności), *Data, Kwota korekty* (zaksięgowana), *Opis*. Istnieje również możliwość zaznaczenia dokumentów na liście. Pod listą znajduje się pole *Opis*. Można do niego wpisać ręcznie numery dokumentów zapłaty w przypadku korekty zwiększającej koszty. Do pola *Kwota korekty* pobierana jest kwota zaksięgowana z danego dokumentu kosztowego. Zarówno ręcznie dodawane dokumenty jak i generowane automatycznie mają powiązania z dokumentami w bazie i jest sprawdzana ich płatność.

Włączone jest w kolumnie *Kwota korekty* podsumowanie. Suma zawsze wykazywana jest w PLN. Jeżeli faktura jest w walucie obcej to na zakładce *Dokumenty do korekty* pokazywana jest kwota po przeliczeniu po odpowiednim kursie. W przypadku różnych kursów do VAT i do księgowania na dokumentach w rejestrze VAT pokazywana jest kwota przeliczona po kursie do księgowania. Pole *Kwota korekty* jest nieedytowalne i niemożliwe do zmiany.

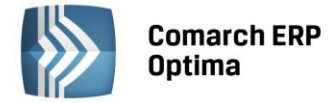

Na zakładce *Dokumenty do korekty* w nagłówku widnieje również pole nieedytowalne *Kwota kosztów za miesiąc/ kwartał* – pobierane z pierwszej zakładki. Kwota wylicza się automatycznie na podstawie zapisów w Księdze na czas dodawania zapisu korekty.

Przy ponownej edycji dokumentu kwota kosztów może się zmienić jeśli dojdą inne dokumenty kosztowe za okres, za który robimy korektę. Na zapisie *Korekta do podatku dochodowego* w polu *Opis* pokazywane są numery dokumentów zapłaty dotyczące dokumentów kosztowych.

#### 3.5.3 Kwalifikowanie kwot do korekty

Korekta zawsze jest ze znakiem przeciwnym do sumy dokumentów. Jeśli suma dokumentów na zakładce *Dokumenty do korekty* jest na plus to na zakładkę Ogólne podstawi się do kolumny *13. Pozostałe* na minus.

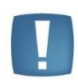

Uwaga: Jeżeli dokument został uwzględniony na korekcie kosztów, to nie można dokonywać podziału płatności ani z poziomu dokumentu ani z poziomu preliminarza płatności, ponieważ nie będzie on poprawnie uwzględniany na kolejnych korektach. Jeżeli podział płatności jest konieczny musi być on wykonany przed uwzględnieniem dokumentu na korekcie kosztów z zachowaniem zasady różnych terminów płatności na podzielonych płatnościach.

Jeżeli wartość dokumentów na zakładce *Dokumenty do korekty* przewyższa kwotę kosztów widoczną na tej zakładce, to różnica między sumą dokumentów, a kwotą kosztów przekazywana jest z automatu do kolumny *8.Pozostałe* zawsze ze znakiem plus – zwiększane są przychody.

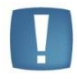

Uwaga: Aby poprawnie wykazać kwoty z faktur, do których wystawione były faktury korygujące należy najpierw skompensować te dokumenty. Następnie na korekcie kosztów wykazana zostanie tylko pozostała część niezapłacona z dokumentu.

W przypadku, gdy dokument jest całkowicie niezapłacony, to w kolumnie *Kwota korekty* pokazuje się cała kwota zaksięgowana do kolumn kosztowych.

W sytuacji, gdy dokument jest częściowo zapłacony to pokazuje się kwota proporcjonalnie pomniejszona o tę zapłaconą część.

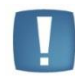

Uwaga: Jeżeli płatność do dokumentu zostanie podzielona to na częściach muszą być ustawione inne terminy płatności, aby dokument został poprawnie uwzględniony na korekcie kosztów.

#### Przykład

Dokument na kwotę brutto 1230,00 zaksięgowany do kolumny 10. Towary w kwocie netto 1000, 00. Jeżeli będzie całkowicie niezapłacony to w kolumnie kwota korekty pokaże się cała kwota netto czyli 1000,00. Jeżeli dokument będzie częściowo zapłacony na 500 to program wyliczy proporcję 500/1230=0,4065 i następnie przemnoży ją przez kwotę netto, czyli 1000,00. Wynik: 406,50. Jest to kwota, która została zapłacona, czyli może zostać w kosztach. Różnica 1000-406,50 = 593,50, to kwota o jaką powinny być skorygowane koszty.

#### 3.5.4 Wybór dokumentów do korekty podatku dochodowego

Do korekty kwalifikowane są dokumenty kosztowe niezapłacone i zaksięgowane, którym minęło 30 dni od terminu płatności, bądź w przypadku terminu płatności dłuższego niż 60 dni minęło 90 dni od daty zaksięgowania.

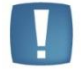

Uwaga: Dokumenty są zawężone tylko do tych, które zostały zaksięgowane do KPiR po 01.01.2013 roku.

Na liście istnieje możliwość podejrzenia dokumentu źródłowego. Jeżeli dokument jest już wykazany na zapisie korekcyjnym to na kolejnym zapisie korekcyjnym pokaże się dopiero wtedy, gdy nastąpi jakaś zmiana z płatnością (częściowe bądź całkowite rozliczenie). Przy rozliczeniu częściowym bądź całkowitym zapis, który był już wykazany na korekcie pokaże się na kolejnym zapisie korekcyjnym w kolorze zielonym ze znakiem przeciwnym (kwota

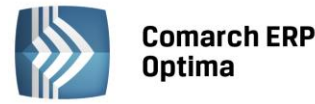

ujemna) na zakładce *Dokumenty do korekty*. Natomiast na pierwszą zakładkę trafią kwoty za znakiem przeciwnym czyli w tym przypadku kwota na plus powiększy koszty.

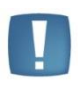

Uwaga: W przypadku rozliczenia dokumentów nie należy przegenerowywać wcześniejszych korekt, gdyż operacja ta spowoduje przegenerowanie listy z nowymi danymi. Usunięcie zapisu księgowego nie spowoduje usunięcia dokumentu z korekty.

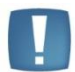

Uwaga: Po zmianie daty, czy ustawień miesiąc/ kwartał trzeba ponownie wygenerować listę dokumentów do korekty. W przeciwnym wypadku pojawi się komunikat: Została zmieniona data zapisu. Należy ponownie wygenerować dokumenty do korekty.

| I Ogólne         2 Dokumenty do korekty           Kwota kosztów za miesiąc/kwartał         0.00 ‡           Numer dokumentu         Termin         Data         Kwota korekty         Opis           Fa/6/2014         2014-04-08         2014-04-01         -500.00         500.00           Fa/7/2014         2014-05-08         2014-05-01         2 500.00         6                                                                                                    |                        |
|----------------------------------------------------------------------------------------------------|------------------------|
| Kwota kosztów za miesiąc/kwartał       0.00 ‡         Numer dokumentu       Termin       Data       Kwota korekty       Opis         E       Fa/6/2014       2014-04-08       2014-04-01       -500.00         E       Fa/7/2014       2014-05-08       2014-05-01       2 500.00                                                                                                    | $\boldsymbol{\lambda}$ |
| Numer dokumentu         Termin         Data         Kwota korekty         Opis           Image: Fa/6/2014         2014-04-08         2014-04-01         -500.00         Image: Fa/7/2014         Image: Fa/7/2014 | <b>N</b>               |
| Fa/6/2014         2014-04-08         2014-04-01         -500.00           Fa/7/2014         2014-05-08         2014-05-01         2 500.00                                                                                                    | ×                      |
| E Fa/7/2014 2014-05-08 2014-05-01 2 500.00                                                                                                    |                        |
|                                                                                                    |                        |
| 2 000.00                                                                                                    |                        |
|                                                                                                    |                        |
| Opis: KW/1/2014/KASA                                                                                                    |                        |

Rys. Zapis księgowy – ponowne wykazanie dokumentu rozliczonego całkowicie lub częściowo

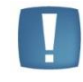

Uwaga: Przy ponownym przeliczeniu korekty podatku dochodowego uwzględnionej na spisie z natury i próbie zapisania pojawia się komunikat: Korekta jest uwzględniona na spisie z natury. Proszę usunąć i ponownie wybrać korektę na formularzu spisu z natury.

# 3.5.5 Wydruk dowodu wewnętrznego Korekty podatku dochodowego z zapisu KPiR

Z poziomu zapisu oznaczonego jako korekta podatku dochodowego istnieje możliwość wydruku dowodów wewnętrznych. Wydruki zawierają datę wystawienia dokumentu oraz miesiąc/kwartał, w którym następuje zmniejszenie kosztów/zwiększenie przychodów lub zwiększenie kosztów. Dodatkowo listę dokumentów wchodzących w skład tej korekty oraz kwotę, której dotyczy zwiększenie kosztów lub zmniejszenie kosztów/zwiększenie przychodów oraz podpis osoby sporządzającej dokument. Na wydruku Dowód wewnętrzny – korekta – zwiększenie kosztów przenosi się również wartość z pola *Opis* z zakładki *Dokumenty do korekty*.

W menu wydruków pojawiają się wydruki dostępne tylko jak jest na zapisie KPiR zaznaczony parametr *Korekta do dochodowego* - Dowód wewnętrzny korekta.

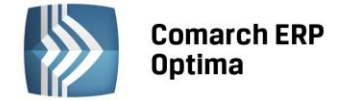

# 3.5.6 Przykłady wyliczeń

#### Przykład 1 – dokument przeterminowany, całkowicie nierozliczony

Dokument 1 na kwotę 1230,00 brutto całkowicie nierozliczony, przeterminowany i 30 dzień wypada 15.02.2013. Kwalifikuje się na korektę za luty. Zaksięgowana została kwota netto 1000,00. Na zapisie korekcyjnym generowanym za luty powinien się pokazać ten dokument, a w polu Kwota korekty powinna pokazać się kwota 1000,00.

Na zapis KPiR do pola 13 trafi kwota -1000,00 (zmniejszenie kosztów o 1000,00). Gdyby w tym miesiącu kwota kosztów wynosiła 200 to do pola 13 powędruje kwota -200 a 800 po pola 8 – zwiększając przychody.

Jeżeli w marcu zostanie częściowo zapłacony na kwotę 500,00 to na korekcie marcowej powinna zostać wykazana ze znakiem przeciwnym (-) kwota 406,50 jako kwota o którą można powiększyć koszty.

Na zakładkę pierwszą w KPiR do pola 13 trafi kwota 406,50 jako powiększenie kosztów.

#### Przykład 2 – dokument przeterminowany częściowo nierozliczony

Mamy dokument 1 na kwotę 1230,00 częściowo rozliczony na kwotę 500,00. Dokument jest przeterminowany. 30 dzień od terminu płatności mija 15 lutego. Kwota nierozliczona powinna być skorygowana w miesiącu lutym. Zaksięgowane w koszty była kwota netto 1000,00.

Wyliczamy proporcję 500/1230=0,4065 i mnożymy przez kwotę zaksięgowaną. 406,5 to kwota która została zapłacona, a więc tych kosztów nie trzeba korygować. Skorygowana powinna zostać kwota pozostała, czyli 1000,00-406,50 = 593,50. Na zapisie korekcyjnym za luty powinna pokazać się kwota 593,50. Na zakładce ogólne w KPiR kwota -593,50 powinna trafić do pola 13 jako zmniejszenie kosztów.

W kolejnych miesiącach w przypadku częściowego bądź całkowitego rozliczenia kwoty obecnie pozostającej do rozliczania – dokument powinien się pokazać jako odwrócenie korekty – czyli na zakładce Dokumenty do korekty ze znakiem – a na pierwszej zakładce ze znakiem + (powiększając koszty).

W przypadku generowania korekty za pierwszy miesiąc/kwartał pokażą się wszystkie zakwalifikowane dokumenty. W następnych miesiącach/kwartałach będą pokazywały się nowe dokumenty oraz ponownie dokumenty wcześniej ujęte na korektach w przypadku jakiejś zmiany w płatnościach (częściowe/całkowite rozliczenie).

#### Przykład 3 – dokument walutowy całkowicie nierozliczony

Mamy dokument 1 na kwotę 1230 EUR po kursie 1 EUR=4 PLN. Dokument jest zaksięgowany na kwotę netto 1000 EUR po kursie 4 PLN, czyli 4000,00 PLN. Dokument jest przeterminowany i 30 dzień od terminu płatności mija 15 marca.

Na korekcie za marzec zostanie wykazana kwota 4000 PLN. Dla zapisu KPiR na zakładce Ogólne w pozycji 13. pozostałe pokaże się kwota -4000,00.

W kwietniu została rozliczona kwota 500 EUR. Wyliczamy proporcję 500/1230 = 0,4065 i mnożymy razy kwotę 4000,00 = 1626,00. Ta kwota powinna pojawić się na korekcie czerwcowej jak odwrócenie poprzedniej korekty. Kwota ta pokaże się na zakładce Dokumenty do korekty ze znakiem minus. Natomiast na zakładce Ogólne dla zapisu KPiR w pozycji 13.Pozostałe pokazana będzie kwota dodatnia jak powiększenie kosztów.

#### Przykład 4 – dokument walutowy częściowo nierozliczony

Mamy dokument 1 na kwotę 1230 EUR po kursie 1 EUR=4 PLN. Dokument jest zaksięgowany na kwotę 1000 EUR po kursie 1 EUR = 3 PLN, czyli zaksięgowane zostało 3000,00 PLN. Dokument jest częściowo zapłacony na kwotę 500 EUR. Dokument jest przeterminowany i 30 dzień od terminu płatności mija 15 marca. Na korekcie marcowej dokument powinien być wykazany w kwocie pozostającej do rozliczenia.

Wyliczamy proporcję 500/1230 = 0,4065 i mnożymy przez kwotę zaksięgowaną, czyli 3000 PLN = 1219,5 PLN. Ta część odpowiada części zapłaconej więc może być zaliczona w koszty. Skorygowana powinna zostać różnica 3000,00-1219,50=1780,5. Na zakładce Dokumenty do korekty pokaże się ten dokument z kwotą 1780,5. Na zakładce Ogólne na zapisie KPiR w polu 13. Pozostałe pokaże się kwota -1780,50.

# 3.6 Scenariusz operacji w księdze przychodów i rozchodów

# 3.6.1 Jak skonfigurować firmę – Księga Podatkowa?

W celu skonfigurowania programu w przypadku firm zobowiązanych do prowadzenia Księgi przychodów i rozchodów, należy wykonać następujące czynności:

- Otworzyć konfigurację, poprzez kliknięcie przycisku Konfiguracja w Menu nawigacji **Comarch ERP Optima**/ Ogólne lub wybierając System/ Konfiguracja firmy/ Księgowość/ Parametry.
- Zaznaczyć Rodzaj księgowości Księga podatkowa.

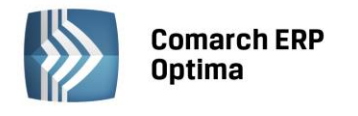

| Rodzaj księgowości:    |                    |                      |
|------------------------|--------------------|----------------------|
| 🔘 Ewidencja ryczałtowa | 回 Księga podatkowa | 🔘 Księgowość kontowa |
|                        |                    |                      |

• Zatwierdzić klikając przycisk Zapisz zmiany w lub wciskając klawisz <ENTER>.

# 3.6.2 Jak dodać nowy zapis do księgi lub bufora?

Aby wprowadzić do bazy danych nowy zapis, należy:

- Otworzyć listę Księga podatkowa przez kliknięcie przycisku Zapisy w Menu nawigacji **Comarch ERP Optima**/ KPiR lub wybierając z menu: Księgowość/ Zapisy KPiR.
- Określić, czy chcemy dodać zapis do bufora czy do księgi przez wybór odpowiedniej opcji:
   Oksięga O bufor O wszystkie
- Wybrać zapisy za dzień, miesiąc lub rok i określić odpowiednią datę dla zapisu.
- Kliknąć przycisk *Dodaj* lub wcisnąć klawisz <INSERT> lub dodać zapis w trybie kopiowania przez

naciśnięcie kombinacji <CTRL>+<INSERT> lub <CTRL>+

• Wypełnić kolejno dane dotyczące dokumentu na formatce, która służy dodaniu nowego zapisu.

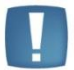

Uwaga: Program wymaga, aby na formularzu zapisu bezwzględnie wypełnione było pole **Nr Dokumentu**.

Po uzupełnieniu formularza dodania nowego zapisu należy go zapisać klikając przycisk Zapisz zmiany

🚩 lub wciskając klawisz <ENTER>. Jeżeli chcemy wycofać się z edycji bez zapisywania formularza,

należy kliknąć przycisk Anuluj Lob wcisnąć klawisz <ESC>.

# 3.6.3 Jak przenieść zapis z bufora do księgi?

Aby przenieść zapis z bufora do księgi, należy:

- Otworzyć listę zapisów w buforze przez naciśnięcie klawisza Zapisy w Menu nawigacji Comarch ERP Optima/ KPiR lub wybierając z menu: Księgowość/ Zapisy KPiR.
  - 🔘 księga 💿 bufor 🔘 wszystkie
- Wybrać listę zapisów w buforze:

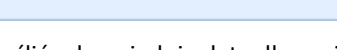

- Wybrać zapisy za dzień lub za miesiąc i określić odpowiednią datę dla zapisów.
- Zaznaczyć dokumenty, które mają być przeniesione do księgi, przez ustawienie się na danym zapisie i naciśnięciu klawisza <SPACJA> lub naciśnięciu prawego klawisza myszy i wybraniu opcji Zaznacz. Aby zaznaczyć wszystkie dokumenty można wykorzystać kombinacje klawiszy <CTRL>+<A> lub po naciśnięciu prawego klawisza myszy wybrać Zaznacz wszystkie.

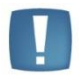

Uwaga: Aby przenieść zapisy z bufora do ewidencji, wybrane dokumenty muszą zostać zaznaczone. W przypadku, gdy żaden dokument nie jest zaznaczony, program sam zaznacza podświetlony rekord.

• Nacisnąć przycisk lub klawisz <F7>, który odpowiada za przeniesienie zaznaczonych dokumentów do księgi. Program jeszcze raz prosi o potwierdzenie, czy dane dokumenty przenieść do ewidencji. Po dokonaniu przeniesienia program pokazuje zestawienie informacji o zdarzeniach, które miały miejsce.

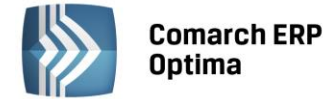

#### 3.6.4 Jak dokonać zamknięcia dnia?

Aby zamknąć zapisy księgowe do wskazanego dnia, należy:

• Otworzyć listę zapisów w księdze przez naciśnięcia klawisza Zapisy w Menu nawigacji **Comarch ERP Optima**/ KPiR lub wybierając z menu: Księgowość/ Zapisy KPiR.

O bufor

🔘 wszystkie

- Wybrać listę zapisów w księdze:
- Wybrać zapisy za dzień lub za miesiąc i określić odpowiednią datę dla zapisów.

🖲 ksiega

- Nacisnąć przycisk lub klawisz <F7>.
- Jeżeli wybrano zapisy za dzień, księga zostanie zamknięta do dnia określonego na liście zapisów księgowych. Jeżeli wybrano zapisy za miesiąc, księga zostanie zamknięta do ostatniego dnia miesiąca określonego na liście zapisów księgowych.

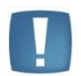

Uwaga: Po zamknięciu księgi nie ma możliwości dokonywania jakichkolwiek zmian na liście zapisów księgowych z datą do dnia zamknięcia włącznie.

#### 3.6.5 Jak zmienić zapis w buforze?

Aby zmienić zapis, należy:

- Otworzyć listę zapisów klikając przycisk Zapisy w Menu nawigacji **Comarch ERP Optima**/ KPiR lub wybierając z menu: Księgowość/ Zapisy KPiR.
- Odszukać zapis na liście i ustawić na nim kursor (podświetlić wybrany wiersz).
- Kliknąć przycisk Zmień 
   Iub wcisnąć klawisze <CTRL>+<ENTER>.
- Program wyświetli formatkę zmiany zapisu, na której można wówczas dokonać wymaganych zmian.

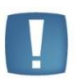

Uwaga: W przypadku zapisów znajdujących się w buforze, przy zmianie daty poza okres określonego miesiąca należy pamiętać, że spowoduje to również zmiany w kwotach wykazywanych w bilansie firmy, w deklaracjach podatkowych wybranego miesiąca.

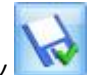

 Po dokonaniu zmian należy je zapisać klikając przycisk Zapisz zmiany wiele lub wciskając klawisz <ENTER>. Jeżeli chcemy wycofać się z edycji bez zapisywania dokonanych zmian należy kliknąć przycisk Anuluj lub wcisnąć klawisz <ESC>.

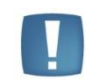

Uwaga: Program pozwala na zmianę wyłącznie zapisów będących w buforze. Zapisy w księdze nie podlegają edycji.

#### **3.6.6** Jak usunąć zapis z bufora?

Aby usunąć zapis z bufora, należy:

- Otworzyć listę zapisów klikając przycisk Zapisy w Menu nawigacji **Comarch ERP Optima**/ KPiR lub wybierając z menu: Księgowość/ Zapisy KPiR.
- Odszukać zapis na liście w buforze i ustawić na nim kursor (podświetlić wybrany wiersz).

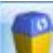

- Kliknąć przycisk Usuń IND wcisnąć klawisz <DELETE>.
- Program wyświetli pytanie: *Czy chcesz skasować podświetlony rekord?*. Po potwierdzeniu wybrany rekord zostanie skasowany.

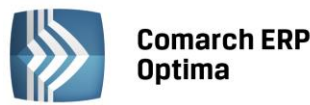

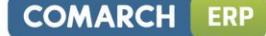

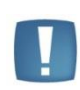

Uwaga: Program pozwala na kasowanie wyłącznie zapisów będących w buforze. Zapisy w księdze nie podlegają kasowaniu – zapis taki można jedynie skreślić. W przypadku skasowania zapisu będącego efektem księgowania z ewidencji pomocniczej, po jego skasowaniu z zapisów źródłowych zostaje usunięty wskaźnik zaksięgowania.

# 3.6.7 Jak skreślić zapis z księgi?

Aby skreślić zapis z księgi, należy:

- Otworzyć listę zapisów klikając przycisk Zapisy w Menu nawigacji Comarch ERP Optima/ KPiR lub wybierając z menu: Księgowość / Zapisy KPiR.
- Odszukać zapis na liście w księdze i ustawić na nim kursor (podświetlić wybrany wiersz).

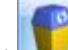

- Kliknąć przycisk Usuń Iub wcisnąć klawisz <DELETE>.
- Program wyświetli pytanie: Czy chcesz skreślić podświetlony zapis?.
- Po potwierdzeniu zapis zostanie skreślony, dokument na wydruku jest przekreślony i nie jest brany pod uwagę przy podsumowywaniu zapisów.

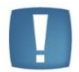

Uwaga: W przypadku skreślenia zapisu będącego efektem księgowania z ewidencji pomocniczej, po jego skreśleniu z zapisów źródłowych zostaje usunięty wskaźnik zaksięgowania.

#### 3.6.8 Jak uporządkować zapisy chronologicznie?

Aby przenumerować zapisy w księdze, należy:

- Otworzyć listę zapisów klikając przycisk Zapisy w Menu nawigacji **Comarch ERP Optima**/ KPiR lub wybierając z menu: Księgowość / Zapisy KPiR.
- Zaznaczyć zapisy za miesiąc i wybrać miesiąc, w którym chcemy przenumerować księgę.
- Po wyświetleniu zapisów Księgi podatkowej w celu przenumerowania należy nacisnąć przycisk lub klawisz <F8>.

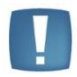

Uwaga: W przypadku, gdy zapisy nie były wprowadzane do bufora chronologicznie, w momencie przeksięgowywania do księgi są automatycznie numerowane wg dat.

#### 3.6.9 Kasowanie zapisów księgowych z poziomu dokumentu źródłowego

Istnieją dwa sposoby usuwania zapisów znajdujących się w Księdze podatkowej. Pierwszy z nich został opisany w podrozdziale 3.6.6. Natomiast druga metoda jest dostępna tylko w przypadku, jeśli zapis w księdze jest efektem księgowania z ewidencji pomocniczej:

- Rejestru VAT
- Ewidencji dodatkowej
- Listy wynagrodzeń
- Dokumenty amortyzacji i likwidacji środków trwałych
- Rozliczenia samochodów
- Spisu z natury.

Drugi sposób umożliwia usunięcie zapisów z poziomu dokumentów źródłowych, bez konieczności odszukiwania zapisu w Księdze podatkowej

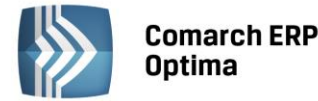

Aby usunąć zapis księgowy należy podświetlić dokument źródłowy, który został wcześniej zaksięgowany, a następnie z menu kontekstowego (pod prawym klawiszem myszy) wybrać opcję *Usuń zapis księgowy*. Po zatwierdzeniu tej operacji zapis zostanie skasowany.

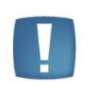

Uwaga: Podobnie jak w przypadku kasowania zapisów z poziomu Księgi podatkowej, operacja ta będzie możliwa pod warunkiem, że dokument nie został zaksięgowany "na czysto", tzn. znajduje się w buforze.

#### 3.6.10 Jak wyszukiwać zapisy?

Aby odszukać zapis w Księdze podatkowej, można posłużyć się kilkoma metodami, zależnie od tego, jakie posiadamy informacje o poszukiwanym dokumencie.

- Przed rozpoczęciem poszukiwania należy najpierw otworzyć zapisy księgi klikając przycisk Zapisy w Menu nawigacji **Comarch ERP Optima**/ KPiR lub wybierając z menu: Księgowość / Zapisy KPiR.
- Następnie, w zależności od posiadanych informacji, możemy posłużyć się jedną z poniższych metod:
  - Aby znaleźć fakturę, jeżeli znamy Nazwę kontrahenta, Numer dokumentu lub Opis zdarzenia gospodarczego, należy skorzystać z filtru uproszczonego:
    - · Otworzyć listę zapisów księgi
    - Wstępnie określić zakres wyświetlanych dokumentów poprzez zaznaczenie, czy interesują nas zapisy z bufora czy księgi oraz określenie okresu, w którym poszukujemy dokumentu.
    - · Ustawić kursor w polu **Filtr** i podać poszukiwany fragment nazwy kontrahenta lub numeru dokumentu
    - Jeżeli pinezka (widoczna obok ikony filtrowania) jest włączona, zmiany będą widoczne od razu.
    - Jeżeli pinezka jest wyłączona , po wpisania poszukiwanego fragmentu należy kliknąć przycisk . Na liście zostaną wyświetleni wyłącznie pracownicy spełniający zadane kryterium.

| Filtr: | Las                                                               | 9 | ۶ | * |  |
|--------|-------------------------------------------------------------------|---|---|---|--|
|        | Pue Desculius qui falture acciedais acium accuis la strabanta las |   |   |   |  |

Rys. Poszukiwanie faktury posiadającej w nazwie kontrahenta Las

Jeżeli znamy inne dane faktury możemy posłużyć się Konstruktorem filtra. Szczegółowy opis działania filtra opisany jest w podręczniku Comarch ERP Optima – Ogólne i Konfiguracja.

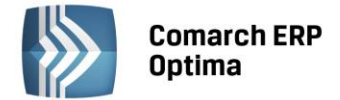

# 4 Rejestry VAT

# 4.1 Wstęp

Podatnikom, którzy są płatnikami podatku VAT, **Ewidencja VAT** pozwala na wprowadzanie dokumentów do rejestrów VAT. Dokumenty z Ewidencji VAT są przenoszone do Księgi przychodów i rozchodów lub Ewidencji ryczałtowej. Na podstawie dokumentów w Ewidencji VAT program drukuje Rejestry VAT oraz automatycznie generuje deklaracje VAT-7 wraz z załącznikiem VAT-ZD, VAT-UE oraz VAT-9M.

# 4.2 Rejestry VAT

Rejestry VAT można wyświetlić poprzez wciśnięcie przycisku *Rejestry VAT w Menu Nawigacji* **Comarch ERP Optima**/ Rejestry VAT lub poprzez wywołanie z menu programu Rejestry VAT/ Rejestry VAT.

Ewidencja VAT dzieli się na dwa podstawowe rejestry:

- Rejestr zakupu VAT,
- Rejestr sprzedaży VAT.

W oknie zawierającym listę rejestrów VAT, Rejestry te są wyróżnione poprzez zakładki pionowe.

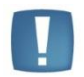

Uwaga: Rejestry sprzedaży i zakupu VAT posiadają wiele cech wspólnych, mają takie same zakładki i takie same operacje można dokonać na każdym z nich, dlatego zostaną one omówione tylko raz.

Oba rejestry pozwalają na wprowadzanie dokumentów bezpośrednio do rejestrów. Program pozwala na tworzenie dowolnej ilości podrejestrów VAT, zarówno w ramach rejestru sprzedaży jak i zakupu. W razie potrzeby wybrany podrejestr można następnie ustawić jako nieaktywny w *Konfiguracji Firmy/ Księgowość/ Rejestry sprzedaży VAT i Rejestry zakupów VAT*. Nieaktywny rejestr nie jest dostępny na rozwijanych listach w obrębie Rejestru VAT, ale dokumenty wprowadzone do nieaktywnego rejestru widoczne są na liście.

Niezależnie od wyboru zakładki pionowej (oznaczającej Rejestr zakupów lub sprzedaży) na oknie listy zapisów w rejestrze VAT znajdują się cztery zakładki poziome:

- Rejestr VAT
- Do deklaracji VAT-7
- Do deklaracji VAT- UE
- Wg atrybutów.

Wszystkie zakładki bezpośrednio wpływają na sposób prezentowanych danych i możliwe do wykonania funkcje.

Z poziomu listy faktur lub z poziomu otwartego formularza faktury, dostępna jest lista dokumentów rozliczających

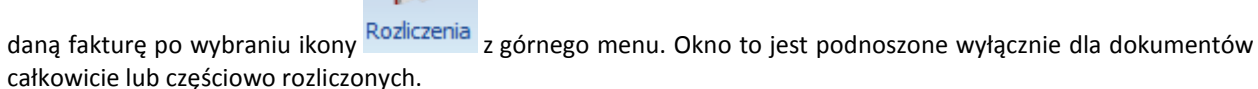

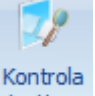

Po wybraniu ikony duplikacji z paska menu dla dowolnej zakładki rejestru VAT dostępna jest funkcja kontroli duplikacji. Po uruchomieniu kontroli podnosi się okienko z zakresem dat i listą parametrów kontroli.

| Kontrola duplikacji zapisów |                                                                                         | 83 |
|-----------------------------|-----------------------------------------------------------------------------------------|----|
| Zakres dat:                 | od: 💌 2013-06-01 🗘 do: 💌 2013-06-30 🗘                                                   | 4  |
| ▼ NIP kontrahenta           | Kwota netto dokumentu     Data wystawienia     Kwota brutto dokumentu     Data operacii | X  |
| Numer dokumentu             | C Nivota brutto dokumentu                                                               |    |

Rys. Parametry kontroli duplikacji w rejestrze VAT

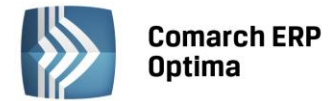

Jeśli parametr Zakres dat zaznaczony – kontrola działa wg zakresu dat (zakres dat przejmowany jest z listy zapisów rejestru VAT). Jeśli parametr odznaczony to działa dla wszystkich zapisów w rejestrach VAT bez względu na datę.

Parametry kontroli są te same co w konfiguracji i zaznaczone jak w konfiguracji. Można jednak zaznaczyć dowolne inne parametry (minimum dwa) i sprawdzić kontrolę po tych parametrach. Ikona pioruna oraz klawisz <F8> uruchamia kontrolę.

Ponowne otwarcie kontroli podpowiada tylko ostatnie ustawienia parametrów kontroli, bez parametru zaznaczenia/odznaczenia zakresu dat.

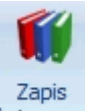

Z poziomu listy oraz z poziomu otwartego formularza dokumentu, na pasku menu dostępna jest ikona księgowy odwołująca się do zapisu księgowego w KPiR/ Ewidencji ryczałtowej powstałego do danej faktury – dla otwartego formularza dokumentu dostępna tylko wtedy gdy dokument został zaksięgowany. Odwołanie do zapisu księgowego dostępne jest również poprzez skrót klawiaturowy <CTRL>+<F6>.

#### 4.2.1 Zakładka Rejestr VAT

Zakładka *Rejestr VAT* pozwala na wprowadzanie dokumentów do dowolnego, wcześniej utworzonego rejestru. Do *Rejestru VAT* można przenosić również dokumenty z modułu Handel, typu FZ, FWZ, FS, FWS, PA, itp. Z poziomu *System/ Konfiguracja/ Firma/ Parametry* widnieje parametr **Przenoszenie pojedynczych paragonów do rejestru VAT**, który decyduje o tym w jaki sposób będą przenoszone paragony do Rejestru VAT. Parametr jest domyślnie odznaczony. Po jego zaznaczeniu paragony przenoszone są w stosunku 1:1 z zachowaniem informacji o kontrahencie, numerze dokumentu, kategorii, czy formie płatności.

Na zakładce *Rejestr VAT* w Rejestrze zakupu widoczne są następujące dane dokumentu:

**Lp.** – numer kolejny nadawany przez program wprowadzanym dokumentom. W zależności od wybranego parametru w Konfiguracji programu, dokumenty numerowane są narastająco w roku lub tylko w obrębie danego miesiąca.

Data wpływu/ wystawienia – data zapisu dokumentu w rejestrze zakupów/sprzedaży VAT.

Numer dokumentu – jest to numer faktury (dokumentu źródłowego).

**Status** – F – faktura pochodzi z modułu *Faktury*, W – faktura, do której wygenerowano dokument wewnętrzny, M – faktura, do której wygenerowano rozliczenie marży, E – wyeksportowana przy pomocy tzw. pracy rozproszonej.

Kontrahent – w tym polu widoczne są dane podmiotu.

**Netto** – wartość netto faktury.

VAT – wartość VAT na fakturze.

Brutto – wartość brutto faktury.

**Odliczenia** – dostępna tylko dla rejestru VAT zakupu, przyjmuje wartości: Tak, Ne lub Warunkowo. W sytuacji gdy na dokumencie jest kilka pozycji z różnymi odliczeniami wyświetlana jest gwiazdka. Domyślnie kolumna ta jest niewidoczna.

**Opis** – w polu tym znajduje się opis zdarzenia gospodarczego.

Zasady dotyczące obsługi list, grupowania, sortowania, wyszukiwania pozycji (filtrowania) i ogólnie przystosowywania wyglądu list do indywidualnych potrzeb Użytkownika zostały opisane w rozdziale *Standardy w programie*.

W tym miejscu zostaną opisane tylko przyciski i pola charakterystyczne dla tej listy.

**Nazwa rejestru Rejestr: ZAKUP** - umożliwia wybranie z rozwijanej listy pomocniczej (ang. *drop-down*) nazwy rejestru, z którego zapisy chcemy wyświetlić na liście. Program posiada oddzielną listę Rejestrów zakupów i sprzedaży. Nazwy Rejestrów zakupów i sprzedaży ustala się w Konfiguracji firmy.

| Zakres dat   | Za: 🔘 Dzień    | : 1 🗘      | O Miesiąc:   | 1 🗘           | O Rok:      | 2013 🗘   | - wybór  | odpowiedniej opcji  |
|--------------|----------------|------------|--------------|---------------|-------------|----------|----------|---------------------|
| Za rok, mies | siąc lub dzień | pozwala na | wyświetlenie | listy zapisów | ograniczony | /ch do ż | żądanego | okresu. Pola Dzień, |

Miesiąc i Rok służą do wprowadzenia odpowiednio dnia, miesiąca i roku, za który chcemy wyświetlić zapisy.

Okres: 2013-05-01 do 2013-05-31 – pozwala na wyświetlenie zapisów za dowolnie wybrany okres, mieszczący się pomiędzy datą początkową a końcową.

Moduł: Księga Podatkowa, Środki Trwałe

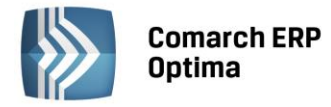

OMARCH

Dokumenty z parametrem Zapłacono

- zaznaczenie parametru powoduje Dokumenty z parametrem zapłacono wyfiltrowanie dokumentów, które mają na formularzu na pierwszej zakładce Ogólne zaznaczony parametr Zapłacono.

Dokumenty bez parametru Zapłacono - zaznaczenie parametru powoduje Dokumenty bez parametru zapłacono wyfiltrowanie dokumentów, które nie mają na formularzu na pierwszej zakładce Ogólne zaznaczonego parametru Zapłacono.

| Zapisy | z podmiotem | (kontrahentem, | bankiem, | urzędem, | pracownikiem, | wspólnikiem) | - |
|--------|-------------|----------------|----------|----------|---------------|--------------|---|
| Kontra | hent - ADM  |                | +        |          |               |              |   |

Jeżeli zaznaczymy parametr, wówczas program wyświetla wyłącznie dokumenty Od lub Dla wskazanego podmiotu. Wyboru podmiotu możemy dokonać przez wpisanie jego kodu w przypadku kontrahenta, wspólnika, pracownika lub akronimu banku, urzędu bądź wybierając z listy

pomocniczej podmiotów przycisk 🗾 otwierający menu dostępnych podmiotów.

| VAT    | Rejest     | ry VAT a | zakupu                                                              |                              |           |                     |            |                 |            |                 |                     | - = x    |
|--------|------------|----------|---------------------------------------------------------------------|------------------------------|-----------|---------------------|------------|-----------------|------------|-----------------|---------------------|----------|
|        | Rejest     | r VAT    | <u>2</u> Do deklaracji '                                            | VAT-7 👖 <u>3</u> Do deklarad | iji VAT-L | E 4 Wg atrybutów    |            |                 |            |                 |                     |          |
| zak.   | Prze       |          | iągnji tutaj nagłówek kolumny, jeśli ma ona być podstawą grupowania |                              |           |                     |            |                 |            |                 |                     |          |
| estr : |            | Lp 🔺     | Data wpływu                                                         | Numer dokumentu              | S         | Kontrahent          | Netto      | VAT             | Brutto     | Id. księgowy    | Opis                | Płatnik  |
| Rei    | *          |          |                                                                     |                              |           |                     |            |                 |            |                 |                     |          |
|        |            | 1        | 2014-01-04                                                          | FV 170/2014                  | F         | Markus s.c.         | 19 000,00  | 4 370,00        | 23 370,00  | FZ/5/2012       | Zakupy krajowe      |          |
| E      |            | 2        | 2014-01-07                                                          | FA 200/2014                  | F         | Szkółka leśna LAS   | 12 825,00  | 2 949,75        | 15 774,75  | FZ/6/2012       | Zakupy krajowe      |          |
| - i    |            | 3        | 2014-01-09                                                          | FV 200/2014                  | F         | Markus s.c.         | 14 125,00  | 3 248,75        | 17 373,75  | FZ/7/2012       | Zakupy krajowe      |          |
| Sele   |            | 4        | 2014-01-11                                                          | F/150/2014                   | F         | AL-KOMP sp.z o.o.   | 19 500,00  | 4 485,00        | 23 985,00  | FZ/8/2012       | Zakupy krajowe      |          |
| 0      |            | 5        | 2014-01-15                                                          | FA 650/2014                  | F         | Markus s.c.         | 10 600,00  | 2 438,00        | 13 038,00  | FZ/9/2012       | Zakupy krajowe      |          |
|        |            | 6        | 2014-01-18                                                          | FA 30/2014                   | F         | Szkółka leśna LAS   | 23 250,00  | 5 347,50        | 28 597,50  | FZ/10/2012      | Zakupy krajowe      |          |
|        |            | 7        | 2014-01-18                                                          | V 200/2014                   | F         | Bleim International | 18 500,00  | 0,00            | 18 500,00  | FZUE/1/2012/IMP | Zakupy w krajach UE |          |
|        |            | 8        | 2014-01-22                                                          | FV 300/2014                  | F         | Markus s.c.         | 9 875,00   | 2 271,25        | 12 146,25  | FZ/11/2012      | Zakupy krajowe      |          |
|        |            | 9        | 2014-01-23                                                          | V 300/2014                   | F         | Bleim International | 33 950,00  | 0,00            | 33 950,00  | FZUE/2/2012/IMP | Zakupy w krajach UE |          |
|        |            | 10       | 2014-01-24                                                          | F 250/2014                   | F         | AL-KOMP sp.z o.o.   | 15 280,00  | 3 514,40        | 18 794,40  | FZ/12/2012      | Zakupy krajowe      |          |
|        |            | 11       | 2014-01-29                                                          | FA 360/2014                  | F         | Markus s.c.         | 12 250,00  | 2817,50         | 15 067,50  | FZ/13/2012      | Zakupy krajowe      |          |
|        |            | 12       | 2014-01-30                                                          | FA 400/2014                  | F         | Markus s.c.         | 2 200,00   | 506,00          | 2 706,00   | FZ/14/2012      | Zakupy krajowe      |          |
|        |            | 13       | 2014-01-31                                                          | FA 2/2014                    | F         | Szkółka leśna LAS   | 16 775,00  | 3 858,25        | 20 633,25  | FZ/1/2012       | Zakupy krajowe      |          |
|        |            | 14       | 2014-01-31                                                          | FV 100/2014                  | F         | Markus s.c.         | 18 450,00  | 4 243,50        | 22 693,50  | FZ/2/2012       | Zakupy krajowe      |          |
|        |            | 16       |                                                                     |                              |           |                     | 269 680,00 | 49 962,90       | 319 642,90 |                 |                     | _        |
|        | <          |          | -                                                                   |                              |           |                     |            |                 |            |                 |                     |          |
|        | Lesson Les |          |                                                                     |                              |           |                     |            |                 |            |                 |                     |          |
| F      | iltr akt   | /wny     |                                                                     |                              |           |                     |            |                 |            |                 |                     |          |
| R      | ejestr:    | ZAKUP    |                                                                     | ✓ Rejestr za                 | kupów '   | /AT                 |            |                 |            |                 |                     |          |
|        | Za:        | 🔿 Dzień  | i: 14 🗘                                                             | O Miesiąc:                   | 1 ‡       | 🔿 Rok: 2014 🗘       | Dokumenty  | z parametrem Z  | apłacono   |                 |                     |          |
|        |            | O Okres  | s: - 2014-02-                                                       | 02 🗘 do 🔫 201                | 4-04-30   | 4                   | Dokumenty  | bez parametru i | Zapłacono  |                 |                     |          |
| E      | Kontra     | hent     | -                                                                   |                              | •         |                     |            |                 |            |                 |                     |          |
| F      | ltr:       |          |                                                                     |                              |           |                     |            |                 |            |                 |                     | - 76 🟋 🗲 |
| 3      | 1          | 2        | <b>W</b> 🔗                                                          | ~                            |           |                     |            |                 |            |                 |                     | + / 🖗 🗡  |

Rys. Rejestry VAT – Rejestr VAT

Dodawanie dokumentu do rejestru jest możliwe tylko na zakładce Rejestr VAT, jeżeli wybrano zapisy za dzień, miesiąc lub rok.

Usuń – przycisk pozwala na usuwanie dokumentów, ale tylko jeżeli zapis nie został już rozliczony w module Kasa/Bank. Jeżeli dany zapis jest przeniesiony do Książki przychodów i rozchodów, to jego usunięcie jest możliwe dopiero po wcześniejszym skreśleniu tego zapisu z książki. Zapis można usunąć również klawiszem <DELETE>.

Renumeracja rejestru - po naciśnieciu przycisku zapisy w rejestrze są automatycznie przenumerowywane. W przypadku, gdy dokumenty nie były wprowadzane do rejestru w porządku chronologicznym, wówczas ich kolejność na liście jest zaburzona – funkcja renumeracji pozwala na uporządkowanie dokumentów wg dat i nadanie im kolejnych numerów. Renumeracja rejestru jest możliwa tylko na zakładkach Rejestr VAT i Do deklaracji VAT-7, jeżeli wybrano zapisy za miesiąc lub rok. Renumerację można również uruchomić klawiszem <F8>. W przypadku dokumentów przesłanych z modułu Faktury do Rejestru sprzedaży VAT. Renumeracja powoduje uporządkowanie zapisów wg dwóch kryteriów: w pierwszej kolejności w porządku chronologicznym, a następnie - w ramach tej samej daty - wg numeru dokumentu.

Zgodnie z art. 112 a ustawy o VAT, która mówi o tym, iż podatnicy powinni przechowywać wystawione przez siebie faktury oraz otrzymane faktury w podziale na okresy rozliczeniowe, w celu numeracji rejestru VAT wg dat: daty powstania obowiązku podatkowego w przypadku rejestru sprzedaży oraz daty prawa do odliczenia w rejestrze

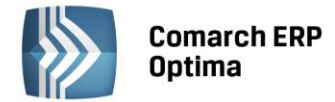

zakupu należy w konfiguracji *Firma/ Księgowość/ Parametry* w parametrze **Renumeracja rejestru VAT wg** wybrać odpowiednią opcję: **daty wystawienia/wpływu** lub **daty obowiązku podatkowego/prawa do odliczenia**. Istnieje możliwość zaznaczenia tylko jednej z tych opcji. Przy próbie zmiany na inną pokazuje się komunikat: *Zmiana ewidencjonowania dokumentów w rejestrze VAT spowoduje konieczność wykonania renumeracji dotychczasowych zapisów w rejestrze VAT . Należy wykonać renumerację zapisów od 01.01.2014.* 

Jeżeli wybierzemy opcję wg daty wystawienia/wpływu w rejestrze VAT. Lp nadawane jest wg daty wystawienia/wpływu.

Przy zaznaczeniu opcji wg daty powstania obowiązku/prawa do odliczenia *Lp* jest nadawane w rejestrze sprzedaży wg daty obowiązku podatkowego natomiast w rejestrze zakupu wg daty prawa do odliczenia.

Renumeracja działa również na wszystkich zakładkach w oparciu o daty wybrane w parametrze **Renumeracja** rejestru VAT wg.

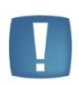

Uwaga: W sytuacji, kiedy jest ustawiona numeracja rejestru VAT wg daty obowiązku podatkowego/prawa do odliczenia i mamy wprowadzony dokument z datą wystawienia w danym miesiącu i obowiązkiem podatkowym w poprzednim miesiącu, wtedy aby poprawnie zrenumerować taką fakturę należy renumerację wykonać z opcji za *Rok* albo z zakładki *Do deklaracji VAT-7*.

W rejestrze VAT sprzedaży na każdej zakładce wśród kolumn ukrytych jest kolumna *Obowiązek podatkowy,* w której jest wyświetlana data z pola **Obow. podat..** W rejestrze VAT zakupu jest również na każdej zakładce wśród kolumn ukrytych kolumna *Obowiązek podatkowy,* w której wyświetlana jest data z pola **Obow. podat.** oraz kolumna *Prawo do odliczenia,* gdzie wyświetlana jest data z pola **Prawo do odlicz.** z formularza.

# Księgowanie – jeżeli wybraliśmy listę zapisów w rejestrze, funkcja ta dokonuje zaksięgowania zaznaczonych zapisów do Książki przychodów i rozchodów lub Ewidencji ryczałtowej. Księgowanie można uruchomić również klawiszem <F7>. Funkcja jest aktywna wyłącznie na zakładce *Rejestr VAT*, jeżeli wybrano zapisy **za dzień** lub **za miesiąc.**

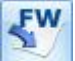

*Generowanie dokumentu wewnętrznego zakupu* – po naciśnięciu przycisku do danej Faktury Sprzedaży zostaje wygenerowana Dokument Wewnętrzny Zakupu, która następnie z pozycji Rejestru zakupów będzie widoczna na liście Faktur Zakupu.

generowanie dokumentu wewnętrznego zakupu

generowanie rozliczenia marży

Rozwija menu dostępnych opcji - przycisk ten pozwala wybrać jedną z dwóch dostępnych opcji: *Generowanie dokumentu wewnętrznego zakupu* oraz *Generowanie marży*.

Programowo w każdej nowo wykreowanej lub skonwertowanej bazie konfiguracyjnej tworzą się globalne filtry **Dokumenty nie zaksięgowane**, które pozwalają na wyfiltrowanie dokumentów wprowadzonych do rejestrów VAT, ale jeszcze nie zaksięgowanych.

W momencie seryjnego wprowadzania faktur na pierwszym dodawanym dokumencie podpowiadają się daty zgodne z ustawieniami na liście. Dla kolejnych pozycji podpowiada się data z poprzednio wprowadzonej faktury, czyli:

- Dla Faktur Sprzedaży data wystawienia
- Dla Faktur Zakupu data wpływu.

W trybie seryjnego wprowadzania dokumentów nie działa funkcja sprawdzająca, czy zapis spełnia warunki filtra danej listy oraz funkcja automatycznego przekształcania faktur do dokumentów wewnętrznych.

# 4.2.2 Rejestry VAT – Do deklaracji VAT-7

Zakładka *Do deklaracji VAT-7* służy do wyfiltrowania dokumentów, które zostały przeznaczone do rozliczenia na deklaracji VAT-7 w danym miesiącu. Ponieważ w pewnych przypadkach dokument nie jest rozliczany w tym samym miesiącu, w którym został wprowadzony do rejestru (przykładem mogą być faktury za media, z odroczonym terminem płatności), lista ta może mieć inną zawartość niż lista dokumentów za dany miesiąc. Termin rozliczenia

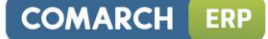

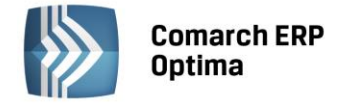

określa się przy wprowadzaniu faktury. Lista *Do deklaracji VAT-7* stanowi właściwą podkładkę pod deklarację VAT-7.

Lista posiada następujące przyciski i pola pozwalające na przeszukiwanie listy dokumentów, ich zmianę i usuwanie:

**Rok i miesiąc rozliczenia** Rok: 2013 CMiesiąc: 1 CMieokreślony – służy do określenia, za jaki rok i miesiąc rozliczenia mają zostać wyświetlone faktury. Jeżeli zaznaczony zostanie parametr Nieokreślony, wówczas wyświetlone zostaną te dokumenty, na których parametr Rozliczać w deklaracji VAT jest niezaznaczony.

**Uwzględniać cały kwartał** - parametr aktywny u użytkowników, którzy wybrali metodę kasową lub kwartalne rozliczanie podatku VAT.

#### Rejestr sprzedaży

- Rodzaj sprzedaży Towary, Usługi, Środki transportu, Wszystkie
- Odbiorca m.in. Krajowy, Wewnątrzunijny
- Sprzedaż Fiskalna, Niefiskalna, Razem
- **Rejestr** parametr ten umożliwia zawężenie listy do dokumentów związanych z określonym rejestrem.

#### Rejestr zakupów

Odliczenia - Tak, Nie, Warunkowo, Wszystkie

| 207 F  | T Rejestry VAT zakupu 🗖 🖻 🕅 |             |                           |                                 |        |                       |                     |                 |            |                 |                  |          |
|--------|-----------------------------|-------------|---------------------------|---------------------------------|--------|-----------------------|---------------------|-----------------|------------|-----------------|------------------|----------|
| 1      | Rejes                       | str VAT     | <u>2</u> Do deklaracji VA | AT-7 <u>3</u> Do deklaracji VAT | -UE    | <u>4</u> Wg atrybutów |                     |                 |            |                 |                  |          |
| ¥      | Prze                        | eciągnij tu | utaj nagłówek kolu        | ımny, jeśli ma ona być pod:     | stawą  | grupowania            |                     |                 |            |                 |                  |          |
| str z  |                             | Lp          | ▲ Data                    | Numer dokumentu                 | S      | Kontrahent            | Netto               | VAT             | Brutto     | Id. księgowy    | Kategoria        | 1        |
| Reje   | ×                           |             |                           |                                 |        |                       |                     |                 |            |                 |                  | 1        |
| -      |                             |             | 1 2013-01-04              | FV 170/2013                     | F      | Markus s.c.           | 19 000,00           | 4 370,00        | 23 370,00  | FZ/5/2012       | Zakupy krajowe   |          |
| br.    |                             |             | 2 2013-01-07              | FA 200/2013                     | F      | Szkółka leśna         | 12 825,00           | 2 949,75        | 15 774,75  | FZ/6/2012       | Zakupy krajowe   | =        |
| estr : |                             |             | 3 2013-01-09              | FV 200/2013                     | F      | Markus s.c.           | 14 125,00           | 3 248,75        | 17 373,75  | FZ/7/2012       | Zakupy krajowe   |          |
| Reje   |                             |             | 4 2013-01-11              | F/150/2013                      | F      | AL-KOMP sp            | 19 500,00           | 4 485,00        | 23 985,00  | FZ/8/2012       | Zakupy krajowe   |          |
| C/I    |                             |             | 5 2013-01-15              | FA 650/2013                     | F      | Markus s.c.           | 10 600,00           | 2 438,00        | 13 038,00  | FZ/9/2012       | Zakupy krajowe   |          |
|        |                             |             | 6 2013-01-18              | FA 30/2013                      | F      | Szkółka leśna         | 23 250,00           | 5 347,50        | 28 597,50  | FZ/10/2012      | Zakupy krajowe   |          |
|        |                             |             | 7 2013-01-18              | V 200/2013                      | F      | Bleim Interna         | 18 500,00           | 0,00            | 18 500,00  | FZUE/1/2012/IMP | Zakupy w krajach |          |
|        |                             |             | 8 2013-01-22              | FV 300/2013                     | F      | Markus s.c.           | 9 875,00            | 2 271,25        | 12 146,25  | FZ/11/2012      | Zakupy krajowe   |          |
|        |                             |             | 9 2013-01-23              | V 300/2013                      | F      | Bleim Interna         | 33 950,00           | 0,00            | 33 950,00  | FZUE/2/2012/IMP | Zakupy w krajach |          |
|        |                             | :           | 10 2013-01-24             | F 250/2013                      | F      | AL-KOMP sp            | 15 280,00           | 3 514,40        | 18 794,40  | FZ/12/2012      | Zakupy krajowe   |          |
|        |                             | :           | 11 2013-01-29             | FA 360/2013                     | F      | Markus s.c.           | 12 250,00           | 2 817,50        | 15 067,50  | FZ/13/2012      | Zakupy krajowe   |          |
|        |                             | 1           | .6                        |                                 |        |                       | 269 680,00          | 49 962,90       | 319 642,90 |                 |                  | -        |
| Fil    | tr.akt                      | tywny       |                           |                                 |        |                       |                     |                 |            |                 |                  |          |
|        | u unt                       | Rok:        | 2013 ‡ M                  | liesiąc: 1 🗘 🗆 Nie              | okreśk | ony 🗌 Uwzg            | lędnić cały kwartał |                 |            |                 |                  |          |
|        | C                           | Odliczenia: | Wszystkie                 |                                 | Wsz    | yscy                  | -                   |                 |            |                 |                  |          |
| Ro     | dzaj                        | zakupów:    | Wszystkie                 | -                               | Wsz    | yscy                  | ▼ Dokume            | enty: Wszystkie | -          |                 |                  |          |
|        |                             | Rejestr:    | ZAKUP                     | -                               | Reje   | str zakupów VAT       |                     |                 |            |                 |                  |          |
|        |                             |             |                           |                                 |        |                       |                     |                 |            |                 | Y 🖌              | <b>x</b> |
|        |                             |             |                           |                                 |        |                       |                     |                 |            |                 |                  | ×        |
|        |                             |             |                           |                                 |        |                       |                     |                 |            | /               |                  | ~        |

Rys. Rejestry VAT – Do deklaracji VAT-7

**Rodzaj zakupów** - Towary, Usługi, Inne, Środki trwałe, Środki transportu, Nieruchomości, Paliwo, Towary + Usługi + Inne + Paliwo, Trwałe + Śr. transp. + Nieruchomości, Wszystkie.

Ponadto istnieje możliwość zawężenia listy między innymi do dokumentów związanych z obrotem krajowym lub wewnątrzunijnym, ewentualnie z zakupami od rolnika ryczałtowego.

**Rejestr** - parametr ten umożliwia zawężenie listy do dokumentów związanych z określonym rejestrem.

Na tej zakładce nie ma możliwości dodawania, księgowania ani renumeracji zapisów.

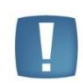

Uwaga: W Rejestrach VAT na zakładce *Do deklaracji* istnieje możliwość filtrowania osobno Zwykłe dokumentów wewnętrznych i zwykłych Dokumenty: Wewnętrzne Wszystkie

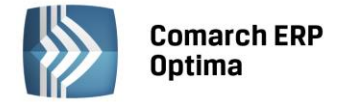

#### 4.2.3 Rejestry VAT – Do deklaracji VAT-UE

Podobnie jak w przypadku deklaracji VAT-7, w Rejestrze VAT istnieje również możliwość wyfiltrowania zapisów, które zostają zakwalifikowane do deklaracji VAT-UE. Dzięki temu łatwo można porównać kwoty pojawiające się na deklaracji z dokumentami znajdującymi się w Rejestrze VAT.

Lista posiada następujące przyciski i pola pozwalające na przeszukiwanie listy dokumentów:

| Rok:       2013       Image: Miesiac:       Image: Miesiac: <thimage: miesiac:<="" th=""> <thimage: miesiac:<="" th=""></thimage:></thimage:> | Rok i miesiac rozliczenia – |
|----------------------------------------------------------------------------------------------------|-----------------------------|
|----------------------------------------------------------------------------------------------------|-----------------------------|

służy do określenia, za jaki rok i miesiąc rozliczenia mają zostać wyświetlone faktury. Aby wyświetlić dokumenty z zakresu całego kwartału należy zaznaczyć parametr **Uwzględnić cały kwartał**. Jeżeli zaznaczony zostanie parametr **Nieokreślony**, wówczas wyświetlone zostaną te dokumenty, na których parametr **Rozliczać w VAT-UE** jest niezaznaczony, a jednocześnie transakcje mają wybrany status jako nabycie lub dostawa wewnątrzunijna.

| 20 F   | Rejes  | try VAT za  | kupu                      |                         |             |                                |                     |      |           |                 | - • ×        |
|--------|--------|-------------|---------------------------|-------------------------|-------------|--------------------------------|---------------------|------|-----------|-----------------|--------------|
| 1      | Rejes  | str VAT     | <u>2</u> Do deklaracji VA | T-7 <u>3</u> Do deklara | acji VAT-UE | <u>4</u> Wg atrybutów          |                     |      |           |                 |              |
| k.     | Prz    | eciągnij tu | taj nagłówek kolu         | mny, jeśli ma ona b     | yć podstawą | grupowania                     |                     |      |           |                 |              |
| estr z |        | Lp ·        | <ul> <li>Data</li> </ul>  | Numer dokumentu         | S           | Kontrahent                     | Netto               | VAT  | Brutto    | Id. księgowy    | Kategoria    |
| 1 Rej  | ¥      |             |                           |                         |             |                                |                     |      |           |                 |              |
|        |        |             | 7 2013-01-18              | V 200/2013              | F           | Bleim Interna                  | 18 500,00 PLN       | 0,00 | 18 500,00 | FZUE/1/2012/IMP | Zakupy w kra |
| r spr. |        |             | 9 2013-01-23              | V 300/2013              | F           | Bleim Interna                  | 33 950,00 PLN       | 0,00 | 33 950,00 | FZUE/2/2012/IMP | Zakupy w kra |
| ejest  |        |             |                           |                         |             |                                |                     |      |           |                 |              |
| 2 R    |        |             |                           |                         |             |                                |                     |      |           |                 |              |
|        |        |             |                           |                         |             |                                |                     |      |           |                 |              |
|        |        |             |                           |                         |             |                                |                     |      |           |                 |              |
|        |        |             |                           |                         |             |                                |                     |      |           |                 |              |
|        |        |             |                           |                         |             |                                |                     |      |           |                 |              |
|        |        |             |                           |                         |             |                                |                     |      |           |                 |              |
|        |        | :           | 2                         |                         |             |                                | 52 450,00           | 0,00 | 52 450,00 |                 |              |
| FI     | tr akt | tywny       |                           |                         |             |                                |                     |      |           |                 |              |
|        |        | Rok:        | 2013 1 Mi                 | esiac: 1 1              | Nieokreślo  | ov Uwzo                        | lednić cały kwartał |      |           |                 |              |
|        | Dok    | umentv:     | Zakwalifikowane           | do VAT-UE               |             | <ul> <li>Faktury:</li> </ul>   | Wszystkie           |      | -         |                 |              |
|        |        | Rodzai:     | Wszystkie                 |                         |             | <ul> <li>Transakcje</li> </ul> | Wszystkie           |      | -         |                 |              |
|        |        | Rejestr:    | -wszystkie-               |                         |             |                                |                     |      |           |                 |              |
|        |        | , acjesti i | maryaute.                 |                         |             |                                |                     |      |           |                 |              |
|        |        |             |                           |                         |             |                                |                     |      |           |                 | Y 🖉 🗶        |
|        |        |             |                           |                         |             |                                |                     |      |           | <b>/</b>        | ×            |

Rys. Rejestry VAT – Do deklaracji VAT-UE

**Dokumenty**: Zakwalifikowane do VAT-UE, Zakwalifikowane do VAT-UE z bieżącego kwartału, Zakwalifikowane do VAT-UE z innych kwartałów, Niezakwalifikowane do VAT-UE z bieżącego kwartału.

Filtr *Niezakwalifikowane do VAT-UE z bieżącego okresu* sprawdza datę wystawienia/ wpływu na dokumencie w rejestrze sprzedaży/ zakupu i datę rozliczenia w deklaracji VAT-UE i wyświetla te dokumenty, których data rozliczenia w deklaracji VAT-UE jest inna niż data podana w filtrze na zakładce *Do deklaracji VAT-UE*.

#### Rodzaj

- W przypadku Rejestru zakupów: Towary, usługi, inne, środki trwałe, środki transportu, nieruchomości, paliwo, bez usług, wszystkie,
- W przypadku Rejestru sprzedaży: Towary, usługi, środki transportu, bez usług, wszystkie.

Faktury: Wszystkie, Zwykłe, Wewnętrzne.

**Transakcje:** Wewnątrzunijne zwykłe, Wewnątrzunijne trójstronne, Poza terytorium kraju, Poza terytorium kraju (stawka NP), Wszystkie.

Ponadto listę można zawęzić do dokumentów związanych z określonym rejestrem.

Na tej zakładce nie ma możliwości dodawania, księgowania ani renumeracji zapisów.

# 4.2.4 Rejestry VAT – Wg atrybutów

Czwarta zakładka *Wg atrybutów* ukazuje dokumenty w kontekście nadanych im atrybutów. Ujęcie to pozwala na wyodrębnienie dokumentów związanych z danym rodzajem działalności, realizowanym projektem, miejscem

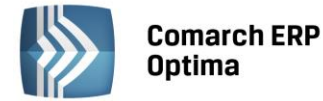

poniesienia kosztu i innymi dodatkowymi informacjami. Atrybuty mogą być wykorzystywane do tworzenia zaawansowanych schematów księgowych.

Na zakładce udostępniony został podgląd oraz edycja danych. Dokumenty pogrupowane są po kodzie atrybutu i jego nazwie. Oprócz informacji o dokumentach, identycznych jak na poprzednich listach, zakładka *Wg atrybutów* zawiera dwie dodatkowe kolumny: *Kod atrybutu* oraz *Wartość atrybutu*. Pozwalają one użytkownikowi na uzyskanie szczegółowych informacji o atrybutach wprowadzonych na dokumencie rejestru VAT.

Listę Rejestrów VAT wg atrybutów można filtrować za pomocą skonstruowanego filtra, identycznie jak w przypadku pozostałych zakładek. Ponadto można wyszukiwać dokumenty konkretnego rejestru cząstkowego, w określonym przedziale czasowym oraz wg kontrahenta. Zaznaczenie w filtrze atrybutu powoduje wybranie tylko tych dokumentów, do których poprzednio przyporządkowano jakikolwiek parametr. Aby zawęzić listę do wybranego atrybutu należy wybrać atrybut z listy lub wpisać jego Kod w kolejne pole. Istnieje również możliwość filtrowania listy dokumentów wg danej wartości atrybutu. Wyfiltrowane dokumenty można wydrukować z poziomu ikony drukarki. Gdy lista jest zawężona do atrybutów o typie liczba można włączyć podsumowanie w kolumnie Wartość atrybutu.

| <b>XAT</b> | Reje   | stry VAT a      | zakupu            |             |                |                                  |               |                     |              |          |           | -               | B 23  |
|------------|--------|-----------------|-------------------|-------------|----------------|----------------------------------|---------------|---------------------|--------------|----------|-----------|-----------------|-------|
| 1          | Reje   | estr VAT        | <u>2</u> Do 0     | deklar      | acji VAT-7 3   | Do deklaracji VAT-UE             | <u>4</u> Wg a | trybutów            |              |          |           |                 |       |
| str zak.   | K      | Kod atrybu      | utu 🔺             | Wa          | rtość atrybutu | ▲                                |               |                     |              |          |           |                 |       |
| Reje       |        |                 | Lp                | •           | Data           | Numer dokumentu                  | S             | Kontrahent          | Netto        | VAT      | Brutto    | Id. księgowy    | Kateg |
| -1         |        | ¥               |                   |             |                |                                  |               |                     |              |          |           |                 | =     |
| str spr.   | ~      | Kod atı<br>v Wa | rybutu<br>rtość a | ı:<br>atryb | utu:           |                                  |               |                     |              |          |           |                 |       |
| Reje       |        |                 |                   | 1           | 2013-01-04     | FV 170/2013                      | F             | Markus s.c.         | 19 000,00    | 4 370,00 | 23 370,00 | FZ/5/2012       | Zakup |
|            |        |                 |                   | 2           | 2013-01-07     | FA 200/2013                      | F             | Szkółka leśna LAS   | 12 825,00    | 2 949,75 | 15 774,75 | FZ/6/2012       | Zakup |
|            |        |                 |                   | 3           | 2013-01-09     | FV 200/2013                      | F             | Markus s.c.         | 14 125,00    | 3 248,75 | 17 373,75 | FZ/7/2012       | Zakup |
|            |        |                 |                   | 4           | 2013-01-11     | F/150/2013                       | F             | AL-KOMP sp.z o.o.   | 19 500,00    | 4 485,00 | 23 985,00 | FZ/8/2012       | Zakup |
|            |        |                 |                   | 5           | 2013-01-15     | FA 650/2013                      | F             | Markus s.c.         | 10 600,00    | 2 438,00 | 13 038,00 | FZ/9/2012       | Zakup |
|            |        |                 |                   | 6           | 2013-01-18     | FA 30/2013                       | F             | Szkółka leśna LAS   | 23 250,00    | 5 347,50 | 28 597,50 | FZ/10/2012      | Zakup |
|            |        |                 |                   | 7           | 2013-01-18     | V 200/2013                       | F             | Bleim International | 18 500,00    | 0,00     | 18 500,00 | FZUE/1/2012/IMP | Zakup |
|            | F      |                 |                   | 16          | 2013-01-22     | EV 300/2013                      | F             | Markus s.c          | 9.875.00     | 2 271 25 | 12 146 25 | F7/11/2012      | Zakur |
|            | 4      |                 |                   | 10          |                |                                  |               |                     |              |          |           |                 |       |
|            |        |                 |                   |             |                |                                  |               |                     |              |          |           |                 |       |
| Fi         | ltr al | ktywny          |                   |             |                |                                  |               |                     |              |          |           |                 |       |
|            | Rej    | jestr: ZA       | KUP               |             |                | <ul> <li>Za okres od:</li> </ul> | ▼ 20          | 13-01-01 🗘 do: 🔻    | 2013-01-31 💲 |          |           |                 |       |
|            | H      | Kontrahen       | it 👻              |             |                |                                  | -             |                     |              |          |           |                 |       |
|            |        | Atrybu          | t                 |             |                | Ψ.                               |               |                     |              |          |           |                 |       |
| Fil        | tr:    |                 |                   |             |                |                                  |               |                     |              |          |           | • • •           | X X   |
|            |        |                 |                   |             |                |                                  |               |                     |              |          |           |                 |       |
|            |        |                 |                   |             |                |                                  |               |                     |              |          |           | 1               | ×     |

Rys. Rejestry VAT – Wg atrybutów

# 4.2.5 Dodanie nowego zapisu – zakładka Ogólne

Dodanie nowej faktury do rejestru jest możliwe przez naciśnięcie przycisku *Dodaj* lub klawisza <INSERT> na zakładce *Rejestr VAT*, co powoduje otwarcie formatki pozwalającej na dodanie nowej faktury.

Formularz obsługują standardowe przyciski, opisane szczegółowo w rozdziale *Standardy w programie* niniejszego podręcznika.

W tym miejscu zostaną opisane tylko przyciski i pola charakterystyczne dla tego formularza.

Pole Kontrahent na formularzu służy do wprowadzenia danych o podmiocie z listy pomocniczej podmiotów - Podmiot (Kontrahent, Bank, Pracownik, Wspólnik, Urząd), NIP, Nazwa, Miasto, Kod pocztowy, Adres, Województwo (pojawiają się na zakładce Kontrahent). Dane uprzednio zarejestrowanego podmiotu można wprowadzić z listy pomocniczej:

Przez wpisanie w polu **Kod** w przypadku Kontrahenta, Pracownika, Wspólnika dokładnego kodu lub w przypadku Banku i Urzędu - akronimu.

- Przez wpisanie dokładnego numeru NIP kontrahenta w polu Kod kontrahenta.
- Przez wybranie kombinacji klawiszy <Alt>+<K>, a następnie wskazanie na wywołanej liście danego kontrahenta.

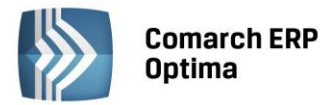

Przez wskazanie podmiotu na liście pomocniczej. Listę pomocniczą podmiotów otwieramy przez naciśnięcie przycisku , który otwiera menu z podmiotami:

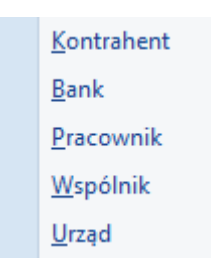

Następnie wybieramy właściwą listę i wybieramy właściwy podmiot z listy.

| 💙 Rejestr VAT              | sprzedaży - zostar     | nie dodany        |                     |          | _         |                             |      |                   |             |               | - = > |
|----------------------------|------------------------|-------------------|---------------------|----------|-----------|-----------------------------|------|-------------------|-------------|---------------|-------|
| <u>1</u> Ogólne <u>2</u> K | ontrahent <u>3</u> Wal | uta <u>4</u> Atry | /buty   <u>5</u> Do | kumen    | ty        |                             | Ľ    | Metoda kasowa     | Dokumen     | nt wewnętrzny |       |
| Ogólne                     |                        |                   |                     |          |           |                             |      |                   |             |               | 12    |
| Kontrahent                 | ADM                    |                   |                     | Ŧ        | ADM sp    | ). z 0.0.                   |      |                   |             |               |       |
| Kategoria                  | SPRZEDAŻ K             | RAJOWA            |                     | ٣        | Sprzed    | aż krajowa                  |      |                   |             |               | ×     |
| Domyślny płatr             | iik                    |                   |                     |          |           |                             |      |                   |             | *             |       |
| Kontrahent                 | - ADM                  |                   |                     | *        |           |                             |      |                   |             |               |       |
| Dokument                   |                        |                   | Dat                 | у        |           |                             |      | Płatności         |             |               |       |
| Rejestr:                   | SPRZEDAŻ               |                   | ▼ Data              | wysta    | w.: 🔻     | 2014-01-14                  |      | Forma płatnoś     | ci: przelew | · ·           |       |
| Liczba porządko            | owa:                   | AUTO              | O 🇘 🛛 Data          | sprzec   | laży: 👻   | 2014-01-14                  |      | Termin płatności: | <b>T</b>    | 2014-01-21 🌲  |       |
| Id. księgowy:              | AUTO                   |                   |                     |          |           |                             |      | Brutto:           |             | 2 890,50 🗘    |       |
| Dokument:                  | FA/23/2014             |                   | Obo                 | w. poda  | at.: 👻    | 2014-01-14                  |      | Zapłata:          |             | 0,00 🗘        |       |
| 🔲 Korekta                  |                        |                   |                     |          |           |                             |      | Pozostaje:        |             | 2 890,50 🌻    |       |
|                            |                        |                   | ₹                   | Rozlicza | ić w dekl | aracji VAT<br>2014 🗘 🗌 01 🔅 |      | Zapłacono         |             |               |       |
| 🔲 Transakcja               | fiskalna 📃 Sp          | rzedaż detali     | czna                |          |           |                             |      |                   |             |               |       |
| Elementy                   |                        |                   |                     |          |           |                             |      |                   |             |               |       |
| Kategoria                  | Opis                   | Stawka            | Netto               |          | VAT       | Brutto                      | Rod  | zaj               | Uwz. w pr   | Kolumna       |       |
| SPRZEDAŻ                   | Sprzedaż krajowa       | 23.00 %           | 2 350,00            | )        | 540,50    | 2 890,50                    | Towa | ary l             | Uwzględniaj | 7.Sprzedaż    |       |
|                            |                        | 1                 |                     | 1        |           | 1                           |      |                   |             |               |       |
|                            |                        |                   | 2 350,00            |          | 540,50    | 2 890,50                    |      |                   |             |               | 1     |
| Akcyza:                    | 0,0                    | 0 ‡               | К                   | olumna   | KPiR:     | Nie księgow                 | ać   | •                 | +           | 1             |       |

Rys. Dodanie nowego zapisu – zakładka Ogólne

W przypadku, gdy dane podmiotu nie zostały uprzednio zarejestrowane, możemy założyć kartotekę wciskając

przycisk *Dodaj* na liście konkretnych podmiotów. Jeżeli nie chcemy na stałe rejestrować danych podmiotów w systemie (np. kontrahent jednorazowy), możemy jego dane wprowadzić bezpośrednio na dokumencie w rejestrze na zakładce *Kontrahent*.

W kolejnym polu wprowadzamy **Opis zdarzenia gospodarczego (kategorię dokumentu).** Opis zdarzenia możemy wprowadzić z listy pomocniczej kategorii poprzez wpisanie kodu kategorii lub wciśnięcie przycisku Kategoria

Wybór z listy dokonuje się przez podświetlenie odpowiedniej kategorii i użycie przycisku

lub naciśniecie

klawisza <ENTER>. Jeżeli chcemy dodać nową kategorię, należy nacisną klawisz Dodaj 🛄 lub <INSERT> na liście

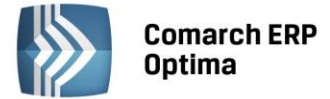

kategorii. Pojawi się formatka dla dodania nowego zapisu i po uzupełnieniu jej należy pole zapisać przyciskiem

*Zapisz* Iub klawiszem <ENTER>. W przypadku, gdy na kartotece kontrahenta zdefiniowaliśmy kategorię domyślną (Opis w rozdziale **Ewidencja kontrahentów**), wówczas po wybraniu kontrahenta kategoria dokumentu zostanie wprowadzona automatycznie.

| 😵 Lista kategorii - Wybierz | - = x                            |
|-----------------------------|----------------------------------|
| Kod                         | Opis                             |
|                             |                                  |
| - KOSZTY FINASOWE           | Koszty finansowe                 |
| ··· ODSET. DLA KONTRAH.     | Odsetki dla kontrahentów         |
| ···· ODSET. DLA URZĘDÓW     | Odsetki dla urzędów              |
| ··· ODSETKI OD KREDYT.      | Odsetki od kredytów              |
| RÓŻNICE KURSOWE UJEM        | Ujemne różnice kursowe           |
| - KOSZTY INNE               | Koszty inne                      |
| ··· ENERGIA                 | Energia                          |
| GAZ                         | Gaz                              |
| ···· PALIWO-SAM. CIĘŻAROW   | Paliwo do samochodów ciężarowych |
| PALIWO-SAM.OSOBOW.          | Paliwo do samochodów osobowych   |
| - MATERIAŁY                 | Materiały                        |
| ···· MAT. BIUROWE           | Materiały biurowe                |
| ···· MAT. PODSTAWOWE        | Materiały podstawowe             |
| - MAT. POZOSTAŁE            | Materiały pozostałe              |
| 53                          |                                  |
| Filtr aktywny               |                                  |
| Typ: Koszty 👻 🗌 Tyl         | ko ogólne 🔲 Nieaktywne           |
| Filtr:                      | - 70 7                           |
| <b>X</b>                    | 🔊 🕂 🥍 🖤 🗡                        |

Rys. Wybór opisu z listy kategorii

Jeżeli nie wybraliśmy opisu dokumentu z listy kategorii, należy uzupełnić go "ręcznie".

W polu *Domyślny płatnik* domyślnie podpowiadany jest podmiot z dokumentu. Użytkownik ma możliwość zmiany domyślnego płatnika na dokumencie poprzez wybór dowolnego podmiotu z listy kontrahentów, banków, pracowników, wspólników, urzędów.

W polu **Rejestr** wprowadzana jest nazwa podrejestru, w którym chcemy umieścić dokument. Nazwa rejestru wprowadzana jest z rozwijanej listy pomocniczej (ang. *drop-down*) przez naciśnięcie przycisku **\***. Listę nazw rejestrów (oddzielnie dla Rejestrów zakupów i sprzedaży) określa się z poziomu *System/ Konfiguracja/ Firma/ Księgowość.* 

Pole Liczba porządkowa uzupełniane jest automatycznie przy dodawaniu nowego zapisu jako numer kolejny zapisu w danym rejestrze w miesiącu lub w roku (w zależności od sposobu numeracji określonego w System/ Konfiguracja/ Firma/ Księgowość/ Parametry).

Wprowadzono możliwość zmiany liczby porządkowej przy zapisaniu dokumentu. Funkcja przydatna szczególnie w przypadku rozpoczęcia pracy na programie w trakcie roku podatkowego. Przy wprowadzaniu dokumentu do rejestru VAT w polu liczba porządkowa jest **AUTO**, numer jest nadawany przy zapisie. Zmiana numeru jest możliwa przy ponownym edytowaniu dokumentu.

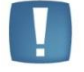

Uwaga: Użytkownicy, którzy dokonali zmiany numeru liczby porządkowej zapisu w rejestrze, nie powinni dokonywać funkcji renumeracji.

Numer **Identyfikator księgowy** jest proponowany przez program jako numer/rok/nazwa rejestru. Istnieje również możliwość zdefiniowania własnego schematu numeracji ID księgowego po zaznaczeniu w Konfiguracji w gałęzi Firma/ Księgowość/ Parametry parametru **Definiowalny schemat numeracji ID księgowego**. Numeracja ID księgowego może zawierać człony: symbol dokumentu, numer bez zer, numer z zerami, miesiąc, rok kalendarzowy,

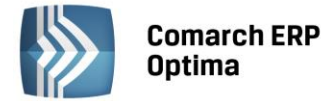

rejestr (wymagalny). Jeśli zapis jest przenoszony pomiędzy rejestrami, istnieje możliwość zmiany identyfikatora poprzez zaznaczenie parametru **Nadawać identyfikator księgowy**.

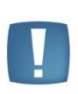

Uwaga: W sytuacji, kiedy w Konfiguracji firmy/ Księgowość/ Parametry został zaznaczony parametr **Przenoszenie numeru własnego do identyfikatora księgowego**, po przesłaniu dokumentów z modułu Faktury (z wyjątkiem Paragonów przenoszonych zbiorczo) do rejestru VAT, otrzymują one ID księgowy zgodny z numerem własnym dokumentów znajdujących się w module Faktury.

Dokument – tutaj wpisujemy numer własny dokumentu źródłowego (Faktury Zakupu lub Sprzedaży).

W przypadku wprowadzania faktury korygującej należy zaznaczyć pole Korekta oraz wpisać numer dokumentu źródłowego (transakcji korygowanej).

W przypadku **Rejestru zakupu** należy wypełnić pola:

- Data wpływu data wpłynięcia dokumentu do firmy. Z tą datą dokument będzie uwzględniany w rejestrze VAT
- Data zakupu data dokonania operacji gospodarczej (zakupu)
- Data wystawienia data wystawienia faktury.
- Obow. podat. data powstania obowiązku podatkowego. W polu domyślnie podpowiada się Data zakupu dla dokumentów wprowadzonych z datą od 01.01.2014. Dla dokumentów wprowadzonych z wcześniejszą datą podpowiada się Data wpływu. Istnieje możliwość edycji tej daty i wpisania dowolnej innej. W przypadku kontrahenta z zaznaczonym parametrem VAT wg daty wystawienia podpowiada się Data wystawienia dokumentu.

W przypadku transakcji wewnątrzunijnych (lub wewnątrzunijnych trójstronnych) dla pozycji z rodzajem *usługi* data obowiązku podatkowego ustawiana jest według **daty zakupu**, a dla pozycji z rodzajem *towary* według **daty wystawienia**. W przypadku importu usług (transakcja nabycia, pole 27, 28, 29, 30 oraz 41 i 42 na deklaracji VAT-7) data powstania obowiązku podatkowego ustawiana jest według **daty zakupu**.

Jeżeli na fakturze jest jedna pozycja – data obowiązku aktualizuje się od razu. Jeżeli pozycji jest więcej to przy zapisywaniu dokumentu jest ona weryfikowana i gdy zostaną spełnione pewne warunki to pojawia się stosowny komunikat - czy zaktualizować datę obowiązku (jeśli wszystkie pozycje są tego samego rodzaju a data obowiązku jest nieprawidłowa) lub – komunikat o konieczności wprowadzenia takiej faktury dwoma dokumentami (jeśli pozycje są z różnymi rodzajami towar i usługa): *Dla faktur wewnątrzunijnych mogą być różne daty obowiązku podatkowego i notowania kursów dla towaru i usługi. Taką fakturę należy wprowadzić jako dwa osobne dokumenty. Czy jesteś pewien, że mimo to chcesz zapisać tak wprowadzoną fakturę?* Tak lub Nie. Tak- zapisuje fakturę tak jak jest, Nie - wraca na fakturę i pozwala ją zmodyfikować.

Domyślnie data notowania kursu i data obowiązku podatkowego podstawiana jest na podstawie pierwszej pozycji z faktury - *towar* lub *usługa*.

• Prawo do odlicz.- data prawa do odliczenia. Domyślnie w to pole podstawiana jest późniejsza z dat: Obow. podat oraz Data wpływu.

W przypadku Rejestru sprzedaży należy wypełnić pola:

- Data wystawienia data wystawienia dokumentu sprzedaży. Z tą datą dokument będzie uwzględniany w rejestrze VAT
- Data sprzedaży data dokonania operacji gospodarczej (sprzedaży).
- Obow. podat. data powstania obowiązku podatkowego. Domyślnie jest w to pole podstawiana Data sprzedaży (zasada ogólna) dla dokumentów wprowadzonych z datą od 01.01.2014. Dla dokumentów wprowadzonych z wcześniejszą datą podpowiada się Data wystawienia. W przypadku kontrahenta z zaznaczonym parametrem VAT wg daty wystawienia podpowiada się Data wystawienia dokumentu. Pole z datą jest edytowalne.

W przypadku transakcji wewnątrzunijnych (lub wewnątrzunijnych trójstronnych) dla pozycji z rodzajem *usługi* data obowiązku podatkowego ustawiana jest według **daty sprzedaży**, a dla pozycji z rodzajem *towary* według **daty wystawienia**. Natomiast dla rodzaju transakcji eksport, jako data powstania obowiązku podatkowego ustawiana jest data sprzedaży.

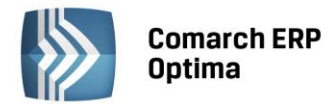

Dla dokumentów wprowadzonych przed datą 01.01.2014 moment obowiązku podatkowego związany był z datą wystawienia faktury. Od 01.01.2014 rozpoznanie momentu powstania obowiązku podatkowego określamy jako datę dokonania dostawy bądź też wykonania usługi. Jest to zasada ogólna jednak określonych jest kilka wyjątków od tej reguły: usługi medialne, usługi budowlane kiedy to moment powstania obowiązku podatkowego związany jest z datą wystawienia faktury, czy inne szczególne momenty związane np.: z otrzymaniem całości bądź części zapłaty.

Od 01.01.2014 prawo do odliczenia podatku powstaje z chwilą powstania obowiązku podatkowego u sprzedawcy (dostawcy) jednak nie wcześniej niż w rozliczeniu za okres, w którym otrzymana została faktura lub dokument celny.

Pole Rozliczać na deklaracji VAT za miesiąc określa, czy dokument ma zostać uwzględniony w deklaracji VAT-7.

Pole to jest domyślnie zaznaczane przez program Rozliczać w deklaracji VAT . Jeżeli parametr jest zaznaczony, wówczas należy określić miesiąc, w którym dokonujemy rozliczenia dokumentu na deklaracji, przy czym domyślnie w dokumentach rozliczanych na zasadach do końca roku 2013 jest to miesiąc zgodny z datą wpływu (Rejestr Zakupów) lub datą wystawienia (Rejestr Sprzedaży) dokumentu. Dla dokumentów wprowadzonych z datą od 01.01.2014 data rozliczenia w deklaracji VAT-7 podpowiada się jako data **Prawo do odliczenia** (Rejestr Zakupów) lub datą **Obowiązek Podatkowy** (Rejestr Sprzedaży). Pole z datą jest edytowalne.

Pole Wg kasy aktywne tylko u Użytkowników, którzy wybrali metodę kasową rozliczania podatku VAT.

Kolejne pola są związane z formą i terminem płatności.

**Forma płatności** – forma płatności za fakturę, wypełniana automatycznie zgodnie z warunkami płatności ustalonymi na kartotece kontrahenta. Pole może być w razie konieczności zmieniane poprzez wybór z rozwijanej listy pomocniczej. W przypadku dokumentów w Rejestrze zakupów VAT dla formy płatności o typie Przelew Operator ma możliwość wyboru numeru rachunku bankowego płatnika.

**Termin płatności** – jest liczony dla Faktur Zakupu zgodnie z parametrem **FZ** – **termin liczony od**, który dostępny jest w *Konfiguracji firmy/ Kasa i Bank/ Daty dokumentów*, a określa od jakiej daty liczony jest termin płatności dla Faktur Zakupu. Do wyboru mamy datę wystawienia, datę zakupu oraz datę wpływu. Dla Faktur Sprzedaży i paragonów jest liczony zgodnie z parametrem **FA**, **PA** – **termin liczony od**, który określa od jakiej daty liczony jest termin płatności dla Faktur Sprzedaży i paragonów. Do wyboru mamy datę wystawienia oraz datę sprzedaży. Pole jest automatycznie wypełniane zgodnie z wybraną datą oraz warunkami płatności ustalonymi na kartotece kontrahenta. Pole może być w razie konieczności zmieniane.

Brutto – sumaryczna kwota brutto dokumentu (podsumowanie kwoty brutto w poszczególnych stawkach).

Zapłata – w polu tym wpisujemy tę część kwoty, która została zapłacona gotówką.

Pozostaje – pole to wypełnia się automatycznie jako różnica Brutto minus Zapłata.

**Zapłacono** – parametr, po zaznaczeniu którego będzie możliwość, filtrowania takich dokumentów z listy i na podstawie nich, ręcznego dodawania korekty kosztów. Nie wpłynie on na rozliczenie z poziomu Kasa/Bank.

**Akcyza** – pole z kwotą akcyzy, dla dokumentów dodawanych w rejestrze VAT domyślnie ma wartość zero, ale można je ręcznie uzupełnić. W przypadku dokumentów z modułu Faktury wyliczona wartość akcyzy automatycznie przenoszona jest do tego pola. Wartość pola można modyfikować.

**Kolumna KPiR** – pole z kolumną księgi, do której zostanie zaksięgowana kwota akcyzy. W przypadku faktur zawierających akcyzę a przeniesionych z modułu Faktury kolumna do księgowania podpowiada się na 13. Inne. Dla ręcznych dokumentów kolumna domyślnie ustawia się na Nie księgować.

Dla Rejestru sprzedaży uzupełniamy jeszcze dwa dodatkowe parametry:

**Transakcja fiskalna** – parametr zaznacza się w przypadku, jeżeli wprowadzany dokument jest raportem z kasy fiskalnej. Parametr ten jest ustawiany po wybraniu kategorii dokumentu, zgodnie z ustawieniami na formularzu kategorii.

**Sprzedaż detaliczna** – parametr jest zaznaczany, jeżeli wprowadzany dokument jest dziennym lub miesięcznym zestawieniem sprzedaży detalicznej, podlegającej rozliczeniu strukturą zakupów. Parametr ten jest ustawiany po wybraniu kategorii dokumentu, zgodnie z ustawieniami na formularzu kategorii.

**Metoda kasowa** - zaznaczenie parametru na dokumencie w Rejestrze zakupów VAT powoduje oznaczenie faktury do rozliczenia na zasadach metody kasowej. Zaznaczenie parametru **Metoda kasowa** dla Rejestru sprzedaży VAT pozwala na rozliczenie transakcji sprzedaży zgodnie z art. 19a ust. 5 pkt. 1e Ustawy o VAT. Szczegółowe informacje nt. Metody kasowej dla sprzedaży znajdują się w rozdziale <u>Metoda kasowa dla sprzedaży</u>.

**Dokument Wewnętrzny** – wraz z wejściem Polski do Unii Europejskiej, zmieniały się procedury importowe. Pojęcie importu w odniesieniu do krajów UE jest zastępowane pojęciem **nabycia wewnątrzunijnego**. W odniesieniu do krajów UE zniknął obowiązek sporządzania dokumentu SAD. W zamian podatnik musi sporządzać parę

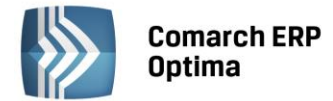

dokumentów, tj. **Dokument Wewnętrzny Sprzedaży** i **Dokument Wewnętrzny Zakupu**. Charakter Dokumentu Wewnętrznego jest taki jak w przypadku zwykłej faktury, za wyjątkiem braku płatności. Dokument Wewnętrzny służy do zarejestrowania wartości towarów z uwzględnieniem prawidłowej kwoty VAT-u w celu umożliwienia umieszczenia jej w rejestrze VAT i rozliczenia na deklaracji. Zatwierdzenie takiego zapisu zgodnie z założeniem nie powoduje wygenerowania płatności w module *Kasa/Bank*.

W dolnej części okna znajduje się lista zawierającą kwoty dla poszczególnych stawek VAT. Uzupełnianie tabeli kwot odbywa się w trybie edycji bezpośrednio w tabeli (ang. *edit in place*), nie jest otwierany jak w przypadku innych list dodatkowy formularz. W trakcie edycji wiersza, pomiędzy kolumnami przemieszczamy się klawiszami:

<TAB> - następna kolumna

<SHIFT>+<TAB> - poprzednia kolumna

<CTRL>+<ENTER> - zapisanie całego wiersza.

Na formularzu zapisu w Rejestrze VAT istnieje możliwość dodawania dokumentów na podstawie skanów i plików, jeżeli pobrana jest licencja na moduł *Obieg Dokumentów*. Na dodawanym formularzu znajduje się przycisk

który umożliwia wywołanie skanowania lub dodawania pliku z dysku. Przycisk widoczny jest tylko podczas dodawania nowego dokumentu. Obok przycisku dostępne są opcje, z których użytkownik może skorzystać:

wskaż glik na dysku i zapisz w iBard24 wskaż glik na dysku i zapisz do bazy wskaż glik na dysku i zapisz link gkanuj dokument i zapisz w iBard24 gkanuj dokument i zapisz do bazy wskaż glik z iBard24 i zapisz do bazy wskaż glik z iBard24 i zapisz link

Ostatnio wybrana opcja jest zapamiętywana, tak by wciśnięcie przycisku wywołało taką samą opcję jak ostatnio (dzięki temu użytkownik, który na przykład zawsze skanuje dokument nie musi za każdym razem wybierać tej opcji).

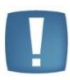

Uwaga: W Comarch ERP Optima w modelu usługowym nie jest dostępna opcja skanuj.

#### Wskaż plik na dysku i zapisz ... (w iBard24/ do bazy/link):

- po wciśnięciu przycisku Dodaj plik na formularzu pojawia się okno wyboru dokumentu z dysku,
- wskazywany jest plik,
- wskazany plik jest widoczny w bocznym panelu,
- na formularzu dokumentu są wprowadzane dane, a następnie zapisywane,
- dodawany dokument jest zapisywany (zapis w Rejestrze VAT),
- tworzony jest nowy dokument Biblioteki,
- plik wysyłany jest na iBard / zapisywany do bazy/ zapisywany jako link (w zależności od wybranej opcji),
- w dokumencie Biblioteki zapisywany dostęp do pliku (jak przy standardowo dodawanym dokumencie tego typu),
- zapisywany jest dokument Biblioteki oraz jego powiązanie pomiędzy zapisem w Rejestrze VAT.

#### Skanuj dokument i zapisz... (w iBard24/ do bazy):

- po wciśnięciu przycisku Dodaj plik na formularzu wywoływany jest interfejs do skanowania,
- zeskanowany plik jest widoczny w bocznym panelu,
- na formularzu dokumentu są wprowadzane dane, a następnie zapisywane,
- dodawany dokument jest zapisywany (zapis w Rejestrze VAT),
- tworzony jest nowy dokument Biblioteki,

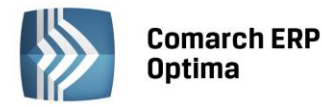

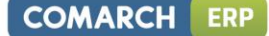

- plik wysyłany jest na iBard / do bazy (w zależności od wybranej opcji),
- w dokumencie Biblioteki zapisywany jest dostęp do pliku (jak przy standardowo dodawanym dokumencie tego typu),
- zapisywany jest dokument Biblioteki oraz jego powiązanie pomiędzy zapisem w Rejestrze VAT.

#### Wskaż plik z iBard24 i... (zapisz do bazy/ zapisz link):

- po wciśnięciu przycisku *Dodaj plik* łączymy się z iBard24,
- wskazywany jest plik,
- wskazany plik jest widoczny w bocznym panelu,
- na formularzu dokumentu są wprowadza dane, a następnie zapisywane,
- dodawany dokument jest zapisywany (zapis w Rejestrze VAT),
- tworzony jest nowy dokument Biblioteki,
- zapisywany jest link do iBard24 lub plik (w zależności od wybranej opcji), jak przy standardowo dodawanym dokumencie tego typu,
- zapisywany jest dokument Biblioteki oraz jego powiązanie pomiędzy zapisem w Rejestrze VAT.

Po wybraniu opcji, na podstawie której dodawany jest dokument, w lewej części okna rozwija się dodatkowy panel, w którym widoczny jest podgląd wskazanego pliku.

Na panelu z podglądem dostępne są opcje związane z powiększaniem/ pomniejszaniem widoku pliku.

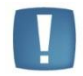

Uwaga: Plik w panelu jest otwierany za pomocą przeglądarki internetowej. Dlatego możliwe jest otwieranie tylko plików typu: PDF, TIF, GIF, JPG

Po wskazaniu pliku w innym formacie niż PDF, TIF, GIF, JPG pojawia się komunikat: Zawartość pliku z rozszerzeniem: np .xls nie może być wyświetlona!

Ponowne wciśnięcie przycisku *Dodaj plik* spowoduje ponowne rozpoczęcie realizacji procesu wg wybranej opcji. W wyniku tego w oknie przeglądarki pojawi się nowy dokument. Jeśli użytkownik zeskanuje na przykład nie ten dokument to wystarczy, że podmieni go w skanerze i ponownie wciśnie przycisk *Dodaj plik*.

Z chwilą zapisu dokumentu w Rejestrze VAT tworzony jest dokument w Bibliotece w module Obieg Dokumentów i zapisywane jest powiązanie dokumentów (widoczne na zakładce *Dokumenty*). Na utworzonym w ten sposób dokumencie w Bibliotece ustawiane jest:

- dokument symbol dokumentu nadawany wg schematu z konfiguracji. W konfiguracji Firmy/Obieg dokumentów dodano nową gałąź Dokumenty powiązane, gdzie dla poszczególnych typów dokumentów (w rejestrze VAT), można wskazać domyślny schemat numeracji i domyślny katalog dla automatycznie tworzonych dokumentów w Bibliotece,
- numer obcy numer wprowadzanego dokumentu,
- data wprowadzenia data bieżąca, z którą dokument został zarejestrowany,
- operator aktualnie zalogowany,
- katalog pobrany z ustawień w konfiguracji Firmy/Obieg dokumentów/Dokumenty powiązane,
- podmiot na zakładce Podmioty przypisany zostaje podmiot z wprowadzanego zapisu.

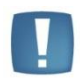

Uwaga: W celu prawidłowego otwierania plików do podglądu w panelu potrzebny jest zainstalowany program Adobe Acrobat.

W zależności od sposobu obsługi formularza mamy dostęp do poszczególnych opcji.

- Przy dodawaniu pojedynczego dokumentu podnosi się jego formularz, następnie przez przycisk *Dodaj plik* dokonywany jest wybór opcji dodawania/zapisu dokumentu. Po wskazaniu pliku z lewej strony formularza rozwija się okno podglądu pliku. W prawej części formularza Użytkownik uzupełnia dane na dokumencie i zapisuje go.
- Przy seryjnym dodawaniu po jego zapisie pierwszego dokumentu, formularz dokumentu po prawej stronie zostaje wyczyszczony i zwinięte okno podglądu pliku po lewej stronie formularza. Po wciśnięciu przycisku *Dodaj plik* i wyborze pliku panel z lewej strony ponownie się rozwija.

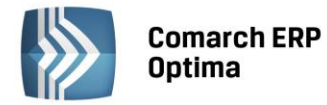

 Przy zapisie dokumentu bez zamykania formularza (<SHIFT>+<CTRL>+<ENTER>) na formularzu dokumentu nadal widać dane, a w oknie po lewej stronie podgląd dokumentu, ale przycisk *Dodaj plik* jest już nie widoczny (dokument pozostaje w edycji).

Po zapisaniu dokumentu w Rejestrze VAT przy ponownej edycji dokumentu Użytkownik ma możliwość podglądu

Pole **Kategoria** jest automatycznie wypełniane na podstawie kategorii wpisanej w nagłówku dokumentu. Kategorię przypisaną do danej kwoty można zmienić przez wpisanie w polu **Kategoria** kodu kategorii. Jeżeli wpisany kod jest niepoprawny, program automatycznie otworzy listę pomocniczą kategorii. Po wprowadzeniu kategorii w wierszu tabeli, automatycznie ustawiane są, zgodnie z ustawieniami na formularzu kategorii, pola: *Stawka i Kolumna księgi,* a dla Rejestru zakupów również *Rodzaj zakupów i Sposób odliczania podatku VAT*.

Jak widać, dzięki zastosowaniu kategorii wprowadzanie dokumentów może być bardzo wygodne. Jeżeli system kategorii jest właściwie wprowadzony, po wyborze kontrahenta kategoria jest automatycznie wpisywana do nagłówka dokumentu. Następnie kwoty w tabeli VAT również mają automatycznie wypełniana kategorię, a co za tym idzie odpowiednio ustawiane wszystkie parametry pozycji (takie jak *Stawka VAT, Kolumna Księgi, Podział procentowy odliczeń,* itd.), Użytkownikowi pozostaje jedynie wpisanie kwoty netto lub brutto z dokumentu.

Pole **Opis** jest wypełniane automatycznie opisem z Kategorii, ale Użytkownik może wpisać własny opis pozycji.

Pola **Kategoria2** i **Opis2** pozwalają dodatkowo opisać dokument oraz pomóc w jego rozksięgowaniu, domyślnie kolumny te są ukryte w tabeli z pozycjami.

Pole **Stawka VAT** jest automatycznie wypełniane po wybraniu kategorii. Jeżeli kategoria nie została określona, wówczas pole *Stawka VAT* jest domyślnie ustalane na 23%. Wartość tego pola można zmienić wybierając stawkę z rozwijanej listy pomocniczej **\***. Lista stawek VAT jest określana w Konfiguracji programu.

Pola **Netto**, **VAT i Brutto** służą do wprowadzania kwoty w określonej stawce VAT. Pomiędzy tymi polami istnieją ścisłe powiązania matematyczne, przy czym Użytkownik może wprowadzić te kwoty w jeden z następujących sposobów:

- Wpisujemy wartość Netto, a naciśnięcia klawisza <ENTER> lub <TAB> spowoduje automatyczne wyliczenie kwoty VAT = Netto \* Stawka oraz kwoty Brutto = Netto + VAT.
- Wpisujemy wartość Netto i po naciśnięciu klawisza <ENTER> lub <TAB> i automatycznym obliczeniu kwot VAT i Brutto "ręcznie" korygujemy kwotę VAT. Po zatwierdzeniu kwoty VAT (<ENTER> lub <TAB>) zostanie automatycznie obliczona kwota Brutto = Netto + VAT. Jeżeli wpisana kwota VAT nie spełnia równania VAT = Netto \* Stawka, Użytkownik usłyszy ostrzegawczy dźwięk.
- Wpisujemy wartość Brutto, a naciśnięcie klawisza <ENTER> lub <TAB> spowoduje automatyczne wyliczenie kwoty VAT = Brutto \* Stawka / (1 + Stawka) oraz kwoty Netto = Brutto VAT.

Na formularzy faktury powyżej pól Netto, VAT i Brutto wyświetlane jest podsumowanie tych kolumn.

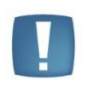

Uwaga: Kolejne pola w tabeli określają sposób rozliczenia, księgowania oraz rozliczenia deklaracji VAT-7. Ich poprawne wypełnienie jest bardzo ważne dla poprawnego przetwarzania danych przez program.

Pola, które musimy uzupełnić w kolejnych kolumnach zależą od rodzaju rejestru.

W przypadku dokumentu w **Rejestrze zakupu** 

Rodzaj – określa rodzaj zakupu:

- Towary dotyczy zakupu towarów handlowych, wykorzystywane przy liczeniu współczynników do struktury zakupów,
- Usługi zakup usług,
- Inne zakupy kosztowe,
- Środki Trwałe zakupy środków trwałych,
- Środki transportu zakup środków transportu,
- Nieruchomości zakup nieruchomości,
- Paliwo zakup paliwa.

COMARCH

ERP

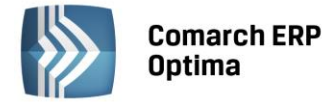

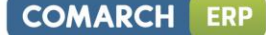

Odliczenia – określa sposób odliczania podatku na deklaracji VAT-7:

- Tak zakupy opodatkowane związane ze sprzedażą opodatkowaną, od których należne są pełne odliczenia VAT,
- Nie zakupy, od których nie należą się odliczenia VAT,
- Warunkowo zakupy opodatkowane związane ze sprzedażą opodatkowaną i zwolnioną.

**Kolumna** – określa kolumnę księgi, do której zostanie zaksięgowana dana kwota (nie jest widoczna w przypadku Ewidencji ryczałtowej):

- 10. Towary: Zakup towarów handlowych i materiałów,
- 11. Uboczne: Koszty uboczne zakupu,
- 12. Wynagrodzenia: Koszty wynagrodzeń,
- 13. Inne: Pozostałe wydatki,
- 15. Zaszłości,
- Nie księgować: w przypadku, gdy to pole jest zaznaczone, dana wartość nie jest przenoszona do Książki przychodów i rozchodów.

#### W przypadku dokumentu w Rejestrze sprzedaży

**Rodzaj** – określa rodzaj sprzedaży:

- Towary,
- Usługi,
- Środki transportu.

**Uwzględniać w proporcji** - można określić, przez wybór opcji **Uwzględniaj**, że dany zapis ma być sumowany zarówno w liczniku jak i mianowniku przy wyliczaniu proporcji, według której dokonuje się odliczenia podatku VAT naliczonego. Jeśli dany zapis ma być uwzględniony tylko w mianowniku proporcji, to należy wybrać opcję **Tylko w mianowniku**. Jeżeli natomiast zapis nie ma być w ogóle ujęty w proporcji, to należy wybrać opcję **Nie uwzględniaj**. Dla Dokumentów Wewnętrznych Sprzedaży z automatu zostanie ustawiony parametr na **Nie uwzględniaj**, gdyż dokumenty wewnętrzne nie powinny być ujmowane przy liczeniu proporcji.

Kolumna - określa kolumnę księgi, do której zostanie zaksięgowana dana kwota:

- 7. Sprzedaż: Sprzedaż towarów,
- 8. Pozostały: Pozostały przychód,
- 15. Zaszłości,
- Nie księgować: w przypadku, gdy to pole jest zaznaczone dana wartość nie jest przenoszona do Książki przychodów i rozchodów.

W przypadku Ewidencji ryczałtowej opcje do wyboru w tym polu zmieniają się odpowiednio na określenia stawek podatku ryczałtowego.

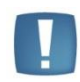

Uwaga: Dzięki określaniu kolumny księgowej i sposobu odliczania VAT indywidualnie dla każdej pozycji w tabeli kwot, program pozwala na zaksięgowanie faktury do dwóch różnych kolumn Książki Przychodów i Rozchodów. Podobnie, w przypadku odliczeń VAT, na tej samej fakturze można wprowadzić równocześnie zakupy związane wyłącznie ze sprzedażą opodatkowaną, jak i związane ze sprzedażą zwolnioną i opodatkowaną.

#### 4.2.6 Dodanie nowego zapisu – zakładka Kontrahent

Zakładka Kontrahent zawiera pełne informacje o danych podmiotu. Podmiotem może być: Kontrahent, Bank,

Pracownik, Wspólnik, Urząd. Menu podmiotów otwieramy przyciskiem 🛄

Przy wprowadzaniu zapisu do rejestru VAT, dane na zakładce *Kontrahent* muszą być uzupełnione w dwóch przypadkach:

Wprowadzanie dokumentu z tzw. kontrahentem (podmiotem) jednorazowym, którego nie ma potrzeby umieszczać w bazie podmiotów. W takim przypadku wszystkie dane podmiotu wpisujemy bezpośrednio na zakładce *Kontrahent*.

Faktura od podmiotu, którego dane są już wprowadzone na liście podmiotów, a pewne dane np. adres, musi zostać jednorazowo, na wprowadzanym zapisie, zmodyfikowany. Przy dodawaniu zapisu dla podmiotu już istniejącego

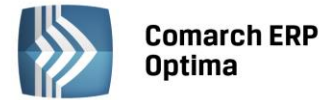

w pierwszej kolejności musimy go wybrać z listy podmiotów (analogicznie jak przy wyborze na zakładce *Ogólne*). W przypadku Rejestru sprzedaży należy bardzo uważnie wypełnić pola związane z charakterystyką kontrahenta, potrzebne do poprawnego wypełnienia deklaracji VAT-7 Rodzaj transakcji: Krajowa, Dostawa wewnątrzunijna, Dostawa wewnątrzunijna trójstronna, Eksport, Eksport – zwrot VAT, Krajowa- Podatnikiem jest nabywca, Dostawa poza terytorium kraju, Poza terytorium kraju (stawka NP).

W przypadku transakcji wewnątrzunijnych (lub wewnątrzunijnych trójstronnych) dla pozycji z rodzajem *usługi* data obowiązku podatkowego ustawiana jest według **daty sprzedaży**, a dla pozycji z rodzajem *towary* według **daty wystawienia**. W przypadku wewnątrzwspólnotowego importu usług (transakcja nabycia, pole 27, 28, 29, 30 oraz 41 i 42 na deklaracji VAT-7) data powstania obowiązku podatkowego ustawiana jest według **data zakupu**. Podczas wprowadzania/ modyfikacji faktury w rejestrze VAT z *usługą* i *towarem*, przy próbie zapisania dokumentu pojawia się komunikat: *Dla faktur wewnątrzunijnych mogą być różne daty obowiązku podatkowego i notowania kursów dla towaru i usługi. Taką fakturę należy wprowadzić jako dwa osobne dokumenty. Czy jesteś pewien, że mimo to chcesz zapisać tak wprowadzoną fakturę?* Tak lub Nie. Tak- zapisuje fakturę tak jak jest, Nie - wraca na fakturę i pozwala ją zmodyfikować.

Jeśli parametr **Rozliczać w VAT-UE** jest zaznaczony, to faktury wykazywane są na deklaracji VAT-UE zgodnie z miesiącem rozliczenia dokumentów na deklaracji VAT-7. Parametr jest dostępny i domyślnie zaznaczony dla transakcji wewnątrzwspólnotowych i wewnątrzwspólnotowych trójstronnych, a także dla transakcji dostawa poza terytorium kraju i dostawa poza terytorium kraju (stawka NP) jeżeli jest uzupełniony prefiks kraju. Jeśli ponadto zostanie zaznaczony parametr **Dokument wewnętrzny**, to parametr **Rozliczać w VAT-UE** jest dostępny, ale niezaznaczony. Na transakcjach kwalifikowanych na VAT-UE brak konieczność uzupełnienia prefiksu kraju podczas dodawania dokumentu. Transakcja uwzględniania na VAT-UE powinna mieć uzupełniony prefiks kraju najpóźniej do dnia złożenia deklaracji VAT-UE, na której ta transakcja ma być ujęta.

Na formularzu dokumentu widoczny będzie parametr *Podatnik VAT czynny* gdy podmiot wskazany na dokumencie będzie podmiotem gospodarczym i rodzaj transakcji to *Krajowa*.

#### 4.2.7 Faktury medialne - VAT wg daty wystawienia

Zgodnie z ustawą o podatku od towarów i usług oraz podatku akcyzowym od 01.01.2014 roku faktury medialne są rozliczane na takich samych zasadach jak usługi budowlane czy drukowanie czasopism i książek – data powstania obowiązku podatkowego to data wystawienia dokumentu. Jest to jeden z tych szczególnych momentów powstania obowiązku podatkowego, który został zachowany w znowelizowanej ustawie o VAT.

W celu obsłużenia tego szczególnego momentu powstania obowiązku podatkowego zastosowano parametr **VAT wg daty wystawienia**. Dla dokumentów wystawionych do 31.12.2013 parametr działa tak, że data deklaracji jest wg terminu płatności. Od roku 2014 data powstania obowiązku podatkowego dla kontrahentów z zaznaczonym tym parametrem ustawiana jest jako data wystawienia dokumentu. Zaznaczenie tego parametru dotyczy zarówno dokumentów zakupowych jak również sprzedażowych.

#### 4.2.8 Płatności

Na zakładce *Kontrahent* Użytkownik ma możliwość podglądnięcia informacji związanych z płatnościami do dokumentu. Zawarte są one w tabeli, w której każdy zapis o płatności składa się z pól:

Termin – termin, czyli data realizacji wpłaty

Forma płatności – forma, w jakiej wpłata ma zostać zrealizowana

Waluta – waluta płatności

Kwota – wartość płatności

**Kwota rozliczona** – wpłata, która została zrealizowana i dotyczy wskazanej płatności. Wpisana w tym miejscu wartość różna od zera oznacza, że otrzymaliśmy już wymienioną tu kwotę jako zapłatę za fakturę

**Płatnik** – w przypadku, kiedy na dokumencie została wybrana forma płatności z podpiętym płatnikiem to w tabelce z płatnościami w polu *Płatnik* podpowiadany jest podmiot z formy płatności wybranej na dokumencie. Jeżeli Użytkownik zmieni podmiot lub domyślnego płatnika na dokumencie to w tabelce z płatnościami na wszystkich płatnościach związanych z formą płatności, która nie ma swojego płatnika, zostanie ustawiony nowy płatnik.

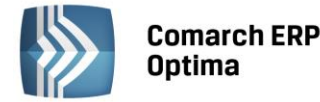

Listę można modyfikować posługując się standardowymi przyciskami:

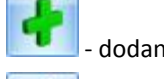

dodanie nowej raty płatności

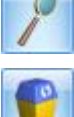

edycja pozycji – możliwość wprowadzania zmian

- usunięcie pozycji z listy płatności.

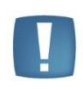

Uwaga: Przy dzieleniu płatności na raty program w bardziej skomplikowanych przypadkach nie jest w stanie automatycznie przeliczać kwot tak, aby suma rat zgadzała się z wartością faktury. Jeśli kwoty te są różne, przy próbie zatwierdzenia dokumentu pojawia się stosowny komunikat, wyświetlający wartość różnicy.

Wszelkie zmiany na liście płatności można wprowadzać tylko na fakturach, które nie zostały jeszcze zaksięgowane. Na fakturach zatwierdzonych nie ma możliwości wprowadzania tutaj zmian, ani rozliczania faktur z poziomu tej zakładki. Wszelkie rozliczenia dokonywane są za pośrednictwem rejestrów kasowych i bankowych – każda wpłata w nich zapisana będzie automatycznie widoczna na fakturze.

Program pozwala na automatyczne generowanie dokumentów kasowych do Faktur Sprzedaży lub Zakupów wprowadzonych do rejestru. Data, z jaką zostanie wygenerowana płatność, zależy od następujących parametrów dostępnych w *Konfiguracji firmy/ Kasa i Bank/ Daty dokumentów*:

- Data zapisu kasowego przy zapisie FA określa, czy zapis kasowy generowany przy Fakturze Sprzedaży będzie opatrzony datą sprzedaży, datą wystawienia czy terminem płatności Faktury Sprzedaży.
- Data zapisu kasowego przy zapisie PA określa, czy zapis kasowy generowany przy paragonie będzie opatrzony datą sprzedaży, datą wystawienia czy terminem płatności paragonu.
- Data zapisu kasowego przy zapisie FZ określa, czy zapis kasowy generowany przy Fakturze Zakupu będzie opatrzony datą wystawienia, datą zakupu, datą wpływu czy terminem płatności z Faktury Zakupu.

W tym miejscu jest jeszcze parametr **Data zdarzenia w preliminarzu dla FZ**, który określa, czy zapis, wygenerowany w Preliminarzu podczas zapisu Faktury Zakupu w Rejestrze VAT, będzie opatrzony datą wystawienia, datą zakupu czy datą wpływu.

Jeśli wprowadzimy fakturę, która w całości ma zostać zapłacona określonego dnia i w określonej formie płatności, na zakładce Płatności automatycznie pojawi się jedna pozycja. Termin oraz forma płatności będą takie same, jak ustalone na zakładce Ogólne. Kwota będzie równa wartości brutto faktury. Kwota rozliczona w chwili wystawiania dokumentu będzie równa zero. Zmieni się dopiero w chwili, gdy wśród zapisów w rejestrach kasowych lub bankowych pojawi się potwierdzenie otrzymanej należności. Opisywany tutaj przypadek, gdy realizacja zapłaty będzie wykonana w całości określonego dnia, nie wymaga od Użytkownika wprowadzania jakichkolwiek zmian w proponowanym przez program zapisie.

#### Przykład 1

Do Rejestru sprzedaży wprowadzamy zapis płatny w całości, w chwili wystawiania dokumentu, gotówką, na kwotę brutto 800 zł. Na zakładce Kontrahent w tabeli płatności pojawi się zapis:

- termin data dzisiejsza,
- forma płatności: gotówka,
- kwota: 800 zł,
- kwota rozliczona: 0 zł.

W chwili zatwierdzenia zapisu (bezpośrednio do rejestru) program automatycznie generuje wpłatę gotówki – 800 zł - do kasy.

Efekty zatwierdzenia zapisu płatnego gotówką przy wystawieniu to:

- na zakładce Ogólne, w polu Zapłacono, pojawi się kwota, która wpłynęła do kasy 800 zł,
- na zakładce Kontrahent w tabeli płatności kwota rozliczona również będzie równa 800 zł (bo do kasy wpłynęła zapłata),
- w rejestrze kasowym (skojarzonym z formą płatności gotówka patrz **Konfiguracja form płatności**) pojawi się zapis potwierdzający przyjęcie kwoty 800 zł przez kasjera,
- w preliminarzu pojawiło się Rozliczone zdarzenie sygnalizujące dokonanie zapłaty za fakturę.

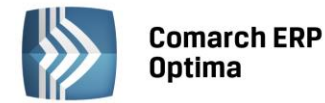

#### Przykład 2

Wprowadzam zapis do Rejestru sprzedaży płatny w całości przelewem, w terminie 14 dni, na kwotę brutto 1300 zł. Na zakładce Kontrahent w tabeli płatności pojawi się zapis:

- termin data dzisiejsza + 14 dni,
- forma płatności: przelew,
- waluta: PLN,
- kwota: 1300 zł,
- kwota rozliczona: 0 zł.

Efekty zatwierdzenia zapisu z odroczoną w całości płatnością to:

- na zakładce Ogólne, w polu Zapłacono, w dalszym ciągu mamy 0 zł. Przelew za fakturę jeszcze nie wpłynął,
- na zakładce Kontrahent, w tabeli płatności, kwota rozliczona również będzie równa 0 zł (bo nie otrzymaliśmy zapłaty),
- w żadnym z rejestrów bankowych nie pojawił się zapis związany z naszą fakturą,
- w preliminarzu pojawiło się **N**ierozliczone zdarzenie sygnalizujące, że za 14 dni spodziewamy się przelewu na kwotę 1300 zł.

Gdy za 14 dni, na wyciągu bankowym otrzymamy potwierdzenie przelewu na nasze konto 1300 zł – taką wpłatę wprowadzimy do rejestru bankowego i rozliczymy z opisanym wyżej zdarzeniem w preliminarzu. Efekty to:

- zdarzenie w preliminarzu otrzyma status Rozliczonego w całości,
- na zakładce Ogólne, w polu Zapłacono, pojawi się kwota, która wpłynęła na nasze konto 1300 zł,
- na zakładce Kontrahent w tabeli płatności Kwota rozliczona również będzie równa 1300 zł (do banku wpłynęła zapłata).

Jeśli wprowadzana faktura ma zostać zapłacona w kilku ratach (np. część płatna gotówką przy wystawianiu dokumentu, część przelewem za 7 dni) – operator wystawiający dokument musi dokonać "rozbicia" płatności. Na liście płatności powinno pojawić się tyle pozycji, ile rat przewidzieliśmy na spłatę należności. Terminy, formy płatności oraz kwoty muszą odpowiadać poszczególnym ratom.

#### Przykład 3

Wprowadzamy Fakturę Sprzedaży na kwotę 2400 zł. Klient wpłaca gotówką, w chwili wystawiania dokumentu 500 zł, pozostałe 1900 zł zapłaci przelewem w terminie 14 dni. W tym przypadku płatność musimy rozbić na dwie części (dwie pozycje w tabeli płatności):

Pierwsza pozycja dotyczyć będzie zapłaty gotówką:

- termin: data dzisiejsza,
- forma płatności: gotówka,
- kwota: 500 zł,

• kwota rozliczona: 0 zł.

Druga pozycja to dane dotyczące przelewu:

- termin data dzisiejsza + 14 dni,
- forma płatności: przelew,
- kwota: 1900 zł,
- kwota rozliczona: 0 zł.

Zatwierdzamy zapis. Efekty zatwierdzenia naszej faktury to:

- na zakładce Ogólne, w polu Zapłacono pojawi się kwota, która wpłynęła do kasy 500 zł,
- na zakładce Kontrahent w tabeli płatności, w pozycji Gotówka, kwota rozliczona również będzie równa 500, zł (bo do kasy wpłynęła zapłata),
- na zakładce Kontrahent w tabeli płatności, w pozycji Przelew, nic się nie zmieni nie otrzymaliśmy jeszcze wpłaty,
- w rejestrze kasowym (skojarzonym z formą płatności gotówka) pojawił się zapis rozliczony, potwierdzający przyjęcie kwoty 500 zł przez kasjera,
- w Preliminarzu pojawiło się **N**ierozliczone zdarzenie sygnalizujące, że za 14 dni spodziewamy się przelewu na kwotę 1900 zł,
- w Preliminarzu pojawiło się **R**ozliczone zdarzenie sygnalizujące, że wpłacono już kwotę 500 zł.

Gdy za 14 dni na wyciągu bankowym otrzymamy potwierdzenie przelewu na nasze konto 1900 zł – taką wpłatę wprowadzimy do rejestru bankowego i rozliczymy z opisanym wyżej zdarzeniem w preliminarzu. Efekty to:

- zdarzenie w Preliminarzu otrzyma status **R**ozliczonego w całości,
- na zakładce Ogólne, w polu Zapłacono, pojawi się całkowita kwota zapłacona jako rozliczenie naszej faktury: 500+1900 = **2400 zł**,

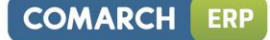

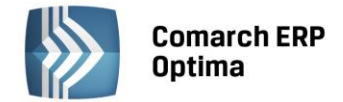

- na zakładce Kontrahent, w pozycji Gotówka, kwota rozliczona również będzie w dalszym ciągu równa 500 zł (bo do kasy wpłynęła zapłata),
- na zakładce Kontrahent, w pozycji Przelew, kwota rozliczona będzie równa 1900 zł (otrzymaliśmy potwierdzenie przelewu i rozliczyliśmy zdarzenie w preliminarzu),
- zdarzenie w preliminarzu na kwotę 1900 zł uzyskało status **R**ozliczonego.

| 💥 Rejes        | str VA | T sprz   | edaży - z     | ostanie dodan         | y          |          |    |            |             |         |          |        |            |             |       | - = | x |
|----------------|--------|----------|---------------|-----------------------|------------|----------|----|------------|-------------|---------|----------|--------|------------|-------------|-------|-----|---|
| <u>1</u> Ogóln | e 2    | Kontral  | hent <u>3</u> | Waluta 🚺 <u>4</u> Atr | ybuty 5 D  | okumenty |    |            |             | 🗆 Me    | toda kas | owa [  | Dokumer    | nt wewnęt   | rzny  | _   |   |
| Podmio         | t      |          |               |                       |            |          |    |            |             |         |          |        |            |             | *     |     |   |
| Kontr          | ahent  | -        | ADM           |                       |            |          |    |            | +           | NIP:    |          | - 29   | 6-898-74-2 | 25          |       |     |   |
| Nazwa:         | ADM    | sp. z o. | о.            |                       |            |          |    |            |             |         | PESEL    |        |            |             |       | ×   |   |
|                |        |          |               |                       |            |          |    |            |             |         |          |        |            |             |       |     |   |
| Miasto:        | Kato   | wice     |               |                       |            |          |    |            |             |         |          | Kod    | pocztowy   | : 45-343    |       |     |   |
| Adres:         | Słom   | iana     |               |                       |            |          |    |            |             |         |          | 3      |            | /           |       |     |   |
|                |        |          |               |                       |            |          |    |            |             |         | Woj.:    | śląski | ie         |             | •     |     |   |
| Rodzaj         | trans  | akcji    |               |                       |            |          |    |            |             |         |          |        |            |             | *     |     |   |
| Rodzaj t       | transa | kcji:    | Krajowa       |                       |            | -        |    |            | 🔘 Finalny   | ,       |          |        |            |             |       |     |   |
|                |        |          |               |                       |            |          |    |            | 🖲 Podmio    | t gospo | darczy   |        | 🔽 Poda     | atnik VAT o | zynny |     |   |
| Płatnoś        | ści    |          |               |                       |            | \$       | Za | aliczki do | rozliczenia |         |          |        |            |             | *     |     |   |
| Termi          | n 🔺    | Forma p  | vł. Walu      | ta Kwota              | Rozliczono | Płatnik  |    | ĸ          | (wota       | Kwota n | maks. N  | umer d | lokumentu  |             |       |     |   |
| 2014-0         | 5-08   | przelew  | PLN           | 2 890.50              | 0.00       | ADM      |    |            |             |         |          |        |            |             |       |     |   |
|                |        |          |               |                       |            |          |    |            |             |         |          |        |            |             |       |     |   |
|                |        |          |               |                       |            |          |    |            |             |         |          |        |            |             |       |     |   |
|                |        |          |               |                       |            |          |    |            |             |         |          |        |            |             |       |     |   |
|                |        |          |               |                       |            |          |    |            |             |         |          |        |            |             |       |     |   |
|                |        |          |               |                       |            |          |    |            |             |         |          |        |            |             |       |     |   |
|                |        |          |               |                       |            |          |    |            |             |         |          |        |            |             |       |     |   |
|                |        |          |               |                       |            |          |    |            |             |         |          |        |            |             |       |     | _ |
| •              |        |          |               |                       |            | ►        |    |            |             |         |          |        |            |             |       | 4   | * |
|                |        |          |               |                       |            |          | P  | racownik   |             |         |          | +      | L          | 0           |       |     |   |
|                |        |          |               | 4                     |            | U        |    |            |             |         |          |        | ч          |             |       |     |   |
|                |        |          |               |                       |            |          |    |            |             |         |          |        |            |             |       |     |   |

Rys. Dodanie nowego zapisu – zakładka Kontrahent

# 4.2.9 Inny płatnik na dokumencie

Użytkownik ma możliwość generowania płatności do dokumentów na inny podmiot niż ten wskazany na dokumencie. Na wybranych dokumentach jest dostępne pole z wyborem płatnika. Funkcjonalność może być wykorzystywana m.in. w przypadku zapłaty za fakturę kartą kredytową gdy płatność rozliczana jest np. z operatorem kart płatniczych lub do rozliczeń opłat na fundusz promocji produktów rolno-spożywczych.

W Konfiguracji firmy/ Kasa/Bank/ Formy płatności na formularzu formy płatności jest dostępna sekcja Płatnik z możliwością wyboru podmiotu, na który będą tworzone płatności w module Kasa/Bank, w przypadku wyboru tej formy płatności na dokumencie. Na dokumentach Rejestr VAT oraz Ewidencja dodatkowa jest dostępna sekcja Domyślny płatnik. Sekcja ta nie jest widoczna na dokumentach wewnętrznych oraz dokumentach w ewidencji dodatkowej kosztów, dla których nie są generowane płatności. W polu Domyślny płatnik domyślnie podpowiadany jest podmiot z dokumentu. Użytkownik ma możliwość zmiany domyślnego płatnika na dokumencie poprzez wybór dowolnego podmiotu z listy kontrahentów, banków, pracowników, wspólników, urzędów.

W przypadku, kiedy na dokumencie zostanie wybrana forma płatności o typie Przelew, na dokumencie w Rejestrze zakupów VAT w sekcji Domyślny płatnik Operator ma możliwość wyboru numeru rachunku bankowego płatnika. Na zdarzenie związane z domyślnym płatnikiem, które powstaje do takiego dokumentu jest przenoszony nr rachunku bankowego z dokumentu. Dla płatnika związanego z formą płatności na zdarzeniu podstawia się domyślny numer rachunku z karty płatnika.

W przypadku, kiedy na dokumencie została wybrana forma płatności z podpiętym płatnikiem to w tabelce z płatnościami w polu *Płatnik* podpowiadany jest podmiot z formy płatności wybranej na dokumencie. Jeżeli Użytkownik zmieni podmiot lub domyślnego płatnika na dokumencie to w tabelce z płatnościami na wszystkich płatnościach związanych z formą płatności, która nie ma swojego płatnika, zostanie ustawiony nowy płatnik.

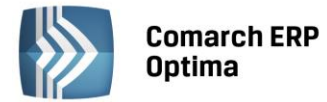

W przypadku, kiedy w tabelce z płatnościami Użytkownik dokona podziału płatności to dla nowych płatności pobierany jest płatnik z dokumentu z pola *Domyślny płatnik*, a w przypadku kiedy na nowej płatności zostanie wybrana forma płatności z ustawionym płatnikiem – do pola *Płatnik* zostanie podstawiony podmiot z formy płatności.

|  | - | - |   |  |
|--|---|---|---|--|
|  |   |   |   |  |
|  |   |   |   |  |
|  | ŀ | 1 |   |  |
|  |   | 8 | J |  |

Uwaga: W przypadku podziału płatności aktualizowany jest tylko płatnik na pozycjach, dla których forma płatności nie ma podpiętego własnego płatnika.

Automatycznie generowane zapisy kasa/bank są tworzone na podmiot – płatnika przypisanego w tabelce z płatnościami na dokumencie. W przypadku rozliczania dokumentu z zaliczkami, w tabelce z zaliczkami podpowiadane są zaliczki domyślnego płatnika wybranego na dokumencie. Użytkownik ma możliwość zmiany podmiotu, dla którego mają być rozliczane zaliczki na dokumencie.

Na listach z dokumentami w Rejestrze VAT oraz Ewidencji jest widoczna kolumna *Płatnik,* w której jest wyświetlany kod Płatnika z tabelki z płatnościami. W przypadku kiedy na dokumencie jest kilka płatności z różnymi Płatnikami na liście dokumentów w kolumnie *Płatnik* jest wyświetlany znak \*.

# 4.2.10 Zaliczki do rozliczenia

Program pozwala na realizację zaliczek dotyczących różnych rodzajów podmiotów: kontrahentów, pracowników/wspólników, banków i urzędów.

Podczas dodawania faktur bezpośrednio do rejestru VAT, na dokumencie na zakładce *Kontrahent*, jest tabelka pozwalająca na wprowadzanie informacji o zaliczce bezpośrednio związanej z daną fakturą. Przycisk wyboru zaliczkobiorcy, widoczny pod tabelką, w rejestrze VAT domyślnie wskazuje pracownika. Można jednak na liście

pomocniczej pod przyciskiem 🗾 wybrać inny rodzaj podmiotu.

W przypadku zaliczki płatnika, jeżeli w zapisach kasowych/bankowych znajdują się jakieś nierozliczone dokumenty związane z danym płatnikiem, to w momencie wprowadzania faktury ikona plusa dostępna pod tabelą zawiera

dodatkowo wykrzyknik Aby zaliczka pojawiła się w tabeli należy kliknąć ikonę plusa, otworzy się wtedy dodatkowa lista potencjalnych zaliczek, na której należy wybrać konkretną zaliczkę. Kwotę, jaką chcemy rozliczyć można podać już na liście potencjalnych zaliczek w kolumnie Do rozliczenia lub po wybraniu zaliczki, która zostanie podstawiona do tabeli, zmodyfikować wartość w kolumnie Kwota. Dla pracownika, jeżeli dana faktura związana jest z zaliczką od konkretnego pracownika, należy wpisać w pole **Pracownik** jego kod (lub wybrać go z listy wyświetlonej po wciśnięciu przycisku Pracownik) i z listy potencjalnych zaliczek wybranego pracownika wybrać konkretną zaliczkę postępując analogicznie jak w przypadku zaliczki kontrahenta. Jeśli zaliczka dotyczy wspólnika

należy na liście pomocniczej pod przyciskiem 🗾 wybrać rodzaj podmiotu Wspólnik.

W tabeli dotyczącej zaliczek do rozliczenia dostępne są kolumny:

- **Kwota** kwota, jaką chcemy rozliczyć. Program nie pozwoli rozliczyć kwoty większej niż to wynika z zapisu kasowego/bankowego
- **Kwota maks.** wyświetlona jest tu kwota, jaką możemy rozliczyć. Kwota ta wynika bezpośrednio z zapisu kasowego/bankowego w module *Kasa/Bank*
- **Numer dokumentu –** wyświetlany jest numer dokumentu, z którym będzie rozliczana faktura.

Pod tabelą dostępne są przyciski plus, lupka i kosz pozwalające na dodawanie, edycję oraz usuwanie zaliczek.

Wszelkie zmiany na liście płatności można wprowadzać podczas dodawania faktury i podczas edycji, ale tylko do momentu zaksięgowania. Na fakturach zaksięgowanych oraz na dokumentach do których wygenerowano dokumenty wewnętrzne nie ma możliwości wprowadzania zmian, ani rozliczania faktur z poziomu tej zakładki. Wszelkie rozliczenia dokonywane są za pośrednictwem rejestrów kasowych i bankowych – każda wpłata w nich zapisana będzie automatycznie widoczna na fakturze.

W wyniku rozliczenia zaliczki:

- Dokument otrzymuje status rozliczonego w części odpowiadającej rozliczonej zaliczce
- Na liście zapisów KB zaliczka otrzymuje status rozliczonej częściowo lub całkowicie, w zależności od kwoty rozliczonej z wystawionym dokumentem.

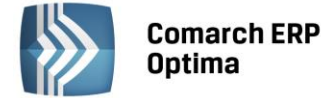

Mechanizm rozliczania zaliczek działa w ten sposób, że płatności w pierwszej kolejności są rozliczane z zaliczkami odpowiadającego płatnika, a po ich rozliczeniu następuje rozliczenie płatności z zaliczkami różnych podmiotów.

#### 4.2.11 Dodanie nowego zapisu – zakładka Waluta

Jeśli konieczne jest wprowadzenie dokumentu w walucie, należy na zakładce *Waluta* wybrać symbol waluty, w jakiej ma być wprowadzony dokument oraz kurs. Na zakładce *Ogólne* należy wprowadzić wartość faktury w walucie obcej, która zostanie automatycznie przeliczona i wyświetlona na zakładce *Waluta* w tabeli VAT w postaci listy pozycji w walucie systemowej (stawka, netto, VAT, brutto). Tabela pojawia się tylko wtedy, jeśli wybrana waluta jest inna niż systemowa i jest edytowalna tylko w przypadku wybrania kursu Nieokreślonego. W pozostałych sytuacjach wszelkie zmiany należy wprowadzić na pierwszej zakładce. Faktura wprowadzona do rejestru VAT w innej walucie niż systemowa powoduje wygenerowanie zdarzenia *w Preliminarzu Płatności* w danej walucie z uwzględnieniem kursu, po rozliczeniu z zapłatą może zostać wygenerowana różnica kursowa.

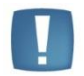

Uwaga: Zmiana waluty na inną niż systemowa jest możliwa tylko w sytuacji, jeżeli na pierwszej zakładce nie wprowadzono jeszcze żadnej kwoty.

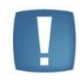

Uwaga: Na zakładce *Waluta* w Rejestrach VAT, przy wyborze waluty mamy możliwość wybrania kursu **Nieokreślonego**. Pozwala on wprowadzić dowolną kwotę w PLN. Jest to szczególnie przydatne, jeśli wprowadzamy dokumenty typu SAD, na którym mogą wystąpić różnice w obliczonej kwocie VAT.

Chcąc użyć na fakturze VAT wystawianej w walucie kursu **Nieokreślonego**, wchodzimy na trzecią zakładkę *Waluta*, wybieramy konkretną walutę obcą i ustawiamy jej kurs na **Nieokreślony**. Następnie wchodzimy na pierwszą zakładkę *Ogólne* i uzupełniamy dane odnośnie wartości: wprowadzamy wartość netto, w wybranej walucie wylicza się VAT dla wybranej stawki oraz kwota brutto.

Po wypełnieniu wszystkich pól wymagalnych na zakładce *Ogólne*, wchodzimy na trzecią zakładkę *Waluta* i w tabelce VAT uzupełniamy wartość w walucie systemowej (PLN). Z pierwszej zakładki przenoszą się informacje dotyczące stawki VAT, rodzaju, oraz informacja o odliczeniach VAT. Zapisujemy dokument.

Jeśli dla dokumentów krajowych wystawionych w walucie obcej chcemy wykazać kwotę netto transakcji w walucie dokumentu a kwotę VAT w walucie PLN należy zaznaczyć parametr **Płatność VAT w PLN**. Parametr jest dostępny tylko dla faktur zwykłych, nie dokumentów wewnętrznych. Po zaznaczeniu parametru na dokumencie w tabelce z płatnościami na zakładce Kontrahent oraz w preliminarzu płatności tworzą się dwie płatności: jedna na kwotę netto w walucie obcej i druga na kwotę VAT w PLN. Kwota VAT w PLN liczona jest po kursie do VAT.

W momencie wyboru waluty niesystemowej pojawia się opcja umożliwiająca wybór innego kursu do księgowania. Zaznaczenie tego parametru powoduje wyświetlenie dodatkowych pól dotyczących kursu do księgowania. Funkcja dotyczy sytuacji, w której na fakturze walutowej należy przyjąć inny kurs do podatku VAT i inny kurs do księgowania. Pierwsza tabelka dotyczy kursu do VAT, druga kursu do księgowania.

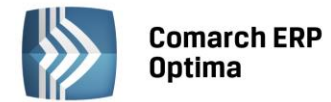

| 🎌 Rejestr V     | AT sprzed         | laży - zostani    | ie dodany         |         |            |               |      |                |       |           |          |         | - 🗆 X |
|-----------------|-------------------|-------------------|-------------------|---------|------------|---------------|------|----------------|-------|-----------|----------|---------|-------|
| <u>1</u> Ogólne | <u>2</u> Kontrahe | nt <u>3</u> Walut | a <u>4</u> Atrybu | uty 5   | Dokumenty  |               |      | 🔲 Metoda kasow | ia) [ | Dokumer   | nt wewnę | trzny   | _     |
| Waluta: EL      | JR -              | 🔽 Inn             | ıy kurs do ksi    | ięgowan | ia 🔽 Płatn | ość VAT w PLN |      |                |       |           |          |         |       |
| Kurs do VAT     | r                 |                   |                   |         |            |               |      |                |       |           |          | *       |       |
| Kurs ręczny     |                   |                   | -                 |         |            |               |      | 1 EUR 🌻        | ; = [ |           | 4,000    | 0 PLN 🌻 | ×     |
| Data kursu:     | ▼ 20              | 14-04-30          | <b>‡</b>          |         |            | Kwota:        |      | 1 230,00 EUR 🌻 | =     |           | 4 920,0  | 0 PLN 🌲 |       |
| Kategoria       | Opis              | Stawka            |                   | Netto   | VAT        | Bru           | itto | Rodzaj         | Uw    | z. w pr   |          | ]       |       |
|                 |                   | 23.00 %           | 40                | 00.00   | 920.00     | 4 920         | .00  | Towary         | Uw    | zględniaj |          |         |       |
|                 |                   |                   |                   |         |            |               |      |                |       |           |          |         |       |
|                 |                   |                   |                   |         |            |               |      |                |       |           |          |         |       |
|                 |                   |                   |                   |         |            |               |      |                |       |           |          |         |       |
|                 |                   |                   |                   |         |            |               |      |                |       |           |          |         |       |
| Kurs do księ    | gowania           |                   |                   |         |            |               |      |                |       |           |          | *       |       |
| Kurs reczny     | ,                 |                   | <b>.</b>          |         |            |               |      | 1 EUR          |       |           | 4 090    |         |       |
| Data kursu:     | - 20              | 014-04-30         | *                 |         |            |               |      | 1 220 00 EUD   |       |           | 5 0 20 7 |         |       |
|                 |                   | 514-04-30         | •                 |         |            | Kwota:        |      | 1230,00 EOK .  |       |           | 5 030,7  |         |       |
| Kategoria       | Opis              | Stawka            |                   | Netto   | VAT        | Bru           | itto | Rodzaj         | Uw    | /z. w p   |          |         |       |
|                 |                   | 23.00 %           | 40                | 90.00   | 940.70     | 5 0 30        | .70  | Towary         | Uw    | zględniaj |          |         |       |
|                 |                   |                   |                   |         |            |               |      |                |       |           |          |         |       |
|                 |                   |                   |                   |         |            |               |      |                |       |           |          |         | 8 -   |
|                 |                   |                   |                   |         |            |               |      |                |       |           |          |         |       |
|                 |                   |                   |                   |         |            |               |      |                |       |           |          |         |       |
|                 |                   |                   |                   |         |            |               |      |                |       |           |          |         |       |
|                 |                   |                   |                   |         |            |               |      |                |       |           |          |         |       |
|                 |                   |                   |                   |         |            |               |      |                |       |           |          |         |       |
|                 |                   |                   |                   |         |            |               |      |                |       |           |          |         |       |

Rys. Dodanie nowego zapisu z innym kursem do księgowania i płatnością kwoty VAT w PLN dla kontrahenta krajowego

Data **kursu do VAT** i notowanie jest podstawiane z dnia wcześniejszego niż data powstania obowiązku podatkowego. Jeżeli data wystawienia jest wcześniejsza niż data powstania obowiązku podatkowego (faktury wystawiane przed dokonaniem transakcji) to kurs z dnia poprzedniego w stosunku do daty wystawienia.

Data notowania kursu i data obowiązku podatkowego podstawiana jest na podstawie pierwszej pozycji z faktury - *towar* lub *usługa*.

Ustawienie kursu do księgowania zależy od zaznaczenia bądź nie w konfiguracji *Firma/ Ogólne/ Parametry* parametrów Pobieraj kurs waluty z dnia poprzedniego dla dokumentów przychodowych i Pobieraj kurs waluty z dnia poprzedniego dla dokumentów kosztowych wg daty: Zakupu/ Wystawiania/ Wpływu.

Data kursu do księgowania:

- W przypadku sprzedaży jako dzień poprzedni w stosunku do wcześniejszej z dat: wystawienia/sprzedaży
- W przypadku Faktur Zakupu dzień wcześniejszy w stosunku do daty zakupu/wystawienia/wpływu (jeżeli parametr w konfiguracji jest zaznaczony) lub jako data wystawienia, jeżeli parametr o pobieraniu kursu z dnia poprzedniego nie jest zaznaczony.

W momencie księgowania dokumentu walutowego na konta w walucie systemowej **Comarch ERP Optima** pobiera kurs do księgowania, jeżeli na dokumencie zaznaczony jest parametr **Inny kurs do księgowania**. W przeciwnym razie księgowanie odbywa się po kursie dokumentu. Wg tego samego algorytmu generowane jest zdarzenie w Preliminarzu płatności.

Jeżeli na zakładce *Ogólne* zostanie odkryta kolumna *Kategoria2* i *Opis2* to automatycznie na zakładce *Waluta* te kolumny również się pokazują i uzupełnione są tymi samymi danymi co na zakładce *Ogólne*.

COMARCH

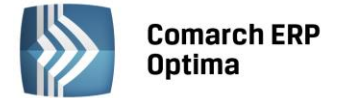

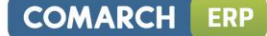

#### 4.2.12 Dodanie nowego zapisu – zakładka Atrybuty

Czwarta zakładka *Atrybuty* zawiera listę atrybutów wraz z wartościami, jakie zostały przypisane do danego dokumentu. Wprowadzenie na dokument Rejestru VAT atrybutów umożliwia dodatkowe opisanie dokumentu, na przykład poprzez przypisanie go do projektu, wydziału.

Dodawanie lub edycja atrybutu powoduje otwarcie formularza Atrybut dokumentu rejestru VAT.

| 😵 Atrybut dokumentu rejestru VAT | - x                  |
|----------------------------------|----------------------|
| Atrybut PROJEKTY PARKI -         |                      |
| Wartość                          | BŁONIA -             |
|                                  | ×                    |
| Rys. Atrybut do                  | kumentu rejestru VAT |

Określony atrybut można wybrać za pomocą przycisku Atrybut z listy kontrahenta lub dokumentu lub wpisać bezpośrednio. Typ pola **Wartość** jest zależny od rodzaju wybranego atrybutu. Dla atrybutów zdefiniowanych jako **lista**, użytkownik może wybrać określoną wartość z wcześniej zdefiniowanej listy wartości atrybutu. W przypadku atrybutów typu **tekst** lub **liczba** pole to podlega edycji.

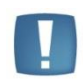

Uwaga: Na zakładce Atrybuty istnieje możliwość podpięcia dowolnej ilości atrybutów pod dany dokument rejestru VAT, przy czym konkretny atrybut może zostać wybrany wielokrotnie.

Jeżeli wybrany został format **Data**, użytkownik może wprowadzić datę "z ręki" lub posłużyć się podręcznym kalendarzem.

#### 4.2.13 50% odliczenie VAT

Użytkownik ma możliwość **automatycznego podziału odliczeń TAK/NIE na pozycji dokumentu w Rejestrze zakupów VAT** zgodnie ze wskazanym przez siebie wskaźnikiem np. 50 %.

#### Parametr Podziel odliczenia na kategorii

Na formularzu kategorii o typie kosztowym na pierwszej zakładce *Ogólne* jest dostępny parametr **Podziel** odliczenia 90,00% Po jego zaznaczeniu następuje wyszarzenie pola *Odliczenia* i aktywne

odliczenia Po jego zaznaczeniu następuje wyszarzenie pola *Odliczenia* i aktywne staje się pole przeznaczone na wprowadzenie procentu odliczenia.

| Racegona        | - zostanie uot     |              |          |             |            |            |   |
|-----------------|--------------------|--------------|----------|-------------|------------|------------|---|
| <u>1</u> Ogólne | <u>2</u> Dodatkowe |              |          |             |            |            | _ |
| Kod:            | KOSZTY             |              |          |             |            |            |   |
| Opis:           | Koszty eksplo      | atacji samod | hodu     |             |            |            |   |
| Stawka VAT:     |                    | +            | Kolumna: | 13.Inne     |            | -          |   |
| Rodzaj:         | Inne               | *            |          |             |            |            | - |
| Odliczenia:     | Tak                | +            |          | 🔽 Podziel a | odliczenia | 50.00% 🗘   |   |
| Budżet:         |                    | 0.00 🌻       |          | Nieaktyv    | vna        |            |   |
|                 |                    |              |          |             |            |            |   |
| Wprowadził:     |                    |              | ADMIN    |             | -          | 2014-06-10 |   |
| Zmodyfikowa     | d:                 |              | ADMIN    |             | +          | 2014-06-10 |   |

Rys. Parametr "Podziel odliczenia" na kategorii kosztowej

Mechanizm automatycznego podziału odliczeń działa w oparciu o parametrPodział odliczeń w rejestrze VATzakupudostępnywKonfiguracjiFirmyKsięgowość/Parametry

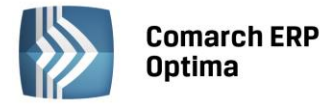

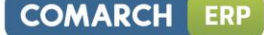

Podział odliczeń w rejestrze VAT zakupu

🖲 Netto i VAT

Decyduje on o tym w jaki sposób

będzie następowało rozbicie pozycji faktury. Domyślnie zaznaczona jest opcja **Netto** i **VAT** oznaczająca, iż podział wybranej pozycji w rejestrze VAT zakupu będzie dotyczył zarówno kwoty netto i VAT. Wybór drugiego wariantu – **VAT** – spowoduje powstanie dwóch pozycji, gdzie w jednej z nich zostanie ujęta kwota netto w całości oraz VAT zgodnie z procentem odliczenia (*Tak* lub *Warunkowo*) oraz w drugiej pozycji zostanie ujęta pozostała wartość podatku VAT z odliczeniem na *Nie*.

O VAT

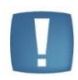

Uwaga: Funkcja automatycznego podziału przy opcji **Netto i VAT** działa poprawnie w sytuacji, gdy kwota VAT-u na pozycji w rejestrze VAT zakupu wynika z przemnożenia stawki VAT przez kwotę netto.

Automatyczny podział odliczeń następuje, gdy na pozycji dokumentu zostanie wybrana kategoria "szczególna" (mająca zaznaczony parametr **Podziel odliczenia**).

Ponowna edycja i wybór innej kategorii szczególnej lub skopiowanie pozycji <CTRL>+<INSERT> powoduje powtórny podział pozycji dokumentu.

Po uzupełnieniu kwot, na pozycji dokumentu w Rejestrze VAT zakupu, program dzieli odpowiednio fakturę na dwie pozycje z odliczeniem na *Tak/Nie (Warunkowo/Nie)* zgodnie z procentem wskazanym w kategorii oraz parametrem z konfiguracji.

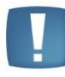

Uwaga: Jeżeli w polu Odliczenia zostanie ustawiony wariant *Warunkowo*, wówczas po wybraniu kategorii specjalnej w pozycji dokumentu nastąpi automatyczny podział odliczeń na: *Warunkowo/Nie*.

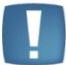

Uwaga: Działanie automatu dotyczy jedynie dokumentów wprowadzonych ręcznie bezpośrednio do Rejestru VAT zakupu. Pomimo wyboru kategorii szczególnej, podział pozycji nie nastąpi, gdy dokument zostanie przeniesiony z listy *Faktur Zakupu* lub po zaimportowaniu poprzez pracę rozproszoną.

Funkcja podziału odliczeń działa wyłącznie dla kategorii pozycji, niezależnie od ustawionej kategorii nagłówka.

#### Funkcja Podziel odliczenia Tak/Nie

Na pozycji faktury w rejestrze VAT zakupu Użytkownik ma możliwość ręcznego podziału odliczeń. Funkcja dostępna jest pod prawym klawiszem myszy z poziomu menu kontekstowego lub poprzez wciśnięcie klawiszy: **<ALT>+<P>**. Po wybraniu opcji **Podziel odliczenia Tak/Nie** podpowiada się okno, w którym należy wskazać procent odliczenia oraz jeden z wariantów podziału: *Netto, VAT* lub sam *VAT*. Domyślnie ustawienie opcji podziału związane jest z ustawieniem parametru w konfiguracji – **Podział odliczeń w rejestrze VAT zakupu**.

| Procent odliczenia: | 50,00 🌲 | V |
|---------------------|---------|---|
| Podziel:            |         | × |
| Netto VAT           |         |   |

Rys. Funkcja z menu kontekstowego - Podział odliczeń TAK/NIE

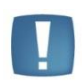

Uwaga: Jeżeli kwota netto lub VAT dokumentu będzie stanowiła wartość niepodzielną, wówczas powstałe zaokrąglenia na 1 grosz zostaną ujęte w pozycji z odliczeniem na *Nie*.

Operacja seryjna w Rejestrze VAT ustawienia kategorii (funkcja opisana poniżej) nie spowoduje podziału pozycji gdy zostanie wybrana kategoria z procentowym odliczeniem VAT.

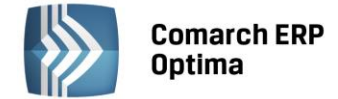

#### 4.2.14 Operacje seryjne

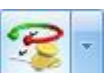

Na liście w menu kontekstowym oraz na przycisku *Operacje seryjne* pod listą dostępne są operacje seryjne. Po rozwinięciu strzałki obok przycisku widoczne są opcje: Zmień rejestr, Ustaw kategorię, Ustaw odliczenia, Ustaw/ Odznacz datę deklaracji VAT.

#### 4.2.14.1 Zmień rejestr

Funkcja umożliwia przenoszenie zapisów pomiędzy rejestrami cząstkowymi. Daje ona możliwość zbiorczego przenoszenia dokumentów znajdujących się w jednym podrejestrze do innego.

Aby skorzystać z tej funkcji należy zaznaczyć te faktury na liście, które powinny zostać przeniesione do innego rejestru. Następnie po wybraniu opcji *Zmień rejestr* wyświetlone zostanie okno, na którym będzie możliwe wskazanie docelowego podrejestru. Dodatkowo, Użytkownik może skorzystać z opcji zaznaczenia parametru **Nadawać identyfikator księgowy**, który powoduje, że przeniesionym zapisom zostanie nadany nowy numer (identyfikator księgowy) wg domyślnego schematu *Kolejna pozycja/ Rok/ Nazwa rejestru* lub po zaznaczeniu odpowiedniego parametru w Konfiguracji wg schematu numeracji zdefiniowanego przez Użytkownika. Nowy identyfikator mogą dostać tylko dokumenty niezaksięgowane.

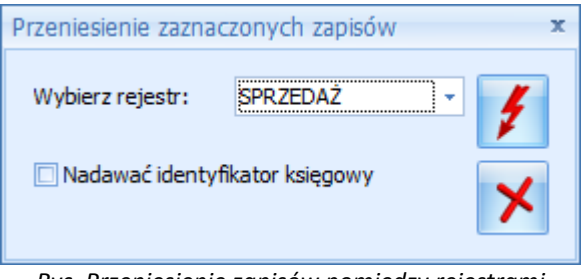

Rys. Przeniesienie zapisów pomiędzy rejestrami

#### 4.2.14.2 Ustaw kategorię

Po zaznaczeniu wybranych parametrów Użytkownik może przypisać nową lub zmienić dotychczasową kategorię nagłówka lub/oraz kategorię/ kategorię2 pozycji dla wybranych dokumentów. Opcje *Aktualizuj rodzaj, odliczenia i kolumnę KPiR* lub *Aktualizuj rodzaj i kolumnę ewidencji ryczałtowej* będą widoczne w zależności od rodzaju księgowości oraz typu rejestru (sprzedaż/ zakup). Jeżeli parametr zostanie zaznaczony odpowiednie opcje (rodzaj, odliczenia, kolumna KPiR/ kolumna ewidencji ryczałtowej) zostaną zaktualizowane na wszystkich pozycjach wybranych dokumentów, natomiast w przypadku, gdy nie zaznaczymy parametru zmieniona/ przypisana będzie tylko kategoria.

| 🔽 Ustaw kategori  | ę nagłówka                    |     |
|-------------------|-------------------------------|-----|
| Kategoria         |                               |     |
| 🔽 Ustaw kategori  | ę pozycji                     |     |
| Kategoria         |                               |     |
| 🔽 Aktualizuj rodz | aj, odliczenia i kolumnę KPil | 2   |
| 🔽 Ustaw kategori  | ę 2 pozycji                   |     |
| Kategoria         |                               | · · |

Rys. Parametry seryjnego ustawiania kategorii
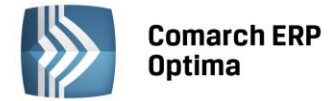

### 4.2.14.3 Ustaw odliczenia

Opcja dostępna tylko w Rejestrze VAT zakupu, wartość wybrana w polu *Odliczenia* zostanie ustawiona na wszystkich pozycjach wybranych dokumentów.

| Paramet                    | ry seryjneg                | o ustawiania odlio     | czeń          | x        |
|----------------------------|----------------------------|------------------------|---------------|----------|
| Seryjna zmi<br>pozycjach n | ana odliczeń<br>a dokumenc | spowoduje zmianę<br>e. | na wszystkich | <b>√</b> |
| Odliczenia:                | Tak                        | *                      |               | ×        |
|                            |                            |                        |               |          |

Rys. Parametry seryjnego ustawiania odliczeń

### 4.2.14.4 Ustaw/ Odznacz datę deklaracji VAT

Funkcja umożliwia ustawienie nowej daty deklaracji tylko dla metody zwykłej rozliczenia VAT'u. Dodatkowo jeżeli parametr **Aktualizuj dokumenty z odznaczoną datą deklaracji** zostanie zaznaczony, dokumenty, na których opcja *Rozliczać w deklaracji VAT* nie była zaznaczona, zostaną również uwzględnione przy ustawieniu nowej daty rozliczenia deklaracji.

Użytkownik ma również możliwość seryjnego odznaczenia parametru Rozliczać w deklaracji VAT. Aby dla zaznaczonych dokumentów seryjnie odznaczyć parametr *Rozliczać w deklaracji VAT*, należy po zaznaczeniu dokumentów uruchomić funkcję Ustaw/Odznacz datę deklaracji VAT i odznaczyć parametr Rozliczać w deklaracji VAT. Funkcja seryjnego odznaczenia parametru Rozliczać w deklaracji VAT działa zarówno w przypadku rozliczania deklaracji VAT na zasadach ogólnych jaki i dla metody kasowej.

| Data deklaracji zostanie zmienio | ona tylko dla meto | ody zwykłej rozliczania VAT'u | 0 |
|----------------------------------|--------------------|-------------------------------|---|
|                                  | Rok M              | liesiąc                       | V |
| 🔽 Rozliczać w deklaracji VAT     | *                  | *                             | - |

Rys. Parametry seryjnego ustawiania/ odznaczania daty deklaracji

### 4.2.15 Przenoszenie dokumentów z modułu Faktury

Podczas przenoszenia dokumentów z modułu Faktury odpowiednio ustawiane są wartości w polach z datami na formularzach dokumentów.

### Rejestr Sprzedaży

Dla rejestru sprzedaży do pola **Data powstania obowiązku podatkowego** trafia data sprzedaży. W przypadku, gdy kontrahent ma zaznaczony parametr **VAT wg daty wystawienia**, wtedy do nowego pola trafia data wystawienia dokumentu.

W przypadku rodzaju wewnątrzunijna i wewnątrzunijna trójstronna, jako data powstania obowiązku podatkowego przenosi się **data wystawienia** dla rodzaju *Towary* oraz **data sprzedaży** dla rodzaju *Usługi*.

### Rejestr Zakupu

Dla rejestru zakupu do pola **Obowiązek podatkowy u dostawcy** trafia data zakupu. W przypadku, gdy kontrahent ma zaznaczony parametr **VAT wg daty wystawienia** wtedy do nowego pola trafia data wystawienia dokumentu.

W przypadku rodzaju wewnątrzunijna i wewnątrzunijna trójstronna jako data powstania obowiązku podatkowego przenosi się **data wystawienia** dla rodzaju *Towary* oraz **data zakupu** dla rodzaju *Usługi*.

Do pola **Prawo do odlicz.** podstawia się późniejsza z dat: Obow. Podat oraz data wpływu.

### Korekty

Dla **korekt** oraz **korekt granicznych** data powstania obowiązku podatkowego przenosi się tak jak dla faktur biorąc pod uwagę rodzaj transakcji i zaznaczenie bądź nie parametru **VAT wg daty wystawienia**.

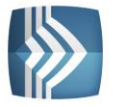

Comarch ERP Optima

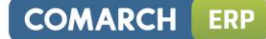

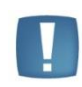

Uwaga: Nie ma możliwości przenoszenia korekt danych do rejestrów VAT. Podczas próby ksiegowania do rejestru VAT pojawia się komunikat: *Błąd ksiegowania dokumentu nr* [Numer dokumentu]. Dokument jest korektą danych.

### Tax Free

W dokumentach **Tax Free**, jako data powstania obowiązku podatkowego ustawia się data potwierdzenia dokumentu **Tax Free**.

### Faktury zaliczkowe

Dla faktur zaliczkowych moment powstania obowiązku podatkowego stanowi data zapłaty. Dlatego przenosząc do rejestru VAT fakturę zaliczkową, jeżeli jest ona rozliczona z dokumentem KP wówczas jako data **obowiązku podatkowego** ustawiana jest data dokumentu KP, z którym jest rozliczona zaliczka. Jeżeli faktura zaliczkowa jest rozliczona z kilkoma KP wtedy jako data **obowiązku podatkowego** podstawiana jest data pierwszego dokumentu KP. Jeżeli faktura zaliczkowa jest nierozliczona wtedy jako data powstania **obowiązku podatkowego** przenosi się **data wystawienia**.

# 4.2.16 Blokada wprowadzenia zapisów w Rejestrze VAT - zatwierdzona deklaracja VAT-7

W przypadku zaznaczenia na karcie operatora odpowiedniej opcji: brak, ostrzeżenie lub blokada, na parametrze z poziomu System/ Konfiguracja/ Program/ Użytkowe/ Operatorzy/ Karta operatora/ Zakładka Parametry

| Parametry do re                      | jestru VAT         |             |  |
|--------------------------------------|--------------------|-------------|--|
| Blokada zmiany d<br>deklaracja VAT-7 | okumentów jeżeli z | atwierdzona |  |
| O brak                               | 🔘 ostrzeżenie      | 🔘 blokada   |  |

program po naliczeniu i zatwierdzeniu deklaracji VAT-7 odpowiednio pozwala/ ostrzega/ blokuje wprowadzanie/ zmodyfikowanie/ usunięcie określonemu operatorowi zapisu do Rejestru VAT z datą tej deklaracji VAT-7.

Domyślnie parametr ma zaznaczoną opcję brak.

### Opcja brak:

• Wtedy nie pokazywane są komunikaty ostrzeżeń ani nie blokowane są dokumenty.

### Opcja ostrzeżenie:

- Jeśli operator będzie miał włączone ostrzeżenie to przy zapisie takiego formularza w Rejestrze VAT otrzyma komunikat: Deklaracja VAT-7 za podany okres została zatwierdzona. Po zapisaniu dokumentu należy ponownie sporządzić deklarację lub korektę do deklaracji. Czy chcesz zapisać dokument? i TAK lub NIE. Taki sam komunikat pojawia się w momencie edycji formularza i zmiany daty deklaracji na okres już zatwierdzony
- Przy usuwaniu pojedynczego podświetlonego dokumentu z listy pojawia się komunikat: *Deklaracja VAT-7 za podany okres została zatwierdzona. Po usunięciu dokumentu należy ponownie sporządzić deklarację lub korektę do deklaracji. Czy chcesz usunąć dokument z deklaracji? i* TAK lub NIE.
- Przy seryjnym usuwaniu program sprawdza czy zaznaczone dokumenty są w okresie zatwierdzonej deklaracji VAT-7 i jeśli jakieś z nich są to pokazywany jest komunikat: Część zaznaczonych dokumentów jest ujętych na zatwierdzonej deklaracji VAT-7. Po ich usunięciu należy ponownie sporządzić deklarację lub korektę do deklaracji. Czy chcesz skasować zaznaczone rekordy? Operacji nie można odwrócić! i TAK lub NIE.

### Opcja blokada:

- Jeżeli na karcie operatora zostanie zaznaczona opcja blokada to operator nie będzie mógł zapisać nowo dodawanego dokumentu w Rejestrze VAT z datą zatwierdzonej już deklaracji VAT-7. Będzie komunikat: Dokument dotyczy deklaracji VAT-7, która została już zatwierdzona. Administrator zablokował możliwość wprowadzania zmian na takich dokumentach.
- Jeżeli operator będzie edytował dokument z datą deklaracji VAT-7 ustawioną już w zatwierdzonym okresie to przy zapisywaniu tego dokumentu dostanie komunikat: Dokument dotyczy deklaracji VAT-7, która została już zatwierdzona. Administrator zablokował możliwość wprowadzania zmian na takich dokumentach.
- Jeżeli operator będzie próbował z listy usunąć pojedynczy podświetlony dokument lub seryjnie usunąć dokumenty ujęte w zatwierdzonej już deklaracji VAT-7 to po pytaniu czy usunąć podświetlony rekord lub

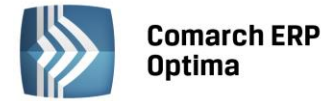

zaznaczone rekordy otrzyma komunikat: Dokument [Nr dokumentu] dotyczy deklaracji VAT-7, która została już naliczona. Administrator zablokował możliwość usuwania takich dokumentów.

Zmiana daty deklaracji z poziomu menu kontekstowego również jest uzależniona od ustawienia parametru **Blokada zmiany dokumentu dokumentów jeżeli zatwierdzona deklaracja VAT-7.** Uwzględniany jest on również przy importach danych z pliku VAT\_R, importach z Comarch ERP Klasyka, Comarch ERP Migrator pracy rozproszonej oraz z Comarch ERP iFaktury24.

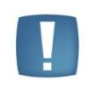

Uwaga: Ostrzeżenie/ blokada zamiany dokumentów jeżeli zatwierdzona jest deklaracja VAT-7 działa wyłącznie dla metody zwykłej rozliczania VAT. Nie działa dla metody kasowej.

W przypadku księgowania faktur i paragonów (faktury sprzedaży, faktury zakupu, paragony, TaxFree, dokumenty wewnętrzne sprzedaży i zakupu) z modułu Faktury do Rejestru VAT jeśli operator ma ostrzeżenie to w logu pokazuje się komunikat: *Deklaracja VAT-7 za podany okres została zatwierdzona. Należy ponownie sporządzić deklarację lub korektę do deklaracji* i dokumenty zapisywane są bez dodatkowych pytań.

Jeżeli operator ma blokadę to przy księgowaniu do rej. VAT takich dokumentów pokazuje się komunikat: *Dokument nie został dodany. Dotyczy deklaracji VAT-7, która została już zatwierdzona. Administrator zablokował możliwość wprowadzania zmian na takich dokumentach*.

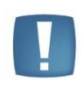

Uwaga: Włączona blokada zapisów. W tym przypadku gdy zatwierdzona jest deklaracja VAT-7 możliwe jest wprowadzanie do Rejestru VAT dokumentów, które nie wchodzą na deklaracje VAT-7 (odznaczony parametr **Rozliczać w deklaracji VAT**) w okresie zatwierdzonej deklaracji VAT-7.

# 4.3 Scenariusz operacji w Ewidencji VAT

# 4.3.1 Jak dodać nowy rejestr VAT?

Dodanie nowego rejestru możliwe jest jedynie w konfiguracji firmy. Aby dodać nowy rejestr należy:

- Otworzyć konfigurację firmy, poprzez kliknięcie przycisku Konfiguracja w Menu Nawigacji Comarch ERP Optima/ Ogólne, lub wybierając z menu: System
- Wybrać Konfiguracja/ Firma/ Księgowość/ Rejestr zakupu lub Rejestr sprzedaży. Na prawym panelu okna pojawią się aktualnie zdefiniowane rejestry

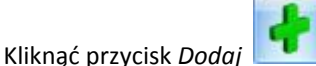

lub wcisnąć klawisz <INSERT>

- 2
- Na liście wypełnić pola Nazwa i Opis rejestru i zatwierdzić formularz klikając przycisk Zapisz zmiany lub wciskając klawisz <ENTER>.

# 4.3.2 Jak dodać nowy zapis do rejestru VAT?

Aby wprowadzić nowy dokument do rejestru VAT, należy:

- Otworzyć Rejestry VAT klikając przycisk Rejestry VAT w Menu Nawigacji **Comarch ERP Optima**/ Rejestry VAT lub wybierając z menu: Rejestry VAT/Rejestry VAT
- Wybrać rodzaj rejestru przez wskazanie odpowiedniej zakładki pionowej: Rejestr sprzedaży lub Rejestr zakupu
- Wybrać zakładkę poziomą: Rejestr VAT następnie wybrać podrejestr, do którego mają być wprowadzane dokumenty oraz wskazać okres za dzień, miesiąc lub rok.

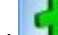

- Kliknąć przycisk Dodaj 🛄 lub wcisnąć klawisz <INSERT>
- Program wyświetli formatkę dodania nowego zapisu

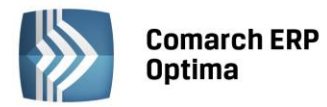

# COMARCH ERP

• Po uzupełnieniu danych zatwierdzić formularz klikając przycisk Zapisz zmiany w lub wciskając klawisz <ENTER>.

# 4.3.3 Jak usunąć dokument z rejestru?

Aby usunąć dokument z rejestru, należy:

- Otworzyć rejestry VAT klikając przycisk Rejestry VAT w Menu Nawigacji **Comarch ERP Optima**/ Rejestry VAT lub wybierając z menu: Rejestry VAT/Rejestry VAT
- Wybrać rodzaj rejestru przez wskazanie zakładki pionowej: Rejestr sprzedaży lub Rejestr zakupu
- Odszukać na liście dokument, który chcemy usunąć
- Ustawić kursor na dokumencie, który ma zostać usunięty i nacisnąć przycisk Usuń lub wcisnąć klawisz <DELETE>
- Następnie program prosi o potwierdzenie usunięcia zapisu
- Po naciśnięciu przycisku OK dokument jest usuwany.

Jeżeli dokument jest już rozliczony, w celu automatycznego skasowania dokumentu (bez konieczności "ręcznego" kasowania rozliczeń) należy w Konfiguracji zaznaczyć parametr: **Kasowanie rozliczeń przy kasowaniu i anulowaniu dokumentów** (*Konfiguracja firmy/ Kasa i Bank/ Parametry*). W Preliminarzu nie jest widoczna żadna planowana z nim płatność. Dla dokumentu płatnego gotówką, który spowodował powstanie zapisu kasowego, jeśli parametr jest zaznaczony – zapis kasowy zostanie usunięty z raportu.

Zasady automatycznego usuwania zapisów kasowych:

- Zapis kasowy zostanie usunięty tylko wtedy, jeśli powstał automatycznie w chwili zatwierdzenia faktury
- Jeśli faktura była rozliczana "ręcznie" usunięcie faktury jest możliwe tylko po wcześniejszym skasowaniu rozliczenia w module *Kasa/Bank*
- Program nie usunie zapisu jeśli znajduje się on w raporcie zamkniętym (usunięte zostanie jedynie powiązanie z fakturą).

Jeżeli na liście zostanie zaznaczonych kilka pozycji, wówczas przycisk *Usuń* lub klawisz <DELETE> uruchamiają operację seryjnego kasowania dokumentów.

# 4.3.4 Jak zaksięgować dokument z rejestru do księgi?

Aby zaksięgować dokument z rejestru do księgi, należy:

- Otworzyć rejestry VAT klikając przycisk Rejestry VAT w Menu Nawigacji **Comarch ERP Optima**/ Rejestry VAT lub wybierając z menu: Rejestry VAT/Rejestry VAT
- Wybrać rodzaj rejestru przez wskazanie zakładki pionowej: Rejestr sprzedaży lub Rejestr zakupu
- Wybrać zakładkę Rejestr VAT, bo tylko ten rodzaj listy pozwala na księgowanie dokumentów z rejestru do księgi
- Wybrać okres, za który dokumenty mają zostać wyświetlone (za dzień lub miesiąc), aby pojawiła się lista wyszukiwanych dokumentów
- Zaznaczyć dokumenty, które mają być przeniesione do rejestru przez ustawienie się na danym zapisie i naciśnięciu klawisza <SPACJA> lub naciśnięciu prawego klawisza myszy i wybraniu opcji Zaznacz. Aby zaznaczyć wszystkie dokumenty można wykorzystać kombinacje klawiszy <CTRL>+<A> lub po naciśnięciu prawego klawisza myszy wybrać Zaznacz wszystkie

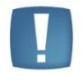

Uwaga: Aby przenieść zapisy z rejestru do Księgi podatkowej, wybrane dokumenty muszą zostać zaznaczone. W przypadku, gdy żaden dokument nie jest zaznaczony, program sam zaznacza podświetlony rekord.

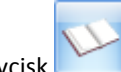

• Nacisnąć przycisk , który odpowiada za przeniesienie zaznaczonych dokumentów z rejestrów do Księgi przychodów i rozchodów

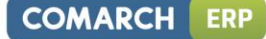

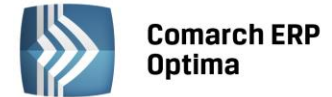

- Program upewnia się, czy przenieść dokumenty z rejestru do zapisów Księgi wyświetlając odpowiednie pytanie
- Po potwierdzeniu przyciskiem **TAK** program wykona księgowanie zaznaczonych dokumentów, a po zakończeniu księgowania wyświetlone zostanie zestawienie informacji o dokonanych księgowaniach.

| 🔊 Księgowanie dokumentu FA/22/2013                                                                                               |                                                                          | -       | ۰      | 23                |
|----------------------------------------------------------------------------------------------------|--------------------------------------------------------------------------|---------|--------|-------------------|
| Operacja zakończona<br>O Pokaż wszystko<br>Pokaż tylko ostrzeżenia i błędy<br>Pokaż tylko ostrzeżenia<br>Pokaż tylko błedy       | Czas operacji:<br>Ilość informacji:<br>Ilość ostrzeżeń:<br>Ilość błędów: | (       | )0:00: | 00<br>1<br>0<br>0 |
| Zdarzenia                                                                                                    |                                                                          |         |        |                   |
| <ul> <li>✓ Księgowanie dokumentu FA/22/2013: czas wykonania: 00:00:00, błędów</li> <li>✓ Wartość przychodów: 17021.00</li> </ul> | w: 0, ostrzeżeń: 0                                                       | , infor |        |                   |
|                                                                                                    |                                                                          | •       |        |                   |

Rys. Raport z przebiegu księgowania

Po zakończeniu tej operacji dokumenty są zaksięgowane w Księdze Podatkowej, a w rejestrach następuje zmiana koloru wyróżnienia z czarnego na niebieski.

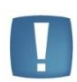

Uwaga: Dokumenty z Rejestru VAT księgowane są z datą wystawienia dokumentu, datą operacji gospodarczej, datą bieżącą lub datą zapisu zależnie od ustawienia parametru Księgowanie dokumentów z datą, wprowadzonego w Konfiguracji firmy/ Księgowość/ Parametry. Dokumenty księgowane są do bufora lub bezpośrednio do księgi, zależnie od ustawienia parametru Księgowanie rejestrów zakupów przez bufor lub Księgowanie rejestrów sprzedaży przez bufor, wprowadzonego na Kartotece operatora w Konfiguracji programu/ Użytkowe/ Operatorzy.

# 4.3.5 Jak zaksięgować zbiorczo dokumenty sprzedaży?

Aby zaksięgować zbiorczo dokumenty z rejestru sprzedaży:

- Otworzyć konfigurację firmy, poprzez kliknięcie przycisku Konfiguracja w Menu Nawigacji Comarch ERP Optima/ Ogólne lub wybierając z menu: System
- Wejść do Konfiguracji firmy/ Księgowość/ Parametry i zaznaczyć Zbiorcze księgowanie rejestru sprzedaży VAT
- Otworzyć rejestry VAT klikając przycisk *Rejestry VAT w Menu Nawigacji* **Comarch ERP Optima**/ *Rejestry VAT* lub wybierając z menu: *Rejestry VAT*/ *Rejestry VAT*
- Wybrać zakładkę Rejestr sprzedaży
- Wybrać zakładkę *Rejestr VAT*, bo tylko ten rodzaj listy pozwala na księgowanie dokumentów z rejestru do księgi
- Wybrać okres, za który dokumenty mają zostać wyświetlone (za dzień lub miesiąc), aby pojawiła się lista wyszukiwanych dokumentów. Wybór danego dnia lub miesiąca jest istotny ze względu na księgowanie dokumentów zbiorczych, które mogą być księgowane jako zestawienie dzienne lub miesięczne i otrzymują

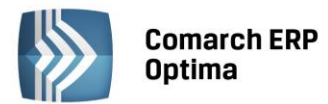

numer nadawany automatycznie przez program. W przypadku zestawienia dziennego jest to: nazwa rejestru/rok/miesiąc/dzień, za cały miesiąc: nazwa rejestru/ rok/miesiąc

- Zaznaczyć dokumenty, które mają być przeniesione do rejestru przez ustawienie się na danym zapisie i naciśnięciu klawisza <SPACJA> lub naciśnięciu prawego klawisza myszy i wybraniu opcji Zaznacz. Aby zaznaczyć wszystkie dokumenty można wykorzystać kombinacje klawiszy <CTRL>+<A> lub po naciśnięciu prawego klawisza myszy wybrać Zaznacz wszystkie
- Wykonać księgowanie analogicznie jak w przypadku księgowań pojedynczych. Program wygeneruje jeden zbiorczy zapis w księdze, obejmujący sumaryczne zestawienie zaznaczonych dokumentów.

#### 4.3.6 Jak zmienić zapis w rejestrze?

Aby zmienić zapis, należy:

- Otworzyć rejestry VAT klikając przycisk Rejestry VAT w Menu Nawigacji Comarch ERP Optima/ Rejestry VAT lub wybierając z menu: Rejestry VAT/Rejestry VAT
- Wybrać rodzaj rejestru przez wskazanie zakładki pionowej: Rejestr sprzedaży lub Rejestr zakupu
- Wybrać jedną z czterech zakładek w Rejestrach VAT •
- Po wyszukaniu dokumentu, który chcemy zmienić i ustawieniu się na nim klikamy przycisk Zmień ٠
- Pojawi się formularz zapisu w rejestrze VAT, która pozwoli na zmianę zapisu
- Po dokonaniu zmian zatwierdzić formularz klikając przycisk Zapisz zmiany lub wciskając klawisz <ENTER>.

#### 4.3.7 Jak przenumerować zapisy?

Aby przenumerować zapisy, należy:

- Otworzyć rejestry VAT klikając przycisk Rejestry VAT w Menu Nawigacji Comarch ERP Optima/ Rejestry VAT lub wybierając z menu: Rejestry VAT/Rejestry VAT
- Wybrać rodzaj rejestru przez wskazanie odpowiedniej zakładki pionowej: Rejestr sprzedaży lub Rejestr zakupu
- Wybrać zakładkę Rejestr VAT lub Do deklaracji VAT-7, bo tylko te listy pozwalają na przenumerowanie • zapisów
- Wybrać odpowiedni podrejestr, który będzie renumerowany
- Wybrać listę zapisów za miesiąc lub rok oraz wskazać rok i miesiąc, w obrębie którego będziemy • dokonywać renumeracji
- Aby przenumerować dokumenty należy nacisnąć przycisk lub klawisz <F8> •
- Program dokona renumeracji i wyświetli zestawienie informacji o dokonanej operacji. •

#### 4.3.8 Jak wyszukać dokument?

Aby odszukać w rejestrach VAT, można posłużyć się kilkoma metodami, zależnie od tego, jakie posiadamy informacje o poszukiwanym dokumencie.

Przed rozpoczęciem poszukiwania należy najpierw otworzyć rejestry VAT klikając przycisk Rejestry VAT w Menu Nawigacji Comarch ERP Optima/ Rejestry VAT lub wybierając z menu: Rejestry VAT/Rejestry VAT.

Następnie, w zależności od posiadanych informacji, możemy posłużyć się jedną z poniższych metod.

- Aby znaleźć fakture, jeżeli znamy Nazwe kontrahenta, Numer dokumentu lub Opis zdarzenia (Kategorie), należy skorzystać z filtru uproszczonego.
  - Otworzyć listę faktur w rejestrze na zakładce Rejestr VAT lub Wg atrybutów
  - Wstępnie ograniczyć zawartość listy do zapisów w rejestrze oraz do odpowiedniego okresu. Można również otworzyć listę zapisów na zakładce Rejestr VAT i podać odpowiednio długi okres np. za cały rok

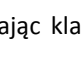

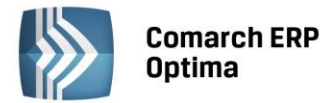

- Ustawić kursor w polu Filtr i wpisać tam poszukiwany fragment nazwy kontrahenta lub wartość faktury
- Jeżeli pinezka 💌 (widoczna obok ikony filtrowania) jest włączona, zmiany będą widoczne od razu.

Jeżeli pinezka jest wyłączona 🧐, po wpisania poszukiwanego fragmentu należy kliknąć przycisk

1. Na liście zostaną wyświetleni wyłącznie pracownicy spełniający zadane kryterium.

Filtr: Las

Rys. Poszukiwanie faktury posiadającej w nazwie kontrahenta Las

• Jeżeli znamy inne dane faktury, możemy posłużyć się Konstruktorem filtra. Szczegółowy opis działania filtra opisany jest w podręczniku Comarch ERP Optima – Ogólne i Konfiguracja.

# 4.4 Generowanie dokumentów wewnętrznych

Jak wygenerować Dokument Wewnętrzny Sprzedaży?

Dokumenty wewnętrzne służą do generowania kwot VAT należnego (FWS) i naliczonego (FWZ), którymi wykazujemy na deklaracji VAT-7 VAT należny w poz. 33-44 (do pól 33-34 i 44 trafiają automatycznie dokumenty wewnętrzne wygenerowane do faktur zakupu z rejestru VAT, natomiast do pozostałych pól faktury wprowadzone ręcznie do rejestru sprzedaży VAT) oraz VAT naliczony w poz. 49, 50 lub 51,52.

Dokumenty Wewnętrzne możemy wygenerować dla każdego rodzaju transakcji bez względu na stawkę VAT. Tylko dla transakcji wewnątrzunijnych oraz dokumentów z rodzajem *Krajowa - podatnikiem jest nabywca* i stawką 0% i NP, dokumenty wewnętrzne generują się automatycznie tzn. po zapisaniu faktury wstaje formatka do generacji dokumentów wewnętrznych.

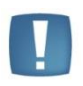

Uwaga: Na dokumenty wewnętrzne przenoszone są pozycje elementów faktur ze stawką ZW dla rodzaju transakcji Krajowa – podatnikiem jest nabywca. Na dokumencie wewnętrznym domyślnie podpowiada się stawka ZW.

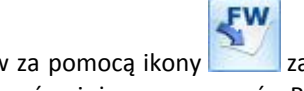

COMARCH

FRP

Dla pozostałych rodzajów transakcji generujemy je z poziomu Rejestru zakupów za pomocą ikony zarówno Dokument wewnętrzny Sprzedaży jak i Dokument wewnętrzny Zakupu. Możemy również wygenerować z Rejestru zakupów sam Dokument wewnętrzny Sprzedaży, a następnie z poziomu Rejestru sprzedaży możemy wygenerować

Dokument wewnętrzny Zakupu za pomocą ikony . Dokumenty Wewnętrzne Sprzedaży można również wprowadzić ręcznie z poziomu Rejestru Sprzedaży (te faktury, które nie mają powiązania z dokumentami wewnętrznymi zakupu).

Na dokument wewnętrzny sprzedaży przenoszą się następujące daty:

- Jako data sprzedaży data zakupu z Faktury pierwotnej
- Jako data wystawienia data wystawienia

Na dokument wewnętrzny zakupu przenoszą się następujące daty:

- Jako data zakupu data zakupu z faktury pierwotnej
- Jako data wystawienia i wpływu ustawia się data wystawienia z faktury pierwotnej.

Daty powstania obowiązku i prawa do odliczenia ustawiają się wg tych samych zasad co dla dokumentów niewewnętrznych.

W Rejestrze zakupów wprowadzamy fakturę rejestrującą wewnątrzwspólnotowe nabycie.

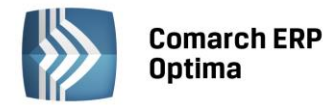

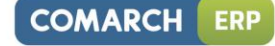

| 🖑 Rejestr VAT zakupu [Fa120/2014] - zostanie dodany – |       |                      |                    |       |               |           |                    |                       |       | - = x |               |           |        |           |    |      |
|-------------------------------------------------------|-------|----------------------|--------------------|-------|---------------|-----------|--------------------|-----------------------|-------|-------|---------------|-----------|--------|-----------|----|------|
| <u>1</u> Ogólne <u>2</u> K                            | ontra | hent 🚺 <u>3</u> Walı | uta 🕴 <u>4</u> Atr | ybuty | <u>5</u> Doku | umenty    |                    |                       |       | M     | etoda kasowa  | a 🔲 Doku  | ment w | ewnętrzny |    | _    |
| Ogólne                                                |       |                      |                    |       |               |           |                    |                       |       |       |               |           |        |           |    |      |
| Kontrahent                                            | -     | BLEIM                |                    |       |               | ✓ Ble     | im In              | ternational           |       |       |               |           |        |           |    |      |
| Kategoria                                             |       | ZAKUPY UE            |                    |       |               | ▼ Zal     | kupy               | w krajach UE          |       |       |               |           |        |           |    | ×    |
| Domyślny płatnik                                      |       |                      |                    |       |               |           |                    |                       |       |       |               |           |        |           | *  |      |
| Kontrahent                                            | -     | BLEIM                |                    |       |               | ▼ Nr      | rach               | . bankowego:          |       |       |               |           |        |           | •  |      |
| Dokument                                              |       |                      |                    |       | Daty          |           |                    |                       |       | P     | latności      |           |        |           |    |      |
| Rejestr:                                              | Z     | AKUP                 |                    | •     | Data w        | pływu:    | -                  | 2014-05-01            | ÷     | Fo    | rma płatno    | ści: prz  | elew   |           | •  |      |
| Liczba porządko                                       | wa:   |                      | AUT                | ro 🗘  | Data z        | akupu:    | ou: 👻 2014-05-01 🗘 |                       | ÷     | Ter   | rmin płatnośc | i: 🔹      | 2      | 014-05-21 | \$ |      |
| Id. księgowy:                                         | A     | ло                   |                    |       | Data w        | vystaw.:  | -                  | 2014-05-01            | ÷     | Bru   | utto:         |           |        | 2 730.00  | ÷  |      |
| Dokument:                                             | Fa    | a120/2014            |                    |       | Obow.         | podat.:   | -                  | 2014-05-01            | -     | Zaj   | Zapłata:      |           |        | 0.00      | ÷  |      |
| C Korekta                                             |       |                      |                    |       | Prawo         | do odlicz | .: -               | 2014-05-01            | -     | Po    | zostaje:      |           |        | 2 730.00  | ÷  |      |
|                                                       |       |                      |                    |       | <b></b> Ro    | zliczać w | dekla<br>20        | racji VAT<br>014 ‡ 05 | ¢     |       | Zapłacono     |           |        |           |    |      |
| Elementy                                              |       |                      |                    |       |               |           |                    |                       |       |       |               |           |        |           |    |      |
| Kategoria                                             | Opis  |                      | Stawka             | Ne    | tto           | VAT       |                    | Brutto                | Ro    | dzaj  | Odliczenia    | Kolumna   |        |           |    |      |
| ZAKUPY UE                                             | Zakuj | oy w krajac          | 0.00 %             | 2     | 730.00        |           | 0.00               | 2 730.00              | ) Tov | vary  | Nie           | 10.Towary | /      |           |    |      |
|                                                       |       |                      |                    |       |               |           |                    |                       |       |       |               |           |        |           |    |      |
|                                                       |       |                      |                    | 2     | 730.00        |           | 0.00               | 2 730.00              |       |       |               |           |        |           |    | - 18 |
| Akcyza:                                               |       | 0.00                 | ) ‡                |       | Kolu          | umna KPif | ł:                 | Nie księgov           | vać   |       | -             |           |        | ?         |    |      |

Rys. Faktura wewnątrzwspólnotowego nabycia towarów

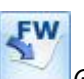

Zapisujemy dokument. Na liście faktur Rejestru zakupów VAT pojawia się nam ikona *Generowanie Dokumentu Wewnętrznego Sprzedaży*, po naciśnięciu której otrzymujemy informacje o generowaniu *Dokumentu Wewnętrznego*. Podpowiadają nam się dane dotyczące Rejestrów sprzedaży i zakupów, do których zostaną wygenerowane dokumenty wewnętrzne. W pole numer dokumentu wprowadzamy nasze wewnętrzne oznaczenia dokumentów wewnętrznych.

|                    | and a second                    |     | a <u> </u> |
|--------------------|---------------------------------|-----|------------|
| Rejestr sprzedaży: | WEW                             | ] - | 1          |
| Numer dokumentu:   | FAWFA/22/2014                   |     |            |
|                    | 😨 Generuj dokument wewn. zakupu | J   | ×          |
| Rejestr zakupu:    | WEW                             | *   |            |
| Numer dokumentu:   | FZWFZ/22/2014                   |     |            |

Rys. Informacja z przebiegu generowania dokumentu wewnętrznego

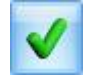

Akceptujemy generowanie dokumentów wewnętrznych.

Przy przekształcaniu Faktury Zakupu do Dokumentu wewnętrznego Sprzedaży rodzaje przenoszą się w stosunku 1:1, czyli rodzaj Towar przenosi się jako Towar, Usługi jako Usługi, Środki transportu jako Środki transportu. Jeżeli mamy wybrany na FZ rodzaj: Paliwo, Inne i Nieruchomości, to odzwierciedleniem tego na Dokumencie Wewnętrznym Sprzedaży będzie rodzaj Towar.

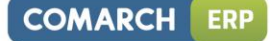

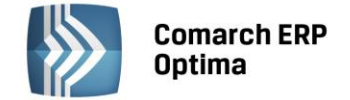

Zgodnie z art. 20 ust. 6, jeśli Faktura Zakupu od podatnika wewnątrzunijnego wpłynęła z inną datą niż data wystawienia, to Dokumenty Wewnętrzne Sprzedaży (FWS) i Zakupu (FWZ) są generowane z datą wystawienia Faktury Zakupu, a nie datą wpływu dokumentu.

Pokazuje nam się wygenerowany Dokument Wewnętrzny Sprzedaży, który ma zaznaczony parametr dokument wewnętrzny, wyliczony podatek VAT w stawce 23% od kwoty netto z FZ.

Dla dokumentów wewnętrznych w kolumnie *Kolumna* powinno być ustawione **Nie księgować**, dotyczy to zarówno modułu *Księga Podatkowa* jak i dokumentów wewnętrznych importowanych w modelu Pracy rozproszonej.

| 👫 Rejestr VA  | T sprzedaży | [FAWFA        | /22/2014]            | - zostanie (    | dodan    | y        |            |         |     |             |               |              | - = x |
|---------------|-------------|---------------|----------------------|-----------------|----------|----------|------------|---------|-----|-------------|---------------|--------------|-------|
| 1 Ogólne      | Kontrahent  | <u>3</u> Walu | ita 🕺 <u>4</u> Atryb | uty <u>5</u> Do | kumen    | ty       |            |         |     | Metoda kaso | owa 👿 Dokumen | t wewnętrzny | _     |
| Ogólne        |             |               |                      |                 |          |          |            |         |     |             |               |              |       |
| Kontrahent    | BLEI        | м             |                      |                 |          | Bleim I  | nternatio  | nal     |     |             |               |              |       |
| Kategori      | a ZAKI      | JPY UE        |                      |                 | ÷        | Zakup    | y w kraja  | th UE   |     |             |               |              | ×     |
| Dokument      |             |               |                      | Dat             | у        |          |            |         |     | Płatności   |               |              |       |
| Rejestr:      | WEW         |               |                      | • Data          | wysta    | w.: 🖣    | 2014       | 04-01   | -   |             |               |              |       |
| Liczba porząd | kowa:       |               | AUTO                 | 🗘 🛛 Data        | sprzed   | laży: 🔻  | 2014-      | 04-01   | ÷   |             |               |              |       |
| Id. księgowy: | AUTO        |               |                      |                 |          |          |            |         |     | Brutto:     |               | 3 357,90 🌲   |       |
| Dokument:     | FAWFA       | /22/2014      | Ř.                   | Obo             | w. poda  | at.:     | 2014       | 04-01   | ÷.  |             |               |              |       |
| 🗌 Korekta     |             |               |                      |                 |          |          |            | _       |     |             |               |              |       |
|               |             |               |                      | V F             | Rozlicza | ić w dek | laracji VA | T<br>OA |     |             |               |              |       |
|               |             |               |                      |                 |          |          | 2014 -     | 04      | •   |             |               |              |       |
| 🔲 Transakcj   | a fiskalna  | 🔲 Spr         | zedaż detalic        | zna             |          |          |            |         |     |             |               |              |       |
| Elementy      |             |               |                      |                 |          |          |            |         |     |             |               |              |       |
| Kategoria     | Opis        |               | Stawka               | Netto           |          | VAT      | Bru        | itto    | Roo | Izaj        | Uwz. w pr     | Kolumna      |       |
| ZAKUPY UE     | Zakupy w k  | rajac         | 23.00 %              | 2 730,00        | )        | 627,9    | 0 3        | 357,90  | Tow | ary         | Nie uwzglę…   | Nie księg    |       |
|               |             |               |                      |                 |          |          |            |         |     |             |               |              |       |
|               |             |               |                      |                 | 0        |          | 1          |         |     |             |               |              |       |
|               |             |               |                      | 2 730,00        |          | 627,9    | 0 3        | 357,90  |     |             |               |              |       |
| Akcyza:       |             | 0,00          | ÷                    | К               | olumna   | KPIR:    | Nie        | księgow | ać  |             | +             | 1            |       |
|               |             |               |                      |                 |          |          |            |         |     |             |               |              | 8     |
|               |             |               |                      |                 |          |          |            |         |     |             |               |              |       |
|               |             |               |                      |                 |          |          |            |         |     |             |               |              |       |
|               |             |               |                      |                 |          |          |            |         |     |             |               |              |       |

Rys. Wygenerowany dokument wewnętrzny sprzedaży

Po zaakceptowaniu tego dokumentu otrzymujemy informację o wygenerowanych dokumentach: jakie dokumenty zostały wygenerowane i w jakim rejestrze się znajdują.

|    | Wygenerowano dokument.<br>Numer dokumentu - [FAWFA/22/201 | 4] w rejestrze - [WEW] |
|----|-----------------------------------------------------------|------------------------|
| i) | Numer dokumentu - [FZWFZ/22/2014                          | 4] w rejestrze - [WEW] |
| ~  |                                                           |                        |
|    |                                                           |                        |
|    |                                                           |                        |

Rys. Informacja o wygenerowanych dokumentach

Wszystkie te dokumenty w momencie podniesienia formatki otrzymały kolejną zakładkę – *Dokumenty* - na której widoczny jest dokument, który został wygenerowany do danej faktury. Aktywna lupka pozwala przywołać dany dokument. Uściślając - zakładka *Dokumenty* na fakturze z Rejestru sprzedaży czy zakupu pokaże się w momencie:

- przesyłania faktur do rejestrów VAT z modułu Faktury
- w przypadku generowania Dokumentów Wewnętrznych Sprzedaży i Zakupu
- w przypadku generowania dokumentów VAT marża

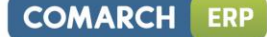

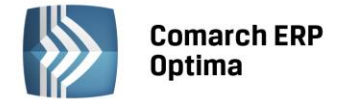

• księgowania danej faktury do Książki przychodów i rozchodów czy do Ewidencji ryczałtowej.

Faktura V/220/2014, do której zostały wygenerowane dokumenty wewnętrzne, w rejestrze zakupów VAT otrzymała status *W*. Dokumenty ze statusem W nie podlegają edycji. Można tylko zmieniać parametry dotyczące deklaracji VAT-7. Dokument FZ, do którego został wygenerowany dokument wewnętrzny sprzedaży, nie może być już rozliczony z poziomu zakładki *Kontrahent* na formularzu takiego dokumentu. Rozliczenia należy dokonać z poziomu modułu Kasa/Bank.

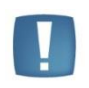

Uwaga: Wygenerowane dokumenty: Dokument Wewnętrzny Sprzedaży i Dokument Wewnętrzny Zakupu powinny być identyczne. Każdorazowo po wygenerowaniu tych dokumentów należy pamiętać o sprawdzeniu dokumentów, czy się między sobą nie różnią. Chodzi głównie o kwotę netto, naliczony i należny VAT.

Oprócz opisanego powyżej sposobu generowania dokumentów wewnętrznych, program umożliwia automatyczne tworzenie Dokumentów Wewnętrznych Zakupu i Sprzedaży już w momencie zapisywania Faktury Zakupu. Funkcja ta jest uruchamiana dla dokumentów spełniających warunki do przekształcenia, czyli takich, które mają wybrany jeden z rodzajów transakcji: **Nabycie wewnątrzunijne** lub **Nabycie wewnątrzunijne trójstronne**. Podczas zapisywania takiej faktury zakupu pojawia się formatka *Generowanie Dokumentu Wewnętrznego*, na której należy

wpisać numery dokumentów wewnętrznych i zatwierdzić przekształcenie przyciskiem 🌅

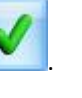

Użytkownik może także wycofać się z formatki *Generowanie Dokumentu Wewnętrznego* klawiszem **Wali i zapisać** dokument bez generowania dokumentów wewnętrznych.

### 4.5 Generowanie faktur VAT marża

Jak wygenerować fakturę VAT marża?

Dokument generacji marży będziemy tworzyć w Rejestrze sprzedaży do wprowadzonej wcześniej Faktury Sprzedaży.

Aby fakturę VAT marża wygenerować, należy wprowadzić Fakturę Sprzedaży ze stawką NP. W innym przypadku nie wygeneruje się dokument generacji marży.

Dokument generacji marży będzie liczony od kwoty w stawce NP w złotówkach.

Wg art. 119 Ustawy o podatku od towarów i usług z 11 marca 2004 r., podstawą opodatkowania przy wykonywaniu usług turystyki jest kwota marży pomniejszona o kwotę należnego podatku. Przez marżę rozumie się różnicę między kwotą należności, którą ma zapłacić nabywca usługi, a ceną nabycia przez podatnika towarów i usług od innych podatników dla bezpośredniej korzyści turysty.

Dokument generacji marży można wygenerować do Faktury Sprzedaży dla każdego typu transakcji, niezależnie od tego, czy jest to transakcja krajowa, wewnątrzwspólnotowa, czy zagraniczna.

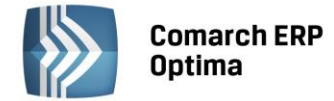

Oto przykład Faktury Sprzedaży, z której będziemy generować dokument marży:

| Rejestr VAT s                | przedaży - zost      | anie dodan   | У      |                            | _          |              |      |                    |              |               | - =          |
|------------------------------|----------------------|--------------|--------|----------------------------|------------|--------------|------|--------------------|--------------|---------------|--------------|
| <u>1</u> Ogólne <u>2</u> Kor | ntrahent <u>3</u> Wa | luta 🔒 Atr   | ybuty  | <u>5</u> Dokumen           | ty         |              |      | Metoda kasow       | a 🔲 Dokume   | nt wewnętrzny | _            |
| Ogólne                       |                      |              |        |                            |            |              |      |                    |              |               |              |
| Kontrahent                   | - ADM                |              |        | +                          | ADM sp.    | z o.o.       |      |                    |              |               |              |
| Kategoria                    | SPRZEDAŻ K           | RAJOWA       |        | -                          | Sprzeda    | ż krajowa    |      |                    |              |               | ×            |
| Domyślny płatnik             |                      |              |        |                            |            |              |      |                    |              |               |              |
| Kontrahent - ADM -           |                      |              |        |                            |            |              |      |                    |              |               |              |
| Dokument                     |                      |              |        | Daty                       |            |              |      | Płatności          |              |               |              |
| Rejestr:                     | SPRZEDAŻ             |              | · I    | Data wysta                 | w.: 🔻      | 2014-05-01   | •    | Forma płatno       | ości: przele | w 👻           |              |
| iczba porządkow.             | a:                   | AUT          | го 🗘 🛛 | Data sprzec                | daży: 🔻    | 2014-05-01   | •    | Termin płatnośc    | ci: 🔹        | 2014-05-08 💲  |              |
| d. księgowy:                 | AUTO                 |              |        |                            |            |              |      | Brutto:            |              | 1 200.00 🌻    |              |
| Dokument:                    | FS/21/2014           |              |        | Obow. podat.: - 2014-05-01 |            |              |      | Zapłata: 0.0       |              |               |              |
| 🗆 Korekta                    |                      |              |        | 🔽 Pozlicza                 | ać w dekla | racii VAT    |      | Pozostaje: 1 200.0 |              |               |              |
|                              |                      |              |        | in revenue                 | 2          | 014 🗘 🛛 05 1 | :    | 🔲 Zapłacono        |              |               |              |
| 🗌 Transakcja fis             | skalna 🔲 Sp          | orzedaż deta | liczna |                            |            |              |      |                    |              |               |              |
| Elementy                     |                      |              |        |                            |            |              |      |                    |              | [             |              |
| Kategoria C                  | )pis                 | Stawka       | Netto  | )                          | VAT        | Brutto       | Rodz | zaj Uwz. w         | Kolumna      |               | <b>4</b> 8 i |
|                              |                      | NP           | 1 20   | 0.00                       | 0.00       | 1 200.00     | Towa | ary Nie uwz        | 7.Sprzedaż   |               |              |
|                              |                      |              |        |                            |            |              |      |                    |              |               |              |
|                              |                      |              | 1 20   | 0.00                       | 0.00       | 1 200.00     |      |                    |              |               | -            |
| Akcyza:                      | 0.0                  | 0 ‡          |        | Kolumna                    | KPiR:      | Nie księgow  | ać   | •                  | +            |               |              |

Rys. Faktura sprzedaży w rejestrze VAT

Zapisujemy taką fakturę i na liście Faktur Sprzedaży wybieramy ikonę

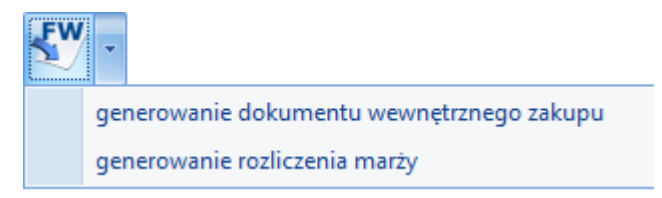

- Po wybraniu rozliczenia marży pojawia się okno, w którym należy wprowadzić:
  - rejestr (jest dostępny drop z Rejestrami sprzedaży)
  - numer
  - kwota marży (równa wartości FS w stawce NP. pomniejszonej o koszt zakupu, w szczególnym przypadku równa kwocie w stawce NP. jeśli koszt zakupu nie jest znany)
  - stawka VAT (domyślnie 23%).

| Generowanie rozlicz | zenia marży                      | x |
|---------------------|----------------------------------|---|
| Rejestr sprzedaży:  | SPRZEDAŻ -                       | 1 |
| Numer dokumentu:    | Fa 21                            |   |
| Kwota marży:        | 1 200.00 🌻                       | ] |
| Stawka VAT:         | 23.00 %                          |   |
|                     | <ul> <li>✓</li> <li>×</li> </ul> |   |

Rys. Generowanie rozliczenia marży

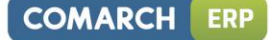

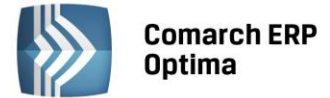

- W polu **Dokument** na formatce *Generowanie rozliczenia marży* wpisujemy Fa 12 i generujemy rozliczenie marży.
- Otrzymujemy wygenerowany dokument: jest on Dokumentem Wewnętrznym, z Faktury Sprzedaży przenoszą się informacje o kontrahencie, kategoriach ogólnych i szczegółowych, rodzaju transakcji, czy uwzględniać w proporcji i do jakiej kolumny ma być księgowany.
- Otrzymujemy dokument z dwoma pozycjami:
  - w stawce NP, na kwotę ujemną podanej marży
  - w stawce podanej przez użytkownika, na kwotę brutto równą podanej marży.

| 👯 Rejestr VAT sprzedaży [Fa 21] - zostanie dodany                                                                                                    | - = x |
|----------------------------------------------------------------------------------------------------|-------|
| 1 Ogólne 2 Kontrahent 3 Waluta 4 Atrybuty 5 Dokumenty 🔲 Metoda kasowa 💟 Dokument wewnętrzny                                                                                                    |       |
| Ogólne                                                                                                    |       |
| Kontrahent v ADM v ADM sp. z o.o.                                                                                                    |       |
| Kategoria SPRZEDAŻ KRAJOWA - Sprzedaż krajowa                                                                                                    | ×     |
| Dokument Daty Platności                                                                                                    |       |
| Rejestr: SPRZEDAŻ V Data wystaw.: V 2014-05-01 *                                                                                                    |       |
| Liczba porządkowa: AUTO C Data sprzedaży: v 2014-05-01 C                                                                                                    |       |
| Id. księgowy: AUTO Brutto: 0.00 🗘                                                                                                    |       |
| Dokument:         Fa 21         Obow. podat.:         2014-05-01 ‡                                                                                                    |       |
| Korekta     Poziczać w deklaracii VAT                                                                                                    |       |
|                                                                                                    |       |
|                                                                                                    |       |
| U transakcja tiskaina U Sprzedaz detaliczna                                                                                                    |       |
| Elementy                                                                                                    |       |
| Kategoria Opis Stawka Netto VAT Brutto Rodzaj Uwz. w Kolumna                                                                                                    |       |
| SPRZEDAZ         Sprzedaż krajowa         NP         -1 200.00         0.00         -1 200.00         Towary         Nie uwz         7.Sprzedaż           SPRZEDAŻ         Sprzedaż krajowa         23 00 %         975 61         224 30         1 200 00         Towary         Nie uwz         7.Sprzedaż |       |
|                                                                                                    |       |
| -224.39 224.39 0.00                                                                                                    |       |
|                                                                                                    |       |
| Akcyza: 0.00 🗘 Kolumna KPiR: Nie księgować 🗸 🛃 🌈                                                                                                    |       |
|                                                                                                    |       |
|                                                                                                    |       |
|                                                                                                    |       |

Rys. Wygenerowany dokument rozliczenia marży

- Zatwierdzamy wygenerowany dokument
- Otrzymujemy właściwą informację:

| Comarch | ERP Optima 2014.5.1.1903: Informacja (26155)                                 |                 |
|---------|------------------------------------------------------------------------------|-----------------|
| i       | Wygenerowano dokument.<br>Numer dokumentu - [Fa 21] w rejestrze - [SPRZEDAŻ] |                 |
|         | Sprawdź FAQ                                                                  | OK Szczegóły >> |

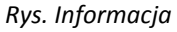

- Po zaakceptowaniu informacji obie faktury są widoczne z pozycji Rejestru sprzedaży.
- Faktura, do której wygenerowaliśmy rozliczenie marży, otrzymała Status M.

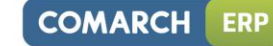

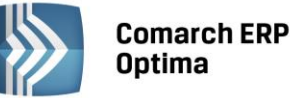

| VAT R  | ejest  | try VAT    | sprzedaży                |                                |          |                         |          |                  |             |              | - 🗆 X            |
|--------|--------|------------|--------------------------|--------------------------------|----------|-------------------------|----------|------------------|-------------|--------------|------------------|
| 1      | ejest  | r VAT      | <u>2</u> Do deklaracji \ | /AT-7 <u>3</u> Do deklarad     | ji VAT-U | E <u>4</u> Wg atrybutów |          |                  |             |              |                  |
| ak.    | Prze   | ciągnij tu | taj nagłówek ko          | lumny, jeśli ma ona byc        | : podsta | wą grupowania           |          |                  |             |              |                  |
| estr : |        | Lp 🔺       | Data wyst                | Numer dokumentu                | S        | Kontrahent              | Netto    | VAT              | Brutto      | Id. księgowy | Opis             |
| L Rej  | ¥      |            |                          | 21                             |          |                         |          |                  |             |              |                  |
|        |        | 27         | 2014-05-01               | FS/21/2014                     | м        | ADM sp. z o.o.          | 1 200.00 | 0.00             | 1 200.00    | SPRZEDAŻ/76  | Sprzedaż krajowa |
| spr.   |        | 28         | 2014-05-01               | Fa 21                          |          | ADM sp. z o.o.          | -224.39  | 224.39           | 0.00        | SPRZEDAŻ/77  | Sprzedaż krajowa |
| jestr  |        |            |                          |                                |          |                         |          |                  |             |              |                  |
| 2 Rej  |        |            |                          |                                |          |                         |          |                  |             |              |                  |
| -      |        |            |                          |                                |          |                         |          |                  |             |              |                  |
|        |        |            |                          |                                |          |                         |          |                  |             |              |                  |
|        |        |            |                          |                                |          |                         |          |                  |             |              |                  |
|        |        |            |                          |                                |          |                         |          |                  |             |              |                  |
|        |        | 2          |                          |                                |          |                         | 975.61   | 224.39           | 1 200.00    |              |                  |
|        | •      |            |                          |                                |          |                         |          |                  |             |              | •                |
| Filt   | r akty | /wny       |                          |                                |          |                         |          |                  |             |              |                  |
| Reje   | str:   | SPRZED/    | λŻ                       | <ul> <li>Rejestr sp</li> </ul> | rzedaży  | VAT                     |          |                  |             |              |                  |
| z      | a:     | 🔘 Dzień    | : 1 📜                    | 🔿 Miesiąc: 💦                   | 5 Û (    | 🖲 Rok: 2014 💲           | Dokumen  | ty z parametrem  | Zapłacono   |              |                  |
|        |        | O Okres    | . 2014-05-               | 01 🗘 do 👻 201                  | 4-05-31  | *<br>*                  | Dokumen  | ty bez parametru | I Zapłacono |              |                  |
| K      | ontra  | hent       |                          |                                | •        |                         |          |                  |             |              |                  |
| Filtr  | : [    |            |                          |                                |          |                         |          |                  |             |              | - 📍 💦 🏋          |
| 4      |        | Y F        | •                        | •                              |          |                         |          |                  |             |              | + / 🕐 🗡          |
|        |        |            |                          | -                              | - ·      |                         |          |                  |             |              |                  |

- Rys. Rejestr VAT po wygenerowaniu Rozliczenia VAT marża
- W *Konfiguracji firmy/ Księgowość/ Wydruki rejestrów VAT marża* możemy definiować stawki, z jakich będziemy korzystać przy wydrukach:

| 💥 Konfiguracja [Wydruki rejestrów VAT mar | ża]                                                             | - 0      | = x |
|-------------------------------------------|-----------------------------------------------------------------|----------|-----|
| Moduł: Moje moduły 🗸 📢                    | Wydruk rejestru opodatkowania marżą:                            |          | 1   |
| Comarch OPT!MA                            | Kolumna                                                         | Stawka   |     |
| 🖨 🧈 Firma                                 | Stawka w kolumnie 1 rejestru VAT opodatkowania marżą            | 23.00 %  | 1   |
| 🖶 😕 Dane firmy                            | Stawka w kolumnie 2 rejestru VAT opodatkowania marżą            | <-brak-> |     |
| 🕀 🧈 Definicje dokumentów                  | Stawka w kolumnie 3 rejestru VAT opodatkowania marżą            | <-brak-> | 0   |
| 🕀 🤝 Detal                                 | Stawka w kolumnie 4 rejestru VAT opodatkowania marżą            | <-brak-> |     |
| 🖶 🤝 Handel                                | Stawka w kolumnie 5 rejestru VAT opodatkowania marżą            | <-brak-> |     |
| E                                         | Stawka w kolumnie 6 rejestru VAT opodatkowania marżą            | <-brak-> |     |
| E> Księgowość                             | Stawka w kolumnie 7 rejestru VAT opodatkowania marżą            | <-brak-> |     |
| - Selamente                               |                                                                 | • • •    |     |
| - & Działalność                           | Wydruk rejestru VAT marża dla biur turystycznych:               |          |     |
| 😓 Dzienniki                               | Kolumna                                                         | Stawka   |     |
| 🔄 Księgowość kontowa                      | Stawka w kolumnie 1 z tvtułu usług nabytych dla bezpośredniej k | 23.00 %  |     |
| Okresy obrachunkowe     Decementary       | Stawka w kolumnie 2 z tytułu usług nabytych dla bezpośredniej k | <-brak-> |     |
|                                           | Razem                                                           | <-brak-> |     |
| - A Rejestry kosztów                      | Stawka w kolumnie 1 z tvtułu usług własnych                     | 23.00 %  | 1   |
| Rejestry przychodów                       | Stawka w kolumnie 2 z tvtułu usług własnych                     | 8.00 %   |     |
| 🛛 😓 Rejestry sprzedaży VAT                | Stawka w kolumnie 3 z tytułu usług własnych                     | 0.00 %   |     |
| 象 Rejestry zakupów VAT                    | Stawka w kolumnie 4 z tytułu usług własnych                     | <-brak-> |     |
| 象 Wydruki rejestrów VAT                   |                                                                 |          |     |
| 🛶 💊 Wydruki rejestrów VAT marża           |                                                                 |          |     |
| 🕀 🧈 Magazyn                               |                                                                 |          |     |
| Obieg dokumentów                          |                                                                 |          |     |
| U Dodine                                  |                                                                 |          | ×   |
| 🛛 🗄 🖷 Place 🔽                             |                                                                 |          |     |

Rys. Konfiguracja – Wydruki rejestrów VAT marża

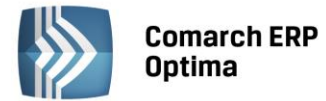

# Wydruk

Następnie z poziomu Rejestru VAT sprzedaży wchodzimy na ikonę danych – pod przyciskiem drukarki i mamy dostępne następujące opcje:

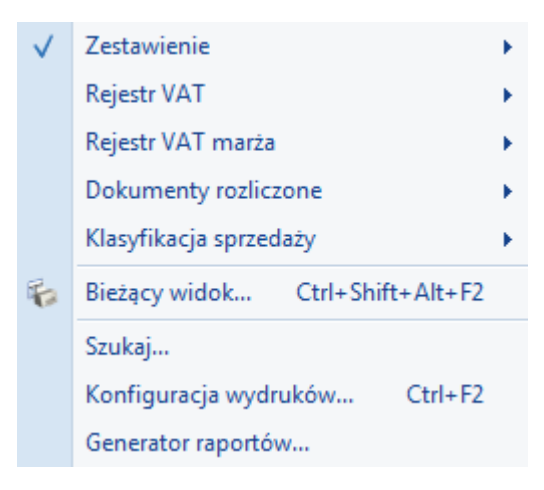

dla Rejestru VAT marża mamy dostępne opcje:

| Rejestr opodatkowania marżą | × |
|-----------------------------|---|
| Dla biur turystycznych      | × |

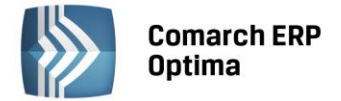

# 5 Ewidencja ryczałtowa

# 5.1 Wstęp

Ewidencja ryczałtowa pozwala na ewidencjonowanie przychodów zgodnie z Ustawą o zryczałtowanym podatku dochodowym od niektórych przychodów osiąganych przez osoby fizyczne w stawkach obowiązujących w danym roku podatkowym. Zapisy są wprowadzone w pierwszej kolejności do bufora tzw. zapisy "na brudno", a dopiero po upewnieniu się o ich poprawności są przenoszone do ewidencji podstawowej. Użytkownik może wprowadzać zapisy bezpośrednio do ewidencji. W przypadku podatników, którzy są płatnikami podatku VAT, faktury wprowadzane są do Ewidencji VAT i dopiero w dalszej kolejności przenoszone do Ewidencji ryczałtowej.

# 5.2 Konfiguracja programu na potrzeby ryczałtu

| Rodzaj księgowości:          |                               |                                 |
|------------------------------|-------------------------------|---------------------------------|
| 回 Ewidencja ryczałtowa       | 🔘 Księga podatkowa            | 🔘 Księgowość kontowa            |
| 🔽 Numeracja rejestrów V      | /AT ciągła w roku             |                                 |
| Generowanie dokumer          | ntów wewnętrznych w Rejes     | strach VAT                      |
| 🔲 Pobieraj rodzaj z kate     | gorii towaru/usługi przy prze | enoszeniu do Rejestru VAT       |
| 🔲 Płatność VAT w PLN na      | a fakturach krajowych w wa    | lucie                           |
| 🔲 Przenoszenie numeru        | własnego do identyfikatora    | księgowego                      |
| 🔲 Definiowalny schemat       | numeracji ID księgowego       |                                 |
| 🔲 Przenoszenie pojedyn       | czych paragonów do rejestr    | u VAT                           |
| 🔽 Numeracja zapisów ks       | ięgowych ciągła w roku        |                                 |
| 🔲 Zbiorcze księgowania i     | rejestrów sprzedaży VAT       |                                 |
|                              |                               |                                 |
| Księgowanie dokumentów z     | z datą:                       |                                 |
| 🔘 Bieżącą                    | 🔿 Zapisu                      |                                 |
| O Wystawienia                |                               |                                 |
| 📵 Operacji                   |                               |                                 |
| 🔲 Pozwalaj na księgowa       | nie faktur przekształconych   | z zaksięgowanego paragonu       |
| Renumeracja rejestru VAT v   | Ng                            |                                 |
| 🖲 daty wystawienia/wpływ     | u 🔘 daty ol                   | bow. podat./prawa do odliczenia |
| Podział odliczeń w rejestrze | VAT zakupu                    |                                 |
| Netto i VAT                  | 🔘 VAT                         |                                 |

Rys. Konfiguracja firmy – Ryczałt

Firma, która zamierza prowadzić Ewidencję ryczałtową musi odpowiednio skonfigurować program. W tym celu należy wejść w Konfigurację przez otwarcie *System* z menu głównego lub naciśnięcie przycisku *Konfiguracja* w *Menu Nawigacji* **Comarch ERP Optima**/ Ogólne, gdzie w Konfiguracji firmy /Księgowość /Parametry znajduje się parametr odpowiadający za konfigurację firmy dla potrzeb ryczałtu.

Zakładka w Konfiguracji firmy pozwala na wybór między dwiema opcjami prowadzenia księgowości: Ewidencją ryczałtową i Księgą podatkową. W przypadku Ryczałtu należy zaznaczy Ewidencja ryczałtowa.

Stawki podatku ryczałtowego są definiowalne na poziomie Konfiguracji programu/ Księgowość/ Stawki podatkowe.

W przypadku zmiany wartości poszczególnych stawek, należy taką zmianę zapisać za pomocą przycisku

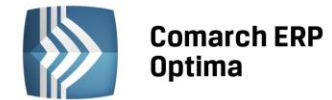

| 1: | 20,00 % 🌲 | - 2003-01-01 🌐                                                                                                    |
|----|-----------|----------------------------------------------------------------------------------------------------|
| 2: | 17,00 % 🌲 | ✓ 2003-01-01 <sup>+</sup>                                                                                                    |
| 3: | 8,50 % 🌲  | ✓ 2000-01-01 <sup>+</sup> <sup>+</sup> <sup>+</sup> <sup>+</sup> <sup>+</sup> <sup>+</sup> <sup>+</sup> <sup>+</sup> <sup>+</sup> <sup>+</sup> |
| 4: | 5,50 % 🌲  | × 2000-01-01 🌐                                                                                                    |
| 5: | 3,00 % 🌲  | × 2000-01-01 🌐 🌲                                                                                                    |
| 6: | 10,00 % 🌲 | × 2003-01-01 🌐 🌲                                                                                                    |

Rys. Stawki podatku zryczałtowanego

### 5.3 Ewidencja ryczałtowa

Ewidencja ryczałtowa może zostać wyświetlona przez naciśnięcie przycisku Ewidencja ryczałtowa w Menu Nawigacji **Comarch ERP Optima**/ Ryczałt lub poprzez wywołanie Księgowość/ Ewidencja ryczałtowa.

Lista ewidencji ryczałtowej pozwala na wszystkie operacje związane z wprowadzaniem zapisów, ich korektą, jak również skreślaniem zapisów oraz na przeglądanie dokonanych zapisów z możliwością połączenia zapisów z buforów i ewidencji.

### 5.3.1 Ewidencja ryczałtowa - Lista

| 1 | E     | widencja rycza | ałtowa         |                  |            |          |      |               |            |        |                  | _    |      | 23 |
|---|-------|----------------|----------------|------------------|------------|----------|------|---------------|------------|--------|------------------|------|------|----|
|   | D     | ata zamkni     | ęcia zapisów l | księgowych - 201 | 12-12-31   |          |      |               |            |        |                  |      |      |    |
|   |       | Lp 🔺           | Data wpisu     | Data przychodu   | Numer de   | okumentu |      | Przyc         | hód ł      | Kol.   | Uwagi            |      |      |    |
| 3 | ę.    |                |                |                  |            |          |      |               |            |        |                  |      |      |    |
|   |       | 1              | 2013-01-01     | 2013-01-01       | FS/2013    |          |      | 100 00        | ),00       | 5      | Sprzedaż krajowa |      |      |    |
|   |       | 2              | 2013-03-01     | 2013-03-01       | FS/03/2013 |          |      | 12 50         | ,00        | 9      | Sprzedaż krajowa |      |      |    |
|   |       |                |                |                  |            |          |      |               |            |        |                  |      |      |    |
|   |       |                |                |                  |            |          |      |               |            |        |                  |      |      |    |
|   |       |                |                |                  |            |          |      |               |            |        |                  |      |      |    |
|   |       |                |                |                  |            |          |      |               |            |        |                  |      |      |    |
|   |       |                |                |                  |            |          |      |               |            |        |                  |      |      |    |
|   |       |                |                |                  |            |          |      |               |            |        |                  |      |      |    |
|   |       |                |                |                  |            |          |      |               |            |        |                  |      |      |    |
|   |       |                |                |                  |            |          |      |               |            |        |                  |      |      |    |
|   | _     |                |                |                  |            |          |      |               |            |        |                  |      |      |    |
|   |       | r aktuwov      |                |                  |            |          |      |               |            |        |                  |      |      | •  |
| ╞ |       | aktywny        |                |                  |            |          |      |               | -          |        |                  |      |      |    |
|   | 0     | ewidencja      | O bufor        | O ws             | zystkie    | Za:      | O Dz | tień: 3 📮     | <u>о</u> м | liesią | c: 12 💭 🥝        | Rok: | 2013 | -  |
|   |       |                |                |                  |            |          | 00   | res: 2013-06- | 01 0       | d      | 0 2013-06-30     | Ŧ    |      |    |
| F | Filtr | :              |                |                  |            |          |      |               |            |        |                  |      |      |    |
|   |       |                |                |                  |            |          |      |               |            |        |                  |      |      | 5  |
|   | 4     |                |                |                  |            |          |      |               |            |        | + / (            |      |      | ×  |

Rys. Ewidencja ryczałtowa

Ewidencja ryczałtowa pozwala na wpisywanie przychodów w odpowiednich stawkach bezpośrednio do ewidencji, jak również z wykorzystaniem bufora. Zapis do bufora traktowany jest jak zapis "na brudno", w związku z tym istnieje możliwość nieograniczonego poprawiania oraz kasowania błędnych lub niepotrzebnych zapisów. Zapisy z buforów są przeksięgowywane do zapisów ewidencji za pomocą funkcji przeniesienia z bufora do ewidencji.

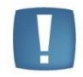

Uwaga: Zapisy w ewidencji są zapisami ostatecznymi i mogą zostać poprawione jedynie przez skreślenie i ponowne wprowadzenie.

Zapisy w ewidencji i w buforze mogą być wyświetlane lub przeglądane za dzień, miesiąc lub rok. Opcja za dzień, miesiąc lub rok pozwala w przypadku ewidencji głównej na dodawanie i skreślanie zapisów, natomiast w buforach oprócz dodawania, można zmieniać i usuwać dane zapisy.

Na liście zawarte są następujące informacje: Lp., Data wpisu, Data przychodu, Numer dokumentu, Przychód, Kolumna i Uwagi. Można dodać również kolumnę Stan (domyślnie ukrytą), która informuje czy zapis jest w buforze, zatwierdzony czy skreślony.

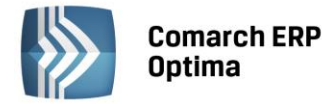

W kolumnie Kolumna uwidoczniony jest numer kolumny ewidencji ryczałtowej, do której została wpisana kwota zapisu. Jeżeli zapis posiada niezerowe kwoty w więcej niż jednej kolumnie, wówczas na liście zapis taki jest oznaczony symbolem \*.

Nad listą znajduje się informacja o dacie zamknięcia ewidencji. Program nie pozwala na modyfikację zapisów księgowych z datą wcześniejszą od dnia zamknięcia włącznie.

Zasady dotyczące obsługi list, grupowania, sortowania, wyszukiwania pozycji (filtrowania) i ogólnie przystosowywania wyglądu list do indywidualnych potrzeb Użytkownika zostały opisane w rozdziale Standardy w programie.

W tym miejscu zostaną opisane tylko przyciski i pola charakterystyczne dla tej listy.

O bufor

2013 🗘 3 12 O Rok: Dzień: Miesiac: - wybór odpowiedniej opcji Za rok, Zakres dat miesiąc lub dzień pozwala na wyświetlenie listy zapisów ograniczonych do żądanego okresu. Pola Dzień, Miesiąc i Rok służą do wprowadzenia odpowiednio dnia, miesiąca i roku, za który chcemy wyświetlić zapisy.

### ewidencia Stan zapisów

- pozwala na wyświetlenie wyłącznie zapisów znajdujących się w buforze, wyłącznie zapisów w ewidencji głównej jak również wszystkich zapisów, niezależnie od ich stanu.

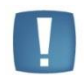

Uwaga: W przypadku dokumentów z bufora są one wyróżnione na zielono, dokumenty w ewidencji są wyświetlane na czarno, natomiast dokumenty skreślone - na czerwono.

pozwala na wyświetlenie zapisów za dowolnie

🔘 wszystkie

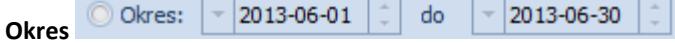

wybrany okres, mieszczący się pomiędzy datą początkową a końcową.

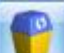

Usuń – przycisk służy do usuwania zapisów z bufora oraz skreślania zapisów z ewidencji. W programie możliwe jest całkowite wykasowanie wyłącznie zapisów znajdujących się w buforze. Jeżeli zapis jest już w ewidencji głównej, wciśnięcie klawisza Usuń nie powoduje usunięcia go z listy, zapis taki będzie widoczny na wydruku jako zapis przekreślony, a jego wartość nie będzie brana pod uwagę. Zapisy skreślone są wyróżnione na czerwono. Usunięcia (skreślenia) zapisu można dokonać również klawiszem <DELETE>.

Na liście udostępnione zostało seryjne kasowanie zaznaczonych zapisów. Operacja uruchamiana jest przyciskiem **Usuń** lub klawiszem <DELETE>, a kasowane zapisy muszą znajdować się w buforze.

Przenoszenie z bufora do ewidencji/ Zamknięcie zapisów – działanie tego przycisku jest zależne od wyboru rodzaju zapisów:

- Jeżeli na liście wyświetlone są zapisy w buforze, przycisk ten służy do przenoszenia zapisów z bufora do ewidencji głównej. Należy pamiętać o tym, że po przeniesieniu dokumentu z bufora do ewidencji zapis nie może zostać usunięty czy poprawiony
- Jeżeli na liście wyświetlone są zapisy w ewidencji, przycisk ten służy do zamknięcia dnia lub miesiąca.

#### Formularz zapisu w ewidencji 5.4

Formularz zapisu księgowego otwierany jest zawsze wtedy, gdy dodajemy zapis do ewidencji bądź dokonujemy podglądu lub zmiany istniejącego zapisu.

Formularz zapisu księgowego posiada jedną lub dwie zakładki, zależnie od źródła pochodzenia tego zapisu:

- Zakładka Ogólne zawiera wszystkie informacje na temat zapisu w ewidencji i jest widoczna niezależnie od rodzaju zapisu
- Zakładka Rejestr VAT jest aktywna wyłącznie na tych zapisach, które są efektem księgowania z Rejestru sprzedaży VAT.

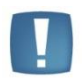

Uwaga: Podatnicy będący płatnikami podatku VAT powinni wszystkie dokumenty sprzedaży wprowadzać najpierw do Rejestru VAT, a stamtąd dokonywać przeksięgowania ich do Ewidencji ryczałtowej.

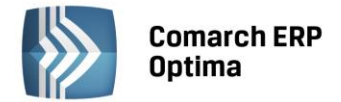

# 5.4.1 Zakładka Ogólne

| <u>1</u> Ogólne                             |             |                  |   |
|---------------------------------------------|-------------|------------------|---|
| Ogólne                                      | Sprzedaż wg | stawek           |   |
| 1. Lp: 3 🗘                                  | 5. 20 %     | 0,00 ‡           |   |
| 2. Data wpisu do ewidencji: 🔻 2013-06-01 🗘  | 6. 17 %     | 0,00 ‡           | X |
| 3. Data uzyskania przychodu: 🔻 2013-06-01 🗘 | 7. 8,5 %    | 0,00 ‡           |   |
| 4. Dokument: FA                             | 8. 5,5 %    | 0,00 ‡           |   |
|                                             | 9.3%        | 0,00 ‡           |   |
|                                             | 10. Razem:  | 0,00 ‡           |   |
|                                             | 11. 10 %    | 0,00 ‡           |   |
| 12. Uwagi:                                  | -           |                  | j |
| Wprowadził:                                 | ADM         | IIN 2013-06-03   |   |
| Zmodyfikował:                               | ADM         | IIN - 2013-06-03 |   |

Na formatce, która służy do wprowadzania nowego dokumentu zawarte są następujące informacje:

Rys. Dodanie nowego zapisu

**Lp**. – kolejny numer na liście wprowadzanych dokumentów, nadawany automatycznie przez program. W zależności od ustawień w *Konfiguracji firmy/ Księgowość/ Parametry*, zapisy w ewidencji są numerowane narastająco w roku lub w obrębie miesiąca.

Dokument – numer własny dokumentu księgowego.

Data uzyskania przychodu – data, z jaką dokument staje się przychodem objętym podatkiem ryczałtowym.

Data wpisu do ewidencji – data, z jaką dany dokument został wpisany do ewidencji ryczałtowej.

Sprzedaż wg stawek – pola służą do wpisywania przychodu wg poszczególnych stawek.

Razem – łączna suma przychodów w poszczególnych stawkach.

**Uwagi** – pole, które pozwala na wprowadzenie uwag związanych z dokumentami. Pole **Uwagi** można wypełnić korzystając z listy pomocniczej kategorii, przez wpisanie kodu kategorii lub otwarcie listy kategorii przyciskiem **12. Uwagi:** 

**Zapis wprowadzony, Zapis zmodyfikowany** - w tym miejscu pojawia się kod operatora, który wprowadził i zmodyfikował dany zapis jak również daty wprowadzenia i modyfikacji.

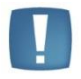

Uwaga: Program wymaga, aby na formularzu zapisu bezwzględnie wypełnione było pole **Dokument**.

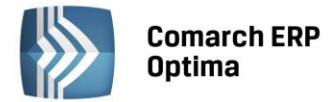

# 5.4.2 Zakładka Rejestr VAT

| 🗰 Zapis - zostanie         | e zmieniony | ,          |                 |            | - 23 |
|----------------------------|-------------|------------|-----------------|------------|------|
| <u>1</u> Ogólne <u>2</u> R | ejestr VAT  |            |                 |            |      |
| Rejestr                    | Lp [        | Data       | Numer dokumentu | Netto      |      |
| SPRZEDAŻ                   | 20          | 2013-01-01 | FS/2013         | 100 000,00 |      |
|                            |             |            |                 |            | ×    |

Rys. Lista zapisów źródłowych w rejestrze VAT

Jeżeli zapis w ewidencji jest efektem księgowania z Rejestru VAT, wówczas na formularzu zapisu księgowego aktywna jest zakładka *Rejestr VAT*, zawierająca listę dokumentów źródłowych.

Na zakładce tej możliwe jest jedynie przeglądanie zapisów źródłowych z możliwością podglądu zapisu, ale bez możliwości wprowadzania jakichkolwiek modyfikacji w Rejestrze VAT. Jeżeli zapis jest efektem księgowania bezpośrednio w ewidencji, druga zakładka nie jest na formularzu aktywna.

# 5.5 Rozliczenie podatku ryczałtowego za okres

Na podstawie wprowadzonych danych program pozwala na rozliczenie podatku zryczałtowanego za dany okres. Rozliczenie podatku jest możliwe z opcji menu *Księgowość/ Podatek ryczałtowy*.

# 5.5.1 Zaliczka na podatek ryczałtowy

Zasady dotyczące obsługi list, grupowania, sortowania, wyszukiwania pozycji (filtrowania) i ogólnie przystosowywania wyglądu list do indywidualnych potrzeb Użytkownika zostały opisane w rozdziale *Standardy w programie*.

| <b>7</b> L | ista zaliczek r | na podatek ry | vczałtowy                  |            |         |                 |           |           | _ 0          |
|------------|-----------------|---------------|----------------------------|------------|---------|-----------------|-----------|-----------|--------------|
| Prze       | eciągnij tutaj  | nagłówek kol  | umny, jeśli ma ona być pod | stawą grup | owania  |                 |           |           |              |
|            | Miesiąc         | ▲ Rok ▲       | Wspólnik 🔺                 | Wersja     | Korekta | Data obliczenia | Kwota     | Status    | e-Deklaracje |
| ę.         |                 |               |                            |            |         |                 |           |           |              |
| ]          | styczeń         | 2013          | КА                         | 10         |         | 2013-06-03      | 19 910,00 | zamknięta | Nie dotyczy  |
| 1          | luty            | 2013          | KA                         | 10         |         | 2013-06-03      | 0,00      | obliczona | Nie dotyczy  |
|            |                 |               |                            |            |         |                 |           |           |              |
|            |                 | 2             |                            |            |         |                 |           |           |              |
| Г          |                 | 2             |                            |            |         |                 |           |           |              |
| =14        | tr.             |               |                            |            |         |                 |           |           |              |
|            | Rok             | 2013 🗘        |                            |            |         |                 |           |           |              |
|            |                 |               |                            |            |         |                 | × +       | • 🥜       |              |

Rys. Lista zaliczek na podatek ryczałtowy

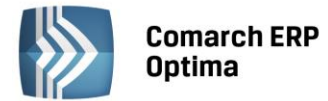

Po wprowadzeniu przychodów w odpowiednich stawkach do Ewidencji ryczałtowej, program pozwala na wyliczenie zaliczki na podatek ryczałtowy. Dla poprawnego wyliczenia tej zaliczki należy w pierwszej kolejności uzupełnić dane odnośnie właścicieli, ich udziały oraz wszelkiego rodzaju odliczenia. Dla uzupełnienia danych odnośnie właścicieli służy lista, którą otwieramy z opcji *Ogólne/ Inne/ Właściciele* lub po wybraniu konkretnego podatnika przy wyliczaniu zaliczki ryczałtu za miesiąc na tzw. *Liście właścicieli*.

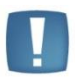

Uwaga: Zaliczki zablokowane przed zmianami są wyświetlane na liście w kolorze czarnym.

### 5.5.2 Korekta zaliczki na podatek ryczałtowy.

W celu wykonania korekty zaliczki danej deklaracji, po wprowadzeniu zapisów do ewidencji powodujących zmiany w zaliczce (jeśli w ogóle takie wystąpiły), należy:

• na liście zaliczek na podatek ryczałtowy podświetlić zablokowaną przed zmianami zaliczkę, która ma być

skorygowana, a następnie wcisnąć przycisk , co spowoduje skopiowanie danych z pierwotnej zaliczki na korektę,

• w dalszej kolejności przeliczyć i zapisać zaliczkę.

Operacja dodania korekty zaliczki spowoduje skopiowanie danych (również liczbowych) z pierwotnej zaliczki. Zapisanie korekty zaliczki nastąpi dopiero po jej przeliczeniu za pomocą ikony pioruna. Może w tym wypadku nastąpić potrzeba uzupełnienia niektórych wyliczanych pól na zaliczce gdyż po ponownym przeliczeniu mogą zostać wyzerowane. Aby sporządzić korektę zaliczki należy pierwotną zaliczkę zablokować przed zmianami.

Po zapisaniu, na liście deklaracji oprócz pierwotnej zaliczki, która zostanie wyświetlona w kolorze czerwonym, pojawi się dodatkowo korekta zaliczki. W kolumnie *Korekta* nowo powstały dokument otrzyma wartość oznaczającą kolejny numer korekty. W kolumnie *Kwota* dla korekt zaliczek podpowiada się kwota do zapłaty do US w całości, taka jak wychodzi na zaliczce – Zaliczka podatku do zapłaty.

Korekta zaliczki podatku zryczałtowanego możliwa jest do wykonania zarówno dla formularza w wersji 9 i 10.

W przypadku generowania korekt zaliczek dane będą pobierane z pierwotnej zaliczki lub, w przypadku kolejnych korekt, z ostatnio dokonanej korekty. Korekta dodawana jest zgodnie z okresem, za jaki wyliczona była zaliczka pierwotna oraz na formularzu takim jak zaliczka pierwotna. Jeżeli zaliczka pierwotna była miesięczna to również korekta będzie miesięczna. Jeżeli zaliczka pierwotna była kwartalna to również korekta będzie kwartalna.

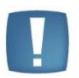

Uwaga: Dokonanie korekty zaliczki jest możliwe pod warunkiem, że pierwotna zaliczka została zatwierdzona. Jeżeli Użytkownik dokonuje kolejnej korekty, wcześniej powinien zatwierdzić dokument korygowany. Dodatkowo należy pamiętać, że zaliczki nie można odblokować, jeśli zostały wygenerowane do niej korekty.

Parametr **Korekta** jest widoczny tylko na korekcie. Dodatkowo jest zaznaczany i wyszarzany (niemożliwy do edycji). Z poziomu korekty zaliczek dostępny jest również wydruk. Wydruk w tytule posiada informację: korekta. Na deklaracje roczne pobierane są wartości z ostatniej korekty zaliczki za dany miesiąc\kwartał. Na wydrukach z listy deklaracji, jeżeli dla zaliczki wyliczona jest korekta to drukowany jest numer tej korekty.

Innym ważnym elementem, związanym z obliczaniem zaliczek, jest powstawanie zapisów w Preliminarzu Płatności. Jeżeli zaliczka jest zaliczką korygującą, wówczas w Preliminarzu zostaje utworzona płatność w kwocie będącej różnicą Kwoty wynikającej z tej korekty i sumy płatności dla wszystkich zaliczek deklaracji w danym okresie.

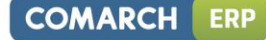

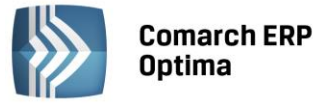

| 🐇 Zaliczka na podatek ryczałtowy (wersja formularza 10) [DEK/1/06/2013/ZNPR] |                                                                                             |  |  |  |  |  |  |  |
|------------------------------------------------------------------------------|---------------------------------------------------------------------------------------------|--|--|--|--|--|--|--|
| 1 Przychód 2 Odliczenia 3 Podatek                                            |                                                                                             |  |  |  |  |  |  |  |
| OGÓLNE 🔽 Korekta                                                             |                                                                                             |  |  |  |  |  |  |  |
| Zaliczka na podatek ryczałtowy za: 2013 🗍 6 🗍 🗌 Zablokuj deklaracje          | ę przed zmianami                                                                            |  |  |  |  |  |  |  |
| Właściciel KA 🗸 Anna Kowalska                                                |                                                                                             |  |  |  |  |  |  |  |
| Uwzględniać zapisy w buforze Udział podatnika w przychodzie firmy            | ✓ Uwzględniać zapisy w buforze     Udział podatnika w przychodzie firmy     100,00 / 100,00 |  |  |  |  |  |  |  |
| PRZYCHODY                                                                    |                                                                                             |  |  |  |  |  |  |  |
| Przychód firmy wg stawki 20%                                                 | 15 020,00 🗘                                                                                 |  |  |  |  |  |  |  |
| Przychód firmy wg stawki 17%                                                 | 0,00 🗘                                                                                      |  |  |  |  |  |  |  |
| Przychód firmy wg stawki 8,5%                                                | 6 600,00 ‡                                                                                  |  |  |  |  |  |  |  |
| Przychód firmy wg stawki 5,5%                                                | 4 895,00 🗘                                                                                  |  |  |  |  |  |  |  |
| Przychód firmy wg stawki 3%                                                  | 0,00 ‡                                                                                      |  |  |  |  |  |  |  |
| Przychód firmy wg stawki 10%                                                 | 0,00 ‡                                                                                      |  |  |  |  |  |  |  |
| Przychód firmy razem                                                         | 26 515,00 🗘                                                                                 |  |  |  |  |  |  |  |
| Przychod podatnika wg stawki 20%                                             | 15 020,00 🗘                                                                                 |  |  |  |  |  |  |  |
| Przychod podatnika wg stawki 17%                                             | 0,00 🗘                                                                                      |  |  |  |  |  |  |  |
| Przychod podatnika wg stawki 8,5%                                            | 6 600,00 🤤                                                                                  |  |  |  |  |  |  |  |
| Przychod podatnika wg stawki 5,5%                                            | 4 895,00 🗘                                                                                  |  |  |  |  |  |  |  |
| Przychod podatnika wg stawki 3%                                              | 0,00 🗘                                                                                      |  |  |  |  |  |  |  |
| Przychod podatnika wg stawki 10%                                             | 0,00 🌲                                                                                      |  |  |  |  |  |  |  |
| Przychód podatnika razem                                                     | 26 515,00 🗘 🦸                                                                               |  |  |  |  |  |  |  |

Rys. Korekta zaliczki na podatek ryczałtowy.

### Przykład

Obliczono zaliczkę. Kwota do zapłaty wyniosła 1000 zł, w Preliminarzu pojawił się zapis KW 1000 zł. Następnie policzono korektę, kwota do zapłaty wyniosła 1100 zł, w Preliminarzu pojawia się zapis KW 100 zł. Następnie policzono drugą korektę, kwota do zapłaty wyniosła 900 zł, w Preliminarzu pojawia się zapis KP 200 zł.

### 5.5.3 Lista właścicieli

D

Lista oraz kartoteka właściciela zostały szczegółowo omówione w rozdziale **Właściciele i deklaracje.** W niniejszym rozdziale zostaną podane jedynie podstawowe informacje, ze szczególnym zwróceniem uwagi na kwoty indywidualnych odliczeń od przychodów objętych podatkiem zryczałtowanym oraz od podatku zryczałtowanego.

Po wprowadzeniu kartoteki właściciela i uzupełnieniu wszystkich informacji można wprowadzić odliczenia od przychodu <u>i podatku</u>. W tym celu należy edytować kartę właściciela i z poziomu formularza wcisnąć przycisk *Kwoty* 

*deklaracji* [1], lub klawisze <SHIFT>+<ENTER>. Otwarta zostanie *Lista kwot deklaracji właściciela* a następnie (po użyciu przycisku plusa) *Kwoty indywidualne właściciela*.

| ŵ  | Lista właścicieli      |                  |                                  |         |       |                       | B 23       |
|----|------------------------|------------------|----------------------------------|---------|-------|-----------------------|------------|
| Pr | zeciągnij tutaj nagłóv | vek kolumny, jeś | i ma ona być podstawą grupowania |         |       |                       |            |
|    | Akronim 🔺              | Wieloetatow      | Nazwisko                         | Imię    | PESEL | Zatrudnienie          | Stanowisko |
| 7  |                        |                  |                                  |         |       |                       |            |
|    | КА                     |                  | Kowalska                         | Anna    |       | Etat                  |            |
|    | кт                     |                  | Kowalski                         | Tadeusz |       | Etat                  |            |
|    |                        |                  |                                  |         |       |                       |            |
|    |                        |                  |                                  |         |       |                       |            |
|    |                        |                  |                                  |         |       |                       |            |
| F  | 2                      |                  |                                  |         |       |                       |            |
| 4  |                        |                  |                                  |         |       |                       | Þ          |
| F  | iltr aktywny           |                  |                                  |         |       |                       | *          |
| 1  | ista:                  | Właściciele      | -                                |         | Data  | aktualności: 🔻 2013-0 | 06-03 🗘    |
|    | Wydział 👻              | FIRMA            | ▼ 🔽 podwydzia                    | ły      |       | Pokaż archiwalnych    |            |
| Fi | ltr:                   |                  |                                  |         |       | • • •                 |            |
| 4  | 🖉 🐎 · 🕅                | - 🚺              |                                  |         | 4     |                       | ×          |

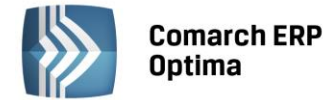

### 5.5.4 Kwoty indywidualne właściciela

| 1. Odliczenia                                   |              |               |
|-------------------------------------------------|--------------|---------------|
| fliesiąc: 5 ‡ Rok: 2014 ‡                       | 💿 W miesiącu | 🔘 Narastająco |
| Zwolnienia i straty                             |              |               |
| Straty z lat ubiegłych:                         |              | 0,00 ‡        |
| Odliczenia od dochodu                           |              |               |
| Składki na ubezpieczenie społeczne:             |              | 0,00 ‡        |
| Darowizny art.26 ust.1 pkt 9 lit. a ustawy:     |              | 0,00 ‡        |
| Darowizny art.26 ust.1 pkt 9 lit. b ustawy:     |              | 0,00 ‡        |
| Darowizny art. 26 ust. 1 pkt 9 lit. c ustawy:   |              | 0,00 ‡        |
| Darowizny pozostałe:                            |              | 0,00 ‡        |
| Wydatki na cele rehabilitacyjne:                |              | 0,00 ‡        |
| Zwrot nienależnie pobranych świadczeń:          |              | 0,00 ‡        |
| Wydatki na Internet:                            |              | 0,00 ‡        |
| Inne odliczenia                                 |              | 0,00 ‡        |
| dliczenia od podatku                            |              |               |
| Składka na ubezpieczenie zdrowotne - zapłacona: |              | 0,00 ‡        |
| Składka na ubezpieczenie zdrowotne - odliczona: |              | 0,00 ‡        |
| Ulgi za wyszkolenie uczniów:                    |              | 0,00 ‡        |
| Inne odliczenia:                                |              | 0,00 ‡        |
| Jdziały                                         |              |               |
| Udział w spółce:                                | 0,00         | ¢/ 0¢         |

Rys. Kwoty indywidualne podatnika

Po uzupełnieniu poszczególnych odliczeń należy wprowadzone wartości zapamiętać przez naciśnięcie przycisku

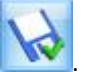

Uwaga: Dla poprawnego wyliczenia zaliczki miesięcznej należy uzupełnić udziały podatnika w poszczególnych miesiącach. W przypadku jednoosobowej działalności należy wprowadzić udziały w wysokości 100 % (czyli 1.00/1).

Aby wprowadzić odliczenia i udziały podatnika za dany miesiąc należy na karcie indywidualnych kwot zaznaczyć parametr w miesiącu Narastająco oraz określić rok i miesiąc, za który wprowadzamy wartości. Użytkownik ma również możliwość przeglądania wszystkich odliczeń narastająco za cały rok, w tym celu należy zaznaczyć odpowiedni parametr W miesiącu O Narastająco Narastająco - wszystkie kwoty zostaną obliczone narastająco od stycznia do miesiąca wprowadzonego w polu miesiąc.

# 5.5.5 Wyliczenie zaliczki ryczałtowej

W celu wyliczenia zaliczki ryczałtowej należy w *Księgowość/ Podatek ryczałtowy* nacisnąć przycisk wtóry otworzy formatkę służącą do wyliczenia kolejnej zaliczki.

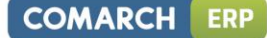

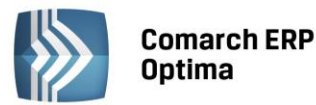

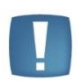

Uwaga: Wszelkie obliczenia przychodów i podatku są realizowane przez program automatycznie na podstawie zgromadzonych w programie danych. Jednakże w przypadku błędnie wprowadzonych danych (np. brak informacji o udziałach podatnika, niekompletnie przeniesione zapisy z rejestru VAT do ewidencji itp.) wyniki obliczeń będą oczywiście różne od oczekiwanych. Dlatego na Użytkowniku spoczywa obowiązek kontroli, czy wprowadzone i przetwarzane dane są poprawne.

Formularz obsługują standardowe przyciski, opisane szczegółowo w rozdziale *Standardy w programie* niniejszego podręcznika.

W tym miejscu zostaną opisane tylko przyciski i pola charakterystyczne dla tego formularza.

| 👶 Zaliczka na podatek rycza           | ałtowy (wersja formularza 10 | 0) [DEK/01/2013/ZNPR]                | -                  | 23 |
|---------------------------------------|------------------------------|--------------------------------------|--------------------|----|
| <u>1</u> Przychód <u>2</u> Odliczenia | a <u>3</u> Podatek           |                                      |                    |    |
| OGÓLNE                                |                              |                                      |                    | 2  |
| Zaliczka na podatek ryczałt           | łtowy za: 2013 🗘             | 1 🗘 🗌 Zablokuj deklarad              | cję przed zmianami | -  |
| Właściciel KA                         |                              | <ul> <li>Anna Kowalska</li> </ul>    |                    | ×  |
| ✓ Uwzględniać zapisy w b              | buforze                      | Udział podatnika w przychodzie firmy | 100,00 / 100,00    |    |
| PRZYCHODY                             |                              |                                      |                    |    |
| Przychód firmy wg stawki 2            | 20%                          |                                      | 100 000,00 🗘       |    |
| Przychód firmy wg stawki 1            | 17%                          |                                      | 0,00 🌲             |    |
| Przychód firmy wg stawki 8            | 8,5%                         |                                      | 0,00 🗘             |    |
| Przychód firmy wg stawki 5            | 5,5%                         |                                      | 0,00 🤤             |    |
| Przychód firmy wg stawki 3            | 3%                           |                                      | 0,00 🤤             |    |
| Przychód firmy wg stawki 1            | 10%                          |                                      | 0,00 🤤             |    |
| Przychód firmy razem                  |                              |                                      | 100 000,00 🗘       |    |
| Przychod podatnika wg sta             | awki 20%                     |                                      | 100 000,00 🗘       |    |
| Przychod podatnika wg sta             | awki 17%                     |                                      | 0,00 🌲             |    |
| Przychod podatnika wg sta             | awki 8,5%                    |                                      | 0,00 🌲             |    |
| Przychod podatnika wg sta             | awki 5,5%                    |                                      | 0,00 🌲             |    |
| Przychod podatnika wg sta             | awki 3%                      |                                      | 0,00 ‡             |    |
| Przychod podatnika wg sta             | awki 10%                     |                                      | 0,00 ‡             |    |
| Przychód podatnika razem              | 1                            |                                      | 100 000,00 🗘       | 4  |
|                                       |                              |                                      |                    |    |

Rys. Zaliczka na podatek ryczałtowy

Przelicz deklaracje - przycisk pozwala na przeliczenie deklaracji na podstawie wprowadzonych danych do programu odnośnie przychodów oraz wprowadzonych na karcie właściciela odliczeń. W przypadku, gdy po wcześniejszym wyliczeniu i zapamiętaniu zaliczki w programie pojawiły się nowe dane, za pomocą tego przycisku możemy jeszcze raz wszystko przeliczyć z uwzględnieniem nowych danych. Przeliczenia można dokonać również wciskając klawisz <F8>.

Pierwsza zakładka przy wyliczaniu zaliczki to *Przychód,* gdzie Użytkownik wpisuje tzw. informacje ogólne i może zobaczyć jak kształtował się przychód w danym okresie. W informacja ogólnych podajemy następujące dane:

Rok i miesiąc, za który chcemy wyliczyć zaliczkę.

Podatnika, którego dotyczy deklaracja. Podatnika można wskazać poprzez wpisanie kodu podatnika lub przez

wybór podatnika z listy właścicieli. Lista właścicieli otwierana jest przyciskiem

**Uwzględniać zapisy w buforze** – zaznaczając ten parametr, Użytkownik decyduje, czy przy wyliczaniu zaliczki mają być uwzględniane zapisy, które znajdują się w buforze, czy też ma być liczona tylko na podstawie zapisów w ewidencji głównej.

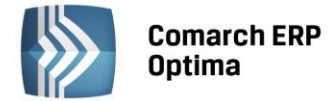

**Zablokuj deklarację przed zmianami** – jeżeli parametr zostanie zaznaczony, deklaracja nie będzie mogła być już zmieniona. Można w ten sposób zabezpieczyć się przed przypadkowym skasowaniem lub zmianą danych dotyczących zaliczki, gdy zaliczka została już ostatecznie obliczona i wpłacona do urzędu skarbowego.

| 4 |
|---|
|---|

Na pierwszej zakładce po przeliczeniu zaliczki (przycisk **1** lub <F8>) widoczne są następujące informacje: Przychód wg poszczególnych stawek, Przychód firmy, Udziały podatnika, Przychody podatnika wg poszczególnych stawek oraz Przychód razem przypadający na podatnika. Wszystkie powyższe informacje ściągane są z programu na podstawie danych wprowadzonych oraz informacji zawartych na *Karcie właściciela*.

Druga zakładka *Odliczenia* pokazuje wartości odliczeń od dochodu wprowadzonych na *Karcie właściciela* (wspólnika) oraz obliczony przez program **przychód podlegający opodatkowaniu**.

Na zakładce *Podatek* są odliczenia od podatku. Na zakładce tej znajduje się również obliczona ostateczna kwota zaliczki podatku do zapłaty oraz Kwota zapłacona do urzędu skarbowego, która domyślnie proponowana jest w wysokości obliczonej zaliczki.

**Obliczona przez, zatwierdzona przez** – zawiera kod operatora, który dokonał obliczenia oraz zatwierdzenia zaliczki, jak również daty tych operacji.

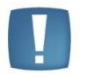

Uwaga: Po obliczeniu deklaracji, można ją od razu wydrukować, ponieważ deklaracja jest zapisywana automatycznie podczas drukowania.

# 5.6 Deklaracja roczna PIT-28

W programie istnieje możliwość wyliczenia deklaracji rozliczenia rocznego dla podatników rozliczających się w formie ryczałtu od przychodów ewidencjonowanych. Wraz z deklaracją PIT-28 dostępne są także załączniki: PIT-28/A, PIT-28/B oraz PIT/O.

Deklaracja roczna PIT-28 dostępna jest na liście zaliczek na podatek ryczałtowy (z poziomu: Księgowość/ Podatek

ryczałtowy) jako kolejna pozycja w menu rozwijanym przy ikonie plusa

Deklaracja obliczana jest na podstawie zapisów ewidencji ryczałtowej wprowadzonych w ciągu roku, listy kwot do deklaracji na karcie właściciela (kwoty odliczeń od dochodu i podatku) oraz listy zaliczek podatku za poszczególne miesiące.

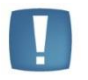

Uwaga: W sytuacji gdy użytkownik posiada moduł Płace i Kadry jest możliwość drukowania adresu zamieszkania na deklaracji rocznej PIT-28. Adres zamieszkania przenosi się na deklaracje jeżeli jest wypełniony na formularzu właściciela z poziomu Ogólne/ Inne/ Właściciele w dodatkowych danych kadrowych oraz na drugiej zakładce Nr ident./podatki jest zaznaczony parametr Adres zamieszkania zamiast adresu zameldowania na deklaracji PIT.

Załączniki do deklaracji dostępne są z poziomu samej deklaracji PIT-28. Załączniki te tworzone automatycznie na podstawie ustawień konfiguracyjnych oraz informacji zawartych w kwotach do deklaracji właściciela. Istnieje możliwość wskazania dodatkowego załącznika przez wybór typu załącznika w sekcji *M. INFORMACJA o ZAŁĄCZONYCH FORMULARZACH.* 

W menu System/ Konfiguracja/ Firma/ Dane firmy/PIT-28 znajdują się ogólne informacje dotyczące deklaracji PIT-28 i jej załączników:

Nazwa – pełna nazwa firmy pobrana z Pieczątki firmy,

NIP oraz REGON - przeniesione z Pieczątki firmy,

Adres - przeniesione z Pieczątki firmy pola: Kod pocztowy, Poczta, Ulica, Nr domu i lokalu,

Działalność – pole, uzupełniane ręcznie, dotyczące rodzaju prowadzonej działalności gospodarczej,

**Typ działalności** – wskazanie rodzaju prowadzonej działalności dla właściwego przeniesienia na PIT-28 przychodów zaewidencjonowanych w programie w ciągu roku: *Gospodarcza* (domyślnie zaznaczona) oraz *Najem, dzierżawa*. Pole pobierające treść z *Pieczątki firmy* są edytowalne - użytkownik może ręcznie wprowadzić ewentualne zmiany.

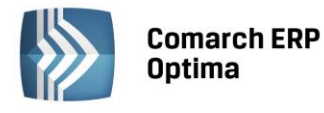

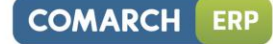

| ₩ Konfiguracja [PIT-28]                                                                                                    |                                                                                                    | - = x |
|----------------------------------------------------------------------------------------------------|----------------------------------------------------------------------------------------------------|-------|
| Moduł: Moje moduły 🔹 💽 💓                                                                                                    | Nazwa:                                                                                                    | 6     |
| <ul> <li>Konfiguracja [PIT-28]</li> <li>Moduł: Moje moduły <ul> <li>Konfiguracja</li> <li>Konfiguracja</li> <li>Firma</li> <li>ORM</li> <li>Dane firmy</li> <li>Deklaracje</li> <li>Intrastat</li> <li>PIT-28</li> <li>PIT-28</li> <li>PIT-36, PIT-36L</li> <li>PIT-4R, CIT-8</li> <li>VAT 7, VAT-UE, VAT-9M, AK</li> <li>Definicje dokumentów</li> <li>Detal</li> <li>Kasa/Bank</li> <li>Kasa/Bank</li> <li>Kiegowość</li> <li>Magazyn</li> <li>Obieg dokumentów</li> <li>Ogólne</li> <li>Piace</li> </ul></li></ul> | Nazwa:<br>Firma Handlowo - Usługowa OGRODNIK Spółka jawna<br>NIP: * 111-111-11 REGON: 888888888<br>Adres:<br>31-124 Kraków, Klinowa 11<br>Działalność:<br>Typ działalności |       |
| Serwis     Srodki trwałe     Srodki trwałe     Srodki trwałe     Srodki trwałe     Srodki trwałe     Srodki trwałe     Srodki trwałe     Srodki trwałe     Srodki trwałe     Sicona struktowe                                                                                                    |                                                                                                    | ×     |

Rys. Konfiguracja – PIT-28

Obliczona deklaracja roczna widoczna jest bezpośrednio na liście zaliczek na podatek ryczałtowy - w kolumnie *Miesiąc* wyświetlane jest *Roczna*.

| Mie  | esiąc |   | Rok  | Wspólnik | Wersja | Korekta | Data obliczenia | Kwota     | Status    | e-Deklaracje |
|------|-------|---|------|----------|--------|---------|-----------------|-----------|-----------|--------------|
|      |       |   |      |          |        |         |                 |           |           |              |
| styc | czeń  |   | 2014 | КА       | 10     |         | 2014-05-18      | 20 200,00 | zamknięta | Nie dotyczy  |
| luty | У     |   | 2014 | KA       | 10     |         | 2014-05-18      | 2 400,00  | zamknięta | Nie dotyczy  |
| Roc  | czna  |   | 2014 | KA       | 17     |         | 2014-05-18      | 4 600,00  | zamknięta | Nie wysłano  |
| Roc  | czna  |   | 2014 | KA       | 17     | 1       | 2014-05-18      | 2 200,00  | obliczona | Nie wysłano  |
|      |       |   |      |          |        |         |                 |           |           |              |
|      |       | 4 |      |          |        |         |                 |           |           |              |
|      |       | 4 |      |          |        |         |                 |           |           |              |
|      |       | 4 |      |          |        |         |                 |           |           |              |

Rys. Lista zaliczek na podatek ryczałtowy

Oznaczenie kolorystyczne dla poszczególnych stanów deklaracji:

- zielony deklaracja w buforze
- czarny deklaracja zatwierdzona (zamknięta)
- czerwony deklaracja skorygowana (zamknięta).

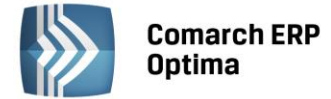

Po zapisaniu obliczonej deklaracji w preliminarzu płatności tworzy się odpowiednia płatność:

- Jeśli w poz. 110 deklaracji PIT-28 zostanie wykazana kwota do zapłaty generowana jest płatność o kierunku "Rozchód" w wysokości kwoty z poz. 110
- Jeśli w poz. 111 deklaracji PIT-28 zostanie wykazana nadpłata generowana jest płatność o kierunku "Przychód" w wysokości kwoty z poz. 111

W przypadku, gdy podatnik zrobi korektę deklaracji do preliminarza płatności generowana jest kolejna pozycja – na taką kwotę, aby łączna wartość zdarzeń w preliminarzu była w wysokości kwoty do zapłaty/zwrotu z ostatniej deklaracji

Płatność utworzona jest dla urzędu skarbowego podatnika – wybranego na karcie właściciela, dla którego deklaracja została obliczona.

Dla zaliczki na podatek dotyczącej grudnia/IV kwartału zdarzenie zapisywane do preliminarza płatności uzyskuje status *Nie podlega* rozliczeniu.

# 5.6.1 Korekty deklaracji PIT-28

Możliwość wyboru opcji *złożenie zeznania / korekta zeznania* istnieje przy dodawaniu nowego formularza oraz poprzez skopiowanie danych (również liczbowych) z pierwotnej deklaracji. Zapisanie korekty deklaracji nastąpi dopiero po jej przeliczeniu za pomocą ikony pioruna. Może w tym wypadku nastąpić potrzeba uzupełnienia niektórych wyliczanych pól na deklaracji gdyż po ponownym przeliczeniu mogą zostać wyzerowane. Aby sporządzić korektę deklaracji należy pierwotną deklarację zablokować przed zmianami, a następnie ustawić się na tej

deklaracji na liście i wcisnąć przycisk \_\_\_\_\_. W przypadku wystawiania korekty do korekty na zakładkę ORD-ZU nie są kopiowane ustawienia z poprzedniej deklaracji korygującej.

Po zapisaniu, na liście deklaracji oprócz pierwotnej deklaracji, która zostanie wyświetlona w kolorze czerwonym, pojawi się dodatkowo korekta deklaracji. W kolumnie *Korekta* nowo powstały dokument otrzyma wartość oznaczającą kolejny numer korekty.

Pierwsza deklaracja PIT-28 musi być oznaczona jako *złożenie zeznania* - program nie pozwoli zapisać pierwszej deklaracji PIT-28 jako korekty zeznania.

Jeżeli oryginał będzie się znajdował w buforze, podczas zapisywania korekty wyświetlany jest komunikat: Błąd obliczania deklaracji. Poprzednia deklaracja nie została zamknięta. Nie można dodać deklaracji korygującej, jeśli poprzednia deklaracja lub korekta nie została zamknięta. Proszę zamknąć poprzednią deklarację i spróbować ponownie.

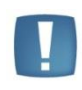

Uwaga: W sytuacji gdy naliczono już deklarację PIT-28, a następnie zmieniono udziały na formularzu podatnika, na generowanej korekcie deklaracji przychody i koszty wykazywane na PIT/B podpowiadają się zawsze z pierwotnej deklaracji. Dlatego w takim przypadku po wygenerowaniu korekty należy usuwać załącznik PIT/B i dopiero przeliczać deklarację.

Odblokować (funkcja *Odblokuj deklarację* z menu kontekstowego) można tylko ostatnią deklarację za dany okres; na wcześniejszych deklaracjach za dany okres funkcja jest nieaktywna.

# 5.6.2 Formularz deklaracji PIT-28

### Informacje ogólne

Pole Zestawienie do PIT-28 za rok: jest aktywne - Użytkownik określa, za który okres będzie obliczana deklaracja.

Jeżeli nie został wybrany **Właściciel**, bądź na formularzu wybranego właściciela nie ma wprowadzonego Urzędu Skarbowego deklaracji nie można obliczyć.

Identyfikator podatkowy – wybór identyfikatora podatkowego NIP czy PESEL.

Parametr **Uwzględniać zapisy w buforze** jest domyślnie zaznaczany. Zdjęcie znacznika spowoduje pobranie do obliczenia przychodów wartości tylko zatwierdzonych zapisów.

COMARCH

ERP

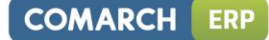

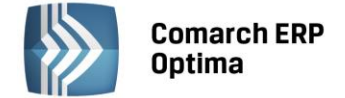

Zaznaczenie parametru **Zablokuj deklarację przed zmianami** i zapisanie formularza oznacza zablokowanie wszystkich pól wcześniej edytowalnych.

Okno zawiera także informacje o użytkowniku, który deklarację wprowadził i zmodyfikował - wraz z odpowiednimi datami.

# Formularz deklaracji PIT-28 – sekcja A – C

W sekcji A dostępne są opcje złożenie zeznania (domyślnie zaznaczane) oraz korekta zeznania.

Pola od 20 do 61 są nieaktywne – wartości pobierane są z załączników PIT-28/A oraz PIT-28/B.

| A-C                                                                                  | 2D-F 3E-                                                                                | н 4                                                        | TH 5 M-O                                                                                                    | 6 Załaczniki 7 e                                                                                                    | -Deklar                                                             | acie                                                               |                                                                                                |                                                                           |                                 |                                        |   |
|--------------------------------------------------------------------------------------|-----------------------------------------------------------------------------------------|------------------------------------------------------------|----------------------------------------------------------------------------------------------------|----------------------------------------------------------------------------------------------------|---------------------------------------------------------------------|--------------------------------------------------------------------|------------------------------------------------------------------------------------------------|---------------------------------------------------------------------------|---------------------------------|----------------------------------------|---|
| . CEL Z                                                                              | 2ŁOŻENIA                                                                                |                                                            | OGÓLNE                                                                                                    | <u>o</u> condecting <u>T</u> c                                                                                                    | o cruci                                                             |                                                                    |                                                                                                |                                                                           |                                 |                                        |   |
| ) złoże                                                                              | nie zeznania                                                                            |                                                            | Zestawienie o<br>Właścio                                                                                                    | iel                                                                                                    |                                                                     | 2014 🗘                                                             | <ul> <li>Anna Kowalska</li> </ul>                                                              |                                                                           |                                 |                                        | × |
| ) korek                                                                              | kta zeznania                                                                            |                                                            | Identyfikator<br>Vwzględni<br>Zablokuj d                                                                                            | podatkowy: 🧔<br>ać zapisy w buforze<br>eklarację przed zmia                                                                                                    | NIP                                                                 | O PESEL                                                            | Zatwierdził: ADI<br>Obliczył: ADI                                                              | MIN -<br>MIN -                                                            | 2014-10-03<br>2014-10-03        |                                        |   |
| . PRZY                                                                               | CHODY PODA                                                                              | ATNIK                                                      | A OBJĘTE RYC                                                                                                    | ZAŁTEM WEDŁUG                                                                                                    | STAW                                                                | EK:                                                                |                                                                                                |                                                                           | _                               |                                        |   |
|                                                                                      | 3%                                                                                      |                                                            | 5.5%                                                                                                    | 8.5%                                                                                                    |                                                                     | 10%                                                                | 17%                                                                                            | 20%                                                                       | Ogółem prz                      | rychody                                |   |
| działaln<br>20                                                                       | ności prowadzo                                                                          | onej na                                                    | własne nazwis                                                                                                    | ko                                                                                                    | 22                                                                  |                                                                    | 24                                                                                             | 25                                                                        | 26                              |                                        |   |
| 20.                                                                                  | 0.00 ^                                                                                  | 21.                                                        | 0.00 ^                                                                                                    | 22.                                                                                                    | - 23,                                                               | 0.00 ^                                                             | 0.00 ^                                                                                         | 100 998 88 *                                                              | 20.                             | 998.88                                 |   |
|                                                                                      | 0.00 ÷                                                                                  |                                                            | 0.00 ÷                                                                                                    | 0.00 ,                                                                                                    |                                                                     | 0.00 ÷                                                             | 0.00 ÷                                                                                         | 100 550.00 .                                                              | 100                             | 550.00 ÷                               |   |
| działaln                                                                             | ności prowadzo                                                                          | onei w                                                     | formie spółki(el                                                                                                    | <li>c) osób fizycznych, y</li>                                                                                                    | v którei                                                            | (vch) podatnik je                                                  | st wspólnikiem                                                                                 |                                                                           |                                 |                                        |   |
| działalr<br>27.                                                                      | ności prowadzo                                                                          | onej w<br>28.                                              | formie spółki(el                                                                                                    | <) osób fizycznych, v<br>29.                                                                                                    | v której<br>30.                                                     | (ych) podatnik je                                                  | st wspólnikiem<br>31.                                                                          | 32.                                                                       | 33.                             |                                        |   |
| działalr<br>27.                                                                      | ności prowadzo                                                                          | onej w<br>28.                                              | formie spółki(el<br>0.00 ‡                                                                                                    | <) osób fizycznych, v<br>29.<br>0.00 (                                                                                                    | v której<br>30.                                                     | (ych) podatnik je<br>0.00 ‡                                        | est wspólnikiem<br>31.<br>0.00 ‡                                                               | 32.                                                                       | 33.                             | 0.00 ‡                                 |   |
| działalr<br>27.<br>najmu,                                                            | 0.00 ‡                                                                                  | onej w<br>28.<br>ierżaw                                    | formie spółki(el<br>0.00 ¢<br>y, poddzierżaw                                                                                        | <ul> <li>c) osób fizycznych, v</li> <li>29.</li> <li>0.00 (</li> <li>y lub innych umów o</li> </ul>                                                                                                    | v której<br>30.<br>podobi                                           | (ych) podatnik je<br>0.00 ¢<br>nym charakterze                     | est wspólnikiem<br>31.<br>0.00 📮                                                               | 32.<br>0.00 🗘                                                             | 33.                             | 0.00 ‡                                 |   |
| działalr<br>27.<br>najmu,                                                            | 0.00 ‡<br>podnajmu, dz                                                                  | onej w<br>28.<br>jierżaw                                   | formie spółki(el<br>0.00 ¢<br>y, poddzierżaw                                                                                        | <ul> <li>c) osób fizycznych, v</li> <li>29.</li> <li>0.00 (</li> <li>y lub innych umów o</li> <li>34.</li> </ul>                                                                                                    | v której<br>30.<br>podobi                                           | (ych) podatnik je<br>0.00 ‡<br>nym charakterze                     | st wspólnikiem<br>31.<br>0.00 +                                                                | 32.<br>0.00 ‡                                                             | 33.<br>35.                      | 0.00 ‡                                 |   |
| działalr<br>27.<br>najmu,                                                            | 0.00 ‡                                                                                  | onej w<br>28.<br>ierżaw                                    | formie spółki(el<br>0.00 ‡<br>y, poddzierżaw                                                                                        | <ul> <li>c) osób fizycznych, v</li> <li>29.</li> <li>0.00 (</li> <li>y lub innych umów o</li> <li>34.</li> <li>0.00 (</li> </ul>                                                                                                    | v której<br>30.<br>podobi                                           | (ych) podatnik je<br>0.00 ‡<br>nym charakterze                     | est wspólnikiem<br>31.<br>0.00 +                                                               | 32.                                                                       | 33.                             | 0.00 ‡                                 |   |
| działałr<br>27.<br>najmu,<br><b>AZEM</b><br>36.                                      | 0.00 🗘                                                                                  | onej w<br>28.<br>ierżaw<br>37.                             | formie spółki(el<br>0.00 ‡<br>y, poddzierżaw                                                                                        | <ul> <li>c) osób fizycznych, v</li> <li>29.</li> <li>0.00 (2000)</li> <li>y lub innych umów o</li> <li>34.</li> <li>0.00 (2000)</li> <li>38.</li> </ul>                                                                                                    | v której<br>30.<br>podobi                                           | (ych) podatnik je<br>0.00 ‡<br>nym charakterze                     | <ul> <li>st wspólnikiem</li> <li>31.</li> <li>0.00 (*)</li> <li>40.</li> </ul>                 | 32.<br>0.00 \$                                                            | 33.<br>35.<br><b>42.</b>        | 0.00 🛟                                 |   |
| działalr<br>27.<br>najmu,<br><b>AZEM</b><br>36.                                      | 0.00 🗘<br>, podnajmu, dz                                                                | 28.<br>ierżaw<br>37.                                       | formie spółki(el<br>0.00 ‡<br>y, poddzierżaw<br>0.00 ‡                                                                              | <ul> <li>c) osób fizycznych, v</li> <li>29.</li> <li>0.00 (2000)</li> <li>y lub innych umów o</li> <li>34.</li> <li>0.00 (2000)</li> <li>38.</li> <li>0.00 (2000)</li> </ul>                                                                                                    | v której<br>30.<br>podobi<br>39.                                    | (ych) podatnik je<br>0.00 ‡<br>nym charakterze<br>0.00 ‡           | est wspólnikiem<br>31.<br>0.00 ¢                                                               | 32.<br>0.00 (<br>41.<br>100 998.88 (                                      | 33.<br>35.<br><b>42.</b>        | 0.00 ¢<br>0.00 ¢<br>998.88 ¢           |   |
| działał<br>27.<br>najmu,<br>AZEM<br>36.<br>kreślone                                  | 0.00 ()<br>podnajmu, dz<br>0.00 ()<br>e przez organ                                     | 28.<br>ierżaw<br>37.<br>podatk                             | formie spółki (el<br>0.00 ÷<br>y, poddzierżaw<br>0.00 ÷                                                                             | <ul> <li>c) osób fizycznych, v</li> <li>29.</li> <li>0.00 (2000)</li> <li>y lub innych umów o</li> <li>34.</li> <li>0.00 (2000)</li> <li>38.</li> <li>0.00 (2000)</li> <li>wie art. 17 ustawy</li> </ul>                                                                                                    | v której<br>30.<br>podobi<br>39.                                    | (ych) podatnik je<br>0.00 ¢<br>nym charakterze<br>0.00 ¢           | tst wspólnikiem<br>31.<br>0.00 ♀<br>40.                                                        | 32.<br>0.00 \$<br>41.<br>100 998.88 \$                                    | 33.<br>35.<br><b>42.</b><br>100 | 0.00 ¢<br>0.00 ¢<br>998.88 ¢           |   |
| działał<br>27.<br>najmu,<br><b>AZEM</b><br>36.<br>kreślono<br>43.                    | 0.00 ()<br>podnajmu, dz<br>0.00 ()<br>e przez organ                                     | 28.<br>ierżaw<br>37.<br>podatk<br>44.                      | formie spółki(el<br>0.00 ¢<br>y, poddzierżaw<br>0.00 ¢<br>cowy na podsta                                                            | <ul> <li>c) osób fizycznych, v</li> <li>29.</li> <li>0.00 (2000)</li> <li>y lub innych umów o</li> <li>34.</li> <li>0.00 (2000)</li> <li>38.</li> <li>0.00 (2000)</li> <li>wie art. 17 ustawy</li> <li>45.</li> </ul>                                                                                       | v której<br>30.<br>podobi<br>39.<br>46.                             | (ych) podatnik je<br>0.00 ¢<br>nym charakterze<br>0.00 ¢           | est wspólnikiem<br>31.<br>0.00 ¢<br>40.<br>0.00 ¢<br>47.                                       | 32.<br>0.00 \$<br>41.<br>100 998.88 \$                                    | 33.<br>35.<br>42.<br>49.        | 0.00 \$                                |   |
| działał<br>27.<br>najmu,<br>AZEM<br>36.<br>kreślone<br>43.                           | 0.00 ()<br>podnajmu, dz<br>0.00 ()<br>e przez organ<br>0.00 ()                          | 28.<br>ierżaw<br>37.<br>podatk<br>44.                      | formie spółki(el<br>0.00 ¢<br>y, poddzierżaw<br>0.00 ¢<br>iowy na podsta<br>0.00 ¢                                                  | <ul> <li>c) osób fizycznych, v</li> <li>29.</li> <li>0.00 (2000)</li> <li>y lub innych umów o</li> <li>34.</li> <li>0.00 (2000)</li> <li>38.</li> <li>0.00 (2000)</li> <li>wie art. 17 ustawy</li> <li>45.</li> <li>0.00 (2000)</li> </ul>                                                                  | v której<br>30.<br>podobi<br>39.<br>46.                             | (ych) podatnik je<br>0.00 ¢<br>nym charakterze<br>0.00 ¢<br>0.00 ¢ | est wspólnikiem<br>31.<br>0.00 ¢<br>40.<br>0.00 ¢<br>47.<br>0.00 ¢                             | 32.<br>0.00 \$ 41.<br>100 998.88 \$ 48.<br>0.00 \$                        | 33.<br>35.<br>42.<br>49.        | 0.00 ¢<br>0.00 ¢<br>998.88 ¢<br>0.00 ¢ |   |
| działałr<br>27.<br>najmu,<br>36.<br>kreślone<br>43.                                  | 0.00 C                                                                                  | 37.<br>podatk<br>44.                                       | formie spółki(el<br>0.00 ¢<br>y, poddzierżaw<br>0.00 ¢<br>:owy na podsta<br>0.00 ¢<br>. od 36 do 41 v                               | <ul> <li>c) osób fizycznych, v</li> <li>29.</li> <li>0.00 (2)</li> <li>y lub innych umów o</li> <li>34.</li> <li>0.00 (2)</li> <li>38.</li> <li>0.00 (2)</li> <li>wie art. 17 ustawy</li> <li>45.</li> <li>0.00 (2)</li> <li>v sumie kwot z poz.</li> </ul>                                                 | v której<br>30.<br>podobi<br>39.<br>46.<br>21 i 49                  | (ych) podatnik je<br>0.00 ¢<br>nym charakterze<br>0.00 ¢<br>0.00 ¢ | est wspólnikiem<br>31.<br>0.00 ↓<br>40.<br>0.00 ↓<br>47.<br>0.00 ↓                             | 32.<br>0.00 \$ 41.<br>100 998.88 \$ 48.<br>0.00 \$                        | 33.<br>35.<br>42.<br>49.        | 0.00 ¢<br>0.00 ¢<br>998.88 ¢<br>0.00 ¢ |   |
| działał<br>27.<br>najmu,<br>AZEM<br>36.<br>kreślono<br>43.<br>dział pro<br>50.       | 0.00 ()<br>podnajmu, dz<br>0.00 ()<br>e przez organ<br>0.00 ()<br>rocentowy kwo         | 37.<br>podatk<br>44.<br>51.                                | formie spółki(el<br>0.00 ¢<br>y, poddzierżaw<br>0.00 ¢<br>towy na podsta<br>0.00 ¢<br>. od 36 do 41 v                               | <ul> <li>c) osób fizycznych, v</li> <li>29,</li> <li>0.00 (2000)</li> <li>y lub innych umów or</li> <li>34.</li> <li>0.00 (2000)</li> <li>38.</li> <li>0.00 (2000)</li> <li>wie art. 17 ustawy</li> <li>45.</li> <li>0.00 (2000)</li> <li>y sumie kwot z poz.</li> <li>52.</li> </ul>                       | v której<br>30.<br>podobi<br>39.<br>46.<br>42 i 49<br>53.           | (ych) podatnik je<br>0.00 ¢<br>nym charakterze<br>0.00 ¢<br>0.00 ¢ | est wspólnikiem<br>31.<br>0.00 ↓<br>40.<br>0.00 ↓<br>47.<br>0.00 ↓<br>54.                      | 32.<br>0.00 (<br>41.<br>100 998.88 (<br>48.<br>0.00 (<br>55.              | 33.<br>35.<br>42.<br>49.        | 0.00 ¢<br>0.00 ¢<br>998.88 ¢<br>0.00 ¢ |   |
| działalr<br>27.<br>najmu,<br>36.<br>kreślone<br>43.<br>dział pro<br>50.              | 0.00 C                                                                                  | 37.<br>podatk<br>44.<br>51.                                | formie spółki(el<br>0.00 ¢<br>y, poddzierżaw<br>0.00 ¢<br>towy na podsta<br>0.00 ¢<br>. od 36 do 41 v<br>0.00% ¢                    | <ul> <li>c) osób fizycznych, v</li> <li>29,</li> <li>0.00 (2000)</li> <li>y lub innych umów or</li> <li>34.</li> <li>0.00 (2000)</li> <li>38.</li> <li>0.00 (2000)</li> <li>wie art. 17 ustawy</li> <li>45.</li> <li>0.00 (2000)</li> <li>y sumie kwot z poz.</li> <li>52.</li> <li>0.00% (2000)</li> </ul> | v której<br>30.<br>podobi<br>39.<br>46.<br>42 i 49<br>53.           | (ych) podatnik je<br>0.00 ¢<br>nym charakterze<br>0.00 ¢<br>0.00 ¢ | st wspólnikiem<br>31.<br>0.00 +<br>40.<br>0.00 +<br>47.<br>0.00 +<br>54.<br>0.00% +<br>0.00% + | 32.<br>0.00 (<br>41.<br>100 998.88 (<br>48.<br>0.00 (<br>55.<br>100.00% ( | 33.<br>35.<br>2 100<br>49.      | 0.00 ¢<br>0.00 ¢<br>998.88 ¢<br>0.00 ¢ |   |
| działalr<br>27.<br>najmu,<br>36.<br>kreślonu<br>43.<br>dział pro<br>50.<br>dział pro | 0.00 ¢<br>podnajmu, dz<br>0.00 ¢<br>e przez organ<br>0.00 ¢<br>rocentowy kwo<br>0.00% ¢ | 37.<br>podatk<br>44.<br>bt z poz<br>51.<br>bt z poz<br>57. | formie spółki(el<br>0.00 ¢<br>y, poddzierżaw<br>0.00 ¢<br>iowy na podsta<br>0.00 ¢<br>. od 36 do 41 v<br>0.00% ¢<br>. od 43 do 48 v | <ul> <li>c) osób fizycznych, v</li> <li>29,</li> <li>0.00 (2000)</li> <li>y lub innych umów o</li> <li>34.</li> <li>0.00 (2000)</li> <li>38.</li> <li>0.00 (2000)</li> <li>wie art. 17 ustawy</li> <li>45.</li> <li>0.00 (2000)</li> <li>y sumie kwot z poz.</li> <li>58.</li> </ul>                        | v której<br>30.<br>podobi<br>39.<br>46.<br>42 i 49<br>53.<br>2 i 49 | (ych) podatnik je<br>0.00 ↓<br>nym charakterze<br>0.00 ↓<br>0.00 ↓ | est wspólnikiem<br>31.<br>0.00 ↓<br>40.<br>0.00 ↓<br>47.<br>0.00 ↓<br>54.<br>0.00% ↓<br>60     | 32.<br>0.00 (<br>41.<br>100 998.88 (<br>48.<br>55.<br>100.00% (<br>61     | 33.<br>35.<br>42.<br>49.        | 0.00 ¢                                 |   |

Rys. PIT-28 – zakładka "1. A-C"

# Formularz deklaracji PIT-28 – sekcja D – E

Pola: Straty z lat ubiegłych oraz Składki na ubezpieczenie społeczne - wartości przenoszone są z kwot do deklaracji wspólnika

Pole: Odliczenia od przychodów – wykazywana jest wartość przeniesiona z załącznika PIT/O

Ponieważ w programie nie ma udostępnionego formularza PIT/D, poz. 67 i 69 są dostępne do edycji.

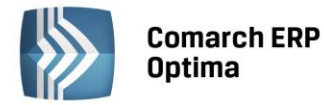

| Deklaracja PIT-28 (wersja formularza 17) [DEK/12/2014/PIT28]                                                         |      |     |              | - X |
|----------------------------------------------------------------------------------------------------|------|-----|--------------|-----|
| 1 A-C 2 D-E 3 F-H 4 I-L 5 M-O 6 Załączniki Z e-Deklaracje                                                            |      |     |              |     |
| D. ODLICZENIA OD PRZYCHODÓW                                                                                          |      |     |              |     |
| D. 1. ODLICZENIA OD PRZYCHODÓW NA PODSTAWIE ART. 11 USTAWY                                                           |      |     |              |     |
| Straty z lat ubiegłych                                                                                               |      | 62. | 0.00 🌲       | ×   |
| Składki na ubezpieczenia społeczne                                                                                   |      | 63. | 0.00 🌲       |     |
| w tym składki zapłacone za granicą                                                                                   |      | 64. | 0.00 🗘       |     |
| Odliczenia od przychodów - wykazane w części B załącznika PIT/O                                                      |      | 65. | 0.00 🌲       |     |
| Przychód po odliczeniach<br>D. 2. ODLICZENIA OD PRZYCHODÓW WYDATKÓW MIESZKANIOWYCH                                   |      | 66. | 100 998.88 🌲 |     |
| Ulga odsetkowa - wykazana w części B. 1 załącznika PIT/D                                                             |      | 67. | 0.00 🗘       |     |
| Przychód po odliczeniu odsetek                                                                                       |      | 68. | 100 998.88 🌻 |     |
| Odliczenia od przychodów wydatków mieszkaniowych - wykazane w części B.3. załącznika PIT/D                           |      | 69. | 0.00 🌲       |     |
| Wydatki mieszkaniowe do odliczenia w roku podatkowym                                                                 |      | 70. | 0.00 🌲       |     |
| Wydatki mieszkaniowe do odliczenia w latach następnych<br>D.3. ODLICZENIA OGÓŁEM W ROKU PODATKOWYM                   |      | 71. | 0.00 🌲       |     |
| Odliczenia ogółem                                                                                                    |      | 72. | 0.00 🌲       |     |
| E. OBLICZENIE KWOT PRZYSŁUGUJĄCYCH ODLICZEŃ OD PRZYCHODÓW                                                            |      |     |              |     |
| Kwota wydatków podlegająca odliczeniu od przychodów opodatkowanych stawką ryczałtu:                                  |      |     |              |     |
|                                                                                                    | 3%   | 73. | 0.00 🌲       |     |
|                                                                                                    | 5.5% | 74. | 0.00 🌲       |     |
|                                                                                                    | 8.5% | 75. | 0.00 🌲       |     |
|                                                                                                    | 10%  | 76. | 0.00 🌲       |     |
|                                                                                                    | 17%  | 77. | 0.00 🌲       |     |
|                                                                                                    | 20%  | 78. | 0.00 🌲       |     |
| Kwota wydatków podlegająca odliczeniu od przychodów określonych<br>przez organ podatkowy na podstawie art. 17 ustawy |      | 79. | 0.00 ‡       |     |
|                                                                                                    |      |     |              | 4   |

Rys. PIT-28 – zakładka "2. D-E"

# Formularz deklaracji PIT-28 – sekcja F – H

Pole Doliczenia do ryczałtu jest edytowalne - użytkownik może sam wprowadzić odpowiednią kwotę.

Pole: Składka na ubezpieczenie zdrowotne ... – wartość pobierana jest z kwot do deklaracji właściciela,

Pole: Odliczenia od ryczałtu – wykazane w części C załącznika PIT/O – kwota wynika z wartości wprowadzonych z załączniku PIT/O Razem odliczenia od podatku,

**Odliczenia od ryczałtu z tytułu poniesienia wydatków mieszkaniowych** — pole edytowalne, kwota do wprowadzenia przez użytkownika.

COMARCH

ERP

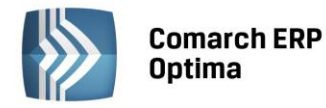

|  | D |
|--|---|
|--|---|

| Peklaracja PIT-28 (wersja formularza 17) [DEK/12/2014/PIT28]                               |               |                                               | - X |
|--------------------------------------------------------------------------------------------|---------------|-----------------------------------------------|-----|
| 1A-C 2D-E 3FH 41-L 5M-O 6 Załączniki 7 e-Deklaracie                                        |               |                                               |     |
| F. PODSTAWA OPODATKOWANIA                                                                  |               |                                               |     |
| Kwota przychodów po odliczeniach opodatkowanych stawką ryczałtu: 3%                        | 80.           | 0.00 🌲                                        |     |
| 5.5                                                                                        | <b>%</b> 81.  | 0.00 🌲                                        | ~   |
| 8.5                                                                                        | <b>%</b> 82.  | 0.00 🌲                                        |     |
| 100                                                                                        | <b>/o</b> 83. | 0.00 🌲                                        |     |
| 17ª                                                                                        | <b>/o</b> 84. | 0.00 🌲                                        |     |
| 204                                                                                        | <b>/o</b> 85. | 100 999.00 🌲                                  |     |
| Kwota przychodów określonych przez organ podatkowy                                         |               | 0.02 1                                        |     |
| na podstawie art. 17 ustawy - po odliczeniach                                              | 86.           | ÷ 00.00                                       |     |
| Łączna kwota przychodow po odliczeniach                                                    | 87.           | 100 999.00 🍹                                  |     |
| G. OBLICZENIE RYCZAŁTU OD PRZYCHODOW EWIDENCJONOWANYCH WEDŁUG STAWEK PROCENTOWYCH          | 04            | 2004 Investore and                            | 0.5 |
| 3% kwoty z poz. 80 5.5% kwoty z poz. 81 8.5% kwoty z poz. 82 10% kwoty z poz. 83 17% kwoty | z poz. 84     | 20% kwoty z poz.                              | 65  |
| 88. 0.00                                                                                   | 0.00 📮 93     | 3. 20 199.80                                  | -   |
|                                                                                            | or [          | 20,400,00 *                                   |     |
| 94. 0.00 Ryczałt od przychodo                                                              | N 95.         | 20 199.80                                     |     |
| Doliczenia do ryczałtu                                                                     | 96.           | , <u>, , , , , , , , , , , , , , , , , , </u> |     |
| Podatek zapracony za granic                                                                | a 97.         | 0.00 +                                        |     |
| Ryczałt od przychodo                                                                       | w 98.         | 20 199,80 🛫                                   |     |
|                                                                                            | 99            | 0.00 ^                                        |     |
|                                                                                            | 100           | 0.00 ‡                                        |     |
| w tym składka zapłacona za granicą                                                         | 101           | 0.00 ‡                                        |     |
| Odliczenia od ryczałtu – wykazane w częsu c załącznika P17/O                               | 101.          | 0.00 ‡                                        |     |
| Uniczenia ou ryczatu z tytułu poniesienia wydatkow - częst c. z. załącznika PTI/D          | 102.          | 0.00 ‡                                        |     |
| Ugi mieszkaniowe do odliczenia w roku podatkowym                                           | 103.          | 0.00 0                                        |     |
| olgi mieszkaniowe uo odiczenia W latach hastępnych                                         | 104.          | 0.00 +                                        | 7   |

Rys. PIT-28 – zakładka "3. F-H"

# Formularz deklaracji PIT-28 – sekcja I – L

Poz. 106 i 107 – służą do wprowadzenia roku objętego zwolnieniem oraz wpisania odpowiedniej kwoty
Sekcja J określa parametr dotyczący zwolnienia z zapłaty podatku w całości lub w części. Możliwość wyboru opcji:

- Tak, od całości przychodów
- Tak, od części przychodów
- Nie (domyślnie zaznaczane)

Wybór zwolnienia z zapłaty podatku od całości przychodów powoduje zablokowanie do edycji pól w sekcji K i L.

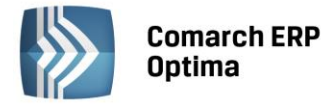

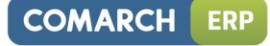

| 🏶 Deklaracja PIT-28 (w                 | versja formularza 17      | 7) [DEK/12/2014/P                   | IT28]                     |                       |                       |                 | - x |
|----------------------------------------|---------------------------|-------------------------------------|---------------------------|-----------------------|-----------------------|-----------------|-----|
| <u>1</u> A-C <u>2</u> D-E <u>3</u> F-H | <u>4</u> I-L <u>5</u> M-O | <u>6</u> Załączniki 🛛 <u>7</u> e-De | klaracje                  |                       |                       |                 |     |
| I. OBLICZENIE NALEŻN                   | EGO RYCZAŁTU OD           | PRZYCHODÓW EW                       | IDENCJONOWANYCH           | ł                     |                       |                 |     |
| Kwot                                   | ta należnego ryczałtu     | i                                   |                           |                       | 10                    | 5. 20 200.00 🌲  |     |
| 20%                                    | należnego ryczałtu v      | wykazanego w zeznar                 | iu za rok podatkowy o     | bjęty zwolnieniem - a | rt. 21 ust. 6-13 usta | wy              | ×   |
|                                        |                           |                                     |                           | Rok 106               | . 10                  | 7. 0.00 ‡       |     |
| J. INFORMACJE O ZWO                    | DLNIENIU                  |                                     |                           |                       |                       |                 |     |
| Poda                                   | itnik korzysta ze zwol    | lnienia w roku podatko              | wym wykazanym w po        | oz. 4                 |                       |                 |     |
| 108.                                   | 🔘 Tak, od całości         | przychodów 🔘 Tak                    | od części przychodów      | w 💿 Nie               |                       |                 |     |
| K. OBLICZENIE KWOTY                    | RYCZAŁTU OD PRZ           | ZYCHODÓW EWIDEN                     | CJONOWANYCH               |                       |                       |                 |     |
| Kwot                                   | ta wpłaconego ryczał      | tu od stycznia do listo             | pada lub za I, II i III k | wartał roku podatkow  | vago 10               | 9. 0.00 🗘       |     |
|                                        |                           |                                     |                           | KWOTA DO Z            | APŁATY 11             | .0. 20 200.00 🌲 |     |
|                                        |                           |                                     |                           | NADPŁATA              | 11                    | 1. 0.00 📜       |     |
| L. KWOTY RYCZAŁTU (                    | BI TCZONE I WYKA          | ZANE PRZEZ PODAT                    | NIKA W POSZCZEG           | ÓLNYCH MIESTACA       | CH (KWARTAŁACH        | n               |     |
|                                        |                           |                                     |                           |                       |                       | ,               |     |
| Miesiace                               | T                         | IIIII KWAKIAL)                      | III/I kwartał             | TV                    | v                     | VI/II kwartał   |     |
| ritesique                              | 1                         | "                                   | III/I Kwartai             | IV                    | v                     | VI/II KWartai   |     |
|                                        | 112.                      | 113.                                | 114.                      | 115.                  | 116.                  | 117.            |     |
| Kwota ryczałtu                         | 0.00 🗸                    | 0.00 -                              | 0.00 -                    | 0.00 🖕                | 0.00 -                | 0.00 -          |     |
| Miesiące                               | VII                       | VIII                                | IX/III kwartał            | x                     | хі                    |                 |     |
|                                        | 118.                      | 119.                                | 120.                      | 121.                  | 122.                  |                 |     |
| Kwota ryczałtu                         | 0.00 🌲                    | 0.00 ‡                              | 0.00 🗘                    | 0.00 ‡                | 0.00 ‡                | ]               |     |
| kacz                                   | na kwota ryczałtu od      | stycznia do listonada               | (lub za I. II i III kwari | tal)                  | 12                    | 3. 0.00 ^       |     |
|                                        |                           |                                     |                           |                       |                       |                 |     |
| L.Z. ZA GRODZIEN (LUB Z                | A IV NVARTAL)             |                                     |                           |                       |                       |                 |     |
| Kwo                                    | ta ryczałtu               |                                     |                           |                       | 12                    | . 0.00          | 7   |
|                                        |                           |                                     |                           |                       |                       |                 |     |

Rys. PIT-28 – zakładka "4. I-L"

Poz. 109 – proponowana jest **suma wpłaconych zaliczek** wyliczonych dla danego podatnika w miesiącach od stycznia do listopada lub w trzech pierwszych kwartałach roku – "Kwota zapłacona do US" (formularz zaliczki na podatek ryczałtowy). Pole jest edytowalne.

**Sekcja L:** w sekcji L wykazywana jest kwota zaliczek z poszczególnych okresów rozliczeniowych wpłaconych przez podatnika w roku podatkowym, za które jest sporządzane zeznanie roczne. W zależności od tego czy podatnik rozlicza się kwartalnie czy miesięcznie sumy pojawiają się w odpowiednich rubrykach – za poszczególne miesiące od stycznia do listopada lub I, II i III kwartał (poz. 112 do 122). (Z poziomu *System/ Konfiguracja/ Firma/ Księgowość/ Deklaracje* dostępny jest parametr **Rozliczanie ryczałtu w okresach kwartalnych**).

**W pozycji 124** proponowana jest kwota przeniesiona z formularza zaliczki za grudzień lub ostatni kwartał roku podatkowego - ale pole jest edytowalne.

### Formularz deklaracji PIT-28 – sekcja M – O

W sekcji M zawarte są dane dotyczące Organizacji Pożytku Publicznego. Pola: *Numer KRS, Wnioskowana kwota* należy uzupełnić ręcznie.

W sekcji O deklaracji wprowadzane są informacje o liczbie poszczególnych załączników do formularza oraz inne informacje wpisywane przez użytkownika ręcznie:

**PIT/O** – jeśli w ciągu roku podatnik wprowadził odliczenia na formularzu kwot indywidualnych to jako liczba załączników PIT/O automatycznie ustawiane jest "1"

PIT/D, PIT-2K – domyślna liczba załączników to 0

**PIT-28/A** – "1" w polu dotyczącym liczby załączników ustawiane jest automatycznie w zależności od ustawień w konfiguracji (typ działalności) oraz od udziałów wprowadzonych na karcie danego właściciela.

**PIT-28/B** – wartość w polu dotyczącym liczby załączników ustawiana jest automatycznie w zależności od liczby załączników dodanych na zakładce PIT-28/B.

Załączniki PIT-28/A oraz PIT-28/B mogą w rozliczeniu rocznym występować łącznie dlatego jeśli dla działalności głównej ewidencjonowanej w programie został zaproponowany jeden z załączników istnieje także możliwość uzupełnienia innego załącznika ręcznie.

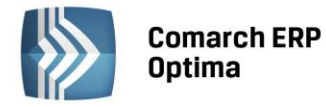

| 🎾 D        | klaracja PIT-28 (wersja formularza 17) [DEK/12/2014/PIT28]                                                         | - x   |
|------------|----------------------------------------------------------------------------------------------------|-------|
| <u>1</u> A | C 2D-E 3F-H 41-L 5M-O 6Załączniki Ze-Deklaracje                                                                    |       |
| м.         | VNIOSEK O PRZEKAZANIE 1% PODATKU NALEŻNEGO NA RZECZ OPP                                                            |       |
|            | 125. Numer KRS 126. Wnioskowana kwota                                                                              |       |
|            | Numer KRS 0.00 ¢                                                                                                   | ×     |
| N. 1       | IFORMACJE UZUPEŁNIAJĄCE                                                                                            |       |
|            | 127. Cel szczegołowy 1%                                                                                            | d-    |
|            | 120. Numer telefonu, faksu, adres e-mail podatnika                                                                 | zgodę |
|            |                                                                                                    |       |
| 0.1        | IFORMACJA O ZAŁĄCZONYCH FORMULARZACH                                                                               |       |
|            | 130. PIT/O 131. PIT/D 132. PIT-2K 133. PIT-28/A 134. PIT-28/B                                                      |       |
|            |                                                                                                    |       |
|            | 135. Załącznik PIT/D dołącza do swojego zeznania: 136. Kod formularza, do którego został dołączony załącznik PIT/D |       |
|            | © Podatnik © Małżonek © PIT-28 © PIT-36 © PIT-37                                                                   |       |
|            | 137. Identyfikator podatkowy, nazwisko i imię małżonka oraz urząd, do którego został złożony załącznik PIT/D       |       |
|            |                                                                                                    |       |
|            | 138. Sprawozdanie o realizacji uznanej metody ustalania ceny transakcyjnej                                         |       |
|            | 0 ‡                                                                                                    |       |
|            |                                                                                                    |       |
|            |                                                                                                    |       |
|            |                                                                                                    |       |
|            |                                                                                                    |       |
|            |                                                                                                    | 1     |

Rys. PIT-28 – zakładka "5. M-O"

### Formularz deklaracji PIT-28 – Załączniki

Na zakładce *Załączniki* Użytkownik ma możliwość dodawania, edycji oraz usuwania załączników PIT-28/A, PIT-28/B, PIT/O.

### Formularz deklaracji PIT-28 – e-Deklaracje

Na zakładce *e-Deklaracje* znajdują się informacje o statusie deklaracji, numerze referencyjnym, dacie wysłania deklaracji, dacie odebrania UPO.

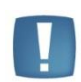

Uwaga: Przy próbie ponownego eksportu deklaracji rocznej PIT-28 pojawia się komunikat: Deklaracja została już wysłana i zostało odebrane Urzędowe Poświadczenie Odbioru, ponowna wysyłka spowoduje utratę Urzędowego Poświadczenia Odbioru. Czy chcesz kontynuować?

### 5.6.3 Załącznik PIT-28/A

Załącznik dotyczy osób rozliczających działalność gospodarczą prowadzoną na własne nazwisko oraz najem. Na deklaracji PIT-28 liczba załączników dla PIT-28/A jest automatycznie wprowadzana jako "1", jeżeli:

- w *System/ Konfiguracja/ Firma/ Dane firmy/ PIT-28* zostanie wybrana "działalność gospodarcza" oraz udział właściciela w kwotach indywidualnych wynosi 100%
- w System/Konfiguracja/Firma/Dane firmy/PIT-28 zostanie wybrany najem.

Dla **działalności gospodarczej** prowadzonej na własne nazwisko (udział 100%) wartości zapisów z ewidencji ryczałtowej wprowadzonej w ciągu roku przenoszone są do odpowiednich pól załącznika zgodnie ze stawką ryczałtu.

Dla **najmu** wartości zapisów z ewidencji ryczałtowej wprowadzonej w ciągu roku również przenoszone są do odpowiednich pól załącznika zgodnie ze stawką ryczałtu.

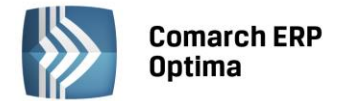

Pola, dla których wartości są przenoszone z zapisów ewidencji ryczałtowej są zablokowane do edycji - jeśli z bazy przenoszone są wartości dla działalności gospodarczej to te pola są blokowane do edycji, a najem jest edytowalny; jeśli z bazy przenoszone są wartości dla najmu to najem jest blokowany do edycji a działalność gospodarcza jest aktywna.

Przychody określone przez organ podatkowy na podstawie art. 17 ustawy są wprowadzane na formularz ręcznie.

W przypadku, gdy załącznik PIT-28/A jest **generowany automatycznie** pola opisowe: Rodzaj prowadzonej działalności, Identyfikator REGON oraz Miejsce prowadzenia działalności są uzupełniane na podstawie danych z konfiguracji (*System/ Konfiguracja/ Firma/ Dane firmy/ PIT-28*), a pola są zablokowane do edycji.

Jeśli załącznik PIT-28/A został wybrany ręcznie poprzez wskazanie liczby załączników "1", każde pole jest edytowalne.

| ANE D                                                              | OTYCZĄCE PRO                                                                                          | DWADZONEJ DZIAŁA                                                                                                    | ALNOŚCI                                                                                       |                                                                  |                      |                                   | N |
|--------------------------------------------------------------------|----------------------------------------------------------------------------------------------------|----------------------------------------------------------------------------------------------------|-----------------------------------------------------------------------------------------------|------------------------------------------------------------------|----------------------|-----------------------------------|---|
| OKREŚ                                                              | ŚLENIE PROWAD                                                                                         | ZONEJ DZIAŁALNOŚCI                                                                                                    | ſ                                                                                             |                                                                  |                      |                                   |   |
| Rodzaj                                                             | j prowadzonej dz                                                                                      | iałalności                                                                                                    |                                                                                               |                                                                  |                      |                                   |   |
|                                                                    |                                                                                                    |                                                                                                    |                                                                                               |                                                                  |                      |                                   |   |
|                                                                    |                                                                                                    |                                                                                                    |                                                                                               |                                                                  |                      |                                   |   |
| Miejsce                                                            | e prowadzenia dz                                                                                      | .iałalności                                                                                                    |                                                                                               |                                                                  |                      |                                   |   |
| 31-12                                                              | 24 Kraków, Klinov                                                                                     | va 11                                                                                                    |                                                                                               |                                                                  |                      |                                   |   |
| -                                                                  |                                                                                                    |                                                                                                    |                                                                                               |                                                                  |                      |                                   |   |
|                                                                    |                                                                                                    |                                                                                                    |                                                                                               |                                                                  |                      |                                   |   |
| -                                                                  |                                                                                                    |                                                                                                    |                                                                                               |                                                                  |                      |                                   |   |
| DANE                                                               | DOTYCZĄCE PR                                                                                          | ZYCHODÓW OPODATK                                                                                                    | OWANYCH WEDŁUG PC                                                                             | DSZCZEGÓLNYCH STAW                                               | ΈK                   |                                   |   |
| DANE I                                                             | DOTYCZĄCE PR                                                                                          | ZYCHODÓW OPODATK                                                                                                    | OWANYCH WEDŁUG PC                                                                             | DSZCZEGÓLNYCH STAW                                               | /EK                  |                                   |   |
| DANE I                                                             | DOTYCZĄCE PR:<br>ly według stawki:<br><b>3%</b>                                                       | ZYCHODÓW OPODATK                                                                                                    | OWANYCH WEDŁUG PC                                                                             | DSZCZEGÓLNYCH STAW                                               | /EK                  | 20%                               |   |
| DANE I<br>zychody                                                  | DOTYCZĄCE PR/<br>ły według stawki:<br><b>3%</b>                                                       | ZYCHODÓW OPODATK                                                                                                    | OWANYCH WEDŁUG PC                                                                             | DSZCZEGÓLNYCH STAW                                               | 17%                  | 20%                               |   |
| DANE I<br>zychody<br>Z działa<br>8.                                | DOTYCZĄCE PR.<br>Jy według stawki:<br><b>3%</b><br>Ialności prowadzo                                  | ZYCHODÓW OPODATK<br><b>5,5%</b><br>nej na własne nazwisk<br>9,                                                         | 0WANYCH WEDŁUG PC<br>8,5%                                                                     | DSZCZEGÓLNYCH STAW                                               | 17%                  | <b>20%</b>                        |   |
| . DANE I<br>zychody<br>Z działa<br>8.                              | : DOTYCZĄCE PR:<br>ły według stawki:<br><b>3%</b><br>łalności prowadzo<br>0,00 ‡                      | ZYCHODÓW OPODATK<br>5,5%<br>mej na własne nazwisk<br>9.<br>0,00 ‡                                                      | 0WANYCH WEDŁUG PC<br>8,5%<br>10.                                                              | 05ZCZEGÓLNYCH STAW<br>10%<br>11.                                 | 17%                  | <b>20%</b><br>13.<br>100 999,88 + |   |
| . DANE I<br>zychody<br>Z działa<br>8.                              | DOTYCZĄCE PR:<br>iy według stawki:<br><b>3%</b><br>łalności prowadzo<br>0,00 0                        | ZYCHODÓW OPODATK<br>5,5%<br>nej na własne nazwisk<br>9.<br>0,00 📮                                                      | 0WANYCH WEDŁUG PC<br>8,5%<br>10,<br>0,00 ‡                                                    | 10%                                                              | 17%<br>12.<br>0,00 ‡ | <b>20%</b><br>13.<br>100 999,88 ‡ |   |
| 2 działa<br>8.<br>Z najmu                                          | te DOTYCZĄCE PR:<br>19 według stawki:<br>3%<br>talności prowadzo<br>0,00 ‡<br>10, podnajmu, dzi       | ZYCHODÓW OPODATK<br>5,5%<br>onej na własne nazwisk<br>9.<br>0,00<br>erżawy, poddzierżawy                               | OWANYCH WEDŁUG PC<br>8,5% 10, 10, 10, 10, 10, 10, 10, 10, 10, 10,                             | DSZCZEGÓLNYCH STAW<br>10%<br>11.<br>0,00 ‡<br>lobnym charakterze | 17%<br>12.<br>0,00 ‡ | <b>20%</b><br>13.<br>100 999,88 ‡ |   |
| zychody<br>Z działa<br>8.<br>Z najmu                               | : DOTYCZĄCE PR:<br>ly według stawki:<br>3%<br>talności prowadzo<br>0,00 ‡<br>1u, podnajmu, dzi        | ZYCHODÓW OPODATK<br>5,5%<br>Inej na własne nazwisk<br>9.<br>0,00<br>erżawy, poddzierżawy                               | 0WANYCH WEDŁUG PC<br>8,5%<br>10.<br>10.<br>10.<br>10.<br>10.<br>10.<br>14.<br>0.00 ‡          | DSZCZEGÓLNYCH STAW                                               | 17%<br>12.<br>0,00 + | 20%<br>13.<br>100 999,88 ‡        |   |
| zychody<br>Z działa<br>8.<br>Z najmu                               | : DOTYCZĄCE PR:<br>iy według stawki:<br><b>3%</b><br>talności prowadzo<br>0,00 0<br>1u, podnajmu, dzi | ZYCHODÓW OPODATK<br>5,5%<br>mej na własne nazwisk<br>9.<br>0,00 ‡<br>erżawy, poddzierżawy                              | 0WANYCH WEDŁUG PC         8,5%         10.         10.         10.         14.         0,00 ‡ | DSZCZEGÓLNYCH STAW                                               | 17%                  | <b>20%</b><br>13.<br>100 999,88 ‡ |   |
| . DANE I<br>zychody<br>Z działa<br>8.<br>Z najmu<br>Określo        | : DOTYCZĄCE PR:<br>dy według stawki:<br><b>3%</b><br>talności prowadzo<br>0,00 ‡<br>1u, podnajmu, dzi | ZYCHODÓW OPODATK<br>5,5%<br>mej na własne nazwisk<br>9.<br>0,00<br>ierżawy, poddzierżawy<br>podatkowy na podstaw       | OWANYCH WEDŁUG PC         8,5%         10.         10.         14.         0,00 ‡             | DSZCZEGÓLNYCH STAW                                               | 17%                  | <b>20%</b><br>13.<br>100 999,88 ‡ |   |
| . DANE I<br>zychody<br>Z działa<br>8.<br>Z najmu<br>Określo<br>15. | talności prowadzo<br>0,00 ‡<br>1u, podnajmu, dzi                                                      | ZYCHODÓW OPODATK<br>5,5%<br>nej na własne nazwisk<br>9.<br>0,00<br>erżawy, poddzierżawy<br>podatkowy na podstav<br>16. | OWANYCH WEDŁUG PC<br>8,5%<br>10,<br>10,<br>10,<br>10,<br>10,<br>10,<br>10,<br>10,             | DSZCZEGÓLNYCH STAW                                               | 17%<br>12.<br>0,00 ‡ | <b>20%</b><br>13.<br>100 999,88 ‡ |   |

Rys. Formularz PIT-28/A

# 5.6.4 Załącznik PIT-28/B

Załącznik dotyczy osób rozliczających działalność gospodarczą prowadzoną w formie spółki.

W związku z tym, jeżeli w *System/ Konfiguracja/ Firma/ Dane firmy/ PIT-28* została wybrana *działalność gospodarcza* oraz udział właściciela w kwotach indywidualnych jest mniejszy niż 100% na deklaracji PIT-28 jako liczba załączników dla załącznika PIT-28/B automatycznie jest wstawiana wartość "1".

Jeśli załącznik jest dodawany automatycznie podczas przeliczania deklaracji, dane do sekcji C.1 są pobierane z konfiguracji oraz z zapisów ewidencji ryczałtowej, a niektóre pola są zablokowane do edycji:

- Nazwa pełna spółki, Numer Identyfikacji Podatkowej, oraz Rodzaj prowadzonej działalności są pobierane z konfiguracji: System/Konfiguracja/Firma/Dane firmy/PIT-28;
- Dana działalność jest tyle razy wykazywana ile było zmian udziałów;

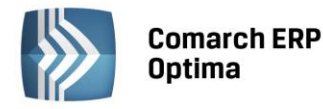

| DANE DO           | OTYCZĄCE DZIAŁA<br>OTYCZĄCE SPÓŁKI                                           | I DANE DOTYCZĄCI                                                    | ZONEJ W FORMIE SF<br>E PRZYCHODÓW SPÓŁ                                                                       | POŁKI (SPOŁEK) OSOE<br>KI                                                    | B FIZYCZNYCH                                                                                                    |                                                                           |
|-------------------|------------------------------------------------------------------------------|---------------------------------------------------------------------|----------------------------------------------------------------------------------------------------|------------------------------------------------------------------------------|----------------------------------------------------------------------------------------------------|---------------------------------------------------------------------------|
| izwa pe           | łna spółki                                                                   |                                                                     |                                                                                                    |                                                                              |                                                                                                    |                                                                           |
| rma Han           | idlowo - Usługowa (                                                          | DGRODNIK Spółka ja                                                  | awna                                                                                                    |                                                                              |                                                                                                    |                                                                           |
| dentvfika         | itor podatkowy NIP                                                           | spółki                                                              |                                                                                                    |                                                                              |                                                                                                    |                                                                           |
| 1-111-1           | 1-11                                                                         |                                                                     |                                                                                                    |                                                                              |                                                                                                    |                                                                           |
|                   |                                                                              | 9. Udział podatnika v                                               | v przychodach spółki                                                                                         |                                                                              | 99,00% 💲                                                                                                    |                                                                           |
|                   |                                                                              | 10. Przychód spółki                                                 |                                                                                                    |                                                                              | 222 209,88 🔅                                                                                                    |                                                                           |
|                   |                                                                              |                                                                     | 1.4                                                                                                    |                                                                              |                                                                                                    |                                                                           |
|                   | 3%                                                                           | w t                                                                 | ym opodatkowany wed<br><b>8,5%</b>                                                                           | iług stawki:<br><b>10%</b>                                                   | 17%                                                                                                    | 20%                                                                       |
| 11.               | <b>3%</b>                                                                    | w t<br><b>5,5%</b>                                                  | ym opodatkowany wed<br><b>8,5%</b><br>13.                                                                    | lług stawki:<br><b>10%</b><br>14.                                            | <b>17%</b><br>15.                                                                                                 | <b>20%</b><br>16.                                                         |
| 11.               | 3%<br>12<br>0,00 ‡                                                           | w t<br>5,5%<br>2.<br>0,00 ‡                                         | ym opodatkowany wed<br>8,5%<br>13.<br>0,00 +                                                                 | Hug stawki:<br>10%<br>14.<br>0,00 +                                          | <b>17%</b><br>15.<br><b>0,00</b> <sup>+</sup> _+                                                                  | <b>20%</b><br>16.<br>222 209,88 ‡                                         |
| 11.<br>17.        | 3%<br>12<br>0,00 ‡<br>18                                                     | w t<br>5,5%                                                         | ym opodatkowany wed<br>8,5%<br>13.<br>0,00<br>19.                                                            | łług stawki:<br>10%<br>14.<br>0,00 ‡<br>20.                                  | <b>17%</b><br>15.<br>0,00 ‡<br>21.                                                                                | <b>20%</b><br>16.<br>222 209,88 ‡<br>22.                                  |
| 11.<br>17.        | 3%<br>12<br>0,00 ÷<br>18<br>0,00 ÷                                           | w t<br>5,5%<br>2.<br>0,00 ‡                                         | ym opodatkowany wed<br>8,5%<br>13.<br>0,00 ‡<br>19.<br>0,00 ‡                                                | łług stawki:<br>10%<br>14.<br>20.<br>0,00 ‡                                  | 17%<br>15.<br>21.<br>0,00 ‡                                                                                       | 20%<br>16.<br>222 209,88 ‡<br>22.<br>0,00 ‡                               |
| 11.               | 3%<br>11<br>0,00 ‡<br>18<br>0,00 ‡<br>23. F                                  | w t<br>5,5%<br>2.<br>0,00 ()<br>5.<br>0,00 ()<br>rzychód przypadają | ym opodatkowany wed<br><b>8,5%</b><br>13.<br><b>0,00</b><br>19.<br><b>0,00</b><br>cy na podatnika            | Hug stawki:<br>10%<br>14.<br>20.<br>0,00 ‡<br>219                            | 17%<br>15.<br>21.<br>0,00 ‡                                                                                       | 20%<br>16.<br>222 209,88 ↓<br>22.<br>0,00 ↓                               |
| 11.               | 3%<br>12<br>0,00<br>12<br>18<br>0,00<br>23. F<br>25                          | w t<br>5,5% 2. 0,00                                                 | ym opodatkowany wed<br>8,5%<br>13.<br>19.<br>0,00 ‡<br>cy na podatnika<br>26.                                | Hug stawki:<br>10%<br>14.<br>0,00 ‡<br>20.<br>0,00 ‡<br>219<br>27.           | 17%<br>15.<br>0,00 ‡<br>21.<br>0,00 ‡<br>987,78 ‡<br>28.                                                          | 20%<br>16.<br>222 209,88 ‡<br>22.<br>0,00 ‡<br>29.                        |
| 11.<br>17.<br>24. | 3%<br>12<br>0,00<br>12<br>12<br>12<br>12<br>12<br>12<br>12<br>12<br>12<br>12 | w t<br>5,5% 2. 0,00   , 0,00   rzychód przypadają , 0,00            | ym opodatkowany wed<br><b>8,5%</b><br>13.<br>19.<br>19.<br>0,00 ‡<br>cy na podatnika<br>26.<br>0,00 ‡        | Hug stawki:<br>10%<br>14.<br>0,00 ‡<br>20.<br>0,00 ‡<br>219<br>27.<br>0,00 ‡ | 17%         15.         0,00 ‡         21.         0,00 ‡         987,78 ‡         28.         0,00 ‡             | 20%<br>16.<br>222 209,88 ‡<br>22.<br>0,00 ↓<br>29.<br>219 987,78 ‡        |
| 11.<br>17.<br>24. | 3%<br>12<br>0,00<br>18<br>0,00<br>23. F<br>25<br>0,00<br>31                  | w t<br>5,5% 2. 0,00 0 3. 0,00 0 4. rzychód przypadają 5. 0,00 0 1.  | ym opodatkowany wed<br><b>8,5%</b><br>13.<br>19.<br>19.<br>0,00 ‡<br>cy na podatnika<br>26.<br>0,00 ‡<br>32. | Hug stawki:<br>10%<br>14.<br>20.<br>0,00 ‡<br>219<br>27.<br>0,00 ‡<br>33.    | 17%         15.         0,00 ‡         21.         0,00 ‡         987,78 ‡         28.         0,00 ‡         34. | 20%<br>16.<br>222 209,88 ↓<br>22.<br>0,00 ↓<br>29.<br>219 987,78 ↓<br>35. |

Rys. Formularz PIT-28/B – zakładka 1

Dane w polach od 11 do 16 są pobierane z bazy (zapisy ewidencji ryczałtowej) - informacje o kwotach przychodów w ramach poszczególnych stawek ryczałtu, pola niedostępne do edycji;

W polach od 17 do 22 użytkownik sam wprowadza wartość przychodów (art.17 ustawy);

Dla poz. od 30 do 35 (art. 17) proponowane kwoty są wartością przychodów według stawek w poz. Od 17 do 22 pomnożoną przez ogólny udział podatnika w poz. 9, ale pole jest edytowalne i istnieje możliwość zmiany.

Dla wspólnika posiadającego udziały także w innej spółce dane w sekcji C.2. należy uzupełnić ręcznie.

| D  | ANE DO     | TYCZĄCE SPO      | ÓŁKI I DA | NE DOTYCZĄC      | E PRZYCH   | IODÓW SPÓŁł  | KI (NASTĘ | PNEJ)   |         |         |     |         |
|----|------------|------------------|-----------|------------------|------------|--------------|-----------|---------|---------|---------|-----|---------|
| Va | azwa pe    | ha spółki        |           |                  |            |              |           |         |         |         |     |         |
| •• |            |                  |           |                  |            |              |           |         |         |         |     |         |
|    |            |                  |           |                  |            |              |           |         |         |         |     |         |
| 1  | Identyfika | tor podatkow     | y NIP spo | ółki             |            |              |           |         |         |         |     |         |
|    |            |                  |           |                  |            |              |           |         |         |         |     |         |
|    |            |                  | 38. Udz   | ział podatnika v | v przychod | lach spółki  |           |         | 0,00% 🗘 |         |     |         |
|    |            |                  | 39. Prz   | vchód spółki     |            |              |           |         | 0.00    |         |     |         |
|    |            | SST TEYCHOU SPOR |           |                  |            | u            |           |         |         |         |     |         |
|    |            |                  |           | wt               | ym opoda   | tkowany wedł | ug stawki |         |         |         |     |         |
|    |            | 3%               | 4         | 5,5%             | 1          | 8,5%         |           | 10%     | 17      | %       |     | 20%     |
|    |            |                  |           |                  |            |              |           |         |         |         |     |         |
|    | 40.        | 0.00 *           | 41.       | 0.00 *           | 42.        | 0.00 *       | 43.       | 0.00 *  | 44.     | 0.00 *  | 45. | 0.00 *  |
|    | A6         | 0/00 \$          | 47        | 0,00 \$          | 49         | 0,00 ‡       | 40        | 0,00 \$ | 50      | 0,00 \$ | E1  | 0,00 \$ |
|    | -10.       | 0,00 ‡           | 77.       | 0,00 ‡           | 10.        | 0,00 ‡       | -15.      | 0,00 ‡  | 50.     | 0,00 ‡  | 51. | 0,00 ‡  |
|    |            | 5                | 2. Przych | nód przypadaja   | icv na pod | atnika       |           |         | 0.00    |         |     |         |
|    |            |                  |           |                  |            |              |           |         |         |         |     |         |
|    | 53.        |                  | 54.       | 1                | 55.        |              | 56.       |         | 57.     |         | 58. |         |
|    |            | 0,00 ‡           |           | 0,00 ‡           |            | 0,00 ‡       |           | 0,00 ‡  |         | 0,00 ‡  |     | 0,00 ‡  |
|    | 59.        |                  | 60.       |                  | 61.        |              | 62.       |         | 63.     |         | 64. |         |
|    |            |                  |           | a aa A           |            | 0.00 *       |           | 0.00 *  |         | 0.00 *  |     | 0.00 0  |

Rys. Formularz PIT-28/B – zakładka 2

COMARCH

ERP

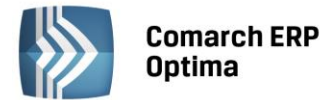

Jeśli załącznik jest wskazany przez użytkownika ręcznie jako dodatkowy występujący łącznie z załącznikiem PIT-28/A to zarówno pola w sekcji C.1, jak i C.2 są dostępne do edycji.

|      | 30/2   | 5   | 50%    | 1    | 8 50%  |     | 10%    | 1   | 17%    | 194 | 200%         |  |
|------|--------|-----|--------|------|--------|-----|--------|-----|--------|-----|--------------|--|
| c 5  | 370    |     | ,370   | 67   | 5,570  |     | 1070   | 60  | 17.70  | 70  | 2070         |  |
| 03.  | 0,00 1 | 00, | 0,00 1 | 67.  | 0,00 1 | 00. | 0,00 1 | 09. | 0,00 1 | 70. | 199 988,89 💲 |  |
| 71   |        | 72  |        | 73   |        | 74  |        | 75  |        | 76  |              |  |
| - 11 | 0,00 1 | 12. | 0,00 1 | 7.5. | 0,00 0 | 1.0 | 0,00 0 | /3. | 0,00 0 | 1   | 0,00 0       |  |
|      |        |     |        |      |        |     |        |     |        |     |              |  |

Rys. Formularz PIT-28/B – zakładka 3

Sekcja C.3 jest podsumowaniem poprzednich: C.1 i C.2.:

Wartość przychodów ujętych w podsumowaniu załącznika PIT-28/B (poz. od 65 do 70) jest przenoszona do odpowiednich pól deklaracji PIT-28 odpowiednio dla działalności gospodarczej prowadzonej w formie spółki lub przychodów określonych przez organ podatkowy na podstawie art.17 ustawy.

# 5.6.5 Załącznik PIT/O

Na formularzu PIT/O wykazywane są odliczenia od dochodu (przychodu) oraz odliczenia od podatku. Formularz składają podatnicy rozliczający się na deklaracjach PIT-28, PIT-36 oraz PIT-37.

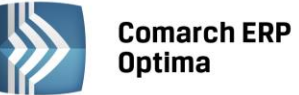

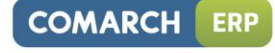

| PIT/O B-C 2 PIT/O D                                                                                                    |                          |                            |
|----------------------------------------------------------------------------------------------------|--------------------------|----------------------------|
| ODLICZENIA OD DOCHODU (PRZYCHODU)                                                                                                    | P                        | odatnik                    |
| )arowizny, o których mowa w art. 26 ust. 1 pkt 9 lit. a ustawy                                                                                                    | 11.                      | 0,00 ‡                     |
| )arowizny, o których mowa w art. 26 ust. 1 pkt 9 lit. b ustawy                                                                                                    | 13.                      | 0,00 ‡                     |
| )arowizny, o których mowa w art. 26 ust. 1 pkt 9 lit. c ustawy                                                                                                    | 15.                      | 0,00 ‡                     |
| Darowizny wynikające z odrębnych ustaw                                                                                                    | 17.                      | 0,00 ‡                     |
| Vydatki na cele rehabilitacyjne                                                                                                    | 19.                      | 0,00 ‡                     |
| wrot nienależnie pobranych świadczeń                                                                                                    | 21.                      | 0,00 ‡                     |
| odatnik 23. 🔲 za rok ubiegły 🔲 za rok (lata) poprzedzający(e) rok ubiegły                                                                                                    |                          |                            |
| Vydatki z tytułu użytkowania sieci Internet                                                                                                    | 25.                      | 0,00 ‡                     |
| Vydatki na nabycie nowych technologii                                                                                                    | 27.                      | 0,00 ‡                     |
| Vpłaty na indywidualne konto zabezpieczenia emerytalnego                                                                                                    | 29.                      | 0,00 ‡                     |
| 31.                                                                                                    |                          |                            |
| nne ulgi (rodzaj)                                                                                                    | 32.                      | 0,00 ‡                     |
| tazem odliczenia od dochodu                                                                                                    | 34.                      | 0,00 ‡                     |
| . ODLICZENIA OD PODATKU                                                                                                    |                          |                            |
| Ilga za wyszkolenie uczniów                                                                                                    | 36.                      | 0,00 ‡                     |
|                                                                                                    | 23280.4                  |                            |
| kładki na ubezpieczenia społeczne opłacone przez osobę prowadzącą                                                                                                    |                          |                            |
| ikładki na ubezpieczenia społeczne opłacone przez osobę prowadzącą<br>iospodarstwo domowe                                                                                        | 38.                      | 0,00 ‡                     |
| ikładki na ubezpieczenia społeczne opłacone przez osobę prowadzącą<br>pospodarstwo domowe<br>Jiga na dzieci 40. Liczba dzieci 0 🗘                                                | 38.<br>41.               | 0,00 ¢                     |
| ikładki na ubezpieczenia społeczne opłacone przez osobę prowadzącą<br>ospodarstwo domowe<br>Jiga na dzieci 40. Liczba dzieci 0. ‡<br>Jiga abolicyjna                             | 38.<br>41.<br>43.        | 0,00 ¢<br>0,00 ¢<br>0,00 ¢ |
| ikładki na ubezpieczenia społeczne opłacone przez osobę prowadzącą<br>iospodarstwo domowe<br>Ilga na dzieci 40. Liczba dzieci 0 ¢<br>Ilga abolicyjna<br>45.                      | 38.<br>41.<br>43.        | 0,00 ¢<br>0,00 ¢<br>0,00 ¢ |
| ikładki na ubezpieczenia społeczne opłacone przez osobę prowadzącą<br>iospodarstwo domowe<br>ilga na dzieci 40. Liczba dzieci 0 ‡<br>Ilga abolicyjna<br>45.<br>nne ulgi (rodzaj) | 38.<br>41.<br>43.<br>46. | 0,00 ¢<br>0,00 ¢<br>0,00 ¢ |

Rys. Formularz PIT/O – zakładka 1

Wartości w pozycjach od 11 do 21, 25, 31 i 32 oraz 36, 45 i 46 przenoszone są z kwot indywidualnych właściciela.

Pola dotyczące wydatków na nabycie nowych technologii oraz ulg z tytułu wychowywania dzieci są niedostępne do edycji, ponieważ nie dotyczą rozliczenia w formie ryczałtu.

Poz. 11-26, 28-33, 36-38, 43-47 – pola edytowalne. Jeśli opis rodzaju dodatkowych ulg od przychodu i podatku został wprowadzony w kwotach do deklaracji podatnika, zostanie on przeniesiony na załącznik automatycznie.

Razem odliczenia od dochodu – wartość przenoszona jest na poz. 65 deklaracji PIT-28,

Razem odliczenia od podatku - wartość przenoszona jest na poz. 101 deklaracji PIT-28

Pola w sekcji D muszą być uzupełnione ręcznie.

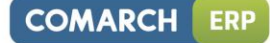

| <b>Comarch ERP</b> |
|--------------------|
| Optima             |

| Kraj                                                 | 3. Kod                   | 4. Miejscowość                                | 5. Ulica                           | 6. Nr domu | 7. Nr lokalu |
|------------------------------------------------------|--------------------------|-----------------------------------------------|------------------------------------|------------|--------------|
| Kod pocztowy                                         | 9. Poczta                |                                               |                                    |            |              |
|                                                      |                          |                                               |                                    |            |              |
|                                                      |                          |                                               | Podatnik                           |            |              |
|                                                      |                          |                                               |                                    |            |              |
|                                                      |                          | Kwota przekazanej darowizny                   | 10. 0,00 (                         |            |              |
| BDAROWANY (2)                                        |                          | Kwota przekazanej darowizny                   | 10. 0,00 ;                         |            |              |
| BDAROWANY (2)<br>Nazwa pełna                         |                          | Kwota przekazanej darowizny                   | 10. 0,00 (                         |            |              |
| BDAROWANY (2)<br>Nazwa pełna<br>Kraj                 | 3. Kod                   | Kwota przekazanej darowizny<br>4. Miejscowość | 10. 0,00 (<br>5. Ulica             | 6. Nr domu | 7. Nr lokalu |
| BDAROWANY (2)<br>Nazwa pełna<br>Kraj                 | 3. Kod                   | Kwota przekazanej darowizny<br>4. Miejscowość | 10. 0,00 (<br>5. Ulica             | 6. Nr domu | 7. Nr lokalu |
| 3DAROWANY (2)<br>Nazwa pełna<br>Kraj<br>Kod pocztowy | 3. Kod<br>•<br>9. Poczta | Kwota przekazanej darowizny<br>4. Miejscowość | 10. 0,00 (<br>5. Ulica             | 6. Nr domu | 7. Nr lokalu |
| BDAROWANY (2)<br>Nazwa pełna<br>Kraj<br>Kod pocztowy | 3. Kod<br>9. Poczta      | Kwota przekazanej darowizny<br>4. Miejscowość | 10. 0,00 \$                        | 6. Nr domu | 7. Nr lokalu |
| BDAROWANY (2)<br>Nazwa pełna<br>Kraj<br>Kod pocztowy | 3. Kod<br>•<br>9. Poczta | Kwota przekazanej darowizny<br>4. Miejscowość | 10. 0,00 (<br>5. Ulica<br>Podatnik | 6. Nr domu | 7. Nr lokalu |

Rys. Formularz PIT/O – zakładka 2

# 5.7 Scenariusz operacji w ewidencji ryczałtowej

# 5.7.1 Jak skonfigurować firmę – Ryczałt

W celu skonfigurowania programu dla prowadzenia ryczałtu należy:

- Otworzyć konfigurację firmy, poprzez kliknięcie przycisku Konfiguracja w Menu Nawigacji Comarch ERP Optima/ Ogólne lub wybierając z menu: System
- Wybrać zakładkę Konfiguracja firmy/ Księgowość/ Parametry
- Zaznaczyć Rodzaj księgowości Ewidencja ryczałtowa

| Rodzaj księgowości:    |                    |                      |
|------------------------|--------------------|----------------------|
| 🖲 Ewidencja ryczałtowa | 🔘 Księga podatkowa | 🔘 Księgowość kontowa |
|                        |                    |                      |

• Zatwierdzić formularz Konfiguracja firmy klikając przycisk Zapisz zmiany w lub wciskając klawisz <ENTER>.

### 5.7.2 Jak zmienić stawki podatku ryczałtowego?

Aby wprowadzić nowe stawki ryczałtowe należy:

- Otworzyć konfigurację wybierając z menu: Konfiguracja programu/ Księgowość/ Stawki podatkowe
- Zmienić stawki podatku ryczałtowego.
- Zatwierdzić formularz klikając przycisk Zapisz zmiany

lub wciskając klawisz <ENTER>.

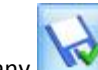
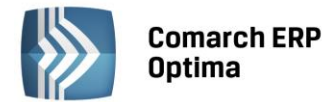

| 1: | 20,00 % 🌲 | - 2003-01-01 🌐                                                                                                    |
|----|-----------|----------------------------------------------------------------------------------------------------|
| 2: | 17,00 % 🌲 | - 2003-01-01 🌐                                                                                                    |
| 3: | 8,50 % 🌲  | ✓ 2000-01-01 <sup>+</sup> / <sub>↓</sub>                                                                                                    |
| 4: | 5,50 % 🌲  | ✓ 2000-01-01 <sup>+</sup> <sup>+</sup> <sup>+</sup> <sup>+</sup> <sup>+</sup> <sup>+</sup> <sup>+</sup> <sup>+</sup> <sup>+</sup> <sup>+</sup> |
| 5: | 3,00 % 🌲  | ✓ 2000-01-01 <sup>+</sup> <sup>+</sup> <sup>+</sup> <sup>+</sup> <sup>+</sup> <sup>+</sup> <sup>+</sup> <sup>+</sup> <sup>+</sup> <sup>+</sup> |
| 6: | 10,00 % 🌲 | ✓ 2003-01-01 <sup>+</sup> <sup>+</sup> <sup>+</sup> <sup>+</sup> <sup>+</sup> <sup>+</sup> <sup>+</sup> <sup>+</sup> <sup>+</sup> <sup>+</sup> |

Rys. Stawki podatku zryczałtowanego

#### 5.7.3 Jak dodać nowy zapis do ewidencji?

Aby wprowadzić do bazy danych nowy zapis należy:

- Otworzyć listę Ewidencja ryczałtowa przez kliknięcie przycisku *Ewidencja ryczałtowa w Menu Nawigacji Comarch ERP Optima/ Ryczałt* lub wybierając z menu: *Księgowość/ Ewidencja ryczałtowa*
- Wybrać zapisy za dzień lub za miesiąc i określić odpowiednią datę dla zapisu
- Kliknąć przycisk *Dodaj* lub wcisnąć klawisz <INSERT>, lub dodać zapis w trybie kopiowania przez naciśnięcie tych dwóch przycisków z klawiszem <CTRL>
- Wypełnić kolejno dane dotyczące dokumentu na formatce, która służy dodaniu nowego zapisu

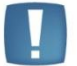

Uwaga: Program wymaga, aby na formularzu zapisu bezwzględnie wypełnione było pole **Nr Dokumentu**.

Po uzupełnieniu formularza dodania nowego zapisu należy go zapisać klikając przycisk Zapisz zmiany

🚩 lub wciskając klawisz <ENTER>. Jeżeli chcemy wycofać się z edycji bez zapisywania formularza,

należy kliknąć przycisk Anuluj Mana lub wcisnąć klawisz <ESC>.

# 5.7.4 Jak przenieść zapis z bufora do ewidencji?

Aby przenieść zapis z bufora do ewidencji należy:

• Otworzyć listę zapisów w buforze przez naciśnięcie klawisza Ewidencja ryczałtowa w Menu Nawigacji Comarch ERP Optima/ Ryczałt lub wybierając z menu: Księgowość / Ewidencja ryczałtowa

|                                | 🔘 ewidencja | 🖲 bufor | 🔘 wszystkie |
|--------------------------------|-------------|---------|-------------|
| Wybrać listę zapisów w buforze |             |         |             |

- Wybrać zapisy za dzień lub za miesiąc i określić odpowiednią datę dla zapisów
- Zaznaczyć dokumenty, które mają być przeniesione do ewidencji przez ustawienie się na danym zapisie i naciśnięciu klawisza <SPACJA> lub naciśnięciu prawego klawisza myszy i wybraniu opcji Zaznacz. Aby zaznaczyć wszystkie dokumenty, można wykorzystać kombinacje klawiszy <CTRL>+<A> lub po naciśnięciu prawego klawisza myszy wybrać Zaznacz wszystkie.

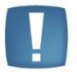

Uwaga: Aby przenieść zapisy z bufora do ewidencji, wybrane dokumenty muszą zostać zaznaczone. W przypadku, gdy żaden dokument nie jest zaznaczony, program wyświetla odpowiedni komunikat.

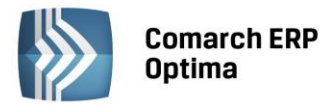

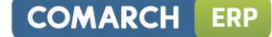

- 17
- Nacisnąć przycisk lub klawisz <F7>, który odpowiada za przeniesienie zaznaczonych dokumentów do ewidencji
- Program prosi o potwierdzenie, czy dane dokumenty przenieść do ewidencji
- Po dokonaniu przeniesienia program pokazuje zestawienie informacji o zdarzeniach, które miały miejsce.

# 5.7.5 Jak dokonać zamknięcia dnia?

Aby zamknąć ewidencję ryczałtową do wskazanego dnia należy:

- Otworzyć listę zapisów w ewidencji przez naciśnięcie klawisza Ewidencja ryczałtowa w Menu Nawigacji
   Comarch ERP Optima/ Ryczałt lub wybierając z menu: Księgowość / Ewidencja ryczałtowa
  - Wybrać listę zapisów w ewidencji 💿 ewidencja 💿 bufor 💿 wszystkie
- Wybrać zapisy za dzień lub za miesiąc i określić odpowiednią datę dla zapisów
- Nacisnąć przycisk lub klawisz <F7>
- Jeżeli wybrano zapisy **za dzień**, ewidencja zostanie zamknięta do dnia określonego na liście zapisów. Jeżeli wybrano zapisy **za miesiąc**, ewidencja zostanie zamknięta do ostatniego dnia miesiąca określonego na liście zapisów.

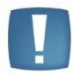

Uwaga: Po zamknięciu ewidencji nie ma możliwości dokonywania jakichkolwiek zmian na liście zapisów księgowych z datą wcześniejszą od dnia zamknięcia włącznie.

# 5.7.6 Jak zmienić zapis w buforze?

Aby zmienić zapis należy:

- Otworzyć listę zapisów klikając przycisk Ewidencja ryczałtowa w Menu Nawigacji **Comarch ERP Optima**/ Ryczałt lub wybierając z menu: Księgowość/ Ewidencja ryczałtowa
- Odszukać zapis na liście i ustawić na nim kursor (podświetlić wybrany wiersz)
- Kliknąć przycisk Zmień // lub wcisnąć klawisze <CTRL>+<ENTER>
- Program wyświetli formatkę zmiany zapisu, na której można wówczas dokonać wymaganych zmian

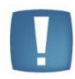

Uwaga: W przypadku zapisów znajdujących się w buforze, przy zmianie daty poza okres określonego miesiąca należy pamiętać, że spowoduje to również zmiany w kwotach wykazywanych na formularzu: Zaliczka na podatek ryczałtowy za wybrany okres.

• Po dokonaniu zmian należy je zapisać klikając przycisk *Zapisz zmiany* lub wciskając klawisz <ENTER>. Jeżeli chcemy wycofać się z edycji bez zapisywania dokonanych zmian, należy kliknąć przycisk *Anuluj* lub wcisnąć klawisz <ESC>.

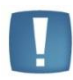

Uwaga: Program pozwala na zmianę wyłącznie zapisów będących w buforze. Zapisy w ewidencji nie podlegają edycji. Ponadto, dla zapisów będących efektem księgowania z rejestru VAT, program nie pozwala na edycję kwot zapisów, aby zachować zgodność pomiędzy zapisami źródłowymi a zapisami w ewidencji ryczałtowej.

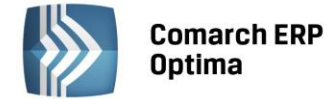

# 5.7.7 Jak usunąć zapis z bufora?

Aby usunąć zapis z bufora należy:

- Otworzyć listę zapisów klikając przycisk Ewidencja ryczałtowa w Menu Nawigacji **Comarch ERP Optima**/ Ryczałt lub wybierając z menu: Księgowość/ Ewidencja ryczałtowa
- Odszukać zapis na liście w buforze i ustawić na nim kursor (podświetlić wybrany wiersz)
- Kliknąć przycisk Usuń Iub wcisnąć klawisz <DELETE>
- Program wyświetli pytanie: *Czy chcesz skasować podświetlony rekord?*. Po potwierdzeniu wybrany rekord zostanie skasowany.

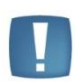

Uwaga: Program pozwala na kasowanie wyłącznie zapisów będących w buforze. Zapisy w ewidencji głównej nie podlegają kasowaniu – zapis taki można jedynie skreślić. W przypadku skasowania zapisu będącego efektem księgowania z rejestru VAT, po jego skasowaniu z zapisów źródłowych zostaje usunięty wskaźnik zaksięgowania.

# 5.7.8 Jak skreślić zapis z ewidencji?

Aby skreślić zapis z ewidencji głównej, należy:

- Otworzyć listę zapisów klikając przycisk Ewidencja ryczałtowa w Menu Nawigacji **Comarch ERP Optima**/ Ryczałt lub wybierając z menu: *Księgowość / Ewidencja ryczałtowa*
- Odszukać zapis na liście i ustawić na nim kursor (podświetlić wybrany wiersz)

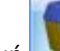

- Kliknąć przycisk Usuń 🔜 lub wcisnąć klawisz <DELETE>
- Program wyświetli pytanie: Czy chcesz skreślić podświetlony zapis?
- Po potwierdzeniu zapis zostanie skreślony, dokument na wydruku jest przekreślony i nie jest brany pod uwagę przy podsumowywaniu zapisów. Na ekranie zapis taki jest wyróżniony kolorem czerwonym.

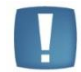

Uwaga: W przypadku skreślenia zapisu będącego efektem księgowania z rejestru VAT, po jego skreśleniu z zapisów źródłowych zostaje usunięty wskaźnik zaksięgowania.

# 5.7.9 Jak skasować zapis z ewidencji ryczałtowej z poziomu dokumentu źródłowego?

Istnieją dwa sposoby usuwania zapisów znajdujących się w Ewidencji ryczałtowej. Pierwszy z nich został opisany w podrozdziale 5.7.7. Natomiast druga metoda jest dostępna tylko w przypadku, jeśli zapis w ewidencji jest efektem księgowania z rejestru sprzedaży VAT lub ewidencji dodatkowej przychodów. Taki sposób umożliwia usunięcie zapisów z poziomu dokumentów źródłowych, bez konieczności odszukiwania zapisu w Ewidencji ryczałtowej.

Aby usunąć zapis księgowy należy:

- Podświetlić dokument źródłowy, który został wcześniej zaksięgowany
- Z menu kontekstowego (pod prawym klawiszem myszy) wybrać opcję Usuń zapis księgowy
- Zatwierdzić operację kasowania.

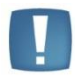

Uwaga: Podobnie jak w przypadku kasowania zapisów z poziomu Ewidencji ryczałtowej, operacja ta będzie możliwa pod warunkiem, że dokument nie został zaksięgowany "na czysto" tzn. znajduje się w buforze.

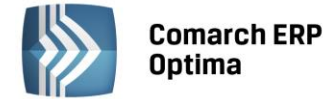

#### 5.7.10 Jak uporządkować zapisy chronologicznie?

Aby przenumerować zapisy w ewidencji ryczałtowej należy:

- Otworzyć listę zapisów klikając przycisk Ewidencja ryczałtowa w Menu Nawigacji Comarch ERP Optima/ Ryczałt lub wybierając z menu: Księgowość / Ewidencja ryczałtowa
- Określić, czy chcemy dokonać renumeracji zapisów w buforze czy w ewidencji głównej, przez wybór ewidencja 🖲 bufor 🔘 wszystkie odpowiedniej opcji
- Zaznaczyć zapisy Za miesiąc i wybrać miesiąc, w którym chcemy przenumerować ewidencję
- Po wyświetleniu zapisów Ewidencji ryczałtowej, w celu przenumerowania należy nacisnąć przycisk lub klawisz <F8>.

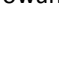

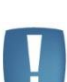

Uwaga: W przypadku, gdy zapisy nie były wprowadzane do bufora chronologicznie, w momencie przeksięgowywania do ewidencji głównej są automatycznie numerowane wg dat.

#### 5.7.11 Jak wyszukiwać zapis?

Aby odszukać zapis w ewidencji ryczałtowej, można posłużyć się kilkoma metodami, zależnie od tego, jakie posiadamy informacje o poszukiwanym dokumencie. Przed rozpoczęciem poszukiwania należy najpierw otworzyć zapisy ewidencji klikając przycisk Ewidencja ryczałtowa w Menu Nawigacji Comarch ERP Optima/ Ryczałt lub wybierając z menu: *Księgowość / Ewidencja ryczałtowa*.

Następnie, w zależności od posiadanych informacji, możemy posłużyć się jedną z poniższych metod:

- Aby znaleźć dokument, jeżeli znamy Numer dokumentu lub zawartość pola Uwagi należy skorzystać z filtru uproszczonego.
  - Otworzyć listę zapisów
  - Wstępnie określić zakres wyświetlanych dokumentów poprzez wybór odpowiedniej zakładki, zaznaczenie, czy interesują nas zapisy z bufora czy ewidencji głównej oraz określenie okresu, w którym poszukujemy dokumentu
  - Ustawić kursor w polu Filtr i wpisać tam poszukiwany fragment numeru dokumentu lub uwagi
  - Jeżeli pinezka 🛸 (widoczna obok ikony filtrowania) jest włączona, zmiany będą widoczne od razu.
  - Jeżeli pinezka jest wyłączona 🔄, po wpisania poszukiwanego fragmentu należy kliknąć przycisk . Na liście zostaną wyświetleni wyłącznie pracownicy spełniający zadane kryterium.

| Filtr: | FA 5/2010 - |  | Y | ۶ |  | Y. |  |
|--------|-------------|--|---|---|--|----|--|
|--------|-------------|--|---|---|--|----|--|

Rys. Poszukiwanie faktury o numerze FA 5/2010

Jeżeli znamy inne dane faktury możemy posłużyć się Konstruktorem filtra. Szczegółowy opis działania filtra opisany jest w podręczniku Comarch ERP Optima – Ogólne i Konfiguracja.

#### 5.7.12 Jak wyliczyć zaliczkę ryczałtową?

Aby wyliczyć zaliczkę podatku należy:

Otworzyć z menu głównego Księgowość/ Podatek ryczałtowy ٠

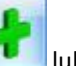

- Po otwarciu listy zaliczek nacisnąć przycisk Dodaj lub klawisz <INSERT>
- Po wyborze miesiąca i podatnika, dla którego ma być liczona zaliczka nacisnąć przycisk Przelicz deklaracje

lub klawisz <F8>

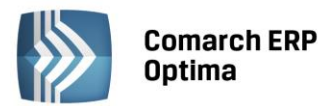

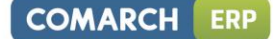

- Aby zapamiętać wyliczoną deklarację, należy nacisnąć przycisk Zapisz zmiany wiele kombinację klawiszy <CTRL>+<ENTER>
- Po zapamiętaniu pojawi się wyliczona zaliczka na Liście zaliczek na podatek ryczałtowy z informacją, za jaki okres jest wyliczona i dla którego podatnika.

# 5.7.13 Jak zmienić lub ponownie przeliczyć zaliczkę?

Aby ponownie wyliczyć zaliczkę należy:

- Otworzyć z menu głównego Księgowość/ Podatek ryczałtowy
- Po wyświetleniu listy zaliczek ustawić kursor na tym zapisie (podświetlić wiersz), który chcemy ponownie

przeliczyć i nacisnąć przycisk Zmień 🗾 lub wcisnąć klawisze <CTRL>+<ENTER>

Program wyświetli formatkę zmiany zapisu, ponowne przeliczenie następuje przez naciśnięcie przycisku

Przelicz deklaracje 🗾 lub klawisza <F8>

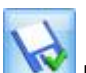

 Po dokonaniu zmian należy je zapisać klikając przycisk Zapisz zmiany wiele lub wciskając klawisz <ENTER>. Jeżeli chcemy wycofać się z edycji bez zapisywania dokonanych zmian, należy kliknąć przycisk

Anuluj Iub wcisnąć klawisz <ESC>.

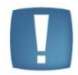

Uwaga: Jeżeli zaliczka została zablokowana przed zmianami, nie ma możliwości jej ponownego przeliczenia i zapisania. Aby zmienić taką zaliczkę, należy najpierw dokonać jej **odblokowania**.

# 5.7.14 Jak usunąć wyliczoną zaliczkę?

Aby usunąć wyliczoną zaliczkę należy:

- Otworzyć listę zaliczek wybierając z menu: Księgowość/ Podatek ryczałtowy
- Odszukać zapis na liście i ustawić na nim kursor (podświetlić wybrany wiersz)
- Kliknąć przycisk *Usuń* Iub wcisnąć klawisz <DELETE>
- Program wyświetli pytanie: *Czy chcesz skasować podświetlony rekord?*. Po potwierdzeniu wybrany rekord zostanie skasowany.

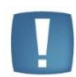

Uwaga: Jeżeli zaliczka została zablokowana przed zmianami, nie ma możliwości jej usunięcia. Aby usunąć taką zaliczkę, należy najpierw dokonać jej **odblokowania.** 

# 5.7.15 Jak odblokować zaliczkę?

Aby dokonać odblokowania zaliczki, która została zablokowana przed zmianami, należy:

- Otworzyć z menu głównego Księgowość/Podatek ryczałtowy
- Odszukać zapis na liście i kliknąć na nim prawy klawisz myszy
- Z menu kontekstowego wybrać Odblokuj deklarację
- Program wyświetli pytanie z prośbą o potwierdzenie operacji odblokowania i po potwierdzeniu deklaracja zostanie odblokowana.

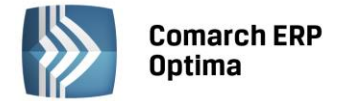

# 6 Deklaracje Intrastat

Z chwilą przystąpienia Polski do Unii Europejskiej zobowiązani jesteśmy do składania deklaracji Intrastat. Konsekwencją wprowadzenia systemu Intrastat jest nałożenie na niektóre podmioty, prowadzące obrót towarowy z innymi państwami członkowskimi Unii Europejskiej, obowiązku przekazywania informacji o zrealizowanych przez nich obrotach, tj. O dokonanym przywozie towarów z terytorium UE na terytorium Polski i wywozie towarów z Polski na terytorium Wspólnoty. Informacje te przekazywane są właśnie na deklaracjach Intrastat, przy czym odrębnie przekazywane są informacje o wywozie towarów, a odrębnie o przywozie.

Obowiązek przekazywania informacji ciąży na tych podmiotach, których wartość przywozu i wywozu przekroczy tzw. próg statystyczny (próg asymilacji i próg specyficzny).

Podmiot, którego wartość obrotów przekroczy próg specyficzny zobowiązany jest wypełniać wszystkie pola na deklaracji Intrastat (Intrastat pełny).

Natomiast podmiot, którego wartość obrotów zawiera się pomiędzy wartością progu asymilacji a progu specyficznego nie jest zobowiązany do wypełniania informacji o kodzie warunków dostawy, kodzie rodzaju transportu oraz wartości statystycznej w PLN (Intrastat uproszczony).

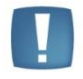

Uwaga: Deklaracja Intrastat dostępna jest w menu Rejestry VAT w przypadku, gdy pobrano licencje na moduł *Księga podatkowa*, a nie pobrano licencji na moduł *Handel*.

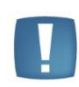

Uwaga: System **Comarch ERP Optima** umożliwia wyliczenie **uproszczonej wersji deklaracji Intrastat**, czyli takiej, która nie zawiera informacji w polach: pole 12 – Kod warunków dostawy, pole 15 – Kod rodzaju transportu oraz pole 20 – Wartość statystyczna w PLN.

# 6.1 Konfiguracja

W Konfiguracji firmy/ Dane firmy/ Intrastat Użytkownik powinien wypełnić następujące pola:

Kod identyfikacyjny organu celnego - w Polsce deklarację Intrastat należy składać do jednej z 14 izb celnych. W programie dostępna jest ich lista wraz z kodami. Lista jest dostępna po wciśnięciu strzałki \* widocznej obok pola. Użytkownik może również wpisać kod ręcznie (inny niż dostępne na liście). Uzupełnienie pola jest wymagane przez program – kod identyfikacyjny jest przenoszony na deklaracje i nie ma możliwości jego zmiany z poziomu formularza.

**Dane teleadresowe osoby wypełniającej deklarację:** imię, nazwisko, telefon, faks, adres e-mail oraz miejscowość. Informacje te są następnie przenoszone na formularz deklaracji Intrastat. Ich uzupełnienie w konfiguracji nie jest wymagane przez program – Użytkownik może je uzupełniać bezpośrednio na wyliczanej deklaracji.

Typ kursu waluty – dotyczy deklaracji Intrastat wyliczanej w sposób automatyczny w module Handel.

Dodatkowo w *Konfiguracji stanowiska/ Handel/ Parametry* można ustawić domyślną ścieżkę dostępu do katalogu, w którym zapisywane będą pliki XML z eksportowanymi do systemu CELINA deklaracjami Intrastat. Ścieżka będzie proponowana podczas zapisu deklaracji do pliku (z poziomu listy deklaracji), lecz Użytkownik będzie miał możliwość jej zmiany.

# 6.2 Kody CN

**Scalona Nomenklatura CN**, która jest aktualizowana co roku, wprowadzana jest rozporządzeniem Prezesa Rady Ministrów. Użytkownik powinien samodzielnie uzupełnić słownik kodów CN o kody, które będą przez niego wykorzystywane. Lista kodów CN jest dostępna w menu *Ogólne/ Inne/ Kody CN*.

Lista kodów CN jest obsługiwana przy pomocy standardowych przycisków: **Dodaj, Zmień, Usuń**. Należy pamiętać, że kod można usunąć z listy pod warunkiem, że nie został jeszcze przypisany do żadnego towaru w cenniku.

Na listę kodów CN program automatycznie wpisuje kod **9950 0000**, do którego na deklaracji Intrastat program przypisuje obrotu towarami nie przekraczający wartości 200 EURO. Tego kodu nie można usunąć z listy.

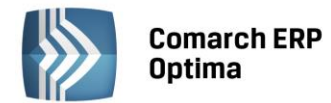

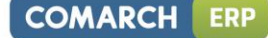

| 🥡 Kod CN - zostanie         | dodany           | - X |
|-----------------------------|------------------|-----|
| Kod CN:                     | 1111 11 11       |     |
| Opis:                       |                  | ×   |
| Jednostka<br>uzupełniająca: | OPAK ▼<br>▼ masa |     |

Rys. Formularz kodu CN

Dodając nowy kod CN należy uzupełnić informacje o:

- Kod CN ośmioznakowy kod CN. Kod CN musi składać się z 8 cyfr
- Opis opis kodu CN
- Jednostka uzupełniająca niektóre kody CN są związane z jednostką uzupełniającą. Na formularzu kodu CN Użytkownik podaje jedynie symbol jednostki uzupełniającej (musi być wcześniej wpisana na listę w Konfiguracji firmy/ ogólne/ Jednostki miary)
- Masa niektóre kody CN wymagają podania masy towaru.

W funkcji importu danych z innej bazy **Comarch ERP Optima** (*Narzędzia/ Importy*) istnieje możliwość importu kodów CN (związanych z deklaracją Intrastat).

# 6.3 Dokumenty dla Intrastat

Na deklaracji Intrastat wykazywany jest obrót towarami z innymi państwami UE. W zależności od charakteru działalności firmy, dokumentem źródłowym, na podstawie którego jest sporządzana deklaracja, powinien być ten dokument, który precyzuje przemieszczanie towarów.

# 6.4 Deklaracje Intrastat

Lista deklaracji Intrastat jest dostępna w menu Rejestry VAT: Deklaracje Intrastat.

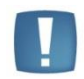

Uwaga: Deklaracja Intrastat nie jest wypełniana automatycznie, użytkownik wylicza deklaracje "ręcznie".

Lista składa się z dwóch zakładek:

- *Przywóz* pozwala na wyliczanie deklaracji dotyczących przywozu towarów z krajów UE. Deklaracje przywozowe wyliczane są na podstawie dokumentów FZ, PZ, PW i MM OL.
- *Wywóz* pozwala na wyliczenia deklaracji dotyczących wywozu towarów z Polski do krajów UE. Deklaracje wywozowe wyliczane są na podstawie dokumentów FS, WZ, RW i MM LO.

Lista obsługiwana jest przez standardowe przyciski Dodaj, Usuń, Zmień:

- usunąć z listy można tylko deklarację, która nie została zablokowana przed zmianami,
- nie ma możliwości kopiowania deklaracji (<CTRL>+ ikona Dodaj).

Ponadto na liście znajdują się przyciski umożliwiające:

Deklaracja korygująca - korygowanie wyliczonych już deklaracji Intrastat. Korektę można wykonać tylko dla deklaracji zablokowanej przed zmianami.

Program umożliwia tworzenie pełnej deklaracji **korygującej** (wszystkie pozycje). Deklaracja korygująca ma taką samą postać jak deklaracja pierwotna – jest nową deklaracją Intrastat uwzględniającą wszystkie zmiany (poprzednia przestaje być aktualna). Program nie umożliwia wykonania Deklaracji korygującej pozycję (zakres pozycji).

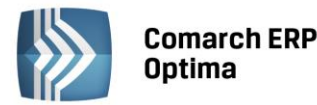

*Eksport deklaracji do pliku XML* - wysłanie deklaracji Intrastat do pliku XML w formacie akceptowanym przez System Wspomagania Obsługi Zgłoszeń Celnych CELINA:

- Eksportowana jest zawsze deklaracja zaznaczona na liście 🗹
- Eksportowana może być tylko deklaracja zablokowana przed zmianami
- Każda deklaracja może być eksportowana do pliku XML dowolną ilość razy. W przypadku, gdy deklaracja była już eksportowana, program poinformuje o tym Użytkownika
- Deklaracja wyeksportowana do pliku jest widoczna na liście ze statusem E

Domyślną ścieżkę dostępu do katalogu, w którym zapisywane będą deklaracje, można ustalić w Konfiguracji stanowiska/Handel/Parametry.

Dodatkowo w oknie znajdują się przyciski umożliwiające filtrowanie listy:

Filtr i Konstruktor filtra – działają na podobnej zasadzie jak w innych oknach dostępnych w systemie Comarch ERP Optima.

**Miesiąc** i **Rok** – umożliwiają filtrowanie listy w zależności od okresu, za jaki została wyliczona. Istnieje możliwość wyfiltrowania deklaracji:

- za określony miesiąc (parametry **Miesiąc** i **Rok** zaznaczone)
- za określony rok (parametr Rok zaznaczony, Miesiąc odznaczony)

wszystkie deklaracje (parametry Miesiąc i Rok odznaczone).

Deklaracje widoczne na liście są rozróżniane w następujący sposób:

- zielona deklaracja w buforze (z możliwością zmiany)
- czarna deklaracja zablokowana przed zmianami
- status E deklaracja wyeksportowana do pliku XML.

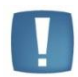

Uwaga: **Odblokowanie deklaracji** do edycji jest możliwe z poziomu listy deklaracji w menu kontekstowym wywoływanym pod prawym przyciskiem myszy.

# 6.5 Formularz deklaracji Intrastat

#### Zakładka Ogólne

Na formularzu deklaracji Intrastat znajdują się pola w większości automatycznie wypełniane przez program:

Deklaracja za miesiąc – okres sprawozdawczy (miesiąc/ rok), za jaki liczona jest deklaracja Intrastat.

**Numer wersji deklaracji/ Nr korekty** – w danym okresie sprawozdawczym obowiązuje ciągła numeracja deklaracji i korekt. Ciągłość numeracji jest kontrolowana przez program (w ramach miesiąca rozpoczyna się od 1).

W polu **Nr wersji** deklaracji wpisane będzie 1, jeśli zgłoszenie w danym okresie dokonywane jest po raz pierwszy, 2 - jeśli jest to pierwsza korekta danego zgłoszenia, 3- jeśli jest to druga korekta tego zgłoszenia itd.

**Nr deklaracji częściowej** – deklaracja częściowa to zgłoszenie obejmujące informacje o części dokonanych wywozów/ przywozów towarów w danym miesiącu. Numeracje deklaracji częściowych kontroluje program.

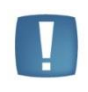

Uwaga: Program numeruje dokumenty (numer wersji/ numer deklaracji częściowej) w ramach miesiąca. W przypadku usunięcia deklaracji program nie renumeruje pozostałych – Użytkownik sam powinien pamiętać o zmianie numerów.

Kod organu celnego – kod organu, gdzie składana będzie deklaracja Intrastat jest pobierany z Konfiguracji firmy/ Ogólne/ Intrastat.

**Łączna ilość pozycji** – ilość pozycji na aktualnej deklaracji Intrastat wyliczana jest przez program po "ręcznym" wpisaniu do deklaracji. Warto pamiętać, że w przypadku deklaracji częściowych, numerowanie pozycji zawsze zaczyna się od 1.

**Łączna wartość** – łączna wartość netto towarów znajdujących się na deklaracji, wyliczana prze program. Wartość jest zaokrąglana do pełnych złotówek.

Typ kursu waluty – dotyczy deklaracji Intrastat wyliczanej w sposób automatyczny w module Handel.

COMARCH

ERP

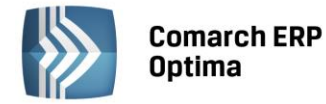

Zablokuj deklarację przed zmianami – parametr odpowiada za możliwość edycji deklaracji:

- jeśli nie jest zaznaczony na deklaracji możliwe jest wprowadzanie zmian, można ją usunąć z listy, ale nie można korygować ani wysłać do pliku XML
- jeśli jest zaznaczony na deklaracji nie można wprowadzać zmian, jest zablokowana do edycji, można ją korygować oraz wysłać do pliku XML. Odblokowanie deklaracji jest możliwe z poziomu menu kontekstowego na liście deklaracji (prawy przycisk myszki).

**Dane wypełniającego**, widoczne w dolnej części okna, są wypełniane na podstawie informacji wpisanych w *Konfiguracji firmy/ Ogólne/ Intrastat*. Użytkownik może je zmienić i dane zostaną zapamiętane dla danej deklaracji.

#### Zakładka Podmiot:

Zakładka *Podmiot* składa się z dwóch części:

- Odbiorca (importer) dla deklaracji przywozowych lub Dostawca (eksporter) dla deklaracji wywozowych proponowane dane przepisywane są z Pieczątki firmy (*Konfiguracja firmy/ Dane firmy/ Pieczątka firmy*).
- **Zgłaszający/ Przedstawiciel** składanie deklaracji jest możliwe przez upoważnionego przedstawiciela. W takim przypadku jego dane powinny być wpisane w części *Przedstawiciel*.

#### Formularz pozycji na deklaracji Intrastat

Na formularzu pozycji (widocznym po wciśnięciu plusa na zakładce *Ogólne*) zawarte są informacje:

Kod CN – symbol kodu CN (ośmioznakowy, numeryczny). Wg kodów CN grupowane są pozycje na deklaracji.

Kod transakcji – lista kodów transakcji jest zdefiniowana w programie i dostępna po wciśnięciu 🔭.

**Masa netto** - pole jest dostępne tylko wtedy, jeśli kod CN wymaga przeliczenia na masę (zaznaczony parametr **Masa** na definicji kodu). Pole zawiera informację o masie wywiezionych/ przywiezionych towarów z przypisanym kodem CN.

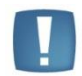

Uwaga: Masa towaru wykazywana na deklaracji jest zaokrąglana do pełnych kilogramów.

**Ilość w jedn**. **uzupełniającej** – pole jest dostępne tylko wtedy, jeśli kod CN wymaga podania ilości w jednostce uzupełniającej (wybrana jednostka uzupełniająca na definicji kodu CN).

Kod kraju przeznaczenia/ Kod kraju wysyłki – lista kodów krajów UE jest zdefiniowana w programie. Kod kraju pochodzenia - kod kraju, z którego pochodzi dany towar. Pole jest aktywne tylko na deklaracjach przywozowych.

**Wartość netto** – wartość na deklaracji powinna być podana w PLN. Jeżeli wartość na dokumencie, który powinien być uwzględniony w deklaracji, podana jest w innej walucie, kwotę faktury należy przeliczyć na walutę polską.

| 😵 Element deklarad   | ji Intrastat - zo | stanie | dodany                    | - X |
|----------------------|-------------------|--------|---------------------------|-----|
| Kod CN:              | 11111111          | ÷      |                           |     |
| Kod transakcji:      | 12 🔹              |        |                           |     |
| Masa netto:          |                   | 150 🗘  |                           | ×   |
| Ilość w jedn. uzup.: |                   | 20 🗘   | OPAK -                    |     |
| Kod kraju wysyłki:   | BE 👻              |        | Kod kraju pochodzenia: CZ |     |
| Wartość netto:       |                   | 500 🗘  |                           |     |

Rys. Element deklaracji Intrastat

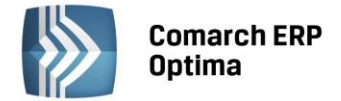

# 7 Ewidencja dodatkowa

# 7.1 Wstęp

Ewidencja dodatkowa przychodów i kosztów w module *Księga Podatkowa* została wprowadzona w celu rejestracji dokumentów, które nie są dokumentami VAT, a które Użytkownicy chcieliby osobno ewidencjonować i księgować, np. dowody wewnętrzne, polisy ubezpieczeniowe, zlecenia itp.

Do ewidencji dodatkowej przenoszone są także dokumenty wewnętrzne z modułu magazynowego (PZ, WZ, MM, PW, RW itp.), w sytuacji, gdy praca na **Comarch ERP Optima** odbywa się w oparciu o stanowiska rozproszone (pracujących poza siecią).

Przenoszenie dokumentów wewnętrznych z modułu magazynowego do Ewidencji dodatkowej przy pracy rozproszonej zostało szczegółowo omówione w podręczniku **Comarch ERP Optima – Ogólne i Konfiguracja**.

Ze względu na fakt, że funkcjonalność obu Ewidencji dodatkowych (przychodów i kosztów) jest identyczna, szczegółowo zostanie omówiona Ewidencja kosztów.

# 7.2 Ewidencja dodatkowa

Ewidencja dodatkowa dostępna jest z poziomu menu *Rejestry VAT/ Ewidencja dodatkowa*.

Ewidencja dodatkowa dzieli się na dwa podstawowe rejestry:

- Ewidencję przychodów
- Ewidencję kosztów.

Ewidencję przychodów i kosztów wyróżniono dwiema pionowymi zakładkami.

W ramach ewidencji przychodów i kosztów program pozwala na tworzenie dowolnej ilości podrejestrów. Podrejestry definiuje się z poziomu *Konfiguracji firmy/ Księgowość/ Ewidencja kosztów* lub *Ewidencja przychodów*. Na liście oraz formularzu dokumentu w Ewidencji dodatkowej dostępna jest lista dokumentów rozliczających dany

| 00 |
|----|

dokument po wybraniu ikony Rozliczenia z górnego menu. Okno to jest podnoszone wyłącznie dla dokumentów całkowicie lub częściowo rozliczonych.

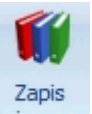

Z poziomu listy oraz z poziomu otwartego formularza dokumentu, na pasku menu dostępna jest ikona księgowy odwołująca się do zapisu księgowego w KPiR/ Ewidencji ryczałtowej powstałego do danego dokumentu – dla otwartego formularza dokumentu dostępna tylko wtedy gdy dokument został zaksięgowany. Odwołanie do zapisu księgowego dostępne jest również poprzez skrót klawiaturowy <CTRL>+<F6>.

# 7.2.1 Ewidencja dodatkowa – Lista

Okno ewidencji dodatkowej (przychodów, kosztów) pozwala na wprowadzanie dokumentów do dowolnego, wcześniej utworzonego podrejestru. Wprowadzone zapisy mogą być edytowane, a nawet całkowicie usunięte pod warunkiem, że nie zostały zaksięgowane. Na liście zapisów widoczne są następujące dane dokumentu:

**Lp** – numer kolejny nadawany przez program wprowadzanym dokumentom. W zależności od wybranego parametru w Konfiguracji programu, dokumenty numerowane są narastająco w roku lub tylko w obrębie danego miesiąca.

Data – data zapisu dokumentu w ewidencji dodatkowej.

Numer dokumentu – wyświetla numer obcy, a jeżeli ten jest pusty to numer wewnętrzny.

Numer wewnętrzny – numer nadawany dokumentowi automatycznie przez program.

Kontrahent – w tym polu widoczne są dane podmiotu.

**Kwota** – wartość z pola Razem.

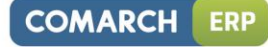

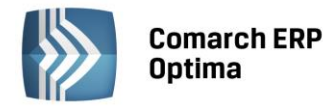

| 8 e  | 🖱 Ewidencja dodatkowa kosztów 👝 🗉 🔀                                      |        |            |                 |                  |     |                         |           |        |         |                     |  |
|------|--------------------------------------------------------------------------|--------|------------|-----------------|------------------|-----|-------------------------|-----------|--------|---------|---------------------|--|
| szty | Przeciągnij tutaj nagłówek kolumny, jeśli ma ona być podstawą grupowania |        |            |                 |                  |     |                         |           |        |         |                     |  |
| 12   |                                                                          | Lp 🔺   | Data       | Numer dokumentu | Numer wewnętrzny | s   | Kontrahent              | Kwota w w | Waluta | Rejestr | Opis                |  |
|      | ×                                                                        |        |            |                 |                  |     |                         |           |        |         |                     |  |
| ybor |                                                                          | 1      | 2013-06-01 | EDK/1/2013      | EDK/1/2013       |     | ADM sp. z o.o.          | 340,00    | PLN    | KOSZTY  | Zakupy krajowe      |  |
| rzyd |                                                                          | 2      | 2013-06-01 | EDK/2/2013      | EDK/2/2013       |     | F.H. ALOZA sp. z o.o.   | 1 740,45  | PLN    | KOSZTY  | Zakupy krajowe      |  |
| P    |                                                                          | 3      | 2013-06-01 | EDK/3/2013      | EDK/3/2013       |     | Big Gun LTD             | 250,00    | EUR    | KOSZTY  | Zakupy w krajach UE |  |
|      |                                                                          | 4      | 2013-06-01 | EDK/4/2013      | EDK/4/2013       |     | Biurowiec sp. z o.o. Od | 3 460,58  | PLN    | KOSZTY  | Materiały biurowe   |  |
|      |                                                                          |        |            |                 |                  |     |                         |           |        |         |                     |  |
|      |                                                                          |        |            |                 |                  |     | 1                       |           |        |         |                     |  |
|      |                                                                          | 4      |            |                 |                  |     |                         |           |        |         |                     |  |
| Fi   | itr ak                                                                   | tywny  |            |                 |                  |     |                         |           |        |         |                     |  |
| R    | ejest                                                                    | r: KOS | ZTY        | ▼ Ewidencja d   | odatkowa kosztów |     |                         |           |        |         |                     |  |
|      | Za:                                                                      | () D:  | zień: 1    | 🗘 🔘 Miesiąc:    | 6 ‡ 🔘 Rok: 20    | )13 | t Waluta: -wszyst       | kie- 🔻    |        |         |                     |  |
| F    | iltr:                                                                    |        |            |                 |                  |     |                         |           |        | -       |                     |  |
|      | ٢                                                                        | M.     |            |                 |                  |     |                         |           |        | +       |                     |  |

Rys. Ewidencja dodatkowa

Zasady dotyczące obsługi list, grupowania, sortowania, wyszukiwania pozycji (filtrowania) i ogólnie przystosowywania wyglądu list do indywidualnych potrzeb Użytkownika zostały opisane w rozdziale *Standardy w programie*.

W tym miejscu zostaną opisane tylko przyciski i pola charakterystyczne dla tej listy.

Waluta – umożliwia wybór waluty, do której ma być zawężana lista dokumentów.

**Nazwę rejestru Rejestr: KOSZTY** - umożliwia wybranie z rozwijanej listy pomocniczej (ang. *dropdown*) nazwy rejestru, dla którego chcemy wyświetlić zapisy na liście. Program posiada oddzielną listę rejestrów przychodów i kosztów. Nazwy rejestrów zakupów i sprzedaży ustala się w Konfiguracji firmy.

| 7a | kres | dat |
|----|------|-----|

Dzień: 1 C O Miesiąc: 6 C Rok: 2013 - wybór odpowiedniej opcji Za

rok, miesiąc lub dzień pozwala na wyświetlenie listy zapisów ograniczonych do żądanego okresu. Pola Dzień, Miesiąc i Rok służą do wprowadzenia odpowiednio dnia, miesiąca i roku, za który chcemy wyświetlić zapisy.

*Usuń* – przycisk pozwala na usunięcie dokumentu, ale tylko w przypadku, gdy nie został on zaksięgowany. Jeżeli dany zapis został zaksięgowany, jego usunięcie jest możliwe dopiero po wcześniejszym wykasowaniu z bufora lub wystornowaniu z księgi związanego z nim zapisu księgowego. Zapis można usunąć również klawiszem <DELETE>.

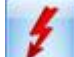

*Renumeracja rejestru* - po naciśnięciu przycisku zapisy w rejestrze są automatycznie przenumerowywane. W przypadku, gdy dokumenty nie były wprowadzane do rejestru w porządku chronologicznym, wówczas ich kolejność na liście jest zaburzona – funkcja renumeracji pozwala na uporządkowanie dokumentów wg dat i nadanie im kolejnych numerów. Renumeracja rejestru jest możliwa tylko, jeżeli wybrano zapisy dla konkretnego rejestru **za miesiąc**. Renumerację można również uruchomić klawiszem <F8>.

*Księgowanie* – funkcja ta dokonuje zaksięgowania zaznaczonych zapisów do odpowiedniej kolumny Księgi podatkowej lub ryczałtu. Księgowanie można uruchomić również klawiszem <F7>. Funkcja jest aktywna wyłącznie, jeżeli wybrano zapisy konkretnego rejestru **za dzień** lub **za miesiąc**.

#### 7.2.2 Dodanie nowego zapisu – Zakładka Ogólne

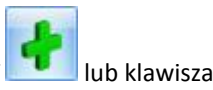

Dodanie nowego zapisu w Ewidencji dodatkowej jest możliwe przez naciśnięcie przycisku *Dodaj* **III** (INSERT>. Powoduje to otwarcie nowej formatki.

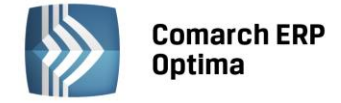

W polu **Dokument** dla dokumentów wprowadzanych do ewidencji przychodów pojawia się domyślnie symbol dokumentu EDP, dla dokumentów kosztowych symbol dokumentu EDK.

Użytkownik ma możliwość zdefiniowania także własnych symboli dokumentów np. RA (dla rachunków), ZLEC (dla zleceń). Definicja dokumentów została udostępniona z poziomu *Konfiguracja firmy/ Definicja dokumentów/ Księgowość*. Przy definicji dokumentu należy określić schemat numeracji. Domyślnym schematem numeracji dla definiowanych typów dokumentów jest schemat trzyczłonowy zawierający symbol dokumentu, numer, rok kalendarzowy. Schemat numeracji można poszerzyć maksymalnie do 5 członów tj. o miesiąc oraz rejestr np.:

- Człon pierwszy: symbol dokumentu
- Człon drugi: numer z zerami lub numer bez zer
- Człon trzeci: miesiąc
- Człon czwarty: rok kalendarzowy
- Człon piąty: rejestr.

| 🖱 Ewidencja dodatkowa - koszty [E                   | DK/0/2014] - zosta | anie dodana                                                                 | - = x |
|-----------------------------------------------------|--------------------|-----------------------------------------------------------------------------|-------|
| <u>1</u> Ogólne <u>2</u> Dodatkowe <u>3</u> Dokumer | ity                |                                                                             |       |
| Ogólne                                              |                    |                                                                             |       |
| Dokument: EDK -                                     | Nur                | mer: EDK AUTO 🗘 2014                                                        |       |
| Kontrahent - ADM                                    | -                  | ADM sp. z o.o.                                                              | ×     |
| Kategoria: ZAKUPY KRAJOW                            | E 🗸                | Zakupy krajowe                                                              |       |
| Domyślny płatnik                                    |                    | A 1                                                                         |       |
| Kontrahent - ADM                                    | <b>.</b>           | Nr rach. bankowego: 19-16701043-1563259985632258 -                          |       |
| Dokument                                            | Daty               | Retrości R                                                                  |       |
| Rejestr: KOSZTY -                                   | Data zapisu:       | <ul> <li>✓ 2014-05-01 <ul> <li>✓ Generowanie płatności</li> </ul></li></ul> |       |
| Liczba porządkowa: AUTO 🌲                           | Data wystawienia:  | : 💌 2014-05-01 🗘 Forma płatn.: przelew 👻                                    |       |
| Numer obcy:                                         | Data operacji.:    | ✓ 2014-05-01      C     Razem: 350.00      C                                |       |
|                                                     | Termin płatności:  | ▼ 2014-05-08 ↓         Zapłacono:         0.00 ↓                            |       |
|                                                     |                    | Pozostaje: 350.00 ‡                                                         |       |
| Waluta                                              |                    | 8                                                                           |       |
| Waluta: PLN 👻                                       |                    |                                                                             |       |
|                                                     |                    |                                                                             |       |
| Magazyn źródłowy:                                   |                    | Magazyn docelowy:                                                           |       |
| Wprowadził: ADMIN                                   | 2014-06-12         | Zmodyfikował: ADMIN - 2014-06-12                                            |       |
|                                                     |                    |                                                                             |       |
|                                                     |                    |                                                                             | 20    |
|                                                     |                    |                                                                             |       |

Rys. Dodanie nowego zapisu – zakładka Ogólne

Schemat numeracji można zawęzić - maksymalnie do dwóch członów.

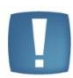

Uwaga: Rejestr jest w tym przypadku równoznaczny z Serią. Serie definiujemy z poziomu: Konfiguracja firmy/ Księgowość/ Serie dokumentów. Można ją przypisać na poziomie wprowadzanego dokumentu, pod warunkiem, że użyto definicji dokumentu, która w schemacie numeracji zawiera człon [Rejestr] lub do definicji dokumentów domyślnych z poziomu Konfiguracja firmy/ Księgowość/ Dokumenty.

Jeżeli Użytkownik użyje na dokumencie definicji dokumentu zawierającą w schemacie numeracji człon [Rejestr], która nie ma przypiętej serii, przy próbie zapisu dokumentu zostanie wyświetlony komunikat Brak wymaganego składnika w numeracji dokumentu [Rejestr].

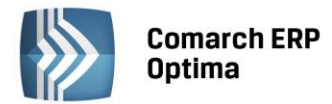

Pole **Kontrahent** na formularzu służy do wprowadzenia danych o podmiocie z listy pomocniczej podmiotów: Podmiot (Kontrahent, Bank, Pracownik, Wspólnik, Urząd), NIP, Nazwa, Miasto, Kod pocztowy, Adres, Województwo. Dane uprzednio zarejestrowanego podmiotu można wprowadzić z listy pomocniczej:

Przez wpisanie w polu **Kod** w przypadku Kontrahenta, Pracownika, Wspólnika dokładnego kodu lub w przypadku Banku i Urzędu - akronimu.

Przez wpisanie dokładnego numeru NIP kontrahenta w polu Kod kontrahenta.

Przez wskazanie podmiotu na liście pomocniczej. Listę pomocniczą podmiotów otwieramy przez naciśnięcie przycisku , który otwiera menu z podmiotami:

| <u>K</u> ontrahent |
|--------------------|
| <u>B</u> ank       |
| <u>P</u> racownik  |
| <u>W</u> spólnik   |
| <u>U</u> rząd      |

Następnie wybieramy właściwą listę i wybieramy właściwy podmiot z listy.

W przypadku, gdy dane podmiotu nie zostały uprzednio zarejestrowane, możemy założyć kartotekę wciskając

przycisk *Dodaj* na liście konkretnych podmiotów. Jeżeli nie chcemy na stałe rejestrować danych podmiotów w systemie (np. **kontrahent jednorazowy**), możemy jego dane wprowadzić bezpośrednio na dokumencie w rejestrze na zakładce *Kontrahent*.

W kolejnym polu wprowadzamy **Opis zdarzenia gospodarczego (kategorię dokumentu)**. Opis zdarzenia możemy wprowadzić z listy pomocniczej kategorii poprzez wpisanie kodu kategorii lub wciśnięcie przycisku Kategoria

| 😵 Lista kategorii - Wybierz | - = ×                            |
|-----------------------------|----------------------------------|
| Kod                         | Opis                             |
|                             |                                  |
| - KOSZTY FINASOWE           | Koszty finansowe                 |
| ··· ODSET. DLA KONTRAH.     | Odsetki dla kontrahentów 📃       |
| ··· ODSET. DLA URZĘDÓW      | Odsetki dla urzędów              |
| - ODSETKI OD KREDYT.        | Odsetki od kredytów              |
| RÓŻNICE KURSOWE UJEM        | Ujemne różnice kursowe           |
| - KOSZTY INNE               | Koszty inne                      |
| ENERGIA                     | Energia                          |
| GAZ                         | Gaz                              |
| ··· PALIWO-SAM. CIĘŻAROW    | Paliwo do samochodów ciężarowych |
| PALIWO-SAM.OSOBOW.          | Paliwo do samochodów osobowych   |
| - MATERIAŁY                 | Materiały                        |
| ··· MAT. BIUROWE            | Materiały biurowe                |
| ··· MAT. PODSTAWOWE         | Materiały podstawowe             |
| MAT. POZOSTAŁE              | Materiały pozostałe              |
| 53                          |                                  |
| Filtr aktywny               |                                  |
| Typ: Koszty 👻 🗆 Tyl         | ko ogólne 🔲 Nieaktywne           |
| Filtr:                      | · ? • ? ?                        |
| <b>X</b>                    | 🔊 🕂 🥍 🍞 🗸 🗡                      |

Rys. Lista kategorii

COMARCH

FRP

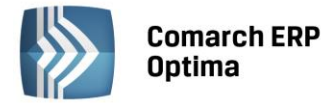

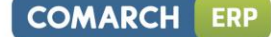

Wybór z listy dokonuje się przez podświetlenie odpowiedniej kategorii i użycie przycisku

Iub naciśniecie

lub nacisniec

klawisza <ENTER>. Jeżeli chcemy dodać nową kategorię, należy nacisnąć klawisz *Dodaj* lub <INSERT> na liście kategorii, pojawi się formatka dla dodania nowego zapisu i po uzupełnieniu jej należy pole zapisać

przyciskiem *Zapisz* lub klawiszem <ENTER>. W przypadku, gdy na kartotece kontrahenta zdefiniowaliśmy kategorię domyślną (opis w rozdziale **Ewidencja kontrahentów**), wówczas po wybraniu kontrahenta kategoria dokumentu zostanie wprowadzona automatycznie.

Jeżeli nie wybraliśmy opisu dokumentu z listy kategorii, należy uzupełnić go "ręcznie".

W polu *Domyślny płatnik* domyślnie podpowiadany jest podmiot z dokumentu. Użytkownik ma możliwość zmiany domyślnego płatnika na dokumencie poprzez wybór dowolnego podmiotu z listy kontrahentów, banków, pracowników, wspólników, urzędów.

W przypadku, kiedy na dokumencie zostanie wybrana forma płatności o typie Przelew, na dokumencie w Rejestrze zakupów VAT w sekcji Domyślny płatnik Operator ma możliwość wyboru numeru rachunku bankowego płatnika. Na zdarzenie związane z domyślnym płatnikiem, które powstaje do takiego dokumentu jest przenoszony nr rachunku bankowego z dokumentu. Dla płatnika związanego z formą płatności na zdarzeniu podstawia się domyślny numer rachunku z karty płatnika.

W polu **Rejestr** wprowadzana jest nazwa podrejestru, w którym chcemy umieścić dokument. Nazwa rejestru wprowadzana jest z rozwijanej listy pomocniczej (ang. *drop-down*) przez naciśnięcie przycisku **\***. Listę nazw rejestrów (oddzielnie dla ewidencji przychodów i kosztów) określa się w *Konfiguracji firmy/ Księgowość/ Rejestry Przychodów lub Rejestry Kosztów*.

Pole **Liczba porządkowa** uzupełniane jest automatycznie przy dodawaniu nowego zapisu jako numer kolejny zapisu w danym rejestrze w miesiącu.

Wprowadzono możliwość zmiany liczby porządkowej przy zapisaniu dokumentu. Funkcja przydatna szczególnie w przypadku rozpoczęcia pracy na programie w trakcie roku podatkowego. Przy wprowadzaniu dokumentu do ewidencji dodatkowej w polu **Liczba porządkowa** można zmienić **AUTO** na konkretny numer. Jest on nadawany przy zapisie. Zmiana numeru jest możliwa przy ponownym edytowaniu dokumentu.

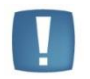

Uwaga: Użytkownicy, którzy dokonali zmiany numeru liczby porządkowej zapisu w ewidencji dodatkowej, nie powinni dokonywać funkcji renumeracji.

**Numer obcy** – w polu wpisujemy numer własny dokumentu źródłowego (rachunku, zlecenia, dokumentu wewnętrznego).

Data zapisu – data wprowadzenia dokumentu do ewidencji.

Data wystawienia – data wystawienia dokumentu.

Data operacji – data dokonania operacji gospodarczej (zakupu).

Kolejne pola związane są z formą i terminem płatności.

Termin płatności – jest liczony zgodnie z parametrem Ewidencja dodatkowa - termin płatności liczony od, który dostępny jest w *Konfiguracji firmy/ Kasa i Bank/ Daty dokumentów*, a określa od jakiej daty liczony jest termin płatności zapisów w ewidencjach dodatkowych. Do wyboru mamy datę wystawienia, datę zapisu oraz datę operacji. Pole jest automatycznie wypełniane zgodnie z wybraną datą oraz warunkami płatności ustalonymi na kartotece kontrahenta. Pole może być w razie konieczności zmieniane. Pole na formularzu widoczne jest tylko w przypadku zaznaczenia parametru *Generowanie płatności*.

**Generowanie płatności** – parametr domyślnie zaznaczony. Jeżeli na dokumencie zostanie wybrana forma płatności o typie **gotówka**, program automatycznie w raporcie kasowym wygeneruje zapis po stronie przychodu dla dokumentu przychodowego, po stronie rozchodu dla dokumentu kosztowego. Odznaczenie parametru lewym klawiszem myszy pozwala na zapis dokumentu z formą płatności **gotówka** bez generowania płatności w raporcie. Data, z jaką zostanie wygenerowany zapis, zależy od parametru **Data zapisu kasowego dla ewidencji dodatkowej** w *Konfiguracji firmy/ Kasa i Bank/ Daty dokumentów,* który określa, czy operacja kasowa będzie opatrzona datą wystawienia, datą zapisu, datą operacji czy terminem płatności.

**Forma płatności** – forma płatności wypełniana automatycznie zgodnie z warunkami płatności ustalonymi na kartotece kontrahenta. Pole może być w razie konieczności zmieniane poprzez wybór z rozwijanej listy pomocniczej.

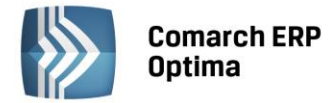

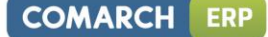

Razem – pole do wprowadzania wartości dokumentu.

Zapłacono – pole to wypełnia się automatycznie wartością dla formy płatności gotówka.

Pozostaje – pole to wypełnia się automatycznie jako różnica Razem minus Zapłacono.

**Waluta** - pole pozwala na wybór waluty, jeżeli dokumenty jest w walucie obcej. Po wybraniu waluty następuje przeliczenie wartości na walutę systemową wg wybranego kursu. Kurs jest definiowany w Konfiguracji programu lub można wprowadzić kurs ręczny.

**Magazyn źródłowy** – do pola przenoszony jest symbol magazynu źródłowego z dokumentów magazynowych oraz z ewidencji dodatkowej przychodów i kosztów podczas importu poprzez pracę rozproszoną. Pole można uzupełnić również ręcznie.

**Magazyn docelowy** – do pola przenoszony jest symbol magazynu docelowego z dokumentów magazynowych oraz z ewidencji dodatkowej przychodów i kosztów podczas importu poprzez pracę rozproszoną. Pole można uzupełnić również ręcznie.

Na formularzu zapisu w Ewidencji dodatkowej istnieje możliwość dodawania dokumentów na podstawie skanów i plików, jeżeli pobrana jest licencja na moduł *Obieg Dokumentów*. Na dodawanym formularzu znajduje się przycisk

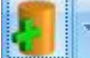

który umożliwia wywołanie skanowania lub dodawania pliku z dysku. Przycisk widoczny jest tylko podczas dodawania nowego dokumentu. Obok przycisku dostępne są opcje, z których użytkownik może skorzystać:

wskaż plik na dysku i zapisz w iBard24 wskaż plik na dysku i zapisz do bazy wskaż plik na dysku i zapisz link skanuj dokument i zapisz w iBard24 skanuj dokument i zapisz do bazy

wskaż plik z iBard24 i zapisz do bazy

wskaż plik z iBard24 i zapisz link.

Ostatnio wybrana opcja jest zapamiętywana, tak by wciśnięcie przycisku wywołało taką samą opcję jak ostatnio (dzięki temu użytkownik, który na przykład zawsze skanuje dokument nie musi za każdym razem wybierać tej opcji).

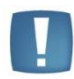

Uwaga: W Comarch ERP Optima w modelu usługowym nie jest dostępna opcja skanuj.

#### Wskaż plik na dysku i zapisz ... (w iBard24/ do bazy/link):

- po wciśnięciu przycisku Dodaj plik na formularzu pojawia się okno wyboru dokumentu z dysku,
- wskazywany jest plik,
- wskazany plik jest widoczny w bocznym panelu,
- na formularzu dokumentu są wprowadzane dane, a następnie zapisywane,
- dodawany dokument jest zapisywany (zapis w Ewidencji dodatkowej),
- tworzony jest nowy dokument Biblioteki,
- plik wysyłany jest na iBard / zapisywany do bazy/ zapisywany jako link (w zależności od wybranej opcji),
- w dokumencie Biblioteki zapisywany dostęp do pliku (jak przy standardowo dodawanym dokumencie tego typu),
- zapisywany jest dokument Biblioteki oraz jego powiązanie pomiędzy zapisem w Rejestrze VAT.

#### Skanuj dokument i zapisz... (w iBard24/ do bazy):

- po wciśnięciu przycisku Dodaj plik na formularzu wywoływany jest interfejs do skanowania,
- zeskanowany plik jest widoczny w bocznym panelu,
- na formularzu dokumentu są wprowadzane dane, a następnie zapisywane,
- dodawany dokument jest zapisywany (zapis w Ewidencji dodatkowej),

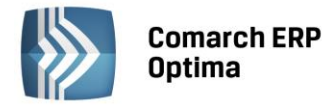

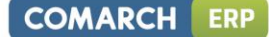

- tworzony jest nowy dokument Biblioteki,
- plik wysyłany jest na iBard / do bazy (w zależności od wybranej opcji),
- w dokumencie Biblioteki zapisywany jest dostęp do pliku (jak przy standardowo dodawanym dokumencie tego typu),
- zapisywany jest dokument Biblioteki oraz jego powiązanie pomiędzy zapisem w Ewidencji dodatkowej.

#### Wskaż plik z iBard24 i... (zapisz do bazy/ zapisz link):

- po wciśnięciu przycisku *Dodaj plik* łączymy się z iBard24,
- wskazywany jest plik,
- wskazany plik jest widoczny w bocznym panelu,
- na formularzu dokumentu są wprowadza dane, a następnie zapisywane,
- dodawany dokument jest zapisywany (zapis w Ewidencji dodatkowej),
- tworzony jest nowy dokument Biblioteki,
- zapisywany jest link do iBard24 lub plik (w zależności od wybranej opcji), jak przy standardowo dodawanym dokumencie tego typu,
- zapisywany jest dokument Biblioteki oraz jego powiązanie pomiędzy zapisem w Ewidencji dodatkowej.

Po wybraniu opcji, na podstawie której dodawany jest dokument, w lewej części okna rozwija się dodatkowy panel, w którym widoczny jest podgląd wskazanego pliku.

Na panelu z podglądem dostępne są opcje związane z powiększaniem/ pomniejszaniem widoku pliku.

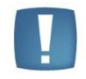

Uwaga: Plik w panelu jest otwierany za pomocą przeglądarki internetowej. Dlatego możliwe jest otwieranie tylko plików typu: PDF, TIF, GIF, JPG

Po wskazaniu pliku w innym formacie niż PDF, TIF, GIF, JPG pojawia się komunikat: Zawartość pliku z rozszerzeniem: np .xls nie może być wyświetlona!

Ponowne wciśnięcie przycisku *Dodaj plik* spowoduje ponowne rozpoczęcie realizacji procesu wg wybranej opcji. W wyniku tego w oknie przeglądarki pojawi się nowy dokument. Jeśli użytkownik zeskanuje na przykład nie ten dokument to wystarczy, że podmieni go w skanerze i ponownie wciśnie przycisk *Dodaj plik*.

Z chwilą zapisu dokumentu w Ewidencji dodatkowej tworzony jest dokument w Bibliotece w module Obieg Dokumentów i zapisywane jest powiązanie dokumentów (widoczne na zakładce *Dokumenty*). Na utworzonym w ten sposób dokumencie w Bibliotece ustawiane jest:

- dokument symbol dokumentu nadawany wg schematu z konfiguracji. W konfiguracji Firmy/Obieg dokumentów dodano nową gałąź Dokumenty powiązane, gdzie dla poszczególnych typów dokumentów (w Ewidencji dodatkowej), można wskazać domyślny schemat numeracji i domyślny katalog dla automatycznie tworzonych dokumentów w Bibliotece,
- numer obcy numer wprowadzanego dokumentu,
- data wprowadzenia data bieżąca, z którą dokument został zarejestrowany,
- operator aktualnie zalogowany,
- katalog pobrany z ustawień w konfiguracji Firmy/Obieg dokumentów/Dokumenty powiązane,
- podmiot na zakładce Podmioty przypisany zostaje podmiot z wprowadzanego zapisu.

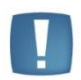

Uwaga: W celu prawidłowego otwierania plików do podglądu w panelu potrzebny jest zainstalowany program Adobe Acrobat.

W zależności od sposobu obsługi formularza mamy dostęp do poszczególnych opcji.

- Przy dodawaniu pojedynczego dokumentu podnosi się jego formularz, następnie przez przycisk Dodaj plik dokonywany jest wybór opcji dodawania/zapisu dokumentu. Po wskazaniu pliku z lewej strony formularza rozwija się okno podglądu pliku. W prawej części formularza Użytkownik uzupełnia dane na dokumencie i zapisuje go.
- Przy seryjnym dodawaniu po jego zapisie pierwszego dokumentu, formularz dokumentu po prawej stronie zostaje wyczyszczony i zwinięte okno podglądu pliku po lewej stronie formularza. Po wciśnięciu przycisku *Dodaj plik* i wyborze pliku panel z lewej strony ponownie się rozwija.

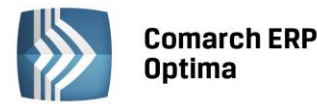

 Przy zapisie dokumentu bez zamykania formularza (<SHIFT>+<CTRL>+<ENTER>) na formularzu dokumentu nadal widać dane, a w oknie po lewej stronie podgląd dokumentu, ale przycisk *Dodaj plik* jest już nie widoczny (dokument pozostaje w edycji).

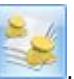

COMARCH

ERP

W dolnej części okna znajduje się przycisk *Kwoty dodatkowe* , pozwalający na rozbicie dokumentu na tzw. kwoty dodatkowe. Zawartość listy kwot dodatkowych można modyfikować za pomocą klawiszy:

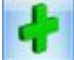

*Dodaj* lub <INSERT> – dodanie nowej kwoty.

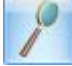

Zmień lub <ENTER>, ewentualnie dwukrotne kliknięcie na wierszu – zmiana wskazanego wiersza tabeli.

Usuń lub <DELETE> – skasowanie wiersza z tabeli.

Uzupełnianie tabeli kwot odbywa się w trybie edycji bezpośrednio w tabeli (ang. *edit in place*), nie jest otwierany jak w przypadku innych list dodatkowy formularz. W trakcie edycji wiersza, pomiędzy kolumnami przemieszczamy się klawiszami:

<TAB> - następna kolumna

<SHIFT>+<TAB> - poprzednia kolumna

<CTRL>+<ENTER> - zapisanie całego wiersza

Użytkownik może uzupełnić następujące pola: kategoria, opis, kwota, kolumna, kategoria2 i opis2.

Kolumna Kwota – służy do wprowadzenia kwoty z dokumentu

Kolumna Kolumna - poszczególnym pozycjom możemy przypisać kolumnę Książki przychodów i rozchodów lub stawkę ryczałtową.

#### 7.2.3 Dodanie nowego zapisu – zakładka Dodatkowe

Zakładka Dodatkowe zawiera pełne informacje o danych podmiotu. Podmiotem może być: Kontrahent, Bank,

Pracownik, Wspólnik, Urząd. Menu podmiotów otwieramy przyciskiem 🛄

Przy wprowadzaniu zapisu ewidencji dane na zakładce *Dodatkowe* muszą być uzupełnione w dwóch przypadkach:

- Wprowadzanie dokumentu z tzw. kontrahentem (podmiotem) jednorazowym, którego nie ma potrzeby umieszczać w bazie podmiotów. W takim przypadku wszystkie dane podmiotu wpisujemy bezpośrednio na zakładce *Dodatkowe*.
- Dokument (rachunek) od podmiotu, którego dane są już wprowadzone na liście podmiotów, a pewne dane, np. adres musi zostać jednorazowo, na wprowadzanym zapisie, zmodyfikowany. Przy dodawaniu zapisu dla podmiotu już istniejącego w pierwszej kolejności musimy go wybrać z listy podmiotów (analogicznie, jak przy wyborze na zakładce *Ogólne*).

Na zakładce tej dodatkowo Użytkownik ma możliwość podglądnięcia informacji związanych z płatnościami do dokumentu. Zawarte są one w tabeli, w której każdy zapis o płatności składa się z pól:

Termin – termin, czyli data realizacji wpłaty.

Forma płatności – forma, w jakiej wpłata ma zostać zrealizowana.

Kwota – wartość płatności.

**Kwota rozliczona** – wpłata, która została zrealizowana i dotyczy wskazanej płatności. Wpisana w tym miejscu wartość różna od zera oznacza, że otrzymaliśmy już wymienioną tu kwotę jako zapłatę za wystawiony dokument (rachunek).

Listę można modyfikować posługując się standardowymi przyciskami:

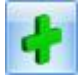

- dodanie nowej raty płatności

9

edycja pozycji – możliwość wprowadzania zmian

- usunięcie pozycji z listy płatności.

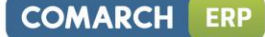

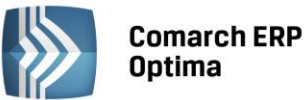

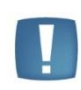

Uwaga: Przy dzieleniu płatności na raty program w bardziej skomplikowanych przypadkach nie jest w stanie automatycznie przeliczać kwot tak, aby suma rat zgadzała się z wartością dokumentu. Jeśli kwoty te są różne, przy próbie zatwierdzenia dokumentu pojawia się stosowny komunikat, wyświetlający wartość różnicy.

Jeśli wprowadzimy dokument, który w całości ma zostać zapłacony określonego dnia i w określonej formie płatności, na zakładce *Płatności* automatycznie pojawi się jedna pozycja. Termin oraz forma płatności będą takie same, jak ustalone na zakładce *Ogólne*. Kwota będzie równa wartości z pola **Razem** dokumentu. Kwota rozliczona w chwili wystawiania dokumentu będzie równa zero. Zmieni się dopiero w chwili, gdy wśród zapisów w rejestrach kasowych lub bankowych pojawi się potwierdzenie otrzymanej należności. Opisywany tutaj przypadek, gdy realizacja zapłaty będzie wykonana w całości określonego dnia, nie wymaga od Użytkownika wprowadzania jakichkolwiek zmian w proponowanym przez program zapisie.

Automatycznie generowane zapisy kasa/bank są tworzone na podmiot – płatnika przypisanego w tabelce z płatnościami na dokumencie. W przypadku rozliczania dokumentu z zaliczkami, w tabelce z zaliczkami podpowiadane są zaliczki domyślnego płatnika wybranego na dokumencie. Użytkownik ma możliwość zmiany podmiotu, dla którego mają być rozliczane zaliczki na dokumencie.

| 🖑 Ewidencja dodatkowa - koszty [EDK/0/2014] - zostanie dodana 🛛 🗕 🗕 |        |      |            |                |            |         |  |                         |       | - 🗆 X         |      |        |   |    |
|---------------------------------------------------------------------|--------|------|------------|----------------|------------|---------|--|-------------------------|-------|---------------|------|--------|---|----|
| 1                                                                   | Ogóln  | e    | 2 Dodatkov | /e <u>3</u> Do | kumenty    |         |  |                         |       |               |      |        | _ |    |
| F                                                                   | odmio  | t    |            |                |            |         |  |                         |       |               |      | *      |   |    |
|                                                                     | Kontr  | ahen | t 🚽 🗛      | M              |            |         |  | → NIP:                  |       | • 296-898-74  | -25  |        |   |    |
| N                                                                   | azwa:  | ADM  | sp. z o.o. |                |            |         |  |                         |       |               |      |        |   | ×  |
|                                                                     |        |      |            |                |            |         |  |                         |       | 1             |      |        |   |    |
| M                                                                   | iasto: | Kato | wice       |                |            |         |  |                         |       | Kod pocztowy: |      | 45-343 |   |    |
| A                                                                   | dres:  | Słom | iiana      |                |            |         |  |                         | 1     | 3             | 1    |        |   |    |
|                                                                     |        |      |            |                |            |         |  |                         | Woj.: | śląskie       |      | -      |   |    |
| F                                                                   | latnoś | ści  |            |                |            | *       |  | Zaliczki do rozliczenia |       |               |      | *      |   |    |
|                                                                     | Te     | rmin | Forma      | Kwota          | Rozliczono | Płatnik |  | Kwota Kwota             | maks. | Numer dokume  | entu |        |   |    |
| 2                                                                   | 2014-0 | 5-08 | przelew    | 350.00         | 0.00       | ADM     |  |                         |       |               |      |        |   |    |
|                                                                     |        |      |            |                |            |         |  |                         |       |               |      |        |   |    |
|                                                                     |        |      |            |                |            |         |  |                         |       |               |      |        |   |    |
|                                                                     |        |      |            |                |            |         |  |                         |       |               |      |        |   |    |
|                                                                     |        |      |            |                |            |         |  |                         |       |               |      |        |   |    |
|                                                                     |        |      |            |                |            |         |  |                         |       |               |      |        |   |    |
|                                                                     |        |      |            |                |            |         |  |                         |       |               |      |        |   |    |
|                                                                     |        |      |            |                |            |         |  |                         |       |               |      |        |   |    |
|                                                                     | 1      |      |            |                |            |         |  | 4                       |       |               |      |        |   |    |
|                                                                     | •<br>• |      |            |                |            |         |  | Procownik -             |       | -             |      |        |   |    |
|                                                                     |        |      |            |                | 4          |         |  |                         |       | <b>+</b>      |      | 10     |   | 20 |
|                                                                     |        | _    |            |                |            |         |  |                         |       |               |      |        | 1 |    |

*Rys. Dodanie nowego zapisu – zakładka Dodatkowe* 

#### Przykład 1

Do ewidencji wprowadzamy zapis płatny w całości, w chwili wystawiania dokumentu, gotówką, na kwotę brutto 800 zł. Na zakładce Ogólne w tabeli płatności pojawi się zapis:

- termin data dzisiejsza,
- forma płatności: gotówka,
- kwota: 800 zł,
- kwota rozliczona: 0 zł.

W chwili zatwierdzenia zapisu do ewidencji program automatycznie generuje wpłatę gotówki – 800 zł - do kasy. Efekty zatwierdzenia zapisu płatnego gotówką przy wystawieniu to:

• na zakładce Ogólne, w polu **Zapłacono**, pojawi się kwota, która wpłynęła do kasy – 800 zł,

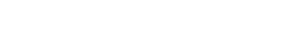

COMARCH

ERP

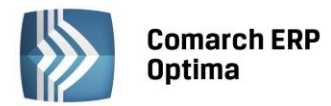

- na zakładce Dodatkowe w tabeli płatności kwota rozliczona również będzie równa 800 zł (bo do kasy wpłynęła zapłata),
- w rejestrze kasowym (skojarzonym z formą płatności gotówka patrz Konfiguracja form płatności) pojawi się zapis potwierdzający przyjęcie kwoty 800 zł przez kasjera,
- W preliminarzu pojawiło się Rozliczone zdarzenie sygnalizujące dokonanie zapłaty za dokument.

# Przykład 2

Wprowadzamy zapis do ewidencji płatny w całości przelewem, w terminie 14 dni, na kwotę brutto 700 zł. Na zakładce Dodatkowe w tabeli płatności pojawi się zapis:

- termin data dzisiejsza + 14 dni,
- forma płatności: przelew,
- kwota: 700 zł,
- kwota rozliczona: 0 zł.

*Efekty zatwierdzenia zapisu z odroczoną w całości płatnością to:* 

- na zakładce Ogólne, w polu **Zapłacono**, w dalszym ciągu mamy 0 zł. Przelew za dokument jeszcze nie wpłynął,
- na zakładce Dodatkowe w tabeli płatności kwota rozliczona również będzie równa 0 zł (bo nie otrzymaliśmy zapłaty),
- w żadnym z rejestrów bankowych nie pojawił się zapis związany z naszym zapisem,
- w preliminarzu pojawiło się **N**ierozliczone zdarzenie sygnalizujące, że za 14 dni spodziewamy się przelewu na kwotę 700 zł.

Gdy za 14 dni na wyciągu bankowym otrzymamy potwierdzenie przelewu na nasze konto 700 zł – taką wpłatę wprowadzimy do rejestru bankowego i rozliczymy z opisanym wyżej zdarzeniem w preliminarzu. Efekty to:

- zdarzenie w preliminarzu otrzyma status Rozliczonego w całości,
- na zakładce Ogólne, w polu Zapłacono, pojawi się kwota, która wpłynęła na nasze konto 1300 zł,
- na zakładce Dodatkowe, w tabeli płatności, Kwota rozliczona również będzie równa 700 zł (do banku wpłynęła zapłata).

Jeśli wprowadzany zapis ma zostać zapłacony w kilku ratach (np. część płatna gotówką przy wystawianiu dokumentu, część przelewem za 7 dni) – operator wystawiający dokument musi dokonać "rozbicia" płatności. Na liście płatności powinno pojawić się tyle pozycji, ile rat przewidzieliśmy na spłatę należności. Terminy, formy płatności oraz kwoty muszą odpowiadać poszczególnym ratom.

# Przykład 3

Wprowadzamy dokument na kwotę 2400 zł. Klient wpłaca gotówką w chwili wystawiania dokumentu 500 zł, pozostałe 1900 zł zapłaci przelewem w terminie 14 dni. W tym przypadku, płatność musimy rozbić na dwie części (dwie pozycje w tabeli płatności):

Pierwsza pozycja dotyczyć będzie zapłaty gotówką:

- termin: data dzisiejsza,
- forma płatności: gotówka,
- kwota: 500 zł,
- kwota rozliczona: 0 zł.

Druga pozycja to dane dotyczące przelewu:

- termin data dzisiejsza + 14 dni,
  - forma płatności: przelew,
  - kwota: 1900 zł,
- kwota rozliczona: 0 zł.

Zatwierdzamy zapis. Efekty zatwierdzenia to:

- na zakładce Ogólne, w polu Zapłacono, pojawi się kwota, która wpłynęła do kasy 500 zł,
- na zakładce Dodatkowe w tabeli płatności, w pozycji **Gotówka**, kwota rozliczona również będzie równa 500 zł (bo do kasy wpłynęła zapłata),
- na zakładce Kontrahent w tabeli płatności, w pozycji **Przelew**, nic się nie zmieni nie otrzymaliśmy jeszcze wpłaty,
- w rejestrze kasowym (skojarzonym z formą płatności gotówka) pojawił się zapis rozliczony, potwierdzający przyjęcie kwoty 500 zł przez kasjera,
- w preliminarzu pojawiło się **N**ierozliczone zdarzenie sygnalizujące, że za 14 dni spodziewamy się przelewu na kwotę 1900 zł,
- w preliminarzu pojawiło się **R**ozliczone zdarzenie sygnalizujące, że wpłacono już kwotę 500 zł.

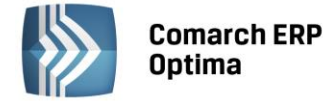

Gdy za 14 dni, na wyciągu bankowym otrzymamy potwierdzenie przelewu na nasze konto 1900 zł – taką wpłatę wprowadzimy do rejestru bankowego i rozliczymy z opisanym wyżej zdarzeniem w preliminarzu. Efekty to:

- zdarzenie w preliminarzu otrzyma status Rozliczonego w całości,
- na zakładce Ogólne, w polu **Zapłacono**, pojawi się całkowita kwota zapłacona jako rozliczenie naszej faktury: 500 + 1900 = **2400 zł**,
- na zakładce Dodatkowe, w pozycji **Gotówka**, kwota rozliczona również będzie w dalszym ciągu równa 500 zł (bo do kasy wpłynęła zapłata),
- na zakładce Kontrahent, w pozycji **Przelew**, kwota rozliczona będzie równa 1900 zł (otrzymaliśmy potwierdzenie przelewu i rozliczyliśmy zdarzenie w preliminarzu),
- zdarzenie w preliminarzu na kwotę 1900 zł uzyskało status **R**ozliczonego.

# 7.2.4 Zaliczki do rozliczenia

Program pozwala na realizację zaliczek dotyczących różnych rodzajów podmiotów: kontrahentów, pracowników/wspólników, banków i urzędów.

Podczas dodawania dokumentu bezpośrednio do ewidencji pomocniczej, na dokumencie na zakładce *Dodatkowe* jest tabelka pozwalająca na wprowadzanie informacji o zaliczce bezpośrednio związanej z danym zapisem. Przycisk wyboru zaliczkobiorcy, widoczny pod tabelką, w rejestrze VAT domyślnie wskazuje pracownika. Można jednak na

liście pomocniczej pod przyciskiem 🗾 wybrać inny rodzaj podmiotu.

W przypadku zaliczki płatnika, jeżeli w zapisach kasowych/bankowych znajdują się jakieś nierozliczone dokumenty związane z danym płatnikiem, to w momencie wprowadzania dokumentu ikona plusa dostępna pod tabelą zawiera

dodatkowo wykrzyknik . Aby zaliczka pojawiła się w tabeli należy kliknąć ikonę plusa, otworzy się wtedy dodatkowa lista potencjalnych zaliczek, na której należy wybrać konkretną zaliczkę. Kwotę, jaką chcemy rozliczyć można podać już na liście potencjalnych zaliczek w kolumnie Do rozliczenia lub po wybraniu zaliczki, która zostanie podstawiona do tabeli, zmodyfikować wartość w kolumnie Kwota. Dla pracownika, jeżeli dany dokument jest związany z zaliczką od konkretnego pracownika, należy wpisać w pole **Pracownik** jego kod (lub wybrać go z listy wyświetlonej po wciśnięciu przycisku Pracownik) i z listy potencjalnych zaliczek wybranego pracownika wybrać konkretną zaliczkę postępując analogicznie jak w przypadku zaliczki kontrahenta. Jeśli zaliczka dotyczy wspólnika

należy na liście pomocniczej pod przyciskiem 🗾 wybrać rodzaj podmiotu Wspólnik.

W tabeli dotyczącej zaliczek do rozliczenia dostępne są kolumny:

- **Kwota** kwota, jaką chcemy rozliczyć. Program nie pozwoli rozliczyć kwoty większej niż to wynika z zapisu kasowego/bankowego
- **Kwota maks.** wyświetlona jest tu kwota, jaką możemy rozliczyć. Kwota ta wynika bezpośrednio z zapisu kasowego/bankowego w module *Kasa/Bank*
- Numer dokumentu wyświetlany jest numer dokumentu, z którym będzie rozliczana faktura.

Pod tabelą dostępne są przyciski plus, lupka i kosz pozwalające na dodawanie, edycję oraz usuwanie zaliczek.

Wszelkie zmiany na liście płatności można wprowadzać podczas dodawania faktury i podczas edycji, ale tylko do momentu zaksięgowania. Na fakturach zaksięgowanych nie ma możliwości wprowadzania zmian, ani rozliczania faktur z poziomu tej zakładki. Wszelkie rozliczenia dokonywane są za pośrednictwem rejestrów kasowych i bankowych – każda wpłata w nich zapisana będzie automatycznie widoczna na fakturze.

W wyniku rozliczenia zaliczki:

- dokument otrzymuje status rozliczonego w części odpowiadającej rozliczonej zaliczce,
- na liście zapisów KB zaliczka otrzymuje status rozliczonej częściowo lub całkowicie, w zależności od kwoty rozliczonej z wystawionym dokumentem.

# 7.2.5 Przenoszenie zapisów między rejestrami

Analogicznie jak w rejestrach VAT, funkcja **Zmień rejestr** znajduje się w ewidencji dodatkowej. Umożliwia ona przenoszenie zapisów pomiędzy rejestrami cząstkowymi. Daje ona możliwość zbiorczego przenoszenia dokumentów znajdujących się w jednym podrejestrze do innego. Jest dostępna z menu kontekstowego (pod prawym klawiszem myszy), z listy zapisów znajdujących w Ewidencji dodatkowej.

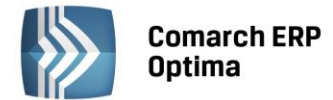

Aby skorzystać z tej funkcji, należy zaznaczyć te dokumenty na liście, które powinny zostać przeniesione do innego rejestru. Następnie po wybraniu opcji **Zmień rejestr** wyświetlone zostanie okno, na którym będzie możliwe wskazanie docelowego podrejestru. Po zatwierdzeniu operacji dokumenty zostają przenoszone pomiędzy rejestrami.

# 7.3 Scenariusze operacji w ewidencji dodatkowej

# 7.3.1 Jak dodać nowy rejestr dla Ewidencji dodatkowej przychodów lub kosztów?

Dodanie nowego rejestru możliwe jest jedynie w konfiguracji firmy. Aby dodać nowy rejestr należy:

- Otworzyć konfigurację firmy, poprzez kliknięcie przycisku Konfiguracja w Menu Nawigacji **Comarch ERP Optima**/ Ogólne lub wybranie z menu: System/ Konfiguracja,
- Wybrać Konfiguracja/ Firma/ Księgowość/ Rejestr kosztów i Rejestr przychodów. Na prawym panelu okna pojawią się aktualnie zdefiniowane rejestry,

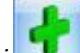

- Kliknąć przycisk Dodaj 🛄 lub wcisnąć klawisz <INSERT>,
- Na liście wypełnić pola Nazwa i Opis rejestru i zatwierdzić formularz klikając przycisk Zapisz zmiany lub wciskając klawisz <ENTER>.

#### 7.3.2 Jak dodać nowy zapis do Ewidencji dodatkowej?

Aby wprowadzić nowy dokument do Ewidencji Kosztów, należy:

- Otworzyć Ewidencję dodatkową wybierając z menu: Rejestry VAT/ Ewidencja dodatkowa
- Wybrać rodzaj ewidencji przez wskazanie odpowiedniej zakładki pionowej: Przychody lub Koszty
- Wybrać podrejestr, do którego mają być wprowadzane dokumenty oraz wskazać okres za dzień lub za miesiąc
- Kliknąć przycisk Dodaj ub wcisnąć klawisz <INSERT> lub kombinacje każdego z tych klawiszy z <CTRL>, jeżeli chcemy, aby na nagłówek wypełniły się dane analogicznie do wcześniej wprowadzanego dokumentu
- Program wyświetli formatkę dodania nowego zapisu
- Po uzupełnieniu danych zatwierdzić formularz klikając przycisk *Zapisz zmiany* lub wciskając klawisz <ENTER>.

#### 7.3.3 Jak usunąć dokument z ewidencji?

Aby usunąć dokument z ewidencji, należy:

- Otworzyć Ewidencję dodatkową wybierając z menu: Rejestry VAT/ Ewidencja Dodatkowa
- Wybrać rodzaj ewidencji przez wskazanie zakładki pionowej: Przychody lub Koszty
- Odszukać na liście dokument, który chcemy usunąć
- Ustawić kursor na dokumencie, który ma zostać usunięty i nacisnąć przycisk Usuń Iub wcisnąć klawisz <DELETE>
- Następnie program prosi o potwierdzenie usunięcia zapisu
- Po naciśnięciu przycisku OK dokument jest usuwany.

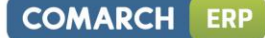

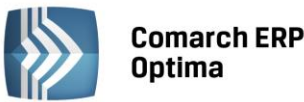

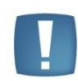

Uwaga: Usunąć można wyłącznie dokumenty niezaksięgowane. Aby usunąć dokument zaksięgowany, należy najpierw usunąć zapis księgowy, który powstał na skutek zaksięgowania dokumentu schematem księgowym. Dopiero wtedy jest możliwe jego usunięcie z ewidencji.

# 7.3.4 Jak zaksięgować dokument z Ewidencji Dodatkowej?

Aby zaksięgować dokument należy:

- Otworzyć Ewidencję dodatkową wybierając z menu: Rejestry VAT/Ewidencja Dodatkowa
- Wybrać rodzaj ewidencji przez wskazanie zakładki pionowej: Przychody lub Koszty
- Wybrać okres, za który dokumenty mają zostać wyświetlone (za dzień, miesiąc lub rok), aby pojawiła się lista wyszukiwanych dokumentów
- Zaznaczyć dokumenty, które mają zostać zaksięgowane ustawienie się na danym zapisie i naciśnięciu klawisza <SPACJA> lub naciśnięciu prawego klawisza myszy i wybraniu opcji Zaznacz. Aby zaznaczyć wszystkie dokumenty można wykorzystać kombinacje klawiszy <CTRL>+<A> lub po naciśnięciu prawego klawisza myszy wybrać Zaznacz wszystkie.

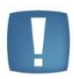

Uwaga: Aby przenieść zapisy z Ewidencji dodatkowej do Księgi podatkowej wybrane dokumenty muszą zostać zaznaczone, w przypadku gdy żaden dokument nie jest zaznaczony, program sam zaznacza podświetlony rekord.

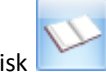

- Nacisnąć przycisk , który odpowiada za przeniesienie zaznaczonych dokumentów z ewidencji dodatkowej do Księgi podatkowej
- Program jeszcze raz upewnia się, czy przenieść dokumenty z ewidencji do zapisów księgi wyświetlając odpowiednie pytanie
- Po potwierdzeniu przyciskiem TAK program wykona księgowanie zaznaczonych dokumentów, a po zakończeniu księgowania wyświetlone zostanie zestawienie informacji o dokonanych księgowaniach.

Po zakończeniu tej operacji dokumenty są zaksięgowane w księdze, a w ewidencji dodatkowej następuje zmiana koloru wyróżnienia z czarnego na niebieski.

# 7.3.5 Scenariusze: Jak wprowadzić dokument do Ewidencji dodatkowej kosztów płatny kartą płatniczą (płatność jest rozliczana z operatorem kart płatniczych)?

Aby wprowadzić dokument do Ewidencji Dodatkowej płatny kartą płatniczą należy:

- Wejść do Konfiguracji Firmy/ Kasa i Bank/ Formy płatności.
- Kliknąć przycisk *Dodaj* Iub wcisnąć klawisz <INSERT>.
- Dodać nową formę płatności o typie Karta z wybranym operatorem kart płatniczych w polu Płatnik.
- Po uzupełnieniu danych zatwierdzić formularz klikając przycisk *Zapisz zmiany* Iub wciskając klawisz <ENTER>.
- Wejść do Konfiguracji Firmy/Kasa i Bank/Parametry.
- Zaznaczyć parametr Automatycznie generuj dokumenty zapłaty kartą kredytową.
- Otworzyć Ewidencję dodatkową wybierając Rejestry VAT/ Ewidencja Dodatkowa.
- Wybrać rodzaj ewidencji przez wskazanie zakładki pionowej: Koszty.
- Kliknąć przycisk *Dodaj* lub wcisnąć klawisz <INSERT> lub kombinacje każdego z tych klawiszy z <CTRL>, jeżeli chcemy, aby na nagłówek wypełniły się dane analogicznie do wcześniej wprowadzanego dokumentu.
- Program wyświetli formatkę dodania nowego zapisu.

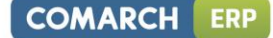

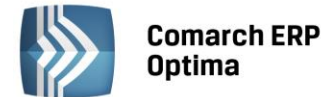

- Uzupełnić dane, w polu Forma płatności wybrać zdefiniowaną wcześniej formę płatności z podpiętym Płatnikiem operatorem kart płatniczych.
- Po uzupełnieniu danych zatwierdzić formularz klikając przycisk *Zapisz zmiany* lub wciskając klawisz <ENTER>.
- Zostanie wygenerowany automatyczny zapis kasa/bank na podmiot wybrany w polu *Płatnik*.

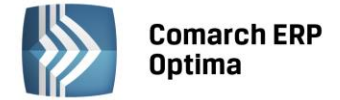

# 8 Ewidencja Wynagrodzeń

# 8.1 Wstęp

Jedna z Ewidencji dodatkowych w programie to Ewidencja wynagrodzeń. Zgodnie z Rozporządzeniem Ministra Finansów w sprawie prowadzenia Książki przychodów i rozchodów osoby prowadzące księgi obowiązane są do prowadzenia indywidualnych kart przychodów pracowników. W programie **Comarch ERP Optima** w module *Księga Podatkowa* oprócz możliwości wyliczania i drukowania kart przychodów pracowników można w prosty sposób wprowadzać poszczególne składniki wynagrodzenia, które składają się na łączną kwotę wynagrodzenia brutto. Na podstawie wartości wynagrodzenia brutto program wylicza wartość netto oraz wartość poszczególnych ubezpieczeń społecznych płaconych zarówno przez pracownika, jak i przez pracodawcę. Wartość wynagrodzenia brutto poszczególnych pracowników może być automatycznie przenoszona do kolumny 12 (Wynagrodzenia w gotówce i w naturze) Księgi przychodów i rozchodów. Dodatkowo w momencie księgowania wynagrodzeń do kolumny 13 (Pozostałe wydatki) przenoszona jest wartość ubezpieczeń społecznych płaconych bezpośrednio przez pracodawcę wraz ze składką na FGŚP oraz Fundusz Pracy. Program wylicza wartość podatku dochodowego oraz ubezpieczenia zdrowotnego i na podstawie tych informacji automatycznie generuje deklarację na zaliczkę miesięczną na podatek dochodowy od łącznej kwoty wypłat dokonanych PIT-4R.

# 8.2 Lista pracowników

Poszczególnych pracowników dodajemy w programie na liście pracowników, która jest otwierana z menu: *Ogólne/ Pracownicy* lub przez naciśnięcie przycisku *Pracownicy* w *Menu Nawigacji* **Comarch ERP Optima**/ Ogólne.

Na liście pracowników możliwe jest dokonywanie wszelkich operacji dotyczących pracowników, takich jak przeszukiwanie, dodawanie czy kasowanie kart pracowników.

| ₩ I  | .ista pracowników      |                                     |                |                        | - 0        | 23 |
|------|------------------------|-------------------------------------|----------------|------------------------|------------|----|
| Prz  | eciągnij tutaj nagłóv  | vek kolumny, jeśli ma ona być podst | awą grupowania |                        |            |    |
|      | Akronim 🔺              | Nazwisko                            | Imię           |                        |            |    |
| ¥    |                        |                                     |                |                        |            |    |
|      | 001/E                  | Zama                                | Robert         |                        |            |    |
|      | 001/E2                 | Zama                                | Robert         |                        |            |    |
|      | 002/E                  | Krakowski                           | Janusz         |                        |            |    |
|      | 002/KA                 | Krakowska                           | Agata          |                        |            |    |
|      | 003/E                  | Babińska                            | Joanna         |                        |            |    |
|      | 005/S                  | Słowik                              | Anna           |                        |            |    |
|      | 6                      |                                     |                |                        |            |    |
| Kli  | iknij, aby rozwinąć fi | ltr zaawansowany                    |                |                        |            |    |
| Lis  | sta:                   | Wszyscy                             |                | Data aktualności: 🔻 20 | 13-06-03 🔅 | ]  |
|      |                        |                                     |                | Pokaż archiwalnyc      | h          |    |
| Filt | r:                     |                                     |                | • •                    | <b>R</b> ( | *  |
|      |                        | 1                                   |                | + 🦻 🕤                  |            | ×  |

# 8.2.1 Lista pracowników

Rys. Lista pracowników

Na liście znajdują się następujące informacje: Kod pracownika, Nazwisko i Imię.

Zasady dotyczące obsługi list, grupowania, sortowania, wyszukiwania pozycji (filtrowania) i ogólnie przystosowywania wyglądu list do indywidualnych potrzeb Użytkownika zostały opisane w rozdziale *Standardy w programie*.

W tym miejscu zostaną opisane tylko przyciski i pola charakterystyczne dla tej listy.

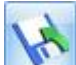

*Eksport danych kadrowych* – przycisk dostępny z listy pracowników pozwala na wyeksportowanie informacji o pracowniku do EXCEL.

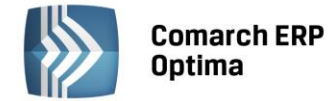

#### 8.2.2 Karta pracownika

W celu dodania nowego pracownika należy otworzyć z menu: *Ogólne / Pracownicy*. Naciskamy przycisk *Dodaj* 

otworzy się formatka, która pozwoli na dodanie nowej karty pracownika.

Karta pracownika dzieli się na trzy zakładki:

- Ogólne
- Szczegółowe
- Dodatkowe.

#### 8.2.3 Karta pracownika - zakładka Ogólne

Na zakładce *Ogólne* karty pracownika uzupełniamy poszczególne dane na jego temat, takie jak: *Akronim* – unikalny dla danego pracownika, *Nazwisko i imiona, Imiona rodziców* oraz *Nazwisko rodowe*, numer *NIP* i *PESEL*, *Data i miejsce urodzenia* oraz *dane adresowe*.

Formularz obsługują standardowe przyciski, opisane szczegółowo w rozdziale *Standardy w programie* niniejszego podręcznika.

| 👫 Formularz danych j            | pracownika: Robert Zama   |                   |               | - 23 |  |  |  |  |  |  |
|---------------------------------|---------------------------|-------------------|---------------|------|--|--|--|--|--|--|
| <u>1</u> Ogólne <u>2</u> Szczeg | gółowe <u>3</u> Dodatkowe |                   |               |      |  |  |  |  |  |  |
| Construction Archiwalny         |                           |                   |               |      |  |  |  |  |  |  |
| Dane personalne                 |                           |                   |               |      |  |  |  |  |  |  |
| Akronim:                        | 001/E                     | Nazwisko:         | Zama          |      |  |  |  |  |  |  |
| Imię:                           | Robert                    | Drugie imię:      | Jan           |      |  |  |  |  |  |  |
| PESEL:                          | 70060500554               | NIP: 👻            | 628-11-21-016 |      |  |  |  |  |  |  |
| Data urodz.:                    | ▼ 1970-06-05 ‡            | Miejsce urodzenia | Kraków 🔻      |      |  |  |  |  |  |  |
| Imię ojca:                      | Stanisław                 | Imię matki:       | Lucyna        |      |  |  |  |  |  |  |
| Nazw. rodowe: Zama              |                           | Nazw. rod. matki: | Wojciechowska |      |  |  |  |  |  |  |
| Adres zameldowani               | a                         |                   | *             |      |  |  |  |  |  |  |
| Kraj:                           | Polska                    | Województwo:      | małopolskie 💌 |      |  |  |  |  |  |  |
| Powiat:                         | Krakowski                 | Gmina             | Kraków 💌      |      |  |  |  |  |  |  |
| Ulica:                          | Nowa                      | Nr domu:          | 3 / 3         |      |  |  |  |  |  |  |
| Miejscowość                     | Kraków 🔻                  | Kod pocztowy:     | 30-156        |      |  |  |  |  |  |  |
| Poczta                          | Kraków 💌                  | Telefon:          | 012 645-12-56 |      |  |  |  |  |  |  |
|                                 |                           | E-Mail:           |               |      |  |  |  |  |  |  |
| C                               |                           |                   |               |      |  |  |  |  |  |  |

Rys. Karta pracownika Ogólne

#### 8.2.4 Karta pracownika Szczegółowe

Na zakładce karta pracownika – informacje Szczegółowe - należy wprowadzić następujące dane:

Datę zatrudnienia – data zatrudnienia danego pracownika.

**Forma płatności** – formy płatności zdefiniowane w konfiguracji. Po wyborze formy płatności z odroczonym terminem płatności uaktywnia się pole na wpisanie informacji o banku.

**Współczynnik kosztów uzyskania przychodu** - w przypadku, gdy pracownik odlicza standardowe koszty uzyskania przychodu – wpisujemy 1, w przypadku, gdy podatnik nie odlicza kosztów uzyskania przychodu – wpisujemy 0, w przypadku, gdy podatnik korzysta z podwyższonych kosztów uzyskania przychodu – wpisujemy odpowiedni współczynnik, np. 1,25.

**Współczynnik ulgi podatkowej** - w przypadku, gdy podatnik korzysta ze standardowej ulgi podatkowej – wpisujemy 1; w przypadku, gdy podatnik nie korzysta z ulgi podatkowej (np. praca na drugi etat) – wpisujemy 0; w przypadku, gdy podatnik korzysta z podwyższonej ulgi podatkowej – wpisujemy odpowiedni współczynnik, np. 2.

Kod pracy w szczególnych warunkach lub w szczególnym charakterze – istotny z punktu widzenia naliczania i odprowadzania od pracownika składki na Fundusz Emerytur Pomostowych (FEP).

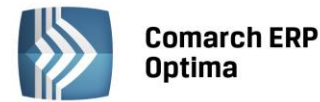

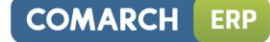

| 🖗 Formularz danych pracownika: no | wy pracownik       |                     |             |        | - X |  |
|-----------------------------------|--------------------|---------------------|-------------|--------|-----|--|
| 1 Ogólne 2 Szczegółowe 3 Doda     | tkowe              |                     |             |        |     |  |
| Szczegółowe dane pracownika       |                    |                     |             |        |     |  |
| Data zatrudnienia:                | 2009-11-16 🗘       | Forma płatności:    | przelew     | -      |     |  |
| Współczynnik kosztów uzyskania:   | 1,00 🌲             | Współczynnik ulgi p | podatkowej: | 1,00 🗘 | ×   |  |
| Kod pracy w szczególnych warunka  | ach lub szczególny | ym charakterze:     | 000         |        |     |  |
| Urząd Skarbowy                    |                    |                     |             |        |     |  |
| Urząd 04 -                        |                    |                     |             |        |     |  |
| Urząd Skarbowy Kraków - Podgórze  |                    |                     |             |        |     |  |
|                                   |                    |                     |             |        |     |  |
| Bank                              |                    |                     |             |        |     |  |
| Bank BPH 1                        | i o. /kraków       | *                   |             |        |     |  |
| Numer rachunku:                   |                    |                     |             | IBAN   |     |  |
|                                   |                    |                     |             |        |     |  |
|                                   |                    |                     |             |        |     |  |
|                                   |                    |                     |             |        | -   |  |

Rys. Karta pracownika szczegółowe

**Urząd Skarbowy** - właściwy dla danego pracownika. Urząd skarbowy może zostać wybrany z listy urzędów, która otwierana jest przez naciśnięcie przycisku lub przez wpisanie akronimu danego urzędu.

Bank – informacje na temat banku pracownika, jak również konto, na które np. jest przelewana wypłata. Dane

banku są pobierane z listy banków, która otwierana jest przez naciśnięcie przycisku Bank Automatyczne uzupełnienie danych banku następuje również po wpisaniu akronimu Banku, który znajduje się na liście banków.

# 8.2.5 Karta pracownika Dodatkowe

**Kategoria** – miejsce na wprowadzenie dodatkowej cechy opisującej danego pracownika. Przy wyliczaniu Listy płac kategoria ta jest automatycznie przypisywana poszczególnym elementom wypłaty.

**Nie rozliczaj płatności** – parametr stosowany w przypadku, gdy z pracownikiem nie są prowadzone rozliczenia. Jeśli jest on zaznaczony – wszystkie płatności i zapisy kasowe związane z tym pracownikiem od razu otrzymują status *Nie podlega* i nie ma możliwości ich rozliczenia.

Informacja na temat, kto dany zapis *wprowadził* i *zmodyfikował*, jak również daty tych operacji. Na tej zakładce znajduje się również pole na dodatkowe uwagi.

# 8.3 Lista wypłat

Lista wypłat (*Księgowość/ Wynagrodzenia/ Lista wynagrodzeń*) pozwala na prowadzenie, wydrukowanie i zaksięgowanie ewidencji wynagrodzeń dla poszczególnych pracowników. Z tego poziomu Użytkownik programu ma możliwość wprowadzenia poszczególnych składników wynagrodzenia brutto i na podstawie zaznaczonych parametrów wyliczenia wartości wynagrodzenia netto. Na podstawie wprowadzonych informacji program będzie drukował kartę przychodu pracownika, jak również listę płac za poszczególne miesiące. Wartości wynagrodzenia brutto dla wszystkich pracowników wprowadzone do programu można zaksięgować w odpowiedniej wartości do Książki przychodów i rozchodów (kolumna 12). Do książki przychodów i rozchodów księgowane są również ubezpieczenia społeczne płacone przez pracodawcę (kolumna 13). Na podstawie ewidencji wynagrodzeń generowana jest deklaracja PIT-4R.

Lista wypłat składa się z dwóch zakładek:

- W miesiącu
- Dla pracownika.

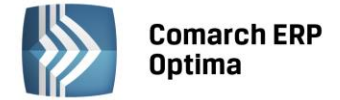

#### 8.3.1 Lista wypłat – zakładka w miesiącu

Na liście wypłat w danym miesiącu znajdują się następujące informacje: kod danego pracownika, jego nazwisko i imię, data wpływu, łączna kwota brutto wynagrodzenia, czy pracownik zatrudniony jest na etacie czy na podstawie innej umowy oraz opis zdarzenia w postaci pola **Kategoria**.

Zasady dotyczące obsługi list, grupowania, sortowania, wyszukiwania pozycji (filtrowania) i ogólnie przystosowywania wyglądu list do indywidualnych potrzeb Użytkownika zostały opisane w rozdziale *Standardy w programie*.

W tym miejscu zostaną opisane tylko przyciski i pola charakterystyczne dla tej listy.

| 🚧 Lista wypłat                                                           |                                                |       |            |          |      | -          |        | 83 |
|--------------------------------------------------------------------------|------------------------------------------------|-------|------------|----------|------|------------|--------|----|
| <u>1</u> W miesiącu <u>2</u> Dla                                         | <u>1</u> W miesiącu <u>2</u> Dla pracownika    |       |            |          |      |            |        |    |
| Przeciągnij tutaj nagłówek kolumny, jeśli ma ona być podstawą grupowania |                                                |       |            |          |      |            |        |    |
| Kod                                                                      | Kod Imię Nazwisko Data w 🔺 Kwota brutto Rodzaj |       |            |          |      | Kategoria  |        |    |
| ¥                                                                        |                                                |       |            |          |      |            |        |    |
| 001/E                                                                    | Robert                                         | Zama  | 2013-06-03 | 3 500,00 | Etat | Dział proc | lukcji |    |
|                                                                          |                                                |       |            |          |      |            |        |    |
|                                                                          |                                                |       |            |          |      |            |        |    |
|                                                                          |                                                |       |            |          |      |            |        |    |
|                                                                          |                                                |       |            |          |      |            |        |    |
|                                                                          | 1                                              |       |            | 3 500.00 |      |            |        |    |
| •                                                                        | - 1                                            |       |            |          |      |            |        | Þ  |
| Filtr aktywny                                                            |                                                |       |            |          |      |            |        |    |
| Wynagrodzenia za mie                                                     | siąc: 201                                      | 3 ‡ / | 6 ‡        |          |      |            |        |    |
| Wynagrodzenia: 🔘 Etat 🔘 Inne 💿 Wszystkie                                 |                                                |       |            |          |      |            |        |    |
| Filtr:                                                                   |                                                |       |            |          |      |            |        |    |
| 1                                                                        | × 🧘 🖡 🗡                                        |       |            |          |      |            |        |    |

Rys. Lista wypłat - zakładka w miesiącu

NV.

*Księguj zaznaczone wypłaty* – przycisk pozwala na zaksięgowanie wynagrodzenia brutto i ubezpieczenia płaconego przez pracodawcę za dany miesiąc. Wynagrodzenia, które mają być zaksięgowane, muszą zostać przez Użytkownika zaznaczone.

Koszty ubezpieczenia społecznego płaconego przez pracodawcę są księgowane zgodnie z ustawieniami w *Konfiguracji firmy/ Księgowość/ Parametry*, gdzie Użytkownik ma możliwość zaznaczenia parametru, który decyduje o tym czy ZUS pracodawcy ma być księgowany w miesiącu następnym po dacie wypłaty oraz wybrania dnia księgowania.

Istnieje możliwość zaksięgowania składek ZUS właścicieli i osób współpracujących do odpowiedniej kolumny księgi przychodów i rozchodów.

Zaznaczenie w Konfiguracji firmy/ Księgowość/ Parametry parametru Księgowanie dokumentów z datą: Przychody: Operacji/ Koszty: Wystawienia spowoduje, że jako data księgowania wpisywany jest ostatni dzień miesiąca, za który naliczane jest wynagrodzenie.

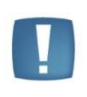

Uwaga: Użytkownik ma dwie możliwości uwzględnienia kwoty składek na zaliczkę na deklaracji PIT-36: zaksięgowanie kosztów do odpowiedniej kolumny lub wprowadzanie odliczeń bezpośrednio na kwotach zaliczki na deklaracje PIT-36 na karcie właściciela. Sposób odliczenia składek ZUS właściciela zależy od Użytkownika systemu.

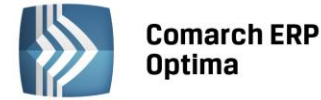

Można również zaksięgować w koszty kwoty przeznaczonej na Fundusz Pracy, a wyliczonej na liście płac właścicieli.

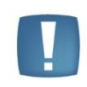

Uwaga: Jeśli w firmie jest kilku właścicieli i dla nich generowana jest jedna lista płac, kwota składek i Funduszu Pracy zostanie zaksięgowana w łącznej wartości i na deklaracji koszty zostaną rozdzielone wg udziałów, a nie faktycznie poniesionych wydatków w części przypadającej na danego właściciela.

# A

*Import z pliku COMMA* - przycisk ten pozwala na zaimportowanie wypłat z programów płacowych firmy **Comarch ERP** Klasyka – PL, PLP i PIK.

# 8.3.2 Lista wypłat – zakładka Dla pracownika

| 🐝 Lista wypłat                     |                  |                 |               |              |        | - (         | • X3 |  |
|------------------------------------|------------------|-----------------|---------------|--------------|--------|-------------|------|--|
| <u>1</u> W miesiącu <u>2</u> Dla p | racownika        |                 |               |              |        |             |      |  |
| Przeciągnij tutaj nagłów           | ek kolumny, jeśl | i ma ona być po | dstawą grupov | wania        |        |             |      |  |
| Kod                                | Imię             | Nazwisko        | Data w 🔺      | Kwota brutto | Rodzaj | Kategoria   |      |  |
| ¥                                  |                  |                 |               |              |        |             |      |  |
| 001/E                              | Robert           | Zama            | 2013-06-03    | 3 500,00     | Etat   | Dział produ | kcji |  |
| 001/E                              | Robert           | Zama            | 2013-07-03    | 3 500,00     | Etat   | Dział produ | kcji |  |
|                                    |                  |                 |               |              |        |             |      |  |
| 2                                  |                  |                 |               | 7 000,00     |        |             | _    |  |
| Filtr aktywny                      |                  |                 |               |              |        |             |      |  |
| Wynagrodzenia: O Ef                | tat 🔘 Inn        | e 💿 Wszy        | stkie         | 2013 +       |        | Vg daty wyp | laty |  |
| Filtr:                             |                  |                 |               |              |        |             |      |  |
|                                    |                  |                 |               |              |        |             |      |  |

Rys. Lista wypłat dla pracownika

Lista wypłat dla pracownika pozwala na wyświetlenie wszystkich wynagrodzeń dla danej osoby za cały rok.

Na liście wynagrodzeń dla pracownika widnieje parametr **Wg daty wypłaty** . Jego zaznaczenie spowoduje wyświetlenie wynagrodzeń, których data wypłaty przypada w roku wybranym w polu **Rok**. Gdy parametr jest odznaczony, na liście wyświetlane są wynagrodzenia wypłacone za okres, który przypada w roku wybranym w polu **Rok**. Wydruki generowane są dla wypłat widocznych na liście.

Na liście działają te same przyciski i są takie same pola jak w przypadku zakładki w *miesiącu*. Pracownik jest wybierany poprzez wpisanie kodu pracownika lub z listy pracowników, którą otwieramy w trybie wyboru przez

naciśnięcie przycisku Pracownik. Po otwarciu listy pomocniczej, aby wybrać pracownika, należy go

wskazać i nacisnąć przycisk *Wybierz* wskazać i nacisnąć przycisk *Wybierz* wskazać i nacisnąć przycisk *Wyb* 

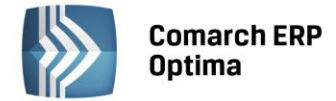

Z poziomu Ewidencji wynagrodzeń zakładki Dla pracownika możliwe jest wydrukowania Indywidualnej karty

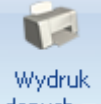

*przychodu pracownika* po naciśnięciu przycisku drukarki danych - Zawiera ona następujące informacje: Imię i nazwisko pracownika, NIP, miesiąc wypłaty, kwotę brutto wynagrodzenia (osobno elementy opodatkowane i nieopodatkowane - w kolumnie *Elementy opodatkowane drukowane* są składniki, które mają zaznaczony parametr **Przychód opodatkowany**. W kolumnie *Elementy nieopodatkowane* drukowane są składniki, które mają odznaczony parametr **Przychód opodatkowany**, ubezpieczenie społeczne, koszty uzyskania przychodu, dochód do opodatkowania, zaliczkę na podatek dochodowy, podstawę składki na ubezpieczenie zdrowotne, składkę na ubezpieczenie zdrowotne, kwotę do wypłaty, zaliczkę do US, datę przekazania zaliczki.

#### 8.4 Wyliczenie wynagrodzenia

Wynagrodzenie można wyliczyć wchodząc z menu w Księgowość/ Wynagrodzenia/ Lista wynagrodzeń w jedną

z zakładek: w *miesiącu* lub *Dla pracownika i* naciśnięcie przycisku *Dodaj* , który otwiera okno dla wprowadzenia elementów wynagrodzenia. Formatka dodania wynagrodzenia składa się z trzech zakładek:

- Ogólne
- Kwoty
- Dodatkowe.

#### 8.4.1 Wynagrodzenie – zakładka Ogólne

Na zakładce *Ogólne* znajdują się następujące pola i przyciski:

Pracownik – w tym polu wprowadzany jest kod pracownika. Pracownika można wybrać również z listy pomocniczej

poprzez wciśnięcie przycisku Pracownik. Obok kodu wyświetlane są nazwisko i imię pracownika.

**Kategoria** – w tym polu znajduje się opis zdarzenia gospodarczego. Opis wynagrodzenia można również wprowadzić z listy pomocniczej kategorii, poprzez wpisanie kodu kategorii lub otwierając listę kategorii przyciskiem

Kategoria . Jeżeli opis nie został wybrany z listy kategorii, wówczas należy go uzupełnić ręcznie w polu Opis kategorii.

Wynagrodzenie za miesiąc – wybieramy miesiąc, za który ma być wyliczone wynagrodzenia.

**Data dokonania wypłaty** – data, z jaką wypłata była dokonana. Domyślnie program proponuje datę dokonania wypłaty jako ostatni dzień miesiąca, za który liczone jest wynagrodzenie.

Wypłata z tytułu – informacja czy pracownik otrzymał wynagrodzenie z tytułu etatu czy innej umowy.

Zaksięgowany – jeżeli dokument jest zaksięgowany, w polu tym znajduje się numer dokumentu księgowego. Zapis

księgowy może być otwarty do podglądu przez naciśniecie przycisku

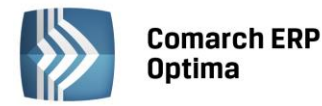

| 🐼 Zapis wynagrodzenia - zostanie zmieniony        |                   |
|---------------------------------------------------|-------------------|
| <u>1</u> Ogólne <u>2</u> Kwoty <u>3</u> Dodatkowe |                   |
| Ogólne                                            |                   |
| Pracownik 🔻 001/E                                 | ▼ Zama Robert     |
| Kategoria DZIAŁ PRODUKCJI                         | ▼ Dział produkcji |
| Wynagrodzenie za miesiąc: 2013 🗘 / 6 🗘 Wypła      | ta z tytułu:      |
| Data dokonania wypłaty: 🔹 2013-06-03 🗘 💿 Etat     | t 🔘 Inne          |
|                                                   |                   |
| Składniki wypagrodzenia                           |                   |
|                                                   | Kwota             |
| Deisterschutzi                                    |                   |
| Dział produkcji                                   | 3 500,00          |
|                                                   |                   |
|                                                   |                   |
|                                                   |                   |
|                                                   | 3 500,00          |
|                                                   |                   |

Rys. Zapis wynagrodzenia – zakładka Ogólne

**Składniki wynagrodzeń** – zawiera listę składników wynagrodzenia. Jeżeli na wynagrodzenie składają się elementy (kwoty) podlegające w różny sposób opodatkowaniu, obliczaniu składek na ubezpieczenie itp., wówczas każdy taki składnik należy wprowadzić za pomocą oddzielnej pozycji (elementu wynagrodzenia). Aby wprowadzić

poszczególne składniki wynagrodzenia należy nacisnąć przycisk *Dodaj* , który otwiera formatkę dodawania nowego składnika wynagrodzenia.

| 🐲 Składnik wypłaty - zostanie zmieniony     | - x |
|---------------------------------------------|-----|
| Ogólne Opis DZIAŁ PRODUKCJI Dział produkcji |     |
| Kwota wynagrodzenia: 3 500.00               | : 🗡 |
| Przychód opodatkowany                       |     |
| Przychód stanowi koszt pracodawcy           |     |
| 🗹 Wpływa na kwotę do wypłaty                |     |
| Naliczać składki ubezpieczenia: 🖈           |     |
| Emerytalnego                                |     |
| Rentowego                                   |     |
| Chorobowego                                 |     |
| Vypadkowego                                 |     |
| Zdrowotnego                                 |     |

Rys. Formatka składnika wynagrodzenia

Poszczególne pola i składniki wynagrodzenia:

**Opis** – jest to pole na wprowadzanie opisu zdarzenia gospodarczego. Opis składnika wynagrodzenia można również wprowadzić z listy pomocniczej kategorii, poprzez wpisanie kodu kategorii lub otwierając listę kategorii przyciskiem

Opis . Jeżeli opis nie został wybrany z listy kategorii, wówczas należy go uzupełnić ręcznie w polu **Opis** kategorii.

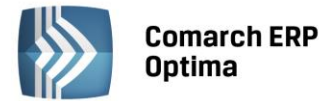

**Kwota wynagrodzenia** – w polu wpisujemy kwotę danego składnika wynagrodzenia. Jeżeli na łączną kwotę wynagrodzenia składają się części opodatkowane i nieopodatkowane lub podlegające różnym rodzajom ubezpieczeń, należy je wprowadzać oddzielnymi pozycjami.

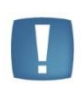

Uwaga: Pola poniżej zaznaczamy, gdy chcemy, aby dany parametr odnosił się do danego składnika wypłaty (np. ma być liczona od niego wartość poszczególnych składek ubezpieczeń). Dane pole jest zaznaczane lub odznaczane z użyciem przycisku *<SPACJA>* lub przez kliknięcie prawym przyciskiem myszy.

**Przychód opodatkowany** – pole jest zaznaczane w przypadku, gdy dany składnik wynagrodzenia ma być opodatkowany podatkiem dochodowym.

**Przychód stanowi koszt pracodawcy** – pole jest zaznaczane w przypadku, gdy dana część wynagrodzenia stanowi koszt dla pracodawcy.

**Wpływa na kwotę wypłaty** – pole jest zaznaczane w przypadku, gdy składnik wynagrodzenia brutto jest uwzględniany przy wyliczaniu kwoty wypłaty netto (przykładowo – wynagrodzenia w naturze nie powinny mieć zaznaczonego tego parametru).

Naliczać składki ubezpieczenia:

- **Emerytalnego** pole jest zaznaczone, gdy od danej kwoty wynagrodzenia wyliczamy składkę ubezpieczenia emerytalnego.
- **Rentowego** pole jest zaznaczone, gdy od danej kwoty wynagrodzenia wyliczamy składkę ubezpieczenia rentowego.
- **Chorobowego** pole jest zaznaczone, gdy od danej kwoty wynagrodzenia wyliczamy składkę ubezpieczenia chorobowego.
- **Wypadkowego** pole jest zaznaczone, gdy od danej kwoty wynagrodzenia wyliczamy składkę ubezpieczenia wypadkowego.
- **Zdrowotnego** pole jest zaznaczone, gdy dla danej kwoty wynagrodzenia wyliczamy składkę ubezpieczenia zdrowotnego.

#### 8.4.2 Zapis wynagrodzenia – zakładka Kwoty

| 🐝 Zapis wynagrodzenia - zostanie zmieniony 🦷      |                           |                      |                       |            |   |  |  |  |
|---------------------------------------------------|---------------------------|----------------------|-----------------------|------------|---|--|--|--|
| <u>1</u> Ogólne <u>2 Kwoty</u> <u>3</u> Dodatkowe |                           |                      |                       |            | _ |  |  |  |
| Wynagrodzenie:                                    |                           | Składki na ube       | zpieczenia społeczne: |            |   |  |  |  |
| Suma wynagrodzeń:                                 | 3 500.00 🌲                | Płacone przez:       | Placone przez:        |            |   |  |  |  |
| Razem składki na ubezpieczenie:                   | 479.85 🌲                  |                      | ubezpieczonego        | P          |   |  |  |  |
| Kwota po odliczeniu składek:                      | 3 020.15 🌲                | Emerytaine:          | 341.60 🗘              | 341.60 🗘   |   |  |  |  |
| Koszty uzyskania: 0% 🗘                            | 0.00 ‡                    | Rentowe:             | 52.50 🗘               | 227.50 🌲   |   |  |  |  |
| Podstawa opodatkowania:                           | 3 020.00 🌲                | Chorobowe: 85.75 ‡   |                       |            |   |  |  |  |
| Podatek od podstawy:                              | 543.60 🗘                  | Wypadkowe:           |                       | 0.00 ‡     |   |  |  |  |
| ubezpieczenie zdr. pobrane:                       | 271.81 🗘                  | Razem:               | 479.85 🌲              | 569.10 🌲   |   |  |  |  |
| ubezpieczenie zdr. odliczone:                     | 234.06 🌲                  | Podstawa składek na: |                       |            |   |  |  |  |
| kwota do zapłaty do US:                           | 310.00 🗘                  | Fundusz Pracy:       |                       | 3 500.00 💲 |   |  |  |  |
| data wpłaty zaliczki do US:                       | ✓ 2014-06-12 <sup>+</sup> | FGŚP:                |                       | 3 500.00 💲 |   |  |  |  |
| Kwota do wypłaty:                                 | 2 438.34 🌲                | Fundusz Emery        |                       |            |   |  |  |  |
| w tym gotówka:                                    | 2 438.34 🗘                | Podstawa:            |                       | 0.00 *     |   |  |  |  |
| w tym ROR:                                        | 0.00 🌲                    | Składka:             | -                     | 0.00       |   |  |  |  |
|                                                   |                           |                      |                       |            |   |  |  |  |

Rys. Zapis wynagrodzenia – zakładka Kwoty

Zakładka Kwoty podzielona jest na dwie części:

Wynagrodzenie

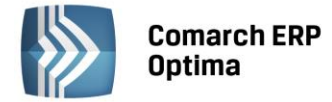

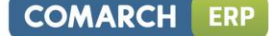

• Składki na ubezpieczenia społeczne.

W części wynagrodzenia widoczne są następujące pola:

**Suma wynagrodzeń** – jest to sumowana wartość poszczególnych elementów wynagrodzenia wprowadzonych na zakładce *Ogólne* wypłaty.

**Razem składki na ubezpieczenie** – wartość składek na ubezpieczenia społeczne zapłacona przez pracownika (emerytalne, rentowe, chorobowe) obliczone wg stawek procentowych wprowadzonych w *Konfiguracji programu/ Płace/ Składki ZUS.* 

**Kwota po odliczeniu składki** – wynagrodzenie brutto po odliczeniu sumy składek na ubezpieczenia społeczne, płaconych przez pracownika.

**Koszty uzyskania** – wartość kosztów uzyskania przychodów. W zależności od rodzaju wynagrodzenia, pole to jest domyślnie proponowane jako:

- Dla wynagrodzeń z tytułu umowy o pracę (etatu) jako kwota kosztów uzyskania przychodu wprowadzona w Konfiguracji programu, pomnożona przez współczynnik kosztów uzyskania przychodu wprowadzony na karcie pracownika.
- Dla wynagrodzeń z tytułu innych umów jako 20% kwoty po odliczeniu składki na ubezpieczenia społeczne.

Pole Koszty uzyskania jest polem edytowalnym, przez co Użytkownik może zamienić jego wartość.

**Podstawa opodatkowania** – jest to kwota, która stanowi podstawę obliczenia podatku dochodowego. Jest ona liczona jako suma kwot brutto składników podlegających opodatkowaniu, pomniejszonych o sumę składek na ubezpieczenie społeczne płaconych przez pracownika i kwotę kosztów uzyskania przychodu. Kwota jest zaokrąglona do wartości zaokrąglenia podanej w Konfiguracji programu.

Podatek od podstawy – wartość podatku wyliczona jest wg algorytmu zależnego od rodzaju wypłaty:

- Dla wynagrodzeń z tytułu umowy o pracę (etatu) jest to wartość podatku obliczona od podstawy opodatkowania z uwzględnieniem progów i stóp podatkowych (skali podatkowej) podanych w Konfiguracji programu (przy czym "przejście" do następnego progu podatkowego obliczane jest narastająco za poprzednie miesiące). Od podatku odliczana jest 1/12 część ulgi podatkowej (zdefiniowanej w Konfiguracji programu), pomnożonej przez współczynnik liczenia ulgi podany na kartotece pracownika.
- Dla wynagrodzeń z tytułu innych umów jest to wartość podatku obliczona od podstawy opodatkowania pomnożonej przez stawkę podatku od umów zleceń zdefiniowaną w Konfiguracji programu.

Pole Podatek od podstawy jest polem edytowalnym, przez co Użytkownik może zamienić jego wartość.

**Ubezpieczenie zdrowotne pobrane** – jest to ta część podatku dochodowego, która jest przeznaczona na ubezpieczenie zdrowotne pobrane podatnika. Wartość ubezpieczenia zdrowotnego wyliczona jest zgodnie z obowiązującymi przepisami od sumy brutto składników podlegających ubezpieczeniu zdrowotnemu, pomniejszonej o sumę składek na ubezpieczenia społeczne płaconych przez pracownika. Ubezpieczenie zdrowotne jest polem edytowalnym, przez co Użytkownik może zamienić jego wartość.

**Ubezpieczenie zdrowotne odliczone** - jest to ta część podatku dochodowego, która jest przeznaczona na ubezpieczenie zdrowotne możliwe do odliczenia od podatku przez podatnika.

**Kwota do zapłaty US** – jest to wartość do przekazania do urzędu skarbowego, wyliczana jako różnica podatku od podstawy i ubezpieczenia zdrowotnego. Pole jest zaokrąglane zgodnie z ustawieniami w konfiguracji programu.

**Data wpłaty zaliczki do US** – jest to data, z jaką przekazano zaliczkę do urzędu skarbowego. Pole jest edytowalne, przez co Użytkownik może zamienić jego wartość.

**Kwota do wypłaty** – jest to wartość wypłaty netto liczona jako suma brutto składników mających wpływ na kwotę do wypłaty, pomniejszonych o składki na ubezpieczenia społeczne płacone przez pracownika, składkę ubezpieczenia zdrowotnego i zaliczki podatku dochodowego przekazanej do urzędu skarbowego.

**W tym gotówka** – wartość wynagrodzenia netto przekazana pracownikowi w gotówce. Jest to pole edytowalne, jego wartość nie może przekroczyć całkowitej wartości kwoty do wypłaty.

**W tym ROR** – wartość wynagrodzenia netto przekazana bezpośrednio na rachunek bankowy. Jest ona liczona jako różnica kwoty do wypłaty i kwoty wypłaconej w gotówce. Domyślnie, jeżeli na karcie pracownika wprowadzono numer rachunku bankowego, program proponuje całą kwotę do wypłaty do przekazania na ROR. W przeciwnym wypadku, program proponuje całą kwotę do wypłaty w gotówce.

W drugiej części zakładki *Kwoty* widoczne są wartości poszczególnych rodzajów ubezpieczeń płacone zarówno przez pracownika jak i przez pracodawcę. Wszystkie składki są wyliczane przez program jako iloczyn sumy składników podlegających odpowiedniemu ubezpieczeniu i stawki wpisanej w Konfiguracji programu. Wszystkie pola ubezpieczeń są polami edytowalnymi i Użytkownik może je dowolnie korygować.

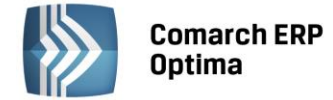

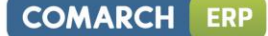

#### Składki na ubezpieczenia społeczne:

- **Emerytalne** wartość ubezpieczenia emerytalnego wykazywana jest osobno w części płaconej przez pracownika i osobno przez pracodawcę
- **Rentowe** wartość ubezpieczenia rentowego wykazywana jest osobno w części płaconej przez pracownika i osobno przez pracodawcę
- Chorobowe wartość ubezpieczenia chorobowego płacona przez pracownika
- Wypadkowe wartość ubezpieczenia wypadkowego płacona przez pracodawcę.

#### Podstawa składek na:

- FGŚP wartość składki na FGŚP jest liczona od łącznej wartości wynagrodzenia brutto dla wszystkich pracowników
- **Fundusz pracy** wartość składki na Fundusz pracy jest liczony od łącznej wartości wynagrodzenia brutto dla wszystkich pracowników.

#### Fundusz Emerytur Pomostowych:

- Podstawa podstawa naliczania składki na Fundusz Emerytur Pomostowych
- Składka wartość składki na FEP jest liczona jako iloczyn podstawy i procentu składki zapisanego w Konfiguracji/ Program/ Płace/ Składki ZUS: Fundusz Emerytur Pomostowych.

#### 8.4.3 Zapis wynagrodzenia – zakładka Dodatkowe

| - | Zapis wynagrodzenia - zostanie zn                 | nieniony                                    | - x |
|---|---------------------------------------------------|---------------------------------------------|-----|
| ſ | <u>1</u> Ogólne <u>2</u> Kwoty <u>3</u> Dodatkowe |                                             |     |
|   | Podsumowanie:                                     |                                             |     |
|   | Suma wynagrodzeń:                                 | 3 500.00 🌲                                  |     |
|   | Wpływa na kwotę do wypłaty:                       | 3 500.00 🌲                                  | ~   |
|   | Przychód opodatkowany:                            | 3 500.00 🌲                                  |     |
|   | Stanowi koszt pracowdawcy:                        | 3 500.00 🗘                                  |     |
|   | Podstawa składek na ubezpieczenie:                |                                             |     |
|   | Zdrowotne:                                        | 3 020.15 🌲                                  |     |
|   | Emerytalne:                                       | 3 500.00 🌲                                  |     |
|   | Rentowe:                                          | 3 500.00 🗘                                  |     |
|   | Chorobowe:                                        | 3 500.00 🌲                                  |     |
|   | Wypadkowe:                                        | 3 500.00 ‡                                  |     |
|   | Wprowadził: ADMIN                                 | 2014-06-12 Zmodyfikował: ADMIN ~ 2014-06-12 |     |
| Ľ |                                                   |                                             |     |

*Rys. Zapis wynagrodzenia – zakładka Dodatkowe* 

Zakładka *Dodatkowe* zawiera informacje podsumowujące wprowadzone wartości dla danego pracownika. Na zakładce tej żadne pole nie jest edytowalne, ma ona charakter informacyjny.

Na zakładce znajdują się następujące pola:

**Suma wynagrodzeń** – łączna wartość wynagrodzenia brutto dla danego pracownika. Jest sumą brutto wszystkich składników wynagrodzenia.

**Wpływa na kwotę do wypłaty** – w polu tym wykazywana jest tylko ta cześć wynagrodzenia brutto, która jest uwzględniana przy wyliczaniu kwoty wypłaty netto. Jest sumą brutto składników wynagrodzenia z zaznaczonym parametrem **Wpływa na kwotę do wypłaty**.

**Przychód opodatkowany** – wartość wynagrodzenia, która podlega opodatkowaniu podatkiem dochodowym. Jest sumą brutto składników wynagrodzenia z zaznaczonym parametrem **Przychód opodatkowany**.

**Stanowi koszt pracodawcy** – ta część wynagrodzenia, która stanowi koszt pracodawcy. Jest sumą brutto składników wynagrodzenia z zaznaczonym parametrem **Stanowi koszt pracodawcy**. Kwota ta jest księgowana do kolumny 12 książki przychodów i rozchodów.

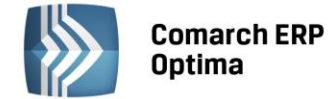

#### Podstawa składek na ubezpieczenie:

- Zdrowotne wartość wynagrodzenia, która stanowi podstawę wyliczenia ubezpieczenia zdrowotnego. Jest sumą brutto składników wynagrodzenia z zaznaczonym parametrem Naliczać składki ubezpieczenia zdrowotnego.
- Emerytalne wartość, która stanowi podstawę wyliczenia składki na ubezpieczenie emerytalne. Jest sumą brutto składników wynagrodzenia z zaznaczonym parametrem Naliczać składki ubezpieczenia emerytalnego.
- **Rentowe** wartość, która stanowi podstawę wyliczenia składki na ubezpieczenie rentowe. Jest sumą brutto składników wynagrodzenia z zaznaczonym parametrem **Naliczać składki ubezpieczenia rentowego**.
- Chorobowe wartość, która stanowi podstawę wyliczenia składki na ubezpieczenie chorobowe. Jest sumą brutto składników wynagrodzenia z zaznaczonym parametrem Naliczać składki ubezpieczenia chorobowego.
- Wypadkowe wartość, która stanowi podstawę wyliczenia składki na ubezpieczenie wypadkowe. Jest sumą brutto składników wynagrodzenia z zaznaczonym parametrem Naliczać składki ubezpieczenia wypadkowego.

**Wprowadził/ Zmodyfikował** – kod operatora, który dany zapis wprowadził, a jeżeli zapis był zmieniany to kod operatora, który dany zapis zmodyfikował.

#### 8.5 Scenariusz operacji w ewidencji wynagrodzeń

#### 8.5.1.1 Jak dodać nowego pracownika?

Aby wprowadzić do bazy danych nowego pracownika należy:

- Otworzyć listę pracowników wybierając z menu: Ogólne/ Pracownicy
- - Kliknąć przycisk Dodaj 💷 lub wcisnąć klawisz <INSERT>
- Wypełnić kolejno dane pracownika. Program wymaga, aby na formularzu pracownika bezwzględnie wypełnione były pola Kod i Nazwisko. Jeżeli którekolwiek z tych pól jest niewypełnione, wówczas program nie pozwoli zatwierdzić formularza
- Zatwierdzić formularz klikając przycisk Zapisz zmiany

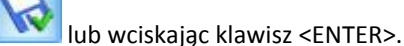

Uwaga: Kod pracownika musi być unikalny, tzn. program nie pozwoli dodać dwóch pracowników o identycznym kodzie.

#### 8.5.2 Jak usunąć pracownika?

Aby usunąć kartotekę pracownika należy:

- Otworzyć listę pracowników wybierając z menu: *Ogólne/ Pracownicy*
- Odszukać pracownika na liście i ustawić na nim kursor (podświetlić wybrany wiersz)
- Kliknąć przycisk Usuń Level lub wcisnąć klawisz <DELETE>
- Program wyświetli pytanie: *Czy chcesz skasować podświetlony rekord?* Po potwierdzeniu wybrany rekord zostanie skasowany.

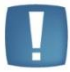

Uwaga: Jeżeli dla pracownika została wyliczona wypłata za dowolny miesiąc lub pracownik figuruje w ewidencji środków trwałych, wyposażenia lub samochodowej (jako dysponent pojazdu lub osoba odpowiedzialna), wówczas usunięcie karty pracownika nie jest możliwe. W takim przypadku zostanie wyświetlony odpowiedni komunikat i kasowanie zostanie anulowane.

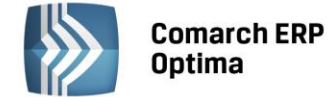

#### 8.5.3 Jak zmienić dane pracownika?

Aby zmienić dane pracownika, należy:

- Otworzyć listę pracowników wybierając z menu: Ogólne/Lista pracowników
- Odszukać pracownika na liście i ustawić na nim kursor (podświetlić wybrany wiersz)
- Kliknąć przycisk Zmień Iub wcisnąć klawisze <CTRL>+<ENTER>
- Program wyświetli formularz karty pracownika, na którym można wówczas dokonać wymaganych zmian
- Po dokonaniu zmian należy je zapisać klikając na formularzu pracownika przycisk Zapisz zmiany weiskając klawisz <ENTER>. Jeżeli chcemy wycofać się z edycji bez zapisywania dokonanych zmian należy

kliknąć przycisk Anuluj Kliknąć przycisk Anuluj

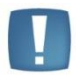

Uwaga: Jeżeli w tym samym czasie, na dwóch stanowiskach w sieci, będą poprawiane dane tego samego pracownika, wówczas program pozwoli zapisać zmiany tylko pierwszemu operatorowi. Zmiany wprowadzone przez drugiego operatora zostaną anulowane, a on zostanie o tym poinformowany odpowiednim komunikatem.

#### 8.5.4 Jak wyszukać pracownika?

Aby odszukać na liście pracownika, można posłużyć się kilkoma metodami, zależnie od tego, jakie posiadamy informacje. Przed rozpoczęciem poszukiwania należy najpierw otworzyć listę pracowników wybierając z menu: *Ogólne/ Pracownicy*.

Następnie, w zależności od wybranej metody poszukiwań, możemy posłużyć się jedną z poniższych metod.

Aby znaleźć pracownika, jeżeli znamy jego Kod należy:

- Upewnić się, czy kursor jest ustawiony na liście
- Wpisać Kod poszukiwanego pracownika (wpisywany Kod powinien być widoczny pod nagłówkiem kolumny *Kod*).

Aby znaleźć pracownika, jeżeli znamy jego dokładne Nazwisko:

- Otworzyć listę. Upewnić się, czy kursor jest ustawiony na liście
- Wpisać Nazwisko poszukiwanego pracownika (wpisywane Nazwisko powinno być widoczne pod nagłówkiem kolumny *Nazwisko*)

Aby znaleźć pracownika, jeżeli znamy inne jego dane:

Aby znaleźć pracownika, jeżeli nie znamy jego kodu ani dokładnego nazwiska, ale znamy inne jego dane (np. imię, NIP, Pesel, adres zamieszkania, opis), należy skorzystać z filtra.

Jeżeli znamy fragment jednej spośród następujących danych kontrahenta: Kod, Nazwisko, Imiona, NIP, Pesel, Adres, Opis możemy skorzystać z filtra uproszczonego. W tym celu należy:

- Otworzyć listę
- Ustawić kursor w polu Filtr i wpisać tam poszukiwany fragment adresu lub nazwisko
- Jeżeli pinezka 🖄 (widoczna obok ikony filtrowania) jest włączona, zmiany będą widoczne od razu.
- Jeżeli pinezka jest wyłączona , po wpisania poszukiwanego fragmentu należy kliknąć przycisk Na liście zostaną wyświetleni wyłącznie pracownicy spełniający zadane kryterium.

| Filtr: | Krakowski 🗸 |  | 9 | ۲ |  | 1 | < |
|--------|-------------|--|---|---|--|---|---|
|--------|-------------|--|---|---|--|---|---|

Rys. Poszukiwanie pracownika posiadającego w nazwisku słowo Krakowski

Jeżeli znamy inne dane pracownika (np. telefon), możemy posłużyć się Konstruktorem filtra. W tym celu należy:

🔹 Kliknąć przycisk Konstruktor filtra 📑

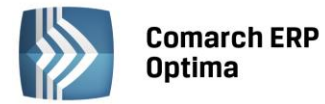

- W otwartym oknie konstruktora stworzyć odpowiednie zapytanie. Szczegółowy opis działania filtra opisany jest w podręczniku **Comarch ERP Optima Ogólne i Konfiguracja**.
- Zatwierdzić utworzony filtr klawiszem *Akceptacja filtra* . Na liście zostaną wyświetleni wyłącznie pracownicy spełniający zadane kryterium.

#### 8.5.5 Jak dodać i wyliczyć wynagrodzenie pracownika?

Aby dodać i wyliczyć wynagrodzenie dla danego pracownika należy:

- Otworzyć listę wypłat wybierając z menu: Księgowość/ Wynagrodzenia/ Lista wynagrodzeń lub przycisk Lista wynagrodzeń w Menu Nawigacji **Comarch ERP Optima**/ Wynagrodzenia
- Wybrać pracownika i miesiąc, w którym chcemy wyliczyć wypłatę nacisnąć przycisk Dodaj . , który otwiera formatkę dodania nowego wynagrodzenia
- W celu dodania poszczególnych elementów wynagrodzenia należy na formatce Zapis wypłaty Ogólne

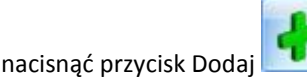

przez co otwiera się formatka dodania składników wynagrodzenia

Uwaga: W przypadku, gdy wynagrodzenie brutto składa się z elementów opodatkowanych i nieopodatkowanych lub takich, które podlegają różnym rodzajom ubezpieczeń, należy poszczególne składniki wprowadzać oddzielnie zaznaczając właściwe parametry.

Po wprowadzeniu poszczególnych elementów należy nacisnąć przycisk Zapisz zmiany w lub wcisnąć klawisz <ENTER>. Jeżeli chcemy wycofać się z edycji bez zapisywania dokonanych zmian, należy kliknąć

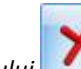

przycisk Anuluj **III** lub wcisnąć klawisz <ESC>

- Na zakładce Kwoty istnieje możliwość podglądnięcia wyliczonej kwoty wynagrodzenia netto oraz wprowadzenia zmian niektórych wartości takich jak: Koszty uzyskania przychodu, Podatek od podstawy, Ubezpieczenie zdrowotne, Data przekazania zaliczki do US. Część wynagrodzenia płaconą gotówką należy wprowadzić w odpowiednim polu, pozostała część będzie przeniesiona automatycznie do pola w tym ROR
- Po zmianie wartości na zakładce Kwoty należy je zapisać przez przycisk Zapisz zmiany lub wciskając klawisz <ENTER>. Jeżeli chcemy wycofać się z edycji bez zapisywania dokonanych zmian, należy kliknąć

przycisk Anuluj Lob wcisnąć klawisz <ESC>.

# 8.5.6 Jak usunąć wynagrodzenie pracownika?

Aby usunąć wyliczone wynagrodzenie dla pracownika należy:

- Otworzyć listę wypłat wybierając z menu: *Księgowość/ Wynagrodzenia/ Lista wynagrodzeń* lub przycisk Lista wynagrodzeń w Menu Nawigacji **Comarch ERP Optima**: Wynagrodzenia
- Odszukać wypłatę na liście i ustawić na niej kursor (podświetlić wybrany wiersz)

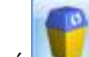

- Kliknąć przycisk Usuń 🔜 lub wcisnąć klawisz <DELETE>
- Program wyświetli pytanie: *Czy chcesz skasować podświetlony rekord?*. Po potwierdzeniu wybrany rekord zostanie skasowany.

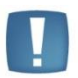

Uwaga: Nie ma możliwości usunięcia z listy wypłat wynagrodzenia zaksięgowanego do księgi podatkowej (kolor wyróżnienia: niebieski). W takim przypadku zostanie wyświetlony odpowiedni komunikat i kasowanie zostanie anulowane.
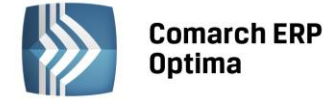

#### 8.5.7 Jak zmienić wynagrodzenie pracownika?

Aby zmienić wyliczone wynagrodzenie dla pracownika należy:

- Otworzyć listę wypłat wybierając z menu: *Księgowość/ Wynagrodzenia/ Lista wynagrodzeń* lub przycisk Lista wynagrodzeń w Menu Nawigacji **Comarch ERP Optima**/ Wynagrodzenia
- Odszukać wypłatę na liście i ustawić na niej kursor (podświetlić wybrany wiersz)
- Kliknąć przycisk Zmień // lub wcisnąć klawisze <CTRL>+<ENTER>
- Program wyświetli formularz wypłaty pracownika, na którym można wówczas dokonać wymaganych zmian
- Po dokonaniu zmian należy je zapisać, klikając na formularzu pracownika przycisk Zapisz zmiany
   Iub wciskając klawisz <ENTER>. Jeżeli chcemy wycofać się z edycji bez zapisywania dokonanych zmian,

należy kliknąć przycisk Anuluj Marcina lub wcisnąć klawisz <ESC>.

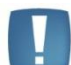

Uwaga: Nie ma możliwości zmiany wynagrodzenia zaksięgowanego do Księgi podatkowej (kolor wyróżnienia niebieski). Po otwarciu formularza zapisu zaksięgowanego przycisk

Zapisz zmiany wielest nieaktywny.

#### 8.5.8 Jak zaksięgować wynagrodzenie pracowników?

Aby zaksięgować wyliczone wynagrodzenie do Księgi przychodów i rozchodów należy:

- W pierwszej kolejności wyliczyć wynagrodzenia dla poszczególnych pracowników, zgodnie z opisem w podrozdziale Jak wyliczyć wynagrodzenie pracownika.
- Otworzyć listę wypłat wybierając z menu: Księgowość/ Wynagrodzenia/ Lista wynagrodzeń i wybrać zakładkę w miesiącu.
- Kiedy na ekranie pojawią się wynagrodzenia za dany miesiąc, należy zaznaczyć te wypłaty, które mają być zaksięgowane. Zaznaczmy przez ustawienie kursora na odpowiednim zapisie i naciśnięcie klawisza <SPACJA> lub po naciśnięciu prawego klawisza myszy wybraniu opcji Zaznacz lub Zaznacz wszystkie (aby zaznaczyć wszystkie dokumenty można nacisnąć kombinacje klawiszy <CTRL>+<A>).

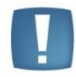

Uwaga: W przypadku, gdy brak jest zaznaczonych wypłat, program sam zaznacza podświetlony rekord.

Następnie należy nacisnąć przycisk Księguj lub klawisz <F7>. Program wyświetli komunikat: Czy chcesz rozpocząć proces księgowania zbiorczego zaznaczonych dokumentów? Potwierdzenie pytania powoduje utworzenie zapisu zbiorczego, który jest księgowany do Księgi przychodów i rozchodów. Data księgowania jest określana na podstawie ustawień w Konfiguracji firmy jako ostatni dzień miesiąca, za który jest wypłacane wynagrodzenie lub jako dzień bieżący. W momencie księgowania dokumenty zmieniają kolor wyróżnienia z czarnego na niebieski.

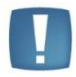

Uwaga: Lista płac księgowana jest z datą ostatniego dnia miesiąca lub z datą bieżącą, zależnie od ustawienia parametru **Księgowanie dokumentów z datą** wprowadzonego w *Konfiguracji firmy/ Księgowość /Parametry*. Lista płac księgowana jest do bufora lub bezpośrednio do księgi, zależnie od ustawienia parametru **Księgowanie wypłat przez bufor** wprowadzonego w *Konfiguracji programu/ Użytkowe/ Operatorzy/* zakładka *Parametry*.

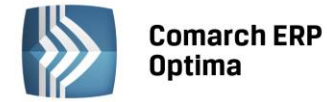

#### 8.5.9 Jak zaimportować dane z programów Comarch ERP Klasyka -PL, PLP i PIK?

Aby zaimportować dane z programu płacowego, należy:

- Wyeksportować dane z programów płacowych w postaci pliku tekstowego bezpośrednio lub za pomocą dyskietki
- W programie Comarch ERP Optima otworzyć listę płac (menu Księgowość/ Wynagrodzenia/ Lista

wynagrodzeń) i wybrać zakładkę w miesiącu, a następnie nacisnąć przycisk Import z pliku COMMA (lub klawisz <F11>) i wybrać odpowiedni plik źródłowy gdzie dane były zapisane

Program importuje dane o wynagrodzeniach dla poszczególnych pracowników. Jeżeli danego pracownika
nie ma na liście pracowników w programie Comarch ERP Optima, kartoteka dla pracownika jest zakładana
automatycznie (przy czym na karcie zapisywane są tylko imię i nazwisko – pozostałe dane należy
uzupełnić). Program rozpoznaje danego pracownika po jego kodzie w programie PIK i liczbie porządkowej
w programie PL – jeżeli kod ulegnie zmianie, wówczas karta pracownika zostanie zdublowana. Po
dokonaniu importu poszczególne składniki wynagrodzenia można przeglądać otwierając z menu: *Księgowość / Wynagrodzenia/ Lista wynagrodzeń*.

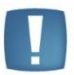

Uwaga: Import odbywa się zawsze do miesiąca, dla którego otwarta jest w danym momencie lista wynagrodzeń.

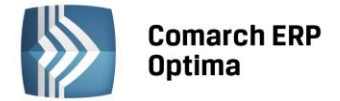

## 9 Ewidencja Samochodów

#### 9.1 Wstęp

Zgodnie z ustawą o podatku dochodowym od osób fizycznych do kosztów uzyskania przychodów zalicza się wydatki z tytułu używania niewprowadzonego do ewidencji środków trwałych samochodu osobowego, w tym także stanowiącego własność osoby prowadzącej działalność gospodarczą – w części nieprzekraczającej kwoty wynikającej z pomnożenia liczby kilometrów faktycznego przebiegu pojazdu oraz stawki za jeden kilometr przebiegu, określonej w odrębnych przepisach wydanych przez właściwego ministra. W celu ustalenia faktycznego przebiegu samochodu podatnik jest obowiązany do prowadzenia ewidencji przebiegu, według określonego wzoru. W programie Użytkownik ma możliwość prowadzenia w/w ewidencji według obowiązujących przepisów.

Dodatkowo ewidencja samochodowa może być wykorzystywana do prowadzenia ewidencji przejazdów pracowników prywatnymi samochodami w celach służbowych, w celu obliczenia należnego im zwrotu kosztów używania samochodu.

#### 9.2 Ewidencja samochodów

Ewidencje samochodów otwieramy wybierając z menu: *Księgowość/ Samochody/ Ewidencja samochodów* lub przycisk *Ewidencja samochodów* w *Menu Nawigacji* **Comarch ERP Optima**/ Samochody.

W pierwszej kolejności Użytkownik wprowadza poszczególne samochody, dla których prowadzone jest rozliczenie.

Na liście uwidocznione są następujące dane samochodu: Nr rejestracyjny, Marka, Pojemność, Dysponent, Uwagi.

Zasady dotyczące obsługi list, grupowania, sortowania, wyszukiwania pozycji (filtrowania) i ogólnie przystosowywania wyglądu list do indywidualnych potrzeb Użytkownika zostały opisane w rozdziale *Standardy* w programie.

Ewidencja samochodów – E X

Przeciągnij tutaj nagłówek kolumny, jeśli ma ona być podstawą grupowania

Nr rejestrac... A Marka Pojemność Dysponent Uwagi

KR 2013

RENAULT CLIO

1

1

Filtr

imitiani

Filtr:

Imitiani

Filtr:

Imitiani

Filtr:

Imitiani

Filtr:

Imitiani

Imitiani

Imitiani

Imitiani

Imitiani

Imitiani

Imitiani

Imitiani

Imitiani

Imitiani
Imitiani
Imitiani
Imitiani
Imitiani
Imitiani
Imitiani
Imitiani
Imitiani
Imitiani
Imitiani
Imitiani
Imitiani
Imitiani
Imitiani
Imitiani
Imitiani
Imitiani
Imitiani
Imitiani
Imitiani
Imitiani
Imitiani
Imitiani
Imitiani
Imitiani
Imitiani
Imitiani
Imitiani
Imitiani
Imitiani
Imitiani
Imitiani
Imitiani
Imitiani
Imitiani
Imitiani
Imitiani
Imitiani
Imitiani
Imitiani
Imitiani
Imitiani
Imitiani
Imitiani
Imitiani
Imitiani
Imitiani
Imitiani
Imitiani
Imitiani
Imitiani
Imitiani
Imitiani
Imitiani
Imitiani
Imitiani
Imitiani
Imitiani
Imitiani
Imitiani
Imitiani
Imitiani
Imitiani
Imitiani
Imitiani
Imitiani
Imitiani
Imitiani
Imitiani
Imitiani
Imitiani
Imitiani
Imitiani
Imitiani
Imitiani
Imitiani
Imiti

W tym miejscu zostaną opisane tylko przyciski i pola charakterystyczne dla tej listy.

Rys. Ewidencja samochodów

×

*Lista tras* – przycisk otwiera listę pomocniczą tras, zawierającą typowe trasy przejazdów.

*Lista rozliczeń przejazdów* – przycisk powoduje otwarcie listy, która pozwala na wprowadzenie przejazdów zgodnie z obowiązującą stawką przebiegu pojazdu, wprowadzenia kosztów przez bezpośredni zapis lub z wykorzystaniem dokumentów wprowadzonych do rejestrów VAT oraz rozliczenie przebiegu i zaksięgowanie do księgi właściwej kwoty.

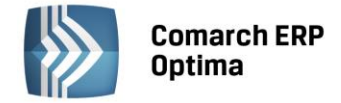

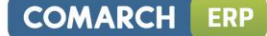

#### 9.2.1 Formularz samochodu

Formularz obsługują standardowe przyciski, opisane szczegółowo w rozdziale *Standardy w programie* niniejszego podręcznika.

W tym miejscu zostaną opisane tylko przyciski i pola charakterystyczne dla tego formularza.

**Nr rejestracyjny** – numer rejestracyjny, unikalnie identyfikuje samochód w programie.

Marka samochodu – pole opisowe, pozwalające na wpisanie marki pojazdu.

**Typ pojazdu** – pole określające typ pojazdu w rozumieniu klasy, do jakiej pojazd należy pod względem stawek za kilometr przebiegu. Typ pojazdu jest wybierany z rozwijanej listy pomocniczej (ang. *drop-down*).

Pojemność – pojemność silnika w centymetrach sześciennych (ccm).

Stawka za kilometr – pobierana z Konfiguracji programu na podstawie zaklasyfikowania odpowiedniego Typu pojazdu.

**Nieaktywny** - pole to można wykorzystać do zaznaczania samochodów, które aktualnie nie są używane. Pole to może być następnie wykorzystywane w filtrze na liście samochodów. Samochód, który został zaznaczony jako Nieaktywny, jest uwidoczniony na liście w kolorze czerwonym.

**Samochód będący własnością** – określa, czy samochód jest własnością właściciela czy pracownika. Jeżeli samochód jest własnością właściciela firmy, wówczas program prowadzi dla takiego samochodu zarówno Ewidencję kosztów jak i Ewidencje przejazdów. Dla samochodu będącego własnością pracownika, prowadzona jest wyłącznie Ewidencja przejazdów.

**Data rozpoczęcia ewidencji** – data rozpoczęcia ewidencji przebiegu pojazdu (domyślnie pusta, z możliwością uzupełnienia)

**Data zakończenia ewidencji-** data zakończenia ewidencji przebiegu pojazdu (domyślnie pusta, z możliwością uzupełnienia).

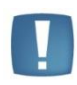

Uwaga: Na wydruku karty pojazdu umieszczone są informacje o dacie rozpoczęcia ewidencji oraz dacie zakończenia ewidencji. Daty widoczne są pod tytułem wydruku Karta pojazdu tylko wtedy, gdy któraś z dat jest uzupełniona.

**Limit przejazdów miejskich** – limit przejazdów w granicach miasta, podlegający zwrotowi kosztów dla pracownika (określany w przypadku samochodu będącego własnością pracownika).

| Ogólne                                                                      |                                                   |                                                                          |         |          | *      |
|-----------------------------------------------------------------------------|---------------------------------------------------|--------------------------------------------------------------------------|---------|----------|--------|
| Ir rejestracyjny:                                                           | KR 2013                                           | Typ pojazdu:                                                             | pow. 9  | 900 ccm  | Ŷ      |
| 1arka samochodu:                                                            | RENAULT CLIO                                      | Pojemność:                                                               |         | į.       | 1600 🗘 |
| 🔲 nieaktywny                                                                |                                                   | Stawka za kilometr:                                                      |         |          | 0.8358 |
| Samochód będący v                                                           | vłasnością                                        | Data rozpoczęcia ewid                                                    | encji:  | *        | ÷      |
| Właściciela                                                                 | 🔿 Pracownika                                      | Data zakończenia ewid                                                    | lencji: | <b>T</b> | ÷      |
| Dysponent samoch                                                            | odu                                               |                                                                          |         |          | *      |
| Dysponent samoch<br>Wspólnik                                                | оdu<br>КТ                                         | ✓ Kowalski Tadeu                                                         | SZ      |          | *      |
| Dysponent samoch<br>Wspólnik<br>Adres:                                      | odu<br>KT<br>31-300 Kraków, Podgó                 | ✓ Kowalski Tadeu<br>rze 7/77                                             | SZ      |          | *      |
| Dysponent samoch<br>Wspólnik<br>Adres:<br>Informacje dodatko                | odu<br>KT<br>31-300 Kraków, Podgó<br>we:          | ▼ Kowalski Tadeu<br>rze 7/77                                             | SZ      |          | *      |
| Dysponent samocho<br>Wspólník<br>Adres:<br>Informacje dodatko               | odu<br>KT<br>31-300 Kraków, Podgó<br>we:          | ✓ Kowalski Tadeu<br>rze 7/77                                             | SZ      |          | *      |
| Dysponent samoch<br>Wspólnik<br>Adres:<br>Informacje dodatko                | odu<br>KT<br>31-300 Kraków, Podgó<br>we:          | + Kowalski Tadeu<br>rze 7/77                                             | SZ      |          | *      |
| Dysponent samoch<br>Wspólnik<br>Adres:<br>Informacje dodatko<br>Vprowadził: | odu<br>KT<br>31-300 Kraków, Podgó<br>we:<br>ADMIN | <ul> <li>Kowalski Tadeu</li> <li>rze 7/77</li> <li>2011-03-23</li> </ul> | SZ      |          | *      |

Rys. Formularz samochodu

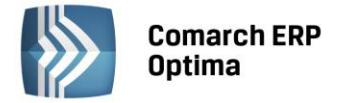

Dysponent samochodu – pobierany z listy pracowników/wspólników wywołanej w trybie wyboru przez przycisk Pracownik / Wspólnik lub wprowadzany bezpośrednio na kartotece samochodu.

Informacje dodatkowe – dodatkowe uwagi dotyczące pojazdu.

Wprowadził, zmodyfikował – kod operatora, który wprowadził i zmodyfikował zapis jak również daty tych operacji.

#### 9.3 Lista tras

| Kod      | *        | Cel wyjazdu               | Trasa                      | Odległość |
|----------|----------|---------------------------|----------------------------|-----------|
| KR-KT-KR | <b>د</b> | dojazd do klienta         | Kraków - Katowice - Kraków | 160,00    |
| KR-TR-KF | 2        | dojazd do przedstawiciela | Kraków - Tarnów - Kraków   | 180,00    |
|          |          |                           |                            |           |
|          | 2        |                           |                            |           |
| Filtr    | 2        |                           |                            |           |

Rys. Lista tras

Program umożliwia wprowadzenie listy tras przejazdów, dla których można określić trasę przejazdu, jej długość i cel wyjazdu. Określenie listy typowych tras przejazdu znacznie przyspiesza wprowadzanie pozycji do ewidencji przebiegu pojazdu.

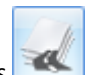

Lista tras jest otwierana z *Księgowość/ Samochody/* Trasy lub przez naciśnięcie przycisku *Lista tras* na *Ewidencji samochodów*. Na liście widoczne są następujące informacje: Kod trasy, Cel wyjazdu, Trasa oraz Odległość.

#### 9.3.1 Dodanie nowej trasy

Formularz obsługują standardowe przyciski, opisane szczegółowo w rozdziale *Standardy w programie* niniejszego podręcznika.

W tym miejscu zostaną opisane tylko przyciski i pola charakterystyczne dla tego formularza.

Po naciśnięciu przycisku *Dodaj* lub klawisza <INSERT> na liście tras otwiera się formatka dla dodania nowej trasy. Na formatce wprowadzamy następujące informacje:

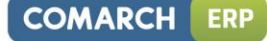

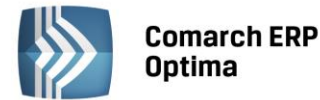

| Ogólne         |                   |                                                                                                    |   |
|----------------|-------------------|----------------------------------------------------------------------------------------------------|---|
| Kod:           | KR-KT-KR          |                                                                                                    |   |
| Cel:           | dojazd do klienta |                                                                                                    | ) |
| Trasa:         | Kraków - Katowice | - Kraków                                                                                                    |   |
| Długość trasy: | 160,00 ‡          |                                                                                                    | 1 |
|                | 📝 Przejazd objęty | limitem jazd miejskich                                                                                                    |   |
| Wprowadził:    | ADMIN             | 7 2011-03-23                                                                                                    |   |
|                | NAME OF GROOM     | A REAL PROPERTY AND A REAL PROPERTY AND A REAL |   |

Rys. Dodanie nowej trasy

Kod – unikalny identyfikator dla danej trasy.

**Cel** – pole opisujące cel wyjazdu.

Trasa – opis trasy przejazdu. W polu można wprowadzić maksymalnie 1 000 znaków.

Długość trasy – długość pokonanej trasy w kilometrach.

**Przejazd objęty limitem jazd miejskich** – oznacza przejazd w granicach miasta. Parametr ten jest brany pod uwagę jedynie w przypadku rozliczania samochodu wykorzystywanego w celach służbowych a będącego własnością pracownika.

Wprowadził, zmodyfikował – kod operatora, który wprowadził i zmodyfikował zapis oraz daty tych operacji.

#### 9.4 Rozliczenie przejazdów

Rozliczenie przejazdów pozwala na:

- Prowadzenie Ewidencji przejazdów samochodem prywatnym właściciela lub pracownika
- Prowadzenie Ewidencji kosztów używania samochodu będącego własnością właściciela firmy
- Rozliczanie comiesięcznych kosztów wynikających z używania samochodu prywatnego do celów służbowych,
- Rozliczenie przejazdów jest otwierane na Ewidencji samochodów przez naciśnięcie przycisku Lista

rozliczeń przejazdów 🔤 .

Lista rozliczeń przejazdów składa się z trzech zakładek:

- Przejazdy
- Koszty
- Rozliczenie.

#### 9.4.1 Rozliczenie przejazdów - Przejazdy

Zakładka *Przejazdy* zawiera ewidencje przejazdów samochodem prywatnym właściciela firmy lub pracownika. Na zakładce tej widoczne są następujące informacje: Lp., Data przejazdu, Odległość, Cel wyjazdu, Trasa, Wartość oraz kolumna Potwierdzony.

Zasady dotyczące obsługi list, grupowania, sortowania, wyszukiwania pozycji (filtrowania) i ogólnie przystosowywania wyglądu list do indywidualnych potrzeb Użytkownika zostały opisane w rozdziale *Standardy w programie*.

W tym miejscu zostaną opisane tylko przyciski i pola charakterystyczne dla tej listy.

Numer rejestracyjny – pozwala na wybranie samochodu z listy pojazdów. Samochód można wybrać przez wpisanie numeru rejestracyjnego lub przez wybór z listy pomocniczej samochodów, która jest otwierana przyciskiem Nr rejestracyjny

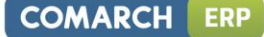

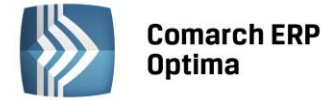

**Dzień, miesiąc, rok** – lista przejazdów może być wyświetlana za wybrany dzień, miesiąc i rok. Na liście w obrębie dnia, miesiąca lub roku można również dodawać zapisów.

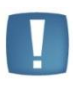

Uwaga: Jeżeli zostało dokonane rozliczenie kosztów dla samochodu za dany miesiąc, to w tym miesiącu nie ma możliwości dodawania, usuwania ani zmiany zapisów w ewidencji przejazdów.

| 🤞 R   | ozliczer   | nia przejazdów    | N                  |                                |                            |               | - = x        |
|-------|------------|-------------------|--------------------|--------------------------------|----------------------------|---------------|--------------|
| 1P    | rzejazdy   | / <u>2</u> Koszty | <u>3</u> Rozliczen | ia                             |                            |               |              |
| Prze  | eciągnij t | utaj nagłówek     | kolumny, jeś       | li ma ona być podstawą grupowa | ania                       |               |              |
|       | Lp 🛦       | Data              | Odległość          | Cel wyjazdu                    | Trasa                      | Wartość       | Potwierdzony |
| ×     | 1          | 2014-04-20        | 160,00             | dojazd do klienta              | Kraków - Katowice - Kraków | 133,73        | TAK          |
|       |            |                   |                    |                                |                            |               |              |
|       |            |                   |                    |                                |                            | 1             |              |
|       | 1          |                   | 160,00             |                                |                            | 133,73        |              |
| Filt  | r aktywr   | iy 🤇              |                    |                                |                            |               |              |
| N     | lr rejestr | acyjny KR         | 2013               | Za: 🔘 Dzień:                   | 20 🗘 🔘 Miesiąc: 4 🗘        | C Rok: 2014 🗘 |              |
| Filtr | :          |                   |                    |                                |                            | • 🛛 🗣 💽       | * *          |
| \$    |            |                   |                    |                                |                            | 1             | ×            |

Rys. Przejazdy

*Renumeracja* – funkcja renumeracji służy do chronologicznego uporządkowania zapisów na liście. Renumerację należy przeprowadzić w przypadku, gdy zapisy nie były wprowadzane w porządku chronologicznym lub było wykonywane usuwanie zapisów z listy. Przycisk aktywny tylko w przypadku wybrania listy zapisów **za miesiąc.** 

Z poziomu listy rozliczeń przejazdu na zakładce Przejazdy dostępne są wydruki:

- Ewidencja samochodowa/Zestawienia przejazdów
- Ewidencja samochodowa/Zestawienia przejazdów do VAT
- Ewidencja samochodowa/Zestawienia przejazdów do VAT wynajem

W menu kontekstowym rozwijanym przez kliknięcie prawym przyciskiem myszy na pozycji przejazdu, widnieje opcja *Potwierdź*. Funkcja działa na zaznaczone lub podświetlone przejazdy. Dostępna tylko, gdy zaznaczony jest na liście konkretny miesiąc. Po zaznaczeniu lub podświetleniu przejazdu i wywołaniu funkcji podnosi się okienko z wyborem,

| Potwierdzenie P | Przeja | azdu           | - X |
|-----------------|--------|----------------|-----|
| Operator        | -      | ADMIN +        |     |
| Data:           |        | - 2014-04-30 € | V 🗡 |

gdzie widoczne jest pole na wybór Operatora (opcja domyślna) lub Właściciela i pole z datą (domyślna na koniec miesiąca, bez opcji wyczyść). Zatwierdzenie powoduje na przejeździe zaznaczonym lub podświetlonym zaznaczenie parametru **Potwierdził** i ustawia odpowiednio akronim Operatora lub Właściciela i datę potwierdzenia. Jeżeli dany miesiąc został już rozliczony (zakładka *Rozliczenia*) po wybraniu opcji w menu kontekstowym **Potwierdź** i zatwierdzeniu pojawi się komunikat: *Błąd potwierdzania przejazdu: Lp. [tu numer lp. przejazdu]. Miesiąc został już rozliczony (AutoRozlicz),* zarówno dla pojedynczego przejazdu jak i przy potwierdzaniu seryjnym.

#### 9.4.2 Formularz przejazdu

Formularz obsługują standardowe przyciski, opisane szczegółowo w rozdziale *Standardy w programie* niniejszego podręcznika.

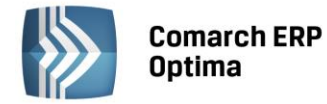

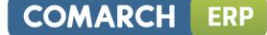

W tym miejscu zostaną opisane tylko przyciski i pola charakterystyczne dla tego formularza.

Lp. – liczba porządkowa pozycji na liście, nadawana automatycznie przez program w momencie dodawania przejazdu.

Data wyjazdu – data, z jaką przejazd zostanie wprowadzony do ewidencji przejazdów.

Kod wyjazdu – służy do wyboru trasy przejazdu z listy pomocniczej tras. Wyboru trasy można dokonać poprzez

wpisanie kodu trasy lub wybór z listy tras. Lista pomocnicza tras otwierana jest przyciskiem Kod wyjazdu Po wybraniu trasy z listy pomocniczej pozostałe pola formularza wypełniane są automatycznie.

**Cel wyjazdu** – określa cel wyjazdu. W przypadku wyboru trasy z listy pole to wypełniane jest automatycznie.

**Trasa** – określa trasę przejazdu. W przypadku wyboru trasy z listy pole to wypełniane jest automatycznie. W polu można wprowadzić maksymalnie 1 000 znaków.

**Odległość** – określa długość pokonanej trasy. W przypadku wyboru trasy z listy pole to wypełniane jest automatycznie.

**Początkowy stan licznika** – do pola przenosi się domyślnie stan końcowy licznika z poprzedniego przejazdu. Funkcja przenoszenia działa prawidłowo, jeśli przejazdy są wprowadzane chronologicznie. Pole jest możliwe do edycji, dlatego w przypadku wprowadzania przejazdów z różnymi datami należy stan licznika ręcznie zmodyfikować.

**Końcowy stan licznika** – pole wylicza się jako suma stanu początkowego plus odległość. Możliwe do ręcznej modyfikacji. Blokowana jest możliwość zmiany wartości w tym polu poniżej stanu początkowego.

Dysponent samochodu – pobierany z listy pracowników/wspólników wywołanej w trybie wyboru przez przycisk Pracownik w wspólnik – pobierany z listy pracowników/wspólników wywołanej w trybie wyboru przez przycisk

dysponenta (Wspólnik), z możliwością zmiany na pracownika. Można również wpisać samo imię i nazwisko dysponenta nie wskazując konkretnego pracownika czy wspólnika z bazy danych.

**Potwierdził** - parametr, z możliwością wyboru Operatora (opcja domyślna) lub Właściciela. Domyślnie parametr jest niezaznaczony.

**Data** - pole z datą potwierdzenia. Data domyślnie podpowiada się na koniec danego miesiąca (bez możliwości wyczyszczenia daty).

**Przejazd objęty limitem jazd miejskich** – pole widoczne tylko w przypadku samochodu będącego własnością pracownika. Określa, czy przejazd odbywał się w granicach miasta czy poza granicami. W przypadku wyboru trasy z listy pole to wypełniane jest automatycznie.

**Stawka za kilometr** – pole określające stawkę za jeden kilometr przebiegu. Wartość tego pola jest pobierana z Konfiguracji programu, zgodnie z typem samochodu.

Wartość – kwota wynikająca z pomnożenia długości przebytej trasy przez stawkę za kilometr przebiegu.

Wprowadził, zmodyfikował – kod operatora, który wprowadził i zmodyfikował zapis oraz daty tych operacji.

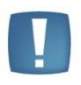

Uwaga: Formularz przejazdu po rozliczeniu danego miesiąca jest blokowany przed zmianami. Dlatego przed rozliczeniem danego miesiąca należy w pierwszej kolejności potwierdzić wprowadzone przejazdy.

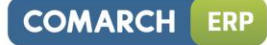

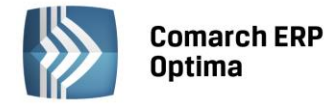

| Lp: 1 ‡                       | Da                     | ata wyjazdu:    | ✓ 2014-04-  | 20 ‡ |       |  |            |    | K |
|-------------------------------|------------------------|-----------------|-------------|------|-------|--|------------|----|---|
| Ogólne                        |                        |                 |             |      |       |  |            | *  |   |
| Kod wyjazdu KR-KT-KR          |                        |                 |             |      |       |  |            |    |   |
| Cel wyjazdu:                  | zdu: dojazd do klienta |                 |             |      |       |  |            |    |   |
| Frasa:                        | Kraków - Ka            | towice - Krakóv | N           |      |       |  |            |    |   |
| dległość:                     |                        | 160,00          | 4<br>7      |      |       |  |            |    |   |
| oczątkowy stan l              | icznika:               | 0,00            | <b>*</b>    |      |       |  |            |    |   |
| ońcowy stan liczr             | iika:                  | 160,00          | \$          |      |       |  |            |    |   |
| Dysponent samocho<br>Wspólnik | du<br>KA               | ¥               | Kowalska An | na   |       |  |            | *  |   |
| 🛛 Potwierdził: 🗾 O            | perator                | ADMIN           |             | •    | Data: |  | 2014-04-30 | \$ |   |
| Koszty                        |                        |                 |             |      |       |  |            | *  |   |
| stawka za km:                 | 0,8358                 | ₿¢ Wa           | artość:     | 133  | ,73   |  |            |    |   |
| Wprowadził: AD                | MIN                    | - 201           | 14-05-20    |      |       |  |            |    |   |
|                               |                        |                 | 4 05 00     |      |       |  |            |    |   |

Rys. Dodanie pozycji do ewidencji przejazdów

#### 9.4.3 Rozliczenie przejazdu – Koszty

Zakładka *Koszty* zawiera ewidencje kosztów związanych z używaniem samochodu. Zakładka ta jest aktywna wyłącznie w przypadku samochodu będącego własnością właściciela firmy. Na zakładce tej widoczne są następujące informacje: Lp., Data dokumentu, Numer dokumentu, Wartość, Opis.

Zasady dotyczące obsługi list, grupowania, sortowania, wyszukiwania pozycji (filtrowania) i ogólnie przystosowywania wyglądu list do indywidualnych potrzeb Użytkownika zostały opisane w rozdziale *Standardy w programie*.

W tym miejscu zostaną opisane tylko przyciski i pola charakterystyczne dla tej listy.

Numer rejestracyjny – pozwala na wybranie samochodu z listy pojazdów. Samochód można wybrać przez wpisanie numeru rejestracyjnego lub przez wybór z listy pomocniczej samochodów, która jest otwierana przyciskiem Nr rejestracyjny

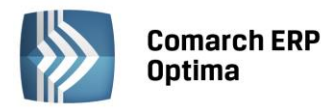

| 😹 Rozlic        | zenia przejazd       | ów                       |                |              |            |            | - 🗆 X  |
|-----------------|----------------------|--------------------------|----------------|--------------|------------|------------|--------|
| <u>1</u> Przeja | azdy <u>2</u> Koszty | y <u>3</u> Rozliczenia   |                |              |            |            |        |
| Przeciąg        | nij tutaj nagłów     | ek kolumny, jeśli ma ona | a być podstawa | ą grupowania |            |            |        |
| Lp 🔺            | Data                 | Numer dokumentu          |                | Wartość      | Opis       |            |        |
|                 |                      |                          |                |              |            |            |        |
| 1               | 2014-01-14           | F/1000/2014              |                | 246.00       |            |            |        |
|                 |                      |                          |                |              |            |            |        |
|                 |                      |                          |                |              |            |            |        |
| 1               |                      |                          |                | 246.00       |            |            |        |
| Filtr akt       | ywny                 |                          |                |              |            |            |        |
| Nr rej          | estracyjny K         | R 2013                   | Za: 🔘          | Dzień: 1 🗍   | 🖲 Miesiąc: | 1 🗘 🔘 Rok: | 2014 🗘 |
| Filtr:          |                      |                          |                |              |            | • 🖓 💽      | * *    |
| 4               |                      |                          |                |              | 4          | 9 🧨 💡      | ×      |

Rys. Rozliczenie przejazdu – Koszty

**Dzień, miesiąc, rok** – lista kosztów może być wyświetlana za wybrany dzień, miesiąc i rok. Na liście w obrębie dnia, miesiąca lub roku można również dodawać zapisy.

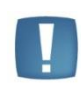

Uwaga: Jeżeli zostało dokonane rozliczenie kosztów dla samochodu za dany miesiąc, to w tym miesiącu nie ma możliwości dodawania, usuwania ani zmiany zapisów w ewidencji kosztów.

# 1

*Renumeracja* – funkcja renumeracji służy do chronologicznego uporządkowania zapisów na liście. Renumerację należy przeprowadzić w przypadku, gdy zapisy nie były wprowadzane w porządku chronologicznym lub było wykonywane usuwanie zapisów z listy. Przycisk aktywny tylko w przypadku wybrania listy zapisów **za miesiąc.** 

#### 9.4.4 Formularz kosztu, jaki poniesiono w związku z używaniem pojazdu

Formularz obsługują standardowe przyciski, opisane szczegółowo w rozdziale *Standardy w programie* niniejszego podręcznika.

W tym miejscu zostaną opisane tylko przyciski i pola charakterystyczne dla tego formularza.

**Lp**. – kolejny numer wprowadzanego kosztu w danym miesiącu, nadawany automatycznie przez program w momencie dodawania pozycji.

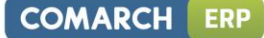

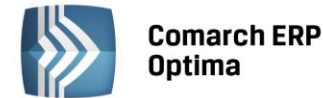

| 🐇 Koszt [KR 201 | 13] - zostanie zmieniony  | - x |
|-----------------|---------------------------|-----|
| Lp:             | 1 +                       |     |
| Koszt           |                           | *   |
| Dokument:       | F/1000/2014               |     |
| Data zapisu:    | ✓ 2014-01-14 <sup>+</sup> |     |
| Opis            |                           | *   |
| Opis:           | PALIWO-SAM.OSOBOW.        | -   |
| Paliwo do samoo | hodów osobowych           |     |
| Wartość:        | 246.00 🗘                  |     |
| Wprowadził:     | ADMIN 2014-01-14          |     |
| Zmodyfikował:   | ADMIN ~ 2014-01-14        |     |

Rys. Dodanie nowego kosztu

Dokument - numer dokumentu potwierdzającego poniesienie kosztu. W przypadku, gdy dokument został wprowadzony do Rejestru zakupów VAT, istnieje możliwość automatycznego pobrania takiego dokumentu z Rejestru VAT. Aby tego dokonać, należy otworzyć listę pomocniczą dokumentów w rejestrze VAT poprzez przycisk

Dokument:

klawiszem

i wybrać odpowiedni dokument z wyświetlonej listy przez przycisk Wybierz <ENTER> lub poprzez dwukrotne kliknięcie. Aby zawęzić liczbę wyświetlonych pozycji na liście pomocniczej

Dokument: dokumentów w Rejestrze VAT, należy przed wciśnięciem przycisku wpisać w polu Dokument fragment numeru Faktury Zakupu.

Po wybraniu dokumentu z listy pomocniczej, automatycznie wypełniane są pola Data, Wartość i Opis, a numer dokumentu na formularzu kosztu, dla dokumentów pobranych z rejestru VAT, wyświetlany jest na niebiesko.

| 🖓 Rejestry VAT - Wybierz – 🗖 🗅 |           |          |                 |                    |                    |        |                  |
|--------------------------------|-----------|----------|-----------------|--------------------|--------------------|--------|------------------|
| Przeciągnij tutaj nagło        | ówek kolu | mny, jeś | i ma ona być po | odstawą grupowania |                    |        |                  |
| Rejestr                        |           | Lp       | Data            | Numer dokumentu    | Nazwa              | Netto  | Kategoria        |
| 7                              |           |          |                 |                    |                    |        |                  |
| KOSZT                          |           | 3        | 2014-01-17      | F/1000/2014        | CPN Stacja paliw   | 200.00 | Paliwo do samoch |
|                                |           |          |                 |                    |                    |        |                  |
|                                |           |          |                 |                    |                    |        |                  |
|                                | 1         |          |                 |                    |                    |        |                  |
| •                              |           |          |                 |                    |                    | 1      | Þ                |
| Filtr                          |           |          |                 |                    |                    |        |                  |
| Filtr:                         |           |          |                 |                    |                    | • 📍 🖉  | <b>*</b>         |
|                                |           |          |                 |                    |                    | 1      | <b>v</b>         |
|                                |           | Duc      | Lista nome      | cnicza dokuman     | tów w rojectrze VA | τ      |                  |

RVS. LISTA DOMOCNICZA AOKUMENTOW W FEIE

Uwaga: Aby dokument mógł być ściągnięty do Ewidencji samochodów, należy przy wprowadzaniu faktury do Rejestru VAT zaznaczyć pole kolumna jako: Nie księgować. Jeżeli na fakturze wprowadzonej do rejestru zaznaczono odliczenia VAT: NIE do ewidencji kosztów samochodu proponuje się wartość brutto, w przypadku odliczeń TAK lub WARUNKOWO - kwota netto.

Data zapisu – data, z jaką dokument zostaje zapisany do ewidencji kosztów.

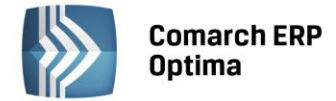

**Opis** – opis zdarzenia gospodarczego. Opis może być pobrany z listy pomocniczej kategorii, poprzez wpisanie Kodu

kategorii lub wybór z listy otwieranej przyciskiem **Opis:** Jeżeli opis nie został wybrany z listy kategorii, należy go uzupełnić bezpośrednio na formularzu koszty.

Wartość – wartość dokumentu potwierdzającego poniesienie kosztu.

Wprowadził, zmodyfikował – kod operatora, który zapis wprowadził i zmodyfikował oraz daty tych operacji.

#### 9.4.5 Rozliczenie przejazdu – Rozliczenia

Zakładka *Rozliczenia* zawiera wyniki rozliczenia kosztów używania pojazdu prywatnego do celów służbowych, tzn. obejmuje kwoty wynikające z porównania poniesionych kosztów z kwotą będącą wynikiem pomnożenia faktycznie przejechanej odległości przez stawkę za kilometr.

Zasady dotyczące obsługi list, grupowania, sortowania, wyszukiwania pozycji (filtrowania) i ogólnie przystosowywania wyglądu list do indywidualnych potrzeb Użytkownika zostały opisane w rozdziale *Standardy* w programie.

| ᡒ Rozlicze        | enia prze     | ejazdów                       |                    |               |                 | - = x         |
|-------------------|---------------|-------------------------------|--------------------|---------------|-----------------|---------------|
| <u>1</u> Przejazo | dy <u>2</u> 1 | Koszty <u>3</u> Rozliczenia   |                    |               |                 |               |
| Przeciągnij       | tutaj na      | igłówek kolumny, jeśli ma ona | a być podstawą gru | Ipowania      |                 |               |
| Miesiąc           |               |                               | Przejazdy          | Rachunki      | Ka              | oszt księgowy |
|                   |               |                               |                    |               |                 |               |
| Styczeń           |               |                               | 133.73             | 246.00        |                 | 133.73        |
|                   |               |                               |                    |               |                 |               |
|                   | 1             |                               | 133.73             | 246.00        |                 | 133.73        |
|                   | -             |                               | 100/70             | 210100        |                 | 100/70        |
| Filtr aktyw       | vny           |                               |                    |               |                 |               |
| Nr rejest         | tracyjny      | KR 2013                       | Za: 🔘 Dzier        | ń: 1 🗘 🔘 Mies | iąc: 1 📮 📵 Rok: | 2014 🗘        |
| Filtr:            |               |                               |                    |               | • 💎 💽           | * *           |
| NV                |               |                               |                    |               | + 🧨 🜍           | ×             |

Rys. Rozliczenia przejazdów

#### 9.4.6 Formularz rozliczenia przebiegu pojazdu

Formularz obsługują standardowe przyciski, opisane szczegółowo w rozdziale *Standardy w programie* niniejszego podręcznika.

W tym miejscu zostaną opisane tylko przyciski i pola charakterystyczne dla tego formularza.

**Miesiąc** i **rok** – rok i miesiąc, za które dokonywane jest rozliczenie.

Kategoria – opis zdarzenia gospodarczego. Opis może być pobrany z listy pomocniczej kategorii, poprzez wpisanie

Kodu kategorii lub wybór z listy otwieranej przyciskiem Kategoria. Jeżeli opis nie został wybrany z listy kategorii, należy go uzupełnić bezpośrednio na formularzu rozliczenia.

Korektę VAT umieść w rejestrze – nazwa Rejestru zakupów VAT, w której zostanie umieszczony zapis korekcyjny. Nazwa rejestru jest wybierana z rozwijanej listy pomocniczej. Funkcja dotyczy tylko modułu *Książka podatkowa.* Użytkownik ma możliwość wygenerowania zapisu korekcyjnego VAT, poprzez zaznaczenie parametru Korektę VAT umieść w rejestrze. Domyślnie parametr jest niezaznaczony.

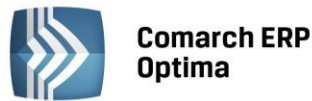

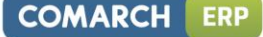

Uwaga: Jeżeli dokumenty zakupu pobierane były z rejestru VAT i równocześnie wartość kosztu podlegającego zaksięgowaniu jest mniejsza niż suma kosztów wynikających z faktur VAT, to w chwili księgowania program automatycznie wygeneruje zapis korekcyjny VAT, który pomniejszy wielkość naliczonego podatku VAT proporcjonalnie do stosunku kwoty kosztu zaksięgowanej do księgi do kwoty kosztów wynikającej z faktur VAT.

| /iesiąc: 1 ↓ 2014 ↓          |             |                |              |   |  |  |  |  |
|------------------------------|-------------|----------------|--------------|---|--|--|--|--|
| Opis                         |             |                |              |   |  |  |  |  |
| Kategoria PALIWO-SAM.OSOBOW. |             |                |              |   |  |  |  |  |
| Paliwo do samochodów osob    | owych       |                |              |   |  |  |  |  |
| Rozliczenie                  |             |                | *            |   |  |  |  |  |
| Korektę Vat umieść w         | rejestrze:  |                | -            |   |  |  |  |  |
|                              | W styczniu: | W poprzednich: | Narastająco: |   |  |  |  |  |
| Z ewidencji przejazdów:      | 133.73 🌲    | 0.00 🌲         | 133.73 🌲     |   |  |  |  |  |
| Z ewidencji kosztów:         | 246.00 🌲    | 0.00 🌲         | 246.00 🌲     |   |  |  |  |  |
| Do zaksięgowania:            | 133.73 🌲    | 0.00 🌲         | 133.73 🌲     |   |  |  |  |  |
|                              |             |                |              |   |  |  |  |  |
|                              |             |                |              |   |  |  |  |  |
| Wprowadził: ADMIN            | · 2014-01   | 1-14           |              |   |  |  |  |  |
| Zmodyfikował: ADMIN          | - 2014-01   | 1-14           |              | 4 |  |  |  |  |

Rys. Dodanie rozliczenia przejazdów za dany miesiąc

Tabela kwot z **Ewidencji przejazdów**, z **Ewidencji kosztów** i **Do zaksięgowania**, w rozbiciu - w **miesiącu**, **w poprzednich i Narastająco** - przedstawia zestawienie kosztów wynikających z Ewidencji kosztów i Ewidencji przejazdów oraz wartość kosztów podlegających księgowaniu.

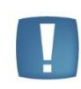

Uwaga: Koszty używania pojazdu prywatnego właściciela firmy rozliczane są w układzie narastającym - tzn. jeżeli w którymś z miesięcy koszty wynikające z faktur były niższe niż koszty wynikające z przejazdów, a w następnym miesiącu na odwrót, to program automatycznie zaliczy część nierozliczonych kosztów w następnym miesiącu.

**Zapis księgowy** – jeżeli rozliczenie zostało zaksięgowane, to pokazywany jest tu numer oraz data dokumentu księgowego. Przycisk pozwala na podglądnięcie zapisu księgowego.

*Przelicz wartość* – naciśnięcie tego przycisku pozwala na rozliczenie przebiegu pojazdów. Do kosztów uzyskania przychodu z tytułu używania samochodu zalicza się faktycznie poniesione wydatki w części nieprzekraczającej kwoty wynikające z pomnożenia liczby kilometrów przejechanych razy stawka za jeden kilometr, przy czym obie te kwoty wyliczane są narastająco. Rozliczenia przebiegu pojazdu można również dokonać klawiszem <F8>.

W przypadku pojazdu będącego własnością pracownika rozliczane są wyłącznie koszty wynikające z przebiegu pojazdu, przy czym przejazdy w granicach miasta nie mogą przekroczyć zadeklarowanego limitu.

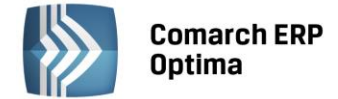

#### 9.5 Scenariusze operacji w Ewidencji samochodów

#### 9.5.1 Jak dodać nowy samochód?

Aby wprowadzić do bazy danych nowy samochód należy:

 Otworzyć listę ewidencja samochodów wybierając z menu głównego: Księgowość/Samochody/Ewidencja samochodów lub nacisnąć przycisk Ewidencja samochodów w Menu Nawigacji Comarch ERP Optima/ Samochody

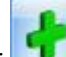

- Kliknąć przycisk Dodaj Lub wcisnąć klawisz <INSERT>
- Wypełnić kolejno dane samochodu. Program wymaga, aby na formularzu dodania nowego samochodu bezwzględnie wypełnione były pola Numer rejestracyjny i Pojemność. Jeżeli którekolwiek z tych pól jest niewypełnione, wówczas program nie pozwoli zatwierdzić formularza. Jeżeli pojazd jest używany tylko do działalności gospodarczej i należy prowadzić ewidencję przebiegu pojazdu należy również uzupełnić daty rozpoczęcia ewidencji, ewentualnie końca gdy zostanie z tej ewidencji wyłączony.
- Zatwierdzić formularz klikając przycisk Zapisz zmiany w lub wciskając klawisz <ENTER>.

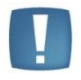

Uwaga: Numer rejestracyjny musi być unikalny, tzn. program nie pozwoli dodać dwóch samochodów o identycznej rejestracji. Z kolei właściwe wypełnienie pola **Typ pojazdu** ma istotne znaczenie ze względu na rozliczanie stawek za jeden kilometr przebiegu.

#### 9.5.2 Jak zmienić dane samochodu?

Aby zmienić dane samochodu należy:

- Otworzyć Ewidencje samochodów wybierając z menu: *Księgowość/ Samochody/ Ewidencja samochodów* lub naciskając przycisk Ewidencja samochodów w Menu Nawigacji **Comarch ERP Optima**/ Samochody
- Odszukać pojazd na liście i ustawić na nim kursor (podświetlić wybrany wiersz)
  - Kliknąć przycisk Zmień
- Iub wcisnąć klawisze <CTRL>+<ENTER>
- Program wyświetli formularz samochodu, na którym można wówczas dokonać wymaganych zmian
- Po dokonaniu zmian należy je zapisać klikając na formularzu samochodu przycisk Zapisz zmiany wciskając klawisz <ENTER>. Jeżeli chcemy wycofać się z edycji bez zapisywania dokonanych zmian należy

kliknąć przycisk Anuluj Iub wcisnąć klawisz <ESC>.

#### 9.5.3 Jak wprowadzić trasy przejazdów?

Aby wprowadzić do ewidencji nową trasę przejazdu należy:

Otworzyć listę ewidencja samochodów wybierając z menu głównego: Księgowość/ Samochody/ Ewidencja

samochodów lub nacisnąć przycisk 📰 na pasku zadań

- Otworzyć listę tras przyciskiem Lista tras 🛄
- Kliknąć przycisk Dodaj Iub wcisnąć klawisz <INSERT>
- Wypełnić kolejno dane trasy. Program wymaga, aby na formularzu dodania nowej trasy bezwzględnie wypełnione były pola Kod, Cel, Trasa i Długość trasy. Jeżeli którekolwiek z tych pól jest niewypełnione, wówczas program nie pozwoli zatwierdzić formularza

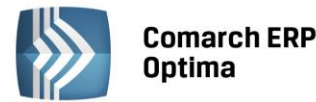

• Zatwierdzić formularz klikając przycisk Zapisz zmiany

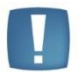

Uwaga: Kod trasy musi być unikalny, tzn. program nie pozwoli dodać dwóch tras o identycznym kodzie.

lub wciskając klawisz <ENTER>.

#### 9.5.4 Jak wprowadzić i potwierdzić przejazd?

Aby wprowadzić przejazd należy:

- Otworzyć listę ewidencja samochodów wybierając z menu głównego: Księgowość/ Samochody/ Ewidencja samochodów
- Kliknąć przycisk Lista rozliczeń przejazdów 🛯 i wybrać pierwszą zakładkę Przejazdy
- Kliknąć przycisk Dodaj Iub wcisnąć klawisz <INSERT>
- Wypełnić kolejno dane przejazdu. Program wymaga, aby na formularzu dodania nowego samochodu bezwzględnie wypełnione były pola, Cel wyjazdu, i Odległość oraz Dysponent samochodu. Jeżeli którekolwiek z tych pól jest niewypełnione, wówczas program nie pozwoli zatwierdzić formularza. Pola te mogą być wypełnione przez wybranie trasy z listy pomocniczej tras
- Zatwierdzić formularz klikając przycisk Zapisz zmiany w lub wciskając klawisz < ENTER>.
- Aby potwierdzić przejazd należy na liście przejazdów z menu kontekstowego wybrać opcję *Potwierdź* lub z poziomu formularza przejazdu zaznaczyć parametr **Potwierdził**. Należy podać dane Operatora potwierdzającego oraz datę potwierdzenia.

#### 9.5.5 Jak wprowadzić dokument kosztu?

Aby wprowadzić dokument związany z kosztem używania samochodu należy:

- Otworzyć listę ewidencja samochodów wybierając z menu głównego: Księgowość/ Samochody/ Ewidencja samochodów
- Kliknąć przycisk Lista rozliczeń przejazdów 
   i wybrać zakładkę Koszty
- Kliknąć przycisk Dodaj IUb wcisnąć klawisz <INSERT>
- Wypełnić kolejno dane dokumentu kosztowego. Dane dokumentu mogą być pobrane z listy zapisów w Rejestrze zakupów VAT lub wprowadzone bezpośrednio na formularzu kosztu. Aby wybrać fakturę

z rejestru VAT należy nacisnąć przycisk **Dokument:** i po wybraniu danej faktury nacisnąć przycisk

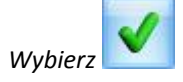

٠

• Program wymaga, aby na formularzu dodania nowego samochodu bezwzględnie wypełnione były pola Dokument oraz Wartość dokumentu. Jeżeli którekolwiek z tych pól nie jest wypełnione, wówczas program nie pozwoli zatwierdzić formularza

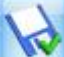

Zatwierdzić formularz klikając przycisk Zapisz zmiany w lub wciskając klawisz <ENTER>.

#### 9.5.6 Jak usunąć samochód, koszt, przejazd lub rozliczenie przebiegu?

Aby usunąć samochód, koszt, przejazd lub rozliczenie należy:

- Otworzyć Ewidencje samochodów wybierając z menu: *Księgowość/ Samochody/ Ewidencja samochodów*
- Wejść na wybraną zakładkę

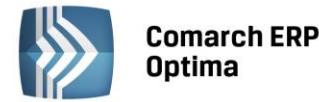

- Odszukać zapis na liście i ustawić na nim kursor (podświetlić wybrany wiersz)
- Kliknąć przycisk Usuń Usuń lub wcisnąć klawisz <DELETE>
- Program wyświetli pytanie: *Czy chcesz skasować podświetlony rekord?*. Po potwierdzeniu wybrany rekord zostanie skasowany.

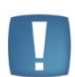

Uwaga: Nie ma możliwości usunięcia zapisu z Ewidencji samochodu, jeżeli dla tego samochodu istnieją jakiekolwiek zapisy w ewidencji przejazdów, kosztów lub rozliczeń. Podobnie nie ma możliwości usunięcia przejazdów i kosztów w miesiącach już rozliczonych. W takim przypadku zostanie wyświetlony odpowiedni komunikat i kasowanie zostanie anulowane.

#### 9.5.7 Jak zmienić dane przebiegu lub kosztu?

Aby zmienić dane przebiegu lub kosztu należy:

- Otworzyć Ewidencje samochodów wybierając z menu: Księgowość/Samochody/Ewidencja samochodów
- Kliknąć przycisk Lista rozliczeń przejazdów 
   i wybrać właściwą zakładkę
- Odszukać zapis na liście i ustawić na nim kursor (podświetlić wybrany wiersz)
- Kliknąć przycisk Zmień 
   Iub wcisnąć klawisze <CTRL>+<ENTER>
- Program wyświetli formularz zmiany zapisu, na którym można wówczas dokonać wymaganych zmian
- Po dokonaniu zmian należy je zapisać klikając na formularzu przycisk Zapisz zmiany w lub wciskając klawisz <ENTER>. Jeżeli chcemy wycofać się z edycji bez zapisywania dokonanych zmian, należy kliknąć

przycisk Anuluj Iub wcisnąć klawisz <ESC>.

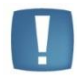

Uwaga: Nie ma możliwości zmiany zapisu w ewidencji przebiegów i kosztów w miesiącach rozliczonych. W takim przypadku zostanie wyświetlony odpowiedni komunikat i kasowanie zostanie anulowane.

#### 9.5.8 Jak dokonać rozliczenia przejazdów samochodem?

Aby dokonać rozliczenia przebiegu przejazdu należy:

- Otworzyć listę Ewidencja samochodów wybierając z menu głównego: *Księgowość/ Samochody/ Ewidencja* samochodów
- Kliknąć przycisk Lista rozliczeń przejazdów 
   i wybrać zakładkę Rozliczenia
- Kliknąć przycisk Dodaj Lub wcisnąć klawisz <INSERT>
- Następnie należy wybrać miesiąc, za który chcemy dokonać rozliczenia oraz wpisać opis zdarzenia gospodarczego przez wybór odpowiedniej kategorii z listy lub wpisaniu odpowiedniego opisu
- Nacisnąć przycisk Przelicz wartość III lub klawisz <F8>, co spowoduje przeliczenie wartości i rozliczenie przebiegu przejazdów przez porównanie wartości kosztów udokumentowanych i przebiegu razy stawka za kilometr

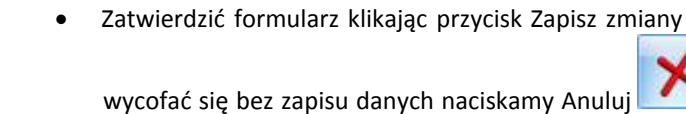

. Okno można zamknąć również klawiszami <ESC> oraz <CTRL>+<F4> lub klikając przycisk 🔀 w prawym górnym rogu okna.

#### 9.5.9 Jak zaksięgować kwotę wynikającą z rozliczenia przebiegu do księgi przychodów i rozchodów?

Aby zaksiegować kwotę wynikającą z rozliczenia przebiegu należy:

- Otworzyć listę Ewidencja samochodów wybierając z menu głównego: Księgowość/Samochody/Ewidencja samochodów
- Kliknąć przycisk Lista rozliczeń przejazdów i wybrać zakładkę Rozliczenia •
- Dokonać rozliczenia przebiegu pojazdu zgodnie z opisem w podrozdziale: Jak dokonać rozliczenia przebiegu
- Po dokonaniu rozliczenia przebiegu na Liście rozliczeń przejazdów za dany miesiąc pojawi się wartość rozliczenia, która może zostać zaliczona do kosztów uzyskania przychodu
- Ustawiamy kursor na wartości za dany miesiąc i naciskamy przycisk Księgowanie lub klawisz <F7>
- Program wygeneruje zapis księgowy oraz, w razie potrzeby, zapis korekcyjny w rejestrze zakupów VAT. Zapis rozliczenia zmienia kolor wyróżnienia z czarnego na granatowy i nie można go usunąć ani zmienić bez wcześniejszego wykasowania z Zapisów księgowych. Na dokumencie rozliczenia przejazdu pojawi się w polu Zapis księgowy odwołanie do konkretnego dokumentu, jego numer i data księgowania.

Użytkownik ma możliwość podglądniecia zapisu przez naciśniecie przycisku

### 9.5.10 Jak zmienić stawki za kilometr przebiegu?

Aby zmienić stawki za kilometr przebiegu należy:

- Otworzyć konfigurację programu wybierając z menu: Konfiguracja programu/ Księgowość/ Ewidencja samochodowa
- Wprowadzić stawki przebiegu za kilometr dla poszczególnych typów pojazdów i miesiąc, od którego obowiązują
- Zatwierdzić formularz klikając przycisk Zapisz zmiany lub wciskajac klawisz <ENTER>. Gdv chcemv

wycofać się bez zapisu danych naciskamy Anuluj Okno można zamknąć również klawiszami <ESC>

oraz <CTRL>+<F4> lub klikając przycisk 🔀 w prawym górnym rogu okna.

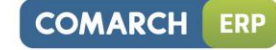

lub wciskając klawisz <ENTER>. Gdy chcemy

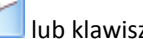

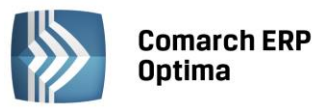

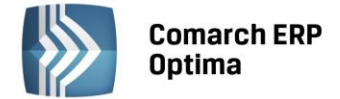

## 10 Spis z natury

#### 10.1 Wstęp

Program **Comarch ERP Optima** pozwala na wprowadzenie do programu spisów z natury, które podatnik jest obowiązany zgodnie z Rozporządzeniem w sprawie prowadzenia Książki przychodów i rozchodów sporządzać przed zaprowadzeniem księgi i na koniec każdego roku podatkowego, w razie zmiany wspólników lub likwidacji działalności. Urząd Skarbowy może również nakazać wykonanie spisu z natury w trakcie trwania roku podatkowego. Zgodnie z Rozporządzeniem program pozwala na wprowadzenie wartości spisu z natury do Księgi przychodów i rozchodów.

#### 10.2 Spis z natury

Lista spisów z natury otwierana jest z menu *Księgowość/ Spis z natury*. Na liście tej Użytkownik ma możliwość wprowadzenia i przeglądu poszczególnych remanentów dokonywanych w obrębie danego roku podatkowego. Można tutaj również dokonać przeksięgowania Spisu z natury do Zapisów księgowych.

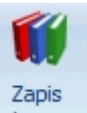

Z poziomu listy oraz z poziomu otwartego formularza dokumentu, na pasku menu dostępna jest ikona księgowy odwołująca się do zapisu księgowego w KPiR powstałego do danego dokumentu – dla otwartego formularza dostępna tylko wtedy gdy dokument został zaksięgowany. Odwołanie do zapisu księgowego dostępne jest również poprzez skrót klawiaturowy <CTRL>+<F6>.

Na liście znajdują się następujące informacje: Numer, Data wykonania spisu, Wartość spisu, Opis.

Zasady dotyczące obsługi list, grupowania, sortowania, wyszukiwania pozycji (filtrowania) i ogólnie przystosowywania wyglądu list do indywidualnych potrzeb Użytkownika zostały opisane w rozdziale *Standardy* w programie.

W tym miejscu zostaną opisane tylko przyciski i pola charakterystyczne dla tej listy.

**Rok** 2013 – służy do zawężania listy spisów z natury wyłącznie do remanentów przeprowadzonych w danym roku.

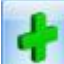

*Dodaj* – przycisk ten służy do dodania nowego spisu z natury. Procedura dodawania nowego spisu może być również uruchomiona klawiszem *<INSERT>*.

| 🌒 S   | Spisy z natury – 🗖 🗙                                                   |                |          |           |  |  |  |  |  |
|-------|------------------------------------------------------------------------|----------------|----------|-----------|--|--|--|--|--|
| Prze  | zeciągnij tutaj nagłówek kolumny, jeśli ma ona być podstawą grupowania |                |          |           |  |  |  |  |  |
|       | Numer 🔺                                                                | Data wykonania | Wartość  | Opis      |  |  |  |  |  |
| ¥     |                                                                        |                |          |           |  |  |  |  |  |
|       | 1                                                                      | 2014-01-14     | 5 825.00 | Materiały |  |  |  |  |  |
|       |                                                                        |                |          |           |  |  |  |  |  |
|       | 1                                                                      |                |          |           |  |  |  |  |  |
| •     |                                                                        |                |          | •         |  |  |  |  |  |
| Filt  | r aktywny                                                              |                |          |           |  |  |  |  |  |
| Rok   | : 2                                                                    | 2014 🗘         |          |           |  |  |  |  |  |
| Filtr | :                                                                      |                |          | - 76 ? ?  |  |  |  |  |  |
| BC    |                                                                        |                |          | + 🧨 🜍 🗡   |  |  |  |  |  |

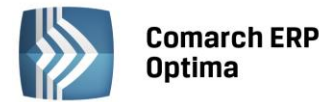

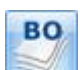

*Eksport do bilansu otwarcia* – przycisk pozwala wyeksportować przeniesiony do zapisów księgi podatkowej spis z natury do bilansu otwarcia dostępnego w menu *Handel* podmenu *Magazyn/ Inne/ Bilans otwarcia*.

#### 10.2.1 Formularz spisu z natury

Formularz obsługują standardowe przyciski, opisane szczegółowo w rozdziale *Standardy w programie* niniejszego podręcznika.

W tym miejscu zostaną opisane tylko przyciski i pola charakterystyczne dla tego formularza.

Formularz nagłówka spisu z natury zawiera ogólne dane spisu, takie jak Numer, Data wykonania, Uwagi:

Spis z natury numer – numer kolejny spisu z natury w danym roku. Numer spisu z natury łamany jest przez rok.

Z dnia – dzień wykonania spisu z natury.

Kategoria – opis spisu z natury. Opis może zostać wprowadzony z listy pomocniczej kategorii, poprzez wpisanie kodu kategorii lub wubór z listy pomocniczej atwierznej przyciskiem **Kategoria** lożeli opis nie został

kodu kategorii lub wybór z listy pomocniczej, otwieranej przyciskiem **Rategoria**. Jeżeli opis nie został wybrany z listy kategorii, wówczas można uzupełnić go bezpośrednio na formularzu spisu z natury.

Wartość – wartość spisu z natury obliczana na podstawie sumy poszczególnych pozycji spisu z natury, o ile nie został zaznaczony parametr Wprowadź zbiorczą wartość spisu z natury bez listy pozycji. Gdy parametr jest zaznaczony pole Wartość jest aktywne do ręcznego uzupełnienia (przyciski dotyczące listy pozycji są wtedy nieaktywne).

Tabela poniżej pola **Wartość** zawiera listę wszystkich pozycji danego remanentu. Pozycje można dodawać bezpośrednio na liście (ikona plusa lub klawisz <INSERT>) oraz przez formularz (opcja dostępna do wyboru pod przyciskiem strzałki obok plusa lub poprzez kombinację klawiszy <SHIFT>+<INSERT>). Aktywne są również przyciski umożliwiające podgląd/edycję oraz usuwanie poszczególnych pozycji spisu z natury.

Jeśli wprowadzono już pozycje to naciśnięcie parametru W**prowadź zbiorczą wartość spisu z natury bez listy pozycji** spowoduje pokazanie się komunikatu *Dokument posiada pozycje. Czy usunąć dotychczas wprowadzone pozycje na dokumencie?*.

Dodatkowo w przypadku, kiedy dany spis z natury został przeniesiony do Zapisów księgowych, znajduje się tutaj numer dokumentu księgowego oraz data zaksięgowania. Użytkownik ma możliwość podglądnięcia danego zapisu

księgowego przez naciśnięcie przycisku 🗾

**Uwzględniaj korekty podatku dochodowego** – Uwzględniaj korekty podatku dochodowego zaznaczenie parametru powoduje pojawienie się drugiej zakładki *Korekty podatku dochodowego*, na której umożliwione jest dodanie dokumentów korekt wprowadzonych w ramach danego roku kalendarzowego oraz bez wskazania dokumentu, czyli ręczne zapisy korekt.

**Wartość z uwzględnieniem korekt** – pole z kwotą uwzględniające wartości zmniejszające spis z natury, z drugiej zakładki *Korekty podatku dochodowego* 

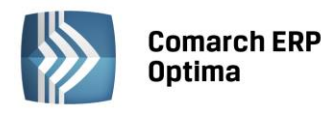

| nis                                                                            | znatu | ry numer:  |            | 1 * / 2013 *           | z doja: 💌      | 2013-0 | 01-01             |          |              |              |  |
|--------------------------------------------------------------------------------|-------|------------|------------|------------------------|----------------|--------|-------------------|----------|--------------|--------------|--|
| 010                                                                            | Vata  | agria      | MATERIA    | 1 + / 2010 +<br>LV     | - Matariak     | 2013   | 5101 <del>+</del> |          |              |              |  |
| 1                                                                              | Nate  | yona       | MATERIA    | E 925 00 Å             | Materiary      |        |                   |          |              |              |  |
| Wartośc: 5 825,00 - Wprowadź zbiorczą wartość spisu z natury bez listy pozycji |       |            |            |                        |                |        |                   |          |              |              |  |
| Uwzględniaj korekty podatku dochodowego                                        |       |            |            |                        |                |        |                   |          |              |              |  |
| art                                                                            | osc z | uwzgięanie | niem korek | t: 582:                | <b>,</b> ,00 – |        |                   |          |              |              |  |
|                                                                                |       |            |            |                        |                |        |                   |          |              |              |  |
|                                                                                | Lp 🔺  | Towar      |            | Nazwa                  | Ilość          | Jm     | Cena              | Wartość  | Cena nabycia | <b>_</b>     |  |
|                                                                                | 1     | GRABIE     | LIŚCIE     | Grabie do liści        | 200,0000       | szt    | 10,00             | 2 000,00 | 10,00        |              |  |
|                                                                                | :     | GRABIE     | OGR        | Grabie ogrodnicze      | 200,0000       | szt    | 5,00              | 1 000,00 | 5,00         |              |  |
|                                                                                | 3     | KORA_S8    | 30         | Kora sosnowa poj. 80 l | 500,0000       | szt    | 4,40              | 2 200,00 | 4,40         |              |  |
|                                                                                | 4     | ZIEMIA_    | 5          | Ziemia do kwiatów 5 l  | 500,0000       | szt    | 1,25              | 625,00   | 1,25         |              |  |
|                                                                                |       |            |            |                        |                |        |                   |          |              |              |  |
|                                                                                |       |            |            |                        |                |        |                   |          |              |              |  |
|                                                                                |       |            |            |                        |                |        |                   |          |              |              |  |
|                                                                                | 4     |            |            |                        |                |        |                   | 5 825,00 |              |              |  |
| vag                                                                            | i:    |            |            |                        |                |        |                   |          |              |              |  |
|                                                                                |       |            |            |                        |                |        |                   |          |              | . <b>/</b> - |  |
|                                                                                |       |            |            |                        |                |        |                   |          |              |              |  |

Rys. Formularz spisu z natury

*Renumeracja* - po naciśnięciu przycisku na arkuszu spisu z natury zapisy są automatycznie przenumerowywane. Z funkcji tej należy skorzystać, jeżeli mamy zaburzoną kolejność zapisów na spisie z natury (na wskutek np. usuwania pozycji ze spisu). Renumerację można wykonać wg Lp lub wg nazwy., należy zdecydować

po naciśnięciu przycisku . Oznacza to, że jeżeli wybrano opcję **wg Lp**., wówczas renumeracja zachowa dotychczasową kolejność zapisów i jedynie zapełni luki w numeracji i usunie ewentualne powielone numery. Jeżeli wybrano opcję **wg nazwy**, wówczas renumeracja uporządkuje arkusz spisu z natury alfabetycznie wg nazw towarów i nada poszczególnym pozycjom kolejne numery. Renumerację można uruchomić również klawiszem <F8>.

*Import z pliku COMMA* – funkcja ta pozwala na zaimportowanie spisu z natury z pliku COMMA utworzonego przez program Firma++ (plik CENNIK.CDN).

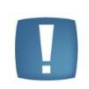

Uwaga: Jeżeli spis z natury został zaksięgowany, wówczas przyciski **Dodaj, Usuń, Renumeracja, Import** są nieaktywne, a przycisk **Zmień** otwiera formularz pozycji remanentu w trybie podglądu.

**Uwagi** – pole na dodatkowe informacje.

Wprowadził, zmodyfikował – kod operatora, który zapis wprowadził i zmodyfikował oraz daty tych operacji.

#### 10.2.2 Formularz pozycji spisu z natury

Formularz obsługują standardowe przyciski, opisane szczegółowo w rozdziale *Standardy w programie* niniejszego podręcznika.

W tym miejscu zostaną opisane tylko przyciski i pola charakterystyczne dla tego formularza.

**Lp**. – liczba porządkowa pozycji na arkuszu spisu z natury.

**Towar** – kod towaru, który może zostać wprowadzony z listy pomocniczej cennika, pole nieobowiązkowe.

Nazwa – nazwa towaru, którą można uzupełnić ręcznie, pole wymagane.

Ilość – ilość towaru wyrażona w jednostkach miary stwierdzona w czasie spisu z natury.

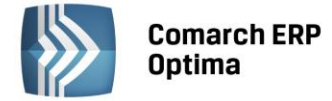

Jednostka miary – jednostka miary, wybierana z rozwijanej listy pomocniczej (ang. *drop-down*). Listę jednostek miar można uzupełnić w *Konfiguracji firmy*/ *Ogólne*/ *Jednostki miary*.

**Cena** – cena jednostkowa towaru, wg której towar został wyceniony w trakcie remanentu.

Wartość – wartość całkowita towaru, wynikająca z pomnożenia ilości towaru przez cenę jednostkową.

| 🎁 Pozycja spisu - : | zostanie dodana  |        |                 | - | 23 |  |  |  |
|---------------------|------------------|--------|-----------------|---|----|--|--|--|
| Lp:                 | AUTO             | ÷<br>• |                 |   | 2  |  |  |  |
| Towar               | GRABIE_LIŚCIE    | •      | Grabie do liści |   | 2  |  |  |  |
| Ilość:              | 4,0000           | *<br>* | szt 👻           |   | X  |  |  |  |
| Cena:               | 22,00            | *<br>* |                 | - |    |  |  |  |
| O Wartość:          | 88,00            | *<br>* |                 |   |    |  |  |  |
| Cena nabycia:       | 0,00             | *<br>* |                 |   |    |  |  |  |
| Uwagi:              |                  |        |                 |   |    |  |  |  |
| Wprowadził:         | ADMIN 2013-06-04 |        |                 |   |    |  |  |  |
| Zmodyfikował:       | ADMIN - 2        | 201    | 3-06-04         |   |    |  |  |  |

*Rys. Dodanie nowej pozycji spisu z natury* 

Przy wprowadzaniu ilości, ceny i wartości poszczególnych elementów zastosowano mechanizm, który pozwala na wyliczenie np. pola wartość w przypadku, gdy znamy cenę i ilość danego składnika remanentu lub na wyliczenie ceny, gdy znamy łączną wartość i ilość.

| Ilość:     | 4,0000 🗘 | szt 👻 |
|------------|----------|-------|
| 🔘 Cena:    | 22,00 🌲  |       |
| O Wartość: | 88,00 🗘  |       |

Rys. Wybór sposobu liczenia ilości, ceny i wartości

W takim przypadku należy zaznaczyć pole, które ma być wyliczone i wprowadzić pozostałe informacje do odpowiednich pól. W zależności od wybranej opcji, program będzie wyliczał pola **llość, Cena** i **Wartość** wg następującej zasady:

- Jeżeli wybrano opcję Ilość, wówczas program obliczy Ilość = Wartość / Cena, przy czym wynik zaokrągli do 4 miejsc po przecinku
- Jeżeli wybrano opcję Cena, wówczas program obliczy Cena = Wartość / Ilość, przy czym wynik zaokrągli do 1 grosza
- Jeżeli wybrano opcję **Wartość**, wówczas program obliczy Wartość = Ilość \* Cena, przy czym wynik zaokrągli do 1 grosza.

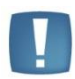

Uwaga: Ze względu na zaokrąglanie wyniku obliczeń (odpowiednio ceny i wartości do 1 grosza a ilości do 4 miejsc po przecinku) każdy z tych algorytmów może w pewnych przypadkach dać inny wynik.

Uwaga: Podczas edycji pozycji spisu na liście (nie poprzez formularz) blokowane są pola ustawione na formularzu jako wyliczane (ilość, cena lub wartość).

**Cena nabycia** – jeżeli w trakcie spisu z natury towar został wyceniony wg cen innych niż cena nabycia (uległ przecenie np. na wskutek zestarzenia), w polu tym należy wpisać rzeczywistą cenę nabycia towaru.

**Uwagi** – dodatkowe uwagi odnoszące się do danej pozycji spisu.

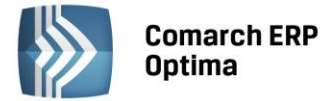

**Wprowadził, zmodyfikował** – kod operatora, który wprowadził oraz zmodyfikował daną pozycję, jak również daty tych operacji.

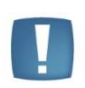

Uwaga: Jeśli zaksięgujemy spis z natury, którego wartość jest równa "O", to w KPiR na liście zapisów księgowych, w kolumnie *Kolumna* pojawi się znaczek gwiazdki "\*".

Wykonując wydruk dwustronny KPiR, jeśli do KPiR jest zaksięgowany spis z natury w wartości zerowej, to na wydruku tym wartość ta (0,00) będzie drukować się w Kolumnie 15.

#### 10.2.3 Współpraca z modułem Handel

#### Eksport BOM do spisu z natury w KP

Jeżeli Użytkownik posiada moduł Handel i wprowadził Bilans Otwarcia Magazynu w menu Handel podmenu Magazyn/ Inne/ Bilans otwarcia, może przenieść ten dokument do Księgi Podatkowej jako **Spis z natury**. Eksport

BO

BO

jest możliwy po wciśnięciu przycisku . Automatycznie w module KP (*Księgowość/ Spis z natury*) powstaje dokument *Spis z natury* z identycznymi pozycjami oraz wartościami.

Dodatkowe informacje na temat zasady eksportu dokumentów BOM do modułu KP znajdują się w podręczniku do modułu Handel.

#### Eksport BZM do spisu z natury w KP

Do modułu Księga Podatkowa może być przenoszony również Bilans Zamknięcia Magazynu (BZM) wprowadzony w menu Handel podmenu Magazyn/ Inne/ Bilans otwarcia. Przeniesienie jest możliwe po zaznaczeniu dokumentu

BZM na liście i wciśnięciu przycisku — - na jego podstawie zostanie utworzony spis z natury w menu Księgowość/Spis z natury.

#### **Eksport Spisu z natury do BOM**

Jeśli w chwili rozpoczęcia pracy z programem użytkownik uzupełnił spis z natury w module *Księga Podatkowa*, to może na jego podstawie utworzyć Bilans Otwarcia Magazynu w module Handel.

Na liście wprowadzonych spisów (*Księgowość/ Spis z natury*) znajduje się przycisk **Eksport do bilansu otwarcia** 

, który umożliwia eksport spisu z natury do Magazynu. Działa tylko dla dokumentów, które mają niezaznaczony parametr **Wprowadź zbiorczą wartość spisu z natury bez listy pozycji**. Podczas eksportu nie uwzględniane są korekty podatku dochodowego, eksport odbywa się w wartości spisu.

Podczas eksportu należy określić:

zaksięgowany.

**Magazyn** – do którego trafią towary. Magazyn taki zostanie zadeklarowany na powstającym dokumencie BOM, a po zatwierdzeniu takiego dokumentu, towary zostaną wprowadzone do wybranego magazynu.

**Bufor** – powstający dokument BOM może zostać zapisany na trwałe (parametr odznaczony) lub do bufora (parametr zaznaczony). Dokument w buforze może być jeszcze zmieniony z poziomu listy *Bilans Otwarcia* w module *Magazyn*.

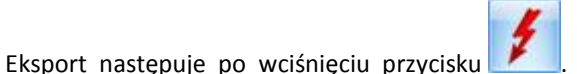

Wyeksportować można tylko spis z natury, który został już

#### 10.3 Spis z natury, a korekta podatku dochodowego

Zgodnie z przepisami par.29 ust.4a-4c, wartość spis z natury należy pomniejszyć o kwotę, o którą podatnik zmniejszył koszty uzyskania przychodów, bądź zwiększył przychody. Korektę uwzględniamy jeżeli zmniejszenie kosztów uzyskania przychodów/ zwiększenie przychodów związane było z zaliczeniem do kosztów uzyskania przychodów dotyczących towarów handlowych, materiałów (surowców) podstawowych i pomocniczych, półwyrobów, produkcji w toku, wyrobów gotowych, braków i odpadów, objętych tym spisem. Pomniejszenie dokonuje się o tę część kwoty, która przypada na te w/w towary objęte tym spisem.

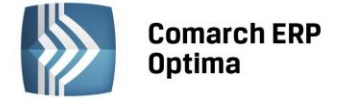

Korekty nie dokonuje się jeśli przed sporządzeniem spisu z natury podatnik dokonał zwiększenia kosztów uzyskania przychodów.

#### 10.3.1 Zakładka korekty podatku dochodowego

Na spisie z natury po włączeniu parametru **Uwzględniaj korekty podatku dochodowego** pojawia się druga zakładka *Korekty podatku dochodowego*, na której możliwe jest dodanie dokumentów korekt wprowadzonych w ramach danego roku kalendarzowego oraz bez wskazania dokumentu, czyli ręczne zapisy korekt.

| s z r                                                                           | natur      | y numer:    |            | 1 1 2013 1             | z dnia: 💌                     | 2013- | 01-01 🗘 |          |              |     |   |
|---------------------------------------------------------------------------------|------------|-------------|------------|------------------------|-------------------------------|-------|---------|----------|--------------|-----|---|
| K                                                                               | ateg       | oria        | MATERIA    | AŁY                    | <ul> <li>Materiały</li> </ul> |       |         |          |              |     |   |
| Wartość: 5825,00 🗘 🗌 Wprowadź zbiorczą wartość spisu z natury bez listy pozycji |            |             |            |                        |                               |       |         |          |              |     |   |
| ✓ Uwzględniaj korekty podatku dochodowego                                       |            |             |            |                        |                               |       |         |          |              |     |   |
| rtoś                                                                            | ść z u     | ıwzględnier | niem koreł | kt: 462                | 25,00 🤤                       |       |         |          |              |     |   |
|                                                                                 |            |             |            |                        |                               |       |         |          |              |     |   |
| Lr                                                                              | , <b>▲</b> | Towar       |            | Nazwa                  | Ilość                         | Jm    | Cena    | Wartość  | Cena nabycia |     |   |
|                                                                                 | 1          | GRABIE_L    | IŚCIE      | Grabie do liści        | 200,0000                      | szt   | 10,00   | 2 000,00 | 10,00        | - 7 | - |
| ]                                                                               | 2          | GRABIE_C    | OGR        | Grabie ogrodnicze      | 200,0000                      | szt   | 5,00    | 1 000,00 | 5,00         | 0   |   |
| 1                                                                               | 3          | KORA_S8     | 0          | Kora sosnowa poj. 80 l | 500,0000                      | szt   | 4,40    | 2 200,00 | 4,40         |     |   |
|                                                                                 | 4          | ZIEMIA_5    |            | Ziemia do kwiatów 5 l  | 500,0000                      | szt   | 1,25    | 625,00   | 1,25         |     |   |
|                                                                                 |            |             |            |                        |                               |       |         |          |              |     |   |
|                                                                                 |            |             |            |                        |                               |       |         |          |              |     |   |
|                                                                                 |            |             |            | 1                      |                               |       |         |          |              |     |   |
|                                                                                 | 4          |             |            |                        |                               |       |         | 5 825,00 |              |     | 1 |
| agi:                                                                            |            |             |            |                        |                               |       |         |          |              | -   | - |
|                                                                                 |            |             |            |                        |                               |       |         |          |              | - 5 | - |

Rys. Spis z natury z uwzględnieniem korekty podatku dochodowego

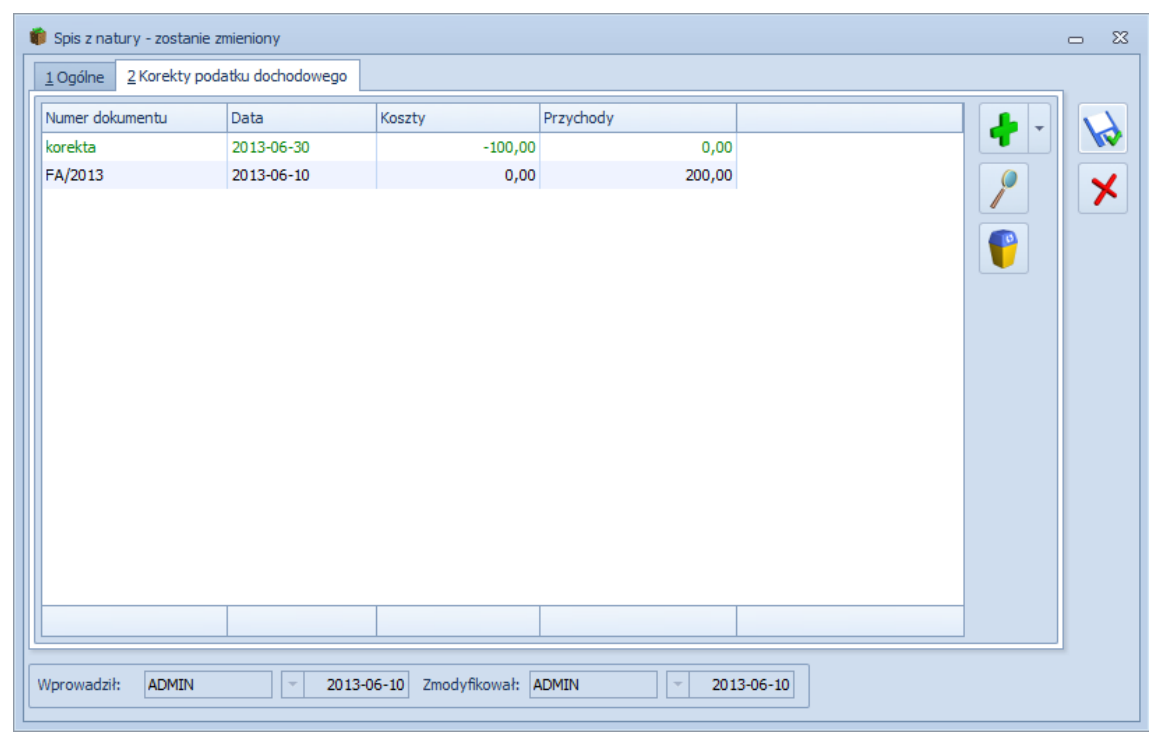

Rys. Spis z natury – zakładka Korekty podatku dochodowego

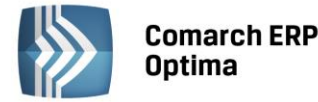

Na zakładce Korekty podatku dochodowego lista zawiera kolumnę Numer dokumentu, Data (księgowania), Koszty, Przychody. W kolumnie Koszty jest na plus lub minus wartość korekty kosztów, a w kolumnie Przychód wartość na plus zwiększenia przychodów.

Uwaga: Suma kosztów i przychodów wpływa na wyliczenie wartości spisu z natury i ta kwota jest księgowana do KPiR.

Na liście są ikony: plus, lupka, kosz.

- dodanie nowej pozycji. Z rozwijanego menu dostępnych opcji są dwie możliwości *Korekty KPiR* oraz *Bez wskazania dokumentu* (czyli zapis ręczny). W kolumnie *Koszty* i *Przychody* wprowadzono możliwość zmiany wartości na pozycjach dodanych ręcznie, bez wskazania dokumentu oraz tych wybranych z KPiR.

Po wyborze opcji *Korekty KPiR* powstaje okno odwołujące do zapisów KPiR. Lista jest zawężona tylko do zapisów KPiR, które mają zaznaczony parametr Korekta podatku dochodowego. Kolor poszczególnych zapisów jest taki sam jak w Księdze – bufor na zielono, zatwierdzone na czarno. Zapisy skreślone nie są pokazywane.

Lista zawężana jest do zapisów z danego roku kalendarzowego. Podpowiada się rok z daty, na którą wykonujemy spis z natury. Można na niej lupką podejrzeć zapis źródłowy oraz zaznaczyć kilka korekt i jednocześnie przenieść na zakładkę *Korekty podatku dochodowego*.

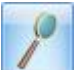

podgląd pozycji – odwołanie do dokumentu źródłowego, bez możliwości wprowadzania zmian.
 W przypadku braku dokumentu źródłowego edytuje podświetloną pozycję,

- usunięcie pozycji.

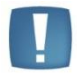

Uwaga: Na liście dokumenty wybierane opcją *Korekty KPiR* wykazywane są w kolorze zielonym, jeżeli są w buforze lub czarnym, jeżeli są na czysto w księdze. Natomiast wybrane opcją *Bez wskazania dokumentów* zawsze w kolorze czarnym.

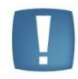

•

Uwaga: Wartość pomniejszenia nie może przekraczać wartości spisu z natury. Użytkownik musi pilnować aby nie zejść poniżej zera.

#### 10.4 Scenariusz operacji w spisie remanentów

#### 10.4.1 Jak dodać nowy spis z natury z pozycjami?

Aby dodać nowy spis z natury należy:

- Otworzyć listę spisów z natury wybierając z menu głównego: Księgowość/Spis z natury
- Określić rok spisu z natury, a następnie kliknąć przycisk Dodaj 
   lub wcisnąć klawisz <INSERT>
- Wypełnić kolejno dane spisu z natury, przy czym należy zwrócić uwagę na to, że wartość spisu pojawi się dopiero w momencie dodania poszczególnych pozycji spisu
- Uzupełnić poszczególne pozycje spisu z natury

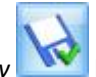

Zatwierdzić formularz klikając przycisk Zapisz zmiany w lub wciskając klawisz < ENTER>.

#### 10.4.2 Jak dodać nowy spis z natury zbiorczą kwotą?

Aby dodać nowy spis z natury należy:

• Otworzyć listę spisów z natury wybierając z menu głównego: Księgowość/Spis z natury

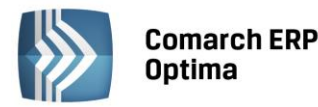

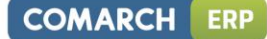

- Określić rok spisu z natury, a następnie kliknąć przycisk Dodaj 
   Iub wcisnąć klawisz <INSERT>
- Wypełnić kolejno dane spisu z natury, zaznaczyć parametr Wprowadź zbiorczą wartość spisu z natury bez listy pozycji i w polu Wartość wprowadzić zbiorczą kwotę spisu z natury
- Zatwierdzić formularz klikając przycisk Zapisz zmiany w lub wciskając klawisz <ENTER>.

#### 10.4.3 Jak usunąć spis z natury?

Aby usunąć spis z natury, należy:

- Otworzyć listę spisów z natury wybierając z menu: Księgowość/ Spis z natury
- Odszukać dany spis i ustawić na nim kursor (podświetlić wybrany wiersz)

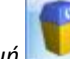

- Kliknąć przycisk Usuń 🔜 lub wcisnąć klawisz <DELETE>
- Program wyświetli pytanie: *Czy chcesz skasować podświetlony rekord?*. Po potwierdzeniu wybrany rekord zostanie skasowany.

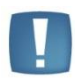

Uwaga: Nie ma możliwości usunięcia z ewidencji spisu z natury, który został zaksięgowany do Księgi podatkowej. W takim przypadku zostanie wyświetlony odpowiedni komunikat i kasowanie zostanie anulowane. Jeżeli dany spis musi zostać usunięty należy go w pierwszej kolejności skreślić z zapisów Księgi podatkowej.

#### 10.4.4 Jak zmienić dane ogólne spisu z natury?

Aby zmienić dane ogólne spisu z natury, takie jak numer, data czy opis, należy:

- Otworzyć listę spisów z natury wybierając z menu: *Księgowość/ Spis z natury* 
  - Odszukać spis na liście i ustawić na nim kursor (podświetlić wybrany wiersz)

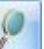

- Kliknąć przycisk Zmień 🗾 lub wcisnąć klawisze <CTRL>+<ENTER>
- Program wyświetli formularz spisu, na którym można dokonać zmiany numeru spisu, daty spisu, kategorii (dokonywanie innych zmian na formularzu spisu np. zmiany pozycji czy renumeracji pozycji) zostało opisane w kolejnych podpunktach)
- Po dokonaniu zmian należy je zapisać, klikając na karcie środka trwałego przycisk Zapisz zmiany w lub wciskając klawisz <ENTER>. Jeżeli chcemy wycofać się z edycji bez zapisywania dokonanych zmian, należy

kliknąć przycisk Anuluj Lub klawisz <ESC>.

#### 10.4.5 Jak dodać nową pozycję do spisu z natury?

Aby dodać nową pozycję spisu z natury należy:

- Otworzyć listę spisów z natury wybierając z menu głównego: Księgowość/Spis z natury
- Kliknąć przycisk Zmień I lub wcisnąć klawisze <CTRL>+<ENTER>
- Kliknąć przycisk *Dodaj* Iub wcisnąć klawisz <INSERT>
- Wprowadzić informacje o nowej pozycji
- Zatwierdzić formularz klikając przycisk Zapisz zmiany w lub wciskając klawisz <ENTER>.

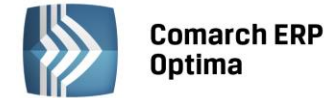

#### 10.4.6 Jak usunąć wybraną pozycję spisu z natury?

Aby usunąć wybraną pozycję spisu z natury należy:

- Otworzyć listę spisów z natury wybierając z menu: Księgowość/ Spis z natury
- Kliknąć przycisk Zmień 
   lub wcisnąć klawisze <CTRL>+<ENTER>
- Odszukać dany element spisu i ustawić na nim kursor (podświetlić wybrany wiersz)
- Kliknąć przycisk Usuń \_\_\_\_\_ lub wcisnąć klawisz <DELETE>
- Program wyświetli pytanie: *Czy chcesz skasować podświetlony rekord*?. Po potwierdzeniu wybrany rekord zostanie skasowany.

#### 10.4.7 Jak zmienić wybraną pozycję spisu z natury?

Aby zmienić pozycję spisu z natury należy:

- Otworzyć listę spisów z natury wybierając z menu: Księgowość/Spis z natury
- Kliknać przycisk Zmień // Iub wcisnać klawisze <CTRL>+<ENTER>
- Odszukać pozycję spisu na liście i ustawić na niej kursor (podświetlić wybrany wiersz)
- Kliknąć przycisk Zmień (edycja poprzez formularz pozycji) lub wcisnąć klawisz <ENTER> (edycja na liście)
- Zmodyfikować element spisu
- Po dokonaniu zmian należy je zapisać klikając przycisk *Zapisz zmiany* lub wciskając klawisz <ENTER>. Jeżeli chcemy wycofać się z edycji bez zapisywania dokonanych zmian, należy kliknąć przycisk

Anuluj Lob klawisz <ESC>.

#### 10.4.8 Jak przenumerować pozycje spisu z natury?

Aby przenumerować pozycje spisu z natury, należy:

- Otworzyć listę spisów z natury wybierając z menu: Księgowość/Spis z natury
- Kliknąć przycisk Zmień 
   lub wcisnąć klawisze <CTRL>+<ENTER>
- Nacisnąć przycisk *Renumeracja* Lub klawisz <F8> lub nacisnąć przycisk obok ikony *Renumeracji* aby wybrać rodzaj renumeracji: wg Lp. czy wg nazwy.

#### 10.4.9 Jak zaksięgować spis z natury do Księgi podatkowej?

Aby zaksięgować spis z natury do zapisów Księgi podatkowej należy:

- Otworzyć listę spisów z natury wybierając z menu głównego: Księgowość/ Spis z natury
- Ustawić kursor na spisie, który ma zostać zaksięgowany (podświetlić wybrany wiersz)
- Nacisnąć przycisk *Księguj*, program wyświetli komunikat: *Czy chcesz wykonać zaksięgowanie remanentu do Księgi Podatkowej?* Potwierdzenie pytania powoduje wygenerowanie dokumentu księgowego, przy czym wartość spisu z natury zostanie zaksięgowana do kolumny 15 księgi. W momencie księgowania dokumenty zmieniają kolor wyróżnienia z czarnego na niebieski

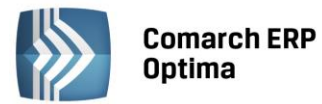

 Po przeniesieniu spisu z natury do bufora Zapisów księgowych możemy odnaleźć na formularzu spisu z natury odwołanie do konkretnego Zapisu w Księdze przychodów i rozchodów (numer, pod jakim został zapis zaksięgowany, datę operacji), istnieje również możliwość podglądnięcia konkretnego zapisu

w księdze przez naciśnięcie przycisku 🗾

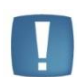

Uwaga: Spis z natury księgowany jest z datą przeprowadzenia spisu lub z datą bieżącą, zależnie od ustawienia parametru **Księgowanie dokumentów z datą** wprowadzonego w *Konfiguracji firmy/ Księgowość/ Parametry*. Spis z natury księgowany jest do bufora lub bezpośrednio do księgi, zależnie od ustawienia parametru **Księgowanie ewidencji przez bufor** wprowadzonego w *Konfiguracji programu/ Użytkowe/ Operatorzy* dla danego operatora.

#### 10.4.10 Jak zaimportować spis z natury z programu Firma++?

Aby zaimportować spis z natury z programu FPP należy:

- Wyeksportować w programie FPP cennik w postać pliku tekstowego
- Otworzyć listę spisów z natury wybierając z menu: Księgowość/ Spis z natury
- Określić rok spisu z natury a następnie kliknąć przycisk Dodaj w lub wcisnąć klawisz <INSERT>
- Wypełnić kolejno dane spisu z natury, przy czym należy zwrócić uwagę na to, że wartość spisu pojawi się dopiero w momencie dodania poszczególnych pozycji spisu (w momencie wprowadzania wartość jest równa zero)
- Nacisnąć przycisk Import z pliku COMMA [1], odnaleźć właściwy plik tekstowy i otworzyć go
- Zatwierdzić formularz klikając przycisk Zapisz zmiany Weiskając klawisz <ENTER>.

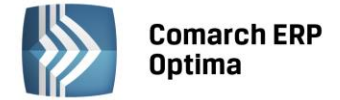

## 11 Właściciele i deklaracje podatkowe

#### 11.1 Wstęp

Na podstawie dokumentów i danych o właścicielach program generuje i drukuje deklaracje rozliczeniowe, takie jak VAT-7, VAT-UE, VAT-9M oraz generuje zaliczki na PIT36, PIT-36L, PIT-28 i PIT-4R. Deklaracja VAT-7, VAT-UE, VAT-9M generowana jest na podstawie zapisów w rejestrach VAT, dla poprawnego wyliczenia deklaracji nie jest konieczne przeksięgowanie zapisów do Księgi podatkowej. Zaliczka na deklaracje PIT-36 i PIT-36L generowana jest na podstawie dokumentów wprowadzonych do Księgi podatkowej, jednak dla poprawnego jej wyliczenia należy w pierwszej kolejności wprowadzić dane odnośnie poszczególnych właścicieli, takie jak np. odliczenia i dochody z dodatkowych działalności. Zaliczka na deklarację PIT-4R jest generowana na podstawie Ewidencji wynagrodzeń, przy czym nie jest wymagane, aby dane były zaksięgowane do Księgi podatkowej. Zaliczka na deklaracje PIT-36 i PIT-36L może być przeliczana z uwzględnieniem zapisów z bufora lub tylko na podstawie zapisów w ewidencji głównej (zapisach zatwierdzonych). Deklaracje drukowane są w postaci graficznej, jak również w postaci zestawień, na podstawie których Użytkownik może deklaracje wypełnić ręcznie. Program umożliwia Użytkownikowi podgląd na ekran wszystkich w/w deklaracji bez konieczności drukowania.

#### 11.2 Rozliczenie podatku VAT metodą struktury zakupów

Podatnicy, którzy nie są obowiązani do prowadzenia ewidencji sprzedaży, mogą w celu obliczenia podatku należnego dokonać podziału sprzedaży za dany miesiąc w proporcjach wynikających z udokumentowanych zakupów. Równocześnie Rozporządzenie w sprawie prowadzenia Książki przychodów i rozchodów mówi, że: Podatnicy, o których mowa w art. 30 Ustawy o VAT, mogą ewidencjonować przychody w księdze oraz w ewidencji sprzedaży łącznie z podatkiem od towarów i usług z tym, że na koniec miesiąca przychód pomniejsza się o należny podatek od towarów i usług (art. 24 Rozporządzenia).

W celu poprawnego rozbicia sprzedaży metodą struktury zakupów, należy w programie odpowiednio wprowadzić dokumenty do rejestru VAT, i tak:

• Wartość przychodu powinna być wprowadzana do rejestru sprzedaży z zaznaczeniem parametru **Sprzedaż** detaliczna w stawce zwolnionej w polu Wartość brutto

| 🗆 Transakcja | fiskalna 🛛 🔽 Sp | rzedaż deta | liczna |      |        |        |             |            |  |  |  |
|--------------|-----------------|-------------|--------|------|--------|--------|-------------|------------|--|--|--|
| Elementy     |                 |             |        |      |        |        |             |            |  |  |  |
| Kategoria    | Opis            | Stawka      | Netto  | VAT  | Brutto | Rodzaj | Uwz. w pr   | Kolumna    |  |  |  |
|              |                 | ZW          | 748,00 | 0,00 | 748,00 | Towary | Tylko w mia | 7.Sprzedaż |  |  |  |

Rys. Poprawny sposób wprowadzenia sprzedaży detalicznej

• Faktury zakupowe, które mają być uwzględnione przy rozliczeniu struktury zakupów, muszą mieć zaznaczony Rodzaj: Towar, przy czym strukturę zakupów można wyliczać przy uwzględnieniu wszystkich rejestrów lub wybrać tylko jeden konkretny rejestr.

#### 11.2.1 Wyliczenie struktury zakupów

Na formatce do wyliczenia struktury zakupów (*Rejestry VAT/ Struktura zakupów*) Użytkownik powinien wprowadzić następujące informacje:

Rozliczenie sprzedaży za miesiąc – rok i miesiąc, za który sprzedaż ma być rozliczana strukturą zakupów.

**Korektę umieścić w rejestrze** – nazwa rejestru sprzedaży, w którym zostanie umieszczona korekta należnego podatku VAT (przy czym, jeżeli w danym miesiącu była już wyliczana struktura zakupów, to program automatycznie wymusi zapis dokumentu korekcyjnego do tego samego rejestru, co poprzednio).

**Struktura zakupów wg rejestru** – nazwa rejestru zakupów, z którego zapisy mają być uwzględnione przy liczeniu strukturą zakupów (zwykle są to **wszystkie rejestry)**.

**Za okres** – okres, za który zakupy mają być uwzględniane przy liczeniu współczynników (zwykle jest to ten sam miesiąc, za który wyliczana jest sprzedaż).

Formatkę obsługują standardowe przyciski, opisane szczegółowo w rozdziale *Standardy w programie* niniejszego podręcznika.

W tym miejscu zostaną opisane tylko przyciski i pola charakterystyczne dla tej formatki.

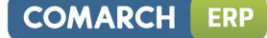

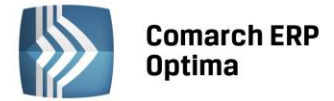

4

*Przelicz strukturę zakupów* - przycisk pozwala na przeliczenie struktury zakupów, funkcja uruchamiana jest również za pomocą klawisza <F8>.

Po dokonaniu przeliczenia struktury zakupów, w dolnej części okna widoczne są następujące informacje: **Stawka VAT, łączne zakupy brutto** w poszczególnych stawkach, procentowy **udział** zakupu w poszczególnych stawkach, **sprzedaż brutto** rozbita proporcjonalnie do zakupów w poszczególnych stawkach, wartość **VAT sprzedaży**, wartość **netto** sprzedaży.

Po wyliczeniu struktury zakupów i wciśnięciu przycisku **Zapisz**, program automatycznie generuje zapis korekcyjny w rejestrze sprzedaży. Zapis ten zawiera wystornowaną wartość w stawce zwolnionej oraz wartości netto i VAT dla poszczególnych stawek VAT. Zapis należy zaksięgować do zapisów Księgi podatkowej w celu pomniejszenia przychodu, który uprzednio zaksięgowano w wartości brutto, o wartość naliczonego podatku VAT.

Wartości netto sprzedaży w poszczególnych stawkach i VAT należny, po wyliczeniu, zostaną uwzględnione automatycznie na deklaracji VAT-7.

#### 11.3 Rozliczenie podatku VAT metodą kasową

Małym podatnikiem w rozumieniu ustawy o VAT jest podatnik VAT:

- U którego wartość sprzedaży (wraz z kwotą podatku) nie przekroczyła w poprzednim roku podatkowym wyrażonej w złotych kwoty odpowiadającej równowartości 1 200 000 EURO
- Prowadzący przedsiębiorstwo maklerskie, zarządzający funduszami powierniczymi, będący agentem, zleceniobiorcą lub inną osobą świadczącą usługi o podobnym charakterze, z wyjątkiem komisu – jeżeli kwota prowizji lub innych postaci wynagrodzenia za wykonane usługi (wraz z kwota podatku) nie przekroczyła w poprzednim roku podatkowym wyrażonej w złotych kwoty odpowiadającej równowartości 45 000 EURO.

Najważniejszą różnicą w zakresie rozliczenia VAT przez małych podatników jest możliwość wyboru metody kasowej rozliczania VAT. Metoda ta polega na tym, że obowiązek podatkowy w VAT powstaje z dniem uregulowania całości lub części należności, nie później niż 180 dni od dnia wydania towaru lub wykonania usługi , jeżeli kontrahent nie jest podatnikiem VAT czynnym. W przeciwnym wypadku obowiązek podatkowy powstanie z dniem uregulowania całości lub części należności. Podatek należny może zostać obniżony o podatek naliczony przy nabyciu towarów i usług w rozliczeniu za kwartał, w którym:

- uregulowano częściowo lub w całości należność wynikającą z otrzymanej od kontrahenta faktury,
- dokonano zapłaty podatku wynikającego z dokumentu celnego.

Dodatkowo mali podatnicy, którzy wybrali metodę kasową rozliczania VAT, składają deklaracje podatkowe za okresy kwartalne, w terminie do 25 dnia miesiąca następującego po kwartale, w którym powstał obowiązek podatkowy.

W związku z powyższymi Użytkownik ma możliwość wyboru zwykłej lub kasowej metody rozliczania VAT.

Możliwość wyboru kasowej metody rozliczania podatku VAT i wyliczania deklaracji VAT za okresy kwartalne znajduje się w *Konfiguracji firmy/ Księgowość/ Deklaracje*.

| Rozliczanie VAT            |                   | *                |
|----------------------------|-------------------|------------------|
| Rozliczanie VAT metodą:    |                   | v 2013-01-01     |
| 🔘 zwykłą 🛛 kasową          |                   |                  |
| Kwartalne rozliczenia VAT: | ○ VAT-7D ○ VAT-7K | ··· 2013-01-01 🗘 |

Rys. Metoda rozliczania VAT

Na formatce faktury w rejestrze sprzedaży przy włączonej metodzie kasowej wprowadzono parametr **Wg kasy** oraz pole **Do VAT-7**. Po naciśnięciu przycisku **Do VAT-7** Użytkownik ma możliwość sprawdzenia i ewentualnego skorygowania kwot do rozliczenia VAT(zmiana kwot jest możliwa po uprzednim odznaczeniu parametru **Wg kasy**).

Jeżeli jest zaznaczony parametr **Wg kasy**, to kwoty na tym oknie rozbijane są proporcjonalnie do poszczególnych zapłat od kontrahentów na poszczególne miesiące. Należy pamiętać, że VAT należny musi zostać rozliczony nie później niż 180 dni od dnia wydania towaru lub wykonania usługi jeżeli kontrahent nie jest podatnikiem VAT czynnym. W celu automatycznego rozbijania sprzedaży wg dokonywanych zapłat konieczne jest rozliczanie dokumentu w module *Kasa/Bank*.

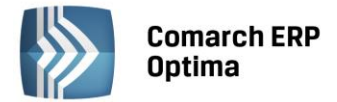

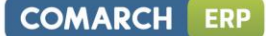

Jeżeli parametr **Wg kasy** nie jest zaznaczony, to na oknie działają standardowe przyciski pozwalające na zmianę kwot.

Na formatce faktury w rejestrze zakupu wprowadzono również parametr **Wg kasy** oraz pole **Do VAT-7** Jeżeli parametr jest zaznaczony, to faktura jest rozliczana w deklaracji VAT-7K w momencie całkowitej lub częściowej zapłaty.

| K | woty | do rozl | iczenia VAT | [FA/28/20: | 13]      |        |        | - 0        | 23 |
|---|------|---------|-------------|------------|----------|--------|--------|------------|----|
| l | Rok  |         | Miesiac     | Stawka     | Netto    | VAT    | Rodzaj | Odliczenia |    |
| l |      | 2013    | 6           | 5.00 %     | 234,00   | 11,70  | Towary | Tak        |    |
| l |      | 2013    | 6           | 8.00 %     | 670,00   | 53,60  | Towary | Tak        |    |
|   |      | 2013    | 6           | 23.00 %    | 1 260,00 | 289,80 | Towary | Tak        |    |
|   |      |         |             |            |          |        |        |            |    |
| l |      |         |             |            |          |        |        |            |    |
| l |      |         |             |            |          |        |        |            |    |
| l |      |         |             |            |          |        |        |            |    |
| l |      |         |             |            |          |        |        |            |    |
| l |      |         |             |            |          |        |        |            |    |
|   |      |         |             |            |          |        |        |            |    |
|   |      |         |             |            |          | - 4    | 1 / 🦿  | 1          |    |
| L |      |         |             |            |          |        |        |            |    |

Rys. Kwoty dla rozliczenia VAT

W przypadku wystąpienia szczególnych przypadków przy rozliczaniu VAT metodą kasową należy odznaczyć parametr **Wg kasy** i ręcznie ustawić datę rozliczenia na deklaracji.

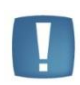

Uwaga: W sytuacji gdy z poziomu System/ Konfiguracja/ Firma/ Księgowość/ Deklaracje wybrano rozliczanie VAT metodą kasową oraz na dokumencie w rejestrze VAT odznaczymy parametr Wg kasy, wówczas przy zapisywaniu dokumentu pojawia się komunikat: Wartość dokumentu jest różna od wartości do rozliczenia w VAT-7. Podatnik rozlicza VAT metodą kasową. Parametr Wg kasy powinien być zaznaczony lub uzupełnione kwoty do rozliczenia VAT.

Deklaracja w przypadku Użytkowników, którzy wybrali metodę kasową, wyliczana jest za okresy kwartalne. Po wejściu na deklaracje VAT-7 wybór danego miesiąca i tak powoduje przeliczenie deklaracji za dany kwartał. Podatnik w każdym momencie (od każdego kwartału) ma możliwość przejścia na metodę kasową i przez pierwsze 2 kwartały przysługuje mu pełne prawo do dołączenia załącznika VAT-ZD z należnościami przeterminowanymi powyżej 150 dni od faktur wystawionych przed wejściem w rozliczenia kasowe. Faktury wystawione w okresie rozliczenia kasowego nie są uwzględniane na zawiadomieniu VAT-ZD.

Rejestr sprzedaży i zakupu, zakładka *Do deklaracji* - został zmieniony sposób wyświetlenia informacji dla poszczególnych miesięcy zgodnie z tym, co było wcześniej ustawione dla poszczególnych faktur na polu Do VAT-7

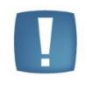

Uwaga: Jeśli w firmie podatek VAT jest rozliczany według metody kasowej, to Dokumenty Wewnętrzne wprowadzone do Rejestru VAT będą traktowane jako zapłacone i uwzględniane na deklaracji VAT-7 z datą obowiązku podatkowego dla sprzedaży lub z datą prawa do odliczenia dla zakupu.

W programie bazy, które **nie obsługują** metody kasowej mogą kwalifikować do odpowiedniej deklaracji VAT-7 automatycznie z poziomu Rejestru VAT Zakupu faktury od małych podatników. Na karcie kontrahenta *Ogólne/ Kontrahenci* na zakładce *Handlowe* widnieje parametr **Metoda Kasowa**, dostępny do

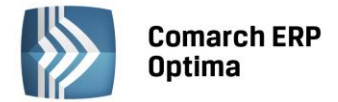

zaznaczenia tylko, gdy wcześniej zaznaczony zostanie parametr **Podatnik VAT czynny** Podatnik VAT czynny Zaznaczenie parametru powoduje oznaczenie podmiotu jako małego podatnika.

Zapisy w Rejestrze VAT Zakupu dla tego kontrahenta wykazują sekcję **Rozliczać w deklaracji VAT**, parametr **Wg Kasy** oraz tabelkę **Do VAT-7** i prawidłowo kwalifikowane są do deklaracji VAT-7 na podstawie płatności i statusów kontrahentów (krajowy, podatnik VAT czynny, podmiot gospodarczy, osoba fizyczna).

W Rejestrze VAT Zakupu na formularzu dokumentu widoczny jest z lewej strony od parametru **Dokument** Wewnętrzny parametr Metoda kasowa.

| 🔭 Rejestr VAT zak  | upu - zostanie doc     | lany       |             |                   |            |                     |               | -          | . = x |
|--------------------|------------------------|------------|-------------|-------------------|------------|---------------------|---------------|------------|-------|
| 1 Ogólne 2 Kont    | rahent <u>3</u> Waluta | 4 Atrybuty | 5 Dokument  | ty                | 6          | 🛛 Metoda kasowa 🛛 🗌 | ] Faktura wew | nętrzna    |       |
| Ogólne             |                        |            |             |                   |            |                     |               |            | 1     |
| Kontrahent -       | ADM                    |            |             | ADM sp. z o.o     | ).         |                     |               |            | W     |
| Kategoria          | ZAKUPY KRAJOW          | E          | *           | Zakupy krajo      | we         |                     |               |            | ×     |
| Dokument           |                        |            | Daty        |                   |            | Płatności           |               |            |       |
| Rejestr:           | KOSZT                  | *          | Data wpływ  | ru: 🔫 201         | 3-10-01 🗘  | Forma płatności:    | przelew       | •          |       |
| Liczba porządkowa: |                        | AUTO ‡     | Data zakupu | u: 🔻 201          | 3-10-01 ‡  | Termin płatności:   |               | 13-10-08 🌲 |       |
| Id. księgowy:      | AUTO                   |            | Data wysta  | w.: 🔻 201         | l3-10-01 ‡ | Brutto:             |               | 5 635,86 🗘 |       |
| Dokument:          | FZ/01/10/2013          |            | 🔽 Rozlicza  | ić w deklaracji ' | VAT        | Zapłata:            |               | 0,00 🗘     |       |
| Korekta            |                        |            | 🔽 Wg kasy   | y Do              | VAT-7      | Pozostaje:          |               | 5 635,86 🌲 |       |
|                    |                        |            |             |                   |            | Zapłacono           |               |            |       |
| Elementy           |                        |            |             |                   |            |                     |               |            |       |
| Kategoria          | Opis                   | Stawka     | Netto       | VAT               | Brutto     | Rodzaj              | Odliczenia    |            |       |
| ZAKUPY KRAJOWE     | Zakupy krajowe         | 23.00 %    | 4 582,00    | 1 053,86          | 5 635,86   | Towary              | Tak           |            |       |
| Akcyza:            | 0,00 \$                |            | 4 582,00    | 1 053,86          | 5 635,86   |                     |               |            | 8.    |
| Akcyza:            | 0,00 ‡                 |            |             |                   |            |                     |               | •          |       |

Rys. Kwoty dla rozliczenia VAT

W sytuacji, gdy w konfiguracji *Firmy/ Księgowość/ Deklaracje* zostanie zaznaczony parametr **Rozliczanie VAT metodą kasową** to na wszystkich dokumentach w Rejestrze VAT parametr **Metoda kasowa** jest niewidoczny. Kwalifikowanie do deklaracji zapisów krajowych odbywa się wtedy tak samo jak dotychczas zgodnie z metodą kasową.

Jeżeli parametr na karcie kontrahenta jest zaznaczony to dodając dokument do Rejestru VAT Zakupu również się zaznaczy automatycznie. Jeżeli na karcie kontrahenta parametr będzie odznaczony to dodając dokument do rejestru VAT również się automatycznie odznaczy.

Parametr w Rejestrze VAT Zakupu można zaznaczyć/odznaczyć niezależnie od tego czy jest zaznaczony on na karcie kontrahenta.

Wystawione dokumenty w Rejestrze VAT Sprzedaży na kontrahenta z zaznaczonym na karcie parametrem **Metoda kasowa** są rozliczane na zasadach ogólnych.

**Metoda kasowa** może być stosowana tylko dla podatników krajowych – podmiotów gospodarczych lub osób fizycznych – podatników VAT czynnych. Jeżeli wybierze się jakiegokolwiek innego podatnika (jeśli jeden z tych składników nie będzie spełniony) to parametr **Metoda kasowa** jest wyszarzany i faktura jest rozliczana na zasadach ogólnych.

Informacja o metodzie kasowej jest zapisywana na dokumencie. Jeżeli kontrahent już nie ma zaznaczonego na karcie parametru o metodzie kasowej, ale wystawiając dokument miał to podglądając dokumenty wstecz nadal na nich będzie informacja o metodzie kasowej i wykazywanie na VAT-7 będzie wg metody kasowej. Jeżeli metoda kasowa na karcie kontrahenta zostanie zaznaczona, a już były wystawione/wprowadzone zapisy do Rejestru VAT Zakupu to nie są one modyfikowane. Podobnie jeżeli metoda kasowa zostanie zaznaczona za okres, za który już były wystawione/wprowadzone zapisy do Rejestru VAT Zakupu to nie są one modyfikowane zapisy do Rejestru VAT Zakupu to nie są one modyfikowane.

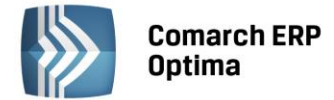

Przenoszone faktury FZ z modułu Handel bezpośrednio do Rejestru VAT Zakupu, które były wystawione na podmiot z zaznaczonym parametrem **Metoda kasowa** posiadają po przeniesieniu do rejestru parametr zaznaczony (ale tylko jeśli kontrahent jest krajowy, podmiot gospodarczy lub osoba fizyczna i podatnik VAT czynny).

#### 11.4 Metoda kasowa dla sprzedaży

Użytkownik ma możliwość rozliczenia transakcji sprzedaży zgodnie z art. 19a ust. 5 pkt. 1e Ustawy o VAT. Aby taką transakcję wprowadzić w systemie należy na formularzu kontrahenta na zakładce *Handlowe* zaznaczyć parametr **Metoda kasowa – Sprzedaż**. Po wybraniu takiego kontrahenta na dokumencie w Rejestrze sprzedaży VAT zostanie zaznaczony parametr **Metoda kasowa**. Dodatkowo przy wprowadzaniu dokumentu do Rejestru sprzedaży VAT Operator ma możliwość zaznaczenia parametru **Metoda kasowa** bezpośrednio na dokumencie, nawet jeżeli na formularzu kontrahenta ten parametr nie był zaznaczony. Dokument sprzedaży z zaznaczonym parametrem **Metoda kasowa** zostanie rozliczony w deklaracji VAT dopiero w momencie zapłaty za taki dokument, bez względu na to czy podatnik rozlicza VAT na zasadach ogólnych czy według metody kasowej.

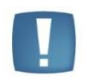

Uwaga: Metoda kasowa dla sprzedaży (art.19a ust.5 pkt.1e) nie oznacza, że podatnik rozlicza wszystkie transakcje VAT według metody kasowej (art.21).

#### 11.5 Deklaracja VAT-7

Wszystkie dane dla poprawnego wyliczenia VAT-7 pobierane są z faktur, które zostały wprowadzone do rejestrów VAT, dlatego istotne jest, aby przy wprowadzaniu dokumentów właściwie zaznaczyć informacje potrzebne do wyliczenia deklaracji.

W przypadku Rejestru zakupu bezpośredni wpływ na sposób rozliczania deklaracji VAT-7 (właściwego zaklasyfikowania kwot) mają następujące pola:

#### Odliczenia VAT

- Tak zakupy opodatkowane związane wyłącznie ze sprzedażą opodatkowaną
- Nie zakupy, od których nie ma prawa do odliczenia podatku VAT
- Warunkowo zakupy opodatkowane, związane ze sprzedażą opodatkowaną i zwolnioną.

#### Rodzaj zakupów

- **Towary** zakupy towarów handlowych. Zapisy te są uwzględniane przy rozliczaniu sprzedaży metodą struktury zakupów
- Usługi zakup usług
- Inne zakupy pozostałe. Zapisy te nie są uwzględniane przy rozliczaniu sprzedaży metodą struktury zakupów
- Środki trwałe zakupy środków trwałych
- Środki transportu zakup środków transportu
- Nieruchomości zakup nieruchomości
- Paliwo.

| Kategoria | Opis | Stawka  | Netto                 | VAT      | Brutto   | Rodzaj | Odliczenia | Kolumna   |
|-----------|------|---------|-----------------------|----------|----------|--------|------------|-----------|
|           |      | 23.00 % | <mark>6 770,00</mark> | 1 557,10 | 8 327,10 | Towary | Tak        | 10.Towary |
|           |      | 8.00 %  | 450,00                | 36,00    | 486,00   | Inne   | Nie        | 10.Towary |
|           |      | 23.00 % | 360,03                | 82,81    | 442,84   | Towary | Warunkowo  | 10.Towary |
|           |      | ~ ~     |                       | ~        |          |        |            |           |

Rys. Przykład zaklasyfikowania kwot w rejestrze zakupów

W przypadku **Rejestru sprzedaży**, oprócz poprawnego wpisania **stawek VAT**, bezpośredni wpływ na sposób rozliczania deklaracji VAT-7 (właściwego zaklasyfikowania kwot) ma pole:

#### Parametr Dokument Wewnętrzny

#### Status kontrahenta

Krajowy – sprzedaż krajowa

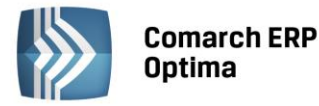

- Krajowy podatnikiem jest nabywca sprzedaż towarów, dla której podatnikiem jest nabywca
- Transakcja wewnątrzunijna sprzedaż w ramach Unii Europejskiej
- Transakcja wewnątrzunijna trójstronna sprzedaż w ramach Unii Europejskiej z pośrednictwem
- Eksport sprzedaż eksportowa do krajów spoza Unii Europejskiej, ze stawką 0%
- Eksport zwrot VAT sprzedaż eksportowa, w przypadku, której odbiorca ubiega się o zwrot podatku
- Dostawa poza terytorium kraju
- Poza terytorium kraju (stawka NP).

Krajowa Dostawa wewnątrzunijna Dostawa wewnątrzunijna trójstronna Eksport Eksport - zwrot VAT Krajowa - podatnikiem jest nabywca Dostawa poza terytorium kraju Poza terytorium kraju (stawka NP) Rys. Klasyfikacja rodzajów transakcji w rejestrze sprzedaży

Rodzaj – określa rodzaj sprzedaży:

- Towary
- Usługi
- Środki transportu.

**Uwzględniać w proporcji** - można określić, przez wybór opcji **Uwzględniaj**, że dany zapis ma być sumowany zarówno w liczniku jak i mianowniku przy wyliczaniu proporcji, według której dokonuje się odliczenia podatku VAT naliczonego. Jeśli dany zapis ma być uwzględniony tylko w mianowniku proporcji, to należy wybrać opcję **Tylko w mianowniku**. Jeżeli natomiast zapis nie ma być w ogóle ujęty w proporcji, to należy wybrać opcję **Nie uwzględniaj**. Dla Dokumentów Wewnętrznych Sprzedaży z automatu zostanie ustawiony parametr na **Nie uwzględniaj**, gdyż Dokumenty Wewnętrzne nie powinny być ujmowane przy liczeniu proporcji.

#### 11.5.1 Klasyfikacja sprzedaży na deklaracji VAT-7 wg wzoru 14

Klasyfikacja sprzedaży na deklaracji VAT-7 wg wzoru 14

| Poz.<br>na<br>VAT-<br>7 | Stawka<br>VAT | Rodzaj<br>faktury                   | Rodzaj<br>sprzedaży | Rodzaj transakcji                                                                                                 | Uwagi                                                                                                    |
|-------------------------|---------------|-------------------------------------|---------------------|----------------------------------------------------------------------------------------------------|----------------------------------------------------------------------------------------------------|
| 10                      | ZW.           | FA zwykłe<br>Dokument<br>wewnętrzny | wszystkie           | Krajowa                                                                                                    | Uwzględnia NP, jeśli jest<br>ustawiony parametr<br>Uwzględniać sprzedaż<br>nie podlegającą VAT<br>na VAT-7 i transakcja<br>krajowa. |
|                         |               | FA zwykłe                           | wszystkie           | Wewnątrzunijna<br>Wewnątrzunijna trójstronna<br>Eksport, Eksport – zwrot<br>Krajowa – podatnikiem jest<br>nabywca |                                                                                                    |
|                         |               | FA zwykłe<br>Dokument<br>wewnętrzny | wszystkie           | Poza terytorium kraju (stawka<br>NP)                                                                              |                                                                                                    |
| 11                      | Wszystkie     | FA zwykłe<br>Dokument<br>wewnętrzny | wszystkie           | Dostawa poza terytorium kraju                                                                                     | Zawsze uwzględnia NP<br>(niezależnie od<br>ustawienia parametru                                                                     |

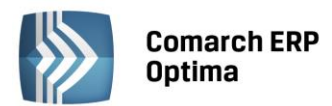

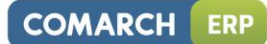

|                   | NP         | FA zwykłe<br>Dokument<br>wewnętrzny        | wszystkie                | Poza terytorium kraju (stawka<br>NP)                                                                              | Uwzględniać sprzedaż<br>nie podlegającą VAT na<br>VAT-7)               |  |  |
|-------------------|------------|--------------------------------------------|--------------------------|----------------------------------------------------------------------------------------------------|------------------------------------------------------------------------|--|--|
|                   |            | FA zwykłe                                  | Usługi                   | Wewnątrzunijna<br>Wewnątrzunijna trójstronna                                                                      |                                                                        |  |  |
| 12                | Wszystkie  | FA zwykłe<br>Dokument<br>wewnętrzny        | Usługi                   | Dostawa poza terytorium kraju<br>i zaznaczone <b>Rozliczać w VAT-</b><br><b>UE</b>                                | Zawsze uwzględnia NP<br>(niezależnie od                                |  |  |
|                   | NP         | FA zwykłe Usługi<br>Dokument<br>wewnętrzny |                          | Poza terytorium kraju (stawka<br>NP) i zaznaczone <b>Rozliczać</b><br><b>w VAT-UE</b>                             | ustawienia parametru<br>Uwzględniać sprzedaż<br>nie podlegającą VAT na |  |  |
|                   | NP         | FA zwykłe                                  | Usługi                   | Wewnątrzunijna<br>Wewnątrzunijna trójstronna                                                                      | VAT-7)                                                                 |  |  |
| 13                | 0%         | FA zwykłe<br>Dokument<br>wewnętrzny        | wszystkie                | Krajowa<br>Poza terytorium kraju (stawka<br>NP)                                                                   |                                                                        |  |  |
|                   |            | FA zwykłe                                  | wszystkie                | Podatnikiem jest nabywca<br>Eksport – zwrot VAT                                                                   |                                                                        |  |  |
| 14                | 0%         | FA zwykłe                                  | wszystkie                | Eksport – zwrot VAT                                                                                               |                                                                        |  |  |
| 15 <i>,</i><br>16 | 3%<br>5%   | FA zwykłe<br>Dokument<br>wewnętrzny        | wszystkie                | Krajowa<br>Poza terytorium kraju (stawka<br>NP)                                                                   |                                                                        |  |  |
|                   |            | FA zwykłe                                  | wszystkie                | Wewnątrzunijna<br>Wewnątrzunijna trójstronna<br>Eksport, Eksport – zwrot<br>Krajowa – podatnikiem jest<br>nabywca |                                                                        |  |  |
| 17,<br>18         | 7%<br>8%   | FA zwykłe<br>Dokument<br>wewnętrzny        | wszystkie                | Krajowa<br>Poza terytorium kraju (stawka<br>NP)                                                                   |                                                                        |  |  |
|                   |            | FA zwykłe                                  | wszystkie                | Wewnątrzunijna<br>Wewnątrzunijna trójstronna<br>Eksport, Eksport – zwrot<br>Krajowa – podatnikiem jest<br>nabywca |                                                                        |  |  |
| 19,<br>20         | 22%<br>23% | FA zwykłe<br>Dokument<br>wewnętrzny        | wszystkie                | Krajowa<br>Poza terytorium kraju (stawka<br>NP)                                                                   |                                                                        |  |  |
|                   |            | FA zwykłe                                  | wszystkie                | Wewnątrzunijna<br>Wewnątrzunijna trójstronna<br>Eksport, Eksport – zwrot<br>Krajowa – podatnikiem jest<br>nabywca |                                                                        |  |  |
| 21                | 0%         | FA zwykłe                                  | Towary<br>Śr. Transportu | Wewnątrzunijna<br>Wewnątrzunijna trójstronna                                                                      |                                                                        |  |  |
| 22                | 0%         | FA zwykłe                                  | Towary<br>Śr. Transportu | Eksport                                                                                                    |                                                                        |  |  |

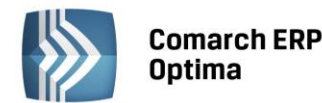

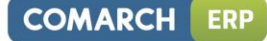

| 23,<br>24 | wszystkie | Dokument<br>wewnętrzny | Towary<br>Śr. Transportu | Wewnątrzunijna<br>Wewnątrzunijna trójstronna                             |  |
|-----------|-----------|------------------------|--------------------------|--------------------------------------------------------------------------|--|
| 25,<br>26 | wszystkie | Dokument<br>wewnętrzny | Towary<br>Śr. Transportu | Eksport, Eksport – zwrot                                                 |  |
| 27,<br>28 | wszystkie | Dokument<br>wewnętrzny | Usługi                   | Wewnątrzunijna<br>Wewnątrzunijna trójstronna<br>Eksport, Eksport – zwrot |  |
| 29,<br>30 | wszystkie | Dokument<br>wewnętrzny | Usługi                   | Wewnątrzunijna<br>Wewnątrzunijna trójstronna                             |  |
| 31,<br>32 | wszystkie | Dokument<br>wewnętrzny | wszystkie                | Krajowa – podatnikiem jest<br>nabywca                                    |  |
|           | NP        | FA zwykłe              | wszystkie                | Krajowa – podatnikiem jest<br>nabywca                                    |  |
| 34        | wszystkie | Dokument<br>wewnętrzny | Śr. Transportu           | Wewnątrzunijna<br>Wewnątrzunijna trójstronna                             |  |

Informacją bardzo istotną ze względu na poprawne wyliczenie deklaracji VAT-7 (zarówno w przypadku zapisów w rejestrze zakupów i sprzedaży) jest miesiąc rozliczenia na deklaracji VAT-7, wprowadzany przy dodawaniu faktury do rejestru. Standardowo program proponuje w przypadku dokumentów w rejestrze zakupu – miesiąc zgodny z datą wpływu, a w przypadku dokumentów w rejestrze sprzedaży – z datą wystawienia, jednak sam moment rozliczania na deklaracji może być przez Użytkownika zmieniany. Dokument może również zostać "wyłączony" z rozliczania w deklaracji VAT-7.

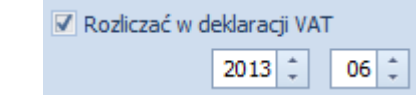

Rys. 97 Określenie miesiąca rozliczenia dokumentu w deklaracji VAT-7

#### 11.5.2 Lista deklaracji VAT-7

Lista deklaracji jest otwierana z menu przez wybór: *Rejestry VAT/ Deklaracje VAT-7* lub przez naciśnięcie przycisku *Deklaracje VAT-7 w Menu Nawigacji Comarch ERP Optima: Rejestry VAT.* 

Na liście deklaracji Użytkownik ma przede wszystkim możliwość dodawania i obliczania nowych deklaracji, jak również przeglądania, ponownego przeliczania czy też całkowitego usuwania wcześniej obliczonych deklaracji. Na liście znajdują się następujące informacje: Miesiąc i Rok deklaracji, Wersja formularza deklaracji, zgodnie z którą została wyliczona deklaracja, Informacja czy dana deklaracja jest korektą, Data obliczenia deklaracji, Kwota należna z tytułu deklaracji Status określający stan deklaracji (obliczona lub zamknięta) oraz informacje dotyczące statusu e-Deklaracji.

Istnieje możliwość wyświetlania listy deklaracji tylko za konkretny rok przez zaznaczenie parametru **Rok** i wybranie konkretnego roku.

Zasady dotyczące obsługi list, grupowania, sortowania, wyszukiwania pozycji (filtrowania) i ogólnie przystosowywania wyglądu list do indywidualnych potrzeb Użytkownika zostały opisane w rozdziale *Standardy w programie*.

Uwaga: Jeżeli deklaracja została zablokowana przed zmianami, wówczas jej zmiana ani usunięcie nie jest możliwe. W takim przypadku należy najpierw odblokować deklarację, korzystając z funkcji dostępnej w menu kontekstowym.

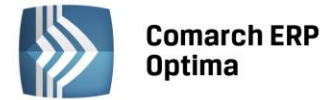

#### 11.5.3 Wyliczenie deklaracji VAT-7

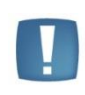

Uwaga: Wszelkie obliczenia przychodów i podatku są realizowane przez program automatycznie na podstawie zgromadzonych w programie danych. Jednakże w przypadku błędnie wprowadzonych danych (np. błędnie zaklasyfikowane kwoty w rejestrze VAT itp.) wyniki obliczeń będą oczywiście różne od oczekiwanych. Dlatego na Użytkowniku spoczywa obowiązek kontroli, czy wprowadzone i przetwarzane dane są poprawne.

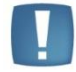

Uwaga: W podręczniku zostanie omówiona deklaracja VAT-7 na podstawie formularza w wersji 14.

Formularz obsługują standardowe przyciski, opisane szczegółowo w rozdziale *Standardy w programie* niniejszego podręcznika.

W tym miejscu zostaną opisane tylko przyciski i pola charakterystyczne dla tego formularza.

Aby obliczyć deklarację, należy na liście deklaracji VAT-7 wcisnąć przycisk 🛄 lub przycisk 📃 (znajdujący się

obok ikony [1990]) i wybrać z rozwijalnego menu Wersja formularza 14.

Formularz deklaracji VAT-7 składa się z następujących zakładek:

- Sekcja C zawiera informacje ogólne, m.in. rok i miesiąc deklaracji, oraz część informacji znajdujących się w sekcji C deklaracji
- Sekcja C, D zawiera informacje z sekcji C oraz D na deklaracji VAT-7
- Sekcja E zakładka ta odpowiada dokładnie sekcji E na deklaracji VAT-7
- Sekcja F, G, H zakładka ta odpowiada sekcjom od F do H na deklaracji VAT-7.
- e-Deklaracje

Na każdej z zakładek formularza deklaracji działają następujące przyciski i klawisze:

Struktura zakupów - przycisk uruchamia funkcję obliczania sprzedaży nieudokumentowanej metodą struktury zakupów

*Przelicz deklarację* - przycisk pozwala na przeliczenie deklaracji VAT-7 za wybrany miesiąc, deklaracja może zostać przeliczona również za pomocą klawisza <F8>.

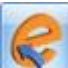

*Wyślij deklarację do systemu e-Deklaracje* - przycisk pozwala na eksport przeliczonej i zablokowanej przed zmianami deklaracji do pliku XML. Przycisk jest aktywny, gdy na deklaracji zaznaczono **Zablokuj deklarację przed zmianami.** 

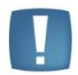

Uwaga: Po obliczeniu deklaracji, Użytkownik powinien sprawdzić na pozostałych zakładkach te pola, które nie są pobierane automatycznie przez program i wymagają ewentualnego uzupełnienia.

#### Deklaracja VAT- 7 zakładka Sekcja C

Przed wykonaniem obliczenia deklaracji, należy na zakładce *sekcja C* uzupełnić dane ogólne, takie jak rok i miesiąc deklaracji.

Zakładka Sekcja C zawiera następujące informacje ogólne:

- Rok i miesiąc, za który deklaracja ma być obliczona.
- **Rozliczyć zakupy nierozliczone** jeżeli zakupy za poprzednie miesiące nie zostały rozliczone (np. na wskutek tego, że podatnik nie wykazał w tych miesiącach sprzedaży opodatkowanej), należy zaznaczyć ten
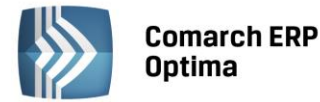

parametr oraz określić ilość miesięcy, które mają być uwzględniane przy wyliczeniu nierozliczonych zakupów za poprzednie miesiące.

 Współczynnik szacunkowy struktury sprzedaży – na jego podstawie wyliczana jest wartość podatku naliczonego do odliczenia, wykazywanego na deklaracji VAT-7 w przypadku, gdy mamy do czynienia ze sprzedażą zwolnioną i opodatkowaną.

Zaznaczenie parametru powoduje odblokowanie pola z wartością i umożliwia dowolną korektę ręczną współczynnika. Zaznaczenie szacunkowego współczynnika i wprowadzenie go z ręki spowoduje, że przy dodaniu kolejnej deklaracji ten parametr będzie automatycznie zaznaczony, a wartość współczynnika widoczna. Natomiast, jeśli parametr nie zostanie zaznaczony, program wylicza współczynnik na podstawie dokumentów w rejestrze VAT sprzedaży, które na pozycji w kolumnie *Uwz. w proporcji* mają ustawione **Uwzględniaj** lub **Tylko w mianowniku**. Proporcja jest wyliczana jako iloraz, gdzie w liczniku mamy roczny obrót z tytułu czynności w związku, z którymi podatnik ma prawo do obniżenia podatku należnego, a w mianowniku całkowity roczny obrót podatnika (łącznie np. Z subwencjami). Dla deklaracji od maja do grudnia 2004 proporcja jest wyliczana na podstawie całego roku 2003, a dla deklaracji z roku 2005 proporcja jest wyliczana na podstawie zapisów od maja do grudnia 2004 roku.

Zgodnie z art.90 pkt.10 ustawy, gdy proporcja:

- przekroczyła 98% oraz kwota podatku naliczonego niepodlegająca odliczeniu, wynikająca z zastosowania tej proporcji, w skali roku była mniejsza niż 500 zł podatnik ma prawo do obniżenia kwoty podatku należnego o całą kwotę podatku naliczonego
- nie przekroczyła 2% podatnik ma prawo uznać, że proporcja ta wynosi 0%.

Gdy proporcja jest wyliczana, jest zawsze zaokrąglana w górę do najbliższej liczby całkowitej, następnie jest sprawdzany powyższy warunek.

W programie **Comarch ERP Optima** dla deklaracji liczonych od kwietnia 2011 nastąpiła zmiana w liczeniu podatku naliczonego do odliczenia. Jeżeli proporcja wyliczona za rok poprzedni wynosiła 1% lub 2% to obecnie na deklaracji podatek naliczony związany ze sprzedażą zwolnioną i opodatkowaną będzie liczony na podstawie współczynnika 1% lub 2%. Poprzednie przepisy dla współczynnika 1% lub 2% nie pozwalały na odliczenie VAT naliczonego od takich zakupów. Jeżeli Użytkownik nie będzie chciał dla współczynnika mniejszego od 2% odliczać VAT naliczonego to musi ręcznie przestawić współczynnik na 0%.

W przypadku gdy proporcja za poprzedni rok wynosiła 99% to na podstawie poprzednich przepisów Użytkownik odliczał 100% podatku naliczonego związanego ze sprzedażą opodatkowaną i zwolnioną. Obecnie (od kwietnia 2011) współczynnik 99% będzie odliczał 99% kwoty podatku naliczonego związanego ze sprzedażą zwolnioną i opodatkowaną. Użytkownik ma jednak prawo nadal odliczyć 100% jeśli kwota podatku naliczonego nie podlegającego odliczeniu będzie mniejsza niż 500 zł. Wtedy należy ręcznie ustawić na deklaracji współczynnik na 100%.

- Zablokuj deklarację przed zmianami zabezpiecza deklarację przed skasowaniem i zmianami.
- Cel złożenia formularza wskazuje czy deklaracja została obliczona w celu złożenie zeznania, czy korekty deklaracji.

Kolejna część zakładki Sekcja C dotyczy transakcji opodatkowanych oraz podatku należnego.

**Sekcja C** - **Rozliczenie podatku należnego** - odpowiada dokładnie sekcji C na deklaracji VAT-7, na ekranie widoczne są wszystkie pola zgodnie z numeracją na deklaracji. W tej części wykazywana jest wartość sprzedaży oraz podatku należnego od tych transakcji. W szczególności transakcjami powodującymi obowiązek podatkowy są:

- Sprzedaż krajowa,
- Eksport towarów
- Dostawa towarów i usług poza terytorium kraju
- Wewnątrzwspólnotowa dostawa towarów, czyli dostawa na teren wspólnoty europejskiej
- Przypadek określony w art. 129 ustawy o VAT w tej pozycji wykazywane są wszystkie transakcje ze stawką 0%, znajdujące się w rejestrze sprzedaży VAT, dla których wybrano status **Eksport- zwrot VAT.**

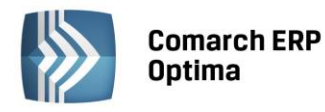

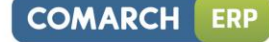

| Ø Deklaracja VAT-7 (wersja formularza 14) [DEK/06/2014/VAT7] - zostanie dodana                                                                                                 | - X |  |  |  |  |  |  |  |
|----------------------------------------------------------------------------------------------------|-----|--|--|--|--|--|--|--|
| 1C     2C, D     3E     4F,G,H     5 e-Deklaracje                                                                                                    |     |  |  |  |  |  |  |  |
| Deklaracja VAT-7 za: 2014 🗘 6 🗘                                                                                                    |     |  |  |  |  |  |  |  |
| Rozliczyć zakupy nierozliczone za poprzednie       01        miesięcy         Współczynnik szacunkowy struktury sprzedaży       100%        Zablokuj deklarację przed zmianami |     |  |  |  |  |  |  |  |
| 7. Cel złożenia formularza       I złożenie deklaracji       2. korekta deklaracji                                                                                             |     |  |  |  |  |  |  |  |
| C. ROZLICZENIE PODATKU NALEŻNEGO                                                                                                    |     |  |  |  |  |  |  |  |
| 1. Sprzedaż krajowa zwolniona od podatku 10. 0.00 🌲                                                                                                    |     |  |  |  |  |  |  |  |
| 2. Dostawa towarów oraz usług, poza terytorium kraju 11. 0.00 🌲                                                                                                    |     |  |  |  |  |  |  |  |
| 2a. w tym świadczenie usług, o których mowa w art. 100 ust. 1 pkt 4 ustawy 12. 0.00 🌲                                                                                          |     |  |  |  |  |  |  |  |
| 3. Sprzedaż krajowa opodatkowana stawką 0% 13. 0.00 🌲                                                                                                    |     |  |  |  |  |  |  |  |
| 3a. w tym dostawa towarów, o której mowa w art. 129 ustawy 14. 0.00 🌲                                                                                                    |     |  |  |  |  |  |  |  |
| 4. Sprzedaż krajowa opodatkowana stawką 3% albo 5% 15. 0.00 🌲 16. 0.00                                                                                                    |     |  |  |  |  |  |  |  |
| 5. Sprzedaż krajowa opodatkowana stawką 7% albo 8% 17. 0.00 🌲 18. 0.00                                                                                                    |     |  |  |  |  |  |  |  |
| 6. Sprzedaż krajowa opodatkowana stawką 22% albo 23% 19. 12 500.00 🌲 20. 2875.00                                                                                               |     |  |  |  |  |  |  |  |
| 7. Wewnątrzwspólnotowa dostawa towarów 21. 0.00 🌲                                                                                                    |     |  |  |  |  |  |  |  |
| 8. Eksport towarów 22. 0.00 🌲                                                                                                    | 4   |  |  |  |  |  |  |  |
|                                                                                                    |     |  |  |  |  |  |  |  |
|                                                                                                    |     |  |  |  |  |  |  |  |
|                                                                                                    |     |  |  |  |  |  |  |  |
|                                                                                                    |     |  |  |  |  |  |  |  |
|                                                                                                    |     |  |  |  |  |  |  |  |
|                                                                                                    |     |  |  |  |  |  |  |  |
|                                                                                                    |     |  |  |  |  |  |  |  |

Rys. Wyliczenie deklaracji VAT-7

#### Deklaracja VAT-7 zakładka Sekcja C, D

Na tej zakładce znajdują się informacje o czynnościach opodatkowanych oraz podatku należnym od tych transakcji znajdujące się w sekcji C deklaracji VAT-7:

- wartość wewnątrzwspólnotowego nabycie towarów
- wartość importu usług
- wartość dostaw, dla których podatnikiem jest nabywca
- wartość podatku należnego zapłaconego od wewnątrzwspólnotowego nabycia nowych środków transportu
- wartość podatku należnego od towarów objętych spisem z natury.

W sekcji D.1 oprócz tego pojawia się informacja o kwocie nadwyżki podatku naliczonego przeniesiona z poprzedniej deklaracji.

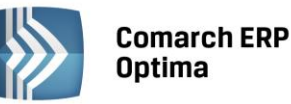

| 🖉 Deklaracja VAT-7 (wersja formularza 14) [DEK/06/2014/VAT7] - zostanie dodana |                                                  |             |     |                     |            |  |  |
|--------------------------------------------------------------------------------|--------------------------------------------------|-------------|-----|---------------------|------------|--|--|
| <u>1</u> C <u>2</u> C, D <u>3</u> E <u>4</u> F,G,H <u>5</u> e-Deklaracje       |                                                  |             |     |                     |            |  |  |
|                                                                                |                                                  |             |     |                     |            |  |  |
| 9. Wewnątrzwspólnotowe nabycie towarów                                         | 23.                                              | 0.00 🌲      | 24. | 0.00 🌲              |            |  |  |
| 10. Import towarów, podlegający rozliczeniu zgodnie z art.33a                  | 25.                                              | 0.00 🌲      | 26. | 0.00 🌲              | ~          |  |  |
| 11. Import usług                                                               | 27.                                              | 0.00 🌻      | 28. | 0.00 🌲              |            |  |  |
| 11a. w tym nabycie od podatników podatku od wartości                           |                                                  |             |     |                     |            |  |  |
| dodanej usług, do których stosuje się art.28b ustawy                           | 29.                                              | 0.00 🌲      | 30. | 0.00 🌲              |            |  |  |
| 12. Dostawa towarów, dla której podatnikiem jest nabywca                       | 31.                                              | 0.00 🌲      | 32. | 0.00 🌲              |            |  |  |
| 13. Podatek należny od towarów objętych spisem z natury                        |                                                  |             | 33. | <mark>0.00</mark> 🗘 |            |  |  |
| 14. Podatek od wewnątrzwspólnotowego nabycia środków trans                     | portu                                            |             | 34. | 0.00 🌲              |            |  |  |
| Razem                                                                          | 35.                                              | 12 500.00 🌲 | 36. | 2 875.00 🌲          |            |  |  |
|                                                                                |                                                  |             |     |                     |            |  |  |
| D.1. PRZENIESIENIA                                                             |                                                  |             |     |                     |            |  |  |
| Kwota nadwyżki z poprzedniej deklaracji                                        |                                                  |             | 37. | 0.00 🗘              |            |  |  |
| Podatek naliczony wg art. 113 ust. 5                                           |                                                  |             | 38. | 0.00 ‡              |            |  |  |
|                                                                                |                                                  |             |     |                     |            |  |  |
| D.2. NABYCIE TOWAROW I USŁUG                                                   |                                                  |             |     |                     | A          |  |  |
| Nabycie towarów i usług zaliczanych do środków trwałych                        | 39.                                              | 0.00 🌻      | 40. | 0.00 🌲              | <b>***</b> |  |  |
| Nabycie towarów i usług pozostałych                                            | 41.                                              | 0.00 🌲      | 42. | 0.00 🌲              |            |  |  |
|                                                                                |                                                  |             |     |                     | 1          |  |  |
| D.3. PODATEK NALICZONY DO ODLICZENIA                                           |                                                  |             |     |                     |            |  |  |
| Korekta podatku naliczonego od nabycia środków trwałych                        | 43.                                              | 0.00 ‡      |     |                     |            |  |  |
| Korekta podatku naliczonego od pozostałych nabyć                               | Korekta podatku naliczonego od pozostałych nabyć |             |     |                     |            |  |  |
| Kwota podatku naliczonego do odliczenia - razem                                |                                                  |             | 45. | 0.00 🌲              |            |  |  |
|                                                                                |                                                  |             |     |                     |            |  |  |
|                                                                                |                                                  |             |     |                     |            |  |  |

Rys. Deklaracja VAT-7 Sekcja C, D

W **sekcji D.2** jest wykazywana wartość towarów i usług zaliczanych do środków trwałych i pozostałych oraz kwota podatku naliczonego, w takiej wysokości, w jakiej przysługuje prawo do odliczenia podatku naliczonego od należnego lub zwrot podatku naliczonego określony na zasadach zawartych w przepisach.

Na deklaracji oddzielnie jest wykazywana kwota podatku naliczonego do odliczenia wynikająca z korekty wskaźnika struktury sprzedaży. Informację tę zawiera **Sekcja D.3.** 

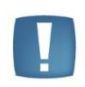

Uwaga: Jeżeli w miesiącu, za który sporządzana jest deklaracja, nie wystąpiła sprzedaż lub wystąpiła sprzedaż tylko zwolniona, Użytkownik może zdecydować, czy wykazywać na deklaracji (w sekcji D.2) podatek naliczony. Decydują o tym parametry dostępne w Konfiguracji programu/ Księgowość/ Deklaracje.

#### Deklaracja VAT-7 zakładka Sekcja E

Sekcja E zawiera informację odnośnie wielkości zobowiązania podatkowego.

COMARCH

ERP

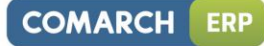

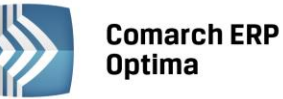

| Ø Deklaracja VAT-7 (wersja formularza 14) [DEK/06/2014/VAT7] - zostanie dodana |     |            |     | - X |
|--------------------------------------------------------------------------------|-----|------------|-----|-----|
| <u>1</u> C <u>2</u> C, D <u>3</u> E <u>4</u> F,G,H <u>5</u> e-Deklaracje       |     |            |     |     |
|                                                                                |     |            |     | 2   |
| E. OBLICZENIE WYSOKOSCI ZOBOWIĄZANIA                                           |     |            |     |     |
| Kwota wydatkowana na zakup kas do odliczenia                                   | 46. | 0.00 ‡     |     | ×   |
| Kwota podatku objęta zaniechaniem poboru                                       | 47. | 0.00 🌲     | [ I |     |
| Kwota podatku podlegającego wpłacie do U.S.                                    | 48. | 2 875.00 🌲 |     |     |
| Kwota wydatkowana na zakup kas przysługująca do zwrotu                         | 49. | 0.00 🌲     |     |     |
| Nadwyżka podatku naliczonego nad należnym                                      | 50. | 0.00 🌲     |     |     |
| Kwota do zwrotu na rachunek bankowy                                            | 51. | 0.00 🌲     |     |     |
| W tym kwota do zwrotu w terminie 25 dni                                        | 52. | 0.00 🗘     |     |     |
| W tym kwota do zwrotu w terminie 60 dni                                        | 53. | 0.00 🌲     |     |     |
| W tym kwota do zwrotu w terminie 180 dni                                       | 54. | 0.00 🗘     |     |     |
| Kwota do przeniesienia na następny okres rozliczeniowy                         | 55. | 0.00 🌲     |     |     |
|                                                                                |     |            |     |     |
|                                                                                |     |            |     |     |
|                                                                                |     |            |     |     |
|                                                                                |     |            |     |     |
|                                                                                |     |            |     |     |
|                                                                                |     |            |     |     |
|                                                                                |     |            |     | 4   |
|                                                                                |     |            |     |     |
|                                                                                |     |            |     |     |
|                                                                                |     |            |     |     |
|                                                                                |     |            |     |     |
|                                                                                |     |            |     |     |
|                                                                                |     |            |     |     |
|                                                                                |     |            |     |     |

Rys. Deklaracja VAT-7 Sekcja E

# Deklaracja VAT-7 zakładka Sekcja F, G, H

Zakładka odpowiada sekcjom F, G, H na deklaracji, numeracja pól odpowiada tej, która jest na oryginalnym druku VAT-7.

| F. INFORMAC                                                                                                    | JE DODATKOWE                                                                                                    |                                       |                                                                                                    |                                                 |          |  |  |
|----------------------------------------------------------------------------------------------------|----------------------------------------------------------------------------------------------------|---------------------------------------|----------------------------------------------------------------------------------------------------|-------------------------------------------------|----------|--|--|
| Podatnik wy                                                                                                    | konywał czypności, o których m                                                                                          | 10W3 W.                               |                                                                                                    |                                                 |          |  |  |
| 55. art. 119 ustawy                                                                                              |                                                                                                    |                                       |                                                                                                    |                                                 |          |  |  |
| 56. art.119 ustawy         57. art.120 ust.4400 5 ustawy           58. art.122 ustawy         59. art.136 ustawy |                                                                                                    |                                       |                                                                                                    |                                                 |          |  |  |
| 60. Podatni                                                                                                    | ik w okresie rozliczeniowym doko                                                                                        | onał zwiększenia p                    | podatku naliczonego na podsi                                                                                                    | tawie art.89b ust.4 ustawy                      |          |  |  |
| 🔿 Tak                                                                                                    |                                                                                                    |                                       | 🖲 Nie                                                                                                    |                                                 |          |  |  |
| . INFORMA                                                                                                    | CJA O ZAŁĄCZNIKACH                                                                                                    |                                       |                                                                                                    |                                                 |          |  |  |
|                                                                                                    |                                                                                                    |                                       |                                                                                                    |                                                 |          |  |  |
| 61. Wniosek                                                                                                    | co zwrot podatku                                                                                                    |                                       | <ol><li>Wniosek o przyspie</li></ol>                                                                                                    | szenie terminu zwrotu                           |          |  |  |
| 61. Wniosek<br>🔘 1. Tak                                                                                          | o zwrot podatku 💿 2. Nie                                                                                                |                                       | 62. Wniosek o przyspie                                                                                                    | szenie terminu zwrotu  ② 2. Nie                 |          |  |  |
| 61. Wniosek<br>1. Tak<br>63. Zawiado                                                                             | o zwrot podatku<br>(a) 2. Nie<br>mienie o skorygowaniu podstav                                                          | vy opodatkowania                      | 62. Wniosek o przyspie                                                                                                    | szenie terminu zwrotu<br>2. Nie<br>290 (VAT-ZD) |          |  |  |
| 61. Wniosek<br>1. Tak<br>63. Zawiado<br>1. Tak                                                                   | o zwrot podatku () 2. Nie 2. Nie                                                                                        | vy opodatkowania                      | 62. Wniosek o przyspie<br>1. Tak<br>a oraz kwoty podatku należne<br>2. Nie                                                                                 | szenie terminu zwrotu<br>2. Nie<br>ego (VAT-ZD) |          |  |  |
| <ul> <li>61. Wniosek</li> <li>1. Tak</li> <li>63. Zawiado</li> <li>1. Tak</li> <li>64. Jeżeli w</li> </ul>       | o zwrot podatku<br>2. Nie<br>mienie o skorygowaniu podstav<br>poz.63 zaznaczono kwadrat nr                              | vy opodatkowania<br>1, należy podać l | 62. Wniosek o przyspie<br>1. Tak<br>a oraz kwoty podatku należne<br>2. Nie<br>liczbę załączników VAT-ZD                                                    | szenie terminu zwrotu<br>2. Nie<br>tgo (VAT-ZD) |          |  |  |
| 61. Wniosek<br>() 1. Tak<br>63. Zawiado<br>() 1. Tak<br>64. Jeżeli w                                             | o zwrot podatku<br>2. Nie<br>mienie o skorygowaniu podstav<br>poz.63 zaznaczono kwadrat nr                              | vy opodatkowania<br>1, należy podać l | 62. Wniosek o przyspie<br>1. Tak<br>a oraz kwoty podatku należne<br>2. Nie<br>liczbę załączników VAT-ZD<br>0 ‡                                             | szenie terminu zwrotu<br>2. Nie<br>2go (VAT-ZD) | <u>_</u> |  |  |
| 61. Wniosek<br>() 1. Tak<br>63. Zawiado<br>() 1. Tak<br>64. Jeżeli w<br>64. Jeżeli w                             | o zwrot podatku<br>2. Nie<br>omienie o skorygowaniu podstav<br>poz.63 zaznaczono kwadrat nr<br>ZENIE PODATNIKA          | vy opodatkowania<br>1, należy podać l | 62. Wniosek o przyspie<br>1. Tak<br>a oraz kwoty podatku należne<br>2. Nie<br>1. Zak<br>2. Nie<br>1. Zak<br>2. Nie<br>1. Zak<br>2. Nie<br>1. Zak<br>2. Nie | szenie terminu zwrotu    2. Nie  tgo (VAT-ZD)   | 2        |  |  |
| 61. Wniosek  1. Tak  63. Zawiado  1. Tak  64. Jeżeli w  0. OŚWIADC  5. Imie                                      | o zwrot podatku<br>2. Nie<br>mienie o skorygowaniu podstav<br>poz.63 zaznaczono kwadrat nr<br>ZENIE PODATNIKA<br>Alicia | vy opodatkowania<br>1. należy podać l | 62. Wniosek o przyspie<br>1. Tak<br>a oraz kwoty podatku należne<br>2. Nie<br>1. Zak<br>2. Nie<br>1. Zak<br>5. Nie<br>5. Nazwisko                          | Zielińska                                       | <u>_</u> |  |  |

Rys. Deklaracja VAT-7 Sekcja F, G, H

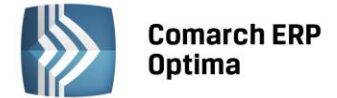

Dodatkowo na tej zakładce znajduje się informacja o dacie obliczenia i zatwierdzenia deklaracji oraz osobie wykonującej te czynności.

#### Deklaracja VAT-7 - zakładka e-Deklaracje

| 🕷 Deklaracja VAT-7 (wersja formularza 14) [DEK/06/2014/VAT7] - podgląd 🛛 🗛 🗙 |                                                                               |   |  |  |  |  |  |
|------------------------------------------------------------------------------|-------------------------------------------------------------------------------|---|--|--|--|--|--|
| 1C 2C, D 3E                                                                  | 4F,G,H 5 e-Deklaracje                                                         |   |  |  |  |  |  |
| Status deklaracji:                                                           | Dokument wstępnie przetworzony, sprawdź wynik następnej weryfikacji dokumentu | × |  |  |  |  |  |
| Numer referencyjny:                                                          | 8f4cb4287f5dc7e53e10790ade19634d Kod urzędu:                                  |   |  |  |  |  |  |
| Operator wysyłający:                                                         | ADMIN Data wysłania: 2014-06-12 10:58:27                                      |   |  |  |  |  |  |
| Data wpłynięcia:                                                             |                                                                               |   |  |  |  |  |  |
| Operator odbierający:                                                        | ADMIN Data odebrania: 2014-06-12 10:58:29                                     |   |  |  |  |  |  |
|                                                                              |                                                                               |   |  |  |  |  |  |

Rys. Deklaracja VAT-7 Zakładka e-Deklaracje

Zakładka e-Deklaracje zawiera m.in. informacje o statusie deklaracji, numerze referencyjnym, dacie wysłania deklaracji, dacie odebrania UPO.

#### 11.5.4 Zawiadomienie VAT-ZD

Zgodnie z Rozporządzeniem Ministra Finansów z dnia 14 grudnia 2012 r. opublikowanym w Dz. U. z 2012 poz. 1451 w celu rozliczenia **ulgi na złe długi** należy wygenerować załącznik **VAT-ZD** (Zawiadomienie o skorygowaniu podstawy opodatkowania oraz kwoty podatku należnego). Na liście deklaracji VAT-7 widnieje zakładka VAT-ZD, na której można dodać zawiadomienie VAT-ZD o typie Sprzedaż lub Zakup (do urzędu skarbowego składa się tylko zawiadomienie o typie Sprzedaż).

Na zawiadomieniu wykazywane są wszystkie faktury, które na dzień złożenia deklaracji nie zostały zapłacone a minęło już 150 dni od ich terminu płatności i nieściągalność wierzytelności została uprawdopodobniona już w 2013 roku. Termin płatności dotyczy każdej z części płatności wykazanej na fakturze. Wyszukiwane są tylko faktury, których kontrahentem jest podatnik VAT czynny i transakcja ma status *Krajowa* lub *Krajowa – podatnikiem jest nabywca* z pozycjami ze stawką inną niż NP oraz takie, dla których nie minął okres dwóch lat od końca roku (zawiadomienie VAT-ZD o typie Sprzedaż), w którym zostały wystawione. W przypadku zawiadomienia VAT-ZD o typie Zakup nie ma ograniczenia związanego z datą wystawienia dokumentu. Dokumenty zakupowe ze stawką ZW i NP nie są wykazywane na VAT-ZD tak samo jak w przypadku deklaracji VAT-7. Na formularzu zawiadomienia faktury wykazywane są w tylu pozycjach ile stawek VAT zawierają, natomiast na wydruku VAT-ZD w jednej pozycji.

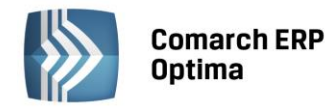

| 🕷 Zawiadomienie VAT-ZD (wersja formularza 1) [DEK/1/02/2013/VATZD] - zostanie dodany 🛛 📃 🗖 |                          |                 |                  |                 |                  |                                       | = x         |           |             |   |
|--------------------------------------------------------------------------------------------|--------------------------|-----------------|------------------|-----------------|------------------|---------------------------------------|-------------|-----------|-------------|---|
| 1 Zawiadomienie                                                                            | 2 e-Deklaracje           |                 |                  |                 |                  |                                       |             |           |             |   |
| Zawiadomienie                                                                              | VAT-ZD za:               |                 |                  |                 |                  |                                       |             |           |             |   |
| 2013                                                                                       | 2013 ‡ 2 ‡ 2013-03-25 ‡  |                 |                  |                 |                  | Zablokuj zawiadomienie przed zmianami |             |           |             | × |
| Typ zawiadomi                                                                              | enia:                    |                 |                  |                 | Ilość załącznikó | w:                                    |             |           |             |   |
| 🖲 1. Sprzedaż                                                                              | 1. Sprzedaż     2. Zakup |                 |                  |                 |                  | 1 ;                                   |             |           |             |   |
| Lista                                                                                      |                          |                 |                  |                 |                  |                                       |             |           |             |   |
| Kontrahent                                                                                 | NIP                      | Numer dokumentu | Data wystawienia | Termin płatnośc | i Stawka         | Korekta netto                         | Korekta VAT | Rodzaj    | Odliczenia  |   |
| ADM sp. z o.o.                                                                             | 1111111111               | 1/22            | 2012-09-01       | 2012-09-08      | 8.00 %           | 362,35                                | 28,99       | Towary    | Nie dotyczy |   |
| ADM sp. z o.o.                                                                             | 1111111111               | 1/22            | 2012-09-01       | 2012-09-08      | 23.00 %          | 152,36                                | 35,04       | Towary    | Nie dotyczy |   |
| F.H. ALOZA s                                                                               | 281-949-89-45            | 34              | 2012-09-01       | 2012-09-08      | 23.00 %          | -453,60                               | -104,33     | Towary    | Nie dotyczy | 1 |
|                                                                                            |                          |                 |                  |                 |                  |                                       |             | GIIS      |             |   |
| Korektę umieść                                                                             | w rejestrze:             |                 |                  |                 | Suma do korekty: |                                       | Suma r      | a VAT-ZD: |             |   |
| SPRZEDAŻ                                                                                   |                          |                 | •                |                 | Netto:           | -61,00 🗘                              | Netto:      |           | 515,00 🌲    |   |
| VAT: 40,00 ¢ VAT: 64,00 ¢                                                                  |                          |                 |                  |                 |                  |                                       |             | VAT       |             |   |
| Centralna Ewidencja i Informacja o Działalności Gospodarczej<br>Krajowy Rejestr Sądowy     |                          |                 |                  |                 |                  |                                       |             |           |             |   |
| Wprowadził: W                                                                              | /IOLA                    | - 2013-02-12    | Zmodyfikował: WI | IOLA            | - 2013-02-1      | 2                                     |             |           |             | 4 |

Rys. Formularz zawiadomienia VAT-ZD

Opcja usuwania pozwala usunąć pojedynczą pozycję lub wszystkie faktury dla danego kontrahenta.

Pod listą dokumentów klasyfikowanych na VAT-ZD o typie Sprzedaż widoczna jest informacja o pełnej kwocie korekty wynikającej z tych dokumentów, czyli osobno suma kwot netto i VAT zaokrąglona do pełnych złotych. Podsumowanie w polu **Suma do korekty** dotyczy kwot do korekty, czyli faktur niezapłaconych i korygowanych, natomiast w polu **Suma na VAT-ZD** widoczne jest podsumowanie do VAT-ZD, gdzie są wykazywane tylko faktury niezapłacone (bez korygowanych po częściowej lub całkowitej zapłacie). Podczas wyliczania automatycznej korekty dla VAT-ZD o typie Zakup wykazywana jest tylko kwota VAT bez wartości netto. Na formularzu VAT-ZD dla zakupu w pozycji Suma do korekty pokazywana jest tylko kwota VAT, wartość netto jest zerowana. W pozycji Suma na VAT-ZD pokazywana jest dla netto i VAT wartość zerowa. Automatyczna korekta generowana jest tylko na wartość VAT-u, bez kwoty netto.

Na zestawienie VAT-ZD trafiają tylko faktury pierwotne niezapłacone, które wykazywane są w kolorze czarnym jednak, aby prawidłowo obliczyć korektę należy również przeliczyć VAT-ZD w przypadku częściowej i całkowitej zapłaty za te faktury – są to zapisy prezentowane na zielono.

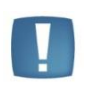

Uwaga: Współczynnik struktury sprzedaży nie ma wpływu na to jakie kwoty z dokumentów pojawiają się na VAT-ZD. W przypadku odliczeń warunkowych przy współczynniku 0% trzeba ręcznie usunąć pozycje z VAT-ZD. W innych sytuacjach ręcznie poprawiać kwoty na powstającym zapisie korekcyjnym.

Kwoty w polach Suma do korekty i Suma na VAT-ZD mogą się różnić, ponieważ przykładowo na deklaracji VAT-7 każda stawka VAT jest osobno zaokrąglana, a na VAT-ZD zaokrąglana jest całość faktury.

Na liście VAT-ZD w kolumnie Kwota wyświetlana jest Suma do korekty - kwota VAT.

COMARCH

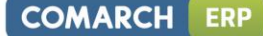

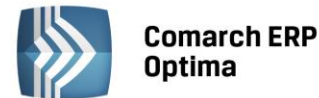

Uwaga: W miesiącu, w którym mija 150 dni od terminu płatności niezapłacona faktura trafia na korektę, a jak zostanie zapłacona to w miesiącu zapłaty ponownie jest korygowana o wartość zapłaconą. Jest widoczna na liście pozycji zestawienia VAT-ZD w kolorze zielonym. Faktury korygujące niezapłacone (nieskompensowane) na zawiadomienie VAT-ZD nie wchodzą. Należy je wcześniej skompensować z fakturą i tylko pozostałą część niezapłaconą z faktury wykazać.

Aby dokonać ponownej korekty w przypadku gdy nastąpi częściowa lub całkowita zapłata, należy mieć wcześniej przeliczone zawiadomienie VAT-ZD wraz z wygenerowaną korektą, na którym znalazła się faktura pierwotna.

Na formularzu VAT-ZD dostępna jest ikonka Sprawdź kontrahenta w bazie danych GUS (która jest potrzebna do weryfikacji czy dłużnik nie jest w stanie upadłości lub likwidacji na dzień przed złożeniem deklaracji VAT-7. Jeśli jest, to nie może być ujęty na VAT-ZD i należy usunąć pozycję związaną z takim kontrahentem.

Faktury wystawione na kontrahentów powiązanych zgodnie z art. 32 ust. 2-4 UoV (na karcie kontrahenta zaznaczony parametr **Kontrahent powiązany art. 32 ust. 2-4 UoV**) również nie trafiają na zawiadomienie VAT-ZD.

W polu *Na dzień* w zawiadomieniu VAT-ZD o typie Sprzedaż podpowiada się domyślnie 25 kolejnego miesiąca po okresie, za który składane jest zawiadomienie. W zawiadomieniu VAT-ZD o typie Zakup domyślnie podpowiada się data *Na dzień* na ostatni dzień okresu, za który liczone jest zawiadomienie VAT-ZD. Istnieje jednak możliwość zmiany daty na wcześniejszą, maksymalnie na ostatni dzień okresu, za który składane jest zawiadomienie. W przypadku zmiany daty w polu *Na dzień* należy ponownie przeliczyć zawiadomienie.

Zawiadomienie liczone jest za okres zgodny z okresem składania deklaracji VAT-7 (miesiąc lub kwartał). Podczas wyliczania deklaracji VAT-7 za okres, w którym jest obliczone i zatwierdzone zawiadomienie VAT-ZD wraz z wygenerowaną korektą, w polu 63 od razu zaznaczana jest opcja TAK a w polu 64 wykazywana ilość załączników VAT-ZD.

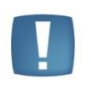

Uwaga: Aby kwota korekty z VAT-ZD została uwzględniona na deklaracji VAT-7 należy do zawiadomienia VAT-ZD wygenerować zapis korekcyjny. Samo zatwierdzenie VAT-ZD nie spowoduje, że kwota korekty zostanie uwzględniona na VAT-7.

VAT

Po zablokowaniu zawiadomienia przed zmianami można za pomocą ikonki wygenerować zapis korekcyjny do wybranego przez Użytkownika rejestru VAT, osobno sprzedaży i zakupu. Na zapisie korekcyjnym dla sprzedaży wyszczególniane są łączne wartości kwot netto i VAT z poszczególnych stawek VAT (odpowiednio 3% i 5%, 7% i 8%, 22% i 23%), wszystkie pozycje mają ustawiony rodzaj Towary.

Na zapisie korekcyjnym dla zakupu wyszczególniane są łączne wartości kwot netto i VAT z poszczególnych stawek VAT, rodzajów i odliczeń. Pozycje z faktur z rodzajem: Towary, Usługi, Paliwo i Inne są ujmowane zbiorczo w jednej pozycji z rodzajem Towary, natomiast pozycje z rodzajem: Środki trwałe, Środki transportu i Nieruchomości traktowane są jako Środki trwałe.

Na zapisie korekcyjnym w rejestrze VAT można z poziomu zakładki *Dokumenty* podejrzeć dokument powiązany, czyli zawiadomienie VAT-ZD. Dodatkowo na zapisie korekcyjnym w *Rejestrze VAT* powstałym automatycznie z zawiadomienia VAT-ZD w kolumnie *Kolumna* podstawia się wartość *Nie księgować*.

Podatnik w każdym momencie (od każdego kwartału) ma możliwość przejścia na metodę kasową i przez pierwsze 2 kwartały przysługuje mu pełne prawo do dołączenia załącznika VAT-ZD z należnościami przeterminowanymi powyżej 150 dni od faktur wystawionych przed wejściem w rozliczenia kasowe. Faktury wystawione w okresie rozliczenia kasowego nie są uwzględniane na zawiadomieniu VAT-ZD.

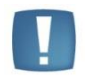

Uwaga: Przy liczeniu zawiadomienia VAT-ZD dla zakupu i sprzedaży nie są brane pod uwagę dokumenty z zaznaczonym parametrem dla metody kasowej.

Zasady blokowania i odblokowywania VAT-ZD:

- Nie można wygenerować korekty na VAT-ZD jeżeli w kolejnych miesiącach jest już VAT-ZD zatwierdzone z korektą.
- Nie można wygenerować korekty na zatwierdzonym VAT-ZD jeżeli deklaracja VAT-7 za ten okres została już zablokowana przed zmianami.

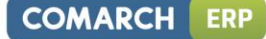

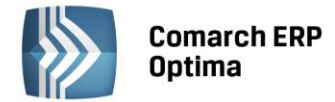

- Nie można odblokować VAT-ZD z korektą jeśli deklaracja VAT-7, na której zostało ujęte VAT- ZD, została zatwierdzona.
- Nie można odblokować VAT-ZD jeśli ma wygenerowaną korektę.

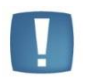

Uwaga: W trakcie przeliczania załącznika VAT-ZD sprawdzane są rozliczenia w module Kasa/ Bank. Dlatego w celu prawidłowego wyliczenia zawiadomienia należy na bieżąco rozliczać płatności. Stare nierozliczone płatności można z poziomu preliminarza płatności seryjnie rozliczyć za pomocą opcji Rozlicz z menu kontekstowego

Z poziomu formularza VAT-ZD dla zawiadomienia o typie Sprzedaż dostępny jest wydruk zawiadomienia, natomiast dla obu typów zawiadomienia (Sprzedaż/Zakup) można wykonać wydruk listy dokumentów zakwalifikowanych do korekty VAT należnego/naliczonego.

# 11.5.5 Korekta deklaracji VAT-7

Zgodnie z ustawą o VAT, jeżeli podatnik obliczy i złoży deklarację podatkową VAT-7, a następnie okaże się, że deklaracja została wyliczona błędnie, to jest on zobowiązany do złożenia korekty tej deklaracji.

Aby dokonać korekty deklaracji VAT-7, po wprowadzeniu zapisów do Rejestru VAT powodujących zmiany w deklaracji VAT-7 (jeśli w ogóle takie wystąpiły), należy:

- na liście deklaracji VAT-7 za pomocą ikony dodać nową deklarację,
  - na oknie formularza deklaracji wskazać miesiąc i rok korygowanej deklaracji,
- zaznaczyć cel złożenia deklaracji jako Korekta deklaracji,
- w dalszej kolejności przeliczyć i zapisać deklarację. Lub
- na liście deklaracji VAT-7 podświetlić zablokowaną przed zmianami deklarację, która ma być skorygowana,

a następnie wcisnąć przycisk , co spowoduje skopiowanie danych z pierwotnej deklaracji na korektę,

• w dalszej kolejności przeliczyć i zapisać deklarację.

Po zapisaniu, na liście deklaracji oprócz pierwotnej deklaracji, która zostanie wyświetlona w kolorze czerwonym, pojawi się dodatkowo korekta deklaracji. W kolumnie *Korekta* nowo powstały dokument otrzyma wartość oznaczającą kolejny numer korekty.

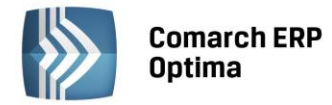

| 🎽 Lista deklaracji VAT-7 z załącznikami VAT-ZD 🛛 🚽 🥆 🗙                   |       |        |        |         |                 |           |           |                          |
|--------------------------------------------------------------------------|-------|--------|--------|---------|-----------------|-----------|-----------|--------------------------|
| 1 VAT-7 2 VAT-ZD                                                         |       |        |        |         |                 |           |           |                          |
| Przeciągnij tutaj nagłówek kolumny, jeśli ma ona być podstawą grupowania |       |        |        |         |                 |           |           |                          |
| Miesiąc                                                                  |       | Rok 🔺  | Wersja | Korekta | Data obliczenia | Kwota     | Status    | e-Deklaracje             |
|                                                                          |       |        |        |         |                 |           |           |                          |
| styczeń                                                                  |       | 2014   | 14     |         | 2014-01-14      | 41 503.00 | zamknięta | Wysłano/nie odebrano UPO |
| styczeń                                                                  |       | 2014   | 14     | 1       | 2014-06-12      | 36 503.00 | obliczona | Nie wysłano              |
| luty                                                                     |       | 2014   | 14     |         | 2014-06-12      | 5 686.00  | zamknięta | Nie wysłano              |
| marzec                                                                   |       | 2014   | 14     |         | 2014-06-12      | 56 502.00 | obliczona | Nie wysłano              |
|                                                                          |       |        |        |         |                 |           |           |                          |
|                                                                          |       |        |        |         |                 |           |           |                          |
|                                                                          |       |        |        |         |                 |           |           |                          |
|                                                                          | 4     |        |        |         |                 |           |           |                          |
| •                                                                        |       |        |        |         |                 |           |           |                          |
|                                                                          |       |        |        |         |                 |           |           |                          |
| Filtr                                                                    | Filtr |        |        |         |                 |           |           |                          |
| 🗆 Rok                                                                    |       | 2014 🗘 |        |         |                 |           |           | Y                        |
| M                                                                        | ✓     |        |        |         |                 |           |           |                          |

Rys. Lista deklaracji VAT-7 z uwzględnieniem korekty

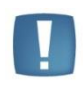

Uwaga: Dokonanie korekty deklaracji VAT-7 jest możliwe pod warunkiem, że deklaracji pierwotna została zatwierdzona. Jeżeli Użytkownik dokonuje kolejnej korekty wcześniej powinien zatwierdzić dokument korygowany. Dodatkowo należy pamiętać, że deklaracji nie można odblokować, jeśli zostały wygenerowane do niej korekty.

W przypadku przeliczania następnych deklaracji niektóre pola są automatycznie uzupełniane na podstawie poprzedniej deklaracji. W przypadku generowania korekt deklaracji dane będą pobierane z deklaracji pierwotnej lub, w przypadku kolejnych korekt, z ostatnio dokonanej korekty.

Innym ważnym elementem związanym z obliczaniem deklaracji jest powstawanie zapisów w Preliminarzu Płatności. Jeżeli deklaracja jest deklaracją korygującą, wówczas w Preliminarzu zostaje utworzona płatność w kwocie będącej różnicą kwoty wynikającej z tej korekty i sumy płatności dla wszystkich poprzednich deklaracji w tym miesiącu.

# Przykład

W styczniu obliczono deklarację, kwota do zapłaty wyniosła 1000 zł, w Preliminarzu pojawił się zapis KW 1000 zł. Następnie policzono korektę, kwota do zapłaty wyniosła 1100 zł, w Preliminarzu pojawia się zapis KW 100 zł. Następnie policzono drugą korektę, kwota do zapłaty wyniosła 900 zł, w Preliminarzu pojawia się zapis KP 200 zł.

# 11.6 Informacja Podsumowująca o dokonanych wewnątrzwspólnotowych transakcjach (VAT-UE)

Informacja podsumowująca o dokonanych wewnątrzwspólnotowych transakcjach obejmuje towary oraz obroty dotyczące usług. Ma być składana w urzędzie skarbowym do 15 dnia miesiąca następującego po zakończeniu kwartału lub miesiąca, którego będzie dotyczyć deklaracja. Jeśli informacja podsumowująca będzie składana za pomocą środków komunikacji elektronicznej to obowiązuje inny termin - należy ją złożyć do 25 dnia miesiąca następującego po miesiącu lub kwartale, w którym powstał obowiązek podatkowy z tytułu dokonanych transakcji. Dostępna jest w programie z poziomu Rejestrów VAT jako Deklaracja VAT-UE, która otwiera listę deklaracji podobną jak dla deklaracji VAT-7.

Informacja podsumowująca VAT-UE to odrębny dokument składany niezależnie od miesięcznych lub kwartalnych deklaracji VAT-7 ukazujący, z jakim kontrahentem w Unii Europejskiej polski podatnik przeprowadził w danym kwartale lub miesiącu transakcje handlowe.

COMARCH

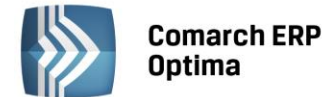

W Konfiguracji firmy/ Księgowość/ Deklaracje istnieje możliwość zdefiniowania w jakich okresach będą składane deklaracje: miesięcznych czy kwartalnych.

| Deklaracja VAT-UE s | kładana:                        | *              |
|---------------------|---------------------------------|----------------|
| O Miesięcznie       | 🔘 Kwartalnie                    | v 2013-01-01 🗘 |
|                     | Rys. Sposób składania deklaracj | i VAT-UE       |

Na liście deklaracji Użytkownik ma przede wszystkim możliwość dodawania i obliczania nowych deklaracji, jak również przeglądania, ponownego przeliczania czy też całkowitego usuwania wcześniej obliczonych deklaracji. Na liście znajdują się następujące informacje: Miesiąc i Rok deklaracji, Wersja formularza deklaracji, zgodnie z którą została wyliczona deklaracja, Informacja czy dana deklaracja jest korektą, Data obliczenia deklaracji, Status określający stan deklaracji (obliczona lub zamknięta) oraz informacje dotyczące statusu e-Deklaracji i daty wysłania.

| Przeciągnij tul | aj nagłow | ek kolumny | , jeśli ma on | a być podstawą gr | upowania  |              |               |
|-----------------|-----------|------------|---------------|-------------------|-----------|--------------|---------------|
| Miesiąc 🔺       | Rok 🔺     | Wersja     | Korekta       | Data obliczenia   | Status    | e-Deklaracje | Data wysłania |
| tyczeń          | 2013      | 2          |               | 2013-10-01        | zamknięta | Nie wysłano  |               |
| uty             | 2013      | 2          |               | 2013-10-01        | zamknięta | Nie wysłano  |               |
| marzec          | 2013      | 2          |               | 2013-10-01        | zamknięta | Nie wysłano  |               |
| wiecień         | 2013      | 2          |               | 2013-10-01        | zamknięta | Nie wysłano  |               |
| maj             | 2013      | 2          |               | 2013-10-01        | zamknięta | Nie wysłano  |               |
| czerwiec        | 2013      | 2          |               | 2013-10-01        | zamknięta | Nie wysłano  |               |
| ipiec           | 2013      | 3          |               | 2013-10-01        | obliczona | Nie wysłano  |               |
| wrzesień        | 2013      | 3          |               | 2013-10-01        | obliczona | Nie wysłano  |               |
| 8               |           |            |               |                   |           |              |               |
| Filtr           | 1         |            |               |                   |           |              |               |
| 🗆 Rok           | 2013      | \$         |               |                   |           |              | 96            |

Rys. Lista deklaracji VAT-UE

Istnieje możliwość wyświetlania listy deklaracji tylko za konkretny rok przez zaznaczenie parametru **Rok** i wybranie konkretnego roku.

Aby sporządzić korektę deklaracji VAT-UE (VAT-UEK) należy pierwotną deklarację VAT-UE zablokować przed

zmianami, a następnie ustawić się na tej deklaracji na liście i wcisnąć przycisk 📃

Formularz deklaracji zawiera zestawienie dla wewnątrzwspólnotowych dostaw towarów (sekcja C, pozycje od 1 do 6) i dla wewnątrzwspólnotowych nabyć towarów (sekcja D, pozycje od 1 do 6) i dla wewnątrzwspólnotowego świadczenia usług (sekcja E, pozycje od 1 do 5) oraz rubrykę na informację o liczbie załączników VAT-UE/A i VAT-UE/B, VAT-UE/C, Imię, Nazwisko i Datę wypełnienia deklaracji (sekcje F,G). Dane pobierane są z rejestrów po

wykonaniu przeliczenia . Sumowane są wszystkie dostawy i nabycia wewnątrzwspólnotowe oraz świadczone usługi dla danego kontrahenta oraz wyodrębniane dostawy trójstronne. Jeżeli dla danego kontrahenta unijnego są dostawy/nabycia towarów wewnątrzunijne oraz wewnątrzunijne trójstronne, to są wykazane na VAT-UE oddzielnie.

COMARCH

FRF

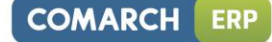

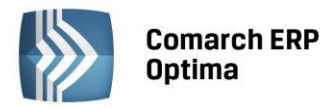

| Deklaracja VAT-UE za: 2013 🗘 7 🗘 🖸 Zablokuj deklarację przed zmianami |                           |                                                          |                                           |                        |  |  |  |  |
|-----------------------------------------------------------------------|---------------------------|----------------------------------------------------------|-------------------------------------------|------------------------|--|--|--|--|
| с.                                                                    | <b>INFORM</b><br>Kod kraj | IACJA O WEWNĄTRZWSPÓLNOTOWYCH E<br>ju Nr VAT kontrahenta | OSTAWACH TOWARÓW<br>Kwota transakcji w zł | Transakcje trójstronne |  |  |  |  |
| 1.                                                                    | BG                        | 62847153                                                 | 225 006                                   | ,00 🗘 🔲                |  |  |  |  |
| 2.                                                                    | DE                        | 26754259                                                 | 586                                       | ,00 ‡                  |  |  |  |  |
| 3.                                                                    | DE                        | 26754295                                                 | 8 568                                     | ,00 ‡                  |  |  |  |  |
| 4.                                                                    |                           |                                                          | 0,                                        | ,00 ‡                  |  |  |  |  |
| 5.                                                                    |                           |                                                          | 0,                                        | ,00 ‡                  |  |  |  |  |
| 5.                                                                    |                           |                                                          | 0,                                        | ,00 ‡                  |  |  |  |  |
| 7.                                                                    |                           |                                                          | 0,00 ‡                                    |                        |  |  |  |  |
| 8.                                                                    |                           |                                                          | 0,                                        | ,00 🗘 🔲                |  |  |  |  |
| 9.                                                                    |                           |                                                          | 0,                                        | ,00 🗘 🔲                |  |  |  |  |
| D.                                                                    |                           |                                                          | 0,                                        | ,00 ‡                  |  |  |  |  |
| 1.                                                                    |                           |                                                          | 0,                                        | ,00 ‡                  |  |  |  |  |
| 2.                                                                    |                           |                                                          | 0,                                        | ,00, ‡                 |  |  |  |  |
| R/                                                                    | AZEM:                     |                                                          | Dostawy:                                  | 234 160,00 1           |  |  |  |  |
| (z                                                                    | uwzględ                   | nieniem załączników)                                     | Trójstronne:                              | 0,00 ‡                 |  |  |  |  |
|                                                                       | 5.                        |                                                          | Ogółem:                                   | 234 160.00 1           |  |  |  |  |

Rys. Formularz deklaracji VAT-UE

Przeliczenie deklaracji VAT-UE spowoduje, iż zostaną wygenerowane załączniki deklaracji VAT-UE w postaci VAT-UE/A (Informacja o wewnątrzwspólnotowych dostawach towarów), i VAT-UE/B (Informacja o wewnątrzwspólnotowych nabyciach towarów) oraz VAT-UE/C (Informacja o wewnątrzwspólnotowym świadczeniu usług), jeśli liczba dostępnych pozycji na VAT-UE zostanie przekroczona (na wewnątrzwspólnotowych dostawach towarów – 12, na wewnątrzwspólnotowych nabyciach towarów – 12, a na wewnątrzwspólnotowym świadczeniu usług 12). Na deklaracji VAT-UE pojawi się odpowiednia liczba w polu **Informacja o załącznikach**, określająca ilość załączników.

Na zakładkach VAT-UE/A i VAT-UE/B i VAT-UE/C pojawią się przeliczone załączniki w odpowiedniej liczbie. Załączniki można podglądnąć i wydrukować, natomiast są nieedytowalne. Usunięcie **Informacji Podsumowującej VAT-UE** spowoduje usunięcie również ewentualnych załączników. Grosze na deklaracji są pomijane, podobnie jak na deklaracji VAT-7.

Jeśli na dokumencie w rejestrze VAT zostanie odznaczona data deklaracji VAT-7, to w takim wypadku przy parametrze **Rozliczać w VAT-UE** pojawi się edytowalny rok i miesiąc, w którym dokument ma być uwzględniony na deklaracji VAT-UE.

W przypadku, gdy podatnik rozlicza podatek VAT metodą kasową, czyli w Konfiguracji ma zaznaczony odpowiedni parametr, to na zakładce *Kontrahent*, przy parametrze **Rozliczać w VAT-UE** pojawi się edytowalny rok i miesiąc, który jest dostępny i domyślnie zaznaczony tylko dla transakcji wewnątrzwspólnotowych i wewnątrzwspólnotowych trójstronnych. Jeśli ponadto zostanie zaznaczony parametr **Dokument Wewnętrzny**, to parametr **Rozliczać w VAT-UE** jest dostępny, ale niezaznaczony.

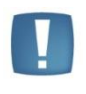

Uwaga: Przy transakcji wewnątrzwspólnotowego nabycia towarów zwykłej i trójstronnej data w polu **Prawo do odliczenia** ustawiana jest zgodnie z datą powstania obowiązku podatkowego, bez względu na rodzaj na fakturze zgodnie z *ustawą o VAT - Art. 86 pkt. 10 i 10b ust.2 pkt 4 lit c.* 

Podczas przeliczania deklaracji VAT-UE kontrolowane są wszystkie dokumenty zakwalifikowane do VAT-UE, czy mają uzupełniony prefiks kraju. W przypadku braku prefiksu wyświetlana jest lista numerów NIP bez uzupełnionego kodu kraju, którą można zapisać do pliku tekstowego.

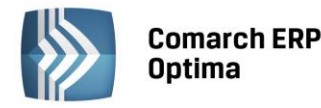

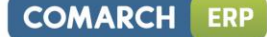

Uwaga: W Konfiguracji programu/ Księgowość/ Deklaracje istnieje możliwość zdefiniowania przez Użytkownika parametrów dotyczących groszy na deklaracji. Zaokrąglenia VAT-UE Grosze © Zaokrąglaj © Obcinaj

# 11.7 Deklaracja VAT-9M

Aby możliwe było sporządzanie deklaracji VAT-9M w *Konfiguracji firmy/ Dane firmy/ Deklaracje* należy wskazać, że podatnik składa deklarację VAT-9M. Urząd skarbowy oraz dane adresowe są pobierane z *Konfiguracji firmy/ Dane firmy/ Deklaracje* oraz *Konfiguracji firmy/ Dane firmy/ VAT-7, VAT-UE, VAT-9M, AKC-WW*.

Lista deklaracji VAT-9M jest dostępna z poziomu menu *Rejestry VAT/ Deklaracje VAT-9M*.

Deklaracja jest przeliczana po użyciu ikony pioruna lub użyciu klawisza <F8>. Po przeliczeniu deklaracja jest wypełniana danymi pobranymi z konfiguracji oraz z dokumentów w Rejestrach VAT.

| Poz. na<br>VAT-9M | Stawka<br>VAT | Rodzaj faktury      | Rodzaj<br>sprzedaży | Rodzaj transakcji                                                        |
|-------------------|---------------|---------------------|---------------------|--------------------------------------------------------------------------|
| 10,11             | wszystkie     | Dokument wewnętrzny | Usługi              | Wewnątrzunijna<br>Wewnątrzunijna trójstronna<br>Eksport, Eksport – zwrot |
| 12,13             | wszystkie     | Dokument wewnętrzny | Usługi              | Wewnątrzunijna<br>Wewnątrzunijna trójstronna                             |
| 14,15             | wszystkie     | Dokument wewnętrzny | wszystkie           | Krajowa – podatnikiem jest<br>nabywca                                    |

Do sekcji D. Oświadczenie podatnika są przenoszone dane z *Konfiguracji firmy/ Dane firmy/ VAT-7, VAT-UE, VAT-9M, AKC-WW* z możliwością edycji lub ręcznego uzupełnienia tych danych na formularzu deklaracji VAT-9M. Jako data wypełnienia jest podstawiana data bieżąca.

Jeżeli na deklaracji VAT-9M zostanie wyliczony podatek do zapłaty do Urzędu Skarbowego, to po zapisaniu deklaracji w preliminarzu płatności jest tworzona płatność rozchodowa na kwotę takiego podatku z terminem płatności 25. następnego miesiąca, za który składana jest deklaracja.

Do zatwierdzonej deklaracji VAT-9M Operator może sporządzić korektę deklaracji wraz z załącznikiem ORD-ZU. Deklarację VAT-9M Operator może wysłać do systemu e-Deklaracje, wydrukować formularze VAT-9M, ORD-ZU oraz UPO, a także wysłać wydruk do Pulpitu Menadżera.

# 11.8 Zaliczka na deklarację PIT-4R

Zaliczka na deklarację PIT-4R (zaliczka miesięczna na podatek dochodowy od łącznej kwoty wypłat dokonanych w miesiącu) program generuje na podstawie danych wprowadzonych do Ewidencji wynagrodzeń. Aby poprawnie wyliczyć deklarację wynagrodzenia nie muszą być zaksięgowane.

Lista deklaracji jest otwierana z menu przez wybór: *Księgowość/ Wynagrodzenia/ Zaliczka na deklarację PIT-4R* lub przez naciśnięcie przycisku *Zaliczka na deklaracje PIT-4R w Menu Nawigacji* **Comarch ERP Optima**: *Wynagrodzenia*.

Na liście deklaracji Użytkownik ma przede wszystkim możliwość dodawania i obliczania nowych deklaracji, jak również przeglądania, ponownego przeliczania czy też całkowitego usuwania wcześniej obliczonych deklaracji. Na liście znajdują się następujące informacje: Miesiąc i Rok deklaracji, Wersja formularza deklaracji, zgodnie z którą została wyliczona deklaracja, Data obliczenia deklaracji, Kwota należna z tytułu deklaracji oraz Status, określający stan deklaracji (obliczona lub zamknięta).

Istnieje możliwość wyświetlania listy deklaracji tylko za konkretny rok przez zaznaczenie parametru **Rok** i wybranie konkretnego roku.

Zasady dotyczące obsługi list, grupowania, sortowania, wyszukiwania pozycji (filtrowania) i ogólnie przystosowywania wyglądu list do indywidualnych potrzeb Użytkownika zostały opisane w rozdziale *Standardy w programie*.

W tym miejscu zostaną opisane tylko przyciski i pola charakterystyczne dla tej listy.

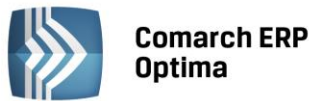

Uwaga: Jeżeli deklaracja została zablokowana przed zmianami, wówczas jej zmiana ani usunięcie nie jest możliwe. W takim przypadku należy najpierw odblokować deklarację, korzystając z funkcji dostępnej w menu kontekstowym.

# 11.8.1 Wyliczenie zaliczki na deklarację PIT-4R

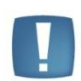

Uwaga: Wszelkie obliczenia przychodów i podatku są realizowane przez program automatycznie na podstawie zgromadzonych w programie danych. Jednakże w przypadku błędnie wprowadzonych danych wyniki obliczeń będą oczywiście różne od oczekiwanych. Dlatego na Użytkowniku spoczywa obowiązek kontroli, czy wprowadzone i przetwarzane dane są poprawne.

Aby obliczyć nową zaliczkę, należy na liście zaliczek na deklarację PIT-4R wcisnąć przycisk *Dodaj* Formularz zaliczki na deklarację PIT-4R składa się z następujących zakładek:

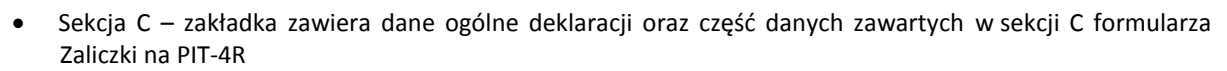

 Sekcja C, D, E – zakładka ta odpowiada pozostałej części sekcji C, D oraz sekcji E formularza Zaliczki na PIT-4R.

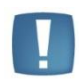

Uwaga: Podręcznik omawia zaliczkę na PIT-4R w wersji formularza 18. W przypadku wprowadzenia nowej wersji formularza, pewne dane (np. numery rubryk) mogą ulec zmianie.

#### Zaliczka na deklarację PIT-4R sekcja C

Przed wykonaniem obliczenia zaliczki, należy na zakładce *Sekcja C* uzupełnić informacje, takie jak rok i miesiąc zaliczki, czy sposób uwzględniania zapisów w buforze.

Zakładka Sekcja C w części Ogólne zawiera następujące informacje:

- Rok i miesiąc, za który zaliczka ma być obliczona
- Zablokuj deklarację przed zmianami zabezpiecza zaliczkę przed skasowaniem i zmianami
- **Obliczona przez, zatwierdzona przez** kod operatora, który dokonał obliczenia i zatwierdzenia (zablokowania) zaliczki oraz daty tych operacji.

Formularz obsługują standardowe przyciski, opisane szczegółowo w rozdziale *Standardy w programie* niniejszego podręcznika.

W tym miejscu zostaną opisane tylko przyciski i pola charakterystyczne dla tego formularza.

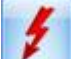

Przelicz deklarację - przycisk pozwala na przeliczenie zaliczki na deklarację PIT-4R za wybrany miesiąc, deklaracja może zostać przeliczona również za pomocą klawisza *<F8>*.

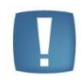

Uwaga: Po obliczeniu deklaracji, Użytkownik powinien sprawdzić w dalszej części formularza te pola, które nie są pobierane automatycznie przez program i wymagają ewentualnego uzupełnienia.

Po przeliczeniu deklaracji, na zakładce *Sekcja C* obliczane są rubryki od numeru 19 do 42, związane z wynagrodzeniami ze stosunku pracy, pod warunkiem, ze są one zdefiniowane jako typy wypłat i wykorzystane na listach płac pracowników za dany okres. Pola te są edytowalne, więc można je wypełnić "ręcznie".

#### W razie konieczności pozostałe rubryki (od 22 do 42) Użytkownik powinien uzupełnić samodzielnie.

COMARCH

ERP

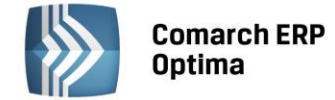

#### Zaliczka na deklarację PIT-4R sekcja C, D, E

Na zakładce *sekcja C, D, E* widoczne są wartości związane z obliczeniem pobranego podatku oraz dane związane z uiszczeniem należności. Pola **od pozycji 44 do 50 oraz 52, 54, 55, 56 są edytowalne** i w razie konieczności powinny zostać uzupełnione przez Użytkownika. Pozostałe pola są wyliczane przez program.

Pole **50** na zaliczce na deklarację PIT-4R pozwala na wprowadzenie wartości kwoty pobranych zaliczek na podatek dochodowy od wypłat należności z tytułu działalności określonej w art. 13 pkt 2 i 5-9 ustawy, z praw autorskich i praw pokrewnych. W programie **Comarch ERP Optima** pole to jest liczone jako suma wszystkich zaliczek od wynagrodzeń liczonych jako INNE w Ewidencji wynagrodzeń. Pole to jest przeliczane przez program w momencie, gdy pojawił się typ wypłaty umowa zlecenia lub inna.

Pola **51, 53** nie są edytowalne.

# 11.9 Zaliczki na deklaracje PIT-36, PIT-36L i Lista wspólników

Na podstawie zapisów Księgi podatkowej i dodatkowych informacji wprowadzonych dla podatnika, program umożliwia obliczenie zaliczki na podatek dochodowy PIT-36, PIT-36L. Zaliczka na deklaracje PIT–36 i PIT-36L jest liczona dla każdego wspólnika oddzielnie, dlatego Użytkownik w pierwszej kolejności powinien uzupełnić dane podatnika na Liście wspólników.

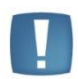

Uwaga: Zaliczki na PIT-36 i PIT-36L wyliczane i drukowane w programie są zgodne ze wzorem odpowiednio nr 16 i nr 4.

| 1 |  |  |
|---|--|--|
|   |  |  |
|   |  |  |
|   |  |  |

Uwaga: Jeżeli zaliczka na PIT-36 była liczona, zapisana lub drukowana wg wzoru formularza w wersji wcześniejszej niż aktualnie obowiązująca, to ponowne przeliczenie i drukowanie też odbywa się wg starego wzoru. Zaliczka jest liczona wg formularza nr 16 tylko w przypadku nowo liczonych deklaracji.

# 11.10 Lista właścicieli

Lista właścicieli otwierana jest przez wybór z menu: Ogólne/ Inne/ Właściciele.

Na liście właścicieli widoczne są następujące informacje: Akronim danego właściciela, Nazwisko i Imię.

Zasady dotyczące obsługi list, grupowania, sortowania, wyszukiwania pozycji (filtrowania) i ogólnie przystosowywania wyglądu list do indywidualnych potrzeb Użytkownika zostały opisane w rozdziale *Standardy w programie*.

W tym miejscu zostaną opisane tylko przyciski i pola charakterystyczne dla tej listy.

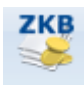

Zapisy - lista zapisów kasowych/ bankowych zaznaczonego właściciela.

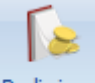

inarz - wyświetlenie Preliminarza Płatności właściciela zaznaczonego kursorem.

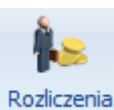

- wyświetlenie listy rozliczeń kasowych/ bankowych właściciela zaznaczonego kursorem.

# 11.11 Formularz danych wspólnika

Wygląd karty ulega zmianie w zależności od tego czy dany Użytkownik korzysta z modułu płacowego.

#### 11.11.1 Karta wspólnika u Użytkowników modułu Płace i Kadry

Jeżeli w Konfiguracji stanowiska zaznaczymy moduł płacowy, to karta właściciela jest rozbudowana o dodatkowe zakładki wykorzystywane przy prowadzeniu kadr i płac (poszczególne zakładki szczegółowo zostały opisane w podręczniku do modułu płacowego). W przypadku korzystania z modułu *Księga Handlowa,* dla Użytkownika

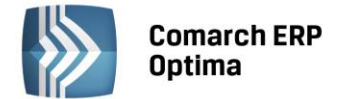

posiadającego również moduł *Płace i Kadry*, należy przede wszystkim zwrócić uwagę na informacje zawarte na karcie wspólnika - zakładka Nr ident./podatki, gdzie Użytkownik może przeglądać informacje na temat skali podatkowej obowiązującej w danym roku podatkowym oraz wprowadzić współczynnik wyliczania ulgi podatkowej. W szczególności, jeżeli ulga podatkowa dla danej osoby nie ma być odliczana od podatku, należy wartość pomnożyć przez zero. Ponadto jeżeli jest zaznaczony parametr **Adres zamieszkania zamiast adresu zameldowania na deklaracji PIT** na deklaracji rocznej *PIT-36/ PIT-36L* drukowany jest adres zamieszkania, który jest pobierany z dodatkowych danych kadrowych.

# 11.11.2 Karta właściciela bez modułu płacowego

Jeżeli w konfiguracji moduł płacowy jest odznaczony, to karta właściciela ma trzy zakładki: *Ogólne, Szczegółowe i Dodatkowe*.

Formularz obsługują standardowe przyciski, opisane szczegółowo w rozdziale *Standardy w programie* niniejszego podręcznika.

W tym miejscu zostaną opisane tylko przyciski i pola charakterystyczne dla tego formularza.

#### Formularz danych wspólnika

Formularz danych wspólnika składa się z trzech zakładek:

- Ogólne zawiera dane personalne i adresowe wspólnika
- Szczegółowe dane wykorzystywane do wyliczenia wynagrodzenia
- Dodatkowe zawiera kod operatora oraz uwagi dodatkowe.

#### Dane wspólnika – Ogólne

Na zakładce *Ogólne* umieszczone są następujące informacje:

Akronim – unikalny kod wspólnika

Dane personalne - Nazwisko, Imiona, Data ur., NIP, itd.

Adres zameldowania - Kraj, Województwo, Powiat, Gmina, Ulica, Nr domu, Miasto, Kod pocztowy, Poczta, Telefon. Adres E-mail

#### Dane wspólnika – Szczegółowe

Szczegółowe dane wspólnika typu:

**Współczynnik ulgi podatkowej** – parametr istotny dla poprawnego wyliczenia zaliczki na deklarację PIT-36. Jeżeli dla danego wspólnika ma być standardowo odliczana ulga podatkowa, wartość współczynnika powinna być równa 1. W przypadku właściciela, dla którego ulga podatkowa nie jest odliczana, wartość współczynnika powinna być równa zero.

**Kod pracy w szczególnych warunkach lub w szczególnym charakterze** – istotny z punktu widzenia naliczania i odprowadzania od pracownika składki na Fundusz Emerytur Pomostowych (FEP).

**Urząd Skarbowy** – urząd skarbowy właściwy ze względu na adres zamieszkania podatnika. Urząd Skarbowy może zostać pobrany z listy Urzędów skarbowych (*Ogólne/ Inne/ Urzędy*). Urząd skarbowy może zostać wybrany z listy

urzędów, która otwierana jest przez naciśnięcie przycisku Urząd Iub przez wpisanie akronimu danego urzędu.

**Bank** – pole aktywne, gdy w polu **Forma płatności** zostanie wybrany przelew. Można wtedy uzupełnić dane dotyczące rachunku bankowego wspólnika/właściciela.

Kategoria – pole służące do wpisania kategorii przypisanej danemu wspólnikowi.

#### Dane wspólnika – Dodatkowe

Informacje dodatkowe, gdzie znajduje się pole na dodatkowe **Uwagi** oraz kod operatora, który zapis wprowadził i zmodyfikował oraz daty tych operacji.

#### Kwoty deklaracji

Po wprowadzeniu kartoteki wspólnika i uzupełnieniu wszystkich informacji można wprowadzić odliczenia od przychodu i podatku oraz kwoty przychodów z innych źródeł dochodu. W tym celu należy ustawić kursor na danym

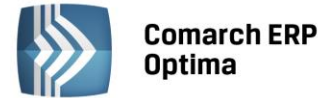

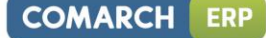

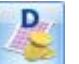

podatniku i wcisnąć przycisk *Kwoty deklaracji* **Context**. Otwarta zostanie karta indywidualnych odliczeń podatnika. Udziały i odliczenia w każdym miesiącu są dostępne po naciśnięciu przycisku **Dodaj** lub klawisza <INSERT>.

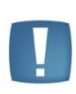

Uwaga: Dla poprawnego wyliczenia przychodów i kosztów należy uzupełnić udziały podatnika w poszczególnych miesiącach dla wszystkich źródeł przychodu. W przypadku jednoosobowej działalności należy wprowadzić udziały w wysokości 100% (czyli 1.00/1). Jeżeli dla danego podatnika udziały są równe przez cały rok, to wystarczy je wpisać w jednym miesiącu i jest to dziedziczone na pozostałe miesiące. W przypadku zmiennych udziałów należy w każdym miesiącu je odpowiednio skorygować.

Aby wprowadzić odliczenia, udziały oraz przychody i koszty z dodatkowych źródeł dochodu podatnika za dany miesiąc należy na karcie indywidualnych kwot zaznaczyć parametr w miesiącu O Narastająco

oraz określić **rok** i **miesiąc**, za który wprowadzamy wartości.

Użytkownik ma również możliwość przeglądania wszystkich odliczeń narastająco za cały rok, w tym celu należy zaznaczyć odpowiedni parametr Narastająco OW miesiącu ONarastająco - wszystkie kwoty zostaną

obliczone narastająco od stycznia do miesiąca wprowadzonego w polu miesiąc.

Formularz dla wprowadzania indywidualnych kwot dla podatnika składa się z sześciu zakładek:

Dwie pierwsze zakładki *PIT-36* obejmują odliczenia od dochodu oraz kwoty zwiększające podstawę opodatkowania oraz kwoty odliczeń od podatku.

Zakładka *PIT-36L* pozwala na zaznaczenie wyboru metody liniowej przy wyliczaniu podatku oraz wprowadzenie ewentualnych zwiększeń/zmniejszeń podstawy opodatkowania lub odliczeń od podatku.

Zakładka Dz. Gospodarcza zawiera udziały w spółkach oraz kwoty przychodów i kosztów w ramach prowadzonej działalności gospodarczej.

Zakładka *Strefa* zawiera udziały w spółkach oraz kwoty przychodów i kosztów w ramach działalności gospodarczej prowadzonej na terenie specjalnej strefy ekonomicznej.

Zakładka *Najem* zawiera udziały w spółkach oraz kwoty przychodów i kosztów w ramach dochodów uzyskiwanych z tytułu najmu, podnajmu lub dzierżawy.

# 11.12 Zaliczka na deklarację PIT-36

Zaliczka miesięczna na podatek dochodowy PIT-36 jest wyliczana na podstawie zapisów Księgi podatkowej oraz danych wprowadzonych na Karcie indywidualnych kwot danego podatnika.

Dlatego przed przystąpieniem do wyliczania deklaracji należy na Formularzu indywidualnych kwot wspólnika wprowadzić poszczególne odliczenia od dochodu i podatku, informacje na temat dodatkowych działalności i udziały w poszczególnych spółkach.

Lista deklaracji jest otwierana z menu przez wybór: *Księgowość/ Zaliczki na PIT-36* lub przez naciśnięcie przycisku Zaliczki na PIT-36 w Menu Nawigacji **Comarch ERP Optima**/ KPiR.

Na liście deklaracji Użytkownik ma przede wszystkim możliwość dodawania i obliczania nowych deklaracji, jak również przeglądania, ponownego przeliczania czy też całkowitego usuwania wcześniej obliczonych deklaracji. Na liście znajdują się następujące informacje: Miesiąc i Rok deklaracji, Nazwisko i imię podatnika, Wersja formularza deklaracji, zgodnie z którą została wyliczona deklaracja, Korekta – wartość w tym polu informuje o numerze kolejnym korekty, Data obliczenia deklaracji oraz Status, określający stan deklaracji (obliczona lub zamknięta), e-Deklaracje – informacje dotyczące statusu e-Deklaracji oraz Data wysłania deklaracji do systemu e-Deklaracje.

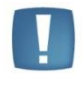

Uwaga: Jeżeli zaliczka na PIT-36 była liczona, zapisana lub drukowana wg wzoru formularza w wersji wcześniejszej niż aktualnie obowiązująca, to ponowne przeliczenie i drukowanie też odbywa się wg starego wzoru. Zaliczka jest liczona wg formularza nr 16 tylko w przypadku nowo liczonych deklaracji.

Zasady dotyczące obsługi list, grupowania, sortowania, wyszukiwania pozycji (filtrowania) i ogólnie przystosowywania wyglądu list do indywidualnych potrzeb Użytkownika zostały opisane w rozdziale *Standardy w programie*.

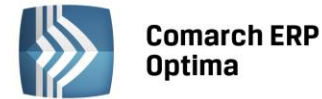

W tym miejscu zostaną opisane tylko przyciski i pola charakterystyczne dla tej listy.

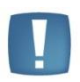

Uwaga: Jeżeli zaliczka została zablokowana przed zmianami, wówczas jej zmiana ani usunięcie nie jest możliwe. W takim przypadku należy najpierw odblokować zaliczkę, korzystając z funkcji dostępnej w menu kontekstowym.

# 11.12.1 Wyliczenie zaliczki na deklarację PIT-36

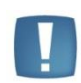

Uwaga: Wszelkie obliczenia przychodów i podatku są realizowane przez program automatycznie na podstawie zgromadzonych w programie danych. Jednakże w przypadku błędnie wprowadzonych danych (np. brak informacji o udziałach podatnika, niekompletnie przeniesione zapisy z rejestru VAT do księgi itp.) wyniki obliczeń będą oczywiście różne od oczekiwanych. Dlatego na Użytkowniku spoczywa obowiązek kontroli, czy wprowadzone i przetwarzane dane są poprawne.

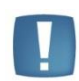

Uwaga: W związku z możliwością wyliczenia podatku metodą liniową na zaliczce na deklaracji PIT-36L, jeżeli podatnik na karcie indywidualnych kwot deklaracji wspólnika na zakładce *PIT-36L* ma zaznaczony parametr **Podatnik rozlicza się wg skali liniowej** (**PIT-36L**), wówczas na zaliczce na deklarację PIT-36 wykazywane są **wyłącznie** przychody z najmu i działalności w strefie. Przychody z działalności gospodarczej są wtedy wykazywane na zaliczce na deklarację PIT-36L.

Aby obliczyć nową deklarację, należy na liście zaliczek na deklarację PIT-36 wcisnąć przycisk Dodaj 🛄

Na formularzu zaliczki na deklarację PIT-36 znajduje się sześć zakładek, których nazwy są odwzorowaniem poszczególnych sekcji na oryginale deklaracji. Również numeracja pól odpowiada tej, która znajduje się na wzorze.

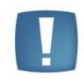

Uwaga: Podręcznik omawia zaliczki na PIT-36 na podstawie wersji formularza 16. W przypadku wprowadzenia nowej wersji formularza pewne dane (np. numery rubryk) mogą ulec zmianie.

#### Zakładka 1 – Sekcja C, D

Przed wykonaniem obliczenia deklaracji, należy na zakładce pierwszej uzupełnić informacje, takie jak **rok i miesiąc** deklaracji, wybór podatnika czy sposób uwzględniania zapisów w buforze.

Zakładka Sekcja C, D w części Ogólne zawiera następujące informacje:

- Rok i miesiąc, za który deklaracja ma być obliczona.
- Właściciel wybór podatnika, dla którego będzie obliczana deklaracja. Wyboru podatnika można dokonać przez wpisanie kodu właściciela lub wybór z listy właścicieli. Listę właścicieli otwiera się przyciskiem Właściciel
- **Uwzględniać zapisy w buforze** włączenie tego parametru spowoduje, że program przy obliczeniach uwzględni zapisy w buforze Księgi przychodów i rozchodów.
- Zablokuj deklarację przed zmianami zabezpiecza deklarację przed skasowaniem i zmianami.
- **Obliczona przez, zatwierdzona przez** kod operatora, który dokonał obliczenia i zatwierdzenia (zablokowania) deklaracji oraz daty tych operacji.

Formularz obsługują standardowe przyciski, opisane szczegółowo w rozdziale *Standardy w programie* niniejszego podręcznika.

W tym miejscu zostaną opisane tylko przyciski i pola charakterystyczne dla tego formularza.

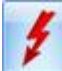

Przelicz deklarację - przycisk pozwala na przeliczenie zaliczki na deklarację PIT-36 za wybrany miesiąc, deklaracja może zostać przeliczona również za pomocą klawisze <F8>.

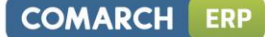

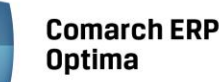

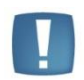

Uwaga: Po obliczeniu deklaracji, Użytkownik powinien sprawdzić w dalszej części formularza te pola, które nie są pobierane automatycznie przez program i wymagają ewentualnego uzupełnienia.

Po przeliczeniu deklaracji na zakładce *Sekcja C, D* wyświetlane są następujące informacje:

- Sekcja C zawiera zestawienie łącznych przychodów i kosztów uzyskania przychodu ze wszystkich działalności gospodarczych oraz najmu, podnajmu, lub dzierżawy. W tym miejscu program wylicza odpowiednio wartość dochodu lub straty
- Sekcja D zawiera dochód zwolniony od podatku, który jest pobierany z listy indywidualnych odliczeń podatnika, wartość straty z lat ubiegłych zgodnie z art. 9 ust. 3 i 3a oraz dochód po odliczeniu dochodu zwolnionego i straty.

#### Zakładka 2 – Sekcja E - I

Zakładka druga zawiera kwoty indywidualnych odliczeń podatnika od dochodu, wykazywane na zaliczce na deklaracje PIT-36 sekcja E oraz odliczenia z tytułu wydatków inwestycyjnych sekcja F. Na formularzu nie ma możliwości bezpośredniego wprowadzenia odliczeń – kwoty odliczeń są na deklarację pobierane z Kartoteki indywidualnych odliczeń podatnika, przy czym niektóre odliczenia np. darowizny, są przez program automatycznie ograniczane do obowiązujących limitów. Wartość odliczeń od dochodu - sekcja E jest wykazywana jako suma kwot wprowadzonych w kwotach indywidualnych podatnika (*Ogólne/ Inne/ Właściciele* przycisk *Kwoty deklaracji* 

). Wszystkie odliczenia są wykazywane w kwotach narastających od początku roku. Na zakładce tej widoczna jest również wartość dochodu po odliczeniach ulg i zwolnień oraz podstawa opodatkowania.

#### Zakładka 3 - Sekcja J

Na zakładce tej obliczony jest podatek należny zgodnie z obowiązującą skalą podatkową oraz uwidoczniona jest wartość odliczenia z tytułu ubezpieczenia zdrowotnego. Znajdują się tu również pozostałe odliczenia od podatku oraz rozliczenie należnej zaliczki.

- Na zakładce tej Użytkownik powinien uzupełnić następujące rubryki:
- 61. Należny zryczałtowany podatek od remanentu likwidacyjnego
- 63. Kwota odsetek zgodnie z art. 22e ust. 1 pkt 4 i ust. 2 ustawy.

#### Zakładka 4 - Sekcja K

Na zakładce czwartej Użytkownik ma możliwość przeglądania przychodów i kosztów uzyskania przychodu dla pozarolniczej działalności gospodarczej, które są wprowadzane na Karcie kwot indywidualnych podatnika.

#### Zakładka 5 - Sekcja L

Na zakładce tej Użytkownik ma możliwość przeglądania przychodów i kosztów uzyskania przychodu dla pozarolniczej działalności gospodarczej prowadzonej na terenie specjalnej strefy ekonomicznej, które są wprowadzane na Karcie kwot indywidualnych podatnika.

#### Zakładka 6 - Sekcja M

Na zakładce szóstej Użytkownik ma możliwość przeglądania przychodów i kosztów uzyskania przychodu dla najmu, podnajmu i dzierżawy, które są wprowadzane na Karcie kwot indywidualnych podatnika.

Dodatkowo, na ostatniej zakładce znajdują się pola z zakresu sekcji M deklaracji, na których, w razie konieczności, należy uzupełnić informacje o tym, czy podatnik dokonywał korekty oraz o liczbie składanych załączników.

#### 11.12.2 Rozliczenie roczne PIT-36

Deklaracja roczna PIT-36 dostępna jest z poziomu *Księgowość/ Zaliczki na PIT-36* jako *Deklaracja roczna PIT-36* wersja 19. Deklaracja jest obliczana na podstawie zapisów Księgi podatkowej oraz danych wprowadzonych na Karcie indywidualnych kwot danego podatnika, skąd pobierane są kwoty odliczeń od dochodu i podatku.

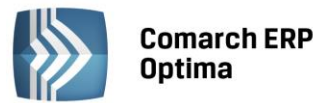

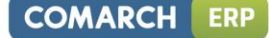

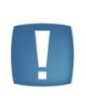

Uwaga: W sytuacji gdy użytkownik posiada moduł Płace i Kadry jest możliwość drukowania adresu zamieszkania na deklaracji rocznej PIT-36. Adres zamieszkania przenosi się na deklaracje jeżeli jest wypełniony na formularzu właściciela z poziomu Ogólne/ Inne/ Właściciele w dodatkowych danych kadrowych oraz na drugiej zakładce Nr ident./podatki jest zaznaczony parametr Adres zamieszkania zamiast adresu zameldowania na deklaracji PIT.

Aby obliczyć powyższą deklarację - na liście deklaracji, z rozwijalnego menu ., należy wybrać opcję Deklaracja

roczna PIT-36 wersja 19, a następnie nacisnąć przycisk

Formularz składa się z ośmiu zakładek, których nazwy są odwzorowaniem poszczególnych sekcji na oryginale deklaracji.

# Zakładka 1 – Sekcja A-C

Przed wykonaniem obliczenia deklaracji, należy na zakładce pierwszej uzupełnić odpowiednie informacje: **Rok**, za który deklaracja ma być przeliczona.

Właściciel - wybór podatnika z listy właścicieli otwieranej przyciskiem Właściciel lub wpisując akronim podatnika.

Identyfikator podatkowy – wybór identyfikatora podatkowego NIP czy PESEL.

**Uwzględniać zapisy w buforze** – zaznaczenie tego parametru spowoduje, że program przy obliczeniach uwzględni zapisy w buforze.

Zablokuj deklarację przed zmianami - zabezpiecza deklarację przed skasowaniem i zmianami.

**Obliczona przez, zatwierdzona przez** – kod operatora, który dokonał obliczenia i zatwierdzenia (zablokowania) deklaracji oraz daty tych operacji.

**Wybór sposobu opodatkowania** – podatnik może rozliczać się indywidualnie, wspólnie z małżonkiem (art. 6 ust.2), wspólnie z małżonkiem (art. 6 ust.1) lub w sposób przewidziany dla osób samotnie wychowujących dzieci.

**Cel złożenia formularza** – złożenie zeznania lub korekta zeznania.

Sekcja B – zawiera dane małżonka.

Sekcja C – zawiera informacje dodatkowe o przychodach i zwolnieniach, dotyczących podatnika i jego małżonka.

Formularz obsługują standardowe przyciski, opisane szczegółowo w rozdziale *Standardy w programie* niniejszego podręcznika.

W tym miejscu zostaną opisane tylko przyciski i pola charakterystyczne dla tego formularza.

# 4

*Przelicz deklarację* - przycisk pozwala na przeliczenie deklaracji za wybrany rok, deklaracja może zostać przeliczona również za pomocą klawisza <F8>.

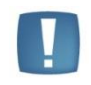

Uwaga: Po obliczeniu deklaracji, Użytkownik powinien sprawdzić w dalszej części formularza te pola, które nie są pobierane automatycznie przez program i wymagają ewentualnego uzupełnienia.

Po przeliczeniu deklaracji wyświetlane są następujące informacje:

**Zakładka 2 – Sekcja D** - zawiera zestawienie łącznych przychodów i kosztów uzyskania przychodu ze wszystkich działalności gospodarczych oraz najmu, podnajmu lub dzierżawy. W tym miejscu program wylicza odpowiednio wartość dochodu lub straty.

**Zakładka 3 – Sekcja E** - zawiera dochód zwolniony od podatku, który jest pobierany z listy indywidualnych odliczeń podatnika, wartość straty z lat ubiegłych zgodnie z art. 9 ust. 3 i 3a oraz dochód po odliczeniu dochodu zwolnionego i straty.

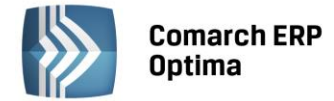

#### Zakładka 3 – Sekcja F, G

Zawiera kwoty indywidualnych odliczeń podatnika od dochodu. Na formularzu nie ma możliwości bezpośredniego wprowadzenia odliczeń – kwoty odliczeń są na deklarację pobierane z kartoteki indywidualnych odliczeń podatnika, oprócz odsetek od kredytu mieszkaniowego.

#### Zakładka 4 – Sekcja H – I

W części tej uwidoczniona jest wartość podatku, jak również wartość odliczenia z tytułu ubezpieczenia zdrowotnego. Na zakładce tej uwidocznione są również pozostałe odliczenia od podatku.

#### Zakładka 5 – Sekcja J – K

Na zakładce znajduje się informacja o podatku po odliczeniach oraz kwota podatku do zapłaty lub kwota nadpłaty.

#### Zakładka 5 – Sekcja L - N

Zawiera zryczałtowany podatek, odsetki naliczone oraz należne zaliczki za poszczególne miesiące.

#### Zakładka 6 – Sekcja O – R

To informacja o załącznikach oraz wniosek o przekazanie 1% podatku na rzecz OPP.

#### Zakładka 7 – Załączniki

Zawiera listę załączników PIT/B i PIT/O dla podatnika oraz małżonka (załącznik PIT/B oraz PIT/O dla małżonka jest aktywny do ręcznego wypełnienia przez Użytkownika). Podatnik może dodać ręcznie kolejne załączniki PIT/B, PIT/O.

#### Zakładka 8 – e-Deklaracje.

#### Deklaracja roczna PIT-36 Wersja 19:

- Posiada możliwość uzupełniania przychodów z innych źródeł niż działalność gospodarcza
- Umożliwia wspólne rozliczenie z małżonkiem
- Zawiera **załącznik PIT/O** (dostępny na zakładce 7 Załączniki na formularzu deklaracji rocznej PIT-36) wraz z wydrukiem. Istnieje możliwość dodania dowolnej liczby załączników PIT/O.
- Zawiera załącznik PIT/B (dostępny na zakładce 7 Załączniki na formularzu deklaracji rocznej PIT-36) wraz z wydrukiem. Istnieje możliwość dodania dowolnej liczby załączników PIT/B oprócz tych wyliczonych automatycznie zarówno dla podatnika jak i dla małżonka.

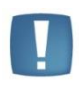

Uwaga: W sytuacji, gdy podatnik w ciągu roku nie ma przychodów, ani kosztów (ma zawieszoną działalność) i udziały na karcie wspólnika są uzupełnione, wtedy po przeliczeniu rocznej deklaracji PIT-36 generowany jest załącznik PIT/B zawierający jedynie nazwę firmy, dane adresowe oraz udziały wspólnika. Dane dotyczące przychodów i kosztów pozostają zerowe.

• **Złożenie/ korekta deklaracji**. Jest możliwość zapisania zarówno deklaracji, jak i korekt do niej. Składając korektę deklaracji można wypełnić załącznik ORD-ZU (zakładka na formularzu deklaracji).

Aby dodać korektę należy najpierw zatwierdzić deklarację pierwotną.

Kwota na zdarzeniu, w preliminarzu płatności, generowanym z deklaracji korygującej jest równa różnicy kwoty z deklaracji korygowanej i kwoty z poprzedniej deklaracji.

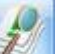

Pod ikoną Zelana na zakładkach *Dz. gospod., Dz. W SSE* i *Najem* dostępne są informacje o przychodach i kosztach podatnika.

**Sekcja Dz. Gospod.** - tu Użytkownik ma możliwość przeglądania przychodów i kosztów uzyskania przychodu dla prowadzonej pozarolniczej działalności gospodarczej.

**Sekcja Dz. W SSE** - tu Użytkownik ma możliwość przeglądania przychodów i kosztów uzyskania przychodu dla pozarolniczej działalności gospodarczej prowadzonej na terenie specjalnej strefy ekonomicznej, które są wprowadzane na karcie kwot indywidualnych podatnika.

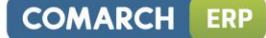

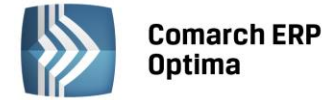

**Najem** - zawiera informację o przychodach i kosztach uzyskania przychodu dla najmu, podnajmu i dzierżawy, które są wprowadzane na karcie kwot indywidualnych podatnika.

• jest możliwość eksportu deklaracji rocznej PIT-36 wraz z załącznikami PIT/B i PIT/O do systemu e-Deklaracje.

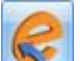

Naciśnięcie ikony Wyślij deklarację do systemu e-Deklaracje, aktywnej na zatwierdzonym formularzu PIT-36, rozpoczyna eksport deklaracji do systemu e-Deklaracje.

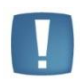

Uwaga: Do systemu e-Deklaracje można wysłać deklarację PIT-36 wraz z załącznikami PIT/B i PIT/O. Nie są przesyłane pozostałe załączniki wymienione w sekcji S. Jeżeli istnieje potrzeba wypełnienia któregoś z tych załączników należy złożyć deklarację poprzez stronę systemu e-Deklaracje lub w formie papierowej.

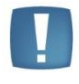

Uwaga: Przy próbie ponownego eksportu deklaracji rocznej PIT-36 pojawia się komunikat: Deklaracja została już wysłana i zostało odebrane Urzędowe Poświadczenie Odbioru, ponowna wysyłka spowoduje utratę Urzędowego Poświadczenia Odbioru. Czy chcesz kontynuować?

# Załącznik PIT/O

Jest to załącznik do deklaracji PIT-36 (dostępny na formularzu deklaracji PIT-36 na zakładce 7 Załączniki)– wraz z możliwością jego wydruku. Istnieje możliwość dodania dowolnej liczby załączników PIT/O zarówno dla podatnika jak i małżonka. Tylko na pierwszym załączniku widoczna jest zakładka z odliczeniami wpisanymi na karcie wspólnika, a na kolejnych są tylko zakładki do uzupełniania danych związanych z darowiznami i odliczeniami na dzieci.

Kwoty **ODLICZEŃ OD PODATKU** oraz **ODLICZEŃ OD DOCHODU (PRZYCHODU)** dla podatnika pobierane są z karty właściciela, z listy *Kwoty indywidualne*.

Z poziomu przeliczonej deklaracji jest możliwość wydruku pełnej deklaracji PIT-36.

# 11.13 Zaliczka na deklarację PIT-36L

Zaliczka na deklarację PIT-36L jest sporządzana dla podatników osiągających przychody z pozarolniczej działalności gospodarczej i chcących rozliczać się podatkiem liniowym 19%. Wyliczenie deklaracji jest możliwe po zaznaczeniu na Karcie indywidualnych kwot dodatkowych właściciela, na zakładce *PIT-36L*, parametru **Podatnik rozlicza się wg skali liniowej (PIT-36L).** Zaliczka na deklaracja PIT-36L jest wyliczana na podstawie zapisów w księdze oraz danych wprowadzonych na Karcie indywidualnych kwot deklaracji danego podatnika.

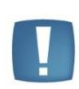

Uwaga: W związku z możliwością wyliczenia podatku metodą liniową na zaliczce na deklarację PIT-36L, jeżeli podatnik na karcie indywidualnych kwot deklaracji wspólnika na zakładce *PIT-36L* ma zaznaczony parametr **Podatnik rozlicza się wg skali liniowej** (**PIT-36L**), wówczas na zaliczce na deklaracji PIT-36 wykazywane są **wyłącznie** przychody z najmu i działalności w strefie. Przychody z działalności gospodarczej są wtedy wykazywane na zaliczce na PIT-36L.

Po zaznaczeniu na Karcie indywidualnych kwot deklaracji wspólnika na zakładce *PIT-36L* parametru **Podatnik rozlicza się wg skali liniowej (PIT-36L)**, pojawia się kolejna zakładka *Dz. gospodarcza*, na której jest możliwość uzupełnienia dwóch dodatkowych działalności pozarolniczych.

Lista deklaracji jest otwierana z menu przez wybór: Księgowość/Zaliczki na PIT-36L.

Na liście deklaracji Użytkownik ma przede wszystkim możliwość dodawania i obliczania nowych deklaracji, jak również przeglądania, ponownego przeliczania czy też całkowitego usuwania wcześniej obliczonych deklaracji. Na liście znajdują się następujące informacje: Miesiąc i Rok deklaracji, Nazwisko i imię podatnika, Wersja formularza

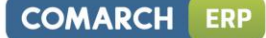

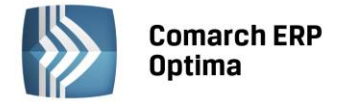

deklaracji, zgodnie z którą została wyliczona deklaracja, Data obliczenia deklaracji oraz Status, określający stan deklaracji (obliczona lub zamknięta).

Zasady dotyczące obsługi list, grupowania, sortowania, wyszukiwania pozycji (filtrowania) i ogólnie przystosowywania wyglądu list do indywidualnych potrzeb Użytkownika zostały opisane w rozdziale *Standardy w programie*.

W tym miejscu zostaną opisane tylko przyciski i pola charakterystyczne dla tej listy.

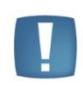

Uwaga: Jeżeli zaliczka została zablokowana przed zmianami, wówczas jej zmiana ani usunięcie nie jest możliwe. W takim przypadku należy najpierw odblokować zaliczkę, korzystając z funkcji dostępnej w menu kontekstowym.

# 11.13.1 Wyliczenie zaliczki na deklarację PIT-36L

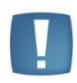

Uwaga: Wszelkie obliczenia przychodów i podatku są realizowane przez program automatycznie na podstawie zgromadzonych w programie danych. Jednakże w przypadku błędnie wprowadzonych danych (np. brak informacji o udziałach podatnika, niekompletnie przeniesione zapisy z rejestru VAT do księgi itp.) wyniki obliczeń będą oczywiście różne od oczekiwanych. Dlatego na Użytkowniku spoczywa obowiązek kontroli, czy wprowadzone i przetwarzane dane są poprawne.

Aby obliczyć nową zaliczkę, należy na liście zaliczek na deklaracje PIT-36L wcisnąć przycisk *Dodaj* Na formularzu zaliczki na deklarację PIT-36L znajdują się trzy zakładki.

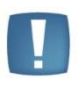

Uwaga: Podręcznik omawia zaliczki na PIT-36L na podstawie wersji formularza 4. W przypadku wprowadzenia nowej wersji formularza pewne dane (np. numery rubryk) mogą ulec zmianie.

#### Zakładka 1 – Sekcja C – F

Przed wykonaniem obliczenia zaliczki, należy na zakładce pierwszej uzupełnić informacje, takie jak rok i miesiąc zaliczki, wybór podatnika czy sposób uwzględniania zapisów w buforze.

Zakładka Sekcja C - F w części Ogólne zawiera następujące informacje:

Rok i miesiąc, za który zaliczka ma być obliczona.

Właściciel – wybór podatnika, dla którego będzie obliczana zaliczka. Wyboru podatnika można dokonać przez

wpisanie kodu podatnika lub wybór z listy właścicieli. Listę właścicieli otwiera się przyciskiem Właściciel

**Uwzględniać zapisy w buforze** – włączenie tego parametru spowoduje, że program przy obliczeniach uwzględni zapisy w buforze Księgi przychodów i rozchodów.

Zablokuj deklarację przed zmianami – zabezpiecza zaliczkę przed skasowaniem i zmianami.

**Obliczona przez, zatwierdzona przez** – kod operatora, który dokonał obliczenia i zatwierdzenia (zablokowania) deklaracji oraz daty tych operacji.

Formularz obsługują standardowe przyciski, opisane szczegółowo w rozdziale *Standardy w programie* niniejszego podręcznika.

W tym miejscu zostaną opisane tylko przyciski i pola charakterystyczne dla tego formularza.

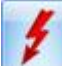

Przelicz deklarację - przycisk pozwala na przeliczenie zaliczki na deklarację PIT-36L za wybrany miesiąc, deklaracja może zostać przeliczona również za pomocą klawisza <F8>.

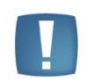

Uwaga: Po obliczeniu zaliczki, Użytkownik powinien sprawdzić w dalszej części formularza te pola, które nie są pobierane automatycznie przez program i wymagają ewentualnego uzupełnienia.

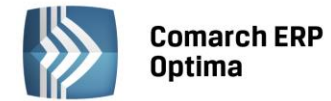

Po przeliczeniu zaliczki na zakładce Sekcja C - F wyświetlane są następujące informacje:

- Sekcja C zawiera zestawienie łącznych przychodów i kosztów uzyskania przychodu ze wszystkich pozarolniczych działalności gospodarczych. W tym miejscu program wylicza odpowiednio wartość dochodu lub straty.
- Sekcja D zawiera straty z lat ubiegłych z pozarolniczej działalności gospodarczej oraz składki na ubezpieczenia społeczne.
- W sekcji E wyliczany jest dochód po odliczeniu strat i składek.
- Sekcja F służy do wyliczenia podstawy podatku.

#### Zakładka 2 – Sekcje G

Zakładka druga pozwala na wyliczenie zaliczki miesięcznej na podatek dochodowy liniowy 19%. W części G uwidoczniona jest również wartość odliczenia z tytułu ubezpieczenia zdrowotnego. Na formularzu nie ma możliwości bezpośredniego wprowadzenia odliczeń – kwoty odliczeń są na deklarację pobierane z kartoteki indywidualnych odliczeń podatnika.

Na zakładce znajdują się pola, które w razie konieczności należy uzupełnić informacjami o liczbie składanych załączników.

#### Zakładka 3 - Sekcja H

Na zakładce trzeciej użytkownik ma możliwość przeglądania przychodów i kosztów uzyskania przychodu dla pozarolniczych działalności gospodarczych, które są wprowadzane na Karcie kwot indywidualnych podatnika.

#### 11.13.2 Rozliczenie roczne PIT-36L

Deklaracja roczna PIT-36L jest dostępna z poziomu *Księgowość/ Zaliczki na PIT-36L* jako *Deklaracja roczna PIT-36L* wersja 9. Deklaracja jest obliczana na podstawie zapisów Księgi podatkowej oraz danych wprowadzonych na Karcie indywidualnych kwot danego podatnika, skąd pobierane są kwoty odliczeń od dochodu i podatku.

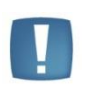

Uwaga: W sytuacji gdy użytkownik posiada moduł Płace i Kadry jest możliwość drukowania adresu zamieszkania na deklaracji rocznej PIT-36L. Adres zamieszkania przenosi się na deklaracje jeżeli jest wypełniony na formularzu właściciela z poziomu Ogólne/ Inne/ Właściciele w dodatkowych danych kadrowych oraz na drugiej zakładce Nr ident./podatki jest zaznaczony parametr Adres zamieszkania zamiast adresu zameldowania na deklaracji PIT.

Aby obliczyć powyższą deklarację, na liście deklaracji, z rozwijalnego menu –, należy wybrać opcję *Deklaracja* 

roczna PIT-36L wersja 9, a następnie nacisnąć przycisk Formularz deklaracji składa się z 8 zakładek:

#### Zakładka 1- Sekcja A-D

Przed wykonaniem obliczenia deklaracji, należy na zakładce pierwszej uzupełnić informacje, takie jak rok, wybór podatnika czy sposób uwzględniania zapisów w buforze.

Zakładka 1 Sekcja A - D w części Ogólne zawiera następujące informacje:

Rok, za który deklaracja ma być obliczona.

Właściciel – wybór podatnika, dla którego będzie obliczana deklaracja. Wyboru podatnika można dokonać przez

wpisanie kodu podatnika lub wybór z listy właścicieli. Listę właścicieli otwiera się przyciskiem Właściciel

**Uwzględniać zapisy w buforze** – włączenie tego parametru spowoduje, że program przy obliczeniach uwzględni zapisy w buforze.

Zablokuj deklarację przed zmianami – zabezpiecza deklarację przed skasowaniem i zmianami.

**Obliczona przez, zatwierdzona przez** – kod operatora, który dokonał obliczenia i zatwierdzenia (zablokowania) deklaracji oraz daty tych operacji.

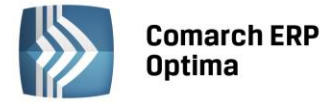

Formularz obsługują standardowe przyciski, opisane szczegółowo w rozdziale *Standardy w programie* niniejszego podręcznika.

W tym miejscu zostaną opisane tylko przyciski i pola charakterystyczne dla tego formularza.

*Przelicz deklarację* - przycisk pozwala na przeliczenie deklaracji za wybrany rok, deklaracja może zostać przeliczona również za pomocą klawisza <F8>.

**Zakładka 1** *Sekcja A – D* w części *Informacje dodatkowe i Ustalenie dochodu/straty* zawiera informacje o zwolnieniach i zestawienie łącznych przychodów i kosztów uzyskania przychodu z pozarolniczej działalności gospodarczych oraz działów specjalnych produkcji rolnej. W tym miejscu program wylicza odpowiednio wartość dochodu lub straty.

#### Zakładka 2 – Sekcje E - G

pozwala na wyliczenie podatku wg stawki liniowej 19%. W części tej uwidoczniona jest również wartość odliczenia z tytułu ubezpieczenia społecznego. Na formularzu jest możliwość bezpośredniego wprowadzenia odliczeń – kwoty odliczeń są na deklarację również pobierane z kartoteki indywidualnych odliczeń podatnika.

#### Zakładka 3 – Sekcja H – J

To obliczenie zobowiązania podatkowego i ustalenie kwoty do zapłaty lub nadpłaty.

#### Zakładka 4 – Sekcja K - M

Zawiera zryczałtowany podatek, odsetki naliczone oraz należne zaliczki dla poszczególnych miesięcy.

#### Zakładka 5 – Sekcja N – P

To informacja o załącznikach oraz wniosek o przekazanie 1% podatku na rzecz OPP.

#### Zakładka 6 – Działalność gospodarcza

Tu Użytkownik ma możliwość przeglądania przychodów i kosztów uzyskania przychodu dla pozarolniczych działalności gospodarczych, które są wprowadzane na Karcie kwot indywidualnych podatnika.

#### Zakładka 7 – PIT/B

Zawiera listę załączników PIT/B dla podatnika.

#### Zakładka 8 – e-Deklaracje.

#### Deklaracja roczna PIT-36L Wersja 8:

- Posiada możliwość uzupełniania przychodów z innych źródeł związanych z działalnością gospodarczą
- Posiada załącznik PIT/B (dostępny na formularzu deklaracji rocznej PIT-36L) wraz z wydrukiem. Istnieje możliwość wprowadzenia dowolnej liczby załączników (ich liczba wykazywana jest w polu 100 – informacja o liczbie załączników PIT/B).

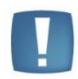

Uwaga: W sytuacji, gdy podatnik w ciągu roku nie ma przychodów, ani kosztów (ma zawieszoną działalność) i udziały na karcie wspólnika są uzupełnione, wtedy po przeliczeniu rocznej deklaracji PIT-36L generowany jest załącznik PIT/B zawierający jedynie nazwę firmy, dane adresowe oraz udziały wspólnika. Dane dotyczące przychodów i kosztów pozostają zerowe.

• **Złożenie/ korekta deklaracji**. Jest możliwość zapisania zarówno deklaracji, jak i korekt do niej. Składając korektę deklaracji można wypełnić załącznik ORD-ZU (zakładka na formularzu deklaracji).

Aby dodać korektę należy najpierw zatwierdzić deklarację pierwotną.

Kwota na zdarzeniu, w preliminarzu płatności, generowanym z deklaracji korygującej jest równa różnicy kwoty z deklaracji korygowanej i kwoty z poprzedniej deklaracji.

• eksport deklaracji rocznej PIT-36L wraz z załącznikiem PIT/B do systemu e-Deklaracje.

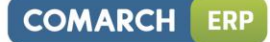

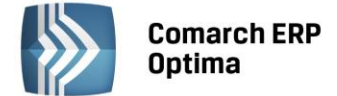

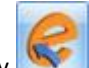

Naciśnięcie ikony Wyślij deklarację do systemu e-Deklaracje, aktywnej na zatwierdzonym formularzu PIT-36L, rozpoczyna eksport deklaracji do systemu e-Deklaracje.

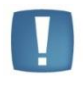

Uwaga: Do systemu e-Deklaracje można wysłać deklarację PIT-36L wraz z załącznikiem PIT/B. Nie są przesyłane pozostałe załączniki wymienione w sekcji R. Jeżeli istnieje potrzeba wypełnienia któregoś z tych załączników należy złożyć deklarację poprzez stronę systemu e-Deklaracje lub w formie papierowej.

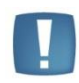

Uwaga: Przy próbie ponownego eksportu deklaracji rocznej PIT-36L pojawia się komunikat: Deklaracja została już wysłana i zostało odebrane Urzędowe Poświadczenie Odbioru, ponowna wysyłka spowoduje utratę Urzędowego Poświadczenia Odbioru. Czy chcesz kontynuować?

# Załącznik PIT/B

Jest to załącznik do deklaracji PIT-36 i PIT-36L (dostępny na zakładce Załączniki na formularzu PIT-36 oraz na zakładce PIT/B na formularzu PIT-36L) – wraz z możliwością wydruku.

Jest on sporządzany wyłącznie dla podatnika.

Na PIT/B w sekcjach B i C wyświetlane są nazwy oraz kwoty (przychód, koszty, dochód/strata) działalności wprowadzone na karcie właściciela na liście *Kwoty indywidualne*, na zakładce *Dz. gospodarcza*.

Jeżeli podatnik ma więcej niż 4 działalności (na karcie właściciela, na formularzu kwot indywidualnych są uzupełnione kwoty w polu Dodatkowa działalność) należy je uzupełnić ręcznie na formularzu PIT/B.

# 11.14 Korekty zaliczek na deklarację PIT-36, PIT-36L.

W celu wykonania korekty zaliczki danej deklaracji, po wprowadzeniu zapisów do ksiąg powodujących zmiany w zaliczce (jeśli w ogóle takie wystąpiły), należy:

• na liście odpowiedniej deklaracji podświetlić zablokowaną przed zmianami zaliczkę, która ma być

skorygowana, a następnie wcisnąć przycisk \_\_\_\_\_, co spowoduje skopiowanie danych z pierwotnej zaliczki na korektę,

• w dalszej kolejności przeliczyć i zapisać zaliczkę.

Operacja dodania korekty zaliczki spowoduje skopiowanie danych (również liczbowych) z pierwotnej deklaracji. Zapisanie korekty zaliczki nastąpi dopiero po jej przeliczeniu za pomocą ikony pioruna. Może w tym wypadku nastąpić potrzeba uzupełnienia niektórych wyliczanych pól na zaliczce gdyż po ponownym przeliczeniu mogą zostać wyzerowane. Aby sporządzić korektę zaliczki należy pierwotną zaliczkę zablokować przed zmianami. Po zapisaniu, na liście deklaracji oprócz pierwotnej zaliczki, która zostanie wyświetlona w kolorze czerwonym, pojawi się dodatkowo korekta zaliczki. W kolumnie *Korekta* nowo powstały dokument otrzyma wartość oznaczającą kolejny numer korekty. W kolumnie *Kwota* dla korekt zaliczek podpowiada się kwota do zapłaty do US w całości, taka jak wychodzi na zaliczce – Kwota do zapłaty, np. z zaliczki na PIT-36 pole 62.

W przypadku generowania korekt zaliczek dane będą pobierane z pierwotnej zaliczki lub, w przypadku kolejnych korekt, z ostatnio dokonanej korekty. Korekta dodawana jest zgodnie z okresem za jaki wyliczona była zaliczka pierwotna oraz na formularzu takim jak zaliczka pierwotna. Jeżeli zaliczka pierwotna była miesięczna to również korekta będzie miesięczna. Jeżeli zaliczka pierwotna była kwartalna to również korekta będzie kwartalna.

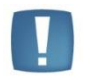

Uwaga: Dokonanie korekty zaliczki jest możliwe pod warunkiem, że pierwotna zaliczka została zatwierdzona. Jeżeli Użytkownik dokonuje kolejnej korekty, wcześniej powinien zatwierdzić dokument korygowany. Dodatkowo należy pamiętać, że zaliczki nie można odblokować, jeśli zostały wygenerowane do niej korekty.

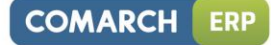

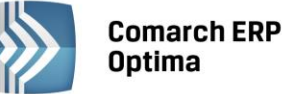

| 🐉 Lista zaliczek PIT-36 🗖 🖻 😣                                            |           |        |            |        |         |                 |           |           |              |
|--------------------------------------------------------------------------|-----------|--------|------------|--------|---------|-----------------|-----------|-----------|--------------|
| Przeciągnij tutaj nagłówek kolumny, jeśli ma ona być podstawą grupowania |           |        |            |        |         |                 |           |           |              |
|                                                                          | Miesiąc 🔺 | Rok 🔺  | Wspólnik 🔺 | Wersja | Korekta | Data obliczenia | Kwota     | Status    | e-Deklaracje |
| ¥                                                                        |           |        |            |        |         |                 |           |           |              |
|                                                                          | czerwiec  | 2013   | КА         | 16     |         | 2013-06-04      | 13 395,00 | zamknięta | Nie dotyczy  |
|                                                                          | czerwiec  | 2013   | КА         | 16     | 1       | 2013-06-04      | 14 395,00 | obliczona | Nie dotyczy  |
|                                                                          |           |        |            |        |         |                 |           |           |              |
|                                                                          |           |        |            |        |         |                 |           |           |              |
|                                                                          |           |        |            |        |         |                 |           |           |              |
|                                                                          |           |        |            |        |         |                 |           |           |              |
|                                                                          |           |        |            |        |         |                 |           |           |              |
|                                                                          |           |        |            |        |         |                 |           |           |              |
|                                                                          |           |        |            |        |         |                 |           |           |              |
|                                                                          | 2         |        |            |        |         |                 |           |           |              |
|                                                                          |           |        |            |        |         |                 |           |           |              |
| Filtr                                                                    |           |        |            |        |         |                 |           |           |              |
|                                                                          | Rok       | 2013 🗘 | ]          |        |         |                 |           |           |              |
|                                                                          |           |        |            |        |         | ×               |           | •         | ×            |

Rys. Lista zaliczek PIT-36 – korekta zaliczki

| 🖉 Zaliczka na PIT-36 (wersja formularza zaliczki: 16) [DEK/1/06/2013/PIT] 👝 |                                                                                                    |  |  |  |  |  |  |
|-----------------------------------------------------------------------------|----------------------------------------------------------------------------------------------------|--|--|--|--|--|--|
| <u>1</u> C, D <u>2</u> E-I                                                  | <u>3</u> J <u>4</u> K <u>5</u> L <u>6</u> M                                                                   |  |  |  |  |  |  |
| OGÓLNE                                                                      |                                                                                                    |  |  |  |  |  |  |
| Zaliczka na PIT-36 (16) za miesiąc: 2013 🗘 6 🗘                              |                                                                                                    |  |  |  |  |  |  |
| Właściciel     KA     ~     Anna Kowalska                                   |                                                                                                    |  |  |  |  |  |  |
| ✓ Uwzględniać zapisy w buforze                                              |                                                                                                    |  |  |  |  |  |  |
| 🔲 Zablokuj de                                                               | 🗌 Zablokuj deklarację przed zmianami                                                                          |  |  |  |  |  |  |
| Obliczył: ADMIN 🛛 2013-06-04 Zatwierdził: ADMIN 🖓 2013-06-04                |                                                                                                    |  |  |  |  |  |  |
|                                                                             |                                                                                                    |  |  |  |  |  |  |
| C. USTALENIE                                                                | DOCHODU / STRATY                                                                                              |  |  |  |  |  |  |
|                                                                             | Przychód Koszty uzyskania Dochód (b-c) Strata (c-b)                                                           |  |  |  |  |  |  |
| Działalność                                                                 | 19.       267 857,34       20.       3 618,58       21.       264 238,76       22.       0,00       1         |  |  |  |  |  |  |
| Najem                                                                       | 23.       0,00       ‡       24.       0,00       ‡       25.       0,00       ‡       26.       0,00       ‡ |  |  |  |  |  |  |
| RAZEM                                                                       | 27.       267 857,34       28.       3 618,58       29.       264 238,76       30.       0,00       1         |  |  |  |  |  |  |
| D. DOCHÓD PO ODLICZENTU DOCHODU ZWOLNTONEGO I STRAT                         |                                                                                                    |  |  |  |  |  |  |
|                                                                             |                                                                                                    |  |  |  |  |  |  |
| Dochód zwolniony od podatku na podstawie art.21 ust.1 p.63a ustawy 31. 0,00 |                                                                                                    |  |  |  |  |  |  |
| Straty z lat ubie                                                           | Straty z lat ubiegłych         32.         0,00         2                                                     |  |  |  |  |  |  |
| Dochód po odliczeniu dochodu zwolnionego i strat 33. 264 238,76 🗘           |                                                                                                    |  |  |  |  |  |  |
|                                                                             |                                                                                                    |  |  |  |  |  |  |

Rys. Korekta zaliczki PIT-36

Parametr *Korekta* jest widoczny tylko na korekcie. Dodatkowo jest zaznaczany i wyszarzany (niemożliwy do edycji). Z poziomu korekty zaliczek dostępny jest również wydruk. Wydruk w tytule posiada informację: korekta. Na deklaracje roczne pobierane są wartości z ostatniej korekty zaliczki za dany miesiąc\kwartał. Na wydrukach z listy deklaracji, jeżeli dla zaliczki wyliczona jest korekta to drukowany jest numer tej korekty.

Innym ważnym elementem, związanym z obliczaniem zaliczek, jest powstawanie zapisów w Preliminarzu Płatności. Jeżeli zaliczka jest zaliczką korygującą, wówczas w Preliminarzu zostaje utworzona płatność w kwocie będącej różnicą Kwoty wynikającej z tej korekty i sumy płatności dla wszystkich zaliczek deklaracji w danym okresie.

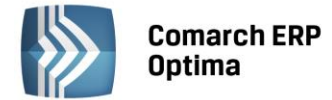

#### Przykład

Obliczono zaliczkę. Kwota do zapłaty wyniosła 1000 zł, w Preliminarzu pojawił się zapis KW 1000 zł. Następnie policzono korektę, kwota do zapłaty wyniosła 1100 zł, w Preliminarzu pojawia się zapis KW 100 zł. Następnie policzono drugą korektę, kwota do zapłaty wyniosła 900 zł, w Preliminarzu pojawia się zapis KP 200 zł.

# 11.15 Korekty deklaracji PIT-36, PIT-36L.

W celu wykonania korekty deklaracji, po wprowadzeniu zapisów do ksiąg powodujących zmiany w deklaracji (jeśli w ogóle takie wystąpiły), należy:

- na liście deklaracji z rozwijalnego menu , znajdującego się obok ikony , wybrać odpowiednią deklarację roczną,
- na oknie formularza deklaracji wskazać rok korygowanej deklaracji (w przypadku deklaracji PIT-36, PIT-36L również odpowiedniego właściciela),
- zaznaczyć cel złożenia deklaracji jako Korekta deklaracji,
- w dalszej kolejności przeliczyć i zapisać deklarację.

Istnieje również możliwość dodania korekty deklaracji poprzez skopiowanie danych (również liczbowych) z pierwotnej deklaracji. Zapisanie korekty deklaracji nastąpi dopiero po jej przeliczeniu za pomocą ikony pioruna. Może w tym wypadku nastąpić potrzeba uzupełnienia niektórych wyliczanych pól na deklaracji gdyż po ponownym przeliczeniu mogą zostać wyzerowane. Aby sporządzić korektę deklaracji należy pierwotną deklarację zablokować

przed zmianami, a następnie ustawić się na tej deklaracji na liście i wcisnąć przycisk . W przypadku wystawiania korekty do korekty na zakładkę ORD-ZU nie są kopiowane ustawienia z poprzedniej deklaracji korygującej.

Po zapisaniu, na liście deklaracji oprócz pierwotnej deklaracji, która zostanie wyświetlona w kolorze czerwonym, pojawi się dodatkowo korekta deklaracji. W kolumnie *Korekta* nowo powstały dokument otrzyma wartość oznaczającą kolejny numer korekty.

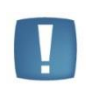

Uwaga: Dokonanie korekty deklaracji jest możliwe pod warunkiem, że deklaracja pierwotna została zatwierdzona. Jeżeli Użytkownik dokonuje kolejnej korekty, wcześniej powinien zatwierdzić dokument korygowany. Dodatkowo należy pamiętać, że deklaracji nie można odblokować, jeśli zostały wygenerowane do niej korekty.

W przypadku generowania korekt deklaracji dane będą pobierane z deklaracji pierwotnej lub, w przypadku kolejnych korekt, z ostatnio dokonanej korekty. Pierwsza deklaracja musi być oznaczona jako *złożenie zeznania* - program nie pozwoli zapisać pierwszej deklaracji jako korekty zeznania.

Innym ważnym elementem, związanym z obliczaniem deklaracji, jest powstawanie zapisów w Preliminarzu Płatności. Jeżeli deklaracja jest deklaracją korygującą, wówczas w Preliminarzu zostaje utworzona płatność w kwocie będącej różnicą Kwoty wynikającej z tej korekty i sumy płatności dla wszystkich poprzednich deklaracji w danym roku.

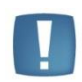

Uwaga: W sytuacji gdy naliczono już deklarację PIT-36/ PIT-36L, a następnie zmieniono udziały na formularzu podatnika, na generowanej korekcie deklaracji przychody i koszty wykazywane na PIT/B podpowiadają się zawsze z pierwotnej deklaracji. Dlatego w takim przypadku po wygenerowaniu korekty należy usuwać załącznik PIT/B i dopiero przeliczać deklarację.

#### Przykład

Obliczono deklarację. Kwota do zapłaty wyniosła 2000 zł, w Preliminarzu pojawił się zapis KW 2000 zł. Następnie policzono korektę, kwota do zapłaty wyniosła 2200 zł, w Preliminarzu pojawia się zapis KW 200 zł. Następnie policzono drugą korektę, kwota do zapłaty wyniosła 1800 zł, w Preliminarzu pojawia się zapis KP 400 zł.

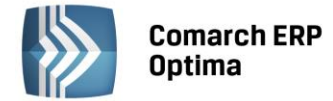

# 11.16 Agregacja danych dla zaliczek na deklaracje PIT-36 (PIT-36L)

Funkcja agregowania danych na zaliczki na deklaracje podatkowe PIT-36 (PIT-36L) jest przeznaczona dla podatników, którzy wykorzystują program **Comarch ERP Optima** do prowadzenia księgowości więcej niż jednej firmy, której są właścicielami lub współwłaścicielami. Umożliwia ona automatyczne wyliczenie deklaracji podatkowej z poziomu jednej bazy danych, bez konieczności ręcznego uzupełniania kwot kosztów i przychodów uzyskanych z innych prowadzonych przez podatnika działalności. Wartości przychodów i kosztów są pobierane przez program bezpośrednio z pozostałych baz w momencie przeliczania deklaracji podatkowej za wybrany miesiąc.

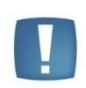

Uwaga: Funkcja agregowania danych jest możliwa pod warunkiem, że księgowość pozostałych działalności podatnika jest prowadzona w formie Księgi przychodów i rozchodów.

Aby skorzystać z takiej możliwości należy dokonać odpowiednich ustawień na karcie właściciela, na kwotach deklaracji:

- na zakładkach Działalność gospodarcza, Strefa, Najem zaznaczyć parametr Pobieraj dane z bazy
- wskazać nazwy baz danych, z których mają być pobierane dane kwoty przychodów i kosztów
- określić udziały procentowe podatnika w poszczególnych działalnościach.

Następnie należy dokonać wyliczenia deklaracji z poziomu menu Księgowość/Zaliczki na PIT-36(36L).

Przeliczenie zaliczki za wybrany miesiąc powoduje, że na podstawie informacji z innych baz danych, na formularzu zaliczki na PIT-36(36L) wypełniane są pola w sekcjach dotyczących *Pozarolniczej działalności gospodarczej, Działalności w specjalnej strefie ekonomicznej* oraz *Najmu*. W momencie przeliczania deklaracji uzupełnione są również dane adresowe poszczególnych źródeł dochodów oraz kwoty przychodów i kosztów osiągniętych z tytułu prowadzenia działalności.

| Kwoty indywidualr             | ne: Anna Kowalska                                 |                                      |                                         | - 23           |
|-------------------------------|---------------------------------------------------|--------------------------------------|-----------------------------------------|----------------|
| <u>1</u> .PIT-36 <u>2</u> .PI | T-36 <u>3</u> . PIT-36L <u>4</u> . Dz. gospodarcz | za <u>5</u> . Strefa <u>6</u> . Naje | m 🗌 Kwoty do zalic                      | zki kwartalnej |
| Miesiąc: 1                    | C Rok: 2013                                       | 0 1                                  | V miesiącu 🔘 Narastająco                | <b>V</b>       |
|                               | Pobieraj dane z bazy:                             |                                      | ~                                       | ×              |
| Nazwa:                        | OGRODNIK                                          | NIP:                                 | 111-111-11-11                           |                |
| Adres:                        | 31-124 Kraków, Klinowa 11                         | Regon:                               | 8888888888                              | ]              |
| Przychody:                    | 0,00 🗘 Koszty:                                    | 0,00 🗘 Udział:                       | 100,00 ‡ / 100 ‡                        |                |
|                               | Pobieraj dane z bazy:                             |                                      | ·                                       | ון             |
| Nazwa:                        |                                                   | NIP:                                 |                                         |                |
| Adres:                        |                                                   | Regon:                               |                                         |                |
| Przychody:                    | 0,00 ‡ Koszty:                                    | 0,00 🗘 Udział:                       | 0,00 ‡ / 0 ‡                            |                |
|                               | Pobieraj dane z bazy:                             |                                      | ·                                       |                |
| Nazwa:                        |                                                   | NIP:                                 |                                         | ]              |
| Adres:                        |                                                   | Regon:                               |                                         | ]              |
| Przychody:                    | 0,00 🗘 Koszty:                                    | 0,00 🗘 Udział:                       | 0,00 ‡ / 0 ‡                            |                |
|                               | Pobieraj dane z bazy:                             |                                      | ·                                       |                |
| Nazwa:                        |                                                   | NIP:                                 |                                         |                |
| Adres:                        |                                                   | Regon:                               |                                         | ]              |
| Przychody:                    | 0,00 🗘 Koszty:                                    | 0,00 ‡ Udział:                       | 0,00 ‡ / 0 ‡                            |                |
| Dodatkowa dział               | alność: Przychody                                 | . 0,00                               | Cost Cost Cost Cost Cost Cost Cost Cost |                |

Rys. Kwoty indywidualne podatnika

# 11.17 e-Deklaracje

Z poziomu deklaracji: VAT-7, VAT-7K, VAT-7D wraz z załącznikami ORD-ZU, VAT-ZZ, VAT-ZT i VAT-ZD oraz VAT-UE, VAT-UEK wraz z załącznikami VAT-UE/A i VAT-UE/B i VAT-UE/C, oraz VAT-9M oraz PIT-28, PIT-36/ PIT-36L, PIT-4R

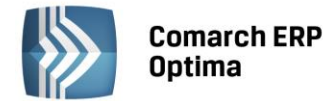

jest możliwość eksportu deklaracji do systemu e-Deklaracje. Funkcjonalność **Comarch ERP Optima** umożliwiająca składanie deklaracji elektronicznych opiera się na modelu, w którym w pierwszym etapie tworzony jest plik XML zgodny ze schematem XSD opublikowanym przez Ministerstwo Finansów. Następnie tak wygenerowany plik Użytkownik podpisuje np. podpisem elektronicznym i przesyła na serwer Ministerstwa Finansów. Podczas wysyłki deklaracji do systemu e-Deklaracje użytkownik ma dwie opcje do wyboru: podpis kwalifikowalny lub podpis niekwalifikowalny

#### Eksport deklaracji

Aby wyeksportować deklarację VAT-7, VAT-7K, VAT-7D wraz z załącznikami ORD-ZU, VAT-ZZ, VAT-ZT i VAT-ZD lub VAT-UE oraz VAT-UEK (wraz z załącznikami VAT-UE/A, VAT-UE/B i VAT-UE/C) lub VAT-9M należy:

- W menu System/ Konfiguracja/ Stanowisko/ Ogólne/ e-Deklaracje, wskazać katalog, w którym mają być zapisane pliki w polu: Katalog przechowywania plików wymiany:. W podanej ścieżce tworzony jest katalog o nazwie takiej jak nazwa bazy danych, a następnie podkatalog o nazwie RokMiesiąc deklaracji i w nim są umieszczane pliki. Zapisywany jest: niepodpisany jeszcze plik eksportowany (w nazwie pliku będzie symbol deklaracji, rok i miesiąc deklaracji oraz numer kolejny 0 pierwotna deklaracja, 1 pierwsza korekta itd.) oraz odebrane UPO (Urzędowe Poświadczenie Odbioru, będzie zawierało w nazwie symbol deklaracji, rok i miesiąc oraz numer referencyjny).
- Poprawnie wypełnić deklarację przede wszystkim dane i adres podatnika (*Konfiguracja/ Firma/ Dane firmy/ VAT-7, VAT-UE, VAT-9M, AKC-WW*) oraz dane Urzędu Skarbowego (w tym kod Urzędu Skarbowego na karcie US w menu *Ogólne/ Inne/ Urzędy*).

Następujące pola są obowiązkowe:

# Dla deklaracji VAT-7, VAT-UE, VAT-9M:

- Kod urzędu skarbowego na deklarację przepisywany jest z karty urzędu, zakładka: Ogólne, pole: Kod urzędu.
- Rok i miesiąc złożenia deklaracji
- Cel złożenia deklaracji
- Jeśli podatnikiem jest osoba fizyczna:
  - Numer NIP podatnika
  - Pierwsze imię oraz nazwisko podatnika
  - Data urodzenia.
- Jeśli podatnikiem jest osoba prawna:
  - Numer NIP podatnika
  - REGON
  - Pełna nazwa podatnika.
- Zatwierdzić deklarację.
- Otworzyć zatwierdzony formularz i kliknąć na ikonę Wyślij deklarację do systemu e-Deklaracje 
   Istnieje możliwość wysłania deklaracji podpisem kwalifikowalnym lub podpisem niekwalifikowalnym.

Podpis kwalifikowany

W celu wyboru należy wybrać ikonę , a następnie jedną z dwóch opcji Po wybraniu podpisu niekwalifikowanego pojawi się następujące okno, którym trzeba uzupełnić ręcznie dane:

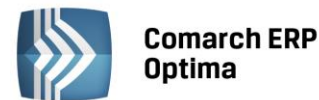

| Podpis niekwalifikowany                 | 23                       |  |  |  |  |  |
|-----------------------------------------|--------------------------|--|--|--|--|--|
| NIP:<br>Imię (pierwsze):                |                          |  |  |  |  |  |
| Nazwisko:                               | Firma Handlowo - Usługow |  |  |  |  |  |
| Data urodzenia:                         | ▼ 1977-06-02<br>↓        |  |  |  |  |  |
| Kwota przychodu za dwa lata wstecz:     | 0,00 ‡                   |  |  |  |  |  |
| (UWAGA! Kwotę należy uzupełnić ręcznie) |                          |  |  |  |  |  |

*Rys. Dane do uzupełnienia – podpis niekwalifikowany* 

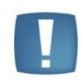

Uwaga: Wysyłka deklaracji VAT-7 podpisem niekwalifikowanym możliwa jest tylko dla osób fizycznych. W przypadku próby wysyłki na inny podmiot pojawi się komunikat: Podpisywanie deklaracji VAT podpisem niekwalifikowanym możliwe jest jedynie dla osób fizycznych.

Kolejno pojawi się log z przebiegu eksportu, który kolejno będzie wskazywał jakie czynności są wykonywane:

- a) Przygotowanie deklaracji,
- b) Podpisanie deklaracji w przypadku wyboru podpisu kwalifikowanego pojawi się okno z listą dostępnych certyfikatów (certyfikat musi być zarejestrowany w systemie, aby pojawił się w oknie wyboru), następnie pojawi się okno komponentu do podpisywania, w którym będzie należało podać PIN,
- c) Wysłanie deklaracji,
- d) Odebranie statusu deklaracji zwykle będzie to komunikat Dokument w trakcie przetwarzania.
- Po poprawnym zakończeniu eksportu, w logu z przebiegu eksportu będą następujące informacje:

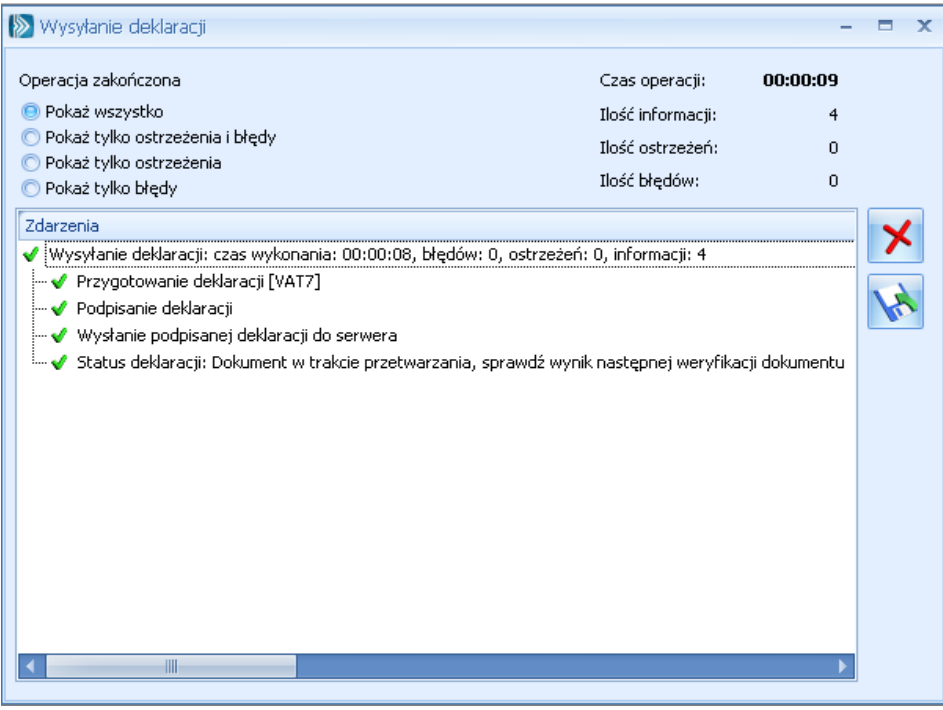

*Rys. Log z informacjami z przebiegu eksportu* 

Na liście deklaracji, w kolumnie e-Deklaracje, pojawi się status *Wysłano/Nie odebrano UPO*, a w kolumnie *Data wysłania* pojawi się data wysłania deklaracji.

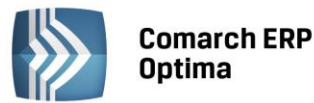

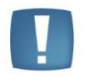

Uwaga: Przy próbie eksportu do e-deklaracji deklaracji VAT-7 (13), VAT-7D (4), VAT-7K (7) za miesiące inne niż styczeń-marzec 2013, bądź pierwszy kwartał 2013 pojawia się komunikat: *Eksport niemożliwy. Formularze VAT-7(13), VAT-7K(7), VAT-7D(4) obowiązują za okres od 01.01.2013 do 31.03.2013.* Natomiast przy próbie eksportu do e-deklaracji deklaracji VAT-7 (14), VAT-7D (5), VAT-7K (8) za miesiące wcześniejsze niż kwiecień 2013, bądź drugi kwartał 2013 pokazuje się komunikat: *Eksport niemożliwy. Formularze VAT-7(14), VAT-7K(8), VAT-7D(5) obowiązują za okres od 01.04.2013.* 

#### **Odbieranie UPO**

Po wysłaniu deklaracji należy odebrać UPO (Urzędowe Poświadczenie Odbioru). UPO powinno być dostępne do odbioru do 24 godzin od wysłania.

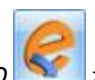

Aby odebrać UPO należy otworzyć formularz deklaracji i za pomocą ikony *Pobierz UPO* zainicjować pobranie UPO. Poprawne pobranie UPO zakończy się komunikatem:

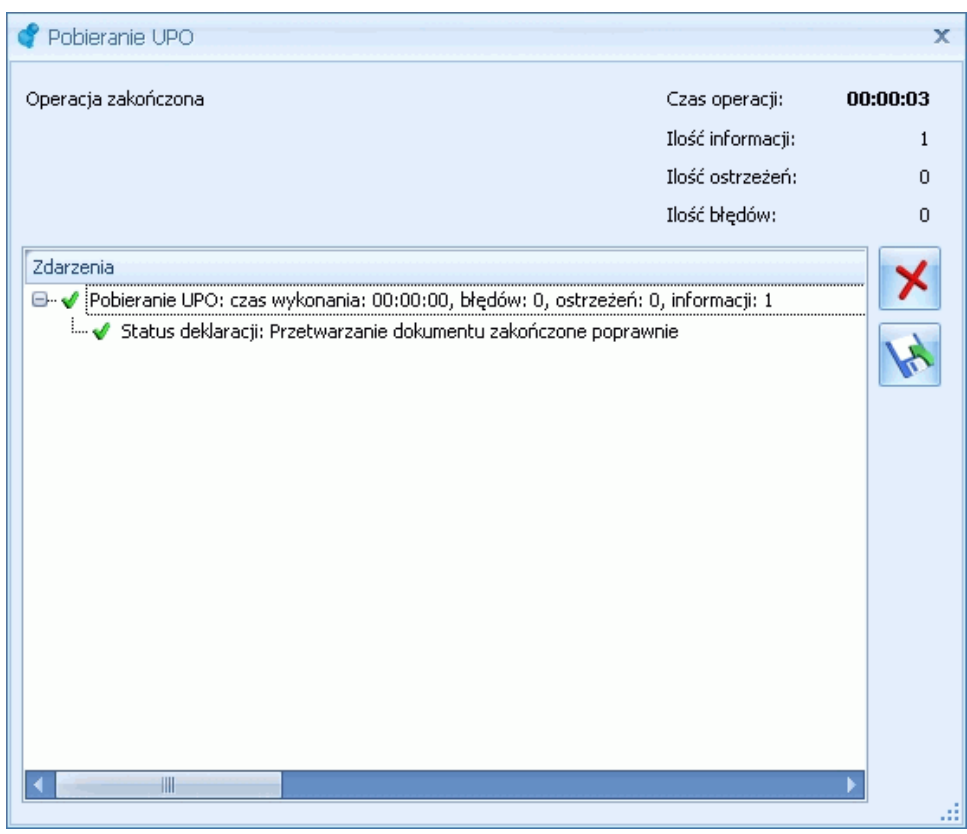

Rys. Komunikat po poprawnym odebraniu UPO

Urzędowe Poświadczenie Odbioru można wydrukować z poziomu formularza deklaracji.

Informacje na temat e-Deklaracji znajdują się na zakładce *e-Deklaracje* na formularzu deklaracji. W przypadku otrzymaniu poprawnego UPO na wydruku formularza deklaracji w polu numer dokumentu drukowany jest numer referencyjny.

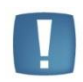

Uwaga: Przy próbie ponownego eksportu deklaracji rocznej PIT-36, PIT-36L, PIT-28 pojawia się komunikat: Deklaracja została już wysłana i zostało odebrane Urzędowe Poświadczenie Odbioru, ponowna wysyłka spowoduje utratę Urzędowego Poświadczenia Odbioru. Czy chcesz kontynuować?

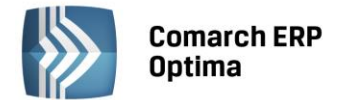

lub klawisz <F8> w celu przeliczenia struktury

# 11.18 Scenariusze operacji na deklaracjach podatkowych

# 11.18.1 Jak wyliczyć strukturę zakupów?

Aby wyliczyć strukturę zakupów należy:

- Otworzyć z menu głównego Rejestry VAT/ Struktura zakupów lub nacisnąć przycisk 🚬 na pasku zadań
- Określić parametry obliczania struktury (jak rok i miesiąc, nazwy rejestrów itp.)
- Nacisnąć przycisk Przelicz strukturę zakupów zakupów
- Aby wygenerować zapis korekcyjny dla struktury zakupów, należy nacisnąć przycisk Zapisz zmiany lub kombinację klawiszy <CTRL>+<ENTER>.

#### 11.18.2 Jak wyliczyć deklarację?

Aby wyliczyć deklarację VAT-7, zaliczkę na PIT-4R, PIT-36 lub PIT-36L należy:

- Otworzyć z menu głównego właściwą deklarację lub odpowiednio Deklaracje VAT-7, Zaliczki na PIT-4R, Zaliczki na PIT-36 lub Zaliczki na PIT-36L w Menu Nawigacji **Comarch ERP Optima**
- Po otwarciu listy deklaracji nacisnąć przycisk Dodaj 
   lub klawisz <INSERT>
- Wybrać miesiąc, za który ma być liczona dana deklaracja
- Określić pozostałe parametry niezbędne do obliczenia deklaracji
- Nacisnąć przycisk Przelicz deklaracje Iub klawisz < F8>
- Uzupełnić pole edytowalne, jeżeli istnieje taka konieczność
- Aby zapamiętać wyliczoną deklarację należy nacisnąć przycisk Zapisz zmiany w lub kombinację klawiszy <CTRL>+<ENTER>
- Po zapamiętaniu deklaracja pojawi się na liście deklaracji.

#### 11.18.3 Jak zmienić i ponownie przeliczyć deklarację?

Aby ponownie wyliczyć deklarację VAT-7, zaliczkę na PIT-4R, PIT-36 lub PIT-36L należy:

- Otworzyć z menu głównego właściwą deklaracje lub odpowiednio Deklaracje VAT-7, Zaliczki na PIT-4R, Zaliczki na PIT-36 lub Zaliczki na PIT-36L w Menu Nawigacji **Comarch ERP Optima**
- Po wyświetleniu listy deklaracji ustawić kursor na tym zapisie (podświetlić wiersz), który chcemy

ponownie przeliczyć i nacisnąć przycisk Zmień 🗾 lub wcisnąć klawisze <CTRL>+<ENTER>

• Program wyświetli formatkę zmiany zapisu, ponowne przeliczenie następuje przez naciśnięcie przycisku

Przelicz deklaracje Iub klawisza <F8>

- Uzupełnić pole edytowalne, jeżeli istnieje taka konieczność
- Po dokonaniu zmian należy je zapisać klikając przycisk Zapisz zmiany wiele lub wciskając klawisz <ENTER>. Jeżeli chcemy wycofać się z edycji bez zapisywania dokonanych zmian, należy kliknąć przycisk

Anuluj 🚺 lub wcisnąć klawisz <ESC>.

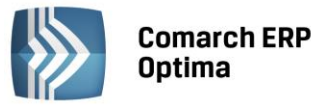

Uwaga: Jeżeli deklaracja została zablokowana przed zmianami, nie ma możliwości jej ponownego przeliczenia i zapisania. Aby zmienić taką deklarację, należy najpierw dokonać jej odblokowania (z menu kontekstowego pod prawym przyciskiem myszy).

# 11.18.4 Jak usunąć deklarację?

Aby usunąć wyliczoną deklarację VAT-7, zaliczkę na PIT-4R, PIT-36 lub PIT-36L należy:

- Otworzyć listę deklaracji wybierając z menu właściwą deklaracje lub odpowiednio Deklaracje VAT-7, Zaliczki na PIT-4R, Zaliczki na PIT-36 lub Zaliczki na PIT-36L w Menu Nawigacji **Comarch ERP Optima**
- Odszukać zapis na liście i ustawić na nim kursor (podświetlić wybrany wiersz)

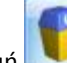

Kliknąć przycisk Usuń Level lub wcisnąć klawisz <DELETE>

• Program wyświetli pytanie: "Czy chcesz skasować podświetlony rekord?" Po potwierdzeniu wybrany rekord zostanie skasowany.

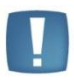

Uwaga: Jeżeli deklaracja została zablokowana przed zmianami, nie ma możliwości jej usunięcia. Aby usunąć taką deklarację, należy najpierw dokonać jej odblokowania (z menu kontekstowego dostępnego pod prawym przyciskiem myszy).

# 11.18.5 Jak odblokować deklarację?

- Aby dokonać odblokowania deklaracji, która została zablokowana przed zmianami, należy:
- Otworzyć z menu głównego właściwą deklaracje lub odpowiednio Deklaracje VAT-7, Zaliczki na PIT-4R, Zaliczki na PIT-36 lub Zaliczki na PIT-36L w Menu Nawigacji **Comarch ERP Optima**
- Odszukać deklarację na liście i kliknąć na nim prawy klawisz myszy
- Z menu kontekstowego wybrać Odblokuj deklarację

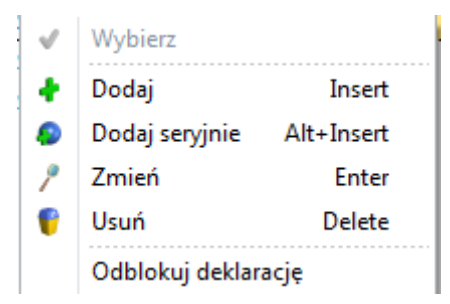

• Program wyświetli pytanie z prośbą o potwierdzenie operacji odblokowania i po potwierdzeniu deklaracja zostanie odblokowana.

#### 11.18.6 Jak dodać nowego wspólnika?

Aby wprowadzić do bazy danych informację o nowym wspólniku należy:

- Otworzyć listę wspólników wybierając z menu: *Ogólne/ Inne/ Wspólnicy*
- Kliknąć przycisk *Dodaj* lub wcisnąć klawisz <INSERT>
- Wypełnić kolejno dane wspólnika. Program wymaga, aby na formularzu wspólnika bezwzględnie wypełnione były pola Kod, Nazwisko i Imię. Jeżeli którekolwiek z tych pól nie jest wypełnione, wówczas program nie pozwoli zatwierdzić formularza
- Zatwierdzić formularz klikając przycisk Zapisz zmiany w lub wciskając klawisz <ENTER>.

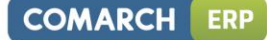

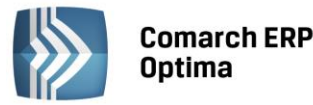

Uwaga: Kod właściciela musi być unikalny, tzn. program nie pozwoli dodać dwóch wspólników o identycznym kodzie.

# 11.18.7 Jak zmienić dane właściciela?

Aby zmienić dane o właścicielu należy:

- Otworzyć listę właścicieli wybierając z menu: Ogólne/ Inne/ Właściciele
- Odszukać właściciela na liście i ustawić na nim kursor (podświetlić wybrany wiersz)
- Kliknąć przycisk Zmień Iub wcisnąć klawisze <CTRL>+<ENTER>
- Program wyświetli formularz danych, na którym można wówczas dokonać wymaganych zmian
- Po dokonaniu zmian należy je zapisać klikając na formularzu wspólnika przycisk Zapisz zmiany lub wciskając klawisz <ENTER>. Jeżeli chcemy wycofać się z edycji bez zapisywania dokonanych zmian należy

kliknąć przycisk Anuluj Lob wcisnąć klawisz <ESC>.

# 11.18.8 Jak usunąć właściciela z listy?

Aby usunąć właściciela z listy należy:

- Otworzyć listę właścicieli wybierając z menu Ogólne/ Inne/ Właściciele
- Odszukać właściciela na liście i ustawić na nim kursor (podświetlić wybrany wiersz)
- Kliknąć przycisk *Usuń* Iub wcisnąć klawisz <DELETE>
- Program wyświetli pytanie: *Czy chcesz skasować podświetlony rekord*?. Po potwierdzeniu wybrany rekord zostanie skasowany.

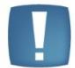

Uwaga: Nie ma możliwości usunięcia z listy właściciela, dla którego została wyliczona deklaracja za dowolny miesiąc. W takim przypadku kasowanie zostanie anulowane.

# 11.18.9 Jak wprowadzić odliczenia od dochodu i podatku?

Aby wprowadzić odliczenia od dochodu lub podatku, które mają być uwzględnione przy wyliczaniu zaliczki na PIT-36 lub zaliczki na podatek ryczałtowy, należy:

- Otworzyć listę właścicieli wybierając z menu: Ogólne/ Inne/ Właściciele
- Odszukać właściciela na liście i ustawić na nim kursor (podświetlić wybrany wiersz)
- Nacisnąć przycisk Kwoty deklaracji lub klawisze <SHIFT>+<ENTER> w celu otwarcia formularza indywidualnych kwot właściciela
- Wybrać miesiąc, za który wprowadzamy odliczenia i wprowadzić poszczególne wartości odliczeń
- Po wprowadzeniu odliczeń należy je zapisać klikając na formularzu kwot indywidualnych wspólnika

zapisywania dokonanych zmian, należy kliknąć przycisk Anuluj III lub wcisnąć klawisz <ESC>.

#### 11.18.10 Jak wprowadzić przychody i koszty uzyskania przychodu z dodatkowych działalności?

Aby wprowadzić przychody i koszty uzyskania przychodu z dodatkowych działalności, które mają być uwzględnione przy wyliczaniu deklaracji PIT-36, należy:

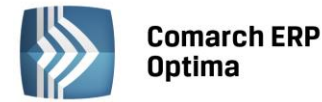

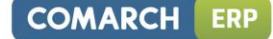

- Otworzyć listę właścicieli wybierając z menu: Ogólne/ Inne/ Właściciele
- Odszukać właściciela na liście i ustawić na nim kursor (podświetlić wybrany wiersz)

D

- Nacisnąć przycisk *Kwoty deklaracji* lub klawisze <SHIFT>+<ENTER> w celu otwarcia formularza indywidualnych kwot właściciela
- Wybrać miesiąc, za który wprowadzamy dane i wprowadzić poszczególne wartości przychodów i kosztów
- Po wprowadzeniu danych należy je zapisać klikając na formularzu kwot indywidualnych wspólnika przycisk

Zapisz zmiany wycofać się z edycji bez zapisywania

dokonanych zmian, należy kliknąć przycisk Anuluj Lub wcisnąć klawisz < ESC>.

#### 11.18.11 Jak wprowadzić udziały podatnika w spółkach?

Aby wprowadzić udziały za poszczególne miesiące w spółkach należy:

- Otworzyć listę właścicieli wybierając z menu: Ogólne/ Inne/ Właściciele
- Odszukać właściciela na liście i ustawić na nim kursor (podświetlić wybrany wiersz)
- Nacisnąć przycisk Kwoty deklaracji lub klawisze <SHIFT>+<ENTER>, w celu otwarcia formularza indywidualnych kwot wspólnika
- Wybrać miesiąc, za który uzupełniamy dane
- Uzupełnić udziały we wszystkich spółkach, które mogą być wprowadzane w postaci ułamka zwykłego (1.00/2) lub procentowo (50.00/100)
- Po wprowadzeniu danych należy je zapisać klikając na formularzu kwot indywidualnych wspólnika przycisk

Zapisz zmiany wycofać się z edycji bez zapisywania

dokonanych zmian, należy kliknąć przycisk Anuluj [1997] lub wcisnąć klawisz < ESC>.

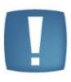

Uwaga: W przypadku jednoosobowej działalności należy wprowadzić udziały w wysokości 100% (czyli 1.00/1). Wprowadzenie udziałów jest niezbędne z punktu widzenia poprawnego obliczenia deklaracji.

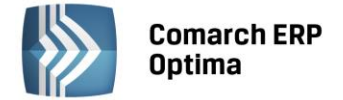

# 12 Moduł Środki Trwałe

# 12.1 Wstęp

Program **Comarch ERP Optima** moduł *Środki Trwałe* pozwala na prowadzanie ewidencji środków trwałych i wartości niematerialnych i prawnych. Na podstawie wprowadzonych informacji o poszczególnych środkach Użytkownik automatycznie generuje odpisy amortyzacyjne oraz plan amortyzacji. Wygenerowane odpisy amortyzacyjne są automatycznie przenoszone do odpowiedniej kolumny Książki przychodów i rozchodów. Dodatkowo program pozwala na prowadzenie Ewidencji wyposażenia.

Moduł Środki Trwałe zawiera dwie podstawowe grupy środków trwałych:

- Środki trwałe
- Wartości niematerialne i prawne.

Moduł Środki Trwałe pozwala na prowadzenie ewidencji, rejestracje zdarzeń gospodarczych związanych z powiększeniem czy pomniejszeniem wartości środków trwałych. Program pozwala na uwzględnianie wartości przeszacowania środków trwałych, sezonowości generowania odpisów amortyzacyjnych oraz istnienie ulg inwestycyjnych. Program pozwala na dualne ujęcie amortyzacji: kosztową i bilansową.

Moduł Środki Trwałe jest częścią składową programu **Comarch ERP Optima**. Dane gromadzone w module Środki Trwałe są przede wszystkim wykorzystywane w programach finansowo – księgowych, gdzie księgowane są koszty związane z amortyzacją środków trwałych.

# 12.2 Ewidencja środków trwałych

Ewidencja środków trwałych jest dostępna z menu głównego, opcja *Księgowość/ Ewidencja środków trwałych*. Środki trwałe mogą być przeglądane na zakładkach:

- Środki trwałe
- Środki trwałe atrybuty.

Na zakładce Środki trwałe możliwe jest dokonywanie wszelkich operacji dotyczących środków trwałych, takich jak dodawanie nowych środków, usuwanie, zmiana wprowadzonych wcześniej danych czy też wyszukiwanie konkretnych pozycji. Na zakładce Środki trwałe – atrybuty udostępnione zostały podgląd i edycja danych.

# 12.2.1 Środki trwałe

Lista środków trwałych wyświetla je w porządku kolejnych numerów nadanych przez program w momencie wprowadzania w obrębie danej grupy.

Na liście widoczne są następujące informacje o środkach trwałych: Lp., Grupa, Nazwa środka, Numer inwentarzowy, KŚT, Data przyjęcia, Data likwidacji, i Wartość nabycia i Wartość nabycia K. Można dodać również kolumny: Kategoria, Opis kategorii, Miejsce użytkowania, Osoba odpowiedzialna, Wart. b. brutto, Wart. b. brutto K, Wart. b. netto, K, Wart. zaktual., Wart. zaktual. K. Domyślnie kolumny te są niewidoczne.
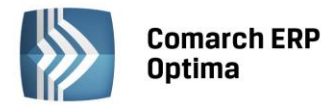

| 🗊 E | widen  | widencja środków trwałych; okres obrachunkowy od 2013-01-01 do 2013-12-31 📼 🗉 🔀 |                |                       |                      |            |                                                          |     |                |              |                 |                   |  |  |
|-----|--------|---------------------------------------------------------------------------------|----------------|-----------------------|----------------------|------------|----------------------------------------------------------|-----|----------------|--------------|-----------------|-------------------|--|--|
| 1   | Środki | trwałe                                                                          | ≥ <u>2</u> Śro | dki trwałe - atrybuty | 1                    |            |                                                          |     |                |              |                 |                   |  |  |
| Pra | zeciąg | nij tut                                                                         | aj nagłów      | vek kolumny, jeśli ma | ona być podstawą gru | upowania   |                                                          |     |                |              |                 |                   |  |  |
|     |        | Lp                                                                              | Grupa          | •                     | Nazwa                |            | Nr inwentarzowy                                          | KŚT | Data przyjęcia | Data likwid. | Wartość nabycia | Wartość nabycia K |  |  |
| ¥   |        |                                                                                 |                |                       |                      |            |                                                          |     |                |              |                 |                   |  |  |
|     | ]      | 1                                                                               | ŚRODKI 1       | TRANSPORTU            | Samochód ciężarowy   | 1          | 001                                                      | 742 | 2013-01-09     |              | 85 000,00       | 85 000,00         |  |  |
|     | ]      | 2                                                                               | ŚRODKI "       | TRANSPORTU            | Samochód osobowy     | Opel Astra | 005                                                      | 741 | 2013-01-29     |              | 60 000,00       | 40 000,00         |  |  |
|     |        | 1 URZ.TECH.I MASZYNY Zestaw komputerowy 0                                       |                |                       | 002                  | 491        | 2013-01-11                                               |     | 5 500,00       | 5 500,00     |                 |                   |  |  |
|     | ]      | 2 URZ.TECH.I MASZYNY Maszyna ogrodnicza 003                                     |                |                       | 003                  | 59         | 2013-01-15                                               |     | 8 500,00       | 8 500,00     |                 |                   |  |  |
|     | ]      | 3                                                                               | URZ.TEC        | H.I MASZYNY           | Obrabiarka           |            | 004                                                      | 4   | 2013-01-24     |              | 7 700,00        | 7 700,00          |  |  |
|     |        |                                                                                 |                |                       |                      |            |                                                          |     |                |              |                 |                   |  |  |
|     |        | 5                                                                               |                |                       |                      | 5          |                                                          |     |                |              | 166 /00,00      | 146 /00,00        |  |  |
| F   | iltr   |                                                                                 |                |                       |                      |            |                                                          |     |                |              |                 |                   |  |  |
|     |        | Pracownik 👻                                                                     |                |                       |                      |            | Dodatkowe parametry filtra                               |     |                |              |                 |                   |  |  |
|     |        | Grupa: -wszystkie-                                                              |                |                       |                      |            | ◯ Wartości niematerialne i prawne W budowie: ♥ Tak ♥ Nie |     |                |              |                 |                   |  |  |
| Fil | tr:    |                                                                                 |                |                       |                      |            |                                                          | • • |                | 🗹 W użyciu   | Zlikwidowane    | ✓ Zbyte           |  |  |
| \$  |        | 4                                                                               |                |                       |                      |            |                                                          |     |                |              | + / (           | >                 |  |  |

Rys. Ewidencja środków trwałych

Zasady dotyczące obsługi list, grupowania, sortowania, wyszukiwania pozycji (filtrowania) i ogólnie przystosowywania wyglądu list do indywidualnych potrzeb Użytkownika zostały opisane w rozdziale *Standardy w programie*.

W tym miejscu zostaną opisane tylko przyciski i pola charakterystyczne dla tej listy.

**Grupa** – jest to pole służące do wyboru wybranej grupy środków trwałych lub wartości niematerialnych i prawnych. Grupa środków trwałych wybierana jest z rozwijanej listy pomocniczej (ang. *drop-down*).

**Pracownik** - zaznaczając pole **Pracownik**, a następnie wybierając z listy pracowników konkretną osobę, możemy wyświetlić listę środków trwałych, za które odpowiedzialność ponosi wskazany pracownik. Możliwość przypisania danego pracownika do środka trwałego jest dostępna na karcie środka trwałego.

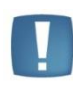

odpow

Uwaga: Użytkownik ma możliwość zmiany przypisanej wcześniej do danego środka grupy. W przypadku, gdy zmienimy grupę środka, dla którego zostały wygenerowane odpisy, wszystkie dokumenty (amortyzacja, ulepszenie i przeszacowanie) są przepisywane do nowej grupy.

**Środki trwałe / Wartości niematerialne i prawne** – jest to pole wyboru pozwalające określić, czy chcemy pracować na liście środków trwałych czy wartości niematerialnych i prawnych. Wyboru dokonuje się poprzez zaznaczenie

|               | 回 Srodki trwałe |
|---------------|-----------------|
| iedniej opcji |                 |

🔘 Wartości niematerialne i prawne

W użyciu, Zlikwidowane, Zbyte – parametry pozwalają filtrować listę wg stanu środka trwałego.

**W budowie** – parametr przyjmuje wartości: Tak, Nie - pozwala wyfiltrować środki trwałe, które są w budowie i/lub kompletne.

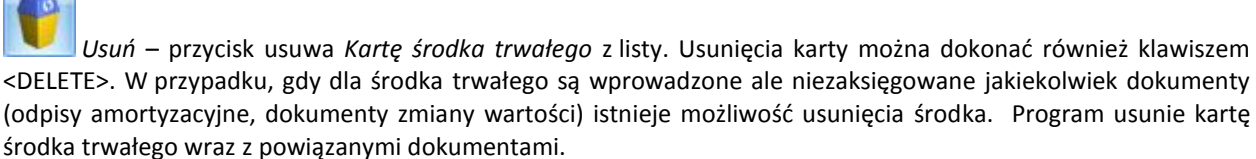

*Generacja planu amortyzacji* - przycisk pozwala na wyliczenie planu amortyzacji dla zaznaczonych środków trwałych dla wybranego zakresu dat. Generacja planu amortyzacji jest również uruchamiana klawiszami <CTRL>+<F8>. Możliwe jest generowanie planu amortyzacji na cały okres użytkowania środka trwałego.

COMARCH

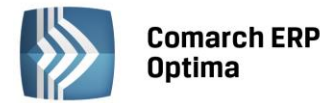

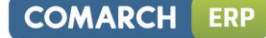

| 0 Parametry planu amortyzacji                                                                                             | - 23   |
|----------------------------------------------------------------------------------------------------|--------|
| Zakres dat:<br>od: styczeń 2013 ‡ do: grudzień 2013 ‡<br>Pomijaj środki całkowicie umorzone przed wskazanym zakresem dat: | ✓<br>× |
| 💿 bilansowo 💿 kosztowo                                                                                                    |        |
| Vwzględniaj w planie amortyzacji dotychczasowe odpisy                                                                     |        |

Rys. Parametry planu amortyzacji środków trwałych

Na oknie parametrów planu amortyzacji widoczny jest parametr **Pomijaj środki całkowicie umorzone przed wskazanym zakresem dat**, jeśli parametr zostanie zaznaczony na oknie planu amortyzacji oraz na wydruku nie będą widoczne środki całkowicie zamortyzowane bilansowo lub kosztowo.

Parametr **Uwzględniaj w planie amortyzacji dotychczasowe** odpisy pozwala na to by plan amortyzacji oraz jego wydruk uwzględniał wygenerowane już dla środka odpisy. Uwzględniane są odpisy wygenerowane przed datą od której generujemy plan. W przypadku metody degresywnej podczas liczenia planu amortyzacji należy odznaczyć parametr **Uwzględniaj w planie amortyzacji dotychczasowe odpisy**.

Na planie amortyzacji dostępne są kolumny: Środek/Miesiąc, Lp, Brutto bilans., Am. bilans., Am. bilans. plan, Odchyl. bilans., Netto bilans., Netto bilans. plan, Brutto koszt., Am. koszt., Am. koszt. plan, Odchyl. koszt., Netto koszt., Netto koszt., plan.

Kolumna z wartością brutto pokazuje wartość na początek miesiąca, a kolumna z wartością netto na koniec miesiąca. W kolumnach Odchylenia bilansowe i Odchylenia kosztowe pokazywana jest różnica pomiędzy amortyzacją wyliczoną a planowaną. W przypadku kiedy nie ma naliczonej amortyzacji za dany okres w kolumnie odchylenia pokazywane jest pule pole bez wartości zero.

Można również dodać kolumny: KŚT, Metoda bilans., Metoda koszt., Nr inw., Stawka bilans., Stawka koszt., Ulga inwestyc., Wsp. bilans., Wsp. koszt. Domyślnie kolumny te są niewidoczne.

| rodek/Miesiąc     | Lp 🔺 | Brutto bilans. | Am. bilans. | Am. bilans. plan | Odchyl. bilans. | Netto bilans. | Netto bilans. plan | Brutto koszt. | Am. koszt. | Am. koszt. plan | Odchyl. ko | Netto koszt. | Netto koszt. plan |
|-------------------|------|----------------|-------------|------------------|-----------------|---------------|--------------------|---------------|------------|-----------------|------------|--------------|-------------------|
|                   |      |                |             |                  |                 |               |                    |               |            | -               |            |              |                   |
| 🗸 😭 Samochód cięż | 1    | 100 000,00     | 3 333,33    | 18 333,33        | 0,00            | 96 666,67     | 81 666,67          | 100 000,00    | 3 333,33   | 18 333,33       | 0,00       | 96 666,67    | 81 666,6          |
| 01.2013           |      | 0,00           | 0,00        | 0,00             |                 | 100 000,00    | 100 000,00         | 0,00          | 0,00       | 0,00            |            | 100 000,00   | 100 000,0         |
| 02.2013           |      | 100 000,00     | 1 666,67    | 1 666,67         |                 | 98 333,33     | 98 333,33          | 100 000,00    | 1 666,67   | 1 666,67        |            | 98 333,33    | 98 333,3          |
| 03.2013           |      | 100 000,00     | 1 666,66    | 1 666,66         |                 | 96 666,67     | 96 666,67          | 100 000,00    | 1 666,66   | 1 666,66        |            | 96 666,67    | 96 666,6          |
| 04.2013           |      | 100 000,00     | 0,00        | 1 666,67         |                 | 96 666,67     | 95 000,00          | 100 000,00    | 0,00       | 1 666,67        |            | 96 666,67    | 95 000,0          |
| 05.2013           |      | 100 000,00     | 0,00        | 1 666,67         |                 | 96 666,67     | 93 333,33          | 100 000,00    | 0,00       | 1 666,67        |            | 96 666,67    | 93 333,3          |
| 06.2013           |      | 100 000,00     | 0,00        | 1 666,66         |                 | 96 666,67     | 91 666,67          | 100 000,00    | 0,00       | 1 666,66        |            | 96 666,67    | 91 666,6          |
| 07.2013           |      | 100 000,00     | 0,00        | 1 666,67         |                 | 96 666,67     | 90 000,00          | 100 000,00    | 0,00       | 1 666,67        |            | 96 666,67    | 90 000,0          |
| 08.2013           |      | 100 000,00     | 0,00        | 1 666,67         |                 | 96 666,67     | 88 333,33          | 100 000,00    | 0,00       | 1 666,67        |            | 96 666,67    | 88 333,           |
| 09.2013           |      | 100 000,00     | 0,00        | 1 666,66         |                 | 96 666,67     | 86 666,67          | 100 000,00    | 0,00       | 1 666,66        |            | 96 666,67    | 86 666,           |
| 10.2013           |      | 100 000,00     | 0,00        | 1 666,67         |                 | 96 666,67     | 85 000,00          | 100 000,00    | 0,00       | 1 666,67        |            | 96 666,67    | 85 000,0          |
| 11.2013           |      | 100 000,00     | 0,00        | 1 666,67         |                 | 96 666,67     | 83 333,33          | 100 000,00    | 0,00       | 1 666,67        |            | 96 666,67    | 83 333,           |
| 12.2013           |      | 100 000,00     | 0,00        | 1 666,66         |                 | 96 666,67     | 81 666,67          | 100 000,00    | 0,00       | 1 666,66        |            | 96 666,67    | 81 666,6          |
|                   |      |                |             |                  |                 |               |                    |               |            |                 |            |              |                   |
| 1                 |      |                |             |                  |                 |               |                    |               |            |                 |            |              |                   |
|                   |      |                |             |                  |                 |               |                    |               |            |                 |            |              |                   |

Rys. Plan amortyzacji wybranych środków trwałych

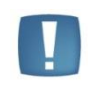

Uwaga: Podczas generowania planu amortyzacji w miesiącach, w których zaznaczone jest zawieszenie amortyzacji w kolumnach odpowiednio *Amortyzacja bilansowa planowana/Amortyzacja kosztowa planowana* pojawiają się wartości 0,00. Cały okres amortyzacji środka zostaje wydłużony.

*Generacja tabeli amortyzacji* - przycisk pozwala na automatyczne wygenerowanie tabeli amortyzacji dla zaznaczonych środków trwałych na wybrany miesiąc. Generacja tabeli amortyzacji jest również uruchamiana klawiszem <F8>. Różnica pomiędzy generacją planu amortyzacji a generacją tabeli amortyzacji polega na tym, że plan amortyzacji oblicza przewidywane odpisy amortyzacyjne za wskazany zakres dat, zaś tabela amortyzacji generuje dokumenty w historii środka trwałego na wskazany miesiąc.

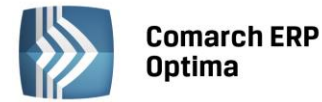

W przypadku zaznaczenia w Konfiguracji w gałęzi *Program/ Środki trwałe/ Parametry* parametru *Grosze przy amortyzacji dodawane do ostatniego miesiąca* podczas generowania odpisów amortyzacyjnych "pozostające" grosze są dodawane do ostatniego odpisu. Jeśli parametr jest odznaczony, wówczas grosze są pozostawiane w odpisie za ten miesiąc, za który zostały matematycznie wyliczone.

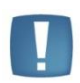

Uwaga: Aby wygenerować plan amortyzacji lub tabelę amortyzacji, należy najpierw zaznaczyć na liście środki trwałe, dla których będzie generowany plan lub tabela. Zaznaczenia dokonujemy podświetlając wybrany środek trwały i wciskając klawisz <SPACJA> lub wybierając Zaznacz z menu kontekstowego. Można również zaznaczyć wszystkie zapisy na liście wciskając <CTRL>+<A> lub wybierając Zaznacz wszystkie z menu kontekstowego.

#### Seryjne ustawianie zawieszenia amortyzacji z listy środków trwałych

Z poziomu listy środków trwałych jest możliwość zaznaczenia zawieszenia amortyzacji dla podświetlonego środka trwałego, bądź też zaznaczonych środków trwałych. W menu kontekstowym uruchamianym pod prawym klawiszem myszy jest widoczna opcja *Zawieszenie amortyzacji*. Po wybraniu tej opcji pokazuje się okienko z możliwością wskazania zakresu miesięcy, w których powinno zostać zaznaczone zawieszenie amortyzacji. Opcja seryjnego ustawiania umożliwia zaznaczenie zawieszenia amortyzacji dla amortyzacji bilansowej i kosztowej w takich samych miesiącach.

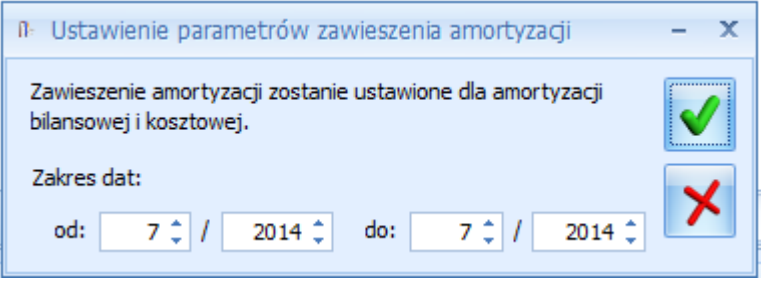

Rys. Seryjne zawieszenie amortyzacji

Domyślnie w polach z datami ustawia się rok i miesiąc z daty bieżącej, z możliwością edycji . Nie można ustawić daty do jako wcześniejsza niż data od. Po ponownym wywołaniu okna pamiętane są ostatnie ustawienia Użytkownika. W logu seryjnego zawieszenia amortyzacji pojawia się nazwa i numer inwentarzowy środka trwałego oraz w tytule okna data za jaki okres była wykonywana operacja.

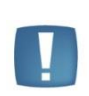

Uwaga: Jeśli w Konfiguracji na karcie operatora (*Program/ Użytkowe/ Operatorzy*) jest zaznaczona blokada *Ustawienie seryjnego zawieszenia amortyzacji*, to przy próbie seryjnego ustawienia zawieszenia amortyzacji pojawi się komunikat: *Nie masz uprawnień do wykonania tej procedury. Skontaktuj się z administratorem w celu uzyskania praw jeżeli jest to niezbędne dla dalszej pracy. Nazwa zabronionej procedury: Ustawienie seryjnego zawieszenia amortyzacji.* 

Jeśli środek trwały ma wygenerowane odpisy amortyzacyjne za miesiące wskazywane w oknie Ustawienie parametrów zawieszenia amortyzacji, to w logu operacji seryjnych pojawia się komunikat: Środek posiada odpisy amortyzacyjne w miesiącach [MM.RRR], na których zostało ustawione zawieszenie amortyzacji. Usuń odpisy amortyzacyjne w tych miesiącach i spróbuj ponownie.

### 12.2.2 Środki trwałe – atrybuty

Na zakładce Środki trwałe - atrybuty środki trwałe wyświetlane są w porządku kolejnych numerów nadanych przez program w momencie wprowadzania w obrębie danej grupy. Oprócz informacji o środkach trwałych identycznych jak na poprzednich listach, zakładka atrybuty zawiera dwie dodatkowe kolumny: Kod atrybutu oraz Wartość atrybutu. Pozwalają one użytkownikowi na uzyskanie szczegółowych informacji o atrybutach wprowadzonych na karcie środka trwałego.

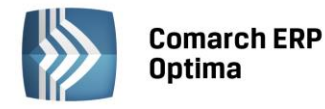

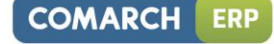

| 😴 Ewidencja środków trwałych; okres obrachunkowy od 2013-01-01 do 2013-12-31 c |                |                 |       |                                       |              |                 |  |   |    |  |  |  |
|--------------------------------------------------------------------------------|----------------|-----------------|-------|---------------------------------------|--------------|-----------------|--|---|----|--|--|--|
| <u>1</u> Środki trwałe <u>2</u> Środki trwałe - atrybuty                       |                |                 |       |                                       |              |                 |  |   |    |  |  |  |
| Kod atrybutu 🔺 Wartość atrybutu 🔺                                              |                |                 |       |                                       |              |                 |  |   |    |  |  |  |
| Nazwa                                                                          | Lp             | Nr inwentarzowy | КŚТ   | Data przyjęcia                        | Data likwid. | Wartość nabycia |  |   |    |  |  |  |
| × · · · · · · · · · · · · · · · · · · ·                                        |                |                 |       |                                       |              |                 |  |   |    |  |  |  |
| ✓ Kod atrybutu:                                                                |                |                 |       |                                       |              |                 |  |   |    |  |  |  |
| ✓ Wartość atrybutu:                                                            |                |                 |       |                                       |              |                 |  |   |    |  |  |  |
| Maszyna ogrodnicza                                                             | 2              | 003             | 59    | 2013-01-15                            |              | 8 500,00        |  |   |    |  |  |  |
| Obrabiarka                                                                     | 3              | 004             | 4     | 2013-01-24                            |              | 7 700,00        |  |   |    |  |  |  |
| Samochód ciężarowy                                                             | 1              | 001             | 742   | 2013-01-09                            |              | 85 000,00       |  |   |    |  |  |  |
| Samochód osobowy Opel Astra                                                    | 2              | 005             | 741   | 2013-01-29                            |              | 60 000,00       |  |   |    |  |  |  |
| Zestaw komputerowy                                                             | 1              | 002             | 491   | 2013-01-11                            |              | 5 500,00        |  |   |    |  |  |  |
| 5                                                                              |                |                 |       |                                       |              |                 |  |   |    |  |  |  |
| Filtr aktywny                                                                  |                |                 | ·     | · · · · · · · · · · · · · · · · · · · |              | · · · ·         |  |   | ΞI |  |  |  |
| Atrybut:     Dodatkowe parametry filtra                                        |                |                 |       |                                       |              |                 |  |   |    |  |  |  |
| Grupa: -wszystkie-                                                             | ialne i prawne | W budowie:      | ✓ Tak | ✓ Nie                                 |              |                 |  |   |    |  |  |  |
| Filtr:                                                                         |                |                 |       |                                       |              |                 |  | e |    |  |  |  |
|                                                                                |                |                 |       |                                       |              |                 |  |   | ×  |  |  |  |

Rys. Ewidencja środków trwałych – atrybuty

Lista, oprócz standardowych przycisków jak na poprzednich zakładkach, posiada następujące pole:

|--|

**Atrybut** - zaznaczając pole, a następnie wybierając z listy atrybutów konkretną pozycję możemy wyświetlić listę środków trwałych, do których został dany atrybut przypisany, niezależnie od jego wartości. Jeżeli dodatkowo wybrana zostanie konkretna wartość atrybutu, wówczas wyfiltrowana lista obejmie środki trwałe posiadające podpiętą tę wybraną wartość atrybutu.

# 12.3 Karta środka trwałego

Karta środka trwałego służy dodaniu nowego elementu do księgi inwentarzowej, podglądu środków i wartości niematerialnych i prawnych już wprowadzonych lub też wprowadzeniu potrzebnych korekt i zmian.

Karta ma pięć zakładek:

- **Ogólne** znajdują się tutaj takie informacje jak nazwa środka trwałego, data zakupu itd.
- **Dokumenty** tutaj można podpiąć dokumenty z Rejestru VAT, Ewidencji dodatkowej lub wpisać ręcznie numer dokumentu na podstawie, którego środek trwały jest wprowadzony do ewidencji.
- Amortyzacja zakładka zawiera informacje na temat wartości, od której ma być liczona amortyzacja, metod amortyzacji, odpisów już wykonanych oraz wartości bieżącej netto na dany dzień. Można tutaj znaleźć informacje, kto dany środek wprowadził i zmodyfikował.
- Sezonowa tutaj, przede wszystkim dla środków trwałych używanych sezonowo, zaznacza się miesiące amortyzacji.
- Zawieszenie amortyzacji tutaj, przede wszystkim dla środków trwałych czasowo wyłączonych z użytkowania, bądź zawieszenia działalności, zaznacza się miesiące zawieszenia amortyzacji.
- Atrybuty zakładka wyświetla informacje o atrybutach oraz ich wartościach, jakie zostały przypisane do danego środka trwałego.
- **Osoby i miejsca** zakładka zawiera historyczną listę osób odpowiedzialnych za środek trwały oraz jego miejsc użytkowania.

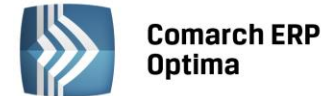

### 12.3.1 Karta środka trwałego – zakładka Ogólne

| <u>1</u> Ogólne <u>2</u> Dokum      | enty <u>3</u> Amo | ortyzacja 🛛 🛓 Atryb | uty             | 5 Osoby i miejsca                   | _   |  |  |  |  |
|-------------------------------------|-------------------|---------------------|-----------------|-------------------------------------|-----|--|--|--|--|
| Dane ogólne                         |                   |                     |                 | *                                   |     |  |  |  |  |
|                                     |                   |                     |                 | 🔲 W budowie                         |     |  |  |  |  |
| Lp:                                 | 2 🕯               |                     |                 |                                     | ×   |  |  |  |  |
| Grupa:                              | ŚRODKI TRA        | NSPORTU -           | odki transportu |                                     |     |  |  |  |  |
| Nr inwentarzowy: 005 KŚT: 741       |                   |                     |                 |                                     |     |  |  |  |  |
| Nazwa:                              | Samochód os       | obowy Opel Astra    |                 |                                     |     |  |  |  |  |
| Kategoria ŚRODEK TR - środek trwały |                   |                     |                 |                                     |     |  |  |  |  |
| Osoba odpowiedzialna                | a: Zam            | a Robert            |                 | - 62                                |     |  |  |  |  |
| Miejsce użytkowania:                | War               | szawa               |                 |                                     |     |  |  |  |  |
| Daty                                |                   |                     | *               | Stan środka                         |     |  |  |  |  |
| Data zakupu:                        |                   | ✓ 2010-01-30 \$     | •               |                                     |     |  |  |  |  |
| Data przyjęcia do uży               | wania:            | ✓ 2010-01-30 \$     | :               | 💿 W użyciu 🛛 🔿 Zlikwidowany 🔿 Zbyty |     |  |  |  |  |
|                                     |                   |                     |                 | Data likwidacji / zbycia:           |     |  |  |  |  |
|                                     |                   |                     |                 | Dokument:                           |     |  |  |  |  |
|                                     |                   |                     |                 | Przyczyna:                          |     |  |  |  |  |
| Onis                                |                   |                     |                 |                                     | i l |  |  |  |  |
|                                     |                   |                     |                 |                                     |     |  |  |  |  |
| 1                                   |                   |                     |                 |                                     |     |  |  |  |  |
|                                     |                   |                     |                 |                                     |     |  |  |  |  |

Rys. Kartoteka środka trwałego – zakładka Ogólne

Formularz obsługują standardowe przyciski, opisane szczegółowo w rozdziale *Standardy w programie* niniejszego podręcznika.

W tym miejscu zostaną opisane tylko przyciski i pola charakterystyczne dla tego formularza.

Zakładka Ogólne zawiera następujące informacje:

**Grupa** – środki trwałe mogą być dzielone na grupy. Grupa wybierana jest z rozwijanej listy pomocniczej przez przyciśnięcie klawisza \*. Lista grup środków trwałych i wartości niematerialnych i prawnych jest tworzona w *Konfiguracja firmy/ Środki trwałe/ Grupy środków trwałych*.

**Lp.** – kolejna liczba porządkowa w ramach danej grupy.

**Nr inwentarzowy** – jest to unikalny numer wynikający z przyjętej u Użytkownika numeracji środków trwałych. Numer inwentarzowy jest wykorzystywany do identyfikacji środka trwałego w programie.

**KŚT** – numer z Klasyfikacji Środków Trwałych. Wprowadzono do programu listę środków trwałych wraz z ich symbolami i obowiązującymi stawkami amortyzacyjnymi zgodnie z Klasyfikacją Środków Trwałych. Wykaz stawek

amortyzacji jest dostępny z poziomu *Karty środka trwałego* po naciśnięciu przycisku **Karty**. Na liście stawek funkcjonuje filtr pozwalający na szybkie wyszukanie danego środka, po wprowadzeniu w polu **Nazwa** należy

nacisnąć przycisk filtrowania T. Po otwarciu listy numerów KŚT można dopisać do niego kolejne pozycje.

Rozporządzenie Rady Ministrów z dnia 10 grudnia 2010 r. w sprawie Klasyfikacji Środków Trwałych (KŚT) Dz. U. 2010 nr 242 poz. 1622 zawiera aktualny schemat Klasyfikacji Środków Trwałych. W załączniku nr 1 do Ustawy z dnia 15.02.1992 r. o podatku dochodowym od osób prawnych oraz w załączniku nr 1 do Ustawy z dnia 26.07.1991 r. o podatku dochodowym od osób fizycznych znajduje się wykaz rocznych stawek amortyzacyjnych dla poszczególnych środków trwałych. W programie jest dostępna lista KŚT oraz w przypadku zmiany schematu KŚT przez Radę Ministrów, zmiany obowiązujących rocznych stawek amortyzacyjnych Użytkownik ma możliwość

automatycznej aktualizacji tej listy ikoną www. Funkcja importuje aktualną listę KŚT wprost z serwera Comarch. Użytkownik nie musi wskazywać pliku do importu, import odbywa się jednym kliknięciem. Funkcja jest dostępna tylko dla Klientów, którzy mają program na gwarancji.

Lista numerów KŚT jest dodatkowo widoczna w słownikach z poziomu menu Ogólne/ Inne/ Klasyfikacja Środków Trwałych, ale tylko wtedy gdy Operator zalogował się na moduł Środki Trwałe lub na moduł Analizy z zaznaczoną

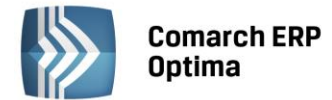

opcją *Pełne menu dla modułu Analizy*. Z tego poziomu jest możliwość kasowania istniejących pozycji na liście KŚT ikoną kosza, poprzez wybór opcji *Usuń* z menu kontekstowego lub po użyciu klawisza *<Delete>* oraz automatycznego importu listy KŚT. Przy kasowaniu nie jest sprawdzane powiązanie KŚT ze środkami trwałymi. Natomiast na liście KŚT sprawdzana jest unikalność rekordów po dwóch polach *Symbol* i *Nazwa*, gdzie pole *Symbol* przyjmuje max 10 znaków, a pole nazwa 200 znaków. W przypadku konwersji z wersji wcześniejszych niż 2014 jeżeli są wprowadzone duplikaty KŚT to konwersja się nie wykona z odpowiednim komunikatem: *Wystąpiła duplikacja na liście KŚT*. *Nie może być pozycji z takimi samymi symbolami i nazwami. Przed wykonaniem konwersji proszę poprawić zduplikowane KŚT* i należy w bazie przed konwersją uporządkować listę KST w taki sposób, aby nie było zduplikowanych pozycji. W bazie konfiguracyjnej zapisywana jest data ostatniego importu.

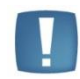

Uwaga: W celu prawidłowej konwersji bazy danych nazwa KŚT w bazie danych może posiadać co najwyżej 444 znaki.

#### Nazwa – nazwa środka trwałego.

**W budowie** – parametr określa czy środek trwały jest kompletny czy w budowie. Dla środka trwałego w budowie nie ma zakładki Amortyzacja, na zakładce Ogólne ukrywane są pola KŚT, data zakupu i data przyjęcia do używania, a także nie możliwości generowania odpisów oraz planu amortyzacji. Dla takiego środka nie generuje się dokument OT, dopiero po odznaczeniu parametru W budowie i przyjęciu do użytkowania. Do środka w budowie można na zakładce Dokumenty podpinać poszczególne dokumenty związane z inwestycją. Środek w budowie można zlikwidować, wygeneruje się LT. Dopiero po przyjęciu środka do użytkowania można generować dla niego poszczególne dokumenty.

Kategoria – jest to dodatkowy opis na karcie środka trwałego. Kategorię można wybrać z listy pomocniczej

kategorii (przez wpisanie kodu kategorii lub wybór z listy kategorii otwieranej przyciskiem Kategoria) lub wpisać bezpośrednio na formularzu środka trwałego.

Osoba odpowiedzialna – wyświetla osobę odpowiedzialną za dany środek trwały. Możliwość uzupełnienia osoby

odpowiedzialnej jest dostępna po wciśnięciu przycisku **starzy na zakładce Osoby i miejsca**.

Miejsce użytkowania – wyświetla miejsce użytkowania danego środka trwałego. Możliwość uzupełnienia miejsca

użytkowania jest dostępna po wciśnięciu przycisku **estate i state i st** 

Data zakupu – data, z jaką środek trwały jest zakupiony.

Data przyjęcia do używania – data, z jaką środek trwały został przyjęty do używania.

Stan środka trwałego – określa stan środka trwałego:

- w użyciu środek trwały w użyciu, dla niego są generowane odpisy
- **zlikwidowany** środek trwały, który został zlikwidowany
- zbyty środek trwały, który został zbyty.

**Data likwidacji, data zbycia** - data, z jaką środek trwały został zlikwidowany lub zbyty, po wprowadzeniu daty od miesiąca następnego program nie generuje odpisów amortyzacyjnych. Odpis amortyzacyjny za miesiąc zbycia/likwidacji należy wykonać przed zbyciem/likwidacją ponieważ potem operacja nie będzie możliwa.

**Dokument** – numer dokumentu, na podstawie którego środek trwały jest zlikwidowany lub zbyty.

Przyczyna – opis przyczyny likwidacji środka trwałego.

### 12.3.2 Karta środka trwałego – zakładka Dokumenty

Na zakładce *Dokumenty* można podpiąć dokumenty z Rejestru VAT, Ewidencji dodatkowej lub wpisać ręcznie numer dokumentu na podstawie, którego środek trwały jest wprowadzony do ewidencji. Na zakładce może być również widoczna sekcja *Biblioteka dokumentów* w przypadku posiadania modułu *Obieg dokumentów* oraz sekcja *Zadania i kontakty CRM* w przypadku modułu *CRM*.

W związku z możliwością podpięcia kilku dokumentów na karcie środka trwałego pole z wartością zakupu jest sumą kwot podpiętych dokumentów, ale dodatkowo podlega edycji, tzn. Użytkownik może samodzielnie zmienić kwotę, przy czym wartość początkowa środka nie może być mniejsza niż suma wartości wprowadzonych dokumentów zakupu.

Kwotę pobraną z podpiętego dokumentu można ręcznie zmienić w kolumnie Kwota w przypadku, gdy dokument zakupu obejmuje nie tylko dany środek trwały.

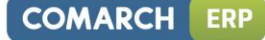

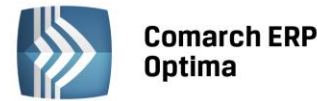

|                                    |                            |             |            | 1         |                             |           |               |     |   |  |
|------------------------------------|----------------------------|-------------|------------|-----------|-----------------------------|-----------|---------------|-----|---|--|
| <u>1</u> Ogólne                    | <u>2</u> Dokumenty         | <u>3</u> Ar | mortyzacja | 4 Atrybut | ty <u>5</u> Osoby i miejsca |           |               |     |   |  |
| Dokument                           | y powiązane                |             |            |           |                             |           |               | *   |   |  |
|                                    |                            |             |            |           |                             |           |               |     |   |  |
| Numer do                           | kumentu                    |             | Da         | ta        | Kwota                       |           | Opis          | A - | × |  |
| FS/0003/                           | 2013                       |             | 20         | 13-01-29  |                             | 60 000,00 | środek trwały |     |   |  |
|                                    |                            |             |            |           |                             |           |               |     |   |  |
|                                    |                            |             |            |           |                             |           |               |     |   |  |
| <b>▲</b>                           |                            |             |            |           |                             |           | •             |     |   |  |
| Biblioteka                         | dokumentów                 |             |            |           |                             |           | •             | *   |   |  |
| Biblioteka<br>Numer                | dokumentów                 |             | Data       | Tytuł     |                             |           | •             | *   |   |  |
| Biblioteka                         | dokumentów                 |             | Data       | Tytuł     |                             |           |               | ×   |   |  |
| Biblioteka<br>Numer<br>Zadania i J | dokumentów<br>kontakty CRM |             | Data       | Tytuł     |                             |           | •             | *   |   |  |

Rys. Kartoteka środka trwałego – zakładka Dokumenty

Uwaga: Aby dokument z Rejestru VAT mógł być ściągnięty na Kartotekę środka trwałego, należy przy wprowadzaniu faktury do rejestru VAT wybrać rodzaj: Środki trwałe, Środki transportu lub Nieruchomości. Jeżeli na fakturze wprowadzonej do rejestru zaznaczono odliczenia VAT: NIE - jako wartość środka proponuje się wartość brutto, w przypadku odliczeń TAK lub WARUNKOWO - kwota netto.

### 12.3.3 Karta środka trwałego – zakładka Amortyzacja

Na zakładce *Amortyzacja* można znaleźć wszystkie kwoty związane z wartością środka, sumarycznymi wartościami odpisów amortyzacyjnych i metodami amortyzacyjnymi.

Na zakładce Amortyzacja znajdują się następujące pola:

**Różna amortyzacja bilansowa i kosztowa** – jeżeli pole to jest zaznaczone, program pozwala wprowadzić różne wartości środka, od których będzie liczone umorzenie oraz wartości, od której odpisy amortyzacyjne będą zaliczone do kosztów uzyskania przychodu. Jeżeli pole to jest zaznaczone, wszystkie kwoty na formularzu środka trwałego są wyświetlane podwójnie – w wielkości podlegającej amortyzacji bilansowej i kosztowej. Po zaznaczeniu tego parametru Użytkownik ma możliwość wyboru dwóch metod amortyzacji np. liniowej i degresywnej, stawek amortyzacji, współczynników, dat rozpoczęcia amortyzacji.

**Metoda amortyzacji** – określa sposób naliczania odpisów amortyzacyjnych dla środka trwałego. Program pozwala na wybór następujących metod amortyzacji:

- Liniowa miesięczny odpis amortyzacyjny jest liczony jako wartość bieżąca środka trwałego pomnożona przez stawkę amortyzacji i współczynnik, następnie podzielona na 12 miesięcy. W przypadku środków trwałych amortyzowanych sezonowo, wartość rocznego odpisu jest dzielona przez liczbę miesięcy, w których środek jest amortyzowany. Przy tej metodzie amortyzacji uwzględniana jest historia odpisów amortyzacyjnych, tzn. jeżeli w jednym miesiącu nie dokonamy odpisu lub dokonamy go ręcznie z inną wartością, to różnica zostanie wyrównana w kolejnym miesiącu. Generalnie, w przypadku metody liniowej program liczy odpis od wartości bieżącej środka trwałego i kontroluje, aby wielkość odpisów narastająco od początku roku była poprawna.
- Degresywna odpis jest liczony od wartości bieżącej środka trwałego pomniejszonej o umorzenia za okres ubiegły. Wartość ta jest pomnożona przez stawkę amortyzacji i współczynnik i podzielona na 12 miesięcy. W przypadku środków trwałych amortyzowanych sezonowo, wartość rocznego odpisu jest dzielona przez

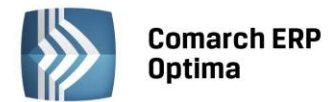

liczbę miesięcy, w których środek jest amortyzowany. Przy tej metodzie amortyzacji uwzględniana jest historia odpisów amortyzacyjnych, tzn. jeżeli w jednym miesiącu nie dokonamy odpisu lub dokonamy go ręcznie z inną wartością, to różnica zostanie wyrównana w kolejnym miesiącu. Generalnie, w przypadku metody degresywnej program liczy odpis od wartości bieżącej środka trwałego pomniejszonej o odpisy w latach ubiegłych i kontroluje, aby wielkość odpisów narastająco od początku roku była poprawna. Przy metodzie degresywnej zgodnie z Rozporządzeniem w sprawie amortyzacji środków trwałych i wartości niematerialnych i prawnych począwszy od roku podatkowego, w którym roczna kwota amortyzacja miałaby być niższa niż kwota odpisów wynikających z metody liniowej, program automatycznie wylicza odpisy metodą liniową.

- Jednorazowa program dokonuje jednorazowego odpisu w wartości równej wartości bieżącej środka.
- Naturalna miesięczny odpis amortyzacyjny jest liczony jako wartość bieżąca środka trwałego pomnożona przez stawkę amortyzacji i współczynnik, następnie podzielona na 12 miesięcy. W przypadku środków trwałych amortyzowanych sezonowo, wartość rocznego odpisu jest dzielona przez liczbę miesięcy, w których środek jest amortyzowany. Przy tej metodzie amortyzacji nie jest uwzględniana historia odpisów amortyzacyjnych, tzn. W przypadku tej metody odpisy amortyzacyjne są zawsze stałej wielkości.
- Nie amortyzować pole jest zaznaczane dla środków trwałych, od których amortyzacja nie jest liczona.

Stawka amortyzacji – stawka, wg której obliczane są odpisy amortyzacyjne.

Współczynnik – współczynnik podwyższenia stawki, przez który jest mnożona stawka amortyzacji.

**Środek trwały używany sezonowo** – pole zaznaczamy w przypadku, gdy środek ma być amortyzowany sezonowo, tzn. tylko w wybranych miesiącach roku.

Zawieszenie amortyzacji - pole zaznaczamy w przypadku, gdy następuje czasowe wyłączenie środka trwałego z użytkowania, bądź w przypadku zawieszenia działalności, odpowiednio dla amortyzacji bilansowej i/lub kosztowej. Zaznaczenie parametru powoduje pokazanie się zakładki 5 Zawieszenie amortyzacji (jeżeli parametr Środek używany sezonowo nie jest zaznaczony, wtedy zakładka posiada numer 4). Parametr domyślnie nie zaznaczony. Parametr jest nieaktywny w przypadku kiedy na karcie środka trwałego w polu metoda amortyzacji została wskazana metoda jednorazowa lub nie amortyzować.

Podczas generowania odpisów amortyzacyjnych za miesiące, w których zaznaczony jest parametr, odpis nie jest generowany. W kolejnych miesiącach, w których amortyzacja powinna być wyliczana odpis nie jest wyrównywany, z uwzględnieniem miesięcy, w których amortyzacja nie była wyliczana. Jest wyliczany zgodnie z metodą amortyzacji, stawką i współczynnikiem. Zawieszenie amortyzacji przez pewien okres wydłuża cały okres amortyzacji.

### Przykład:

Środek trwały z datą rozpoczęcia amortyzacji: 01.02.2014

Wartość początkowa: 10000,00

Stawka amortyzacji: 20%, metoda liniowa

Zawieszenie amortyzacji za miesiące: lipiec i sierpień

Przy generowaniu amortyzacji za luty, marzec, kwiecień, maj, czerwiec generuje się kwota 166,67

Za lipiec i sierpień kwota 0,00 ponieważ w tych miesiącach amortyzacja jest zawieszona. Przy generowaniu odpisów za lipiec i sierpień w logu pokazuj się komunikat: błąd Odpis dla środka nie został wygenerowany. Środek nie podlega amortyzacji w tym miesiącu. Za wrzesień, i kolejne miesiące również amortyzacja w kwocie 166,67. Okres amortyzacji wydłuża się o 2 miesiące w stosunku do pierwotnego.

**Data rozpoczęcia amortyzacji** – data, od której będą generowane odpisy amortyzacyjne. Program domyślnie proponuje pierwszy dzień miesiąca następującego po miesiącu, w którym środek został przyjęty do używania.

Wartość początkowa – wartość początkowa jest równa wartości zakupu lub wartości wytworzenia.

**Wartość zaktualizowana na pierwszy dzień roku podatkowego** – jest to wartość środka trwałego na pierwszy dzień danego roku podatkowego z uwzględnieniem zmniejszeń i zwiększeń wartości oraz przeszacowania środka.

**Wartość bieżąca brutto na dany dzień** – jest to wartość po uwzględnieniu wszelkich zmniejszeń, zwiększeń i przeszacowania wartości środka w bieżącym dniu roku podatkowego.

**Odpisy wykonane na początek roku podatkowego** – wartość odpisów amortyzacyjnych wykonanych w poprzednich latach.

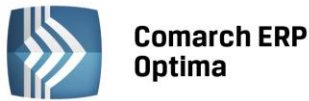

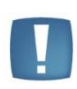

Uwaga: Pole **Odpisy do XX-XX-20XX** jest aktywne podczas dodawania karty środka trwałego, gdy data zakupu jest wcześniejsza niż rok bieżący oraz po zapisaniu karty środka trwałego, kiedy do środka nie zostały dodane żadne dokumenty, a także rok daty zakupu i rok daty przyjęcia do używania takiego środka jest wcześniejszy niż rok bieżący. Pole to jest wykorzystywane w celu dodania środków trwałych zakupionych w latach poprzednich.

**Zaktualizowane odpisy na początek roku podatkowego** – wartość odpisów amortyzacyjnych wykonanych w poprzednich latach po przeszacowaniu.

**Odpisy wykonane w danym roku** – wartość odpisów wykonanych w danym roku podatkowym do bieżącego miesiąca.

**Wartość bieżąca netto na dzień** – jest to wartość środka trwałego z uwzględnieniem dokonanych odpisów amortyzacyjnych.

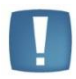

Uwaga: W przypadku amortyzacji kosztowej **Wartość bieżąca netto** dodatkowo uwzględnia ulgę inwestycyjną.

**Ulga inwestycyjna** – wartość ulgi inwestycyjnej, która została już zaliczona w koszty uzyskania przychodu i nie może podlegać amortyzacji kosztowej (odpisy w wielkości ulgi inwestycyjnej nie zostaną przez program zaliczone do kosztów uzyskania przychodu). Pole widoczne jest dopiero po zaznaczeniu parametru **Różna amortyzacja bilansowa i kosztowa.** 

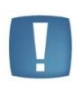

Uwaga: Sposób uwzględnienia ulgi inwestycyjnej przy liczeniu odpisów amortyzacyjnych zależy od ustawienia parametru **Amortyzacja w przypadku ulg inwestycyjnych** w Konfiguracji firmy/ Środki trwałe/ Parametry. Jeżeli zaznaczono **Zmniejszaj odpisy**, miesięczne kwoty odpisów będą zmniejszane proporcjonalnie w stosunku do wartości ulgi. Jeżeli zaznaczono **Skróć okres**, wówczas wielkość comiesięcznych odpisów będzie niezmieniona, natomiast skróceniu ulegnie okres amortyzacji.

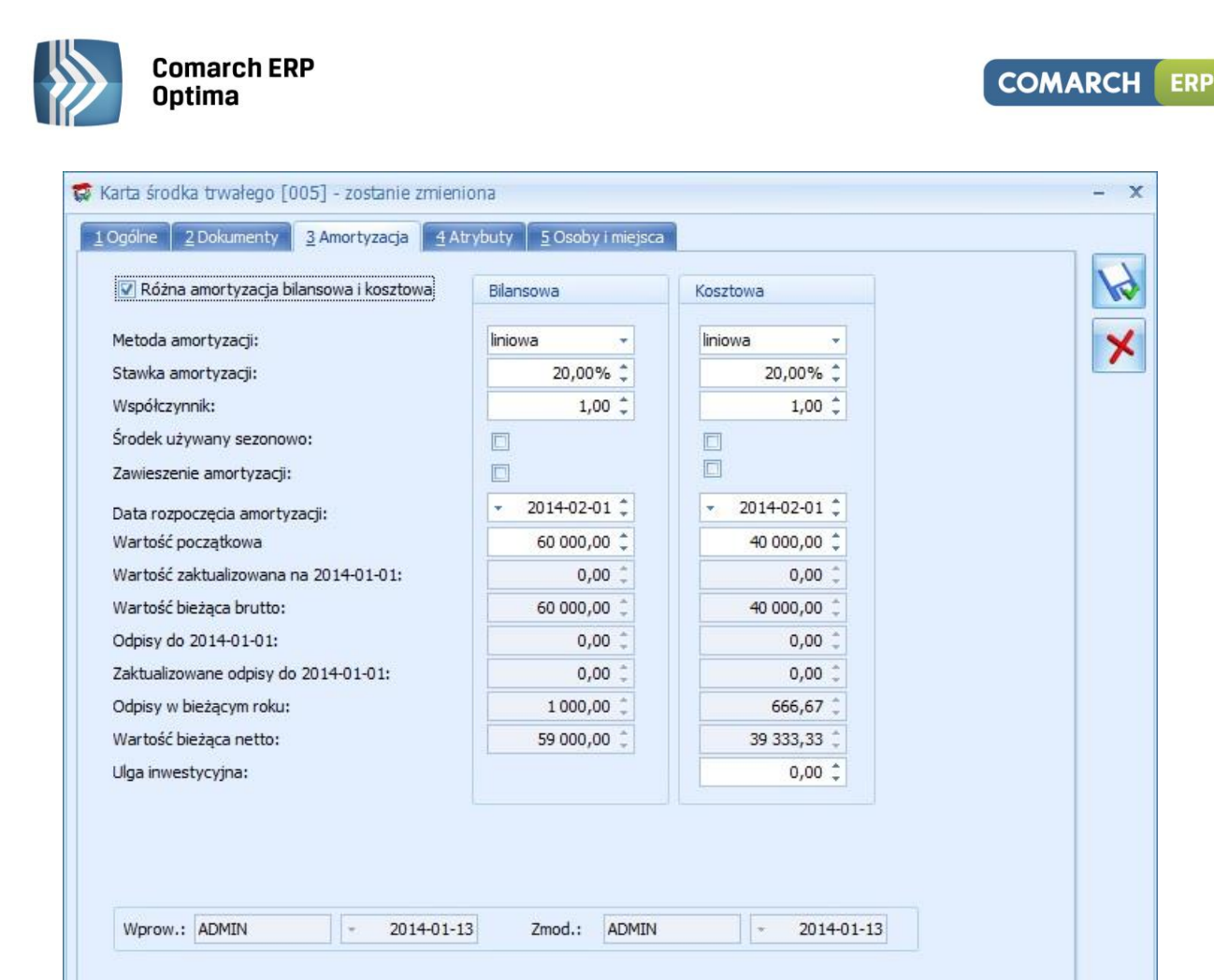

Rys. Kartoteka środka trwałego - zakładka Amortyzacja

**Wprowadził, zmodyfikował** – zawiera kod operatora, który wprowadził i zmodyfikował zapis oraz daty tych operacji.

#### 12.3.4 Karta środka trwałego – zakładka Sezonowa

Jeżeli zaznaczono amortyzację sezonową środka trwałego, wtedy na zakładce *Sezonowa* Użytkownik ma możliwość zaznaczenia tylko tych miesięcy, w których dla danego środka trwałego są generowane odpisy amortyzacyjne w danym roku podatkowym.

|                           |               | 2                      | The second second second second second second second second second second second second second second second s | 1 |
|---------------------------|---------------|------------------------|----------------------------------------------------------------------------------------------------|---|
| rtyzacja sezonowa w roku: | 2014 🗘        |                        |                                                                                                    |   |
| ansowa w miesiącach:      |               | Kosztowa w miesiącach: |                                                                                                    |   |
| V Styczeń                 | V Lipiec      | 📝 Styczeń              | 😨 Lipiec                                                                                                    |   |
| 🔽 Luty                    | 🔽 Sierpień    | 🔽 Luty                 | 🔽 Sierpień                                                                                                    |   |
| Marzec                    | 🔽 Wrzesień    | 🔽 Marzec               | 🔽 Wrzesień                                                                                                    |   |
| 🔽 Kwiecień                | 🔽 Październik | 🔽 Kwiecień             | V Październik                                                                                                  |   |
| 🔽 Maj                     | 🔲 Listopad    | 🔽 Maj                  | 🔲 Listopad                                                                                                    |   |
| Czerwiec                  | 🔲 Grudzień    | Czerwiec               | C Grudzień                                                                                                    |   |
|                           |               |                        |                                                                                                    |   |

Rys. Kartoteka środka trwałego - zakładka Sezonowa

## 12.3.5 Karta środka trwałego – zakładka Zawieszenie amortyzacji

**Comarch ERP** 

Optima

Zakładka widoczna po zaznaczeniu parametru **Zawieszenie amortyzacji** na zakładce *Amortyzacja*. Na zakładce *Zawieszenie amortyzacji* można wybrać rok, dla którego określa się zawieszenie amortyzacji oraz wskazać miesiące, w których amortyzacja ma być zawieszona.

Jeżeli na karcie środka trwałego zaznaczony jest tylko parametr o zawieszeniu amortyzacji bilansowej to na zakładce *Zawieszenie amortyzacji* część dotycząca kosztowej jest wyszarzana. Jeżeli na karcie zaznaczony jest tylko parametr o zawieszeniu amortyzacji kosztowej to na zakładce *Zawieszenie amortyzacji* część dotycząca bilansowej jest wyszarzana.

Domyślnie wszystkie miesiące są niezaznaczone, czyli w żadnym miesiącu amortyzacja nie jest zawieszona. Należy ręcznie zaznaczyć miesiące, w których amortyzacja powinna być zawieszona.

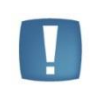

Uwaga: Istnieje możliwość seryjnego ustawienia zawieszenia amortyzacji dla zaznaczonych środków trwałych z poziomu *Księgowość/ Ewidencja środków trwałych* wybierając na liście w menu kontekstowym uruchamianym pod prawym klawiszem myszy opcję *Zawieszenie amortyzacji*.

Jeśli środek trwały ma wygenerowane odpisy amortyzacyjne za dany miesiąc, po zaznaczeniu zawieszenia amortyzacji za ten miesiąc i próbie zapisania karty środka trwałego pojawia się komunikat: Środek posiada odpisy amortyzacyjne w miesiącach [MM.RRR], na których zostało ustawione zawieszenie amortyzacji. Usuń odpisy amortyzacyjne w tych miesiącach i spróbuj ponownie.

COMARCH

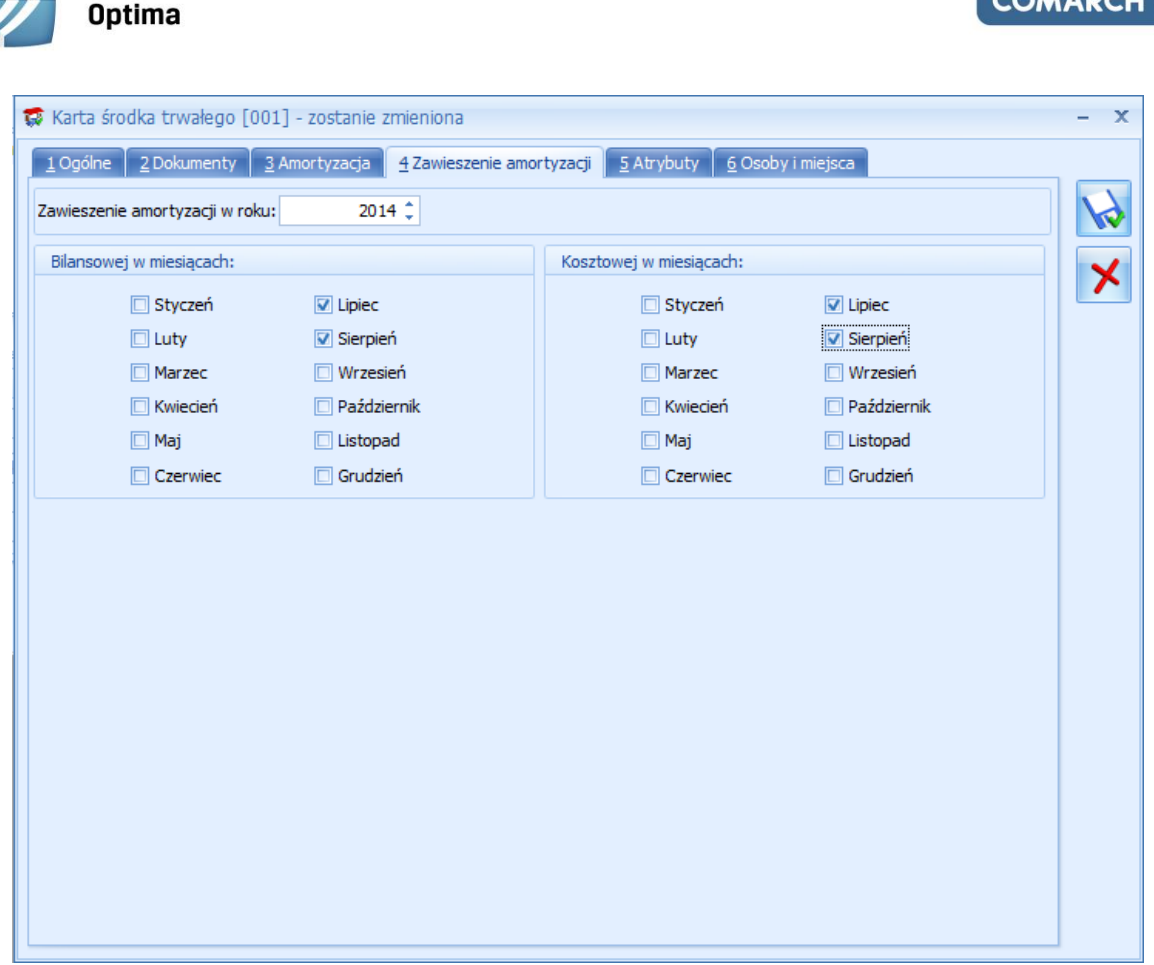

Rys. Kartoteka środka trwałego - zakładka Zawieszenie amortyzacji

## 12.3.6 Karta środka trwałego – zakładka Atrybuty

**Comarch ERP** 

Zakładka *Atrybuty* zawiera listę atrybutów wraz z wartościami, jakie zostały przypisane do danego środka trwałego. Wprowadzenie na **Kartę środka trwałego** atrybutów umożliwia dodatkowe opisanie środka, na przykład poprzez przypisanie mu określonego miejsca użytkowania czy źródła finansowania.

Dodawanie lub edycja atrybutu powoduje otwarcie formularza Atrybut środka trwałego.

| Atrybut MIEJSCE UŻYTKOWANIA V Miejsce użytkowania | - Pi | Atrybut środka trwałego                           | - x |
|---------------------------------------------------|------|---------------------------------------------------|-----|
|                                                   |      | Atrybut MIEJSCE UŻYTKOWANIA V Miejsce użytkowania | ×   |

Rys. Atrybut środka trwałego

Określony atrybut można wpisać bezpośrednio lub za pomocą przycisku Atrybut wybrać z Listy atrybutów środków trwałych. Typ pola Wartość jest zależny od rodzaju wybranego atrybutu. Dla atrybutów zdefiniowanych jako lista, użytkownik może wybrać określoną wartość ze zdefiniowanej listy wartości atrybutu. W przypadku atrybutów typu tekst, liczba lub data pole to podlega edycji.

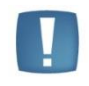

Uwaga: Na zakładce Atrybuty istnieje możliwość podpięcia dowolnej ilości atrybutów pod daną Kartę środka trwałego, przy czym konkretny atrybut może zostać wybrany tylko jednokrotnie.

### 12.3.7 Karta środka trwałego – zakładka Osoby i miejsca

Na zakładce *Osoby i miejsca* można wskazać osoby odpowiedzialne za dany środek trwały oraz miejsca użytkowania tego środka. Zakładka podzielona jest na dwie części: *Osoby odpowiedzialne* i *Miejsca użytkowania*.

COMARCH

ERP

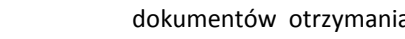

można wybrać pracownika/wspólnika W części dotyczącej osób odpowiedzialnych po wciśnięciu ikony z listy pracowników/wspólników lub wpisać z ręki imię i nazwisko osoby odpowiedzialnej, a także podać okres, przez który dana osoba jest odpowiedzialna za środek trwały.

W części dotyczącej miejsc użytkowania po wciśnięciu ikony można wybrać lokalizację ze słownika miejsc użytkowania lub wpisać z ręki lokalizację, a także podać okres, w którym dany środek trwały jest użytkowany w wybranej lokalizacji. Możliwe jest oznaczenie miejsca użytkowania jako nieaktywne poprzez zaznaczenie parametru Nieaktywne na formularzu miejsca użytkowania.

Lista osób odpowiedzialnych oraz miejsc użytkowania mają charakter historyczny.

| G | Karta środ      | ka tr      | rwałego [00 | 4] -  | zostanie zmier  | niona        |        |                   |   |          | - 22 |
|---|-----------------|------------|-------------|-------|-----------------|--------------|--------|-------------------|---|----------|------|
|   | <u>1</u> Ogólne | <u>2</u> D | okumenty    | 3     | Amortyzacja     | <u>4</u> Atr | ybuty  | 5 Osoby i miejsca | ] |          |      |
|   | Osoby odp       | owie       | edzialne    |       |                 |              |        |                   |   | *        |      |
|   | Od dnia         | •          | Do dnia     |       | Akronim         |              | Nazwis | ko i imię         |   |          |      |
|   | 2013-06-01      | 1          |             |       | 001/E           |              | Zama F | Robert            |   | <b>T</b> | ×    |
|   |                 |            |             |       |                 |              |        |                   |   | 2        |      |
|   |                 |            |             |       |                 |              |        |                   |   |          |      |
|   |                 |            |             |       |                 |              |        |                   |   | 1        |      |
|   |                 |            |             |       |                 |              |        |                   |   |          |      |
|   |                 |            |             |       |                 |              |        |                   |   |          |      |
|   |                 |            |             |       |                 |              |        |                   |   |          |      |
|   | Miejsca uż      | ytko       | wania       |       |                 |              |        |                   |   | \$       |      |
|   | Od dnia         | •          | Do dnia     |       | Nazwa           |              |        |                   |   |          |      |
|   | 2013-06-01      | 1          |             |       | Lublin          |              |        |                   |   |          |      |
|   |                 |            |             |       |                 |              |        |                   |   | 2        |      |
|   |                 |            |             |       |                 |              |        |                   |   |          |      |
|   |                 |            |             |       |                 |              |        |                   |   |          |      |
|   |                 |            |             |       |                 |              |        |                   |   |          |      |
|   |                 |            |             |       |                 |              |        |                   |   |          |      |
|   |                 |            |             |       |                 |              |        |                   |   |          |      |
|   | 🔲 Generuj       | dok        | umenty PT o | dla o | sób i miejsc pr | zy zap       | isie   |                   |   |          |      |
| L |                 |            |             |       | -               |              |        |                   |   |          |      |

Rys. Kartoteka środka trwałego - zakładka Osoby i miejsca

Na karcie środka trwałego na zakładce Osoby i miejsca widnieje parametr Generuj dokumenty PT dla osób i miejsc przy zapisie. Domyślnie parametr nie jest zaznaczony. Zaznaczenie parametru będzie powodowało wygenerowanie dokumentów PT na podstawie informacji wprowadzonych w tabelce z osobą odpowiedzialną i miejscem użytkowania. Jeżeli za jakiś okres będą już wygenerowane dokumenty i nie będzie żadnych zmian to kliknięcie w ikonę dyskietki nie będzie powodowało przegenerowywania tych dokumentów. Dokument przekazania ŚT będzie generował się podczas zmiany osoby odpowiedzialnej lub zmiany miejsca użytkowania. Wygenerowany automatycznie dokument będzie pojawiał się na liście dokumentów środków trwałych.

# 12.4 Listy dokumentów środków trwałych

Lista dokumentów środków trwałych jest dostępna z menu głównego, opcja Księgowość/ Dokumenty środków trwałych. Składa się z dwóch zakładek:

Wszystkie – zakładka ta pozwala na wprowadzanie amortyzacji, ulepszenia, przeszacowania, przeglądanie dokumentów otrzymania, przekazania i likwidacji, jak również na przeglądanie powyższych informacji o wszystkich środkach z danej grupy.

229

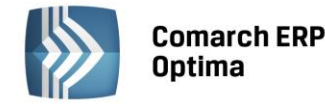

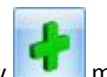

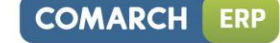

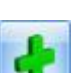

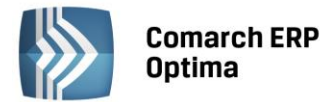

 Atrybuty – zakładka ta pozwala uzyskać informacje o poszczególnych typach dokumentów środków trwałych wraz z możliwością odczytania wartości atrybutu, jaka została do danego środka trwałego przypisana.

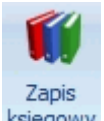

ERP

COMARCH

Z poziomu listy oraz z poziomu otwartego formularza dokumentu, na pasku menu dostępna jest ikona księgowy odwołująca się do zapisu księgowego w KPiR powstałego do danego dokumentu – dla otwartego formularza dokumentu dostępna tylko wtedy gdy dokument został zaksięgowany. Odwołanie do zapisu księgowego dostępne jest również poprzez skrót klawiaturowy <CTRL>+<F6>.

### 12.4.1 Lista dokumentów środków trwałych – zakładka Wszystkie

Na liście znajdują się następujące informacje: Numer dokumentu, Data danej operacji, Lp. nadana przez program w momencie wprowadzania środka do ewidencji, Nazwa środka trwałego, Numer inwentarzowy, Zmiana wartościB, Zmiana wartościK, AmortyzacjaB, AmortyzacjaK, Grupa środka trwałego oraz Opis.

Zasady dotyczące obsługi list, grupowania, sortowania, wyszukiwania pozycji (filtrowania) i ogólnie przystosowywania wyglądu list do indywidualnych potrzeb Użytkownika zostały opisane w rozdziale *Standardy w programie*.

W tym miejscu zostaną opisane tylko przyciski i pola charakterystyczne dla tej listy.

**Dokumenty** – zestaw opcji, które pozwalają wyświetlić na liście dokumenty ulepszeń, przeszacowań i amortyzacji, otrzymania, przekazania i likwidacji.

| Dokumenty:   |             |            |                |              |             |
|--------------|-------------|------------|----------------|--------------|-------------|
| 🗸 Otrzymania | Amortyzacje | Ulepszenia | Przeszacowania | ✓ Likwidacje | Przekazania |
|              |             |            |                |              |             |

Aby na liście wyświetlał się dany rodzaj dokumentów, odpowiednia opcja musi być zaznaczona. Aby dodać wybrany rodzaj dokumentu należy zaznaczyć tylko jedną opcję. Jeżeli zaznaczone są wszystkie opcje – na liście będą wyświetlane wszystkie dokumenty niezależnie od ich rodzaju.

Dokument OT generuje się całkowicie automatycznie w momencie dodawania *Karty środka trwałego*. Wartości uwzględnione na dokumencie OT zostaną odczytane z *Karty środka trwałego* (tzn. wartość początkowa, data przyjęcia do ewidencji itp.). Zmiany na *Karcie środka trwałego* pociągają za sobą zmiany na dokumencie przyjęcia do użytkowania.

Dokument PT można wygenerować tylko automatycznie w przypadku zmiany miejsca użytkowania środka trwałego oraz zmiany osoby odpowiedzialnej z poziomu karty środka trwałego. Nie ma możliwości ręcznego dodawania dokumentów z poziomu listy środków trwałych. Dokument ten nie podlega księgowaniu do żadnej z ewidencji. Dokument jest dostępny dla środków trwałych, środków trwałych w budowie oraz dla wartości niematerialnych i prawnych. Na dokumencie PT jest informacja o dotychczasowym miejscu użytkowania lub przekazującym pracowniku, tylko gdy zachowana zostanie ciągłość dat. Pole Data operacji na dokumencie PT ustawiana jest jako data *Od*, a w przypadku kiedy nie ma daty *Od* ustawiana jest data bieżąca. Dokument wygenerowany automatycznie na formularzu w polu Numer będzie miał wpisywany na sztywno numer PT/grupa środków trwałych/lp środka trwałego. Do pól za okres będzie się podstawiał zakres dat wybrany na karcie środka. Jeżeli zmodyfikowane zostaną uzupełnione już osoby i miejsca może to spowodować przegenerowanie istniejących już dokumentów PT. Istnieje również możliwość importu z innej bazy danych środków trwałych wraz z dokumentami PT z pełną historią w stosunku 1 : 1.

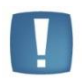

Uwaga: Zalecane jest uzupełnienie na zakładce Osoby i miejsca daty Od dnia, gdyż w przeciwnym razie dokument zostanie wygenerowany z datą bieżącą, co spowoduje wyświetlenie błędnych informacji o umorzeniu na takim dokumencie oraz zaburzy wydruk historyczny środka trwałego.

Dokument LT (likwidacji całkowitej) jest tworzony automatycznie. W momencie ustawienia stanu na Karcie środka trwałego na **zlikwidowany** lub **zbyty** i zapisania Karty środka trwałego, jest dodawany dokument LT, dla którego wartości zostaną wyliczone na podstawie karty i historii środka trwałego (tzn. wartość, data likwidacji itp.). Zmiany na Karcie środka trwałego pociągają za sobą zmiany na dokumencie likwidacji.

W programie nie ma możliwości częściowej likwidacji/zbycia środka trwałego poprzez dokument LT. Dokument LT jest tylko dla likwidacji całkowitej środka.

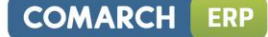

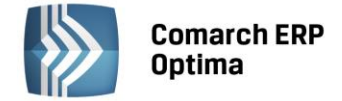

Jeżeli chcemy wykonać częściową likwidację środka to proponujemy dwa rozwiązania. Likwidację całkowitą środka i założenie karty drugiego środka z wartościami brutto i odpisami tylko pozostającymi już do amortyzowania (czyli po częściowej likwidacji).

Można również wprowadzić dokument ulepszenia na kwotę ujemną zmniejszającą wartość środka i drugi dokument amortyzacji na kwotę również ujemną odpowiadająca wartości likwidowanego częściowo środka trwałego.

Po wybraniu jednej z dwóch metod częściowej likwidacji środka zarówno w ewidencji środków trwałych jaki i na wydrukach środków wartości będą widoczne poprawnie.

| 🕫 Lista do      | okumentów środków trwałych     |                |          |              |   |      |              |              |                  |              | - 0      | ) 23 |
|-----------------|--------------------------------|----------------|----------|--------------|---|------|--------------|--------------|------------------|--------------|----------|------|
| <u>1</u> - Wszy | ystkie <u>2</u> - Atrybuty     |                |          |              |   |      |              |              |                  |              |          |      |
| Przeciągr       | nij tutaj nagłówek kolumny, je | śli ma ona być | podstav  | vą grupowani | а |      |              |              |                  |              |          |      |
|                 | Dokument                       | Data 🔺         | Lp       | Nazwa        |   |      | Nr inwentarz | Zmiana war   | Zmiana wartościK | AmortyzacjaB | Amortyza | :jaK |
| *               |                                |                |          |              |   |      |              |              |                  |              |          |      |
|                 | URZ.TECH.I MASZYNY/3           | 2013-06-01     | 3        | Obrabiarka   |   |      | 004          | -7 700,00    | -7 700,00        | -128,33      | -12      | 8,33 |
|                 |                                |                |          |              |   |      |              |              |                  |              |          |      |
|                 | 1                              |                |          |              |   |      |              | -7 700,00    | -7 700,00        | -128,33      | -12      | 3,33 |
| Filtr akt       | tywny                          |                |          |              |   |      |              |              |                  |              |          | *    |
| Dokum           | menty:                         |                |          |              |   |      |              |              |                  |              |          |      |
| Otr             | rzymania 📃 Amort               | yzacje         |          | Ulepszenia   |   |      | Przeszacow   | vania        | 🗹 Likwidacje     |              | Przekaza | nia  |
| <b>V</b>        | Nr inw.: 004                   |                |          |              | • | Obra | biarka       |              |                  |              |          |      |
| Grupa:          | -wszystkie-                    |                |          |              | - | Za   | : O Dzień:   | 1 0          | Miesiąc: 6       | 2 O Rok:     | 2013 🗘   |      |
| O Śro           | odki trwałe                    | 🔘 Wart. nier   | material | ne i prawne  |   |      | Okres:       | ~ 2010-10-01 | 🗘 do 🔽 20        | 10-10-31 🗘   |          | 1    |
| Filtr:          |                                |                |          |              |   |      |              |              |                  | - 70         |          | *    |
| LL.             |                                |                |          |              |   |      |              |              | 4                |              |          | ×    |

Rys. Dokument likwidacji na liście dokumentów środków trwałych

Na Liście dokumentów środków trwałych została udostępniona możliwość zaksięgowania bezpośrednio do KPiR

dokumentu likwidacji środka trwałego. Ikona *Księgowania* jest aktywna, gdy jest zaznaczony tylko jeden typ dokumentu np. Likwidacje. Zaznaczamy dokument na liście, a następnie księgujemy go do KPiR:

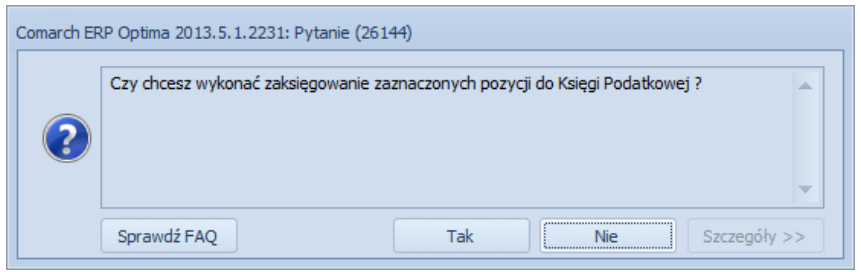

Rys. Pytanie

Dokument ten jest księgowany do KPiR. Pojedyncze zapisy księgowane są z datą wygenerowania dokumentu likwidacyjnego LT/URZ.TECH.I MASZYNY. Zbiorczy zapis generowany jest zawsze z datą końca miesiąca. Księgowany jest jako Rozchód, do Kolumny 13. W opisie otrzymamy informacje, jakiego typu dokumentu to dotyczy (w naszym przypadku Likwidacji), następnie jakiej grupy środków trwałych oraz jakiej daty (rok/miesiąc). W kolumnie 13, jako Rozchód, wprowadzana jest wartość początkowa środka trwałego minus dotychczasowe umorzenie.

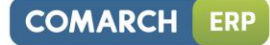

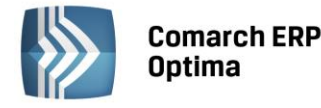

| <b>1</b> 1 | Księga Po   | datkowa         |                       |                    |            |              |      |                          | _  |         | 23 |
|------------|-------------|-----------------|-----------------------|--------------------|------------|--------------|------|--------------------------|----|---------|----|
|            |             |                 |                       |                    |            |              |      |                          |    |         |    |
| Pr         | zeciągnij t | utaj nagłówek l | kolumny, jeśli ma ona | być podstawą grupo | wania      |              |      |                          |    |         |    |
|            | Lp 🔺        | Data            | Numer dokumentu       | Kontrahent         | Przychód   | Rozchód      | Kol. | Opis                     | Ka | tegoria |    |
| ¥          |             |                 |                       |                    |            |              |      |                          |    |         |    |
|            | ] 1         | 2013-06-01      | LT/URZ.TECH.I M       |                    | 0,00       | 7 571,67     | 13   | Likwidacja: URZ.TECH.I N | 1  |         |    |
|            |             |                 |                       |                    |            |              |      |                          |    |         |    |
|            |             |                 |                       |                    |            |              |      |                          |    |         |    |
|            |             |                 |                       |                    |            |              |      |                          |    |         |    |
|            |             |                 |                       |                    |            |              |      |                          |    |         |    |
|            |             |                 |                       |                    |            |              |      |                          |    |         |    |
|            |             |                 |                       |                    |            |              |      |                          |    |         |    |
|            |             |                 |                       |                    |            |              |      |                          |    |         |    |
|            | 1           |                 |                       |                    | 0,00       | 7 571,67     |      |                          |    |         |    |
| F          | iltr aktywr | у               |                       |                    |            |              |      |                          |    |         |    |
|            | 🔘 księga    | O bufor         | 🔘 wszystkie           | Za: 🔘 Dzień        | : 1 🗘 🤇    | O Miesiąc: 6 | 5 ‡  | ◯ Rok: 2013 ‡            |    |         |    |
|            | Korekta     | podatku doch    | odowego               | Okres              | 2013 06 01 | . 🗘 do 🖂 20  | 13 0 | 6 30 🗘                   |    |         |    |
|            | Kontrah     | ent 💌           |                       | -                  | Kategoria  |              |      | -                        |    |         |    |
| Fil        | tr:         |                 |                       |                    |            |              |      | - 76                     |    |         |    |
| 5          | •           |                 |                       |                    |            |              |      | + / 📍                    |    | >       | ۲  |

Rys. Zaksięgowany dokument Likwidacji środka trwałego w buforze w Księdze podatkowej

Środki trwałe / Wartości niematerialne i prawne – jest to pole wyboru, pozwalające określić, czy chcemy pracować na dokumentach środków trwałych czy wartości niematerialnych i prawnych. Wyboru dokonuje się

| pop | orzez za | znaczenie o | dpowiedniej opcji:               | 🔘 Wart | . niematerialne i prawne |      |
|-----|----------|-------------|----------------------------------|--------|--------------------------|------|
|     | Za:      | 🔘 Dzień:    | 1 0 Miesiąc: 6 0 Rok:            | 2013 🗘 |                          |      |
| Za  |          | Okres:      | ▼ 2013-10-01 ‡ do ▼ 2013-10-31 ‡ |        | – zawiera datę początl   | kowa |

i końcową okresu, dzień, miesiąc, rok, za który chcemy wyświetlić dokumenty.

Po zaznaczeniu parametru lista pokazuje dokumenty związane z operacjami na konkretnym środku trwałym. Środek wybieramy poprzez wpisanie jego numeru inwentarzowego lub z listy środków, która otwiera się przez Nr inw.:

kliknięcie przycisku

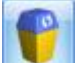

Usuń – przycisk usuwa dokument związany z daną operacją z listy. Usunięcia dokumentu można dokonać również klawiszem <DELETE>. W przypadku, gdy odpisy amortyzacyjne są zaksięgowane, nie ma możliwości usunięcia dokumentu.

Na zakładce Wszystkie udostępnione zostało seryjne kasowanie dokumentów o typie Amortyzacja poprzez zaznaczenie wybranych dokumentów, a następnie wybranie przycisku Usuń lub klawisza <DELETE>. Operacja ta nie jest możliwa, jeżeli dokumenty amortyzacji zostały zaksięgowane lub środek trwały (wartość niematerialna i prawna), dla których wygenerowano odpis, zostały zlikwidowane lub zbyte, ewentualnie operator posiada zakaz kasowania dokumentów środków trwałych.

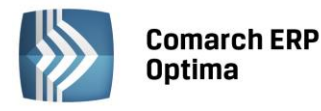

| 🕭 Li | 🕫 Lista dokumentów środków trwałych 🛛 🖻 🕱 |                        |                  |          |                    |              |              |                  |              |               |    |
|------|-------------------------------------------|------------------------|------------------|----------|--------------------|--------------|--------------|------------------|--------------|---------------|----|
| 1.   | Wszystkie                                 | <u>2</u> - Atrybuty    |                  |          |                    |              |              |                  |              |               |    |
| Prz  | eciągnij tuti                             | aj nagłówek kolumny, j | jeśli ma ona być | ć podsta | awa grupowania     |              |              |                  |              |               |    |
|      |                                           | Dokument               | Data 🔺           | In       | Nazwa              | Nr inwentarz | Zmiana war   | Zmiana wartościk | AmortyzaciaB | AmortyzaciaK  |    |
| ¥    |                                           |                        |                  |          |                    |              |              |                  |              |               |    |
|      | OOT/ŚROI                                  | OKI TRANSPORTU/1       | 2013-01-09       | 1        | Samochód cieżarowy | 001          | 85 000.00    | 85 000.00        | 0.00         | 0.00          |    |
|      | OOT/URZ.                                  | TECH.I MASZYNY/1       | 2013-01-11       | 1        | Zestaw komputerowy | 002          | 5 500,00     | 5 500,00         | 0,00         | 0,00          |    |
|      | OOT/URZ.                                  | TECH.I MASZYNY/2       | 2013-01-15       | 2        | Maszyna ogrodnicza | 003          | 8 500,00     | 8 500,00         | 0,00         | 0,00          |    |
|      | OOT/URZ.                                  | TECH.I MASZYNY/3       | 2013-01-24       | 3        | Obrabiarka         | 004          | 7 700,00     | 7 700,00         | 0,00         | 0,00          |    |
|      | OOT/ŚROI                                  | OKI TRANSPORTU/2       | 2013-01-29       | 2        | Samochód osobowy   | 005          | 60 000,00    | 40 000,00        | 0,00         | 0,00          |    |
|      | AAM/2013                                  | -02/ŚRODKI TRANS       | 2013-02-28       | 1        | Samochód ciężarowy | 001          | 0,00         | 0,00             | 1 666,67     | 1 666,67      |    |
|      | AAM/2013                                  | -02/URZ.TECH.I M       | 2013-02-28       | 1        | Zestaw komputerowy | 002          | 0,00         | 0,00             | 137,50       | 137,50        |    |
|      |                                           | 14                     |                  |          |                    |              | 166 700,00   | 146 700,00       | 15 257,50    | 13 590,83     | •  |
| •    |                                           |                        |                  |          |                    |              |              |                  |              | •             |    |
| Fi   | ltr aktywny                               |                        |                  |          |                    |              |              |                  |              | (             | ×  |
|      | Dokumentv                                 |                        |                  |          |                    |              |              |                  |              |               |    |
|      | ✓ Otrzymar                                | nia 🔽 Amo              | rtyzacje         |          | Ulepszenia         | ✓ Przeszac   | owania       | ✓ Likwidaci      | ie           | V Przekazania |    |
|      | 1                                         | Nia imuu a             |                  |          |                    |              |              |                  |              |               |    |
|      |                                           |                        |                  |          |                    |              |              |                  |              |               |    |
| Gr   | upa: -wsz                                 | ystkie-                |                  |          |                    | Za: 🔘 Dzień  | i: 1 ‡       | 🔘 Miesiąc:       | 6 🗘 💿 Ro     | k: 2013 ‡     |    |
|      | ) Środki trv                              | vałe                   | 🔘 Wart. nie      | emateria | alne i prawne      | O Okres      | s: 👻 2013-10 | -01 🗘 do 👻       | 2013-10-31 🌐 |               |    |
| Fil  | tr. [                                     |                        |                  |          |                    |              |              |                  |              |               | 51 |
|      | u. Į                                      |                        |                  |          |                    |              |              |                  |              |               |    |
|      |                                           |                        |                  |          |                    |              |              | 4                | - / (        |               | ×  |

Rys. Lista dokumentów środków trwałych – zakładka Wszystkie

## 12.4.2 Formularz dokumentu

Formularz dokumentu zawiera następujące informacje:

**Środek trwały** – numer inwentarzowy i nazwa środka trwałego, do którego wystawiony jest dokument. Przy dodawaniu nowego dokumentu na liście dokumentów środków trwałych po pierwsze należy określić odpowiedni środek trwały przez wpisanie numeru inwentarzowego lub przez wybór z listy środków trwałych, otwieranej przyciskiem **Środek**.

**Dokument** – numer dokumentu, na podstawie którego dana operacja jest wykonywana. Na dokumencie Ulepszenia pole *Dokument* nie występuje. Na dokumencie Ulepszenia na zakładce *Dokumenty* Operator ma możliwość wskazania listy dokumentów, których wartość składa się na podwyższenie wartości środka trwałego.

COMARCH

ERP

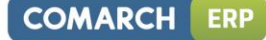

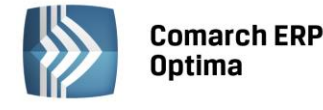

| Dokumenty powiązane                                      |   |        |       |           |                 | *            |  |
|----------------------------------------------------------|---|--------|-------|-----------|-----------------|--------------|--|
| Numer dokumentu                                          |   | Data   | Kw    | vota      | Opis            |              |  |
| -5/0003/2014                                             |   | 2014-0 | 11-29 | 60 000,00 | STODEK TIWARY j |              |  |
|                                                          |   |        |       |           |                 | *            |  |
| Biblioteka dokumentów                                    |   |        |       |           |                 |              |  |
| Biblioteka dokumentów<br>Numer                           | D | )ata   | Tytuł |           |                 |              |  |
| Biblioteka dokumentów<br>Numer<br>Zadania i kontakty CRM | D | )ata   | Tytuł |           |                 | - <b>*</b> • |  |

*Rys. Dokument ulepszenia – zakładka Dokumenty* 

Kliknięcie w ikonę plusa otwiera listę z dokumentami z rejestru VAT. Jeżeli wybrany zostanie dokument z ewidencji dodatkowej to następne kliknięcie w ikonę plusa otwiera listę ewidencji dodatkowej. Kliknięcie w strzałkę obok ikony plusa otwiera listę z następującymi opcjami:

- Faktura zakupu VAT,
- Ewidencja dodatkowa,
- Bez wskazania dokumentu.

Wybór opcji *Faktura zakupu VAT* otwiera listę z rejestru zakupu VAT, na której widoczne są dokumenty z rodzajem: środki trwałe, środki transportu oraz nieruchomości. Jeżeli na dokumencie w rejestrze zakupu wybrane są odliczenia VAT na NIE wtedy na dokument ulepszenia przenoszona jest wartość brutto z dokumentu. Jeżeli wybrane będą odliczenia VAT na TAK bądź WARUNKOWO wtedy na dokument ulepszenia przenoszona jest wartość netto. Dodatkowo przenoszony jest numer dokumentu, data zakupu oraz opis z nagłówka.

Wybór opcji *Ewidencja dodatkowa* otwiera listę z ewidencji dodatkowej kosztów. Przenoszone są wartości: numer dokumentu (numer wewnętrzny), kwota, data operacji oraz opis z nagłówka.

Jeżeli wybrana jest opcja *Bez wskazania dokumentu* na liście dodawana jest pozycja z datą bieżącą oraz kwotą 0,00. Użytkownik ma możliwość modyfikacji daty dokumentu. Należy w tym wypadku uzupełnić ręcznie numer dokumentu, kwotę oraz opis.

Ikona lupki na pozycji, która ma podpięty dokument z rejestru VAT, czy ewidencji dodatkowej powoduje otwarcie formularza dokumentu. Na pozycji bez wskazania dokumentu powoduje możliwość edycji pozycji. Dwuklik na pozycji, która ma podpięty dokument z rejestru VAT czy ewidencji dodatkowej powoduje pokazanie się komunikatu: *Zmiana numeru lub daty spowoduje usunięcie powiązania z dokumentem.* Po zatwierdzeniu komunikatu istnieje możliwość modyfikacji pozycji. Zmiana numeru lub daty powoduje utratę powiązania z dokumentem i taka pozycja zachowuje się tak jakby była bez wskazania dokumentu. Ikona kosza powoduje usunięcie pozycji. Na pierwszą zakładkę *Ogólne* do pola **Data operacji** przenosi się najwcześniejsza z dat na liście dokumentów powiązanych. Użytkownik ma możliwość modyfikacji daty operacji. Do pola **Zmiana wartości** przenosi się suma z kolumny *Kwota*.

**Zmiana wartości** – jest to zmiana wartości środka trwałego. Jest ona aktywna wyłącznie dla dokumentów ulepszenia oraz przeszacowania.

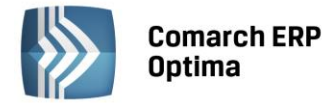

**Umorzenie** – jest to wartość dokonanego odpisu w przypadku dokumentu amortyzacji, wartość dokonanych umorzeń w przypadku dokumentu przekazania oraz wartość przeszacowania odpisów w przypadku dokumentu przeszacowania. Na dokumentach ulepszenia pole to jest nieaktywne. Jeśli chodzi o likwidację wartość umorzenia, to jest to kwota ujemna wynikająca z wygenerowanych wcześniej odpisów amortyzacyjnych.

Jeżeli na kartotece środka trwałego zaznaczono parametr **Różna amortyzacja bilansowa i kosztowa**, kwoty umorzenia i zamiany wartości są wyświetlane dwukrotnie, odpowiednio dla potrzeb amortyzacji bilansowej i kosztowej.

**Kategoria** – opis zdarzenia gospodarczego. Domyślnie proponowana jest tu kategoria z Kartoteki środka trwałego. Kategorię można również pobrać z listy kategorii poprzez wpisanie kodu kategorii lub wybór z listy otwieranej

przyciskiem Kategoria, ewentualnie wpisać bezpośrednio na formularzu dokumentu.

**Metoda amortyzacji** – jest to pole, gdzie widoczna jest metoda z Karty środka trwałego (jednorazowa, liniowa, degresywna, naturalna). W przypadku odpisu wprowadzanego bezpośrednio na liście dokumentów środków trwałych zawsze proponowana jest metoda amortyzacji: naturalna. W polu obok widoczna jest stawka amortyzacji z Kartoteki środka trwałego oraz współczynnik, przez który mnożona jest dana stawka.

| Dokument amortyz               | acji - zostanie zmieniony [AM/20 | )13- | 06/URZ.TECH.I MASZ/1]          | _ Σ |
|--------------------------------|----------------------------------|------|--------------------------------|-----|
| <u>1</u> Ogólne <u>2</u> Dokur | nenty                            |      |                                |     |
| Środek                         | 002                              | •    | Zestaw komputerowy             |     |
| Dokument:                      | AM/2013-06/URZ.TECH.I MAS        | Z/1  | Data operacji: 🔻 2013-06-30 🛟  |     |
| Kategoria                      | ŚRODEK TR                        | •    | Amortyzacja za miesiąc 2013/06 | X   |
|                                | Bilansowa                        |      |                                |     |
| Imerania                       |                                  |      |                                |     |
| omorzenie:                     | 550,00 -                         |      |                                |     |
| Metoda amortyzacj              | i: Liniowa                       |      |                                |     |
| Stawka:                        | 30,00% ‡                         |      |                                |     |
| wspoiczynnik;                  | 1,00 📮                           |      |                                |     |
|                                |                                  |      |                                |     |
|                                | 🔲 Nie pomniejszaj podsta         | awy  | amortyzacji                    |     |
| Opis                           |                                  |      | *                              |     |
|                                |                                  |      |                                |     |
|                                |                                  |      |                                |     |

Rys. Formularz dokumentu amortyzacji

**Nie pomniejszaj podstawy amortyzacji** – jest to dodatkowy parametr, którego zaznaczenie powoduje nie pomniejszanie podstawy, od której jest naliczana amortyzacja w kolejnych latach podatkowych. Parametr może zostać wykorzystany w przypadku 30% odpisu wartości środka w roku zakupu.

Zapis księgowy - jeżeli dany dokument jest zaksięgowany, to w polu tym znajduje się numer oraz data dokumentu

księgowego. Zapis księgowy można podglądnąć przez naciśnięcie przycisku

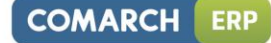

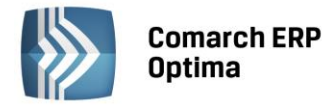

| æ D | okument przekaza      | ania - zostanie zmieniony [PT/URZ.TECH.I MASZYNY/3/2]  | - 23     |
|-----|-----------------------|--------------------------------------------------------|----------|
| 1   | Ogólne <u>2</u> Dokur | menty                                                  |          |
|     | Środek                | 004 🗸 Obrabiarka                                       | 1        |
|     | Dokument:             | PT/URZ.TECH.I MASZYNY/3/2 Data operacji: v 2013-06-    | 10 🗘 👘   |
|     | Kategoria             | ŚRODEK TR 🗾 środek trwały                              |          |
|     |                       | Bilansowa                                              |          |
| Wa  | artość brutto:        | 7 700,00                                               |          |
|     | morzenia:             | 128,33                                                 |          |
| C   | Okres od: 🛛 💆 20      | 2013-06-10 ‡ do: 👻 ‡                                   |          |
|     | Przekazuj             | rjący pracownik 🔹 001/E 😴 Zama Robert                  |          |
|     |                       | jący pracownik 🔪 005/S 👻 Słowik Anna                   |          |
|     | Dotychczasow          | ve miejsce użytkowania                                 |          |
|     | Docelowe n            | miejsce użytkowania Kraków                             | <b>_</b> |
|     | Opis                  |                                                        | *        |
| Z   | Zmiana osoby odp      | powiedzialnej i miejsca użytkowania od dnia 2013-06-10 | ×        |
| W   | /prowadził: ADI       | MIN 2013-06-01 Zmodyfikował: ADMIN 2013-06             | -01      |

Rys. Formularz dokumentu przekazania

Wartość brutto – wartość początkowa (wartość bieżąca brutto) środka trwałego.

Okres od:, do: - data od, do obowiązywania danej osoby odpowiedzialnej czy miejsca użytkowania.

**Przekazujący, przyjmujący pracownik** – informacje o osobach odpowiedzialnych. Pola nieaktywne do modyfikacji. Generują się na podstawie zmian na karcie środka trwałego.

**Dotychczasowe, docelowe miejsce użytkowania** - informacje o miejscu użytkowania. Pola nieaktywne do modyfikacji. Generują się na podstawie zmian na karcie środka trwałego.

**Opis** - pole tekstowe z możliwością wpisania dowolnego opisu. Wartość z pola przenoszona jest na listę dokumentów środków trwałych do kolumny *Opis*. W przypadku dokumentu PT w polu będzie automatycznie podpowiadał się tekst *Zmiana osoby odpowiedzialnej od dnia* i/lub *Zmiana miejsca użytkowania od dnia* wraz z odpowiednimi datami, a następnie wartość z tego pola będzie przenoszona na wydruk dokumentu.

**Wprowadził, zmodyfikował** – zawiera kod operatora, który wprowadził i zmodyfikował zapis oraz daty tych operacji.

### 12.4.3 Lista dokumentów środków trwałych – zakładka Atrybuty

Na liście, poza informacjami identycznymi jak na zakładce *Wszystkie*, znajdują się również kody i wartości atrybutów środków trwałych. Zakładka *Atrybuty* zawiera dodatkowo także zestaw filtrów. Filtry **Atrybut** oraz **Wartość atrybutu** umożliwiają zawężanie wyświetlanej listy dokumentów do tych środków trwałych, które na karcie maja przypięty wybrany atrybut.

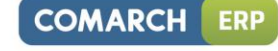

| Comarch ERP<br>Optima |
|-----------------------|
| Comarch ERI<br>Optima |

| 👼 Lista d       | okumentów środków trwałych          |            |    |                    |          |            |             |                  | _ 0           | 23     |
|-----------------|-------------------------------------|------------|----|--------------------|----------|------------|-------------|------------------|---------------|--------|
| <u>1</u> - Wszy | ystkie <u>2</u> - Atrybuty          |            |    |                    |          |            |             |                  |               |        |
| Kod atr         | ybutu 🔺 Wartość atrybutu 🔺          |            |    |                    |          |            |             |                  |               |        |
|                 | Dokument                            | Data 🔺     | Lp | Nazwa              | Nr inwen | Zmiana war | Zmiana wart | AmortyzacjaB     | AmortyzacjaK  |        |
| ×               |                                     |            |    |                    |          |            |             |                  |               |        |
| ∨ Kod           | ✓ Kod atrybutu: MIEJSCE UŻYTKOWANIA |            |    |                    |          |            |             |                  |               |        |
| ~               | Wartość atrybutu: Kraków            |            |    |                    |          |            |             |                  |               |        |
|                 | AAM/2013-02/ŚRODKI TRANSPOR/1       | 2013-02-28 | 1  | Samochód ciężarowy | 001      | 0,00       | 0,00        | 1 666,67         | 1 666,67      |        |
|                 | AAM/2013-06/ŚRODKI TRANSPOR/1       | 2013-06-30 | 1  | Samochód ciężarowy | 001      | 0,00       | 0,00        | 6 666,66         | 6 666,66      |        |
|                 | AAM/2013-06/URZ.TECH.I MASZ/2       | 2013-06-30 | 2  | Maszyna ogrodnicza | 003      | 0,00       | 0,00        | 595,00           | 595,00        |        |
| × 1             | Wartość atrybutu: Lublin            |            |    |                    |          |            |             |                  |               |        |
|                 | AAM/2013-02/ŚRODKI TRANSPOR/2       | 2013-02-28 | 2  | Samochód osobowy   | 005      | 0,00       | 0,00        | 1 000,00         | 666,67        |        |
|                 | AAM/2013-02/URZ.TECH.I MASZ/3       | 2013-02-28 | 3  | Obrabiarka         | 004      | 0,00       | 0,00        | 128,33           | 128,33        |        |
|                 | AAM/2013-06/ŚRODKI TRANSPOR/2       | 2013-06-30 | 2  | Samochód osobowy   | 005      | 0,00       | 0,00        | 4 000,00         | 2 666,66      |        |
|                 | 9                                   |            |    |                    |          |            |             |                  |               | -      |
| Filtr akt       | tywny                               |            |    |                    |          |            |             |                  |               | ×      |
|                 | Atrybut:                            |            |    |                    |          |            |             |                  |               |        |
| Typ:            | Amortyzacja                         |            |    |                    | -        | Za okres   | od: 🔻       | ‡ do: 💌          | •             | *<br>* |
| Grupa:          | -wszystkie-                         |            |    |                    | ▼ © Śro  | dki trwałe |             | Wart. niemateria | alne i prawne |        |
| Filtr:          |                                     |            |    |                    |          |            |             | <b>• •</b>       |               |        |
|                 |                                     |            |    |                    |          |            |             | <b>/</b>         |               | ×      |

Rys. Lista dokumentów środków trwałych – Atrybuty

# 12.5 Historyczność środków trwałych

W programie zrealizowano historyczność środków trwałych w oparciu o grupę wydruków Zestawienia historyczne, które są dostępne z każdej zakładki Ewidencji środków trwałych. W ramach grupy Zestawienia historyczne

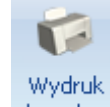

(Księgowość/ Ewidencja środków trwałych/ danych </br>

- ŚT na dzień lista środków na dowolny dzień. Na liście nie będą wykazane środki trwałe wprowadzone do
  ewidencji po zadanej dacie i zlikwidowane (zbyte) przed zadaną datą. Stan poszczególnych wartości
  środka trwałego jest wyliczany na określony dzień np. jeżeli po danej dacie były wygenerowane jakieś
  odpisy, to nie są one brane pod uwagę.
- Środki trwałe wg grup na dzień wydruk podobny do wydruku Środki trwałe na dzień, z tym, że środki trwałe pogrupowane są wg grup. Dla każdej grupy środków trwałych wyświetlane jest podsumowanie wartości pozycji, na końcu drukowane jest również podsumowanie całości (wartości wszystkich środków trwałych).
- ŚT nabyte/wprowadzone w okresie możliwość wyboru wg jakiej daty, nabycia czy wprowadzenia, ma być filtrowana lista, za jaki okres i na jaki dzień ma być sporządzony wydruk, przy czym data Dok. na dzień nie może zawierać się w zadeklarowanym okresie i nie może być wcześniejsza niż data w polu Od daty. Na wydruku powinny pojawić się środki trwałe, dla których data nabycia (wprowadzenia do ewidencji) mieści się w zadanym przedziale.
- ŚT zlikwidowane/zbyte w okresie możliwość zaznaczenia, czy na wydruku mają pojawić się środki zlikwidowane czy zbyte (możliwość zaznaczenia obu). Należy podać za jaki okres i na jaki dzień ma być sporządzony wydruk, przy czym data Dok. na dzień nie może zawierać się w zadeklarowanym okresie i nie może być wcześniejsza niż data w polu Od daty. Na wydruku powinny się pojawić środki trwałe zlikwidowane (zbyte), dla których data likwidacji (zbycia) mieści się w zadanym przedziale.
- ŚT używane w okresie przed wydrukiem pojawia się formatka, na której program odpytuje o zakres dat i datę dokumentów na dzień, a następnie pozwala na wydruk tych środków trwałych, dla których data wprowadzenia do ewidencji jest nie większa od daty końcowej (Data do) i nie zostały zlikwidowane (zbyte) lub data likwidacji (zbycia) jest większa od daty początkowej (Data od), innymi słowy te środki trwałe, które były w użyciu co najmniej przez jeden dzień z zadanego okresu.
- **ŚT całkowicie umorzone w okresie** zawiera tylko te środki trwałe, dla których wartość bieżąca netto w ustalonym okresie przyjęła wartość zero. Użytkownik ma możliwość określenia, czy wartość została

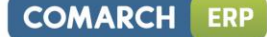

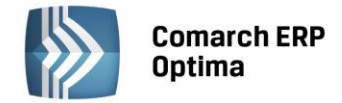

obliczona zgodnie z amortyzacją bilansową lub kosztową. Następnie wskazuje się zakres dat, w którym środki trwałe zostały całkowicie umorzone lub znajdowały się w ewidencji będąc w całości zamortyzowane.

• **Podsumowanie wg grup na dzień** – zawiera sumy wartości dla poszczególnych grup środków trwałych, na końcu drukowane jest również podsumowanie całości (wartości wszystkich środków trwałych).

**Wydruk historyczny środka** jest dostępny z Karty środka trwałego i pokazuje, jak zmieniały się kwoty poszczególnych pozycji w czasie. Aby uzyskać stan na wybrany dzień, należy przed dokonaniem wydruku ustawić konkretną datę w menu *Narzędzia/ Data bieżąca*. Wartości widoczne na Karcie środka trwałego w szczególności oznaczają:

- Wartość początkowa wartość zakupu.
- Wartość zaktualizowana na pierwszy dzień okresu bieżącego wartość początkowa +/- zwiększenia i zmniejszenia wartości w poprzednich okresach +/- przeszacowania w poprzednich okresach oraz pierwszym dniu okresu bieżącego.
- **Wartość bieżąca brutto** wartość zaktualizowana na początek okresu bieżącego +/- zwiększenia i zmniejszenia w bieżącym okresie zgodnie z datą bieżącą.
- Odpisy dokonane do pierwszego dnia okresu bieżącego suma wszystkich dotychczasowych odpisów do pierwszego dnia bieżącego okresu.
- Zaktualizowane odpisy do pierwszego dnia okresu bieżącego suma wszystkich dotychczasowych odpisów do pierwszego dnia bieżącego okresu +/- przeszacowania w poprzednich okresach oraz pierwszym dniu okresu bieżącego.
- Odpisy w bieżącym okresie odpisy w bieżącym okresie zgodnie z datą bieżącą.
- **Wartość bieżąca netto** wartość bieżąca środka trwałego w bieżącym okresie z uwzględnieniem dokonanych odpisów amortyzacyjnych.

### 12.6 Ewidencja wyposażenia

Ewidencja wyposażenia dostępna jest z menu: *Księgowość/ Ewidencja wyposażenia*. Użytkownik ma możliwość wprowadzenia wszystkich danych dotyczących wyposażenia zgodnie z wymogami Rozporządzenia w sprawie prowadzenia Księgi przychodów i rozchodów.

Ewidencja wyposażenia posiada dwie zakładki:

- Wyposażenia na liście elementy ułożone są w kolejności wprowadzania
- Atrybuty wyposażeń lista zawierająca dwie dodatkowe kolumny *Kod atrybutu i Wartość atrybutu*. Pod tabelą znajduje się filtr umożliwiający wyświetlenie wyposażenia z wybranym atrybutem lub z atrybutem o konkretnej wartości. Dodatkowo możliwe jest sumowanie wartości atrybutów o typie liczba w wierszu sum.

### 12.6.1 Ewidencja wyposażenia – zakładka Wyposażenia

Lista wyświetlana jest w porządku kolejnych numerów nadanych przez program w momencie wprowadzania.

Zawiera następujące informacje o ewidencji wyposażenia: Lp., Nazwa, Numer inwentarzowy, Data zakupu, Ilość, J.m. i Wartość zakupu.

Zasady dotyczące obsługi list, grupowania, sortowania, wyszukiwania pozycji (filtrowania) i ogólnie przystosowywania wyglądu list do indywidualnych potrzeb Użytkownika zostały opisane w rozdziale *Standardy w programie*.

W tym miejscu zostaną opisane tylko przyciski i pola charakterystyczne dla tej listy.

Data zakupu – pozwala filtrować listę wg daty zakupu wyposażenia.

W użyciu, Zlikwidowane, Zbyte – parametry pozwalają filtrować listę wg stanu środka trwałego.

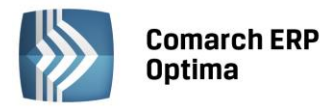

| 😓 Ewidencja wyposaże            | nia                              |                 |         |             |                | - 0   | 23 |
|---------------------------------|----------------------------------|-----------------|---------|-------------|----------------|-------|----|
| <u>1</u> Wyposażenia <u>2</u> A | trybuty wyposażeń                |                 |         |             |                |       |    |
| Przeciągnij tutaj nagłów        | wek kolumny, jeśli ma ona być po | odstawą grupowa | ania    |             |                |       |    |
| 🔺 🛛 N                           | lazwa Nr inwent.                 | Data zak.       | Ilość   | J. m.       | Wartość zak.   |       |    |
| ×                               |                                  |                 |         |             |                |       |    |
| 1 Biurko                        | WP/1/2013                        | 2013-01-03      | 15      | szt         | 3 000,00       |       |    |
| 2 Lampa                         | WP/2/2013                        | 2013-06-01      | 1       | szt         | 200,00         |       |    |
|                                 |                                  |                 |         |             |                |       |    |
|                                 |                                  |                 |         |             |                |       |    |
|                                 |                                  |                 |         |             |                |       |    |
|                                 |                                  |                 |         |             |                |       |    |
| 2                               |                                  |                 |         |             | 3 200,00       |       |    |
| Filtr                           |                                  |                 |         |             |                |       |    |
|                                 |                                  |                 | Dodatko | we parametr | y filtra       |       |    |
| Data zakupu od:                 | ▼ 2013-06-01 ‡ do: ▼             | 2013-06-30 🌲    | V uż    | yciu 🗹 i    | Zlikwidowane 🛛 | Zbyte |    |
| Filtr:                          |                                  |                 |         |             | - 📍 💊          | 87    |    |
|                                 |                                  |                 |         | +           | ₽ 🔮            |       | ×  |

Rys. Ewidencja wyposażenia lista

## 12.6.2 Ewidencja wyposażenia – zakładka Atrybuty wyposażeń

W przypadku zakładki *Atrybuty wyposażeń* pojawiają się dwie dodatkowe kolumny: *Kod atrybutu i Wartość atrybutu*. Pod tabelą znajduje się filtr umożliwiający wyświetlenie elementów wyposażenia z wybranym atrybutem lub z atrybutem o konkretnej wartości. Dodatkowo możliwe jest sumowanie wartości atrybutów o typie liczba w wierszu sum.

### 12.6.3 Formularz Karta wyposażenia – zakładka Ogólne

Formularz obsługują standardowe przyciski, opisane szczegółowo w rozdziale *Standardy w programie* niniejszego podręcznika.

W tym miejscu zostaną opisane tylko przyciski i pola charakterystyczne dla tego formularza.

**Lp.** – numer kolejny pozycji w ewidencji wyposażenia, nadawany automatycznie przez program w momencie dodawania nowego wyposażenia.

**Nr inwentarzowy** – jest to unikalny numer wynikający z przyjętej u Użytkownika numeracji wyposażenia. Numer inwentarzowy jest wykorzystywany do identyfikacji wyposażenia w programie.

Nazwa – nazwa wyposażenia.

Kategoria – jest to dodatkowy opis na Karcie wyposażenia. Kategorię można wybrać z listy pomocniczej kategorii

(przez wpisanie kodu kategorii lub wybór z listy kategorii otwieranej przyciskiem Kategoria) lub wpisać bezpośrednio na formularzu wyposażenia.

COMARCH

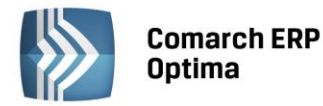

| 😓 Karta wyposażenia [WP                    | P/1/2013] - zostanie zmieniona                                                                                                    | - X     |
|--------------------------------------------|----------------------------------------------------------------------------------------------------|---------|
| <u>1</u> Ogólne <u>2</u> Atrybuty          | <u>3</u> Dokumenty <u>4</u> Osoby i miejsca                                                                                                    |         |
| Ogólne                                     |                                                                                                    | × 💊     |
| Lp:                                        | 1 Characterization Nr inwentarzowy: WP/1/2013                                                                                                    |         |
| Nazwa:                                     | Biurko                                                                                                    | _ ×     |
| Kategoria:                                 | ▼ Wyposażenie                                                                                                    |         |
| Osoba odpowiedzialna:                      | Babińska Joanna                                                                                                    | ¥7      |
| Miejsce użytkowania:                       | Lublin                                                                                                    | <b></b> |
| Inne                                       | Stan elementu wyposażenia                                                                                                    | *       |
| Data zakupu: 💌<br>Wartość zakupu:<br>Ilość | 2013-01-03 ‡         Image: Constraint of the second second s |         |
| Numer w księdze:                           | Dokument:                                                                                                    |         |
|                                            | Przyczyna:                                                                                                    |         |
| Opis:                                      |                                                                                                    | *       |
|                                            |                                                                                                    | ×       |
| Wprowadził: ADMIN                          | v         2013-01-01         Zmodyfikował:         ADMIN         v         2013-01                                                                                                    | -01     |

Rys. Formularz wyposażenia – zakładka Ogólne

**Osoba odpowiedzialna** – wyświetla osobę odpowiedzialną za dane wyposażenie. Możliwość uzupełnienia osoby odpowiedzialnej jest dostępna po wciśnięciu przycisku na zakładce Osoby i miejsca.

**Miejsce użytkowania** – wyświetla miejsce użytkowania danego wyposażenia. Możliwość uzupełnienia miejsca użytkowania jest dostępna po wciśnięciu przycisku na zakładce Osoby i miejsca.

W przypadku wskazania kilku dokumentów do pola **Data Zakupu** pobierana jest najwcześniejsza data zakupu z listy dodanych dokumentów.

Data zakupu – data, z jaką zakupiono wyposażenie.

**llość** – ilość sztuk z jednostką miary, umożliwiające zbiorcze wprowadzanie wyposażenia, bez konieczności zakładania wielu kart.

Wartość zakupu – wartość zakupu wyposażenia.

Numer w księdze – numer, pod jakim wpisano do księgi zakup wyposażenia.

Stan elementu wyposażenia – określa stan wyposażenia:

- w użyciu wyposażenie w użyciu
- **zlikwidowany** wyposażenie zostało zlikwidowane
- **zbyty** wyposażenie zostało zbyte.

Data likwidacji, data zbycia - data, z jaką wyposażenie zostało zlikwidowane lub zbyte.

**Dokument** – numer dokumentu na podstawie, którego wyposażenie jest zlikwidowane lub zbyte.

Przyczyna – opis przyczyny likwidacji wyposażenia.

**Opis** – pozwala na wprowadzenie dodatkowych informacji przez Użytkownika.

Wprowadził, zmodyfikował – zawiera kod operatora, który wprowadził i zmodyfikował zapis oraz daty tych operacji.

### 12.6.4 Formularz Karta wyposażenia – zakładka Atrybuty

Druga zakładka – Atrybuty - zawiera listę atrybutów wraz z wartościami, jakie zostały przypisane do danego wyposażenia. Wprowadzenie na Kartę wyposażenia atrybutów umożliwia dodatkowe opisanie elementu, na przykład poprzez przypisanie mu określonego miejsca użytkowania czy źródła finansowania.

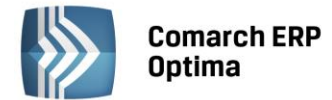

Dodawanie lub edycja atrybutu powoduje otwarcie formularza *Atrybut środka trwałego*, czyli tego samego, który otwiera się w przypadku dodawania środków trwałych.

| 😤 Atrybut środka                | trwałego                                           | - X |  |  |  |  |  |  |  |
|---------------------------------|----------------------------------------------------|-----|--|--|--|--|--|--|--|
| Atrybut<br>Atrybut:<br>Wartość: | MIEJSCE UŻYTKOWANIA    Miejsce użytkowania  Kraków | ×   |  |  |  |  |  |  |  |
| 1                               |                                                    |     |  |  |  |  |  |  |  |

Określony atrybut można bezpośrednio wpisać lub za pomocą przycisku Atrybut wybrać z listy atrybutów środków trwałych. Typ pola **Wartość** jest zależny od rodzaju wybranego atrybutu. Dla atrybutów zdefiniowanych jako **lista**, użytkownik może wybrać określoną wartość ze zdefiniowanej listy wartości atrybutu. W przypadku atrybutów typu **tekst, liczba** lub **data** pole to podlega edycji.

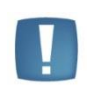

Uwaga: Na zakładce Atrybuty istnieje możliwość podpięcia dowolnej ilości atrybutów pod daną Kartę wyposażenia, przy czym konkretny atrybut może zostać wybrany tylko jednokrotnie.

## 12.6.5 Formularz Karta wyposażenia – zakładka Dokumenty

Na zakładce *Dokumenty* można podpiąć dokumenty z Rejestru VAT, Ewidencji dodatkowej lub wpisać ręcznie numer dokumentu na podstawie, którego wyposażenie jest wprowadzone do ewidencji. Na zakładce może być również widoczna sekcja *Biblioteka dokumentów* w przypadku posiadania modułu *Obieg dokumentów* oraz sekcja *Zadania i kontakty CRM* w przypadku modułu *CRM*.

W związku z możliwością podpięcia kilku dokumentów na karcie wyposażenia pole z wartością zakupu jest sumą kwot podpiętych dokumentów ale dodatkowo podlega edycji, tzn. Użytkownik może samodzielnie zmienić kwotę, przy czym wartość początkowa wyposażenia nie może być mniejsza niż suma wartości wprowadzonych dokumentów zakupu.

### 12.6.6 Formularz Karta wyposażenia – zakładka Osoby i miejsca

Na zakładce *Osoby i miejsca* można wskazać osoby odpowiedzialne za dane wyposażenie oraz miejsca użytkowania tego wyposażenia. Zakładka podzielona jest na dwie części: *Osoby odpowiedzialne i Miejsca użytkowania*.

W części dotyczącej osób odpowiedzialnych po wciśnięciu ikony można wybrać pracownika/wspólnika z listy pracowników/wspólników lub wpisać z ręki imię i nazwisko osoby odpowiedzialnej, a także podać okres, przez który dana osoba jest odpowiedzialna za wyposażenie.

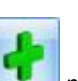

W części dotyczącej miejsc użytkowania po wciśnięciu ikony można wybrać lokalizację ze słownika miejsc użytkowania lub wpisać z ręki lokalizację, a także podać okres, w którym dane wyposażenie jest użytkowane w wybranej lokalizacji. Możliwe jest oznaczenie miejsca użytkowania, jako nieaktywne poprzez zaznaczenie parametru **Nieaktywne** na formularzu miejsca użytkowania.

Lista osób odpowiedzialnych oraz miejsc użytkowania mają charakter historyczny.

COMARCH

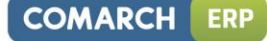

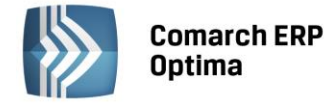

| 😓 Karta wyposażenia [WP/1/2013] - zostanie zmieniona |                     |                      |                     |         |                   |           |         |  | - 23     |   |
|------------------------------------------------------|---------------------|----------------------|---------------------|---------|-------------------|-----------|---------|--|----------|---|
|                                                      | <u>1</u> Ogólne     | <u>2</u> A           | trybuty <u>3</u> Do | kumenty | <u>4</u> Osoby in | niejsca   |         |  |          |   |
|                                                      | Osoby odp           | Osoby odpowiedzialne |                     |         |                   |           |         |  |          |   |
|                                                      | Od dnia             |                      | Do dnia             | Akronim | Ir                | nię i naz | wisko 🔺 |  |          |   |
|                                                      |                     |                      |                     | 003/E   | В                 | abińska . | Joanna  |  |          | × |
|                                                      |                     |                      |                     |         |                   |           |         |  | 2        |   |
|                                                      |                     |                      |                     |         |                   |           |         |  | <b>P</b> |   |
|                                                      |                     |                      |                     |         |                   |           |         |  |          |   |
| l                                                    |                     |                      |                     |         |                   |           |         |  |          |   |
|                                                      | Miejsca użytkowania |                      |                     |         |                   |           |         |  | *        |   |
|                                                      | Od dnia             | •                    | Do dnia             | Nazwa   |                   |           |         |  |          |   |
|                                                      |                     |                      |                     | Lublin  |                   |           |         |  |          |   |
|                                                      |                     |                      |                     |         |                   |           |         |  | 2        |   |
|                                                      |                     |                      |                     |         |                   |           |         |  | <b>P</b> |   |
|                                                      |                     |                      |                     |         |                   |           |         |  |          |   |
|                                                      |                     |                      |                     |         |                   |           |         |  |          |   |

Rys. Formularz wyposażenia – zakładka Osoby i miejsca

## 12.7 Scenariusze operacji w Ewidencji środków trwałych

### 12.7.1 Jak dodać nową grupę środków trwałych?

Dodanie nowej grupy środków trwałych, podobnie jak uzupełnianie innych tego typu list pomocniczych (jak np. nazwy rejestrów VAT), możliwe jest jedynie w konfiguracji firmy.

Aby dodać nową grupę środków trwałych należy:

- Otworzyć konfigurację firmy, poprzez kliknięcie przycisku na pasku zadań lub wybierając z menu: System
- Wybrać Konfigurację firmy/ Środki trwałe/ Grupy środków trwałych lub Grupy wartości niematerialnych. Na prawym panelu okna pojawią się aktualnie zdefiniowane grupy
- Kliknąć przycisk *Dodaj* Iub wcisnąć klawisz <INSERT>
- Na otwartym formularzu wypełnić Nazwę i Opis grupy i zatwierdzić formularz klikając przycisk Zapisz

zmiany with weiskając klawisz <ENTER>

• Zatwierdzić formularz Konfiguracja firmy klikając przycisk Zapisz zmiany w lub wciskając klawisz <ENTER>.

### 12.7.2 Jak dodać nowy środek do ewidencji?

Aby wprowadzić do bazy danych nowy środek do ewidencji należy:

- Otworzyć listę Ewidencja środków trwałych z menu głównego: Księgowość/ Ewidencja środków trwałych
- Wybieramy grupę środków trwałych lub wartości niematerialnych i prawnych
- Kliknąć przycisk Dodaj 
   Iub wcisnąć klawisz

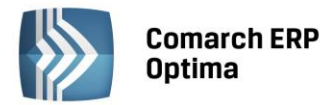

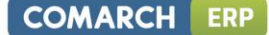

• Wypełnić kolejno dane środka trwałego. Program wymaga, aby na formularzu dodania nowego środka bezwzględnie wypełnione były pola: Grupa, Numer inwentarzowy i Nazwa. Jeżeli którekolwiek z tych pól jest niewypełnione, wówczas program nie pozwoli zatwierdzić formularza

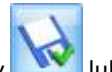

Zatwierdzić formularz klikając przycisk Zapisz zmiany w lub wciskając klawisz <ENTER>.

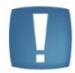

Uwaga: Numer inwentarzowy musi być unikalny, tzn. program nie pozwoli dodać dwóch środków trwałych o identycznym numerze.

### 12.7.3 Jak usunąć środek trwały?

Aby usunąć środek trwały należy:

- Otworzyć listę środków trwałych wybierając z menu: Księgowość/ Ewidencja środków trwałych
- Odszukać kartę środków trwałych na liście i ustawić na nim kursor (podświetlić wybrany wiersz)
- Kliknąć przycisk Usuń Iub wcisnąć klawisz <DELETE>
- Program wyświetli pytanie: *Czy chcesz skasować podświetlony rekord?*. Po potwierdzeniu wybrany rekord zostanie skasowany.

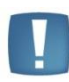

Uwaga: Nie ma możliwości usunięcia z ewidencji tych środków trwałych, dla których istnieją zaksięgowane dokumenty (amortyzacje, przeszacowania, ulepszenia). W przypadku gdy dokumenty środka trwałego nie zostały zaksięgowane program pozwala usunąć środek wraz z dokumentami – w trakcie usuwania pojawia się komunikat informujący, że dla tego środka trwałego istnieją dokumenty.

### 12.7.4 Jak zmienić dane środka trwałego?

Aby zmienić Kartę środka trwałego należy:

- Otworzyć Kartę środka trwałego wybierając z menu: Księgowość/ Ewidencja środków trwałych
- Odszukać środek na liście i ustawić na nim kursor (podświetlić wybrany wiersz)
- Kliknąć przycisk Zmień Iub wcisnąć klawisze <CTRL>+<ENTER>
- Program wyświetli Kartę środka trwałego, na której można dokonać wymaganych zmian
- Po dokonaniu zmian należy je zapisać klikając na karcie środka trwałego przycisk Zapisz zmiany wiele lub wciskając klawisz <ENTER>. Jeżeli chcemy wycofać się z edycji bez zapisywania dokonanych zmian, należy

kliknąć przycisk Anuluj Lub klawisz < ESC>.

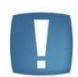

Uwaga: W przypadku zmiany grupy środka trwałego program przeniesie również wszystkie jego dokumenty (amortyzacje, ulepszenia) do nowej grupy.

### 12.7.5 Jak wygenerować odpisy amortyzacyjne?

Aby wygenerować odpisy amortyzacyjne należy:

- Otworzyć Ewidencję środków trwałych wybierając z menu głównego: Księgowość/ Ewidencja środków trwałych
- Zaznaczyć środki trwałe, dla których odpisy mają być wygenerowane przez naciśnięcie klawisza <SPACJA> na wybranym środku trwałym lub po naciśnięciu prawego klawisza myszy wybraniu opcji Zaznacz lub Zaznacz wszystkie

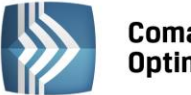

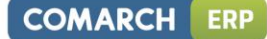

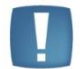

Uwaga: Aby wygenerować odpisy amortyzacyjne, należy najpierw na liście zaznaczyć środki trwałe, dla których będą generowane odpisy.

Następnym krokiem jest wygenerowanie odpisów przez naciśnięcie lewego przycisku Generacja odpisów

amortyzacyjnych 🗾 lub klawisza <F8>

Wybieramy miesiąc, dla którego chcemy wyliczyć odpisy i potwierdzamy przez naciśnięcie przycisku

lub klawisza <ENTER>

• W celu przeglądnięcia wygenerowanych odpisów należy z menu głównego otworzyć Środki trwałe/ Lista dokumentów zaznaczyć **Typ: Amortyzacja i** wybrać miesiąc, za jaki były liczone odpisy amortyzacyjne.

## 12.7.6 Jak wygenerować plan amortyzacji?

Aby wygenerować plan amortyzacji należy:

- Otworzyć Ewidencję środków trwałych wybierając z menu głównego: *Księgowość/ Ewidencja środków trwałych*
- Zaznaczyć środki trwałe, dla których plan ma być wygenerowane przez naciśnięcie klawisza <SPACJA> na wybranym środku trwałym lub po naciśnięciu prawego klawisza myszy wybraniu opcji Zaznacz lub Zaznacz wszystkie

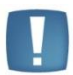

Uwaga: Aby wygenerować plan amortyzacji, należy najpierw na liście zaznaczyć środki trwałe, dla których będzie generowany plan.

Następnym krokiem jest wygenerowanie odpisów przez naciśnięcie przycisku *Generacja planu amortyzacji*

Iub klawiszy <CTRL>+<F8>

• Wybieramy zakres dat, dla którego chcemy wyliczyć plan amortyzacji i potwierdzamy przez naciśnięcie

przycisku Iub klawisza <ENTER>.

• Po wygenerowaniu planu amortyzacji jest on widoczny na ekranie. Plan amortyzacji można wydrukować, natomiast nie jest on zapisywany w bazie danych.

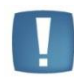

Uwaga: Podczas generowania planu amortyzacji w miesiącach, w których zaznaczone jest zawieszenie amortyzacji w kolumnach odpowiednio Amortyzacja bilansowa planowana/Amortyzacja kosztowa planowana pojawiają się wartości 0,00. Cały okres amortyzacji środka zostaje wydłużony o okres zawieszenia amortyzacji.

### 12.7.7 Jak wprowadzić zwiększenie/ zmniejszenie wartości środka trwałego?

Aby wprowadzić zwiększenie lub zmniejszenie wartości środka trwałego należy:

- Otworzyć listę dokumentów środków trwałych z menu głównego: *Księgowość/ Lista dokumentów środków trwałych*
- Wybrać **Typ: Ulepszenie**

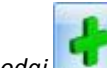

- Kliknąć przycisk Dodaj lub wcisnąć klawisz <INSERT>
- Następnie należy wprowadzić dane na formatce dodania nowego dokumentu Ulepszenia, przy czym zwiększenie wartości wpisujemy w polu Zmiana wartości z plusem, a zmniejszenie w tym samym polu z minusem

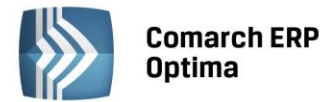

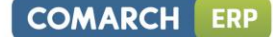

lub wciskając klawisz <ENTER>. Jeżeli chcemy

• Zatwierdzić formularz klikając przycisk Zapisz zmiany

wycofać się z edycji bez zapisywania dokonanych zmian, należy kliknąć przycisk Anuluj Com lub klawisz <ESC>.

### 12.7.8 Jak wprowadzić odpis amortyzacyjny inny niż automatycznie wygenerowany przez program?

Aby wprowadzić odpis amortyzacyjny inny niż automatycznie wygenerowany przez program należy:

- Otworzyć listę dokumentów środków trwałych z menu głównego: *Księgowość/ Lista dokumentów środków trwałych*
- Wybrać **Typ: Amortyzacja**
- Kliknąć przycisk *Dodaj* lub wcisnąć klawisz <INSERT>
- Następnie należy wprowadzić dane na formatce dodania nowego dokumentu Amortyzacja, a wartość odpisu w polu **Umorzenie**
- Zatwierdzić formularz klikając przycisk Zapisz zmiany w lub wciskając klawisz <ENTER>. Jeżeli chcemy

wycofać się z edycji bez zapisywania dokonanych zmian, należy kliknąć przycisk Anuluj Lub klawisz <ESC>.

#### 12.7.9 Jak wprowadzić przeszacowanie wartości środka?

Aby wprowadzić przeszacowanie należy:

- Otworzyć listę dokumentów środków trwałych z menu głównego: *Księgowość/ Lista dokumentów środków trwałych*
- Wybrać Typ: Przeszacowanie
- Kliknąć przycisk Dodaj Ub wcisnąć klawisz <INSERT>
- Następnie należy wprowadzić dane na formatce dodania wartości przeszacowania
- Zatwierdzić formularz klikając przycisk Zapisz zmiany w lub wciskając klawisz <ENTER>. Jeżeli chcemy

wycofać się z edycji bez zapisywania dokonanych zmian, należy kliknąć przycisk Anuluj Lub klawisz <ESC>.

#### 12.7.10 Jak wprowadzić dokument przekazania środka trwałego?

Aby wprowadzić dokument przekazania środka trwałego należy:

- Otworzyć Kartę środka trwałego wybierając z menu: Księgowość/ Ewidencja środków trwałych.
- Odszukać środek na liście i ustawić na nim kursor (podświetlić wybrany wiersz).
- Kliknąć przycisk Zmień 🗾 lub wcisnąć klawisze <CTRL>+<ENTER>.
- Program wyświetli Kartę środka trwałego, na której należy przejść na piątą zakładkę Osoby i miejsca.
- Na zakładce *Osoby i miejsca* należy kliknąć przycisk Dodaj **I**ub wcisnąć klawisz <INSERT> w celu dodania osoby odpowiedzialnej lub miejsca użytkowania, wskazując odpowiedną osobę lub miejsce i zakres dat.

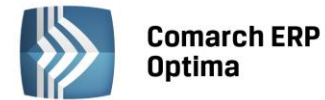

• Zaznaczyć parametr Generuj dokumenty PT dla osób i miejsc przy zapisie, po którym pojawi się

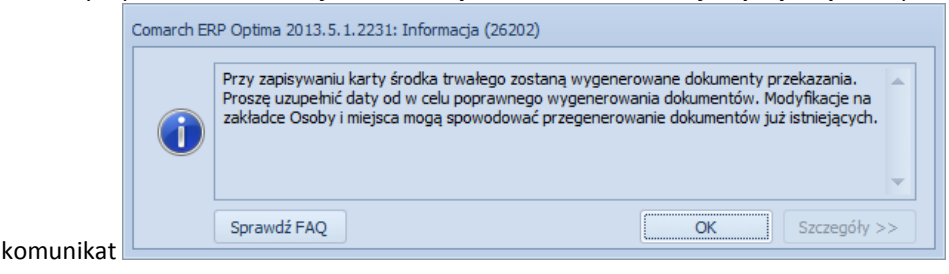

Po dokonaniu zmian należy je zapisać klikając na Karcie środka trwałego przycisk Zapisz zmiany
 Iub wciskając klawisz <ENTER>. Jeżeli chcemy wycofać się z edycji bez zapisywania dokonanych zmian,

należy kliknąć przycisk Anuluj Iub klawisz <ESC>.

- Otworzyć listę Dokumentów środków trwałych z menu głównego: Księgowość/ Dokumenty środków trwałych.
- Wybrać **Typ: Przekazania**. Zaznaczyć odpowiedni okres. Na liście pokażą się automatycznie wygenerowane dokumenty przekazania. W celu podejrzenia dokumentu należy kliknąć przycisk Zmień

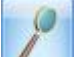

lub wcisnąć klawisze <CTRL>+<ENTER>.

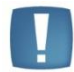

Uwaga: Nie można dodawać ręcznie dokumentu PT z poziomu listy dokumentów środków trwałych, ani go księgować.

### 12.7.11 Jak wprowadzić likwidację środka trwałego?

Aby wprowadzić likwidację środka trwałego do ewidencji należy:

- Otworzyć listę ewidencja środków trwałych z menu głównego: Księgowość/ Ewidencja środków trwałych
- Wybrać grupę środków trwałych lub wartości niematerialnych i prawnych
- Odszukać środek na liście i ustawić na nim kursor (podświetlić wybrany wiersz)
- Kliknąć przycisk Zmień VIII lub wcisnąć klawisze <CTRL>+<ENTER>
- Program wyświetli Kartę środka trwałego, na której należy zaznaczyć pole: Zlikwidowany oraz wprowadzić: Datę likwidacji, Numer dokumentu, na podstawie którego środek został zlikwidowany oraz Przyczynę
- Zatwierdzić formularz klikając przycisk Zapisz zmiany w lub wciskając klawisz < ENTER>.

### 12.7.12 Jak zaksięgować odpisy do zapisów księgowych?

Aby zaksięgować wartość odpisów amortyzacyjnych należy:

- W pierwszej kolejności wygenerować odpisy amortyzacyjne zgodnie z opisem z podrozdziału: Jak wygenerować odpisy amortyzacyjne
- Otworzyć listę dokumentów środków trwałych w menu: Księgowość/Lista dokumentów środki trwałe
- Zaznaczyć odpowiedni **Typ: Amortyzacja** i wybrać miesiąc, za który chcemy przenosić odpisy do Zapisów księgi
- Kiedy na ekranie pojawią się wszystkie odpisy wygenerowane przez program dla poszczególnych środków należy zaznaczyć te odpisy, które mają być zaksięgowane. Pozycje zaznaczamy przez ustawienie kursora na odpowiednim zapisie i naciśnięcie klawisza <SPACJA> lub po naciśnięciu prawego klawisza myszy

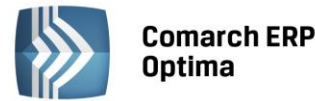

wybraniu opcji *Zaznacz* lub *Zaznacz wszystkie* (aby zaznaczyć wszystkie dokumenty można nacisnąć kombinacje klawiszy <CTRL>+<A>)

Uwaga: W przypadku, gdy na liście brak jest zaznaczonych odpisów amortyzacyjnych, program zaznacza podświetlony rekord.

• Następnie należy nacisnąć przycisk *Księguj*, program wyświetli komunikat: *Czy chcesz rozpocząć proces księgowania zbiorczego zaznaczonych dokumentów?* Potwierdzenie pytania powoduje utworzenie zapisu zbiorczego, który jest księgowany do Zapisów księgowych na ostatni dzień danego miesiąca. W momencie księgowania dokumenty zmieniają kolor wyróżnienia z czarnego na niebieski.

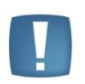

Uwaga: Tabela amortyzacji księgowana jest do bufora lub bezpośrednio do księgi, zależnie od ustawienia parametru **Księgowanie amortyzacji przez bufor** wprowadzonego na Kartotece operatora w Konfiguracji programu.

 Po przeniesieniu odpisów amortyzacyjnych do bufora zapisów księgowych możemy odnaleźć na formularzu dokumentu amortyzacji, na Liście dokumentów środków trwałych, odwołanie do konkretnego zapisu w Księdze przychodów i rozchodów (numer, pod jakim został zapis zaksięgowany, datę operacji), istnieje również możliwość podglądnięcia konkretnego zapisu w księdze przez naciśnięcie przycisku

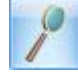

- Zaksięgowane odpisy nie mogą być zmieniane czy usunięte bez wcześniejszego skreślenia w zapisach księgowych.
- Aby usunąć zapis księgowy znajdujący się w buforze Księgi Przychodów i Rozchodów należy podświetlić odpis amortyzacyjny, który został wcześniej zaksięgowany, a następnie z menu kontekstowego (pod prawym klawiszem myszy) wybrać opcję *Usuń zapis księgowy.*

### 12.7.13 Jak wyszukać środek trwały?

Aby odszukać w ewidencji środek trwały, można posłużyć się kilkoma metodami, zależnie od tego, jakie informacje o nim posiadamy. Przed rozpoczęciem poszukiwania należy najpierw otworzyć Ewidencje środków trwałych wybierając z menu: *Księgowość/ Ewidencja środków trwałych*.

Jeżeli znamy fragment jednej spośród następujących danych: Lp., Nazwa, Numer inw., Grupa, Kategoria, KŚT, Numer dokumentu, Pracownik odpowiedzialny, Opis dodatkowy możemy skorzystać z filtra uproszczonego. W tym celu należy:

- Otworzyć listę na dowolnej zakładce
- Ustawić kursor w polu Filtr i wpisać tam poszukiwany fragment numeru dokumentu lub nazwisko osoby odpowiedzialnej
- Jeżeli pinezka 🔄 (widoczna obok ikony filtrowania) jest włączona, zmiany będą widoczne od razu.
- Jeżeli pinezka jest wyłączona elemente po wpisania poszukiwanego fragmentu należy kliknąć przycisk na liście zostaną wyświetleni wyłącznie pracownicy spełniający zadane kryterium.

Jeżeli znamy inne dane (np. datę likwidacji), możemy posłużyć się Konstruktorem filtra. W tym celu należy:

- Kliknąć przycisk Konstruktor filtra
- W otwartym oknie konstruktora stworzyć odpowiednie zapytanie. Szczegółowy opis działania filtra opisany jest w podręczniku **Comarch ERP Optima Ogólne i Konfiguracja.**
- Zatwierdzić utworzony filtr klawiszem *Akceptacja filtra* . Na liście zostaną wyświetlone wyłącznie środki trwałe spełniające zadane kryterium.